# ALLEN HUNTER'S YOUNGSTOWN STATE UNIVERSITY

#### X-RAY STRUCTURE ANALYSIS LAB MANUAL:

# **A BEGINNER'S INTRODUCTION**<sup>1</sup>

OPTIMIZED FOR USE WITH SHELXTL AND DOS

Dr. Allen D. Hunter Professor of Chemistry Director of the YSU Structure Center Department of Chemistry Youngstown State University 1 University Plaza, Youngstown Ohio 44555-3663 <u>adhunter@cc.ysu.edu</u> <u>http://www.as.ysu.edu/~adhunter/index.html</u>

#### Winter 1999 Draft Release: Version W99D1

#### **Detailed Comments On This Draft Manual Are Requested From All Users**

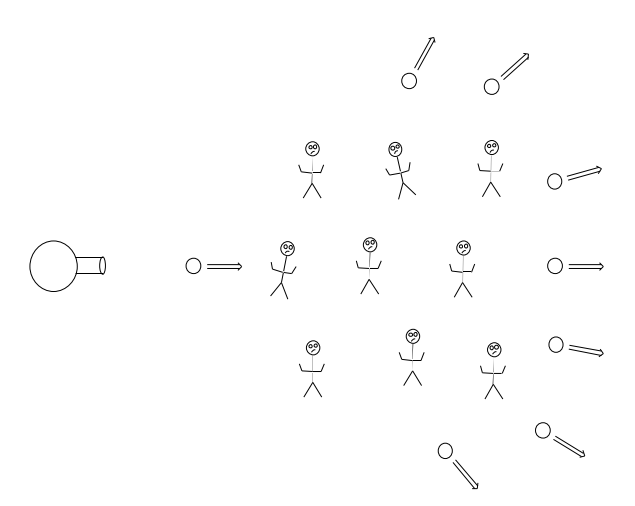

© Dr. Allen D. Hunter, March 24<sup>th</sup> 1997 and October 27<sup>th</sup>, 1998.

<sup>&</sup>lt;sup>1</sup> This lab manual is based on the authors experience teaching crystallography to undergraduates and MS students at Youngstown State University, his experience with the software, the SHELXTL manual (Version 5.1) from Bruker AXS (Siemens), George Sheldrick's SHELX manuals, as well as the other references listed in the appendix.

#### **INFORMATION ABOUT THE USER LICENSE**

This laboratory manual was written by Dr. Allen D. Hunter of the Youngstown State University Chemistry Department from 1996 to the present. The author retains sole copyright on this manual in both its printed and electronic forms.<sup>2</sup> Whether you obtained this manual directly from him (i.e., as a registered user), through the agency of a registered user, or through one or more intermediaries, the following license information applies to you. By using this manual for your teaching, research, or other purposes you are accepting the terms of this license agreement. The term of this agreement expires on December 31<sup>st</sup>, 2000.<sup>3</sup>

This laboratory manual is provided free of charge for use in both teaching and research to educational and non-profit institutions. Corporate users are asked to contact the author about any fees, which will depend upon the nature of the intended use. The source files for the manual may not be edited/rewritten, however, hand written annotations before printing are allowed and are even encouraged to make this manual of more use to your students. The sole exception to this restriction is that licensed users may freely elect to duplicate and distribute parts/sections of this manual to students if this makes financial and/or pedagogical sense to them. Licensed users may of course distribute any supplementary materials they think valuable within the manual's bindings.<sup>4</sup> Redistributed outside of the original licensed site<sup>5</sup> without the author's express written permission is forbidden. Licensed users are permitted to copy and distribute this lab manual to up to fifty users at their site at no cost. When the licensed user has this manual duplicated by their department or campus print shop, book store, or commercial printer, the copyright remains with the author. Because this manual was written to support the teaching of crystallography, cost to the student is a major concern. Therefore, the license holder should endeavor to duplicate and distribute this manual at the smallest possible cost. Student users may be charged no more than reasonable costs for printing, binding (if any), and distribution. In no case, are these charges to exceed \$30.00 without the author's permission. For the same reason, this manual is being distributed to registered users electronically in Microsoft WORD 97, html, and pdf formats. Where required, printed copies may be obtained from the author. [To keep cost down and to save me some time, I am currently investigating having the Youngstown State University bookstore, Polycrystal Book Service, the ACA, the IUCr, or some other group distribute inexpensively bound printed copies of this manual for library use and/or for those preferring this format.]

<sup>&</sup>lt;sup>2</sup> The author has consciously chosen to self publish and distribute this work for several reasons: to keep costs to the minimum, to ensure the widest possible distribution and usage, to give him total creative control and reduce hassles, and to enable rapid and timely revisions based on user comments. I would welcome reader comments on the desirability of having this work formally published.

<sup>&</sup>lt;sup>3</sup> The limited term of this agreement is designed to encourage users to get the latest edition of this lab manual.

<sup>&</sup>lt;sup>4</sup> The author does request that copies of any extensive annotations or supplementary materials be forwarded to him for possible inclusion in future editions.

A single site is defined as one university campus or physical location.

To aid in the writing of future editions of this manual,<sup>6</sup> all users are strongly encouraged to send the author detailed comments<sup>7</sup> on this manual, including: spelling, grammatical, and typographical errors, errors in the description of how the software functions and is used, errors in the crystallography described, sections of the text that are unclear, confusing, or need further explanation or examples, omissions, formatting problems, additional literature/WEB references, etc. The author particularly wishes to encourage users to write or help write new sections of text to explain topics not covered, or are not covered in sufficient detail, in the current edition. He strongly encourages users to send him crystallographic data sets that would be useful in teaching. These will be posted on his WEB site. All data sets should include all required files and they should be in formats such that may be used directly in SHELXTL. Submission would also be much more valuable is they included information useful to students and instructors about the crystallography of each compound (in the form short text documents/commentaries describing interesting features and/or problems associated with the structure's solution).

Each licensed user is required to fill out and sign the following license form and mail it to the author. In addition, all users making copies of this manual for teaching purposes (even if they are not the licensed user) are required to mail the author a signed copy of this form each year that they use this manual. This user information is important, as it will be used to help justify the expenditure of the author's time in writing, revising, and distributing this teaching manual to the crystallographic and educational communities during his annual reviews at YSU, when requesting internal support for this effort, and possibly to seek future external support for crystallography education.

<sup>&</sup>lt;sup>6</sup> It is expected that this manual will undergo major updates at least once a year for the next several years with minor updates occurring more frequently.

<sup>&</sup>lt;sup>7</sup> Such "error messages" are most useful to me and will be more quickly incorporated into revised editions if they list the page, section, and line(s) of each error and suggestions for the correction of each.

# LICENSE FORM: ADH-YSU X-RAY STRUCTURE SOLUTION LAB MANUAL

This License is From Dr. Allen D. Hunter for the Fall 1998 Edition Expires Dec. 31<sup>st</sup>, 2000

| Name of Registered User/Instructor:                                                                                                    |                                                                                                    |    |  |  |
|----------------------------------------------------------------------------------------------------|----------------------------------------------------------------------------------------------------|----|--|--|
| Department:                                                                                                    |                                                                                                    |    |  |  |
| University /Organization:                                                                                                    |                                                                                                    |    |  |  |
| Address:                                                                                                    |                                                                                                    |    |  |  |
|                                                                                                    |                                                                                                    |    |  |  |
|                                                                                                    |                                                                                                    |    |  |  |
| Phone Number: ( )                                                                                                    | FAX Number: ( )                                                                                                    |    |  |  |
| E-Mail Address:                                                                                                    | _@                                                                                                    |    |  |  |
| Home Page: <u>http://</u>                                                                                                    |                                                                                                    |    |  |  |
| For your site, please estimate the follow                                                                                                    | ing:                                                                                                    |    |  |  |
| Total number of copies to be made from 1999 through 2000:          Total number of undergraduate student users: 1999 through 2000:          Total number of graduate student users: 1999 through 2000:          Total number of post-doc users: 1999 through 2000:          Total number of faculty and staff users: 1999 through 2000: |                                                                                                    |    |  |  |
| For each courses which uses this manual                                                                                                    | l, please estimate the following:                                                                                        |    |  |  |
| 1 <sup>st</sup> Course to use this manual:<br>Course Number: Se<br>Is this Course Offered Every Y<br>Course Name:<br>Annual Undergraduate Student<br>Annual Graduate Student Enro                                                                                                    | mester/Quarter Offered:<br>ear?<br>Enrollments: 1998/99, 1999/2000, 2000/200<br>illments: 1998/99, 1999/2000, 2000/2001  | )1 |  |  |
| 2 <sup>nd</sup> Course to use this manual:<br>Course Number: Se<br>Is this Course Offered Every Y<br>Course Name:<br>Annual Undergraduate Student Enro                                                                                                    | mester/Quarter Offered:<br>ear?<br>t Enrollments: 1998/99, 1999/2000, 2000/200<br>llments: 1998/99, 1999/2000, 2000/2001 | )1 |  |  |
| Signature of Licensed User:                                                                                                    | Date:                                                                                                    |    |  |  |

Please mail the signed forms to: Dr. Allen D. Hunter, Department of Chemistry, Youngstown State University, Youngstown, Ohio, USA, 44555-3663.

#### Suggestions for:

#### Improvements/Deletions/Additions/Changes (to Future Editions of this Manual)

I am writing this manual as a resource for the crystallographic educational community. I plan on improving future editions by incorporating feedback from manual users. This will be facilitated by the fact that it is being distributed as a .pdf file which will allow regular revision and rapid inexpensive distribution. For this to work, I need the user community to give me as much detailed feedback as possible. This could take the form of short notes to myself on any minor or major errors (and especially how to correct them!). I would also greatly appreciate longer sections of text that could be directly inserted into the main body or as separate appendices on topics not yet covered.

# Known Problems With This Version of the Manual for Corrections in Future Editions:

- 1. The graphics is this .pdf file are at relatively low resolution because I have yet to find an acceptable way to get higher resolution graphics from XP (for DOS) into MS Word files, I welcome suggestions.
- 2. The list of teaching links is just starting, I need more suggestions.
- 3.

# **TABLE OF CONTENTS**

|       | TITLE PAGE <sup>8</sup>                                   |     |
|-------|-----------------------------------------------------------|-----|
| i     |                                                           |     |
|       | INFORMATION ABOUT THE USER LICENSE                        | ii  |
|       | LICENSE FORM: ADH-YSU X-RAY STRUCTURE SOLUTION LAB MANUAL | .iv |
| CONTE | TABLE<br>ENTSvi                                           | OF  |
|       | ACKNOWLEDGEMENTS                                          |     |

XV

# 

| A. | Pu | RPOSES OF THIS MANUAL                                                                  | I-17        |
|----|----|----------------------------------------------------------------------------------------|-------------|
|    | 1. | Crystallography and the Synthetic Chemist                                              | <i>I-17</i> |
|    | 2. | Reference Materials on X-ray Diffraction Analysis                                      | <i>I-17</i> |
|    | 3. | My Crystallography Teaching Philosophy                                                 | <i>I-18</i> |
|    | 4. | Crystallographic Software, SHELXTL, and This Manual                                    | <i>I-18</i> |
|    | 5. | Approach Taken by This Manual                                                          | <i>I-19</i> |
|    | 6. | When Should a Non-Crystallographer Attempt to Solve a Crystal Structure                | <i>I-19</i> |
|    | 7. | Data Files to Practice Your Skills On                                                  | <i>I-20</i> |
|    | 8. | Errors, Short Cuts, and Request for Readers' Help                                      | I-21        |
| B. | BA | SIC COMPONENTS OF AN X-RAY DIFFRACTOMETER                                              | I-22        |
|    | 1. | Block Diagram of an X-ray Diffractometer                                               | <i>I-22</i> |
|    | 2. | X-ray Generators                                                                       | <i>I-23</i> |
|    |    | a) Sealed tube X-ray generators                                                        | I-23        |
|    |    | b) Increasing the S/N ratio in diffraction data by increasing the data collection time | I-23        |
|    |    | c) Increasing the S/N ratio in diffraction data by increasing the beam intensity       | I-24        |
|    |    | d) Summary of methods for increasing S/N ratios in collected data                      | I-25        |
|    | 3. | Monochromator and Collimator                                                           | <i>I-26</i> |
|    | 4. | Goniometer and Crystal Orientation                                                     | <i>I-26</i> |
|    |    | a) Goniometer heads                                                                    | I-26        |
|    |    | b) Goniometer                                                                          | I-26        |
|    | 5. | Detectors                                                                              | <i>I-27</i> |
|    |    | a) Point detectors                                                                     | I-27        |
|    |    | b) Multi-wire area detectors                                                           | I-27        |
|    |    | c) CCD and imaging plate detectors                                                     | I-28        |
|    | 6. | Data Systems                                                                           | <i>I-28</i> |

<sup>&</sup>lt;sup>8</sup> The diagram shown on the cover represents the thought experiment of bouncing quantum mechanical basket balls off of a team and using the resulting diffraction pattern to calculate the players' positions.

|      | a) Room temperature and computer crashes                             | I-28           |
|------|----------------------------------------------------------------------|----------------|
|      | b) Embedded computers                                                | I-28           |
|      | c) Diffractometer control computer                                   | I-29           |
|      | d) Computers for structure solution                                  | I-29           |
|      | 7. Diffractometer Maintenance                                        | <i>I-29</i>    |
|      | a) Diffractometer maintenance                                        | I-29           |
|      | b) Lab maintenance                                                   | I-30           |
|      | 8. Comparison to Neutron Diffraction                                 | I-30           |
| C.   | COLLECTING CRYSTALLOGRAPHIC DATA                                     | I-31           |
|      | 1. General Procedures                                                | I-31           |
|      | 2. Evaluating Crystal Quality                                        | I-31           |
|      | a) Optical methods                                                   | I-31           |
|      | b) Rotation photos                                                   | I-31           |
|      | c) Peak profiles                                                     | I-31           |
|      | 3. Collecting the Crystallographic Data                              | <i>I-32</i>    |
|      | 4. Powder Patterns                                                   | <i>I-32</i>    |
| D.   | BRIEF DESCRIPTIONS OF THE MAJOR PROGRAMS INCLUDED IN SHELXTL         | I-33           |
|      | 1. General Capabilities                                              | I-33           |
|      | 2. XPREP for Data Preparation                                        | <i>I-33</i>    |
|      | 3. XS for Trial Solutions                                            | <i>I-33</i>    |
|      | 4. XL for Structure Refinement                                       | I-34           |
|      | 5. XP for Data Analysis and Graphics                                 | I-34           |
|      | 6. XCIF for Table Preparation                                        | I-34           |
|      | 7. Chi90 for Psi Scans                                               | <i>I-35</i>    |
|      | 8. XPS for Fragment Searches                                         | I-35           |
|      | 9. XPOW and XFOG for Simulated Powder Patterns                       | <i>I-35</i>    |
| E.   | BRIEF DESCRIPTIONS OF THE MAIN FILE TYPES USED BY SHELXTL            | I-36           |
|      | 1. A Short Note on the Naming of Compounds in Our Labs               | <i>I-36</i>    |
|      | 2. The Main File Types Generated by SHELX and its Component Programs | I-36           |
| F.   | FLOW CHART FOR A TYPICAL X-RAY STRUCTURE SOLUTION                    | I-39           |
| CHAP | TER II. DATA PREPARATION USING XPREP                                 | II-40          |
| А    | XPREP II-40                                                          |                |
| B    | RECORE STARTING YOUR WORK WITH SHELYTL BACK UP YOUR ET ES (!!!!)     | Π_/1           |
| D.   | Linna VDDED to Deprint Vorth Ditte                                   |                |
| C.   | USING APREP TO PREPARE YOUR DATA                                     | II-42          |
|      | 1. Using XPREP to Determine the Correct space Group                  | 11-42<br>11-42 |
|      | 2. Using AFKEP to Define the Unit Cell Contents                      | 11-43          |
|      | 5. Using AFKEP to do Absorption Corrections                          |                |
|      | 4. Using XPREP to View Reciprocal Space Plots                        |                |
|      | 5. Using XPKEP to Set Up the SHELXIL Input Files                     | <i>II-45</i>   |
|      | o. Duplicate and Backup Your SHELXIL Input files                     | 11-46          |
|      |                                                                      |                |

#### CHAPTER III. FINDING TRIAL SOLUTIONS TO THE "PHASE PROBLEM" USING XS ......III-47

| A.           | THE PROGRAM XS                                                                          | III-47         |
|--------------|-----------------------------------------------------------------------------------------|----------------|
|              | 1. Basic Features of XS                                                                 |                |
|              | 2. Direct Methods and XS                                                                |                |
|              | 3. Patterson Methods and XS                                                             | <i>III-47</i>  |
|              | 4. Setting Up and Running XS                                                            | <i>III-4</i> 8 |
| B.           | SETTING XS TO CARRY OUT A DIRECT METHODS OR PATTERSON SEARCH, THE NAME.INS FILE         | III-49         |
| C.           | LISTING OF THE MOST COMMON XS COMMANDS.                                                 | III-50         |
| D.           | RUNNING XS TRIAL SOLUTION SEARCHES                                                      | III-54         |
| E.           | EVALUATING THE QUALITY OF THE RESULTS FROM XS                                           | III-55         |
|              | 1. Using R Factors to Evaluate the Success of XS                                        | III-55         |
|              | 2. Using XP to Evaluate the Success of XS                                               | III-55         |
| F.           | WHAT TO DO IF XS FAILS TO GIVE A REASONABLE SOLUTION                                    | III-56         |
|              | 1. Things to Check When Direct Methods Fails                                            | III-56         |
|              | 2. Several Ways to Finesse Direct Methods                                               | III-56         |
|              | a) Use more brute force in your Direct methods calculation                              | III-56         |
|              | b) Pick some of the other suggested Direct methods solutions                            |                |
|              | 3. Simple Things to do if Even These Steps Fail to give a Reasonable Solution           | <i>III-57</i>  |
|              | 4. Advanced Crystallographic Techniques to Try When These Steps Fail to Give a Reasonal | ble Solution.  |
|              |                                                                                         | III-57         |
|              | a) Modify the Symmetry of the Input Files                                               | Ш-58           |
|              | b) Use XPS to find a solution                                                           | III-58         |
| G.           | THE USE OF XS TO FIND TRIAL SOLUTIONS FOR NEUTRON DIFFRACTION DATA                      | III-58         |
| <u>CHAP'</u> | FER IV. THE ASSIGNMENT OF ATOMS USING XP                                                | IV-59          |
| A.           | AN OVERVIEW OF THE PROGRAM XP                                                           | IV-59          |
| B.           | THE TYPICAL STEPS WHEN USING XP TO ASSIGN ATOMS                                         | IV-60          |
|              | 1. Starting XP to Analyze Data                                                          | IV-60          |
|              | 2. Evaluating and Assigning Atoms and Q Peaks                                           | IV-60          |
|              | a) Evaluating atoms and Q peaks                                                         | IV-61          |
|              | b) Assigning Q peaks and changing the assignment of atoms                               | IV-61          |
|              | c) Killing sets of atoms                                                                | IV-61          |
|              | d) Naming of atoms                                                                      | IV-62          |
|              | e) Sorting atom lists                                                                   | IV-62          |
|              | 3. Checking Your Assignments for "Chemical Reasonableness"                              | IV-62          |
|              | 4. Saving the Results of Your XP Analyses                                               | IV-62          |
|              | 5. Returning to XP from the Parameters Saved in Name.ins                                | IV-63          |
| <u>CHAP'</u> | FER V. REFINING ATOMIC POSITIONS USING XL                                               | V-64           |

# CHAPTER V. REFINING ATOMIC POSITIONS USING XL V-64 A. INTRODUCTION TO XL V-64 1. Refining Data V-64 a) Intensities and structure factors V-64 b) Defining many $\Gamma^2$ or E V/64

|             | 2. A Qualitative (If Somewhat Misleading) Picture of How Crystal Structures Can Be Refined                          | V-65          |
|-------------|----------------------------------------------------------------------------------------------------|---------------|
|             | a) The 1 <sup>st</sup> Step: Read the Data and Instructions                                                         | V-65          |
|             | b) The 2 <sup>nd</sup> Step: Calculate Partial Phases                                                               | V-65          |
|             | c) The 3 <sup>rd</sup> Step: Calculate an "Observed" Electron Density Map                                           | V-65          |
|             | d) The 4 <sup>th</sup> Step: Calculate a "Difference" Electron Density Map                                          | V-66          |
|             | e) The 5 <sup>th</sup> Step: Calculate Improved Structural Parameters                                               | V-66          |
|             | f) The 6 <sup>th</sup> Step: Repeat This Cycle                                                                      | V-66          |
|             | 3. A Qualitative Description of How XL Actually Carries Out a Least Squares Refinement                              | V-66          |
|             | a) Read the Data and Instructions                                                                                   | V-66          |
|             | b) Calculate Structure Factors and Partial Derivatives and R Factors                                                | V-66          |
|             | c) Build Normal Equations and Invert the Matrix                                                                     | V-67          |
|             | d) Calculate Shifted Positions and Shifted Displacement Parameters                                                  | V-67          |
|             | e) Repeat Items b Through d Until Completion                                                                        | V-67          |
|             | f) Calculate an Analysis of Variance                                                                                | V-67          |
|             | g) Calculate Geometry                                                                                               | V-67          |
|             | h) Calculate a Difference Electron Density Map                                                                      | V-67          |
|             | 4. The R factors and GOOF                                                                                           | V-67          |
| B.          | TYPICAL STAGES OF AN XL REFINEMENT                                                                                  | V-68          |
|             | 1. The 1 <sup>st</sup> Stage: Find a Trial Solution Using XS and XP                                                 | V-68          |
|             | 2. The 2 <sup>nd</sup> Stage: Using XL and XP to Refine All Non-Hydrogen Atoms with Isotropic displacem             | ent           |
|             | Parameters                                                                                                    | V-68          |
|             | 3. The 3 <sup>rd</sup> Stage: Using XL and XP to Refine All Non-Hydrogen Atoms with Anisotropic displace Parameters | ement<br>V-69 |
|             | 4. The 4 <sup>th</sup> Stage: Using XL and XP to Assign and Refine all Hydrogen Atoms                               | V-70          |
|             | 5. The 5 <sup>th</sup> Stage: Using XL to Refine Additional Crystallographic Parameters Such as Extinction          | n V-70        |
|             | 6. The 6 <sup>th</sup> Stage: Using XL to Determine Absolute Structure                                              | V-70          |
|             | 7. The 7 <sup>th</sup> Stage: Convergence                                                                           | V-71          |
|             | 8. Advanced Tasks and Problems for Refinement That Merit More Detailed Treatment in Future                          |               |
|             | Editions                                                                                                    | V-72          |
| C.          | ALPHABETICAL LISTING OF THE COMMAND LINES FOR XL AND XS                                                             | V-73          |
| D.          | A TYPICAL INPUT FILE FOR XL AT THE LATTER STAGES OF REFINEMENT.                                                     | V-79          |
| E.          | THE USE OF XL TO FIND TRIAL SOLUTIONS FOR NEUTRON DIFFRACTION DATA                                                  | V-81          |
| <u>CHAP</u> | TER VI. CHECKING YOUR STRUCTURE FOR CHEMICAL REASONABLENESS (YO                                                     | <u>UR</u>     |
| STRU(       | CTURE MAY BE PRECISE BUT IS IT THE CORRECT ONE?)                                                                    | VI-82         |
| A.          | By Looking at Your Plots                                                                                            | VI-82         |
| B.          | By Looking at Your Atomic Parameters                                                                                | VI-82         |
| C.          | By Looking at Your Bond Parameters                                                                                  | VI-82         |
| D.          | By Looking at Your Displacement Parameters                                                                          | VI-83         |
| E.          | STATISTICAL MEASURES OF QUALITY                                                                                     | VI-83         |
|             | 1. Definitions of R, wR, and GOOF                                                                                   | VI-83         |
|             | 2. Limitations of R, wR, and GOOF                                                                                   | VI-84         |
|             |                                                                                                    |               |

|    | 3.  | The Residual Electron Density         | VI-84 |
|----|-----|---------------------------------------|-------|
| F. | The | E CRITERIA OF CHEMICAL REASONABLENESS | /I-84 |

#### CHAPTER VII. GENERATING MOLECULAR AND CRYSTAL STRUCTURE PLOTS USING XP VII-85

| A. | Hei                          | LP FOR XP COMMANDS                                                                | 85 |
|----|------------------------------|-----------------------------------------------------------------------------------|----|
| B. | 3. TYPICAL TYPES OF XP PLOTS |                                                                                   |    |
|    | 1.                           | Choosing Which Atoms Will be Labeled and How                                      | 86 |
|    | 2.                           | Ball and Stick Plots                                                              | 87 |
|    | 3.                           | Plots with Special Orientations                                                   | 88 |
|    | 4.                           | Displacement Ellipsoid Plots                                                      | 89 |
|    | 5.                           | Space Filling Plots                                                               | 90 |
|    | 6.                           | Editing Bonds and Adding Dummy Atoms                                              | 91 |
|    | 7.                           | Packing Diagrams for the Unique Molecule(s)/Fragment(s) in the Unit Cell          | 92 |
|    | 8.                           | Packing Diagrams for Multiple Molecules Packed Around the Unit Cell               | 93 |
|    | 9.                           | Inverting Molecules (i.e., to their Enantiomers)                                  | 95 |
|    | 10.                          | Interatomic Lines, Least Squares Planes, and Torsion Angles                       | 96 |
| C. | Alf                          | PHABETICAL LISTING OF XP COMMANDS, COMMON VARIANTS, AND EXAMPLES OF THEIR USEVII- | 98 |

# CHAPTER VIII. GENERATING TABLES FOR PUBLICATION USING XCIF ...... VIII-119

| А. | Usi | SING XCIF TO GENERATE TABLES                                            | VIII-119 |
|----|-----|-------------------------------------------------------------------------|----------|
|    | 1.  | What is XCIF                                                            |          |
|    | 2.  | Using XCIF                                                              |          |
|    |     | a) Starting XCIF and using the default settings                         | VIII-119 |
|    |     | b) [S] Change Structure Code                                            | VIII-119 |
|    |     | c) [R] Use another CIF files to resolve '?' items                       | VIII-120 |
|    |     | d) [C] Set compound code number for tables (currently 1)                | VIII-120 |
|    |     | e) [N] Set next table number (currently 1)                              | VIII-120 |
|    |     | f) [T] Crystal/atom tables from .cif                                    | VIII-120 |
|    |     | g) [F] Structure factor tables from .fcf                                | VIII-121 |
|    |     | h) [X] Print from SHELXTL XTEXT format file                             | VIII-121 |
|    |     | i) [Q] Quit                                                             | VIII-121 |
|    | З.  | The Seven Standard Tables Which One Can Print From XCIF                 | VIII-122 |
| B. | Usi | SING XCIF TO PREPARE DATA FOR PUBLICATION IN ACTA CRYSTALLOGRAPHICA     | VIII-123 |
|    | 1.  | What Are CIF Format Files                                               | VIII-123 |
|    | 2.  | Some Useful Things That Any Chemist Can Do With a CIF File              | VIII-123 |
|    | 3.  | Modifying CIF Files for Electronic Submission to Acta Crystallographica | VIII-123 |
|    |     |                                                                         |          |

# 

#### <u>CHAPTER IX.</u> A WORKED EXAMPLE OF STRUCTURE SOLUTION FOR A TYPICAL DATA SET, "CALCTEST", (**h**<sup>6</sup>-1,2,3-(OMe)<sub>3</sub>-5-(CO<sub>2</sub>Me)C<sub>6</sub>H<sub>2</sub>)CR(CO)<sub>3</sub>), USING XS, XL, AND XP......IX-125

| А.        | THE 1 <sup>st</sup> Cycle: Finding a Trial Solution with XS and Direct Methods IX-126                                                                                                    |
|-----------|----------------------------------------------------------------------------------------------------|
|           | 1. CALCTEST.INS Input File for 1 <sup>st</sup> Cycle: XS with Direct MethodsIX-126                                                                                                    |
|           | 2. CALCTEST.RES Output File for 1 <sup>st</sup> Cycle: XS with Direct MethodsIX-126                                                                                                    |
|           | 3. CALCTEST.LST Output File for 1 <sup>st</sup> Cycle: XS with Direct MethodsIX-127                                                                                                    |
| B.        | THE 2 <sup>ND</sup> Cycle: Finding a Trial Solution with XS and the Patterson Method IX-140                                                                                                    |
|           | 1. CALCTEST.INS Input File for 2 <sup>nd</sup> Cycle: XS with the Patterson MethodIX-140                                                                                                    |
|           | 2. CALCTEST.RES Output File for 2 <sup>nd</sup> Cycle: XS with the Patterson MethodIX-140                                                                                                    |
|           | 3. CALCTEST.LST Output File for 2 <sup>nd</sup> Cycle: XS with the Patterson MethodIX-141                                                                                                    |
| C.        | THE 3 <sup>RD</sup> CYCLE: USING XL AND FINDING MOST NON-HYDROGEN ATOMS WITH XP IX-145                                                                                                    |
|           | 1. CALCTEST.INS Input File for 3 <sup>rd</sup> Cycle: Using XL to Find Most Non-Hydrogen AtomsIX-145                                                                                               |
|           | 2. CALCTEST.RES Output File for 3 <sup>rd</sup> Cycle: Using XL to Find Most Non-Hydrogen AtomsIX-146                                                                                              |
|           | 3. CALCTEST.LST Output File for 3 <sup>rd</sup> Cycle: Using XL to Find Most Non-Hydrogen AtomsIX-146                                                                                              |
|           | 4. Plot calctest.3, After The 3 <sup>rd</sup> Cycle                                                                                                    |
| D.        | THE 4 <sup>TH</sup> CYCLE: USING XL AND FINDING THE REMAINING NON-HYDROGEN ATOMS WITH XP IX-153                                                                                                    |
|           | 1. CALCTEST.INS Input File for 4 <sup>th</sup> Cycle: Using XL to Find the Remaining Non-Hydrogen AtomsIX-                                                                                         |
|           | 153                                                                                                    |
|           | 2. CALCTEST.RES Output File for 4 <sup>th</sup> Cycle: Using XL to Find the Remaining Non-Hydrogen Atoms                                                                                           |
|           | X-154                                                                                                    |
|           | 3. CALCIEST.LST Output File for 4 <sup>th</sup> Cycle: Using XL to Find the Remaining Non-Hydrogen Atoms<br>IX-155                                                                                 |
|           | 4. Plot calctest.4. After The 4 <sup>th</sup> Cycle                                                                                                    |
| E.        | THE 5 <sup>TH</sup> CYCLE: USING XL AND REFINING ALL NON-HYDROGEN ATOMS TO THEIR BEST ISOTROPIC VALUES.                                                                                            |
|           | 1. CALCTEST.INS Input File for 5 <sup>th</sup> Cycle: Using XL to Obtain the Best Isotropic displacement<br>Parameters                                                                             |
|           | 2. CALCTEST.RES Output File for 5 <sup>th</sup> Cycle: Using XL to Obtain the Best Isotropic displacement<br>Parameters                                                                            |
|           | 3. CALCTEST.LST Output File for 5 <sup>th</sup> Cycle: Using XL to Obtain the Best Isotropic displacement<br>Parameters                                                                            |
|           | 4. Plot calctest.5, After The 5 <sup>th</sup> CycleIX-160                                                                                                    |
| F.<br>Dis | THE 6 <sup>th</sup> Cycle: Using XL and Refining all Non-Hydrogen Atoms Using Anisotropic Splacement Parameters                                                                                    |
|           | 1. CALCTEST.INS Input File for 6 <sup>th</sup> Cycle: Using XL to Refine Anisotropic displacement Parameters and Assign Most of the Hydrogen Atoms                                                 |
|           | 2. CALCTEST.RES Output File for 6 <sup>th</sup> Cycle: Using XL to Refine Anisotropic displacement Parameters and Assign Most of the Hydrogen Atoms                                                |
|           | 3. CALCTEST.LST Output File for 6 <sup>th</sup> Cycle: Using XL to Refine Anisotropic Displacement Parameters and Assign Most of the Hydrogen Atoms                                                |
|           | 4. Plot calctest.6, After The 6 <sup>th</sup> CycleIX-165                                                                                                    |
| G.<br>Iso | THE 7 <sup>th</sup> Cycle: Using XL and Refining Anisotropic Non-Hydrogen Atoms and the First Set of tropic Hydrogen Atoms                                                                         |
|           | 1. CALCTEST.INS Input File for 7 <sup>th</sup> Cycle: Using XL to do an Anisotropic Refinement of all Non-<br>Hydrogen Atoms and the Isotropic Refinement of the First Set of Hydrogen AtomsIX-166 |

|           | 2. CALCTEST.RES Output File for 7 <sup>th</sup> Cycle: Using XL to do an Anisotropic Refinement of all Non-<br>Hydrogen Atoms and the Isotropic Refinement of the First Set of Hydrogen Atoms                                                                                                    |
|-----------|----------------------------------------------------------------------------------------------------|
|           | <i>3. CALCTEST.LST Output File for 7<sup>th</sup> Cycle: Using XL to do an Anisotropic Refinement of all Non-</i>                                                                                                    |
|           | Hydrogen Atoms and the Isotropic Refinement of the First Set of Hydrogen Atoms                                                                                                    |
|           | 4. Plot calctest./, After The / Cycle                                                                                                    |
| H.<br>Ex  | THE 8 <sup>14</sup> Cycle: Using XL and doing the Final Refinement of All Atoms Including Refinement of tinction and the Use of the Weighting Function                                                                                                    |
|           | 1. CALCTEST.INS Input File for 8 <sup>th</sup> Cycle: Using XL to do the Final Refinement Cycles                                                                                                    |
|           | 2. CALCTEST.RES Output File for 8 <sup>th</sup> Cycle: Using XL to do the Final Refinement CyclesIX-174                                                                                                    |
|           | 3. CALCTEST.LST Output File for 8 <sup>th</sup> Cycle: Using XL to do the Final Refinement CyclesIX-176                                                                                                    |
|           | 4. Plot calctest.8, After The 8 <sup>th</sup> CycleIX-187                                                                                                    |
| I.        | The 9 <sup>th</sup> Cycle: Using XL To Drive the Solution to Convergence                                                                                                    |
|           | 1. CALCTEST.INS Input File for 9 <sup>th</sup> Cycle: Using XL to do the Final Refinement CyclesIX-188                                                                                                    |
|           | 2. CALCTEST.RES Output File for 9 <sup>th</sup> Cycle: Using XL to do the Final Refinement CyclesIX-190                                                                                                    |
|           | 3. CALCTEST.LST Output File for 9 <sup>th</sup> Cycle: Using XL to do the Final Refinement CyclesIX-191                                                                                                    |
| CILAD     | FED V                                                                                                    |
| DATA      | <u>TER X. EXAMPLES OF MOLECULAR PLOTS GENERATED USING XP FOR THE TEST</u><br>SET "PLOTTEST". ( <b>h</b> <sup>6</sup> -1.2.3-(OMe) <sub>2</sub> -5-(CO <sub>2</sub> Me)C <sub>6</sub> H <sub>2</sub> )CR(CO) <sub>2</sub> )                                                                                                    |
| Δ         | $\sum_{i=1}^{n} \sum_{j=1}^{n} \sum_{i=1}^{n} \sum_{j=1}^{n} \sum_{i=1}^{n} \sum_{i=1}^{n} \sum_{i$                                                                                                    |
| R.        | PLOTTEST B A DISPLACEMENT ELLIPSOID VIEW WITH 50% ELLIPSOIDS X-196                                                                                                    |
| D.<br>C   | PLOTTEST C A DISPLACEMENT ELLIPSOID VIEW WITH 100% ELLIPSOIDS $X_107$                                                                                                    |
| С.<br>D   | $\mathbf{X} = \mathbf{X} = $ |
| D.<br>Е   | FLOTTEST. D'A DISFLACEMENT ELLIPSOID VIEW WITH 75% ELLIPSOIDS.                                                                                                    |
| E.<br>'PR | OJ' WITH 75% ELLIPSOIDS                                                                                                    |
| F.        | PLOTTEST.F A DISPLACEMENT ELLIPSOID VIEW WITH 75% ELLIPSOIDS AND WITHOUT HYDROGENS X-200                                                                                                    |
| G.        | PLOTTEST.G A STEREO VIEW OF THE MOLECULE                                                                                                    |
| Н.        | PLOTTEST.H THIS GIVES A STEREO VIEW OF THE MOLECULE AND THE UNIT CELL                                                                                                    |
| I.<br>"FA | PLOTTEST.I A S <i>tereo</i> displacement ellipsoid view of the molecule with 50% ellipsoids and with<br>atter" bonds                                                                                                    |
| J.<br>Eli | PLOTTEST.J AFTER ALL BONDS TO THE CR ATOM REMOVED. A DISPLACEMENT ELLIPSOID VIEW WITH 75%                                                                                                    |
| K.<br>VIE | PLOTTEST.K AFTER THE BONDS TO THE CARBONYL CARBONS ARE ADDED BACK. A DISPLACEMENT ELLIPSOID<br>W WITH 75% ELLIPSOIDS                                                                                                    |
| L.<br>CO  | PLOTTEST.L AFTER A DUMMY ATOM HAS BEEN ADDED IN THE CENTROID OF THE ARENE RING (I.E., X1A) AND NNECTED TO THE CR ATOM. A DISPLACEMENT ELLIPSOID VIEW WITH 75% ELLIPSOIDS                                                                                                    |
| M.<br>Eli | PLOTTEST.M THIS GIVES AND DISPLACEMENT ELLIPSOID PLOT OF THE INVERTED MOLECULE HAVING 75%<br>IPSOIDS. X-207                                                                                                    |
| N.        | PLOTTEST.N A VIEW OF THE PACKING WITH A ORIENTATION CHOSEN IN 'PROJ' X-208                                                                                                    |
| 0.        | PLOTTEST.O A VIEW CHOSEN DOWN THE A AXIS OF THE UNIT CELL.                                                                                                    |
| P.        | PLOTTEST.P A VIEW CHOSEN DOWN THE B AXIS OF THE UNIT CELL                                                                                                    |
| Q.        | PLOTTEST.Q A VIEW CHOSEN DOWN THE C AXIS OF THE UNIT CELL.                                                                                                    |
|           |                                                                                                    |

| R.          | PLOTTEST.R A 'SFIL' SPACE FILLING PLOT.                                                                                                   | X-212                               |
|-------------|----------------------------------------------------------------------------------------------------|-------------------------------------|
| S.          | PLOTTEST.S A STEREO 'SFIL' SPACE FILLING PLOT                                                                                             | X-213                               |
| <u>CHAP</u> | TER XI. EXAMPLES OF TABLES GENERATED USING XCIF FOR THE TEST                                                                              | T DATA SET                          |
| "CAL        | <u>CTEST", (<b>h</b><sup>6</sup>-1,2,3-(OMe)<sub>3</sub>-5-(CO<sub>2</sub>Me)C<sub>6</sub>H<sub>2</sub>)CR(CO)<sub>3</sub>)</u>           | XI-214                              |
| A.<br>(C    | TABLE 1. Crystal data and structure refinement for "calctest", $(\eta^{6}-1,2,3-(OME)O_{2}ME)C_{6}H_{2})Cr(CO)_{3})$ .                    | ) <sub>3</sub> -5-<br>XI-215        |
| В.<br>"С.   | TABLE 2. ATOMIC COORDINATES AND EQUIVALENT ISOTROPIC DISPLACEMENT PARAMETERS ALCTEST", $(\eta^6-1,2,3-(OME)_3-5-(CO_2ME)C_6H_2)CR(CO)_3)$ | FOR                                 |
| TA          | ABLE 3. BOND LENGTHS AND ANGLES FOR "CALCTEST", $(\eta^6-1,2,3-(OME)_3-5-(CO_2ME)C_6H_2)C_6H_2)C_6H_2$                                    | CR(CO) <sub>3</sub> ).XI-217        |
| TA<br>(C    | ABLE 4. ANISOTROPIC DISPLACEMENT PARAMETERS FOR "CALCTEST", $(\eta^6-1,2,3-(OME)_3-5-O_2ME)C_6H_2)C_8(CO)_3)$                             | XI-220                              |
| C.<br>1,2   | TABLE 5. HYDROGEN COORDINATES AND ISOTROPIC DISPLACEMENT PARAMETERS FOR "CAL 2,3- $(OME)_3$ -5- $(CO_2ME)C_6H_2$ )CR $(CO)_3$ )           | CTEST", (η <sup>6</sup> -<br>XI-221 |
| <u>PAR</u>  | Γ III: APPENDICES                                                                                                    | XI-223                              |
| CILAD       |                                                                                                    |                                     |
| CHAP        | TER XII. REFERENCE MATERIALS CONCERNING X-RAY DIFFRACTION AND                                                                             | <u>ALYSIS.XII-224</u>               |
| А.          | CRYSTALLOGRAPHY TEXTS                                                                                                    | XII-224                             |
|             | <ol> <li>Text which Are Particularly Suitable for the Novice Crystallographer</li> <li>The International Tables</li> </ol>                | XII-224<br>XII 224                  |
|             | <ol> <li>The International Tables</li> <li>General Crystallography Texts</li> </ol>                                                       | XII-224                             |
| В           | REVIEW ARTICLES AND CHAPTERS ON CRYSTALLOGRAPHY                                                                                           | XII-226                             |
| D.          |                                                                                                    |                                     |
| C.          | 1. Educational and General Interest Journals Which Regularly Publish Articles on X-r<br>Methods                                           | ay Diffraction<br>XII-226           |
|             | 2. Journals Devoted Largely to X-ray Crystallography                                                                                      | XII-227                             |
|             | 3. Synthetic Chemistry Journals Which Deal With Crystallographic Results Particularl                                                      | y Rigorously<br>XII-227             |
| D.          | REFERENCES AND LITERATURE SOURCES ON X-RAY DIFFRACTION                                                                                    | XII-227                             |
|             | 1. Papers Discussing Teaching Methods in Crystallography                                                                                  | XII-227                             |
|             | a) Interesting Journal of Chemical Education Papers                                                                                       | XII-227                             |
|             | b) Journal of Chemical Education Searches                                                                                                 | XII-227                             |
|             | c) Papers from other journals concerning the teaching of crystallography and/or general aspectystallography                               | ects ofXII-234                      |
|             | 2. Papers Discussing Strategies for Growing Crystals                                                                                      | XII-234                             |
|             | 3. Papers on Technical Aspects of X-ray Crystallography                                                                                   | XII-235                             |
|             | 4. References on Mosaic Tiling, Escher Patterns, etc.                                                                                     | XII-235                             |
|             | 5. Allen Hunter's Papers That Contain an X-ray Crystallographic Component                                                                 | XII-235                             |
| E.          | WEB BASED MATERIALS                                                                                                    | XII-236                             |
|             | 1. WEB Based Instructional Materials                                                                                                    | XII-236                             |
|             | 2. WEB Sites Devoted to Various Aspects of X-ray Crystallography                                                                          | XII-236                             |
|             | 3. WEB Sites on Diffraction Hardware and Software                                                                                         | XII-236                             |

# CHAPTER XIII. A QUICK INTRODUCTION TO DOS COMMANDS......XIII-238

#### CHAPTER XIV. GROWING SINGLE CRYSTALS SUITABLE FOR DIFFRACTION ANALYSISXIV-240

| A.   | GENERAL PRINCIPLES OF GROWING SINGLE CRYSTALS                                           | XIV-240                           |
|------|-----------------------------------------------------------------------------------------|-----------------------------------|
|      | 1. Rates of Crystal Growth                                                              | XIV-240                           |
|      | 2. General Conditions for Crystal Growth                                                | XIV-240                           |
|      | 3. Solvent Properties and Saturated Solutions                                           | XIV-241                           |
|      | 4. Master Several Favorite Methods                                                      | XIV-241                           |
| B.   | PROVEN METHODS FOR GROWING CRYSTALS                                                     | XIV-241                           |
|      | 1. Crystallization by Slow Evaporation                                                  | XIV-241                           |
|      | 2. Crystallization by Cooling                                                           | XIV-242                           |
|      | 3. Crystallization Using Mixed Solvents and Solvent Diffusion in the Gas Phase          | XIV-242                           |
|      | 4. Crystallization by Solvent Layering                                                  | XIV-243                           |
|      | 5. Crystallization by Diffusion Through Capillaries and Gels                            | XIV-243                           |
|      | 6. Crystallization From Melts                                                           | XIV-244                           |
|      | 7. Crystallization by Sublimation                                                       | XIV-244                           |
|      | 8. Crystallization Using Combinations                                                   | XIV-244                           |
|      | 9. Syntheses In Situ                                                                    | XIV-244                           |
|      | 10. The Magic of NMR Tubes                                                              | XIV-245                           |
|      | 11. Other Chance Methods                                                                | XIV-245                           |
| C.   | WHAT TO DO WHEN PROVEN METHODS FAIL                                                     | XIV-245                           |
|      | 1. Purify Your Material                                                                 | XIV-245                           |
|      | 2. Seed Crystals                                                                        | XIV-245                           |
|      | 3. The Role of Extraneous Materials                                                     | XIV-246                           |
|      | a) Dust, dandruff, and grease                                                           | XIV-246                           |
|      | b) Scratches and defects in the container walls                                         | XIV-246                           |
|      | c) Surface treatments of the container walls                                            | XIV-246                           |
|      | 4. Try, Try Again                                                                       | XIV-246                           |
|      | a) Sequential crystal growing strategies                                                | XIV-246                           |
|      | b) Systematic approaches to growing crystals and the exploration of crystallization: th | ne multiplex advantage<br>XIV-247 |
|      | 5. Make Derivatives                                                                     | XIV-247                           |
|      | 6. Solvates and Crystallization Agents                                                  | XIV-247                           |
|      | 7. Inclusion Compounds and Supramolecular Complexes                                     | XIV-247                           |
| СНАР | FER XV. INDEX                                                                           | XV-248                            |

#### ACKNOWLEDGEMENTS

The author would like to gratefully acknowledge the contributions of the many people and organizations that have made the writing of this manual possible. I am a synthetic chemist who has learned sufficient crystallography to support my teaching and research but I do not have the expertise or experience to consider myself a professional crystallographer. However, I have been able to rely on substantial support, advice, and feedback from those more expert in crystallography than myself. I owe them a debt of gratitude for pointing out the errors in earlier editions of this manual and suggesting valuable additions and changes. I hope that they and others will continue to provide this invaluable service for this and future editions. I would particularly like thank the following individuals who have read over and made detailed comments and suggestions about this and earlier editions of this manuscript, especially: John Andrews, Rasika Dais, Jeanette Krause Bauer, Doug Powell, Zaki Sedge, Casey Raymond, and Tim Wagner. In addition, my Chemistry 832: Solid State Structural Methods students (especially Janet Gbur, Carrie Kolly, Mike Lufaso, Vince Lucarelli, and Jane Pollack) have provided me with invaluable feedback. I would also like to thank Bill Allen, John Jackson, Katy Landis, and Larry Curtin for providing crystals used to collect some of the diffraction data mentioned in this manual.

I would like to acknowledge the generous financial support of the National Science Foundation (NSF-RUI grant DUE-9403889), the Ohio Board of Reagents, (1994 OBoR Action Fund grant CAP-098, and a 1995 OBoR Investment Fund grant: "Ohio Crystallography Consortium at Toledo" CAP-075), and Youngstown State University for funds used to purchase and upgrade our diffractometers and data systems. I would also like to thank Youngstown State University for Research Professorships (for 1993/94,1994/95, and 1998/99), a Faculty Improvement Leave (1995/96), and Faculty Development Time (1994/1995, 1996/97, and 1998/99), parts of which were used to develop this laboratory manual. I would like to thank Bruker AXS (Siemens) for providing me with the SHELXTL for NT software used in the preparation of this manual.

Finally, I would like to thank my wife Susan and daughter April for their loving support, encouragement, and understanding while I wrote this manual.

# PART I: GENERAL PROCEDURES FOR SOLVING STRUCTURES

- CHAPTER I INTRODUCTION TO THIS MANUAL AND X-RAY CRSYTALLOGRAPHY
- CHAPTER II DATA PREPARATION USING XPREP
- CHAPTER III FINDING TRIAL SOLUTIONS TO THE "PHASE PROBLEM" USING XS
- CHAPTER IV THE ASSIGNMENT OF ATOMS USING XP
- CHAPTER V REFINING ATOMIC POSITIONS USING XL
- CHAPTER VI CHECKING YOUR STRUCTURE FOR CHEMICAL REASONABLENESS YOUR STRUCTURE MAY BE PRECISE BUT IS IT THE CORRECT ONE?)
- CHAPTER VII GENERATING MOLECULAR AND CRYSTAL STRUCTURE PLOTS USING XP
- CHAPTER VIII GENERATING TABLES FOR PUBLICATION USING XCIF

# <u>CHAPTER I. INTRODUCTION TO THIS MANUAL AND X-RAY</u> <u>CRSYTALLOGRAPHY</u>

#### A. PURPOSES OF THIS MANUAL

#### 1. Crystallography and the Synthetic Chemist

As recently as the early 1980's, crystallography was still largely the domain of professional crystallographers. Since then, numerous advances in diffraction hardware, in computers, in the theoretical foundations of crystallography, and in crystallographic software have fundamentally changed how crystallography is carried out. These changes have rapidly increased the rate at which crystallographic data is collected, decreased the cost of collecting this data, while simultaneously making single crystal diffraction analysis more accessible to the novice. As a direct result, more and more non-specialists are participating in the solving of their crystal structures. Indeed, I strongly believe that by the early years of the next century, if this is not true today, crystallography will be second only to NMR as the characterization method of choice in chemistry. For this reason, I think all graduating chemists should have at least a basic working knowledge of X-ray diffraction.

In some cases, the participation of synthetic chemists in diffraction analysis might be limited to "watching over the shoulder" of a skilled crystallographer and preparing graphics and tables for publication while, increasingly, this participation involves doing most of the crystallographic data solution and analysis. Crystallography is a technique in which it is easy to get started in but it is also a technique which is very hard to master. Someone with "a little bit of knowledge" can easily produce results which look entirely convincing to them but that are also entirely incorrect. For this reason, crystal structure analysis should always be done under the guidance of an expert.

#### 2. Reference Materials on X-ray Diffraction Analysis

There are many excellent reference materials for both beginners and experts on the theory and practice of X-ray crystallography. In chapter XII in the Appendix, I have included a listing of many of these materials that I regularly consult and/or are available in the YSU library. These reference materials include a selection of texts, review articles and book chapters, journals, literature papers, and WEB based materials. However, there is remarkably little material available to help the novice user through the intricacies of solving X-ray structures. For use by my undergraduate research students and in my crystallography class for undergraduates and MS students that I teach at Youngstown State University (i.e., Chemistry 832: Solid State Structural Methods), I felt this need very clearly. To help my students and myself learn more about crystallography, I therefore wrote this beginners guide.

# 3. My Crystallography Teaching Philosophy

In teaching crystallography, as in almost any area of Chemistry, I believe that students need simultaneous exposure to both "lectures" and labs (i.e., because most people like myself learn best "with their hands"). The theory and practice of a discipline such as crystallography can be well presented in lectures using one of the many excellent texts which are available. However, in my experience, little of this information "sinks in" without a strong laboratory experience. For crystallography, I believe this should include "hands on" exposure to each of the steps in data collection and analysis. For this purpose, we at Youngstown State University have available excellent crystallographic and computing facilities. We have each student carry out "skills" exercises on the individual steps of data collection, solve a variety of structures from previously collected data, and take one sample from crystals in a sample tube to final report. We use Bruker AXS (Siemens) P4 diffractometers for our data collection. These are easy for the students to learn to operate and the Tutorial Manual that comes with the **XSCANS** diffractometer makes an excellent lab manual for the data collection part of the course.

There are several excellent packages available for solving X-ray crystal structures. There are substantial variations in how each of these programs are used to analyze data (i.e., in terms of input files, commands, and other idiosyncratic features). These surface differences hide from a novice the high degree of similarity which resides in their interiors. Indeed, most use George Sheldrick's SHELX engine for structure solution and refinement. For instructional purposes, one needs a lab manual that describes in minute detail how to carry out each step of a diffraction analysis. I find that only after doing so do students really understand the theory of crystallography and the general principles its practice. I have not found it possible to write a program independent lab manual adequate to teaching the practical side of diffraction analysis to novice crystallographers and have not found such a manual in the literature. I therefore decided when I wrote the current manual to tailor it to one particular software suite.

# 4. Crystallographic Software, SHELXTL, and This Manual

Here at YSU, we use the commercial **SHELXTL** package from Bruker AXS (Siemens) and George Sheldrick to solve our crystal structures. Earlier versions of package came to us with the purchase of our diffractometers and these have recently been upgraded to version 5.1. This package is arguably the most powerful and versatile available for solving X-ray crystal structures. **SHELXTL** incorporates the most current version of George Sheldrick's **SHELX** package (i.e., **SHELXTL-97**) as its central core. It also includes a direct interface with the **XSCANS** data collection package from Bruker AXS (Siemens) diffractometers as well as numerous additional features that enhance its ease of use and graphical capabilities. Because of this, I have optimized this manual for the **SHELXTL**<sup>9</sup> package. The **SHELXTL** package runs similarly on SGI UNIX workstations and on Microsoft/Intel PCs running under **DOS** and **Windows NT**. The differences between these versions lie primarily in processor speed and file editing commands. The manuals

9

The current version of SHELXTL is 5.1 for both DOS and Windows NT.

provided by Bruker AXS (Siemens) for **SHELXTL**<sup>10</sup> and that provided by Sheldrick for **SHELX**<sup>11</sup> are excellent resources for skilled crystallographers. The <u>present</u> manual is optimized for the <u>novice user</u> using a DOS based system since this is how we currently solve our structures here at YSU. When I become more familiar with its use, I will add supplementary material that describes any differences in the Windows NT version. However, my preliminary work suggests that these will be minor and only for the better.

# 5. Approach Taken by This Manual

The procedure for solving a crystal structure involves several iterative stages. This manual is designed for two main groups: beginning crystallographers just learning to do this and as a resource for more experienced crystallographers who want a quick reference guide. Because the commercial software package **SHELXTL** is what we use here at Youngstown State University and because it and its **SHELX** parent are so very widely used, I will illustrate the method for solving crystal structures using the **SHELXTL** programs. In Part I of the manual, I include step by step descriptions of the major stages of structure solution and refinement and the preparation of results for publication. I also include several annotated tables of the commands used most commonly by beginners. In Part II of the manual, I then walk the student through the solution of a representative data set. Finally, in Part III of the manual, I include several useful Appendices including a brief introduction to **DOS**, a list of crystallographic literature, and hints on growing single crystals.

#### 6. When Should a Non-Crystallographer Attempt to Solve a Crystal Structure

Some crystallographic purists would argue that the answer to this question is never. Given the trends discussed above, my interest in exposing chemists to the full beauty and diversity of our field, and the pure joy that crystallography can bring, I lean towards teaching anyone with a desire to learn and a sufficient background in math, physics, and chemistry to understand. However, the skeptics are correct in pointing out the deep trouble that a crystallographic neophyte can get themselves into. Therefore, I will focus on helping the students solve the majority of *routine* crystal structures of "chemical interest" and amenable to the efforts of a novice. More complex and "crystallographically interesting" cases (e.g., twinned crystals, recalcitrant data sets, and ambiguous space groups) are observed from 10 to 30% of the time (i.e., depending on a person's luck). However, the successful solution of such cases by an unaided novice is extremely unlikely. Indeed, most experienced crystallographers, and I concur, would

<sup>&</sup>lt;sup>10</sup> Copies of the **SHELXTL** manual from Bruker AXS (Siemens) are available in the X-ray crystallography lab and can be purchased from Bruker.

Copies of George Sheldrick's SHELX manual come with the program as text files and are also available in the X-ray crystallography lab. It is also available in html format in a version prepared by Dr. Robert McDonald at the University of Alberta (Bob.McDonald@ualberta.ca, http://rocket.chem.ualberta.ca/). To obtain a copy, download and expand the file Shelxhtm.exe, available from our WEB page at http://www.as.ysu.edu/~adhunter/YSUSC/index.html, and use your favorite browser to read it.

say that for a beginner to even attempt them is dangerous (to their mental health if nothing else) and unwise.

For these reasons, and because of my own limited experience as a crystallographer, the solution of more complex crystallographic problems will not generally be addressed here. [Note: Contributions about such topics, especially if they are written by or with the assistance of some of my readers, will be included as appendices to future editions.] Indeed, when I come across such recalcitrant cases myself I tend to consult extensively with my crystallographic colleagues and/or to attempt to sidestep the crystallographic problem using tools more familiar to a synthetic chemist such as myself. My two favorite strategies are attempting to grow new crystals from a different solvent system (i.e., presumably of better quality and/or in a different space group) or synthesizing a derivative of the molecule of interest (e.g., preparing the methyl rather than the ethyl derivative).

#### 7. Data Files to Practice Your Skills On

Mastery of any skill, be it basketball or crystallography, is only accomplished with "practice, practice, practice." While taking a typical crystallography lab course, a student will usually collect only one or a few data sets. This is certainly not enough for the mastery of data collection, however, modern diffractometer control software, especially XSCANS, is so user friendly that this is sufficient to give a student a good start for routine cases. In my experience, after this point a student can be trusted to use the instrument without constant supervision. However, solving only a few crystallographic data sets to give their structures produces a much lower level of mastery. This is because correctly solving crystal structures, and hence crystallographic software, is intrinsically much more complex than is data collection. Indeed, expertise in diffraction analysis comes only after both mastering the theory and solving hundreds of structures (in so doing, gaining "the touch"). Few can hope to obtain this level of mastery. However, a novice can aspire to reaching the point that they can solve routine structures under the guidance of someone more expert than themselves. In my experience, this takes working through a half dozen or more carefully chosen structures, with greater mastery coming with solving increasing numbers. Although diffractometer time limitations mean it is unlikely that most students will collect more than a few data sets, the low cost of personal computers and the speed with which they can process data means that students can be reasonably expected to solve a dozen or more structures as part of a semester long lab course.<sup>12</sup> To help meet this need for annotated data sets, I have collected a selection "well behaved" and more "challenging" data sets that a beginner practice These provided bv mv WEB site can on. are at http://www.as.ysu.edu/~adhunter/YSUSC/index.html. [Note: This site will be fully functional by late November 1998.]

Dear Reader: if you have any favorite data sets you would be willing to contribute (either "well behaved" data sets or data sets illustrating specific common and/or interesting problems)

<sup>&</sup>lt;sup>12</sup> Indeed, with the provision of one or more "road trips" to a fully equipped diffraction facility, one should be able to do a great job of teaching diffraction analysis even if your school has only a computer lab and some software.

please send them to me in the form of files readable by **SHELXTL** along with any commentary on the solution you believe it would be worthwhile for the students to see.

#### 8. Errors, Short Cuts, and Request for Readers' Help

To keep this manual accessible to crystallographic novices, I have only attempted to cover the basics of crystallographic data analysis. In so doing, I have left out many of the more powerful features of SHELX and SHELXTL which, in my opinion, were unlikely to be safely used by beginners. Also, to keep this manual from getting too intimidating, I have tried to keep the coverage focussed and taken some "short cuts" with my explanations.

I hope that readers who find errors in spelling and grammar, consistency of format, clarity of presentation, accuracy of explanation, etc., while using this manual will let me know. Such advice is invaluable for the regular updates I plan to this manual.<sup>13</sup>

<sup>&</sup>lt;sup>13</sup> Such "error messages" are most useful to me and will be more quickly incorporated into revised editions if they list the page, section, and line(s) of each error and suggestions for the correction of each.

#### B. BASIC COMPONENTS OF AN X-RAY DIFFRACTOMETER

#### 1. Block Diagram of an X-ray Diffractometer

The details of construction of X-ray diffractometers varies from model to model, but they all contain the same basic components. These are illustrated in the block diagram below.

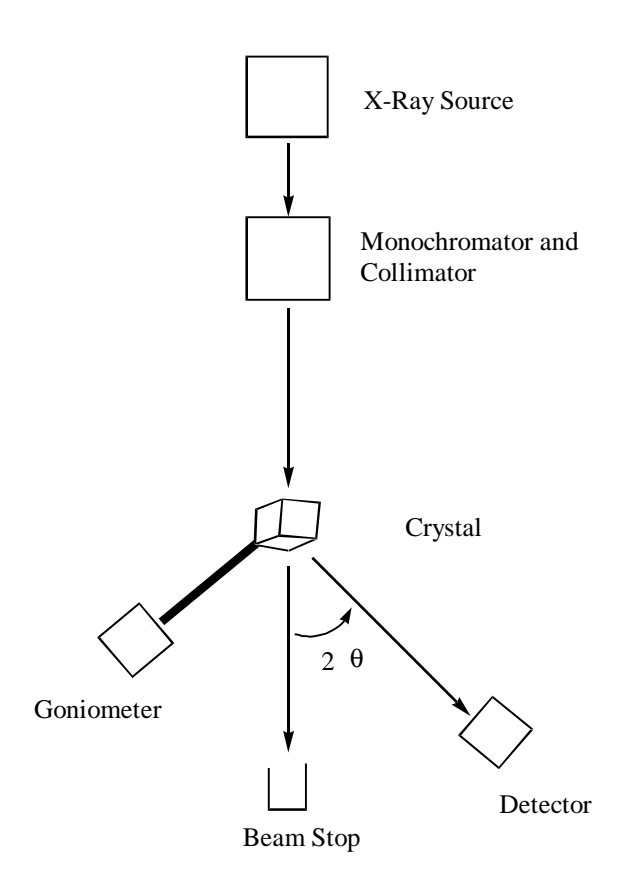

To gain familiarity with the parts of a diffractometer, read the relevant portions of our lecture text and the **XSCANS** manual and inspect our diffractometers in the crystallography lab. Be sure that you can identify their components for yourself. Over the years, increasing automation and the embedding of modern electronics and high technology into all diffractometer components have resulted in major changes to diffractometer design and operation. Our Bruker AXS (Siemens) P4 diffractometers, which were new in 1995/96, are representative of diffractometers in general.

#### 2. X-ray Generators

#### a) Sealed tube X-ray generators

We have sealed tube X-ray generators on our two P4 systems. In the X-ray tubes of such systems, a high DC voltage is used to accelerate electrons towards a metal anode target. Upon striking this target, the electrons produce a broad background band as well as a series of sharp X-ray peaks. At the kV power levels used, this radiation centered in the X-ray band. The broad Bremsstrahlung radiation is produced as the electrons decelerate inside the metal target. The sharp bands are produced when electrons fall from the n = 2 to the n = 1 quantum shell of the metal atoms after an original 1s electron has been ejected from its orbital by an incident electron. Therefore, the position of these sharp bands will depend on the identity of the metal target. For most purposes, one chooses to use the  $K_{\alpha}$  produced by the metal. One of our diffractometers has a Cu tube giving radiation with a characteristic wavelength of 1.54178 Å while our other diffractometer has a Mo tube giving radiation with a characteristic wavelength of 0.71073 Å. Because of its shorter wavelength, the Mo tube gives a much lower intensity X-ray beam than does the Cu tube at the same input power.

These X-ray generators are typically operated at about 80% of their rated power during data collection. This correspond to running the tubes at 40 kV and 40 mA to give 1,600 Watts of total power for Cu and 40 kV and 50 mA for 2,000 Watts of total power for Mo.<sup>14</sup> We typically turn the power level down to its minimum value (i.e., 15 kV and 5 mA) when the systems will be out of use for several days or more. The maximum power level of these tubes is limited mainly by how quickly the cooling water which circulates through the back of the tube can remove the heat the electron beam produces. In our lab, the water from both diffractometers is, in turn, cooled by a single water to water heat exchanger. The cooling power of this heat exchanger is sufficient to cool both diffractometers when the city water which cools it is not too warm. However, in Youngstown we can only use one of the diffractometers at a time in mid Summer when our local tap water becomes quite warm. We will soon add a refrigerated chiller to the heat exchanger to overcome this problem of summer overheating.

# b) Increasing the S/N ratio in diffraction data by increasing the data collection time

The signal to noise ratio of observed diffraction data increases approximately linearly with incident X-ray intensity but only with slightly less than the square route of data collection time. Therefore, one needs to collect data at least four times longer to double the signal to noise ratio on a poorly diffracting crystal but one can get the same increase by doubling the beam intensity. A further complicating feature is that crystals decay in the X-ray beam at a rate which is

<sup>&</sup>lt;sup>14</sup> Bob Sparks has pointed out that if one keeps the same total power setting but increases the voltage and decreases the current one will get a higher X-ray intensity. I will attempt to quantify the magnitude of this increase for a subsequent edition.

approximately linear with respect to time but that shows a much weaker dependence on beam intensity. Thus, one often sees much more radiation induced crystal damage when one chooses to increase the S/N ratio by increasing data collection time than when one increases beam intensity. It can also be hard to justify substantially increasing the data collection time in a busy and/or multi-user diffraction lab. However, it is still true that about the easiest way to increase S/N is to increase data collection time and if your crystal does not show too much decay and there is not too much of a line up to use the diffractometer this is often the route of choice (i.e., we may collect for up to several weeks as opposed to three to seven days for more typical samples).

#### c) Increasing the S/N ratio in diffraction data by increasing the beam intensity

A more powerful way to increase the signal to noise ratio of your data is to increase the X-ray beam intensity. In our lab, one of the first things we do to deal with weakly diffracting crystals is to turn the X-ray generator to its maximum power for that tube (i.e., 2,400 W for the Mo tube and 2,000 W for the Cu tube).<sup>15</sup> For samples that give insufficient data quality under longer collection time and maximum tube power, the traditional approach is to get even greater X-ray intensity. Since Cu radiation is intrinsically more luminous (with the same total power level), we often use the Cu instrument for samples where the intrinsically higher absorption coefficients of the longer wavelength Cu radiation is not a problem. You may also want to replace the X-ray tube if the old one has lost significant intensities since losses of 50% or even 75% after two or three years are common.

Another approach to dealing with this problem, is to try and prepare better formed and/or larger crystals which will generally give much better quality data sets for the same data collection conditions. This is because diffracted intensity is approximately proportional to crystal volume for most crystals and also increases substantially with crystal quality. Our Mo diffractometer is equipped with a low temperature system. This cools to crystal by blowing a stream of cold gas over the crystal on the goniometer head as data is collected. Using cryogens to cool the gas stream is expensive due to the high boil off rates (i.e., liquid nitrogen is used to refrigerate and generate the cooling gas) and limits the available angles at which data can be collected. However, this type of equipment is relatively inexpensive and the use of lower crystal temperatures can substantially increase diffracted intensities at higher angles (i.e., due to reduced atomic vibrations) where data collection is always slowest. To lower these cryogen costs, one can now purchase somewhat more expensive closed cycle refrigerators for cooling the gas stream. Because the amplitude of vibrations increases dramatically as one nears a crystal's melting point, this improvement is typically greatest for molecular solids which melt at or near ambient temperatures and is least for minerals, metal oxides, etc., which melt at over 1000 °C.

It is worth noting that collecting the thousand reflection having the greatest  $2\theta$  angles always takes much longer than collecting the first thousand reflections. Therefore, where the desired resolution of the structure makes this feasible, one of the best ways to increase S/N is to

<sup>&</sup>lt;sup>15</sup> The X-ray generators are not operated at maximum power to conserve tube life which decreases dramatically with increased total power (and also if the tubes are turned on and off too frequently).

collect a data set out to only moderate angles. Where one needs or desires the maximum resolution in the final structure, one must collect data out to the highest possible angles and simply accept that this will mean a more difficult data collection.

In the most demanding applications where these simpler methods fail, one can use more luminous rotating anode or synchrotron radiation sources. The former can be found in many labs and give up to 15 kW of total power while the latter can be several orders of magnitude brighter. Suitable synchrotron sources are available only at the national labs, however, we have direct access to an instrument equipped with a Cu rotating anode. This instrument is located in the Ohio Crystallography Consortium facility at the University of Toledo and through our founding membership in the OCC we have guaranteed access to it. An alternative method of obtaining increased X-ray luminosity is to add focusing/mirror optics between the X-ray generator and the goniometer. The rotating anode system at Toledo is so equipped.

# d) Summary of methods for increasing S/N ratios in collected data

To summarize, several of the most common methods of *increasing the signal to noise ratio*, *S/N*, *in a data set* include:

- Increase the power output of the sealed tube generator (S/N increases linearly with power).
- Increase the data collection time (S/N increases with the square route of time).
- Use a diffractometer/tube with a longer wavelength radiation (S/N increases linearly with incident intensity which increases approximately with the square of the wavelength).
- Replace the X-ray tube if the old one has lost significant intensities since losses of 50% or more after two years are not unexpected (S/N increases of from two to four times are easily observed).
- Grow or pick larger crystals (S/N increases linearly with the crystal volume).
- Grow better quality crystals (S/N increases with increasing crystal quality for typical crystals grown in the lab).
- Collect your data at low temperatures (S/N increases substantially, particularly at higher angles).
- Decrease the maximum  $2\theta$  angle (for a given data collection time this will substantially increase S/N but will simultaneously reduce the resolution of the data).
- Use a rotating anode generator (S/N may increase five or six times this way).
- Use a synchrotron source (S/N will increase several orders of magnitude).
- Use focusing/mirror optics after the X-ray generator (S/N may increase up to an order of magnitude)
- Use an area detector to obtain the multiplex advantage (S/N increases of over an order of magnitude easily obtained, especially for large unit cells).

# 3. Monochromator and Collimator

On our two diffractometers, as on most single crystal machines, we use a graphite crystal monochromator to select the desired  $K_{\alpha}$  radiation from the other sharp bands and the broad wavelength distribution produced in the X-ray tubes. We use a tubular collimator to reduce the angular spread on the X-ray beam (i.e., making it more nearly collinear). This collimator contains a pair of disks whose pin hole size limits the size of the incident X-ray beam. We usually use disks having pin hole diameters of 0.5 mm and thus limit the diameter of the homogeneous X-ray beam on our systems to about 0.5 mm. The sets the maximum dimension of the crystals we study.

# 4. Goniometer and Crystal Orientation

# a) Goniometer heads

We typically mount our crystals on the end of a glass fiber attached to an adjustable goniometer head. We use goniometer heads that can be adjusted on three axes so that one can center the crystals in the incident X-ray beam. These heads are numbered and a record *must* be kept at all times on the lab white board of which are in use, by whom, and with which samples. This is because these heads are rather expensive and so their supply is limited in any lab. These goniometer heads are attached to the goniometer on the diffractometers for data collection. They can be removed and remounted without losing the crystal positioning and orientation. One can therefore remove a sample and its goniometer head from the diffractometer (i.e., so that someone else can use the system) and replace it on the goniometer later to do additional data collection. Experience indicates, however, that for novices 10 to 30% or more of the time that one does this one accidentally knocks the crystal off of the goniometer head are removed from and replaced on the diffractometer. In particular, we generally leave crystals on the goniometer until data processing reveals that the data collection is complete.

#### b) Goniometer

The goniometer is the most expensive component of our diffractometers. This is because it is an extremely finely machined device. It accurately orients the crystal to almost any arbitrary angle with respect to the incident beam, the crystal coordinates, and the diffracted beam.<sup>16</sup> This is done under direction of the host computer which also is able to read the angles of the axes. Diffractometers require movement about four independent axes ( $\phi$ ,  $\omega$ , X, and 2 $\theta$ ) on systems such as ours equipped with point detectors and two or three axes on area detector systems.

<sup>&</sup>lt;sup>16</sup> Mechanical constraints limit the observable diffraction angles on our machines to  $-xxx^{\circ}$  to  $+xxx^{\circ}$  when using the point detectors and much smaller angles when using the area detector. In additions, these same mechanical limitations make some crystal orientations inaccessible, especially when the diffractometer is equipped for low temperature operations.

#### 5. Detectors

#### a) **Point detectors**

On both of our diffractometers, we have point detectors which are used to measure the intensity of the diffracted X-ray beams. These detectors typically are composed of a phosphor coated screen that converts incident X-rays into visible photons, a photomultiplier tube to amplify the signal, and an analogue to digital converter to produce the digital intensity signal. These detectors are mounted on the sliding rails of the  $2\theta$  arms, the same arms that the Polaroid cameras can be mounted on. Our systems are typically used with the detector slid forward to the position on the arm nearest the crystal (i.e., with a crystal to detector distance of xxx Å). However, for crystals having exceptionally large unit cells, and hence having very small angular differences between their reflections, the detector is moved back on the arm further from the crystal.

Modern point detectors have excellent counting efficiencies and dynamic ranges but can only collect diffraction data for one reflection at a time. They do this by scanning through a peak, collecting both background intensity data and peak profiles (from which integrated intensities are calculated) during each scan. The data collection software is programmed such that most reflections are scanned twice. The first scan is done very quickly, typically taking a few seconds, and gives adequate counting statistics only for the strongest peaks. For weaker peaks, the software has the diffractometer scan the peak a second time at a much lower velocity, as long as 60 seconds on our systems, designed to give better counting statistics. The various data files produced in a data collection using such serial detectors typically total from a few to ten or twenty megabytes. After data processing these are reduced to a few megabytes or less.

#### b) Multi-wire area detectors

Area detectors allow one to collect many reflections simultaneously. The resulting multiplex advantage means that area detectors give inherently quicker data collection for a given crystal, especially if that crystal has large unit cell parameters. The first area detector was simply a stack of X-ray films which after exposure to the X-ray were developed and then the intensities of the peaks were measured using a manual or automated methods. Subsequently, a variety of electronic area detectors were developed. One of the most successful of these was the multiwire area detector. We have such a multiwire area detector available for our Cu machine. It has a 512 by 512 wire array and Xenon detector gas. This detector has an excellent counting efficiency, but like all multi-wire systems it has a relatively poor dynamic range. It also has poor sensitivity for shorter wavelength radiation like that produced by Mo and therefore the more readily absorbed Cu radiation must be used. As a consequence of these limitations, this detector is of limited utility for strongly absorbing single crystals (e.g., those containing the heavier transition metals) and for crystals having a wide range of peak intensities (i.e., small molecule samples). However, it is excellent for the collection of powder X-ray data and for collecting X-ray data on macromolecular

samples such as proteins. We use it extensively for the former purpose and much of the protein diffraction data in the literature has been collected on this type of detector. The various raw data files produced in a data collection using area detectors typically total up to a few gigabytes. However, these large file reduce to the same size as those produced from point detectors after initial data processing.

# c) CCD and imaging plate detectors

In recent years, multiwire detectors have been largely supplanted for the study of single crystals by more capable area detectors. Currently, macromolecular crystallographers seem to prefer imaging plate systems while small molecule crystallographers prefer CCD, charge coupled device, systems. This preference is partially due to history but mainly due to the fact that traditionally imaging plate systems were more sensitive to Cu radiation which the protein people prefer and the CCD systems were developed to be more sensitive to shorter wavelength Mo radiation which most small molecule crystallographers prefer. The OCC facility at Toledo has both types of more capable area detectors. The Cu rotating anode/focussing optics system is equipped with a modern imaging plate system is especially useful for macromolecular samples and for small crystals that are not too strongly absorbing. The CCD system is ideal for all weakly diffracting crystals. Both of these systems are available to us through our founding membership in the OCC.

# 6. Data Systems

# a) Room temperature and computer crashes

As anyone who has worked with computers knows, they function best at temperatures below about 70 °F. Unfortunately, in spite of building air conditioning the crystallography lab can get rather warm in mid Summer and this tends to make the computer systems on the diffractometers more crash prone. We are currently in the process of adding supplemental air conditioning to the lab to overcome this problem.

# b) Embedded computers

All modern diffractometers contain embedded processors that control the X-ray generator, goniometer, variable temperature system, etc. Fortunately, these processors make the users job easier but are invisible to all but the maintenance personnel.

Modern diffractometers are controlled by an external computer. Our diffractometer uses a Siemens DOS computer. This computer controls all aspects of data collection and if it is not being otherwise used it can also run the SHELXTL structure solution software. Diffractometers may also be controlled by more powerful workstations. The latter are especially popular on area detector systems with their much larger data processing demands while basic DOS machines are entirely adequate to control conventional diffractometers.

# d) Computers for structure solution

**c**)

All modern personal computers are excellent for solving the structures of typical small molecules. For macromolecular structures, high end workstations such as Wintel Windows NT, SGI Unix, IBM RS-6000 Unix, and DEC VMS workstations are still preferred. Because of their cost, their familiarity to most students, their ease of use, and their utility for other chemistry software, we prefer to use the Wintel personal computers in our offices and research, departmental computing, NMR, and X-ray labs for structure solution. Although some quality programs will run on obsolete 386 systems, modern software requires computers that should, at a minimum, have Pentium chips running at 166 MHz, 2 gigabyte hard drives, 32 megabytes of RAM , and ZIP drives or Ethernet connections to the diffractometer. We use such computers running both DOS/Windows 95 and Windows NT in our department. In our department we are currently running **SHELXTL** version 5.1 under DOS and are in the process of installing it on our Windows NT machines.

# 7. Diffractometer Maintenance

# a) Diffractometer maintenance

Modern single crystal diffractometers equipped with conventional Wintel computers, sealed tube X-ray generators, optics, goniometers, and point detectors require remarkably little maintenance. The major operating expenses are cooling water, electricity, and an average of perhaps one day a year of skilled servicing (almost all of which is within the competence of a typical electronics maintenance person) with various minor maintenance chores taking a few additional days of the crystallographers time. The largest expense comes from replacing the X-ray tubes. We find that by normally running them at 80% or less of their peak power and only turning them on and off when they will be out of use for several weeks or more a tube may last upwards of three years before its intensity drops off too far. In busier labs, such tubes typically last from one to three years. Such tubes cost almost three thousand dollars each and their replacement is one of the two trickiest maintenance chore which a diffractometer routinely requires. The other is realigning the diffractometer after a serious "bump", tube changes, etc., causes the X-ray beam path falls out of alignment. Both of these tasks can be carried out by a non-expert with some training and practice.

#### b) Lab maintenance

As with any other multi-user chemistry lab, without constant care an X-ray lab can quickly become a complete mess. We have found that the areas around the crystal mounting microscope, the sample storage area, the goniometer storage area, and the computers and printers are particularly prone to this "house keeping" problem. Regularly "cleaning" the hard drive on the control computer and archiving the massive amounts of data collected in a lab is also an essential job. We have found it particularly valuable to number each goniometer head and use a "white board" to keep track of who is using it and what samples are mounted on it at all times. The larger task of keeping the mess in the lab under controls remains a small but most annoying part of running a multi-user facility.

#### 8. Comparison to Neutron Diffraction

In principle, the components of a neutron diffractometer are similar to those of an X-ray system and the processing of the resulting data is done similarly. The primary difference in the data processing lies in the fact the nuclei scatter neutrons with a much narrower range of scattering powers (i.e., the normalized scattering factors range from -1.00 to +2.66 for <sup>1</sup>H to <sup>56</sup>Fe, respectively) and with both positive and negative signs. In contrast, the electron clouds around the nucleus scatter X-rays with a very wide range of scattering powers (i.e., the scattering factors at 0° range from 1.0 for <sup>1</sup>H to 92.0 for <sup>238</sup>U) and always with the same sign. The practical significance of this is that neutron diffraction patterns give much more information about light atoms such as hydrogen and lithium than do X-ray patterns and that neutron data can be used to distinguish isotopes of an element from one another. The fundamental difference in the hardware lies in the fact that the thermal neutrons, which have the appropriate wavelengths of about an Å for diffraction studies, used in diffraction studies are much harder to produce. For this reason, neutron beams of sufficient intensity are not available in "lab size." Instead, they are produced at the beam dumps of accelerators or in specially constructed nuclear reactors. In addition, even the best of these sources produce neutron beams of much lower intensity than the X-ray beam produced by a typical sealed tube generator. For this reason, neutron diffraction typically requires crystals a fraction of a centimeter on a side and data collection times measured in weeks or months.

Dear Readers: If you have any neutron data sets you could provide along with details in how to modify the **name.ins** files to process them with **SHELXTL** I would greatly appreciate it.

# C. COLLECTING CRYSTALLOGRAPHIC DATA

# 1. General Procedures

General procedures for growing single crystals are presented in chapter XIV. Detailed procedures for collecting crystallographic data are outlined with exceptional clarity by the Bruker AXS (Siemens) manual **XSCANS** Software Tutorial/Users Guide and more detailed information is available in their **XSCANS** Technical Reference Manual. We will use the Tutorial Guide as the lab text for the first part of the lab course on data collection.

# 2. Evaluating Crystal Quality

# a) Optical methods

There are several complementary methods for evaluating crystal quality. Perhaps the simplest is inspection of the crystal under both normal and polarizing light using a hand lens or low power microscope. Generally, crystals that have well defined faces and give uniform looking colors under polarizing light are the best candidates for diffraction analysis. However, sometimes "crystals" that have perfect gem like facets show no observable diffraction patterns and hence are really glasses while other samples that resemble nothing so much as a dried lump of dirt diffract exceptionally well.

#### b) Rotation photos

Taking Polaroid rotation photographs is the next step in evaluating crystal quality. For the diffractometer to be able to collect a reasonable data set under normal conditions, a rotation photograph taken for ten minutes should have spots over its whole area with at least of few weak ones being visible even near the top and bottom edges. These reflections should be well separated from one another and should be single with no streaking.

#### c) Peak profiles

Once you start centering reflections (i.e., to determining the unit cell) in **XSCANS**, the peak profiles shown on the display should be strong, narrow, and single. By the latter, I mean that they should not have two maxima or any visible shoulders.

# 3. Collecting the Crystallographic Data

One can use the excellent **XSCANS** manuals that were supplied with the diffractometers for all of the information required to set up the data collection. [Note: I have annotated this manual to include our standard data collection conditions where these differ from those suggested by Bruker AXS (Siemens).]

# 4. Powder Patterns

One question that is not widely answered in routine crystallographic analyses is whether the crystal one has collected data on is truly representative of the bulk sample. You may have chosen a good crystal that is literally "one in a thousand crystals"! It may have a different space group than the bulk sample, be one of two enantiomers present, or may even be a different compound (i.e., a minor byproduct that just crystallizes out well). Non-crystallographic information can give you some information on this but one shouldn't just rely on ones intuition that "it must be right because its what I wanted/expected." One of the best checks is to take some of the bulk sample, grind it into a powder, and collect its powder diffraction pattern. This can be compared with a powder diffraction pattern calculated for your crystal by the **SHELXTL XPOW/XFOG** subroutines. If the two powder patterns are identical, one can be much more confident that your crystal is truly representative of the bulk sample.

# D. BRIEF DESCRIPTIONS OF THE MAJOR PROGRAMS INCLUDED IN SHELXTL

**SHELXTL** is a commercial software package from Bruker AXS (Siemens) for the solution and refinement of X-ray crystal structures and the preparation of these results for publication. It is based on George Sheldrick's **SHELX** core (currently the **SHELXTL–97** versions) and is composed of many individual components. Each of these programs serves a different function in the overall structure determination problem. Below, the key programs are briefly identified and the data files used by, and produced by, each is given.

#### 1. General Capabilities

The **SHELXTL** package is capable of dealing with up to five thousand atoms for structure refinement and twice that for other calculations. On any decent personal computer, each cycle of calculations on small molecules typically take only a few seconds or minutes to complete. On the other hand, analyzing the results of each cycle takes many times (sometimes many orders of magnitude) longer. Even with routine structures, the speed of data analysis is almost entirely dependent on one's level of expertise and not on the speed of calculations.

#### 2. XPREP for Data Preparation

This program is used to prepare the data one gets from the diffractometer (i.e., from **XSCANS** for our P4 diffractometers) for solution. It is used to determine the space group, modify unit cell contents, do absorption corrections, and scale and merge data sets, etc. It then writes the files needed by later programs.

Input: name.raw, name.p4p, and name.psi from XSCANS

Output: name.ins and name.hkl to XS/XL

name.prp as a log file

name.pcf for use in XCIF

#### 3. XS for Trial Solutions

This program provides preliminary trial solutions for the positions of the first and/or heaviest atoms by either Direct methods or Patterson methods.

#### Input: name.ins and name.hkl from XPREP

I-34

Output: name.res as the results used for XP

name.lst as a log file

# 4. XL for Structure Refinement

This program carries out the iterative structure solution based on the experimental structure factors and crystal data and the atomic identities, positions, and displacements present in the model to be refined.

Input: name.ins and name.hkl from XS or previous XL cycles via XP

Output: **name.res** as the results used for **XP** 

name.lst as a log file

name.cif and name.fcf after 'ACTA' command is used in the name.ins file

# 5. XP for Data Analysis and Graphics

This interactive program is used for examining the output from **XS** and **XL** calculations. It is used to assign atom identities, to visualize molecular and crystal structures, and to check these for "chemical reasonableness." It also provides a suite of interactive graphics and is used to produce publication quality plots of the final structure.

Input: name.res from XS or XL

Output: name.ins for XL

**name.ort** for orthogonal(Cartesian) coordinates

**name.plt** where PLT = a, b, c, etc. as plot files

# 6. XCIF for Table Preparation

This program is used for producing publication quality tables of data describing the final crystallographic results.

Input: name.cif, name.pcf, and name.fcf from XPREP and XL

Output: name.ang, name.def and name.sft for publication

# 7. Chi90 for Psi Scans

This non-Bruker AXS program (it was written by Doug Powell (<u>powell@chem.wisc.edu</u>) at the University of Wisconsin) is used to calculate which reflections should be used for  $\psi$  scans.<sup>17</sup>

Input: **name.raw** and **name.p4p** 

Output: name.chi which you edit to give name.psr

# 8. XPS for Fragment Searches

This program is used to help carry out structure solutions using fragment searches (i.e., by positioning a phenyl ring or octahedral metal center at various orientations and positions in the unit cell). Its use is described in chapter 7 of the Bruker AXS (Siemens) manual.

#### Input: name.inp and name.pat

# Output: name.rep and name.lst

# 9. XPOW and XFOG for Simulated Powder Patterns

This pair of programs can be used to calculate what the powder diffraction pattern. **XPOW** does this from the **name.hkl** file which you have generated in **XPREP** or simulated in **XFOG**. **XFOG** uses the unit cell parameters, the symmetry of the space group, and the atomic parameters to calculate a simulated **name.hkl** file for this compound.

Input: **name.hkl** and/or information from **name.ins** 

Output: name.plt and name.pow (the latter is the simulated name.hkl file from XFOG)

<sup>&</sup>lt;sup>17</sup> These  $\psi$  scans are needed for samples containing highly absorbing elements, most organometallics and inorganics, and for "oddly" shaped crystals where the crystal dimensions are very different (e.g., needles or "chunks"). For more ideally shaped crystals (and many crystallographers contend in general) the face indexing method of correcting for absorption is preferred.

#### E. BRIEF DESCRIPTIONS OF THE MAIN FILE TYPES USED BY SHELXTL

#### 1. A Short Note on the Naming of Compounds in Our Labs

To make the "book keeping" of structures in a multi-user environment easier, we have imposed a standardized and informative name for each structure. The "name" part of each file description is an 8-character code. The first 7 characters identify the sample with a 2-character year code, a 3-character user code (your initials), and a 2-character sample code. This is followed by a one character code that identifies the individual crystal and structure solution attempt. A typical example is as follows:

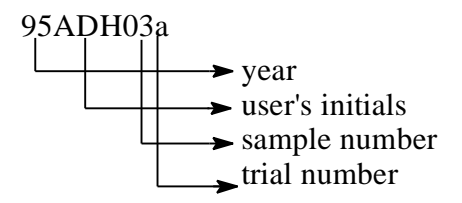

#### 2. The Main File Types Generated by SHELX and its Component Programs

**name.\_lg** This file contains a log of everything you've done and all of the data you've collected.

**name.ang** This file contains the tables of structure solution parameters, coordinates, bond lengths and angles, etc., for publication. It is produced as the default option by **XCIF** or when the 'ang' option is selected. It produces tables in **SHELXTL** XTEXT format in units of Å. [Note: In previous editions of this manual this file was referred to as **name.tbl**.]

**name.chi** This file is produced by Chi90 and is a listing of this program's choices for the best reflections to use for  $\psi$ -scans.

**name.cif** This is a CIF format file produced by **XL** that contains crystal data, atoms, and refinement results. It is used by **XCIF**.

**name.def** This file is produced by **XCIF** while producing tables when you choose the 'def' option. It saves the selected tables in ASCII format for easy input in MS WORD, etc.

**name.fcf** This is a CIF format file produced by **XL** that contains the observed and calculated structure factors. It is used by **XCIF**.

**name.hkl** This file contains the reduced reflection data (i.e., after corrections or Lorenz and polarization effects (i.e., Lp effects), decay, merging, absorption, etc.). Initial processing of data gives a list of reflections, each entry containing h, k, and l indexes and corresponding
"intensity" data in the form of I and  $\sigma(I)$ . These numbers are the integrated intensity of each reflection and the estimated standard deviation in this intensity. This file is produced by **XPREP** from **name.raw**, **name.psi**, etc. This data will be treated differently in **XS** and **XL** refinements depending on the **HKLF** code used: an **HKLF 3** code causes the data to be treated as F and  $\sigma(F)$  while an **HKLF 4** code causes the data to be treated as  $F^2$  and  $\sigma(F^2)$  (where F is the structure factor for each reflection and  $\sigma(F)$  is its standard deviation). [Note: For reasons discussed below, anthrogenic crystals typically have intensities almost proportional to  $F^2$  while minerals typically have intensities more proportional to F.]

**name.ins** This file contains the input instructions to be used for **XS** and **XL** including the molecular formula, Z number, space group, equivalent positions, any assigned atoms, extinction and weighting parameters, etc. It is produced by **XPREP** from the data in the **name.p4p** file and based on your choice of space group, etc.

**name.int** This is the backup copy that you make of the initial **name.ins** file from **XPREP**. [NOTE: It is often useful to make a second backup file of **name.ins** called **name.inz**.]

**name.lst** This is essentially a log file of what **XS** or **XL** has done during the most recent refinement cycle.

name.ort This is an orthogonal(Cartesian) coordinates file that is generated by XP.

**name.p4p** This file contains a summary of all the data you've put in about the sample (e.g., color, size, temp.) as well as all the data collection parameters (e.g., unit cell dimensions,  $2\theta$  range, identities of standard reflections, the list of up to 100 centered reflections).

**name.p4t** This file contains the raw X-ray data including all of the angle data and each of the peak profiles for data collected in the theta/2theta mode (which we always use). The data reduction procedure in **XSCANS** converts this to **name.raw**.

**name.pcf** This is a data file in CIF format (i.e., for use in generating tables, Acta Cryst., etc.) used by **XCIF**. It is generated by **XPREP**.

**name.plt** (e.g., **name.a**, **name.b**, **name.c**) These are plot files that contain pictures of your molecule and are most commonly generated from 'telp' in **XP** and plotted by 'rast' or 'rast/c' in **XP**. Other types of **name.plt** files include plot files from other **XP** routines and simulated powder patterns from **XPOW**.

**name.pow** This is the simulated .hkl file generated by **XFOG** and used in **XPOW** to calculate powder patterns.

name.prp This is the log file from **XPREP**.

**name.psi** This file contains the reduced  $\psi$ -scan X-ray data. The reduction procedure in **XSCANS** converts **name.pst** to **name.psi**.

**name.psr** This file contains a list of the hkl indices for each of the reflections used to collect  $\psi$ -scan data. It can be calculated automatically by **XSCANS** or separately using **Chi90**. (Note: The **Chi90** program must be used for low temperature data collections.)

**name.pst** This file contains the raw  $\psi$ -scan X-ray data including each of the peak profiles. The reduce command in **XSCANS** converts this to **name.psi** 

**name.raw** This file contains the reduced data set for each reflection measured. It contains at least hkl, I,  $\sigma(I)$  for each reflection rather that the peak profile and angle information found in **name.p4t**. If you want to be able to correct it for absorption, it must also contain the direction cosines. The reduce command of **XSCANS** converts **name.p4t** to **name.raw**. **XPREP** converts **name.raw** to **name.hkl** after suitable corrections have been applied.

**name.res** This is the output file from **XS** and **XL** that contains the old assigned crystal data and atomic positions used in the last run and new calculated positions for the Q-peaks. **XP** converts this file (after assignments of atoms, etc.) to **name.ins**.

**name.sft** This file contains the table of structure factors for publication. It is produced by **XCIF**.

#### F. FLOW CHART FOR A TYPICAL X-RAY STRUCTURE SOLUTION

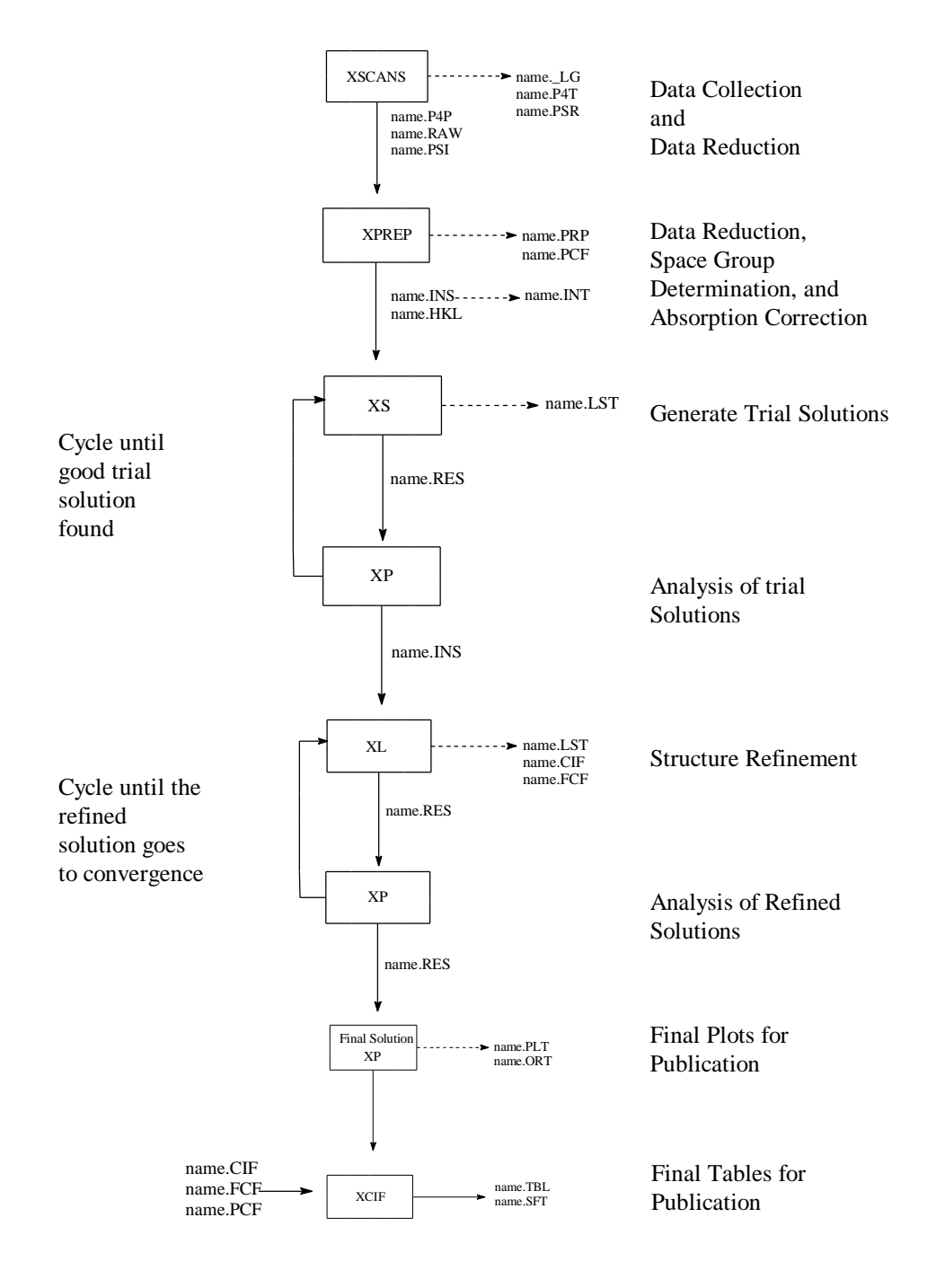

## CHAPTER II. DATA PREPARATION USING XPREP

#### A. XPREP

Data preparation is done using this interactive menu-driven program. It duplicates some of the functions of the later stages of the diffractometer program, **XSCANS**, especially its Space Group Determination and Generation of SHELXTL Files chapters (numbers 22 and 23, respectively, in version 2.2 of the tutorial manual). **XPREP** uses the files **name.p4p**, **name.raw**, and **name.psi** (if you are doing empirical absorption corrections). It produces a log file, **name.prp**, a file for **XCIF**, **name.pcf**, and **name.hkl** and **name.ins** for **XS**.

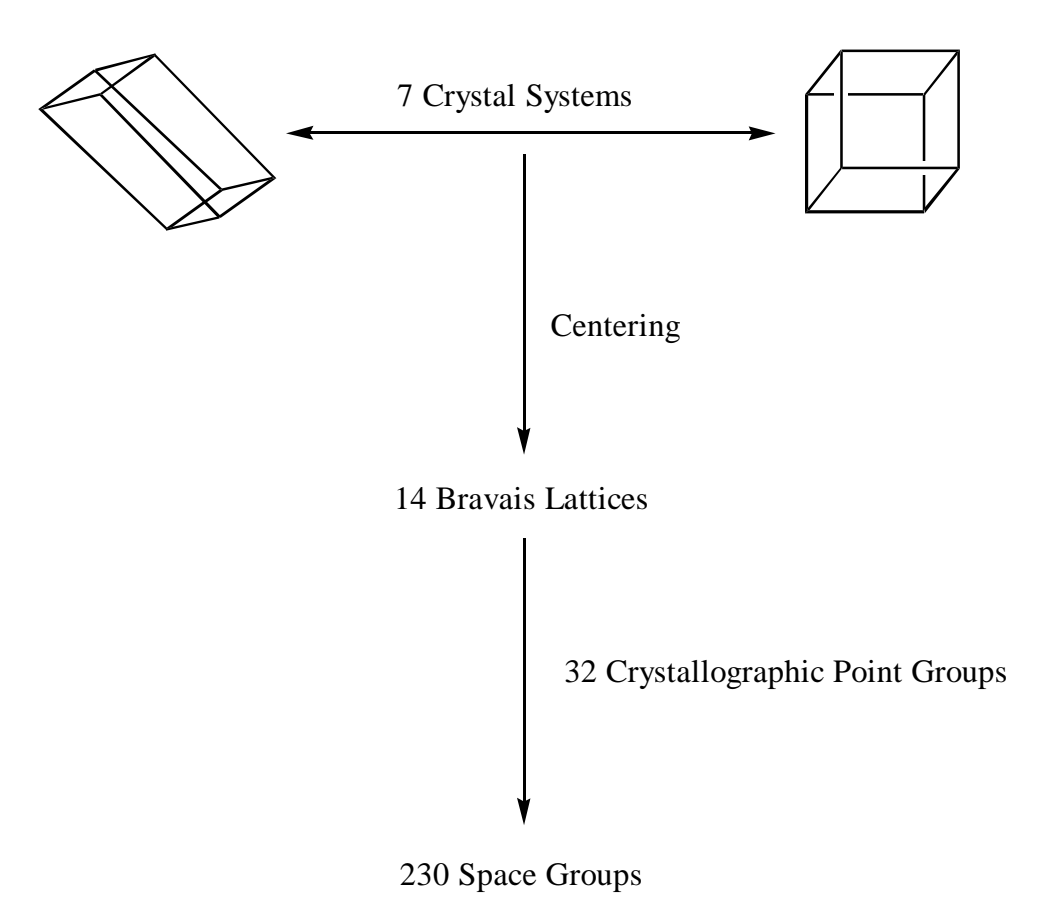

From Unit Cells Through Symmetry to Space Groups

# B. BEFORE STARTING YOUR WORK WITH SHELXTL BACK UP YOUR FILES (!!!!)

Copy <u>at least</u> the data files **name.p4p**, **name.raw**, and **name.psi** from the diffractometer PC onto a <u>new</u> labeled diskette(s) (the other **name.\*** should be copied as well). <u>WRITE</u> <u>PROTECT</u> this diskette, it is your emergency backup!!!!! Load these files into a new directory (just for this compound) on the hard drive of the PC where you will do the solution. To copy your files from the data collection computer to your backup floppy, place your disk in the floppy drive and then type:

## copy name.\* a:\\*.\* [ent]

To copy your files from your backup floppy to the processing computer, place your disk in the floppy drive and then type:

c: [ent]

This tells the computer to go to the C drive, the main hard disk on our systems.

## cd \ [ent]

This command takes you to the main directory on drive c.

## md c:\C832\YOURNAME\COMPOUND [ent]

This makes a new file, where YOURNAME is up to 8 characters of your name, and **COMPOUND** is up to 7 characters identifying the sample (i.e., **95ADH01**, Note: There is no trial number).

## cd c:\C832\YOURNAME\COMPOUND [ent]

This puts you into the directory for your compound.

## copy a:\\*.\* [ent]

This copies the data on your backup floppy disk to this directory. Repeat for each of your backup disks.

## dir [ent]

This gives you a directory of the contents of this file. Ensure that all of your files were copied.

#### C. USING XPREP TO PREPARE YOUR DATA

This package will provide you with information to help you choose the correct space group, absorption correction, etc. Usually, here and later, you can accept its default choice (i.e., the program's best guess). You do this by hitting enter.

To start **XPREP**, type:

**XPREP name [ent]** (where name is the 8 character code for your data set)

To accept the program's choice press the enter key, i.e.,

[ent]

#### 1. Using XPREP to Determine the Correct Space Group

If you want to try a different crystal lattice type, type in the code for that lattice (i.e., to change the lattice type to "C" type the c key followed by the enter key), i.e.

#### c [ent]

Note: The first choice above accepts the computer's choice while the second overrides it to choose lattice type C. The package then shows the current data on the crystal/sample at the top of the screen and a list of options in the middle of the screen. It prompts you as to which option is typically run next.

For us, we typically Search for Higher Metric Symmetry next, i.e.,

#### H [ent]

The program gives you information on the current unit cell and then gives you some choices for other potential cells. Usually go with what it suggests, e.g.,

#### A [ent]

The program then updates the information on the current crystal/sample and gives you the list of options again.

For us, we typically Determine or Input Space Group next, i.e.,

S [ent]

You then have a chance to tell it if the sample is chiral (i.e., it had been previously resolved) or not, to input a known space group, or to Determine the Space Group, normally we choose the latter, i.e.,

## S [ent]

It gives you the choice of crystal system (e.g., Triclinic, etc.), typically we accept its choice, e.g.,

## A [ent]

You then have a choice to *change the lattice exceptions* (i.e., P, A, C, etc.), typically take its choice, e.g.,

## P [ent]

It then goes through information about possible systematic absences, statistics on whether it is likely centrosymmetric, etc., and gives you choices for space group. You normally choose the one it does and in particular you usually want the highest symmetry space group that is reasonable with a low CFOM (i.e., combined figure of merit) and one that is quite common in the CSD (i.e., the Cambridge Structural Database),<sup>18</sup> e.g.,

## A [ent]

You now have assigned the space group.

## 2. Using XPREP to Define the Unit Cell Contents

You now need to define the unit cell contents,

## C [ent]

It tells you the current formula and Z value, the calculated density (rho) and non-H atomic volume (should be about 17-20 Å<sup>3</sup>/non-hydrogen atom), and the unit cell contents. You can modify the formula (if it was wrong in **XSCANS** or you have had new data), or Z value, or the radiation (in rare cases). To accept current values when you are done.

## E [ent]

This gives you an updated data table. <u>Write Down</u> the calculated absorption coefficient  $\mu$  (i.e., the last entry, Mu[mm<sup>-1</sup>]:x), you'll need it for the absorption correction in the next section.

18

The CSD and CCDB are two terms for the same electronic database housed at Cambridge.

#### 3. Using XPREP to do Absorption Corrections

At this point the default is to write **SHELXTL** files. However, you will usually want to do *absorption corrections*. One should be careful in applying absorption corrections if you don't have a good unit cell formula as this can actually hurt the quality of the solution.<sup>19</sup> To carry out the absorption corrections, enter

## A [ent]

Depending on how you collected your data, you collected the information needed to do face indexed or  $\psi$ -scan absorption corrections. In this lab class we always collect the  $\psi$ -scan data and only face index the crystal where time permits and the crystal is appropriate. To process the  $\psi$ -scan corrections use:

## P [ent]

It then asks you several questions where you normally accept its choices (but check that the choices it makes are physically reasonable! When in doubt, ask the instructor.).

## [ent] [ent] [ent] [ent] [ent]

It then chooses a subset of your reflections to try out the different absorption correction models. You then have a choice of the Lamina or Ellipsoid Models (the former is best for many flat plates, the later is best in most other cases). For the ellipsoidal model:

#### E [ent]

You then try different values of  $\mu \ge r$  (i.e.,  $\mu$  times r) where  $\mu$  (i.e., mu) is the absorption coefficient and r is the average crystal diameter. You try and vary  $\mu \ge r$  to minimize R(int) (the agreement between the intensities of equivalent reflections) and to maximize the (maximum transmission)/(minimum transmission) ratio. Sometimes it seems that you can't get both of these to vary the way you want them to. In that case, stick with minimizing R(int). Typically, the "true"  $\mu \ge r$  should be used where the  $\mu$  is the absorption coefficient calculated by the program (and which you wrote down earlier) and r is your average measured crystal diameter. Also, try to get a spread of max and minimum transmission factors similar to those you observed in your experimental  $\psi$ -scan plots. Example

0.2 [ent] N [ent] R [ent], etc. to calculate several values with the one finally chosen having say 0.3 [ent] Y [ent] P [ent] to process the data.

<sup>&</sup>lt;sup>19</sup> Where the formula for the unit cell is uncertain, or when you later find out that the one you initially chose was incorrect, you should not do the absorption correction at this point (or at least you should not trust it to be totally accurate). Instead, you should: (1) skip the absorption correction (or apply it with caution), (2) solve the structure using the uncorrected structure factors to get a better idea of the unit cell contents, (3) use the resulting unit cell contents to do a quality absorption correction, and (4) repeat the structure of the structure with the improved structure factors.

You next input the name of the raw data you want to have corrected i.e.,

#### name.raw [ent]

and the program corrects all that data.

You can do this to several data sets (i.e., different shells or from different crystals of the same compound) and then merge the corrected data. Then exit this step:

## E [ent]

#### 4. Using XPREP to View Reciprocal Space Plots

It is always advisable to check the absences in your experimental data by comparing "reciprocal plots" (available in **XSCANS** or **XPREP**) against the systematic absences expected for the chosen space group (available in the International Tables). Any significant differences should lead you to strongly question your space group assignment. One of the choices in the main XPREP menu is view reciprocal space plots (i.e., **[R] RECIPROCAL space displays**). If you choose this selection it will display reciprocal space intensity plots for any of the planes perpendicular to the crystal axis for your inspection.

#### 5. Using XPREP to Set Up the SHELXTL Input Files

Next, you want to set up the input files for SHELXTL, i.e.,

#### F [ent]

You have to give an output file name. It is best if the 8th character in this is different from the raw data (i.e., if raw data was **95ADH03a**, you should use **95ADH03b** for the corrected data name) i.e.,

#### name [ent]

The program then shows you the projected contents of the **name.ins** file and asks you if you want to overwrite **name.hkl**.

Y [ent] (Note: This is <u>not</u> the default setting)

At this point you can easily go back to other possible space groups suggested earlier and make each with its own name (i.e., **95ADH03c**).

Q [ent] to quit

#### 6. Duplicate and Backup Your SHELXTL Input files

You now have generated the **name.ins** and **name.hkl** files needed by **XS**. It is a good idea to make two backup copies of the INS file, (i.e., the **.int** and the **.inz** files):

#### COPY name.ins name.int [ent]

#### COPY name.ins name.inz [ent]

This will help you run both Patterson and Direct methods, if required, or retry one without having to rerun **XPREP**.

Make sure you back up these SHELXTL input files on your floppy disks.

## CHAPTER III. FINDING TRIAL SOLUTIONS TO THE "PHASE PROBLEM" USING XS

#### A. THE PROGRAM XS

#### 1. Basic Features of XS

The program **XS** is used to generate trial solutions to the phase problem. In essence, it uses of number of different methods to try and guess the identity and location of at least one of the atoms in your crystal. If it does this successfully, then analysis of this result by **XP** and subsequent refinement cycles by **XL** will eventually allow you to find all of the other atoms. The two most common approaches used by **XS** to do this are *Direct methods* and *Patterson methods*.

## 2. Direct Methods and XS

Direct methods is an approach based on statistical analyses of the intensities of the name.hkl reflections to find the most probable phase relationships. The automated Direct methods solutions from XS usually generates 10+ atoms as Qs. [Note: These Qs are peaks of presumed electron density found in the calculated electron density map.] Direct methods is most useful for organics or metal containing compounds where one atom isn't "too heavy" relative to the rest. It is less workable for 2nd and especially 3rd row transition element compounds and organics with heavy atom substituents. It also requires a relatively large number of observed reflections out to moderately high angles. This is not typically a problem for crystals of acceptable size and quality and where sufficient data collection time is available. It typically assigns several of the stronger peaks to the heavier atoms and gives a list of Q peaks in descending order of intensity. These assigned atom types are often incorrect and their exact identities should be treated with caution. However, the relative geometry's of the peaks (i.e., the presence of an octahedral coordinated metal center or a naphthalene ring) are generally much more reliable. On the first round, you should be very conservative in your assignments. Just pick out the few heaviest atoms or the substructures you are most sure about. For most molecules, Direct methods is the route of choice for finding a trial solution and for this reason it is the default **XS** program choice.

#### 3. Patterson Methods and XS

The automated *Patterson method* used by **XS** is particularly suitable for structures dominated by one or a few heavy atoms (e.g., for transition metal coordination and organometallic compounds and organic compounds with a few "heavy" atoms such as P, S, Cl, Br, and I). Its output usually assigns tentative positions and identities for 1 to 8 of the heavier atoms. For organometallics/inorganics, one can often assign the metal and attached "heavy"

atoms by their shape and distances while for organics the "heavy" atoms typically show clearly. As with *Direct methods*, in many cases it will get the exact choices of these atoms wrong (e.g., it will confuse a Cr with a S or a O with a N). However, these mistakes are easily corrected within **XP** when analyzing the **XS** output (typically by running the 'pick' routine).

#### 4. Setting Up and Running XS

The generation of the initial trial solutions for data refinement is done by **XS**. It uses the files **name.ins** and **name.hkl** files produced by **XPREP**.

**Before starting**. Ensure that you have made a backup copy of **name.ins** as **name.int**, i.e.,

#### copy name.ins name.int [ent]

Make a copy of all your files with a new 8 character name (e.g., if your raw data was **95ADH03a** and the  $\psi$ -scan corrected data from **XPREP** was saved as **95ADH03b**, make a copy **95ADH03c** on which to try solutions.

#### copy name.\* name **¢**\* [ent]

(Where **name** \$\mathcal{G}\$s the new file name you've chosen for the data analysis run.)

To run **XS** type:

**XS name [ent]** (Where **name** is your new 8 character name for this run.)

This produces a **name.res** file for use in **XP** (it has trial assigned atoms and Q peaks (these are peaks in the calculated electron density map that have not yet been assigned)) and **name.lst**, a log file of what **XS** did.

# B. SETTING XS TO CARRY OUT A DIRECT METHODS OR PATTERSON SEARCH, THE NAME.INS FILE.

The default **name.ins** file from **XPREP** has a line of text (referred to for historical reasons as a "card") that says 'TREF'. This line sets **XS** up to do a Direct methods search for a solution just as the command 'PATT' on the same line sets XS up to do a Patterson solution. You can change this command line by editing this input file, i.e.

#### edit name.ins [ent]

You then use **XP** and later **XL** to see which give the best guess for the trial solution **XS** produces. [Note: the only difference in the two input files for a Direct methods and a Patterson methods run is the TREF vs. the PATT line.] *See the following sections and our text book for more information on the nature of Direct Methods and Patterson Methods*. Below are examples of two typical input files set up for the compound 95adh06e,  $(\eta^6-1,2,3-(OMe)_3-5-(CO_2Me)C_6H_2)Cr(CO)_3)$ , by XPREP.

The input file, **95adh06e.ins** (i.e., **calctest.ins** see chapter IX), for a *Direct methods* solution on **95adh06e** by the program **XS** 

| TITL 95adh06e in P-1                                      |
|-----------------------------------------------------------|
| CELL 0.71073 7.5265 10.0508 10.7429 97.271 108.116 99.782 |
| ZERR 2.00 0.0003 0.0005 0.0005 0.004 0.004 0.004          |
| LATT 1                                                    |
| SFAC C H O CR                                             |
| UNIT 28 28 16 2                                           |
| TEMP -50                                                  |
| TREF                                                      |
| HKLF 4                                                    |
| END                                                       |

The input file, **95adh06e.ins** (i.e., **calctest.ins** see chapter IX), for a *Patterson* solution on **95adh06e** by the program **XS** 

| TITL 95adh06e in P-1                                      |
|-----------------------------------------------------------|
| CELL 0.71073 7.5265 10.0508 10.7429 97.271 108.116 99.782 |
| ZERR 2.00 0.0003 0.0005 0.0005 0.004 0.004 0.004          |
| LATT 1                                                    |
| SFAC C H O CR                                             |
| UNIT 28 28 16 2                                           |
| TEMP -50                                                  |
| PATT                                                      |
| HKLF 4                                                    |
| END                                                       |

## C. LISTING OF THE MOST COMMON XS COMMANDS.

The **XPREP** program sets up the **name.ins** file for each structure automatically for you. In particular, it uses the information in its input files to put the following information in the **name.ins** file for use by **XS**. The program **XL** uses many of the same commands. These are modified by editing the instruction file for your data set (i.e., the **name.ins** file).

Note: the  $\langle ctrl l \rangle$  key stroke combination (i.e., the control and "ell" keys being depressed simultaneously) causes **XS** and **XL** to stop at the next safe moment and results in all of the data that has been calculated being stored in the required files. The  $\langle ctrl c \rangle$  key stroke combination (i.e., the control and "c" keys being depressed simultaneously) causes **XS** and **XL** to stop immediately and results in all of the data that has been calculated being lost.

| Line<br>Number<br>in .ins file | Command<br>and<br>Page in the<br>SHELXTL<br>Manual <sup>20</sup> | Variables and Explanation                                                                                                    |
|--------------------------------|------------------------------------------------------------------|----------------------------------------------------------------------------------------------------|
| 1 <sup>st</sup> line           | TITL                                                             | This line contains the name and space group of the sample, written in                                                                                                    |
|                                | 5-4                                                              | plain text.                                                                                                    |
| 2 <sup>nd</sup> line           | CELL                                                             | l a b c a b g                                                                                                    |
|                                | 5-4                                                              | The wavelength of the radiation used and the unit cell axial lengths and angles.                                                                                                    |
| 3 <sup>rd</sup> line           | ZERR                                                             | $Z \operatorname{esd}(a) \operatorname{esd}(b) \operatorname{esd}(c) \operatorname{esd}(\mathbf{a}) \operatorname{esd}(\mathbf{b}) \operatorname{esd}(\mathbf{g})$                                                                                                    |
|                                | 5-4                                                              | The number of formula units in the unit cell and the estimated standard deviations in the unit cell axial lengths and angles.                                                                                                    |
| 4 <sup>th</sup> line           | LATT                                                             | N                                                                                                    |
|                                | 5-4                                                              | The lattice type (i.e., 1 for primitive (P), 2 for body centered (I), 3 for rhombohedral obverse, 4 for face centered (F), 5 for A centered (A), 6 for B centered (B), or 7 for C centered (C). For non-centrosymmetric space groups N is a negative number while it is a positive for a centrosymmetric space group. |

<sup>&</sup>lt;sup>20</sup> These page numbers are taken from the Bruker AXS (Siemens) reference manual for **SHELXTL**, version 5.1.

| 5 <sup>th</sup> line | SYMM | The following values are the symmetry operations for that space group.                                                                  |
|----------------------|------|----------------------------------------------------------------------------------------------------|
|                      | 5-4  | They are the "general positions' of the space group taken from the "International Tables" and they can be used to convert any random    |
|                      |      | position in the unit cell (i.e., X, Y, Z) into all its equivalent positions. For                                                        |
|                      |      | some high symmetry space groups this may correspond to many lines of                                                                    |
|                      |      | SYMM codes. For the low symmetry triclinic space groups this line is                                                                    |
|                      |      | absent. [Note: the identity operation, operations related by a center of                                                                |
|                      |      | symmetry, and cell centering operations should be omitted if this line is filled in my hand. They are not placed here by <b>VPPFP</b> . |
|                      |      | inted in my hand. They are not placed here by <b>AI KEI</b> .]                                                                          |
| 6 <sup>th</sup> line | SFAC | element symbols                                                                                                    |
|                      | 5-5  | This line gives the symbols for the elements present in the crystal. The                                                                |
|                      |      | first two elements are always C followed by H (if they are present). The                                                                |
|                      |      | each atom type when it is doing calculations                                                                                            |
|                      |      |                                                                                                    |
| 7 <sup>th</sup> line | UNIT | number of atoms of each type in the unit cell                                                                                           |
|                      | 5-5  | These numbers have to be in the same order as the <b>SFAC</b> lists.                                                                    |
|                      |      | NOTE: THE ORDER OF THE ABOVE SEVEN LINES MUST                                                                                           |
|                      |      | NOT BE CHANGED AND YOU CAN'T INSERT ANY OTHER                                                                                           |
|                      |      | COMMAND LINES IN HERE OR AS WILL CRASH.                                                                                                 |
| 8 <sup>th</sup> line | TREF | The command for a Direct methods structure search (see the previous                                                                     |
|                      | 5-10 | sections).                                                                                                    |
|                      | or   |                                                                                                    |
|                      | PATT | The command for a <i>Patterson methods</i> structure search (see the previous                                                           |
|                      | 6-1  | sections).                                                                                                    |
| 9 <sup>th</sup> line | FMAP | This line is inserted by <b>XPREP</b> and helps <b>XS</b> to carry out the Fourier                                                      |
|                      | 5-8  | peak calculation. You don't need to worry about this one.                                                                               |
| 1                    |      |                                                                                                    |

| 10 <sup>th</sup> line | HKLF #    | This line tells <b>XS</b> and <b>XL</b> to read the reflections from the <b>name.hkl</b> file          |
|-----------------------|-----------|----------------------------------------------------------------------------------------------------|
| or                    | 5-9       | and how to treat the I and $\sigma(I)$ data in the <b>name.hkl</b> file. When $\# = 3$                 |
|                       | •         | (i.e., <b>HKLF 3</b> ), <b>XS</b> and <b>XL</b> treat the intensity data as F and $\sigma$ (F). When # |
|                       |           | = 4 (i.e., HKLF 4), <b>XS</b> and <b>XL</b> treat the intensity data as $F^2$ and $\sigma(F^2)$ .      |
|                       |           | [Note: Intensity is proportional to $F^2$ in ideally imperfect crystals (i.e., as                      |
|                       |           | described in the kinematic diffraction model) but because of extinction's                              |
|                       |           | the dynamic diffraction model) Real crystals behave somewhere between                                  |
|                       |           | these extremes but those typically grown by synthetic chemists more                                    |
|                       |           | closely resemble kinematic diffraction. Interestingly, mineral crystals,                               |
|                       |           | which grow many orders of magnitude more slowly than do                                                |
|                       |           | anthropomorphic crystals, behave more like perfect crystal and extinction                              |
|                       |           | effects are much bigger for them. Thus, anthrogenic crystals are typically                             |
|                       |           | refined with <b>HKLF</b> 4 mode while mineral crystals are refined with                                |
|                       |           | HKLF 5.]                                                                                               |
| 11 <sup>th</sup> line | END       | This line tells <b>XS</b> that all required commands have now been read.                               |
|                       | 5-10      |                                                                                                    |
|                       |           | The following lines <i>might</i> be put in before the HLKF 4 command if                                |
|                       |           | needed.                                                                                                |
|                       | MORE      | 0 or 1 or 2 or 3                                                                                       |
|                       | 5-6       | This command can be used to vary the verbosity (i.e., level of detail) of                              |
|                       |           | the output files (e.g., <b>name.lst</b> ) with <b>3</b> being the most verbose.                        |
|                       | OMIT      | This command can be used to omit reflections based on the angle they                                   |
|                       |           | were collected at, their signal to noise ratios, and their index values.                               |
|                       | 5-6       |                                                                                                    |
|                       | PLAN      | This gives the number of Fourier peaks (Q peaks) that will be written to                               |
|                       | 5-8       | the <b>name.lst</b> and <b>name.res</b> files for later use by you and <b>XP</b> .                     |
|                       | REM       | text on the same line                                                                                  |
|                       | 5-5       | This text isn't used by XS but is output onto the name.res file. It is a                               |
|                       |           | useful way to make comments to yourself.                                                               |
|                       | SIZE      | The three dimensions of the crystal. This data is placed in the CIF file.                              |
|                       | TEMP      | The temperature of the data collection. This data is placed in the CIF file.                           |
|                       | TIME      | TIME t                                                                                                 |
|                       | 5-6, 12-4 | This command sets the maximum time ( <b>t</b> in seconds) for the <b>XS</b> or <b>XL</b>               |
|                       |           | run. After this time has been exceeded, this command causes these                                      |
|                       |           | programs to gracefully stop at the end of the current cycle.                                           |

Examples of the uses of these commands are given in the proceeding and following sections.

## D. RUNNING XS TRIAL SOLUTION SEARCHES

The contents of each line in the input file, **95adh03e.ins**, for a *Direct methods* solution on **95adh03e** by the program **XS** are shown below as an example.

TITL 95ADH03E in C2/c CELL 0.71073 24.115 6.155 15.924 90.00 99.92 90.00 ZERR 8.00 0.001 0.000 0.001 0.00 0.00 0.00 LATT 7 SYMM -X, Y, .5-Z SFAC C H N O CR UNIT 88 96 16 24 8 TREF FMAP HKLF 4 END

To use this to run **XS** on your data set, go to the **DOS** directory containing your input files for that compound (i.e., **95adh03e.ins** and **95adh03e.hkl**) in the above case.

## XS name [ent]

This would then set up and run **XS** for your files. This typically takes a few seconds to a few minutes. Note: just use the eight letter name for your compound (i.e., without the **.ins** extension). For this particular example one would type:

## XS 95adh03e [ent]

For a detailed discussion of the application of *Direct methods* by **XS**, see pages 5-10 to 5-20 in the Bruker AXS manual.

A detailed example of the use of XS and XL to solve the structure of calctest , ( $h^{6}$ -1,2,3-(OMe)<sub>3</sub>-5-(CO<sub>2</sub>Me)C<sub>6</sub>H<sub>2</sub>)Cr(CO)<sub>3</sub>, is given in chapter IX.

#### E. EVALUATING THE QUALITY OF THE RESULTS FROM XS

#### 1. Using R Factors to Evaluate the Success of XS.

The **XS** output printed to the **name.lst** file and the computer screen includes several parameters that are useful in telling you if **XS** gave a productive result (i.e., one that is likely to lead to the finding of all of the non-Hydrogen atoms). One of the most important classes of these is the calculated R factors. An R factor is the "residual index" and it is found near the end of the **name.lst** file and the data displayed on the screen. The theoretical value for the R factor is 0.83 for centrosymmetric structures and 0.59 for non-centrosymmetric structures for random atomic placement in the unit cell. *In practice, if the R factor after XS is not somewhat less than about 0.5 you will seldom get a solution that will refine to give you the molecular structure*. Indeed, unless you are desperate this **XS** result is not worth pursuing. Instead, run **XS** again with different input parameters (i.e., PATT vs. TREF). For this purpose, I pay the most attention to the first R factor printed out by **XL** which is the one for the subset of reflections having Fo > 4  $\sigma$ (Fo). In my experience this is typically about 0.46 or smaller if even one heavy atom is assigned correctly.

#### 2. Using XP to Evaluate the Success of XS

The routine **XP** is also used to evaluate if the trial solution produced by **XS** is likely to be useful. Load the results of **XS** into **XP**, e.g.

XP name [ent] fmol [ent]

info [ent] or mpln [ent]

proj [ent]

Use the view in 'proj' to see if any chemically reasonable parts of the molecule "leap" out at you. [Note: Sometimes in more complicated structures this is easier to see if you first delete most of the weakest Q peaks, especially those below the intensity "drop off."] The utility 'bang' can also be useful for this. If even one of the peaks put out by **XS** is real, and you assign it correctly using 'pick' and then save the results using 'file' then the following **XL** cycle almost always will show that you are on your way to the correct structure.

#### F. WHAT TO DO IF XS FAILS TO GIVE A REASONABLE SOLUTION

When XS fails, as it can for even what are expected to be the simplest structures, then one typically has a hard road ahead. The first thing to try is to make sure you have given both *Direct methods* and the *Patterson method* a shot. Major problems can arise if you have chosen the wrong space group or if your crystal is twinned. If this is what has happened, working this out can be a very tough challenges for even an experienced crystallographer. What even a novice can do is check that the volume of the unit cell per non-Hydrogen atom is reasonable. This value is typically about 18 Å<sup>3</sup>/non-hydrogen atom but ranges up to 20 or 30 for molecules with many heavier elements and down to about 13 for highly condensed structures such as polycyclic aromatic hydrocarbons. The value of R(int) is the average difference in intensities for sets of crystallographically equivalent reflections. Ideally, R(int) should be near zero with the deviation from zero being due to random statistical fluctuations in the peak intensities. However, in the real world it should be less than about 0.1 for quality data that has been correctly processed. A higher value may indicate the wrong space group was chosen and/or that a poor absorption correction was done (i.e., on a very non-spherical crystal). Similarly, the value of  $|E^2 - 1|$  should be close to 0.968 and 0.736 for centric or acentric space groups, respectively.

#### 1. Things to Check When Direct Methods Fails

This question is discussed at some length in the SIEMENS manual on pages 5-19 to 5-21. A special problem for *Direct methods* is the data quality. A successful Direct methods solutions requires adequate signal to noise ratios out to sufficiently high angles. If less than about half of the possible peaks are observed in the range of 1.1 to 1.2Å resolution (i.e.,  $\lambda/2\sin\theta$  which corresponds to  $\theta$  angles of about 18 and 42 degrees for Mo and Cu, respectively) then *Direct methods* seldom works. Similarly, data should be collected out to sufficiently high angles of 2 $\theta$  that the maximum index values of the collected reflections have values that are about equal to or greater than the unit cell axial lengths in Å. [Thus, if the unit cell had axial lengths of 6.6, 7.3, and 13.2 Å then one should have collected X-ray data out to reflections with indexes of at least about 7, 8, and 14 in h, k, and l, respectively.] It can also have problems if a heavy atom is near, but not on, a symmetry element in the unit cell.

#### 2. Several Ways to Finesse Direct Methods

#### a) Use more brute force in your Direct methods calculation

Sometimes it pays to use brute force with *Direct methods*. To do so, change the **TREF** card in the **XS** input file (i.e., **name.ins**) from its default value to one that is more powerful but also much slower, e.g.

#### **TREF 2000**

or even

#### **TREF 10000 50**

[Note: What you are doing is increasing the number of **TREF** cycles (i.e., to 2,000 or 10,000, respectively) and changing the nE option in the **TREF** card (i.e., Jeanette Krause Bauer reports that values from 30 to 100 work for her and suggests 50, see above). Then, rerun **XS** with this more powerful version of the *Direct methods* routine.

#### b) Pick some of the other suggested Direct methods solutions

The *Direct methods* calculations in **XS** does not just find the single solutions present in the **name.res** file. Instead, it finds a large number of different solution that are listed near the middle of the **name.lst** output file for **XS** which is indicated by a \* after its CFOM value (see chapter IX section A3 for an example of such a **XS** output file). **XS** chooses the "best" solution number (in the case of the example # 1155913 with a CFOM = 0.0806) for its subsequent analyses (i.e., it chooses the one with the best CFOM and semi-invariants). [Note: this is typically the last solution shown.] However, typically several other solutions have CFOM values which are almost as good (e.g., solutions 602457, 1522673, and 235117 in the example). One can often use one of these other solutions to get a better initial model. This is done by visually picking another good solution and then rerunning **XS**<sup>21</sup> with the **TREF** line edited to read:

**TREF -solution** # (e.g., **TREF -602457** in the example). [Note: There should be a negative sign before the solution number.]

## 3. Simple Things to do if Even These Steps Fail to give a Reasonable Solution

If these things fail, then look to the *Patterson method*, collect better data at higher angles, recheck your space group, and/or look to a higher being for help! If all else fails, blame the crystals and try to grow more "cooperative" crystals using different crystallization conditions, solvents, etc. This latter approach often works quite well, requires less crystallographic knowledge, and certainly takes less of your time, especially if you can get *someone else* to grow the crystals!

# 4. Advanced Crystallographic Techniques to Try When These Steps Fail to Give a Reasonable Solution

If one is a more skilled crystallographer with more experience and a deeper understanding of what one is doing, there are a wide range of more sophisticated methods for getting a starting solution. Most novice crystallographers will have little experience using these methods, but if the

21

This second solution should be done on the same computer as the original XS run.

structure is important to you they may be worth pursuing. Below are listed some suggestions that have been made crystallographers more skilled than myself.

#### a) Modify the Symmetry of the Input Files

For problem structures, one can often artificially lower the symmetry of the space group and retry **XS** (removing centers of symmetry can be especially helpful). The structure is then refined in this "modified" space group until all atoms are found and converged isotropically. Then if necessary, one locates any additional symmetry operations between related molecular groups, moves all of the atoms to the appropriate positions for the higher symmetry space group, deletes the symmetry-related atoms, and changes the 'LATT' and/or 'SYMM' lines from the **name.ins** file to give those for the correct space group. [Note: this method was suggested by Doug Powell at the University of Wisconsin.]

#### b) Use XPS to find a solution

Dear Readers: I would greatly appreciate suggestions for this section as I have yet to use **XPS**!

Dear Readers: I would greatly appreciate any other hints and ideas on other relatively simple things that could be tried here.

# G. THE USE OF XS TO FIND TRIAL SOLUTIONS FOR NEUTRON DIFFRACTION DATA

The program  $\mathbf{XS}$  runs identically for analyzing neutron data with the exception(s) that.....

Again Dear Readers: I would greatly appreciate suggestions for this section as I have yet to use **XS** for neutron data myself!

## CHAPTER IV. THE ASSIGNMENT OF ATOMS USING XP

#### A. AN OVERVIEW OF THE PROGRAM XP

The **XP** program is a graphical interface between the data calculated by **XS** or **XL** and you. It basically converts the **name.res** file (which is an ASCII file containing the contents of the **name.ins** file from the start of the cycle (i.e., giving some space group, symmetry, etc., data, and the atomic positions and displacement parameters in the earlier model) and any Q peaks (i.e., peaks in the calculated electron density map that are not yet accounted for) calculated by the **XS** or **XL** run into an easier to use form. For example, there are various graphical molecule viewing subroutines (e.g., 'proj'), one for deleting and naming atoms using a graphical tool (i.e., 'pick'), and routines to view peak positions and intensities in a tabular format (i.e., 'info') and calculate bond lengths and angles (i.e., 'bang').

Every time you start it, **XP** takes the last **name.res** file and uses it to generate all this data. If you save the results of your efforts (i.e., using 'file'), they are saved to **name.ins**. This does not change **name.res** so if you rerun **XP** before running **XL** (which converts **name.ins** to a new **name.res** file) you will "lose" the work done under the last **XP** run. However, if you start **XP** by typing **XP name.ins** [ent] then it will load the atomic positions from the **name.ins** file.

The use of  $\mathbf{XP}$  in <u>structure solution</u> will be discussed in the next several chapters. In chapter VIII, its use in generating pictures for publication is discussed. Detailed descriptions of the most useful  $\mathbf{XP}$  commands are found at the end of chapter VII.

#### B. THE TYPICAL STEPS WHEN USING XP TO ASSIGN ATOMS

#### 1. Starting XP to Analyze Data

In a typical cycle of assigning atoms, the various subroutines from **XP** (indicated by single quotes, i.e., 'proj') would be used in the following order. First though, you start **XP** by typing:

#### XP name [ent]

where name is the 8 digit code that includes the compound and trial number (e.g., **95ADH03c**). This reads the **name.res** file for that trial number into **XP**. [Note: if you type in **XP name.ins** [**ent**] the program loads the atomic positions from the .ins file.] The **DOS** screen then converts to the **XP** screen which has a "**Windows**" feel.

The first routine you must always run is 'fmol'. It converts the bare atomic and Q coordinates into the correct format for graphics and makes a connectivity list, i.e.,

#### fmol [ent]

It then displays the connectivity list.

Then run 'info', i.e.,

info [ent] or

#### info/L [ent] print [ent]

This routine displays information on the current list of atoms and Q peaks. The set of commands on the second line above sends the 'info' list to the printer. Most useful is the last column which lists the intensities of the Q peaks. The strongest of these are most likely to be real atoms. The weakest are often ghosts and often several are very close (<0.7 Å) to "heavy" atoms that haven't been made anisotropic yet. They can be killed with confidence as this distance is too close to be real. A careful inspection of the intensities will often show a "drop off" in intensities between strong peaks (i.e., more likely real) and weak peaks (i.e., likely garbage).

#### 2. Evaluating and Assigning Atoms and Q Peaks

## <u>Remember: When in doubt, don't make an assignment. If the peak is real it will</u> <u>come back in the next XL cycle and if it's incorrect it might drive you away from the</u> <u>correct solution.</u>

#### a) Evaluating atoms and Q peaks

First inspect in output from 'info'. Look for atoms that have suspiciously large displacement parameters compared to their neighbors and for Q's of such low intensity that they are unlikely to be real atoms. Then, run 'proj', i.e.,

## proj [ent]

This routine is an interactive way to display and rotate the molecule. You look for insight into probable structural fragments (e.g., octahedral transition metals, aromatic rings). When you find an orientation you like, click on exit. This saves the view last used in 'proj' for input into other graphical routines, e.g., 'pick', 'pers', 'telp.'

## b) Assigning Q peaks and changing the assignment of atoms

Then run 'pick', i.e.,

## pick [ent]

This routine is an interactive way to delete Q peaks, assign Q peaks as particular atom types, and name or rename peaks interactively. To kill the blinking peak, push the [ent] key. To assign, name, or rename a peak type in the four letter ID (i.e., atom symbol followed by alphanumerics) then [ent]. To go backwards in the peak list, push the [ $\leftarrow$ ] key at the top right of the keyboard. To skip a peak without changing its type, push the space bar. Pushing the [/] key exits 'pick' and saves the result. Pushing the [esc] key exits 'pick' without saving your work. The 'pick' routine starts with the last Q peak on the 'info' list and works backwards to the strongest (i.e., "heaviest") atom. [Note: Some crystallographers prefer to use a combination of the 'diag' and 'name' commands to assign atoms rather than 'pick' but I find the use of 'pick' more intuitive for beginners.]

In this first round, you may not be able to tell similar peaks due to atoms having similar total numbers of electrons apart based on height or position. Thus, a C, N, O, or F or a Si, P, S, or Cl will often look similar. If however, you are sure the peak is really an atom and is one of these, it is safe in early refinement cycles to assign it a generic label (i.e., C or S, respectively) at first and change it to the correct atom type in a later cycle when your information will be better. Since the number of electrons is similar, this won't hurt you too badly in an early cycle.

## c) Killing sets of atoms

An alternative to 'pick' that is very useful when many atoms need cutting is kill, e.g.,

## kill Q7 to Q13 [ent] or

#### kill C11 H24 Q7 Q8 Q14 [ent]

#### kill \$Q [ent]

This routine kills the specified ranges of atoms, lists of atoms, or types of atoms, respectively, very quickly.

#### d) Naming of atoms

You should start giving the atoms "complete" names (e.g., C12, H7) as soon as the structure is clear. Choose names that are reasonably intuitive and also consistent with common usage in the field (i.e., IUPAC) to save yourself work later on.

#### e) Sorting atom lists

You should also start to 'sort' your atom list early on and continue to do so after each cycle which adds new atoms. This will greatly increase the ease with which you can interpret the data tables later in the refinement process.

#### 3. Checking Your Assignments for "Chemical Reasonableness"

You should check your assignments from 'pick' for chemical reasonableness. Use 'proj' to view them for reasonable bond lengths and angles visually and 'bang' to do this numerically (the set of commands on the second line below sends the 'bang' list to the printer), i.e.,

bang [ent] or

#### bang/L [ent] print [ent]

This 'bang' routine prints out, for atoms in "close contact" (within the sum of Van der Waals radii where they may be assumed to be bonded), a summary of bond lengths and angles that can be scanned to look for "chemical reasonableness" ( $\approx 1.5$  Å for C-C bonds, 1.0 Å for C-H bonds, etc.).

#### 4. Saving the Results of Your XP Analyses

Once you have assigned or killed all the Qs, you want to save and exit, i.e.,

#### file name [ent]

where name is the eight digit code for this run. It will then ask you which file to take the raw positions from, you can accept the default, i.e.,

[ent]

To exit back to **DOS**, type

exit [ent]

## 5. Returning to XP from the Parameters Saved in Name.ins

If you type:

## XP name.ins [ent]

then **XP** will start by reading in the data from the **name.ins** file. This is particularly useful if you have already analyzed the data from the **name.res** file, saved the results, and then exited from **XP** and decide you want to do another plot, generate a new set of planes, look at a close contact or displacement parameter, etc.

## CHAPTER V. REFINING ATOMIC POSITIONS USING XL

#### A. INTRODUCTION TO XL

The least squares program **XL** is the industry standard for refining crystallographic data. It is described in detail in chapters 8 and 9 of the Bruker AXS (Siemens) SHELXTL manual and is based on George Sheldrick's latest SHELX engine. The central principle of such a least squares refinement is an iterative approach to solving the "phase problem" and improving the quality of the structural model.

#### 1. Refining Data

#### a) Intensities and structure factors

The data collection software measures the intensities of each reflection, I, as well as the standard deviation of these intensities,  $\sigma(I)$ . These values are later corrected in **XPREP** to produce a final set of I and  $\sigma(I)$  that are used in structure analysis. For ideally imperfect crystals, a model which most crystals grown by chemists closely resemble, these measured intensities are proportional to the square of the structure factors,  $F_o^2$ . For perfect crystals, which some mineral crystals more closely resemble, the dynamic diffraction model is more appropriate and suggests that the measured intensities are proportional to the observed structure factors,  $F_o$ .

## b) Refining versus $F^2$ or F

The **SHELXTL** program always refines the model versus  $F^2$ . Older software, written when computer resources were much more scarce, often refined the model versus F. For most crystals one is likely to see in a chemistry crystallography lab, refining against  $F^2$  is superior. However, refining against  $F^2$  will tend to increase the magnitude of the R values by about a factor of two. The **XSCANS** software on our P4 produces a **name.hkl** file with the intensities expressed as  $F_o^2$  and  $\sigma(F_o^2)$ . However, one can change the **HKLF** instruction in the **XS** and **XL name.ins** input file from its default value of 4 (which treats the experimental data as  $F_o^2$  and  $\sigma(F_o^2)$ ) to a value of 3 (which treats the experimental data as  $F_o$  and  $\sigma(F_o)$ ) if one is using an old diffractometer data processing program which still outputs the data in the latter form.

#### c) Refining on all of the data

In the past, people often refined the model against only part of the experimental data. Typically, all reflections having intensity over standard deviation values (i.e.,  $I/\sigma(I)$ ) less than or

equal to some arbitrary cut off (often I > x  $\sigma$ (I) where x equaled 2, 3, or 4) were not included in the calculation. Since computers used to be slow and the computational difficulty of the calculation increases linearly with the number of reflections and with the square of the number of refined parameters, this was once widely practiced. It is now strongly discouraged since such an arbitrary cut off throws out useful information and systematically biases the results. However, including the statistically weak reflections does increase the R values as compared to refining against only the strongest reflections. Nevertheless, **SHELXTL** routinely refines against all of the data since this produces the most reliable crystallographic results. [Note: It does calculate for you what the R values would be if only the strongest data was used.] Sometimes it is scientifically justified to remove one or more individual reflections using the **OMIT** command. However, this should never be done by the novice and always done with great care and sound reasons for each reflection excluded. [Note: One of the most common acceptable excuses is when peak profiles show that one or more low angle reflections have been partially cut of by the beam stop or for some other such mechanical reason.]

## 2. A Qualitative (If Somewhat Misleading) Picture of How Crystal Structures Can Be Refined

What happens in the process of the refinement of your model against the experimental data can be qualitatively understood as occurring through the following steps. They are akin to some Fourier refinement methods still in use by some protein crystallography labs. This is not how **XL** actually carries out the refinement, but I often find it useful to think about it this way since the mathematics of a more correct picture can, for many people, lead to more "fog" than "clarity."

## a) The 1<sup>st</sup> Step: Read the Data and Instructions

The software reads the instructions from the input file (i.e., **name.ins**) and the diffraction data from the (i.e., **name.hkl**) files.

# b) The 2<sup>nd</sup> Step: Calculate Partial Phases

The software uses any assigned atoms (i.e., positions, sizes, and shapes) determined in previous refinement cycles to calculate a set of partially correct phases for the structure.

# c) The 3<sup>rd</sup> Step: Calculate an "Observed" Electron Density Map

The software combines these calculated phases with the experimental intensities to calculate an "observed" electron density map.

## d) The 4<sup>th</sup> Step: Calculate a "Difference" Electron Density Map

The software subtracts the electron density due to any atoms previously assigned from the "observed" electron density map to give a difference electron density map.

## e) The 5<sup>th</sup> Step: Calculate Improved Structural Parameters

The software uses the positions and intensities (both positive and negative) of the residual electron density on this map to calculate better atomic coordinates, displacement parameters, and any other refined parameters.

# f) The 6<sup>th</sup> Step: Repeat This Cycle

This process is typically cycled through several times to give the final output (i.e., **name.lst** and **name.res**) that is used by the crystallographer in the next step to evaluate the refinement results.

## 3. A Qualitative Description of How XL Actually Carries Out a Least Squares Refinement

[Note: this section needs substantial work yet and particularly input from my external reviewers! It needs to be accurate, it needs more detail, but it also needs to be accessible to the mathematically unsophisticated and give a better visual picture of what is going on! A real challenging combination!!!]

The least squares process actually used by **XL** can be visualized in terms of the following eight steps.

#### a) Read the Data and Instructions

The software reads the **XL** instructions from the **name.ins** and the diffraction data from the **name.hkl** files.

#### b) Calculate Structure Factors and Partial Derivatives and R Factors

The software uses this information to calculate structure factors and their partial derivatives and R factors.

V-67

#### c) Build Normal Equations and Invert the Matrix

The software determines the normal equations and inverts the matrix.

#### d) Calculate Shifted Positions and Shifted Displacement Parameters

The software uses this information to evaluates how the positions and displacement parameters should be shifted.

#### e) Repeat Items b Through d Until Completion

This process is typically cycled through several times to give the final output.

## f) Calculate an Analysis of Variance

The software then carries out an analysis of variance.

## g) Calculate Geometry

The software then uses this information to calculate the atomic positions and displacement parameters.

## h) Calculate a Difference Electron Density Map

The software subtracts the electron density due to any atoms previously assigned from the "observed" electron density map to give a difference electron density map.

## 4. The R factors and GOOF

The R, wR, and GOOF parameters are very useful in monitoring the progress of a refinement from step to step where one wants to see the R and wR factors decreasing and GOOF approaching one. However, they are of less use in comparing the structure refinements of different molecules, especially if the data analysis assumptions are different. They are discussed in more detail in chapter VI section E.

#### B. TYPICAL STAGES OF AN XL REFINEMENT

There are an almost infinite number of ways that one could approach solving the structure of even a single sample. The stages that I follow for routine structures are outlined below. Examples of one such approach for one molecule (**95ADH06e** referred to as "calctest",  $(\eta^{6}-1,2,3-(OMe)_{3}-5-(CO_{2}Me)C_{6}H_{2})Cr(CO)_{3})$  are illustrated in chapter IX, below.

## 1. The 1<sup>st</sup> Stage: Find a Trial Solution Using XS and XP.

In general, one would first use *Direct methods* and then the *Patterson method* (only where required) to try to find a good trial solution using **XS**. This would be evaluated using **XP** as described above. At the end of this stage you have identified at least one atom to start your least squares refinement with in the next stage. See chapter IV for more details.

Hints for this stage of the process:

- You need to find only the approximate identity (i.e., it is a Cr or an Fe), size, and position of one atom for most structures.
- Assigning more atoms at this stage can speed later refinements but only if they are correct.
- Incorrect assignments can lead you to failure in later stages.
- It is therefore best to assign only the atom(s) about which you can be most confident.

# 2. The 2<sup>nd</sup> Stage: Using XL and XP to Refine All Non-Hydrogen Atoms with Isotropic displacement Parameters.

This stage involves the first of several isotropic refinement cycles by **XL**. In this stage, which may have to be repeated several times, one uses **XP** to try to assign the atoms and subsequently **XL** calculates improved atom positions and isotropic displacement parameters. The use of **XP** commands is discussed in detail in other chapters. At the end of this process one hopes to have reasonable positions and isotropic displacement parameters for all of the non-Hydrogen atoms. These spherical electron density models are typically adequate for locating and identifying all non-Hydrogen atoms.

Hints for this stage of the process:

- The first **XL** cycle should give R values of significantly below 50% if the initial atom(s) assigned from **XS** were correct.
- Assigning the maximum number of atoms in each cycle is tempting but may easily lead you away from the global minimum to some "dead end" local minimum.
- Therefore, only assign those atoms in each step about which you can be most confident. Assigning only one new atom in each cycle will eventually bring you to a

- You should never try and assign hydrogen atoms when the other atoms are still isotropic as many of these assignments will be incorrect.
- There is often a cutoff in the list of Q peaks between ones which are almost all real and ones which are ghosts. This cutoff will be found where the peak intensities list suddenly changes from a rather smooth decrease to a rapid drop off of in intensities to about half in one step followed by another rather smooth decrease.
- Use the displacement parameters (i.e., from the 'info' command) to tell you if your assignments are correct. They should be similar for atoms of the same type, especially if they are in the same part of the molecule. Atoms that become unusually large may be due to an assignment of the Q peak to an atom type with too many electrons and you should change the atom type appropriately (e.g., change an O to a C). Or the assigned Q peak might have been a ghost and this assigned atom should then be deleted. Atoms that become unusually small may be due to an assignment of the Q peak to an atom type with too few electrons and you should change the atom type appropriately (e.g., change atom should then be deleted. Atoms that become unusually small may be due to an assignment of the Q peak to an atom type with too few electrons and you should change the atom type appropriately (e.g., change a C to an O).
- Use the 'proj' and 'bang' commands to check that the refined atoms maintain reasonable three dimensional structures, bond lengths, and bond angles.

# 3. The 3<sup>rd</sup> Stage: Using XL and XP to Refine All Non-Hydrogen Atoms with Anisotropic displacement Parameters.

This stage typically involves one anisotropic refinement cycle by  $\mathbf{XL}$ . It converts the non-Hydrogen atoms to displacement ellipsoids (i.e., football or pancake shaped objects) to better account for their real electron density distributions.

Hints for this stage of the process:

- This should be done only after all or almost all of the non-hydrogen atoms have been found and refined isotropically.
- You add the **ANIS** instruction to the **name.ins** file to convert all non-hydrogen atoms following this command on the list to anisotropic refinements.
- This will produce a dramatic drop in the R values after the next XL cycle.
- If more non-hydrogens are added later then the **ANIS** instruction must be repeated.
- If your data to parameter ratio drops to low (i.e., below about 7 or 8), you may elect to refine only some of the more strongly diffracting elements with anisotropic displacement parameters. If this does not reduce the number of parameters sufficiently, you may elect to refine some groups (e.g. phenyl groups) as rigid bodies or use other tricks.

# 4. The 4<sup>th</sup> Stage: Using XL and XP to Assign and Refine all Hydrogen Atoms.

This stage typically involves several refinement cycles by **XL**. In these, one uses **XP** to successively identify and refine most or all of the Hydrogen atoms from the Q peaks calculated by **XL** and, if necessary, by calculating their positions.

Hints for this stage of the process:

- Some authors advocate first placing the hydrogen atoms in calculated positions and perhaps even refining them as simply riding on their attached atoms.
- I require my students to first find the hydrogens in the Q peak list and then to fully refine them. With good data quality this is generally successful although it may take several refinement cycles.
- Only if this effort does not result in all hydrogens being located from the Q peak list do I place them in calculated position. I then still refine them isotropically.
- I only refine hydrogens with a riding model of some type if my data to parameter ratio is too low or the data quality is sufficiently low that these atoms "blow up" or "wander off" in subsequent refinement cycles.

# 5. The 5<sup>th</sup> Stage: Using XL to Refine Additional Crystallographic Parameters Such as Extinction

This stage typically involves several refinement cycles by **XL** in which additional parameters to be refined are edited into the **name.ins** file.

Hints for this stage of the process:

- If it is suggested in the XL output, refine the extinction parameter by adding the EXTI command to the **name.ins** file.
- At this stage it make sense to ask the program to make the files needed by **XCIF** to calculate tables by adding the **ACTA** command to the **name.ins** file and modifying the **BOND** command to say **BOND** \$**H** in this same file.
- Near convergence one can modify the **WGHT** command by adding in the weighting values suggested by the **name.res** file into the **name.ins** file. [For example, in the worked example given in chapter IX you can see that I've shaded the weighting suggestion in the calctest.res file from the 7<sup>th</sup> cycle and used these numbers in the calctest.ins file of the 8<sup>th</sup> cycle.] This sometimes takes several refinement cycles to converge on a steady value and can't be completed until after the absolute structure is determined.

# 6. The 6<sup>th</sup> Stage: Using XL to Determine Absolute Structure

If the quality of your crystallographic data is good enough then you should be able to easily determine the absolute structure of your molecule or crystal. Quality crystallographic data for this purpose is characterized by: a good signal to noise ratio and a large number of reflections per refined parameter (i.e., at least 9 or 10)), the collection of sufficient Friedel pairs (i.e., those reflections in reciprocal space most sensitive to the absolute structure), and the presence of elements with sufficiently strong anomalous dispersion. Generally, any good quality data set on a sample collected with Cu radiation with different atom types (not counting hydrogens) can be assigned the proper absolute structure. Data sets on samples collected with Mo radiation usually require atoms on different rows of the periodic table to make proper assignments of the absolute structure.

Only non-centrosymmetric space groups (i.e., those lacking an inversion center) can give optically active crystals but there are a number of non-centrosymmetric space groups that are not suitable for chiral compounds. These space groups contain no center of symmetry, but they do contain symmetry operations of the second kind which change the handedness of any molecular groups. Note that the absolute structure of these non-centrosymmetric but nonchiral space groups must also be determined. The chirality of the crystal may be due to the presence of molecules that were optically resolved before they were crystallized, to the presence of molecules that resolved themselves into right any left handed crystals (cf., Louis Pasteur), or to molecules that were not chiral in solution but crystallized into optically active crystals.

In many cases, the **XL** output on the screen warns you if you have solved for the wrong optical isomer. It does this by analysis of the value of the Flack parameter. The meaning of this parameter is described in detail in our text and on pages 8.4, 8.5, and 11.2 in the SHELXTL manual. In brief, this parameter tells you if you have picked the correct absolute structure. In theory, it should equal 0 if you have the correct structure and +1 if you have the opposite one. In practice, **XL** calculates this parameter and its estimated standard deviation. If the calculated Flack parameter is within 3 esd's of 0 one can conclude with confidence that one has the correct absolute structure.

In general, if you get this warning of possibly having the wrong absolute structure, then, for most space groups, you can usually use the 'invt' command in **XP** to convert it to the right one. If you are not sure you have the right isomer, then use 'invt' in **XP** to convert your structure to the other one and then rerun **XL** and see if the R factors get better or worse. The exceptional space groups also require a change of space group operator(s). The simple 'invt' command inverts around the center of the unit cell. The seven exceptional space groups (i.e. Fdd2, I4(1), I4(1)22, I4(1)md, I4(1)cd, I4bar2d, and F4(1)32), which are listed in the Bruker AXS (Siemens) **SHELXTL** manual (page 11-3), must be inverted around some other point in the cell. For these special space groups it is highly advisable to consult an experienced crystallographer.

## 7. The 7<sup>th</sup> Stage: Convergence

Your structure solution is done when the solution has gone to convergence and you have added all of the parameters you want to refine. By convergence, I mean that additional least squares cycles in **XL** no longer move any atomic positions, displacement factors, occupancies, etc., appreciably. The current standard for the definitive journal, *Acta. Cryst.*, is that the maximum absolute value of the shift/standard uncertainty should be less than 0.1. However, with

modern computers and methods this standard is widely considered to be too high and it is expected to be lowered soon. In my lab, the maximum value I typically aim for is substantially under 0.01 with less that a 0.001 change in any positional or displacement parameter.

## 8. Advanced Tasks and Problems for Refinement That Merit More Detailed Treatment in Future Editions

While solving more demanding structures, one needs a variety of more specialized and advanced skills that involve **XP** and **XL**. I will not include a detailed discussion of these in this edition of the manual. However, I hope to include such discussion as one or more appendices useful to the more advanced students. These sections will be written as my time permits, as my expertise in their use increases, and as users volunteer to supply and/or assist me in writing them.

Topics that merit more detailed treatment include:

- The general topic of constraints, restraints, and the difference between the two.
- The fixing of displacement parameters of related atoms (e.g., those of hydrogen atoms to values 1.2 times that of the atoms they ride or of all carbon atoms in a benzene solvate to the same value).
- The fixing of X-H distances.
- The use of riding models for hydrogens and other atoms.
- The use of **XPS** and Shake and Bake type refinements.
- Refining linked parameters (e.g., occupancies and U values).
- The refining of occupancies in general.
  - The refining of solvent occupancies.
  - The refining of structures with several atoms occupying the same or very close sites.
  - The refining of occupancies with the total occupancies for sites fixed.
- The use of rigid body models in refinement.
- The refining of twinned data sets.
- Dealing with Renninger reflections.
- Dealing with disorder in groups such as methyl groups.
- •
## C. ALPHABETICAL LISTING OF THE COMMAND LINES FOR XL AND XS

Many of the command lines for **XS** and **XL** are the same. Below are repeated the most important ones in alphabetical order.

Note: the order of the first seven lines of the name.ins file should remain the same for XL as it was for XS (i.e., TITL, CELL, ZERR, LATT, SYMM (where required), SFAC, and UNIT.

The commands of most use for beginners (e.g., in courses such as Chemistry 832: Solid State Structural Methods) are given shading below.

| Command<br>Code    | Page in the<br>SHELXTL<br>Manual <sup>22</sup> | Variables and Explanation of the Use of These Commands                                                                                                    |
|--------------------|------------------------------------------------|----------------------------------------------------------------------------------------------------|
| <ctrl l=""></ctrl> |                                                | This key stroke combination (i.e., the control and "ell" keys being depressed simultaneously) causes <b>XS</b> and <b>XL</b> to stop at the next safe moment and results in all of the data that has been calculated being stored in the required files. |
| <ctrl c=""></ctrl> |                                                | This key stroke combination (i.e., the control and "c" keys being depressed simultaneously) causes <b>XS</b> and <b>XL</b> to stop immediately and results in all of the data that has been calculated being lost.                                       |
| ACTA               | 13-37                                          | This command tells the program to save all the required data in "Crystallographic Information File", CIF, format for use in preparing tables with <b>XCIF</b> and for use in electronically submitting papers.                                           |

<sup>&</sup>lt;sup>22</sup> These page numbers are taken from the Bruker AXS (Siemens) reference manual for **SHELXTL**, version 5.1.

| AFIX | 12-12     | This powerful command applies constraints and/or generates atoms at idealized coordinates (often with respect to the heavier atoms to which they are bonded). I do not routinely use the <b>AFIX</b> or <b>HFIX</b> commands. My data sets have generally been of sufficiently high quality that not fixing these parameters has not been a problem. This is largely because our two dedicated diffractometers means we have sufficient data collection time that we usually get excellent signal to noise ratios on the peaks and data collected out to relatively large angles. This means that all of my hydrogen parameters are fully refined and not fixed to any idealized values. While this can give bonding parameters that are not "perfect" looking they are true experimental values. I only discard this approach and fix these parameters when refinement fails to give chemically reasonable answers. This is typically because of having very small or weakly diffracting crystals, disorder, and/or the presence of a very heavy atom that dominates the scattering of the crystal. |
|------|-----------|----------------------------------------------------------------------------------------------------|
|      |           | sourcering of the orystal.                                                                                                    |
| ANIS | 12-12     | <ul> <li>ANIS</li> <li>Makes all of the following non-Hydrogen atoms anisotropic in the next XL refinement.</li> <li>ANIS n</li> <li>Makes the next n atoms anisotropic in the next XL refinement.</li> <li>ANIS atoms</li> <li>Makes the next named atoms anisotropic in the next XL refinement, e.g.</li> <li>ANIS \$P</li> <li>ANIS Cr O11 C14</li> <li>would make all phosphorous atoms and the Cr, O11, and C14 atoms anisotropic in the next XL cycle, respectively.</li> </ul>                                                                                                    |
| BOND | 12-35     | This command tells the program to store bond lengths and angles.<br><b>BOND \$H</b> includes Hydrogen atoms in the stored values.                                                                                                    |
| CELL | 5-4, 12-1 | <b>l</b> <i>a b c</i> <b>a b</b> <i>g</i><br>The wavelength of the radiation used and the unit cell axial lengths and angles.                                                                                                    |
| DELU |           | This command restrains all the named atoms to having the same displacement parameters.                                                                                                    |
| DFIX | 12-25     | This command is used to fix the distance between two named atoms.                                                                                                    |

| EADP   | 12-22     | This command is used to give two or more atoms the same isotropic or<br>anisotropic displacement parameters.                                                                                                    |
|--------|-----------|----------------------------------------------------------------------------------------------------|
| END    | 5-10,     | This line tells <b>XL</b> that all required commands have now been read.                                                                                                    |
|        | 12-4      |                                                                                                    |
| EQIV   | 12-18     | This command along with <b>RTAB</b> gives information on symmetry and bonding of inter- and intra-molecular interactions.                                                                                                    |
| EXTI   | 12-7      | This command is placed in the <b>name.ins</b> file after the non-Hydrogen atoms have gone anisotropic to allow the program to refine for extinction in the crystal (i.e., to deal with effects discussed on pages 210 and 327 in Glusker's text).                                                                                                    |
| EXYZ   | 12-17     | This command is used to put two or more different atoms at the same position in a crystal (e.g., for different metals in a tetrahedral or octahedral site of a mineral). See <b>SUMP</b> for multiple atoms on the same site with restrained total occupancy.                                                                                                    |
| FLAT   | 12-25     | This command restrains to named atoms to be coplanar.                                                                                                    |
| HFIX   | 12-16     | This powerful command applies constraints and/or generates Hydrogen atoms at idealized coordinates. See page 8-24 for a detailed discussion of dealing with Hydrogen atoms. For the same reasons described above for <b>AFIX</b> , I do not routinely use the powerful <b>AFIX</b> or <b>HFIX</b> commands.                                                                                                    |
| HKLF # | 5-9, 12-4 | This line tells <b>XS</b> and <b>XL</b> to read the reflections from the <b>name.hkl</b> file and<br>how to treat the I and $\sigma$ (I) data in the <b>name.hkl</b> file. When $\# = 3$ (i.e.,<br><b>HKLF 3</b> ), <b>XS</b> and <b>XL</b> treat the intensity data as F and $\sigma$ (F). When $\# = 4$<br>(i.e., HKLF 4), <b>XS</b> and <b>XL</b> treat the intensity data as $F^2$ and $\sigma$ (F <sup>2</sup> ). [Note:<br>Intensity is proportional to $F^2$ in ideally imperfect crystals (i.e., as described<br>in the kinematic diffraction model) but because of extinction's affects it is<br>only proportional to F in perfect crystals (i.e., as described in the dynamic<br>diffraction model). Real crystals behave somewhere between these<br>extremes but those typically grown by synthetic chemists more closely<br>resemble kinematic diffraction. Interestingly, mineral crystals, which grow<br>many orders of magnitude more slowly than do anthropomorphic crystals,<br>behave more like perfect crystals are typically refined with <b>HKLF 4</b> mode<br>while mineral crystals are refined with <b>HKLF 3</b> .] |

| <b>L.S</b> . | 12-29         | This command sets the total number of least squares cycles to be performed<br>by <b>XL</b> . I most commonly use 4 during refinement and then 10 at the last<br><b>XL</b> cycle to drive the solution to convergence, e.g.                                 |
|--------------|---------------|----------------------------------------------------------------------------------------------------|
|              |               | L.J. 4                                                                                                    |
| LATT         | 5-4, 12-1     | LATT N                                                                                                    |
|              |               | The lattice type (i.e., 1 for primitive, P 2 for body centered, I, 3 for rhombohedral obverse, 4 for face centered, F, 5 for A centered, 6 for B centered, or 7 for C centered. For non-centrosymmetric space groups $N$ is a negative number.             |
| LIST         | 5-7,<br>12-36 | This command tells the program to save the h, k, l, Fo, etc., values to the specified tables.                                                                                                    |
| MORE         | 5-6, 12-4     | 0 or 1 or 2 or 3                                                                                                    |
|              |               | This command can be used to vary the verbosity (i.e., level of detail) of the output files (e.g., <b>name.lst</b> ) with <b>3</b> being the most verbose.                                                                                                  |
| OMIT         | 5-6,          | This command can be used to omit reflections based on the angle they were                                                                                                    |
|              | 12-6,         | collected at, their signal to noise ratios, and their index values.                                                                                                    |
|              | 12-18         |                                                                                                    |
| PLAN         | 5-9,          | This gives the number of Fourier peaks (Q peaks) that will be written to the                                                                                                    |
|              | 12-39         | <b>name.lst</b> and <b>name.res</b> files for later use by you and <b>XP</b> .                                                                                                    |
| REM          | 5-5, 12-3     | text on the same line                                                                                                    |
|              |               | This text isn't used by <b>XL</b> but is output onto the <b>name.res</b> file. It is a useful way to make comments to yourself.                                                                                                    |
| RTAB         | 12-35         | This command along with <b>EQIV</b> gives information on symmetry and bonding of inter- and intra-molecular interactions.                                                                                                    |
| SFAC         | 5-5, 12-2     | element symbols                                                                                                    |
|              |               | The symbols for the elements present in the crystal. The first two elements are always C followed by H (if they are present). The program will use the element identities to look up the scattering power of each atom type when it is doing calculations. |
| SHEL         | 12-6          | This command is useful in the restriction of the resolution of the data.                                                                                                    |

| SIMU | 12-25     | This command restrains all the named atoms within a certain distance to having the same displacement parameters.                                                                                                    |
|------|-----------|----------------------------------------------------------------------------------------------------|
| SUMP | 12-28     | This command restrains total site occupancy for multiple atoms to a defined total value. See <b>EXYZ</b> for multiple atoms at the same site but no restraint on the total occupancy.                                                                                                    |
| SWAT | 12-8      | This command allows one to model diffuse solvent molecules such as water<br>in proteins. It is very seldom used for small molecules.                                                                                                    |
| SYMM | 5-4, 12-2 | The following values are the symmetry operations for that space group.<br>They are the "general positions" of the space group taken from the<br>"International Tables" and they can be used to convert any random position<br>in the unit cell (i.e., X, Y, Z) into all its equivalent positions. For some high<br>symmetry space groups this may correspond to many lines of <b>SYMM</b><br>codes. For lower symmetry space groups this line is absent. |
| TEMP | 12-38     | This value is the temperature in degrees Celsius of data collection and is used to set default displacement parameters.                                                                                                    |
| TIME | 5-6, 12-4 | <b>TIME t</b><br>This command sets the maximum time ( <b>t</b> in seconds) for the <b>XS</b> or <b>XL</b> run.<br>After this time has been exceeded, this command causes these programs to<br>gracefully stop at the end of the current cycle.                                                                                                    |
| TITL | 5-4, 12-1 | Name and Space group of the sample in text                                                                                                    |
| TWIN | 12-7      | This command is used by X-ray crystallography "gods" to solve structures for twinned crystals.                                                                                                    |
| UNIT | 5-5, 12-3 | This command gives the number of atoms of each type in the unit cell.<br>These numbers have to be in the same order as the order of atoms in the <b>SFAC</b> lists.                                                                                                    |
| WPDB | 12-38     | This command causes the program to save the results to a file that is in the Brookhaven Protein Data Base, PDB, PDB, format used by many other programs.                                                                                                    |

V-78

| WGHT | 12-33     | This command sets the weighting function used. It is read off of the last <b>name.res</b> file and entered into the <b>name.ins</b> file at the very last refinement cycles.                                                                                                    |
|------|-----------|----------------------------------------------------------------------------------------------------|
| ZERR | 5-4, 12-1 | <b>Z</b> esd( <i>a</i> ) esd esd – the estimated standard deviations of the unit cell parameters ( <i>b</i> ) esd( <i>c</i> ) esd( <i>a</i> ) esd( <i>b</i> ) esd( <i>g</i> )<br>The number of formula units in the unit cell and the estimated standard deviations in the cell axial lengths and angles. |

# D. A TYPICAL INPUT FILE FOR XL AT THE LATTER STAGES OF REFINEMENT.

Below is a typical XL input file at a late stage of refinement after all the atoms have been found and the non-Hydrogen atoms have been converted to anisotropic refinement, namely for: **95adh06e.ins** for  $(\eta^6-1,2,3-(OMe)_3-5-(CO_2Me)C_6H_2)Cr(CO)_3)$  from chapter IX.

| TITL 95adh06e in P-1                                                                                                    |
|----------------------------------------------------------------------------------------------------|
| CELL 0.71073 7.5265 10.0508 10.7429 97.271 108.116 99.782                                                                                                    |
| ZERR 2.00 0.0003 0.0005 0.0005 0.004 0.003 0.004                                                                                                    |
| LATT 1                                                                                                    |
| SFAC C H O CR                                                                                                    |
| UNIT 28 28 16 2                                                                                                    |
|                                                                                                    |
| L.S. 4                                                                                                    |
| BOND \$H                                                                                                    |
| FMAP 2                                                                                                    |
| PLAN 5                                                                                                    |
|                                                                                                    |
| АСТА                                                                                                    |
|                                                                                                    |
| WGHT 0.008800 0.757500                                                                                                    |
| EXTL 0.008535                                                                                                    |
| FVAR 0.63137                                                                                                    |
| CR = 4 = 0.15437 = 0.72255 = 0.32865 = 11.00000 = 0.02708 = 0.02044 = 0.02044                                                                                                    |
| 0.01711 0.00356 0.00693 0.00579                                                                                                    |
| 07 3 0 02391 0 95638 0 14839 11 00000 0 03839 0 02917 =                                                                                                    |
| 0.02156 0.01085 0.00478 0.00407                                                                                                    |
| 08  3  -0.24436  0.72970  0.07763  11  00000  0.03852  0.03729 =                                                                                                    |
| 0.01976 0.00492 -0.00172 0.00598                                                                                                    |
| O9 = 3 - 0.31168 = 0.58266 = 0.26097 = 11.00000 = 0.03166 = 0.03245 =                                                                                                    |
| 0.02869 0.00727 0.00489 -0.00214                                                                                                    |
| $010 \ 3 \ 0.36356 \ 1.00596 \ 0.65321 \ 11.00000 \ 0.04816 \ 0.04201 =$                                                                                                    |
| 0.02502 0.00272 0.00260 -0.00632                                                                                                    |
| 0.02502 + 0.00272 + 0.002200 + 0.00022<br>0.011 + 3 + 0.18504 + 0.83025 + 0.69993 + 11.00000 + 0.04491 + 0.04754 = 0.04754                                                                                                    |
| 0.01861 0.01016 0.00669 0.00322                                                                                                    |
| $0.01001 \ 0.00000 \ 0.000000 \ 0.000000 \ 0.000000 \ 0.07403 \ 0.06557 =$                                                                                                    |
| 0.04144 0.01896 0.03824 0.02470                                                                                                    |
| 0.01111 0.01090 0.03021 0.02170                                                                                                    |
| 0.05871 0.00710 0.03214 0.01143                                                                                                    |
| 0.02071 - 0.00710 - 0.00211 - 0.01110 - 0.03299 - 0.04417 - 0.014 - 0.014 - |
| 0.04133 0.00570 0.00033 0.01060                                                                                                    |
| C1 = 1 = 0.00985 = 0.89155 = 0.24807 = 11 = 0.0000 = 0.03313 = 0.02488 = -0.000000 = 0.03313 = 0.02488 = -0.0000000000000000000000000000000000                                                                                                    |
|                                                                                                    |

| 0.01988 0.00727 0.00762 0.00946                                                                                                    |
|----------------------------------------------------------------------------------------------------|
| $C_{2} = 1 - 0.13074 = 0.76566 = 0.20811 = 11.00000 = 0.02809 = 0.02710 - 0.02809 = 0.02710 - 0.02809 = 0.02809 = 0.02710 - 0.02809 = 0.02809 = 0$ |
| 0.01838 + 0.0371 + 0.0333 + 0.0700                                                                                                    |
| $C_{2}^{3} = 1 + 0.16510 + 0.60371 + 0.00333 + 0.00700 + 0.00701 + 0.02521 - 0.00701 + 0.02521 - 0.00701 + 0.02521 - 0.00701 + 0.02521 - 0.00701 + 0.02521 + 0.00701 + 0.02521 + 0.00700 + 0.02701 + 0.02521 + 0.00700 + 0.02701 + 0.02521 + 0.00700 + 0.00700 $ |
| 0.02511 - 0.0484 - 0.00748 - 0.0606                                                                                                    |
| $C_{4} = 1 - 0.04674 - 0.73858 - 0.44128 - 11.00000 - 0.02936 - 0.02636 - 0.0266 - 0.0266 - 0.0266 -$ |
| 0.02105 0.00708 0.00088 0.00745                                                                                                    |
| 0.02195 $0.00706$ $0.00766$ $0.00745$                                                                                                    |
| 0.01704 = 0.00225 = 0.00727 = 0.00754                                                                                                    |
| $0.01704 \ 0.00225 \ 0.00727 \ 0.00754$                                                                                                    |
| $\begin{array}{cccccccccccccccccccccccccccccccccccc$                                                                                                    |
| 0.01992 $0.00402$ $0.00700$ $0.00035$                                                                                                    |
| C/1 0.1/84 1.0/565 0.18084 11.00000 0.0456/ 0.03934 = 0.02021 0.01467 0.00764 0.00120                                                                                                    |
| 0.02921 $0.01467$ $0.00764$ $-0.00128$                                                                                                    |
| C8 = 1 - 0.24277 = 0.60033 = 0.00593 = 11.00000 = 0.06628 = 0.05213 = 0.05215 = 0.005628 = 0.05213 = 0.00140 = 0.01000 = 0.006628 = 0.05213 = 0.00140 = 0.01000 = 0.006628 = 0.05213 = 0.00140 = 0.01000 = 0.006628 = 0.05213 = 0.00140 = 0.01000 = 0.006628 = 0.05213 = 0.00140 = 0.01000 = 0.006628 = 0.05213 = 0.00140 = 0.01000 = 0.006628 = 0.05213 = 0.00140 = 0.01000 = 0.006628 = 0.05213 = 0.00140 = 0.01000 = 0.006628 = 0.05213 = 0.00140 = 0.01000 = 0.006628 = 0.05213 = 0.00140 = 0.01000 = 0.006628 = 0.05213 = 0.00140 = 0.01000 = 0.006628 = 0.05213 = 0.00140 = 0.01000 = 0.006628 = 0.00528 = 0.00528 = 0   |
| 0.02545 -0.00602 0.00149 0.01009                                                                                                    |
| C9  1  -0.32999  0.49001  0.34961  11.00000  0.03775  0.03155 =                                                                                                    |
| 0.03704 0.01047 0.01104 0.00120                                                                                                    |
| C10 1 $0.23272$ $0.90834$ $0.61905$ $11.00000$ $0.03253$ $0.02959 =$                                                                                                    |
| 0.01924 0.00387 0.00770 0.00925                                                                                                    |
| C11 1 $0.30598$ $0.86718$ $0.83922$ $11.00000$ $0.05012$ $0.07241 =$                                                                                                    |
| 0.01960 $0.01275$ $0.00540$ $0.01423$                                                                                                    |
| C12 1 $0.26048$ $0.73141$ $0.19507$ $11.00000$ $0.04211$ $0.03186 =$                                                                                                    |
| 0.02665 $0.00819$ $0.01382$ $0.01239$                                                                                                    |
| C13 1 $0.12626$ $0.53549$ $0.30093$ $11.00000$ $0.03536$ $0.02739 =$                                                                                                    |
| 0.02884 $0.00625$ $0.01377$ $0.00766$                                                                                                    |
| C14 1 $0.39564$ $0.73692$ $0.44579$ $11.00000$ $0.03359$ $0.02388 =$                                                                                                    |
| 0.02649 $0.00327$ $0.00969$ $0.00722$                                                                                                    |
| H4 2 -0.06225 0.68644 0.50623 11.00000 0.02830                                                                                                    |
| H6 2 0.21979 1.01241 0.40553 11.00000 0.02961                                                                                                    |
| H7A 2 0.16707 1.10182 0.09730 11.00000 0.03647                                                                                                    |
| H7B 2 0.30275 1.05073 0.22211 11.00000 0.04841                                                                                                    |
| H7C 2 0.15582 1.14804 0.24042 11.00000 0.04394                                                                                                    |
| H8A 2 -0.11521 0.61526 -0.00865 11.00000 0.12360                                                                                                    |
| H8B 2 -0.25094 0.52828 0.04863 11.00000 0.10381                                                                                                    |
| H8C 2 -0.31515 0.59076 -0.07707 11.00000 0.08579                                                                                                    |
| H9A 2 -0.21767 0.45501 0.37756 11.00000 0.03525                                                                                                    |
| H9B 2 -0.43432 0.41842 0.30449 11.00000 0.05373                                                                                                    |
| H9C 2 -0.35499 0.53437 0.42955 11.00000 0.04830                                                                                                    |
| H11A 2 0.32875 0.95414 0.87009 11.00000 0.08280                                                                                                    |
| H11B 2 0.42265 0.84317 0.85339 11.00000 0.07204                                                                                                    |
| H11C 2 0.23116 0.82075 0.88383 11.00000 0.07771                                                                                                    |
|                                                                                                    |
| HKLF 4                                                                                                    |
| END                                                                                                    |
|                                                                                                    |

# E. THE USE OF XL TO FIND TRIAL SOLUTIONS FOR NEUTRON DIFFRACTION DATA

The program  $\mathbf{XL}$  runs identically for analyzing neutron data with the exception(s) that.....

Again Dear Readers: I would greatly appreciate suggestions for this section as I have yet to use XL for neutron data myself!

## <u>CHAPTER VI. CHECKING YOUR STRUCTURE FOR CHEMICAL</u> <u>REASONABLENESS (YOUR STRUCTURE MAY BE</u> <u>PRECISE BUT IS IT THE CORRECT ONE?)</u>

One of the most difficult challenges in X-ray crystallography is determining if your final answer is the correct one. Very often one gets a very precise answer that is actually wrong, most commonly because the structure was solved in the wrong space group. Estimates vary, but it is widely estimated that significant errors occur in up to 10% of published structures! Fortunately, even a non-crystallographer can catch many of these errors by checking the results for "chemical reasonableness".

## A. BY LOOKING AT YOUR PLOTS

Do a careful visual inspection of your molecules as they rotate in the 'proj' view of **XP** and in your plots. Look for unusual bond distances and angles, close contacts, etc. Pay attention to close intermolecular contacts as well. The eye can sometimes catch what is hard to see in tables, particularly symmetry effects.

#### **B. BY LOOKING AT YOUR ATOMIC PARAMETERS**

Careful inspection of your tables of atomic parameters (e.g., from 'info') and of the apparent sizes and shapes of ellipsoids in plots will often reveal atoms that "don't fit." In such cases, one has several good options. If a Q peak has reappeared in the expected position for each such "bad" atom (i.e., each atom that has "wandered out of place"), one can delete such "bad" atom(s), assign the Q peak(s) as the correct atom type(s), and continue with the refinement. Alternately, just delete the bad atom(s) but don't reassign it(them) during this refinement cycle. In this case, one hopes that in the next cycle they will behave more reasonably. If neither of these approaches work, I find that it is best to go back to the start of the refinement and assign the atoms more slowly (i.e., only one or a few per cycle) as this may lead you away from a bad local minimum towards the global minimum. Just be careful to check that the new atom(s) is(are) well behaved in the next few refinement cycles. Some combination of these strategies usually works for me. If this sequence of steps doesn't work, this probably indicates deeper problems with your model such as disorder or the wrong choice of space group.

## C. BY LOOKING AT YOUR BOND PARAMETERS

Carefully look over the tables of bond lengths and angles from 'bang' in **XP** and from the **XCIF** tables. Look for unusual bond distances (particularly bond distances that are substantially under 1 Å or are surprisingly long), unusual bond angles (particularly those that are too large or small for the expected hybridization of the atom), close contacts between "non-bonded" atoms, etc. Compare the bond lengths and angles to typical values listed in the Handbook. If your values

deviate significantly, an error in the structure is more probable than you having found the first example ever in the whole universe...... of such unusual values.

## D. BY LOOKING AT YOUR DISPLACEMENT PARAMETERS

The displacement parameters of all similar atoms in similar molecular positions are usually close in magnitude. Unusually large or small values should make you suspicious and can indicate that you have assigned the wrong atom type, that the site is only partially occupied, that there is major disorder, etc. A very small value for the displacement parameter indicates that you may need an atom of higher electron density than the one currently assigned (i.e., replace a C by a O). Likewise, as very large value for the displacement parameter indicates that you may need an atom of lower electron density than the one currently assigned or that there is really no atom in that position. Commonly, the smallest values of the displacement parameters are near the center of the molecule and these values increase substantially as you move to the molecular periphery, especially for "floppy" groups like alkyls. The various atoms on relatively rigid groups such as carbonyls and arenes should show similarly oriented anisotropic ellipsoids.

## E. STATISTICAL MEASURES OF QUALITY

#### 1. Definitions of R, wR, and GOOF

The most useful statistical measures of the progress of a refinement are R, wR,<sup>23</sup> and GOOF. The residual indexes R and wR are calculated by **SHELXTL** based on  $F_o^2$ . These values should decrease toward zero as the refinement progresses and will typically approach final values of 0.02 to around 0.1 when refinement is complete. These numbers are typically at least twice as large as old fashion refinements based on  $F_o$ . Because many scientists are more familiar with these obsolete refinement practices, **SHELXTL** also reports residual indexes that one would observe if the data had been refined this way. These "artificial" residual indexes are always substantially smaller. The goodness of fit, GOOF, parameter should approach one as a structure solution nears completion. These numbers are displayed on the screen after **XL** runs and appear in the **name.lst** files near the end. These parameters are shaded in the **calctest.lst** file presented in chapter IX, section H3.

The nature of these various parameters is summarized below:

- R The actual residual parameter (based on  $F_o^2$  and all data).
- wR The actual weighted residual parameter (based on  $F_0^2$  and all data).
- R1 The simulated residual parameter (based on hypothetical refinement based on F<sub>o</sub>)
  - R1 for  $F_o > 4\sigma(F_o)$  (calculated based on only the strongest data on  $F_o$ )
  - R1 for all data (calculated for all data on  $F_o$ )

<sup>&</sup>lt;sup>23</sup> Note, our textbook refers to the weighted R values as Rw while SHELXTL refers to it as wR. For the purposes of this manual, we will use wR to retain consistency with the SHELXTL output.

• wR2 – The simulated weighted residual parameter (based on F<sub>o</sub>)

Note: The exact interpretation of the parameters and their significance is the subject of no little controversy amongst even skilled crystallographers. Personally, I use them with extreme caution (i.e., mostly looking for trends in their values between subsequent refinement cycles).

## 2. Limitations of R, wR, and GOOF

Be very careful about trusting numbers such as the R, wR, and GOOF parameters. They are correlated with structure quality and should approach the low single digits for R and wR (i.e., near 3 to 5 % for R, wR is generally somewhat larger than twice the R value) and approach one for GOOF when the structure solution is complete. They are most useful when comparing the various stages of one particular crystal structure solution to other stages of that solution and when checking if the last thing one tried resulted in an improvement in the model. However, these parameters are easily biased (intentionally or not) and are less reliable indicators of the quality of a refinement than things such as the esd values of bond lengths and angles.

## 3. The Residual Electron Density

After **XL** has completed a cycle, it uses the  $F_o$  and  $F_c$  data to calculate a residual electron density map. From this calculation is prints to the **name.lst** file the maximum and minimum peaks of electron density. For well behaved structures these should be substantially less than one electron per cubic Å. These parameters are shaded in the **calctest.lst** file presented in chapter IX, section H3.

## F. THE CRITERIA OF CHEMICAL REASONABLENESS

When all else fails, look to your intuition. If the numbers seem "too interesting to be true," they probably are.

**VII-85** 

## A. HELP FOR XP COMMANDS.

The Chapter references are to the Bruker AXS (Siemens) manual, version 5.1, especially chapters 18 and 19.

Type the "HELP command", e.g.

## help ARAD [ent]

to find out about the 'ARAD' command. A similar method can be used to find out about any of the other **XP** commands, i.e.

ARAD, ATYP, BACK, BANG, CELL, CENT, DEMO, DIAG, DRAW, ECHO, EDEN, EGSD, END, ENVI, EXAM, EXIT, EYES, FILE, FMOL, FUSE, GAPS, GROW, HADD, HELP, HIMP, HLPD, INFO, INVT, ISOT, JOIN, KILL, LABL, LIBR, LINE, LINK, LITE, LOSE, MATR, MGEN, MODL, MOVE, MPLN, NAME, NEWM, NEXT, NOPL, OFIT, ORTH, PACK, PAGE, PART, PAWS, PBOX, PERS, PGEN, PICK, POLP, POLY, POST, PREV, PRIN, PROJ, PRUN, PUSH, QUIT, RASD, RAST, READ, REAP, RESI, RIDE, RING, ROTA, SAVE, SFIL, SGEN, SLPF, SLPR, SLXP, SORT, SPIX, SPLT, SPOT, SRCH, SYMM, SYSD, TELP, TITL, TORS, UNDO, UNIQ, USER, VIEW, WAIT, WIPE, ZOOM

or the following facilities in **XP** (the first four letters of these suffice):

ATOMS, BUGS, COLORS, COMPATIBILITY, ESCAPE, INITIALIZATION, INTERFACE, KEYWORDS, LABELS, NEWS, ORIENTATION, PLOTFILES, SYMCODES

## **B.** TYPICAL TYPES OF XP PLOTS

There are an almost limitless number of ways one can use **XP** to illustrate a particular least squares planes calculated by XP. Some of the most common are described in the following sections. Examples of such plots for one molecule (95ADH06e referred to as "plottest", ( $\eta^{6}$ -1,2,3-(OMe)<sub>3</sub>-5-(CO<sub>2</sub>Me)C<sub>6</sub>H<sub>2</sub>)Cr(CO)<sub>3</sub>) are given in chapter IX.

Before you plot your molecule using **XP**, you have to ensure that you have the correct atoms loaded into XP and that you have established their connectivities using the fmol instruction. In the discussion below, all of the file names have the form **plottest**.? (where the ? mark is replaced by a letter to give the plot number). When you do your plots, use the name of your sample instead of 'plottest'.

#### 1. Choosing Which Atoms Will be Labeled and How

The default plots in **XP** label only the non-hydrogen atoms and place brackets (parentheses) around the atom numbers (i.e. causing C(10) to appear as C10). If one wants the hydrogen atoms labeled or does not want the brackets one must use the 'labl' command. Use the commands shown below to get the desired labeling on your plots from 'diag', 'sfil', 'telp', 'eden', and 'ofit'.

#### labl 0 [ent]

would give no labels on your plots.

## labl 1 [ent]

would give no labels on hydrogen and no brackets on the numbers.

## labl 2 [ent]

would give no labels on hydrogen and brackets on the numbers (i.e. this is the default case).

#### labl 3 [ent]

would give labels on hydrogen and no brackets on the numbers.

#### labl 4 [ent]

would give labels on the hydrogens and brackets on the numbers. This command can also be used to adjust the size of the labels.

## 2. Ball and Stick Plots

## pers [ent]

This command converts the current view of the molecule into a very realistic ball and stick view on screen. Unfortunately, it can not be plotted.

To make a Ball and Stick plot of your molecule, you would carry out the following steps after you had loaded the desired atoms into the **XP** program.

## proj [ent]

This step loads the interactive 'proj' routine which you use to get the desired orientation of your molecule.

## telp [ent] plottest.a [ent]

This step loads the interactive 'telp' routine which lets you label your atoms. When you are done, press the 'B' key to save your plot and exit from 'telp'. If you want to exit from 'telp' without saving the file press [esc].

#### rast plottest.a [ent] or

#### rast/c plottest.a [ent]

These two commands would send this plot for black and white or color printing, respectively.

#### 3. Plots with Special Orientations

To make a plot of your molecule with a special orientation (e.g., parallel to one of the unit cell axes or perpendicular to a particular plane in the crystal), you would carry out <u>one</u> of the following steps after you had loaded the desired atoms into the **XP** program.

matr 1 [ent] or
matr 2 [ent] or
matr 3 [ent] or
matr 2 4 -7 [ent]

These commands orient the molecule so that it is parallel to the x, y, and z axes of the unit cell or perpendicular to the crystal plane having Miller indices of 2 4 -7, respectively.

## proj [ent]

Reminder, this step then loads the interactive 'proj' routine which you use to see the resulting orientation of your molecule.

After you have done this, you can use 'telp' as described above and below to get plots of these views taken at these special viewing angles.

#### 4. Displacement Ellipsoid Plots

To make a displacement ellipsoid plot of your molecule (which shows the three dimensional size and shape of your atoms and looks a lot like an ORTEP plot), you would carry out the following steps after you had loaded the desired atoms into the **XP** program.

## proj [ent]

This step loads the interactive 'proj' routine which you use to get the desired orientation of you molecule.

You would then give a command such as the following to get various types of displacement ellipsoid views of your molecule. [Note: *It is the negative sign on the second parameter after 'telp' that tells* **XP** *to use displacement ellipsoids rather than ball and stick drawings*. It is the first and last of these parameters that specifies which type of stereo plot will be produced.]

telp 0 -50 0.04 0 [ent] plottest.b [ent] (i.e., for a view at 50% ellipsoids)

telp 0 -100 0.04 0 [ent] plottest.c [ent] (i.e., for a view at 100% ellipsoids)

telp 0 -75 0.04 0 [ent] plottest.d [ent] (i.e., for a view at 75% ellipsoids)

telp 0 -75 0.04 0 less \$H [ent] plottest.f [ent] (i.e., for a view at 75% ellipsoids without Hydrogens)

telp 3 50 0.08 50 [ent] plottest.g [ent] (i.e., for a *stereo* view of ball and stick at 50% and with "fatter" bonds)

telp 3 -50 0.08 50 [ent] plottest.i [ent] (i.e., for a *stereo* view at 50% ellipsoids with "fatter" bonds)

[Note: most authors prefer to prepare graphics for publication as 30 to 50% ellipsoids. I prefer to use 75 to 100% ellipsoids only when I am looking for bad inter- or intra-molecular contact or trying to see if any of the atoms have unusually shaped ellipsoids.] These steps load the interactive 'telp' routine which lets you label your atoms. When you are done, press the 'B' key the save your plot and exit from 'telp'.

rast plottest.? [ent] or

#### rast/c plottest.? [ent]

These two commands would send each plot with the correct letter in place of the question mark for black and white or color printing, respectively.

#### 5. Space Filling Plots

There are two ways of seeing space filling views of molecules, 'sfil' and 'spix'.

## spix [ent]

This command converts the current view of the molecule into a very realistic space filling view on screen. If you type the 'P' key while in this view, it sends this picture to the plotter in black and white but does not save it.

sfil [ent] plottest.r or

## sfil 3 50 [ent] plottest.s

These interactive commands allow you to label a space filling view of the molecule (the latter case being a *stereo* plot) for later plotting with 'rast' or 'rast/c', e.g.

## rast plottest.r [ent] or

## rast/c plottest.s [ent]

These two commands would send each plot for black and white or color printing for **plottest.r** and **plottest.s**, respectively.

## 6. Editing Bonds and Adding Dummy Atoms

Sometimes you want to edit bonds into or out of molecules or add dummy bonds to molecules (e.g., at the center of an aromatic ring). I prefer to first remove all bonds to an atom of interest to me using the 'prun' command, e.g.

## prun Cr [ent]

This command would remove all bonds to the Cr atom (i.e., I have plotted the result as **plottest.j** in Chapter X).

I then add back all of the new bonds I want, e.g.

join Cr C12 [ent]

join Cr C13 [ent]

join Cr C14 [ent]

These three commands would add back bonds from the Cr atom to carbons C12, C13, and C14, respectively (i.e., I plotted the result as **plottest.k** in Chapter X).

## cent/x C1 to C6 [ent]

## join Cr X1A [ent] or link Cr X1A [ent]

This command would add a dummy atom in the center of a ring defined by carbons C1 to C6 (which in this case the program told me it named X1A) and then bond it to the Cr atom (i.e., I plotted the result as **plottest.l** in Chapter X).

I have used **telp 0 -75 0.04 0 [ent]** to create plots of this example and labeled them as **plottest.i**, **plottest.k**, **plottest.l** as indicated above.

#### 7. Packing Diagrams for the Unique Molecule(s)/Fragment(s) in the Unit Cell

To make a displacement ellipsoid plot of your molecule (which shows the three dimensional sizes and shapes of your atoms), you would carry out the following steps after you had loaded the desired atoms into the **XP** program.

## proj cell [ent]

This step loads the interactive 'proj' routine which you use to get the desired orientation of your molecule and an outline of the unit cell.

You would then give a command such as the following to get various types of displacement ellipsoid views of your molecule. [Note: you could just use **telp [ent]** if you wanted only a ball and stick plot with the unit cell shown.]

telp 0 -75 0.04 0 CELL [ent] plottest.e [ent] (i.e., for a mono view)

telp 3 50 0.08 50 CELL [ent] plottest.h [ent] (i.e., for a view with "fat" bonds)

These steps load the interactive 'telp' routine which lets you label your unit cell axes and your atoms. When you are done, press the 'B' key the save your plot and exit from 'telp'.

#### rast plottest.? [ent] or

### rast/c plottest.? [ent]

These two commands would send each plot with the correct letter in place of the question mark for black and white or color printing, respectively.

#### 8. Packing Diagrams for Multiple Molecules Packed Around the Unit Cell

#### pbox width depth [ent]

This command defines the size of the box that will be filled up with molecules. If you set the width and depth values (e.g., 5 to 10), which are in Å, as small numbers you will just get a few molecules. If you set them to large values (e.g., 20 and 40 or 30 and 30) you will get many molecules packed together but the calculation slows way down as you now are talking about thousands of atoms.

## pack [ent]

This interactive utility is used to set up the packing plots with the size given by the 'pbox' command. If you like the looks of this command, you push the sgen/fmol button with the mouse to save the new molecules generated by these two steps. You can then use:

## proj CELL [ent]

command to get the orientation of the molecule you want. You could also use one of the 'matr' commands to get a specific view down a unit cell axis or perpendicular to a lattice plane, e.g.

matr 1 [ent] or
matr 2 [ent] or
matr 3 [ent] or
matr 2 4 -7 [ent]

You would then give a command such as the following to get a Ball and Stick view of your molecule. [Note: you could just use **telp 0 50 0.04 0 CELL [ent]** if you wanted a displacement ellipsoid plot with the unit cell shown but this would calculated even slower.]

| telp CELL [ent] | plottest.o [ent] (i.e., for a mono v | iew down the x axis)  |
|-----------------|--------------------------------------|-----------------------|
| telp CELL [ent] | plottest.p [ent] (i.e., for a mono v | view down the y axis) |
| telp CELL [ent] | plottest.q [ent] (i.e., for a mono v | view down the z axis) |

These steps load the interactive 'telp' routine which lets you label your unit cell axes and your atoms. When you are done, press the 'B' key the save your plot and exit from 'telp'.

rast plottest.? [ent] or

## rast/c plottest.? [ent]

These two commands would send each plot with the correct letter in place of the question mark for black and white or color printing, respectively.

## 9. Inverting Molecules (i.e., to their Enantiomers)

If you want to invert your molecule to its enantiomer, you may use the 'invt' command.

## invt [ent]

## proj [ent]

[Note: See the information in Chapter V, section B6 about a few special space groups where this command is not sufficient to change the chirality of the system.] This step loads the interactive 'proj' routine which you use to check the new structure of your molecule.

telp 0 -75 0.04 0 [ent] plottest.m [ent] (i.e., for a view at 50% ellipsoids)

These steps load the interactive 'telp' routine which lets you label your atoms. When you are done, press the 'B' key the save your plot and exit from 'telp'.

#### rast plottest.? [ent] or

#### rast/c plottest.? [ent]

These two commands would send each plot with the correct letter in place of the question mark for black and white or color printing, respectively.

### 10. Interatomic Lines, Least Squares Planes, and Torsion Angles

One often needs to know the equations of lines defined by various atoms in a molecule and the equations of planes defined by sets of atoms in the molecule (e.g., to answer questions about bonding, co-planarity, etc.). The commands 'line' and 'mpln' are used to calculate these lines and least squares planes. They also give the angles between them.

line Cr C12 [ent] and

## line Cr C13 [ent]

These commands would calculate the lines for the Cr to C12 and Cr to C13 vectors, respectively, and if they intersect would also print the angle between them to the screen.

## mpln C1 C2 C3 C4 C5 C6 [ent]

This command would calculate the least squares plane for the aromatic ring containing the carbons C1 to C6. It would also give you the deviations of all six of these carbons from the least squares plane, the distance of all other atoms in the molecule from this least squares plane, the equation of the normal to this plane, and the angle between the normal to this plane and the normal to any other planes previously defined and to any other lines defined previously (e.g., the Cr to C12 and Cr to C13 vectors calculated above).

For molecules you can define as many planes as you like and this command will then calculate the inter-plane angles as well.

## mpln C12 C13 C14 [ent]

#### mpln O12 O13 O14 [ent]

Defining these additional planes would allow the program to calculate planes defined by the carbonyl carbons and oxygens, respectively, and the angles between the arene, carbonyl carbon, and carbonyl oxygen planes.

To determine the torsion angles about a bond use the 'tors' command, i.e. tors C1 C2 C4 C5 [ent]

These commands would print the C1 C2 C3 C4 torsion angle to the screen.

To print any of the above values to the printer as well as the screen, make the following changes in the command lines.

**line/L Cr C12 [ent]** print [ent] prints the information on the line connecting the Cr and C12

**line/L Cr C13 [ent]** print [ent] prints the information on the line connecting the Cr and C13 and the angle between this line and that between Cr and C12

**mpln/L C1 to C6 [ent] print [ent]** prints the equation for the plane defined by the atoms on the atom list between C1 and C6, the equation of the normal to this plane, and the angles between this plane and any previously defined lines and/or planes. [Note: if 27 atoms lie between C1 and C6 because you haven't carefully sorted the atom list then all of them will be included in the plane.]

**mpln/L C1 C2 C3 C4 C5 C6 [ent] print [ent]** prints the equation for the plane defined by the atoms C1, C2, C3, C4, C5, and C6 and the angles between this plane and any previously defined lines and/or planes

**mpln/L C12 C13 C14 [ent]** print **[ent]** prints the equation for the plane defined by the atoms C1, C2, C3, C4, C5, and C6 and the angles between this plane and any previously defined lines and/or planes

**mpln/L O12 O13 O14 [ent] print [ent]** prints the equation for the plane defined by the atoms O13, O14, and O15 and the angles between this plane and any previously defined lines and/or planes

tors/L C1 C2 C4 C5 [ent] print [ent] prints the torsion angle about the C2-C4 bond

tors/L print [ent] prints all of the torsion angles

[Note: the 'nopl' command deletes the stored table of lines and planes.] Examples of these tables are given at the end of Chapter XII for the sample compound "calctest."

# C. ALPHABETICAL LISTING OF XP COMMANDS, COMMON VARIANTS, AND EXAMPLES OF THEIR USE.

The following is a list of the **XP** commands that I find the most useful. They are generally composed of a four letter identity code followed by various parameters that can be varied to modify their effects. I have given a short discussion for each including examples of how they are most commonly used. There is also a page number from the Bruker AXS (Siemens)/**SHELXTL** Version 5.1 manual for each which generally gives a more detailed/general explanation of each.

## The commands and common variants of commands of most use for beginners (e.g., in courses such as Chemistry 832: Solid State Structural Methods) are shaded in below.

| Code   | Page <sup>24</sup> | Discussion                                                                                                    |
|--------|--------------------|----------------------------------------------------------------------------------------------------|
| 'arad' | 19-1               | This utility sets atomic radii for space filling plots.                                                                                                    |
| ʻatyp' | 19-1               | This utility sets how an atom in a molecule will be represented in subsequent 'telp' plots. It is used in the following format [Note: Type in help for a full description of using 'atyp']:        |
|        |                    | atyp type color KEYWORDS [ent]                                                                                                    |
|        |                    | where the various codes are given on page 19-1 and 19-2 of the manual and at the end of this table (e.g., the codes I use the most for <b>type</b> are:                                            |
|        |                    | <ul> <li>-3 is a "normal" boundary ellipse,</li> <li>-1 is a full displacement ellipse,</li> <li>0 is "nothing" (i.e., for dummy atoms),</li> <li>1 is a shaded circle with highlights,</li> </ul> |
|        |                    | the <b>color</b> codes I use most for color are:                                                                                                    |
|        |                    | 0 black,<br>1 green,<br>2 red,<br>3 blue,<br>4 orange,<br>5 magenta,<br>7 cyan,                                                                                                    |
|        | l                  | 8 green,                                                                                                    |

<sup>&</sup>lt;sup>24</sup> These page numbers are taken from the Bruker AXS (Siemens) manual for SHELXTL, version 5.1. All of these page numbers will vary with the version of the manual you use.

|          |      | 10 purple, etc.,                                                                                                    |
|----------|------|----------------------------------------------------------------------------------------------------|
|          |      |                                                                                                    |
|          |      | and the <b>KEYWORDS</b> are given at the end of this table                                                                     |
|          |      | For example:                                                                                                    |
|          |      | atyp -1 less \$H [ent]                                                                                                    |
|          |      | atyp 2 \$H [ent]                                                                                                    |
|          |      | would plot all non Hydrogen atoms as full displacement ellipsoids and all Hydrogen as open circles.                            |
|          |      | atyp -1 3 \$Pd [ent]                                                                                                    |
|          |      | atyp 2 2 all less Pd [ent]                                                                                                    |
|          |      | would plot all Palladium atoms as full displacement ellipsoids in blue and all other atoms as open circles in red.             |
|          |      | atyp 1 10 C1 to C14 [ent]                                                                                                    |
|          |      | atyp 2 7 C15 to C37 [ent]                                                                                                    |
|          |      | would plot all carbon atoms from C1 to C14 as purple shaded circles and all carbon atoms from C15 to C37 as cyan open circles. |
|          |      | A full description of the 'atyp' command is available by typing                                                                |
|          |      | help atyp [ent]                                                                                                    |
| 'bang/L' | 19-2 | bang/L KEYWORDS [ent] print [ent]                                                                                              |
|          |      | This utility prints a list to the screen <i>and the printer</i> of all bond lengths and angles from the 'fmol' list, e.g.      |
|          |      | bang/L [ent] print [ent]                                                                                                    |
|          |      | bang/L Cr2 [ent] print [ent]                                                                                                   |
|          |      | would print a list of all the lengths and angles for the molecule and around the atom Cr2, respectively.                       |
| 'bang'   | 19-2 | bang KEYWORDS [ent]                                                                                                    |

|          |      | This utility prints a list to the screen of all bond lengths and angles from the 'fmol' list, e.g.                                                                                                    |
|----------|------|----------------------------------------------------------------------------------------------------|
|          |      | bang [ent]                                                                                                    |
|          |      | bang Cr2 [ent]                                                                                                    |
|          |      | would print a list of all the lengths and angles for the molecule and around the atom Cr2, respectively.                                                                                                    |
| 'cell/L' | 19-2 | cell/L [ent] print [ent]                                                                                                    |
|          |      | This utility prints the current unit cell dimensions and angles to the printer.                                                                                                    |
| 'cell'   | 19-2 | cell [ent]                                                                                                    |
|          |      | This utility displays the current unit cell dimensions and angles.                                                                                                    |
| 'cent/L' | 19-3 | cent/L KEYWORDS [ent] print [ent]                                                                                                    |
|          |      | This utility calculates x, y, and z coordinates of the centroid of the specified atoms (ATYP = 0) and sends it to the printer, e.g.,                                                                                                    |
|          |      | cent C1 TO C6 [ent] print [ent]                                                                                                    |
|          |      | would calculate centroid of these six atoms (e.g., in a benzene ring) and send it to the printer.                                                                                                    |
| 'cent'   | 19-3 | cent KEYWORDS [ent]                                                                                                    |
|          |      |                                                                                                    |
|          |      | This utility calculates x, y, and z coordinates of the centroid of the specified atoms (ATYP = 0), e.g.,                                                                                                    |
|          |      | This utility calculates x, y, and z coordinates of the centroid of the specified atoms (ATYP = 0), e.g., <b>cent C1 TO C6 [ent]</b>                                                                                                    |
|          |      | This utility calculates x, y, and z coordinates of the centroid of the specified atoms (ATYP = 0), e.g.,<br><b>cent C1 TO C6 [ent]</b><br>would calculate centroid of these six atoms (e.g., in a benzene ring).                                                                                                    |
| 'demo'   | 19-3 | This utility calculates x, y, and z coordinates of the centroid of the specified atoms (ATYP = 0), e.g.,<br><b>cent C1 TO C6 [ent]</b><br>would calculate centroid of these six atoms (e.g., in a benzene ring).<br><b>demo [ent]</b>                                                                                                    |
| 'demo'   | 19-3 | This utility calculates x, y, and z coordinates of the centroid of the specified<br>atoms (ATYP = 0), e.g.,<br><b>cent C1 TO C6 [ent]</b><br>would calculate centroid of these six atoms (e.g., in a benzene ring).<br><b>demo [ent]</b><br>This utility runs the demonstration "video" of different types of XP graphical<br>output. [esc] exits the 'demo' loop. |

|        |      | This utility draws a labeled diagram that is saved as diag.plt and is displayed in the top right hand corner of the screen. The [F10] key toggles this on and off.                                                                                                    |
|--------|------|----------------------------------------------------------------------------------------------------|
| 'draw' | 19-4 | draw name.x [ent]                                                                                                    |
|        |      | This utility converts the plot file (name.x) to a HPGL (Hewlett Packard Graphics Language or postscript format interactively. In newer version of the software it will also print the resulting plots to a postscript printer.                                                                                                    |
| 'eden' | 19-5 | This interactive utility calculates electron density contours for planes. <sup>25</sup>                                                                                                    |
| 'envi' | 19-7 | envi delta KEYWORDS [ent]                                                                                                    |
|        |      | This utility prints a list of all atoms and Qs within a distance defined as the sum of their covalent radii plus delta (e.g., for two carbons $0.77\text{\AA} + 0.77\text{\AA} + 0.5\text{\AA}$ (default) = 2.04Å) around the atoms defined by <b>KEYWORDS</b> . This is very useful for finding Hydrogen bonds, close contacts, neighboring molecules, etc. For example:                                                                                                    |
|        |      | envi 0.7 C11 [ent]                                                                                                    |
|        |      | would list all atoms within $r_1 + r_2 + 0.7$ Å of atom C11.                                                                                                    |
| 'exit' | 19-7 | exit [ent]                                                                                                    |
|        |      | This utility exits from <b>XP</b> but doesn't, in itself, save your work to the <b>name.ins</b> file (the 'file' command does that).                                                                                                    |
| 'file' | 19-7 | file name [ent]                                                                                                    |
|        |      | This utility saves the work you've done in <b>XP</b> as a <b>name.ins</b> file (where name is the 8 character name of your structure).                                                                                                    |
| 'fmol' | 19-7 | fmol [ent]                                                                                                    |
|        |      | This is normally the first instruction after you have started <b>XP</b> . It sets up a connectivity table of the atoms and Q peaks taken from the <b>name.res</b> file for which <b>XP</b> was started. The atoms are considered to be bonded if they are within the sum of their covalent radii plus delta. The default value of $\delta$ is 0.5 Å, thus, two carbons would be considered to be bonded if they were within 2.04Å (i.e., 2 x 0.77Å (the covalent radius of C) + 0.5Å). The command: |

25

Details of how to do this will be included in future editions.

|        |       | would change this delta value to 0.8Å. The default is generally appropriate.                                                                                                    |
|--------|-------|----------------------------------------------------------------------------------------------------|
| 'fuse' | 19-9  | fuse delta [ent]                                                                                                    |
|        |       | This command is used to fuse all the atoms within a defined distance of one another together (default distance is 0.5Å), e.g.,                                                                                                    |
|        |       | fuse 0.7 [ent]                                                                                                    |
|        |       | would fuse all atoms within 0.7Å of one another together. After using the 'fuse' command, one almost always uses the 'uniq' command as well.                                                                                                    |
| 'grow' | 19-9  | grow delta KEYWORDS [ent]                                                                                                    |
|        |       | This utility uses all of the atoms in the 'fmol' list and the symmetry of the crystal (i.e., symmetry equivalent) to assemble complete molecules. The default value of delta is 0.5Å. This is commonly used to generate the symmetry equivalent atoms when a molecule is on a special position, e.g.                                                                                                    |
|        |       | grow [ent]                                                                                                    |
|        |       |                                                                                                    |
|        |       | grow \$P [ent]                                                                                                    |
|        |       | would find the symmetry equivalent atoms of all atoms already assigned and of<br>only the symmetry equivalent phosphorous atoms, respectively. [Note: this<br>command can be reversed using the 'fuse' and 'uniq' commands.]                                                                                                    |
| 'hadd' | 19-10 | This utility generates H atoms in idealized positions on the named, C, N, and O atoms. The default distances are 0.96Å for C-H, 0.90Å FOR N-H, AND 0.89Å for OH. The default U values assigned to atoms by the 'hadd' instruction are $-1.2$ for most groups and $-1.5$ for methyl and hydroxyl groups. If you don't specify "type" it will make an " intelligent" guess but errors are possible, especially for poorly determined atoms. The various types are: |
|        |       | type = 1 tertiary C-H                                                                                                    |
|        |       | type = 2 secondary $CH_2$                                                                                                    |
|        |       | type = 3 methyl $CH_3$                                                                                                    |
|        |       | type = 4 aromatic C-H or amide N-H                                                                                                    |
|        |       | type = 8 OH                                                                                                    |

|          |       | type = 9 terminal $CH_2$ or $NH_2$                                                                                                    |
|----------|-------|----------------------------------------------------------------------------------------------------|
|          |       | This utility is good for visualizing where these atoms will occur but using <b>HFIX</b> in the <b>name.ins</b> file is better. The value of U is at 0.08 by default and is the isotropic U. As an example of this command:                                            |
|          |       | hadd 3 0.95 C1 [ent] or                                                                                                    |
|          |       | hadd 8 1.1 O3 [ent] or                                                                                                    |
|          |       | hadd \$C All [ent]                                                                                                    |
|          |       | would convert atom C1 to a methyl group with a C-H distance of 0.95, would convert atom O3 to a hydroxyl group with a O-H distance of 1.1, and would convert all carbons to <b>XP</b> 's best guess of their atom types with the default C-H distances, respectively. |
| 'help'   | 19-11 | help [ent]                                                                                                    |
|          |       | This is the help utility. If you type the above entry, <b>XP</b> will give you a list of commands about which <b>HELP</b> can tell you. If you type:                                                                                                    |
|          |       | help info [ent]                                                                                                    |
|          |       | would give you the help message for the info command.                                                                                                    |
| 'info/L' | 19-12 | info/L [ent] print [ent]                                                                                                    |
|          |       | This version of info sends the list to the printer!                                                                                                    |
| 'info'   | 19-12 | info [ent]                                                                                                    |
|          |       | This utility summarizes the positional, etc., parameters for each atom and Q peak and prints them on the screen.                                                                                                    |
| 'invt'   | 19-12 | invt Xi Yi Zi KEYWORDS [ent]                                                                                                    |
|          |       | This utility inverts atoms through the origin (or other points if Xi, Yi, and Zi are specified). The KEYWORDS identifies which atoms are inverted. It is very useful for converting one enantiomer to another, i.e.,                                                  |
|          |       | invt ALL [ent] or                                                                                                    |
|          |       | invet [ant]                                                                                                    |

|        |       | would both invert all atoms. It can also be used to invert subsets of atoms, e.g.,                                                                                                    |
|--------|-------|----------------------------------------------------------------------------------------------------|
|        |       | invt Cr1 P21 C11 [ent]                                                                                                    |
|        |       | would invert atoms Cr1, P21, and C11, only. [Note: See the information in Chapter V, section B6 about a few special space groups where this command is not sufficient to change the chirality of the system.] This command is closely related to the 'push' command. For example:                                                                                                    |
|        |       | push 0 0 0 -1 [ent]                                                                                                    |
|        |       | would invert each atom's coordinates about the origin (i.e., as does 'invt). If coordinates are added, the 'push' command inverts the unit cell contents about this new point. This is particularly useful for a few unusual space groups. It is thus more suitable for these special space groups.                                                                                               |
| ʻjoin' | 19-12 | join BONDTYPE KEYWORDS [ent]                                                                                                    |
|        |       | This utility draws in bond(s) between atoms. If precisely two atoms are specified then only the bond connecting them is drawn. If the bond was already present then its type is changed. The default BONDTYPE is type 1 (solid) for join (this is the only difference from the 'list' command which has type 6 as default). A list of BONDTYPE values is at the end of this section. For example: |
|        |       | join 2 C6 P2 [ent]                                                                                                    |
|        |       | would draw an open bond between atom C6 and atom P2.                                                                                                    |
|        |       | join 3 Cr [ent]                                                                                                    |
|        |       | would draw all bonds to the chromium atom as dashed solids.                                                                                                    |
|        |       | join C6 P2 [ent]                                                                                                    |
|        |       | would draw an solid bond between atom C6 and atom P2. A full description of the 'join' command is available by typing                                                                                                    |
|        |       | help join [ent]                                                                                                    |
| 'kill' | 19-13 | kill KEYWORDS [ent]                                                                                                    |
|        |       | This utility kills the atoms specified by <b>KEYWORDS</b> , e.g.,                                                                                                    |

|          |       | kill \$H [ent]                                                                                                    |
|----------|-------|----------------------------------------------------------------------------------------------------|
|          |       | would delete all Hydrogens from the list while                                                                                                    |
|          |       | kill O4 C11 to C14 [ent]                                                                                                    |
|          |       | would delete atoms O4 and C11 through C14.                                                                                                    |
| 'labl'   | 19-13 | labl code size [ent]                                                                                                    |
|          |       | This 'labl' command defines how the commands 'diag', 'sfil', 'telp', 'eden', and 'ofit' label a plot. The <b>size</b> value is the height of the labels (in plot units, 600 is the default value). The <b>code</b> tells the programs which atoms to label and whether to use brackets around the atom numbers (the default code is 2), i.e., |
|          |       | 0 = no labeling<br>1 = no labels on H and no brackets on atom numbers<br>2 = no labels on H and brackets on atom numbers<br>3 = labels on H and no brackets on atom numbers<br>4 = labels on H and brackets on atom numbers                                                                                                    |
|          |       | [Note: With codes 2 and 4, the plots omit the () parentheses around the atom labels (e.g., causing $C(10)$ to appear as C10 and all of the other labels to be similarly transformed).] Thus, the following commands                                                                                                    |
|          |       | labl 1 [ent] or                                                                                                    |
|          |       | labl 3 400 [ent]                                                                                                    |
|          |       | would put standard size labels with no brackets on the non-hydrogen atoms only<br>and would put labels with no brackets that were two thirds of standard size on<br>all atoms, respectively.                                                                                                    |
| ʻlibr'   | 19-14 | This command carries out a librational analysis of rigid body motion for the compound.                                                                                                    |
| 'line/L' | 19-14 | line/L two atoms [ent]                                                                                                    |
|          |       | This utility calculates the equation of the line joining the two atoms specified and outputs its angle with previously calculated lines and planes. 'nopl' deletes stored lines and planes, e.g.                                                                                                    |
|          |       | line/L Cr C12 [ent]                                                                                                    |
|          |       | line/L Cr C13 [ent]                                                                                                    |

|        |       | line/L Cr C14 [ent] print [ent]                                                                                                    |
|--------|-------|----------------------------------------------------------------------------------------------------|
|        |       | This set of commands would calculate the three vectors from the Cr to C12, C13, and C14, the angles between them, and print this data to the screen and to <i>the printer</i> .                                                                                                    |
| 'line' | 19-14 | line two atoms [ent]                                                                                                    |
|        |       | This utility calculates the equation of the line joining the two atoms specified and outputs its angle with previously calculated lines and planes. 'nopl' deletes stored lines and planes, e.g.                                                                                                    |
|        |       | line Cr C12 [ent]                                                                                                    |
|        |       | line Cr C13 [ent]                                                                                                    |
|        |       | line Cr C14 [ent]                                                                                                    |
|        |       | This set of commands would calculate the three vectors from the Cr to C12, C13, and C14, and angles between them, and print this data to the screen.                                                                                                    |
| ʻlink' | 19-14 | link BONDTYPE KEYWORDS [ent]                                                                                                    |
|        |       | This utility is essentially identical to 'join'. The only difference from 'join' is that the default <b>BONDTYPE</b> is 6 (dashes). This utility draws in bond(s) between atoms. If only two atoms are specified then only the bond connecting them is drawn. If one or more than two atoms are specified then all bonds to those atoms are changed. For example: |
|        |       | link 2 C6 P2 [ent]                                                                                                    |
|        |       | would draw an open bond between atom C6 and atom P2 while                                                                                                    |
|        |       | link 3 Cr [ent]                                                                                                    |
|        |       | would draw all bonds to the chromium atom as dashed solids. A full description of the 'link' command is available by typing                                                                                                    |
|        |       | help link [ent]                                                                                                    |
| 'matr' | 19-15 | matr variables [ent]                                                                                                    |
|        |       | This utility is used to specify an orientation matrix for view. For example:                                                                                                    |

|          |       | matr [ent]                                                                                                    |
|----------|-------|----------------------------------------------------------------------------------------------------|
|          |       |                                                                                                    |
|          |       | would print the current orientation matrix to the screen (this can be useful if you write it down so that latter you can come back to the exact same orientation) while                                                                                                    |
|          |       | matr p11 p12 p13 p21 p22 p23 p31 p32 p33 [ent]                                                                                                    |
|          |       | would convert to the new specified matrix and                                                                                                    |
|          |       | matr 1 [ent]                                                                                                    |
|          |       | matr 2 [ent]                                                                                                    |
|          |       | matr 3 [ent]                                                                                                    |
|          |       | would orient for projection down the real crystal axes x, y, and z, respectively.<br>The command:                                                                                                    |
|          |       | matr 1 2 -4 [ent]                                                                                                    |
|          |       | where 1 2 -4 are a particular h, k, l set of Miller indices gives an orientation with this crystal plane perpendicular to the view direction.                                                                                                    |
| 'mgen'   | 19-16 | mgen KEYWORDS delx dely delz XcYcZc [ent]                                                                                                    |
|          |       | This utility generates all symmetry equivalent molecules in the specified volume. <b>KEYWORDS</b> defines which atoms are used. The volume is defined by Xc±delx, Yc±dely, Zc±delz. You run 'mgen' (i.e., molecules on special positions should be treated with 'grow' first). Since 'mgen' hunts down bonded atoms to the specified ones, it usually works best just to specify the/a central atom in your molecule (if you used all, etc., it is very slow). |
| 'mpln/L' | 19-17 | mpln/L KEYWORDS [ent] print [ent]                                                                                                    |
|          |       | This utility calculates the best least squares plane through the specified atoms. It calculates the angles between this plane's normal and the normals to all previous planes from 'mpln' and to previous lines from 'line'. For example:                                                                                                    |
|          |       | mpln/L C1 to C6 [ent]print [ent]mpln/L C7 C8 C9 [ent]print [ent]                                                                                                    |
|          |       | would calculate the equation of least squares plane defined by the atoms in the atoms list between C1 to C6 and the plane define by atoms C7, C8, and C9, the angle between the normal to these planes and any lines previously defined by                                                                                                    |

|        |       | 'line' and then prints this data <i>to the printer</i> . [Note: if 27 atoms lie between C1 and C6 because you haven't carefully sorted the atom list then all of them will be included in the plane.] [Note: 'nopl' deletes the stored table of planes and lines.                                                                                                    |
|--------|-------|----------------------------------------------------------------------------------------------------|
| 'mpln' | 19-17 | mpln KEYWORDS [ent]                                                                                                    |
|        |       | This utility calculates the best least squares plane through the specified atoms. It calculates the angles between this plane's normal and the normals to all previous planes from 'mpln' and to previous lines from 'line'. For example:                                                                                                    |
|        |       | mpln C1 to C6 [ent]                                                                                                    |
|        |       | mpln C7 C8 C9 [ent]                                                                                                    |
|        |       | would calculate the equation of least squares plane defined by the atoms in the atoms list between C1 to C6 and the plane define by atoms C7, C8, and C9 and the angle between the normal to these planes and any lines previously defined by 'line'. [Note: if 27 atoms lie between C1 and C6 because you haven't carefully sorted the atom list then all of them will be included in the plane.] [Note: 'nopl' deletes the stored table of planes and lines. |
| 'name' | 19-18 | name oldname newname SFAC code [ent]                                                                                                    |
|        |       | This utility renames atoms and ranges of atoms and will redefine their atom types (using the SFAC code (this is SHELXTL's code for each element type)) if required. For example:                                                                                                    |
|        |       | name Q7 C3 2 [ent]                                                                                                    |
|        |       | would rename peak Q7 as atom C3 and give it an SFAC code of 2.                                                                                                    |
|        |       | name Q?? C?? [ent]                                                                                                    |
|        |       | would change Q peaks Q11 to Q99 to carbons C11 to C99, respectively.                                                                                                    |
|        |       | Note: It can generally guess the SFAC code from the atom names.                                                                                                    |
| 'next' | 19-18 | next filename [ent]                                                                                                    |
|        |       | This utility recalls the saved structural parameters from 'save'.                                                                                                    |
| 'nopl' | 19-19 | nopl [ent]                                                                                                    |
|        |       | This command deletes stored planes (from 'mpln') and lines (from 'line').                                                                                                    |
| 'ofit' | 19-19 | ofit KEYWORDS [ent]                                                                                                    |
|--------|-------|----------------------------------------------------------------------------------------------------|
|        |       | This interactive utility is used to fit atoms to models (i.e., rigid rings, another steroid, etc.). This could be used to compare related molecules.                                                                                                    |
|        |       |                                                                                                    |
| 'orth' | 19-20 | orth filename [ent]                                                                                                    |
|        |       | This utility converts the crystallographic coordinates of the atoms to orthogonal(Cartesian) coordinates based on the current view of the molecule. If the period (i.e., ".") in the filename is left out it saves them to the .ort file, e.g.,                                                                                                    |
|        |       | orth 95ADH03C [ent]                                                                                                    |
|        |       | would save orthogonal(Cartesian) coordinates in <b>95ADH03C.ort</b> . This is useful for transferring coordinates to other programs such as Chem3D.                                                                                                    |
| 'pack' | 19-20 | pack del2 del1 KEYWORDS [ent]                                                                                                    |
|        |       | This interactive utility is used to set up packing plots for the symmetry related molecules within the box generated by 'pbox', which defines its size. When you get a 'pack' view that looks good to you, click on the sgen/fmol key which will add these new atoms to the atom list (so that you can now see them in 'proj', 'telp', etc). [Note: these extra symmetry generated atoms can be removed with the 'fuse' and 'uniq' commands.] |
| 'page' | 19-21 | page [ent]                                                                                                    |
|        |       | This command adds a blank page between the last file to be printed and the next one.                                                                                                    |
| 'pbox' | 19-22 | pbox width depth Xc Yc Zc [ent]                                                                                                    |
|        |       | This utility defines the size of the box used by 'pack' where the width and depth are in Å (default width is 20Å and depth is 8Å). The height is defined as 0.75 the width. It includes all molecules with at least one atom in the box. Xc Yc Zc is the center of the box in crystal coordinates (0.5 0.5 0.5 default). For example:                                                                                                    |
|        |       | pbox 10 5 0 0 0 [ent]                                                                                                    |
|        |       | would generate all molecules touching a box $10\text{\AA} \times 5\text{\AA} \times 7.5\text{\AA}$ centered at the origin.                                                                                                    |
|        |       | Each time you use 'pbox' it starts over from the unique portion of the cell even after you have used 'sgen'.                                                                                                    |
|        |       |                                                                                                    |

| 'pers'   | 19-22 | This utility draws the molecule on the screen as a perspective ball and stick drawing, e.g.,                                                                                                    |  |  |  |  |
|----------|-------|----------------------------------------------------------------------------------------------------|--|--|--|--|
|          |       | pers bondrad KEYWORD [ent]                                                                                                    |  |  |  |  |
|          |       | where bondrad is the radii of bonds (default is 0.05 Å) and <b>KEYWORD</b> is most commonly <b>CELL</b> (to show the unit cell outline).                                                                                                    |  |  |  |  |
| 'pgen'   | 19-23 | This command is used to generate coordination polyhedra. If you need to use these, see Dr. Wagner for help.                                                                                                    |  |  |  |  |
| 'pick/H' | 19-24 | pick/H [ent]                                                                                                    |  |  |  |  |
|          |       | This utility labels all atoms on the screen including Hydrogens.                                                                                                    |  |  |  |  |
| 'pick'   | 19-24 | pick KEYWORDS [ent]                                                                                                    |  |  |  |  |
|          |       | This interactive utility is used to assigns Q peaks, renames atoms, and changes their types, etc. Only non-Hydrogen atoms have their labels appear on screen. The space bar accepts the current name, [ent] deletes that peak if nothing was typed in or renames/assigns it to what you type in, and [/] saves what you've done in 'pick'. |  |  |  |  |
| 'polp'   | 19-25 | This command is used for drawing coordination polyhedra. If you need to use these, see Dr. Wagner for help.                                                                                                    |  |  |  |  |
| 'poly'   | 19-27 | This command is used for drawing coordination polyhedra. If you need to use these, see Dr. Wagner for help.                                                                                                    |  |  |  |  |
| 'post'   | 19-27 | post plot file [ent]                                                                                                    |  |  |  |  |
|          |       | This interactive utility combines text and graphics (e.g., for posters). It allows you to adjust the size and to annotate existing plot files.                                                                                                    |  |  |  |  |
| 'prev'   | 19-29 | prev [ent]                                                                                                    |  |  |  |  |
|          |       | This command returns the molecule to the previous orientation.                                                                                                    |  |  |  |  |
| 'print'  | 19-29 | prin [ent] or print [ent]                                                                                                    |  |  |  |  |
|          |       | This command sends the output that have been saved to the printer. Either 'print' or 'prin' may be used.                                                                                                    |  |  |  |  |

| 'proj' | 19-30 | proj KEYWORDS [ent]                                                                                                    |
|--------|-------|----------------------------------------------------------------------------------------------------|
|        |       | This interactive utility is used to orient views.                                                                                                    |
|        |       | proj CELL [ent]                                                                                                    |
|        |       | would include a unit cell outline as well.                                                                                                    |
| 'prun' | 19-30 | prun nb KEYWORDS [ent] or prun d1 d2 KEYWORDS ent                                                                                                    |
|        |       | Here the term 'nb' refers to the maximum number of bonds allowed to an atom<br>and the terms 'd1' and 'd2' refer to the minimum and maximum allowed bond<br>distances. This command prunes the connectivity table (i.e., it removes bonds),<br>e.g. |
|        |       | prun Cr [ent]                                                                                                    |
|        |       | prun C1 to C6 [ent]                                                                                                    |
|        |       | prun \$O [ent]                                                                                                    |
|        |       | remove all bonds to Cr, to carbons C1 through C6, and to all oxygen atoms, respectively.                                                                                                    |
|        |       | prun 4 C14 [ent]                                                                                                    |
|        |       | would remove all but the four shortest bonds from C14.                                                                                                    |
|        |       | prun 1.35 1.55 C14 [ent]                                                                                                    |
|        |       | would remove all bonds shorter than 1.35 Å and longer than 1.55 Å from C14.                                                                                                    |
| 'push' | 19-30 | push dx dy dz sign [ent]                                                                                                    |
|        | 1     | This utility shifts all the atoms on the atom list. It first multiplies by sign (which must be $+1$ or $-1$ ) and then shifts coordinates by dx dy dz. For example:                                                                                 |
|        |       | push 0 0 0 -1 [ent]                                                                                                    |
|        |       | would invert each atom's coordinates about the origin (i.e., as does 'invt). If coordinates are added, the 'push' command inverts the unit cell contents about this new point. This is particularly useful for a few unusual space groups.          |
| 'quit' | 19-31 | quit [ent]                                                                                                    |

|          |       | This command quits <b>XP</b> and kills any printer output.                                                                                                    |
|----------|-------|----------------------------------------------------------------------------------------------------|
| 'rast/c' | 19-31 | rast/c filename [ent]                                                                                                    |
|          |       | This command prints the specified filename in color.                                                                                                    |
| 'rast'   | 19-31 | rast filename [ent]                                                                                                    |
|          |       | This command prints the specified filename in black and white.                                                                                                    |
| 'read'   | 19-31 | read filename [ent]                                                                                                    |
|          |       | This command loads atoms, etc., from the specified filename.                                                                                                    |
|          |       | read 95ADH03A [ent] or                                                                                                    |
|          |       | read 95ADH03A.res [ent]                                                                                                    |
|          |       | reads them from the <b>.res</b> file                                                                                                    |
|          |       | read 95ADH03A.ins [ent]                                                                                                    |
|          |       | reads them from the .ins file.                                                                                                    |
| 'reap'   | 19-32 | reap filename [ent]                                                                                                    |
|          |       | This command mimics 'read' except that it reads past one END instruction in the .res file to read the Q peaks.                                                                                                    |
| 'save'   | 19-33 | save filename [ent]                                                                                                    |
|          |       | This utility saves the current structural parameters to the named file, 'next' returns them. Used to "backup" your work before trying "risky" operations on your data. This is used as a "temporary" save within <b>XP</b> .                                                                                                    |
| ʻsfil'   | 19-34 | sfil s d KEYWORDS [ent]                                                                                                    |
|          |       | This utility generates a <i>space filling molecular model</i> and writes it to a plot file. It asks you to name the plot file, use your compound's name.a, or .b or. c, etc. The character S is the stereo view angle and is used for stereo views. Its default is 0 for mono. For left-right stereo use 3 and use -3 for red-green stereo. The character d is the distance from eye to paper or screen and is normally left at the default of 50. You can use 'arad' and 'atyp' to change atomic radii and colors, respectively. It then asks you to interactively label atoms as in 'telp'. |

| 'sgen'   | 19-34 | sgen SYMCODES KEYWORDS [ent]                                                                                                    |
|----------|-------|----------------------------------------------------------------------------------------------------|
|          |       | This utility generates new atoms with the specified SYMCODES. These are often found from 'envi'. For example:                                                                                    |
|          |       | sgen 6554 [ent]                                                                                                    |
|          |       | would generate the symmetry related molecule with SYMCODES 6554.                                                                                                    |
| 'sort/H' | 19-33 | sort/H atom 1 atom 2 atom n [ent]                                                                                                    |
|          |       | This utility is just like sort but it doesn't put Hs after their attached atoms.                                                                                                    |
| 'sort/N' | 19-33 | sort/N atom 1 atom 2 atom n [ent]                                                                                                    |
|          |       | This routine sorts the specified atoms by their numbers.                                                                                                    |
| 'sort'   | 19-36 | sort atom 1 atom 2 atom n [ent]                                                                                                    |
|          |       | This utility sorts the atoms in the specified order. For example:                                                                                                    |
|          |       | sort Cr1 [ent]                                                                                                    |
|          |       | would make Cr1 the first atom in the list.                                                                                                    |
|          |       | sort O2 N3 C11 C12 [ent]                                                                                                    |
|          |       | would place C12 after C11 after N3 after O2 in the list. These commands place Hydrogens right after the atoms they are attached to.                                                              |
|          |       | Sort \$Pt \$S \$P \$N \$C \$H [ent]                                                                                                    |
|          |       | Would put the atom types in the specified order (i.e., all of the Pt atoms in order, followed by all of the S atoms in order, followed by all of the P atoms in order, etc.).                    |
| 'spix'   | 19-36 | spix KEYWORDS [ent]                                                                                                    |
|          |       | This utility displays space filling molecules without generating a plot file. If you press the 'p' key while in the 'spix' view, a black and white copy of the view will be sent to the printer. |
| 'telp'   | 19-39 | telp s p b d KEYWORDS [ent]                                                                                                    |
|          |       | This interactive routine labels a plot and then saves it for later plotting by 'rast'                                                                                                    |

|         |       | or rast/C. The parameters are:                                                                                                    |  |  |  |  |
|---------|-------|----------------------------------------------------------------------------------------------------|--|--|--|--|
|         |       | s which is the stereo angle given as 0 for a mono plot, 3 for a left-right stereo plot, and -3 for a red-green stereo plot. [add 10C to suppress the frame around stereo plots].                                                                                                    |  |  |  |  |
|         |       | p is the % probability of the displacement ellipsoid, a <i>positive number</i> gives ball<br>and stick plots, a <i>negative number</i> gives displacement ellipsoid plots. The<br>default value for p is 50%, most people use 30% to 50% for p to see clearly<br>what is going on, and using values for p to 75% to 100% often gives plots that<br>are too crowded to see clearly. |  |  |  |  |
|         |       | b is the bond radius. The default value for b is 0.09 but a value of 0.04 or 0.05 gives thinner bonds and is generally preferred.                                                                                                    |  |  |  |  |
|         |       | d is the stereo view distance (default is 50 (cm)).                                                                                                    |  |  |  |  |
|         |       | The program will ask for the filename, you use filename.a, .b, etc.<br>(e.g., <b>95ADH03A.b</b> ). The <b>KEYWORD CELL</b> adds a unit cell outline ('pack' may be used, previously, to generate other equivalent molecules in the cell). For example:                                                                                                    |  |  |  |  |
|         |       | telp [ent]                                                                                                    |  |  |  |  |
|         |       | would generate a standard ball and stick plot.                                                                                                    |  |  |  |  |
|         |       | telp 3 50 0.08 50 CELL [ent]                                                                                                    |  |  |  |  |
|         |       | would generate a stereo view on paper with 50% probability ball and stick figure, bond 0.08 Å wide at a view distance of 50 cm with a unit cell outline.                                                                                                    |  |  |  |  |
|         |       | telp 0 -50 0.04 0 LESS \$H [ent]                                                                                                    |  |  |  |  |
|         |       | would plot an 'displacement ellipsoid' diagram with full ellipsoids at 50% probability and 0.04Å bonds with no H atoms shown.                                                                                                    |  |  |  |  |
|         |       | See the discussion of 'labl' command above to:                                                                                                    |  |  |  |  |
|         |       | turn on/off the hydrogen atom labels,                                                                                                    |  |  |  |  |
|         |       | turn on/off the brackets around the atoms numbers, and                                                                                                    |  |  |  |  |
|         |       | to change the size of the atom labels.                                                                                                    |  |  |  |  |
| 'title' | 19-40 | This command reads in a title of up to 76 characters to identify a structure.                                                                                                    |  |  |  |  |

| 'tors/L' | 19-40 | tors/L KEYWORDS [ent] print [ent]                                                                                               |  |  |  |  |  |
|----------|-------|----------------------------------------------------------------------------------------------------|--|--|--|--|--|
|          |       | This utility calculates torsion angles for the specified atoms, e.g.:                                                           |  |  |  |  |  |
|          |       | tors/L Cl C7 C8 Br2 [ent] print [ent]                                                                                           |  |  |  |  |  |
|          |       | would calculate the torsion angle about the C7-C8 bond of the C7-Cl and C8-Br2 bonds and then send them <i>to the printer</i> . |  |  |  |  |  |
|          |       | tors/L C1 C2 C3 C4 N Cl2 S4 [ent] print [ent]                                                                                   |  |  |  |  |  |
|          |       | would calculate all of the torsion angles involving this set of seven atoms and send them <i>to the printer</i> .               |  |  |  |  |  |
|          |       | tors/L [ent] print [ent] or                                                                                                    |  |  |  |  |  |
|          |       | tors/L All [ent] print [ent] (i.e., the 'All' is not needed)                                                                    |  |  |  |  |  |
|          |       | would calculate all of the torsion angles in the molecule and send them to the printer.                                         |  |  |  |  |  |
|          |       | tors/L All less \$H [ent] print [ent]                                                                                           |  |  |  |  |  |
|          |       | would calculate all of the torsion angles in the molecule not involving H atoms and then send them <i>to the printer</i> .      |  |  |  |  |  |
| 'tors'   | 19-40 | tors KEYWORDS [ent]                                                                                                    |  |  |  |  |  |
|          |       | This utility calculates torsion angles for the specified atoms, e.g.:                                                           |  |  |  |  |  |
|          |       | tors Cl C7 C8 Br2 [ent]                                                                                                    |  |  |  |  |  |
|          |       | would calculate the torsion angle about the C7-C8 bond of the C7-Cl and C8-Br2 bonds and send them to the screen.               |  |  |  |  |  |
|          |       | For details on more variations on using 'tors' see the entry on 'tors/L', above.                                                |  |  |  |  |  |
| 'undo'   | 19-41 | This command is used to remove bonds between atoms, e.g.:                                                                       |  |  |  |  |  |
|          |       | undo \$H \$H [ent] or                                                                                                    |  |  |  |  |  |
|          |       | undo Cr \$C [ent] or                                                                                                    |  |  |  |  |  |
|          |       | undo C11 C12 [ent]                                                                                                    |  |  |  |  |  |

|          |       | would remove all hydrogen-hydrogen, all chromium-carbon, and the C11 to C12 bonds, respectively.                                                                                                    |                    |                 |                                             |  |
|----------|-------|----------------------------------------------------------------------------------------------------|--------------------|-----------------|---------------------------------------------|--|
| 'uniq'   | 19-41 | uniq l                                                                                                    | KEYWORDS           | [ent]           |                                             |  |
|          |       | This utility prunes the <b>FMOL</b> list to leave only the unique (i.e., <u>not</u> symmetry related) atoms that form unique molecules. It's great for removing all symmetry equivalent molecules and fragments and inequivalent molecules or ions. [Note: this command is approximately the opposite of the 'grow' command. After using the 'fuse' command, one almost always uses the 'uniq' command as well.] |                    |                 |                                             |  |
| 'view'   | 19-39 | view p                                                                                                    | plotfile [ent]     |                 |                                             |  |
|          |       | Can be                                                                                                    | e used to view a   | any specified p | lot file.                                   |  |
| BONDTYPE | 19-12 | These                                                                                                    | parameters are     | used with 'lin  | k' and 'join'.                              |  |
|          |       | 1 is                                                                                                    | solid              |                 |                                             |  |
|          |       | 2 is                                                                                                    | 2 is open          |                 |                                             |  |
|          |       | 3 is                                                                                                    | 3 is dashed solid  |                 |                                             |  |
|          |       | 4 is                                                                                                    | dashed open        |                 |                                             |  |
|          |       | 5 is                                                                                                    | 5 is full line     |                 |                                             |  |
|          |       | 6 is dashes                                                                                                    |                    |                 |                                             |  |
|          |       | 7 is                                                                                                    | 7 is dots          |                 |                                             |  |
|          |       | The de                                                                                                    | efault is 6 for 'l | ink' and 1 for  | ʻjoin'.                                     |  |
| COLOR    |       | These                                                                                                    | COLOR parar        | neters are use  | d to modify many XP instructions, they are: |  |
|          |       | code                                                                                                    | monitor            | inkjet          | suggested use                               |  |
|          |       | 0                                                                                                    | brown              | black           | bonds                                       |  |
|          |       | 1                                                                                                    | green              | green           | F, Al, Ni                                   |  |
|          |       | 2                                                                                                    | dark red           | red             | Fe, Br, Pt                                  |  |

|          | <br>             |                                                  |                                                                                                    |                                           |
|----------|------------------|--------------------------------------------------|----------------------------------------------------------------------------------------------------|-------------------------------------------|
|          | 3                | dark blue                                        | blue                                                                                                    | Со                                        |
|          | 4                | yellow                                           | orange                                                                                                    | S, Na, Fourier peaks                      |
|          | 5                | purple                                           | magenta                                                                                                    | P, K, Mn                                  |
|          | 6                | white                                            | light green                                                                                                 | Н                                         |
|          | 7                | gray                                             | gray                                                                                                    | С                                         |
|          | 8                | blue                                             | cyan                                                                                                    | D, N, Ru, Ag                              |
|          | 9                | dark green                                       | green                                                                                                    | Cl, others                                |
|          | 10               | lilac                                            | purple                                                                                                    | Li, Cr, I                                 |
|          | 11               | orange                                           | orange                                                                                                    | B, Sn, Au                                 |
|          | 12               | turquoise                                        | light blue                                                                                                  | Cu, Si, Os                                |
|          | 13               | brown                                            | brown                                                                                                    | Se, Sb, Mo                                |
|          | 14               | dark gray                                        | gray                                                                                                    | As, Hg                                    |
|          | 15               | red                                              | red                                                                                                    | 0                                         |
| DELTA    | This n<br>thougl | nodifier is used<br>ht of in contact             | r is used to specify distances that atoms can be separated by but are contact (i.e., $r_1 + r_2 + DELTA$ ). |                                           |
| KEYWORDS | These            | parameters are                                   | used to modi                                                                                                | fy many <b>XP</b> instructions, they are: |
|          | ALL              | means                                            | all atoms in th                                                                                             | he list                                   |
|          | то               | define                                           | s a string of at                                                                                            | toms                                      |
|          | LESS             | is use                                           | d to omit subs                                                                                              | equent atoms                              |
|          | TYPF             | in means                                         | s all atoms of S                                                                                            | SFAC type n                               |
|          | PAR7             | f <b>n</b> all ato                               | oms with part r                                                                                             | umber n                                   |
|          | \$E              | all atoms of element E (E is the element symbol) |                                                                                                    | E (E is the element symbol)               |
|          | /L               | sends                                            | sends the output to the printer after you enter print [ent]                                                 |                                           |
|          |                  |                                                  |                                                                                                    |                                           |

|      |      | <b>CELL</b> used in 'pers', 'proj', etc. to add a cell outline                         |  |  |  |  |  |  |
|------|------|----------------------------------------------------------------------------------------|--|--|--|--|--|--|
| SFAC |      | This is the code number assigned by <b>SHELXTL</b> to each element in the structure.   |  |  |  |  |  |  |
| TYPE | 19-1 | These <b>TYPE</b> parameters are used to modify many <b>XP</b> instructions, they are: |  |  |  |  |  |  |
|      |      | -4: Dotted ellipse (displacement ellipsoid boundary ellipse)                           |  |  |  |  |  |  |
|      |      | -3: Displacement ellipsoid boundary ellipse (normal lines)                             |  |  |  |  |  |  |
|      |      | -2: Displacement ellipsoid boundary ellipse and principal ellipses                     |  |  |  |  |  |  |
|      |      | -1: Full displacement ellipsoid with shaded segments                                   |  |  |  |  |  |  |
|      |      | 0: Nothing (useful for dummy atoms, e.g., in the middle of a C5H5 ring)                |  |  |  |  |  |  |
|      |      | 1: Shaded circle with highlight                                                        |  |  |  |  |  |  |
|      |      | 2: Open circle                                                                         |  |  |  |  |  |  |
|      |      | 3: Circle with regular dot pattern                                                     |  |  |  |  |  |  |
|      |      | 4: Circle shaded bottom left to top right                                              |  |  |  |  |  |  |
|      |      | 5: Cross-hatched circle                                                                |  |  |  |  |  |  |
|      |      | 6: Circle shaded bottom right to top left                                              |  |  |  |  |  |  |
|      |      | 7: Circle with light random dot pattern and highlight                                  |  |  |  |  |  |  |
|      |      | 8: Circle with medium random dot pattern and highlight                                 |  |  |  |  |  |  |
|      |      | 9: Circle with heavy random dot pattern and highlight                                  |  |  |  |  |  |  |
|      |      | 10: Dotted circle (useful for minor component of a disordered atom)                    |  |  |  |  |  |  |

### <u>CHAPTER VIII. GENERATING TABLES FOR PUBLICATION USING</u> <u>XCIF</u>

### A. USING XCIF TO GENERATE TABLES

### 1. What is XCIF

The program **XCIF** is used to generate the Tables used in reports and publications. It is highly interactive with the user answering several questions about what they are looking for. **XCIF** does all of the rest and then depending on your instructions either saves the desired files to disc or prints them out directly.

### 2. Using XCIF

### a) Starting XCIF and using the default settings

Typically for Chemistry 832, we take all of the default values except *we don't print out the structure factor table*.

To use **XCIF**, we type the following at the **DOS** prompt:

### **XCIF filename [ent]**

For example use **XCIF Calctest [ent]** with our test data set. If you have forgotten to put in the filename, then XCIF will put you through "40 questions" to get all of the required information. For the novice it is just easier to type **[ent]** and then **Q** to quit the program and then restart with the filename in the command.

We then accept all of its choices by pushing the enter key for all question except when it asks us if we want to print out structure factor tables for which you say no. Typical **XCIF** output tables for the example **calctest** are found in chapter XI.

### b) [S] Change Structure Code

One uses this menu item to change the name of the compound/structure that will appear in the final tables. You just type in the name of the compound you want to use (if it is different then the name of the file you loaded into **XCIF**).

#### [R] Use another CIF files to resolve '?' items **c**)

Unless you have done some very complicated stuff to you data, you can just accept the default values presented to you by XCIF (i.e., press [ent] four times).

#### d) [C] Set compound code number for tables (currently 1)

If the compound number that you want printed on the tables is not one, simply type in the correct number and press [ent]. For example, one would do this if the crystal structure was done on compound number 7 in a paper.

#### e) [N] Set next table number (currently 1)

If the table numbers that you want printed on the tables aren't to be started with one, simply type in the correct number and press [ent]. For example, one would do this if the crystal structure tables were to be numbered 4 and above in a paper because other data made up tables 1 to 3.

### f) [T] Crystal/atom tables from .cif

At the start of this menu item you are asked several questions about where the data to make the tables is coming from. Unless you are doing something funny, you can accept the **XCIF** default suggestions for the name of the .cif file and that the data be selected from data\_calctest in this file (i.e., press [ent] twice).

You are asked how you want the data written in the files

| • | SHELXTL XTEXT format and Å             | type ang [ent] or just [ent] since |
|---|----------------------------------------|------------------------------------|
|   | this is the default choice             |                                    |
| • | SHELXTL XTEXT format and metric        | type <b>met [ent]</b>              |
| • | SHELXTL XTEXT format German and metric | type ger [ent]                     |

- type ger [ent] SHELXTL XTEXT format, German and metric type **def** [ent]
- ASCII format

You are then asked for the filename of the tables.

- The default setting prints the files directly to the printer without storing them. type [ent]
- Type in the filename to save the files to disk. I recommend:

- name.ang for 'ang' type files (if SHELXTL XTEXT format and Å units were chosen above)
- name.def for 'def' type files (if ASCII format was chosen above)

You are then asked to select which tables you want. The seven possibilities are shown in section 3 below. I typically take all of them except the selected bond lengths and angles.

[Note: the default for XCIF is to set the tables up for the longer European style paper. With longer tables, this can lead to the tables being split between several pages. To overcome this, save the file, exit XCIF and edit the name.ang file to change the first line to read "&L120" rather than "&L128".] Then reenter XCIF and use the [X] menu entry to print the name.ang table.

### g) [F] Structure factor tables from .fcf

This menu item is used to print out the final table of observed and calculated structures factors. These are needed for publication but are very long and so are only printed out when absolutely required.

You are first asked to pick the name of the CIF structure factor table. Unless you have done something very funny, accept the **XCIF** default of **name.fcf**.

You are then asked for the filename of the structure factor tables.

- The default setting prints the files directly to the printer without storing them.
  - type [ent]
- Type in the filename to save the files to disk. I recommend that this file be named as the .sft table, i.e.,
  - type name.sft [ent]
- You are then asked whether you want to print to US or European size paper. In the US and Canada choose the former.

### h) [X] Print from SHELXTL XTEXT format file

This menu item is used to print any SHELXTL XTEXT format file from within XCIF.

### i) [Q] Quit

This menu item is self explanatory, it exits you from **XCIF**.

### 3. The Seven Standard Tables Which One Can Print From XCIF

Table 1Crystal Data and Structure Refinement Table 2Atomic Coordinates and Equivalent Isotropic Displacement Parameters Table 3Bond Lengths and Angles Table 4Anisotropic Displacement Parameters Table 5Hydrogen Coordinates and Isotropic Displacement Parameters Table 6Selected Bond Lengths and Angles (may be wanted) Table 7Structure Factors (wanted only just before publication)

Once one is in the **XCIF** program, one has a choice of printing files directly to the printer or saving them as a file. I routinely do both, however, I generally prefer to save the tables to a file in **SHELXTL** XTEXT format called **name.ang** if I plan on later printing those files with **XCIF** or in ASCII format called **name.asc** if I want the "word process" them later. The advantage of this is that one can then use a text editor to modify the contents of the files, especially the titles on the tables. In addition, for longer tables it is advisable to edit the first line of this file which always is "&L128" to change it to "&L120" since this results in tables that print out more smoothly on US standard paper sizes. One then restarts XCIF and prints out the revised tables.

# B. USING XCIF TO PREPARE DATA FOR PUBLICATION IN ACTA CRYSTALLOGRAPHICA

### 1. What Are CIF Format Files

Almost all crystallographic journals and most inorganic journals now require the submission of all or part of the data in a special format called Crystallographic Information Format, CIF, that has been developed by the International Union of Crystallography, IUCr. This format substantially speeds the process of preparing this data for publication, archiving the data in databases such as the Cambridge Crystallographic Data Base, CCDB, and checking the data for internal consistency. This group is now developing an extension of CIF to better suit the needs of macromolecular crystallographers. When one adds the **ACTA** command to the **name.ins** file and edits the **BOND** line to read **BOND \$H** before one runs a **XL** calculation, a basic CIF formatted file, **name.cif**, is generated.

### 2. Some Useful Things That Any Chemist Can Do With a CIF File

These CIF files aren't just useful to journals and data bases. Once in the CIF format, many good inexpensive and even free programs are available to read the crystallographic data. I am particularly fond of using the WebLab Viewer (and its free WebLab Viewer Lite version) from Molecular Simulations (i.e., at <u>http://www.msi.com</u>) to open **name.cif** files and make high quality views and drawings of my molecules that can be rotated and viewed with different styles (e.g., space filling, ball and stick, ribbons) on any platform. Such programs can also input data from **name.ort** files having the data saved as orthogonal(Cartesian) coordinates (i.e., using the 'orth' command in XP).

### 3. Modifying CIF Files for Electronic Submission to Acta Crystallographica

The IUCr has put out detailed instructions on how to write CIF files appropriate for electronic submission to journals and even provides and automated check program to see that they are correctly formatted. However, writing these files from scratch is quite tedious. One can more easily modify the **name.cif** file produced by **XL** for this purpose. Qualitatively, this is done by adding the title, authors, abstract, and text for the paper to the beginning of the existing **name.cif** file. The general procedures for doing this are covered in section 17.3 (page 17-4) of the SHELXTL Version 5.1 manual.

Note to Readers: I have yet to do such an electronic submission myself, but expect to add a chapter to the Appendix on this topic in early 1999, especially if I get volunteers with experience to help.

### <u>PART II: AN ANNOTATED EXAMPLE OF A STRUCTURE SOLUTION</u> <u>FOR ( $\mathbf{h}^{6}$ -1,2,3-(OMe)\_{3}-5-(CO<sub>2</sub>Me)C<sub>6</sub>H<sub>2</sub>)CR(CO)<sub>3</sub>), (I.E. "CALCTEST" AND <u>"PLOTTEST") USING XS, XL, AND XP</u></u>

- CHAPTER IX A WORKED EXAMPLE OF STRUCTURE SOLUTION FOR A TYPICAL DATA SET, "CALCTEST",  $(\eta^6-1,2,3-(OMe)_3-5-(CO_2Me)C_6H_2)CR(CO)_3)$ , USING **XS**, **XL**, AND **XP**
- CHAPTER X EXAMPLES OF MOLECULAR PLOTS GENERATED USING **XP** FOR THE DATA ",  $(\eta^6-1,2,3-(OMe)_3-5-(CO_2Me)C_6H_2)CR(CO)_3)$
- CHAPTER XI EXAMPLES OF TABLES GENERATED USING **XCIF** FOR THE TEST DATA SET "CALCTEST",  $(\eta^6-1,2,3-(OMe)_3-5-(CO_2Me)C_6H_2)CR(CO)_3)$

# CHAPTER IX.A WORKED EXAMPLE OF STRUCTURE SOLUTIONFOR A TYPICAL DATA SET, "CALCTEST", (h<sup>6</sup>-1,2,3-<br/>(OMe)<sub>3</sub>-5-(CO<sub>2</sub>Me)C<sub>6</sub>H<sub>2</sub>)CR(CO)<sub>3</sub>), USING XS, XL, AND<br/>XP

There are an almost infinite number of ways that one could approach solving the structure of even a single crystalline sample. Examples of one such approach for one molecule (**95ADH06e** referred to as "calctest", ( $\eta^{6}$ -1,2,3-(OMe)<sub>3</sub>-5-(CO<sub>2</sub>Me)C<sub>6</sub>H<sub>2</sub>)Cr(CO)<sub>3</sub>) are illustrated by the inclusions of the appropriate input (i.e., **calctest.ins**) and output (i.e., **calctest.res** and **calctest.lst**) files from each cycle in its refinement. [Note: This is the same sample illustrated in the **plottest.\*** plots, in chapter X, below. Tables of data on the eventual solution are presented in chapter XI, below.] This molecule has the formula C<sub>14</sub>H<sub>14</sub>CrO<sub>8</sub> and crystallized in the P-1 (read P one bar) space group with 2 molecules per unit cell (all related by symmetry in this case). There were 5627 unique data used in the refinement with a R(int) value of 0.0226.

# A. THE 1<sup>ST</sup> CYCLE: FINDING A TRIAL SOLUTION WITH XS AND DIRECT METHODS

In general, one would use *Direct methods* first to try to find a trial solution using **XS**. It requires the following **calctest.ins** input file and produces the following **calctest.res** and **calctest.lst** output files.

### 1. CALCTEST.INS Input File for 1<sup>st</sup> Cycle: XS with Direct Methods

| TITL 95adh06e in P-1                                      |
|-----------------------------------------------------------|
| CELL 0.71073 7.5265 10.0508 10.7429 97.271 108.116 99.782 |
| ZERR 2.00 0.0003 0.0005 0.0005 0.004 0.004 0.004          |
| LATT 1                                                    |
| SFAC C H O CR                                             |
| UNIT 28 28 16 2                                           |
| TEMP -50                                                  |
| TREF                                                      |
| HKLF 4                                                    |
| END                                                       |

[Note: the 'TREF' card is what tells the XS program to run *Direct Methods*.] On a Gateway2000<sup>®</sup> Pentium computer running at 166 MHz and with 32 MB of RAM, this **XS** calculation look a total of 27 seconds.

### 2. CALCTEST.RES Output File for 1<sup>st</sup> Cycle: XS with Direct Methods

| TITL 95adh06e in P-1                                      |
|-----------------------------------------------------------|
| CELL 0.71073 7.5265 10.0508 10.7429 97.271 108.116 99.782 |
| ZERR 2.00 0.0003 0.0005 0.0005 0.004 0.004 0.004          |
| LATT 1                                                    |
| SFAC C H O CR                                             |
| UNIT 28 28 16 2                                           |
| TEMP -50                                                  |
|                                                           |
| L.S. 4                                                    |
| BOND                                                      |
| FMAP 2                                                    |
| PLAN 20                                                   |
|                                                           |
| MOLE 1                                                    |
| CR1 4 0.1500 0.2203 0.8268 11.000000 0.05                 |
| Q1 1 0.0212 0.4553 0.6493 11.000000 0.05 185.99           |
| Q2 1-0.3111 0.0821 0.7628 11.000000 0.05 174.94           |
| Q3 1 0.0992 0.3597 0.9790 11.000000 0.05 168.46           |
| Q4 1-0.2432 0.2300 0.5786 11.000000 0.05 159.79           |
| Q5 1 0.1269 0.4391 0.8824 11.000000 0.05 158.31           |

| Q6  | 1 -0.0482 | 0.2375  | 0.9417 | 11.000000 | 0.05 | 158.12 |  |
|-----|-----------|---------|--------|-----------|------|--------|--|
| Q7  | 1 0.1841  | 0.3296  | 1.1967 | 11.000000 | 0.05 | 151.04 |  |
| Q8  | 1 -0.1356 | 0.2643  | 0.7067 | 11.000000 | 0.05 | 146.33 |  |
| Q9  | 1 0.3947  | 0.2368  | 0.9464 | 11.000000 | 0.05 | 141.50 |  |
| Q10 | 1 0.5452  | 0.2464  | 1.0189 | 11.000000 | 0.05 | 140.20 |  |
| Q11 | 1 0.0032  | 0.3880  | 0.7443 | 11.000000 | 0.05 | 138.38 |  |
| Q12 | 1 -0.1657 | 0.1934  | 0.8050 | 11.000000 | 0.05 | 134.25 |  |
| Q13 | 1 0.3643  | 0.5079  | 1.1548 | 11.000000 | 0.05 | 130.19 |  |
| Q14 | 1 0.1270  | 0.0348  | 0.8014 | 11.000000 | 0.05 | 128.32 |  |
| Q15 | 1 0.2315  | 0.4082  | 1.1185 | 11.000000 | 0.05 | 127.24 |  |
| Q16 | 1 0.1108  | -0.0828 | 0.7820 | 11.000000 | 0.05 | 122.66 |  |
| Q17 | 1 0.2680  | 0.2359  | 0.6987 | 11.000000 | 0.05 | 116.18 |  |
| Q18 | 1 0.1756  | 0.5758  | 0.6821 | 11.000000 | 0.05 | 113.26 |  |
| Q19 | 1 0.3308  | 0.2400  | 0.6145 | 11.000000 | 0.05 | 109.72 |  |
| Q20 | 1 -0.3245 | -0.0057 | 0.8538 | 11.000000 | 0.05 | 106.75 |  |
| Q22 | 1 -0.2419 | 0.1011  | 0.5046 | 11.000000 | 0.05 | 76.66  |  |
| Q23 | 1 0.3085  | 0.3707  | 1.3403 | 11.000000 | 0.05 | 76.31  |  |
| Q24 | 1 -0.2292 | 0.1984  | 0.6479 | 11.000000 | 0.05 | 51.92  |  |
| Q25 | 1 -0.1816 | 0.3027  | 0.6389 | 11.000000 | 0.05 | 42.61  |  |
| Q26 | 1 -0.0684 | 0.3292  | 0.7625 | 11.000000 | 0.05 | 42.50  |  |
| Q27 | 1 -0.3408 | 0.0986  | 0.6881 | 11.000000 | 0.05 | 40.27  |  |
| Q28 | 1 -0.2972 | 0.0064  | 0.9820 | 11.000000 | 0.05 | 38.22  |  |
| Q29 | 1 0.1359  | 0.3036  | 1.3205 | 11.000000 | 0.05 | 36.09  |  |
| Q30 | 1 -0.0746 | 0.2058  | 0.7158 | 11.000000 | 0.05 | 35.98  |  |
| Q31 | 1 0.0489  | 0.2764  | 0.9206 | 11.000000 | 0.05 | 35.42  |  |
| MOL | E 2       |         |        |           |      |        |  |
| Q21 | 1 0.4708  | 0.6713  | 0.4870 | 11.000000 | 0.05 | 81.69  |  |
| HKL | F 4       |         |        |           |      |        |  |
| END |           |         |        |           |      |        |  |

3. CALCTEST.LST Output File for 1<sup>st</sup> Cycle: XS with Direct Methods

```
+ XS - CRYSTAL STRUCTURE SOLUTION - SIEMENS SHELXTL - Ver. 5.03 +
+ Copyright(c) 1994 Siemens Analytical X-ray - All Rights Reserved +
+ calctest started at 18:59:31 on 23 Mar 1997 +
TITL 95adh06e in P-1
CELL 0.71073 7.5265 10.0508 10.7429 97.271 108.116 99.782
ZERR 2.00 0.0003 0.0005 0.0005 0.004 0.004 0.004
LATT 1
SFAC C H O CR
UNIT 28 28 16 2
V = 747.07 At vol = 16.2 F(000) = 372.0 mu = 0.81 mm-1
Max single Patterson vector = 179.2 cell wt = 724.50 rho = 1.610
TEMP -50
TREF
HKLF 4
 8074 Reflections read, of which 0 rejected
 Maximum h, k, l and 2-Theta = 11. 15. 16. 66.00
 5627 Unique reflections, of which 4360 observed
```

R(int) = 0.0226 R(sigma) = 0.0488 Friedel opposites merged NUMBER OF UNIQUE DATA AS A FUNCTION OF RESOLUTION IN ANGSTROMS Resolution Inf 5.00 3.50 2.50 2.00 1.70 1.50 1.40 1.30 1.20 1.10 1.00 0.90 0.80 N(observed) 11. 24. 59. 94. 121. 130. 103. 129. 181. 236. 345. 509. 729. N(measured) 11. 24. 61. 98. 127. 138. 114. 137. 192. 270. 390. 584. 924. N(theory) 11. 24. 61. 98. 127. 138. 114. 137. 192. 270. 390. 586. 924. Two-theta 0.0 8.2 11.7 16.3 20.5 24.1 27.4 29.4 31.7 34.5 37.7 41.6 46.5 52.7 Highest memory for sort/merge = 11708 / 28135 Observed E .GT. 1.000 1.100 1.200 1.300 1.400 1.500 1.600 1.700 1.800 1.900 2586 2199 1889 1590 1330 1093 886 710 549 435 Number Centric Acentric 0kl h0l hk0 Rest Mean Abs(E\*E-1) 0.968 0.736 0.807 0.872 0.831 0.835 6.0 seconds elapsed time SUMMARY OF PARAMETERS FOR 95adh06e in P-1 ESEL Emin 1.000 Emax 5.000 DelU 0.005 renorm 0.700 axis 0 OMIT s 4.00 2theta(lim) 180.0 INIT nn 13 nf 8 s+ 0.800 s- 0.200 wr 0.200 PHAN steps 10 cool 0.900 Boltz 0.400 ns 202 mtpr 40 mnqr 10 TREF np 128. nE 345 kapscal -0.900 ntan 2 wn -0.950 FMAP code 8 PLAN npeaks -31 del1 0.500 del2 1.500 MORE verbosity 1 TIME t 99999999. 202 Reflections and 1607. unique TPR for phase annealing 345 Phases refined using 6594. unique TPR 534 Reflections and 13200. unique TPR for R(alpha) 1.2 seconds elapsed time 5635 Unique negative quartets found, 5635 used for phase refinement 1.5 seconds elapsed time Highest memory used to derive phase relations = 11778 / 83467 ONE-PHASE SEMINVARIANTS h k l E P+ Phi -4 4 2 3.568 1.00 6 0 2 3.111 0.43  $2 \ 4 \ 4 \ 2.665 \ 0.48$  $0 \ -4 \ 4 \ 2.367 \ 0.42$ 4 -8 2 2.507 0.39 2 0 2 1.984 0.40 -2 0 4 1.944 0.56 -4 0 2 1.765 0.48 -2 -4 4 1.998 0.56 -2 -6 4 1.954 0.39 0 4 0 1.823 0.55 0 6 0 2.147 0.41 0 -4 6 1.739 0.41 0 -2 8 2.014 0.73 -4 0 8 1.753 0.75 -6 -4 4 2.055 0.41 -6 -2 6 1.870 0.47 0 4 8 1.989 0.47 -2 4 4 1.814 0.71

| 0 0 2 1.492 0.52                                                                                                    |  |
|----------------------------------------------------------------------------------------------------|--|
| -6 $-4$ $6$ $1.916$ $0.41$ $2$ $4$ $2$ $1.870$ $0.57$ $2$ $-2$ $8$ $1.859$ $0.63$ $2$ $-4$ $2$ $1.681$ $0.45$ $-4$ $6$ $6$ $2.066$ $0.51$                                                                                                    |  |
| $\begin{array}{cccccccccccccccccccccccccccccccccccc$                                                                                                    |  |
| $\begin{array}{cccccccccccccccccccccccccccccccccccc$                                                                                                    |  |
| $\begin{array}{cccccccccccccccccccccccccccccccccccc$                                                                                                    |  |
| -4       0       6       1.417       0.66         -2       -4       2       1.225       0.45         -2       2       10       1.553       0.53         -6       6       2       1.458       0.58         -2       2       4       1.334       0.44                                                                                                    |  |
| 2 -6 2 1.361 0.42<br>-2 -8 6 1.587 0.47<br>-6 -4 2 1.527 0.57<br>-4 4 4 1.171 0.51                                                                                                    |  |
| Expected value of Sigma-1 = 0.516<br>Following phases held constant with unit weights for the initial 4 weighted<br>tangent cycles (before phase annealing):                                                                                                    |  |
| h k l E Phase/Comment                                                                                                    |  |
| -4       4       2       3.568       0       sigma-1 = 1.000         -2       -1       3       2.286       random phase         0       -1       1       1.745       random phase         2       0       1       2.202       random phase         -2       2       1       3.361       random phase         -2       2       1       3.361       random phase         -3       0       1       1.801       random phase         -3       0       1       5.20       random phase         -2       0       3       1.743       random phase         -2       0       3       1.743       random phase         -2       0       3       1.743       random phase         -1       6       2       1.703       random phase         -1       6       2       1.703       random phase         -1       2       3       1.879       random phase         -1       2       3       1.879       random phase         0       0       1.528       random phase       1.0 |  |
| All other phases random with initial weights of 0.200 replaced by 0.2*alpha (or 1 if less) during first 4 cycles - unit weights for all phases thereafter                                                                                                    |  |
| 401 Unique NQR employed in phase annealing                                                                                                    |  |
| 128 Parallel refinements, highest memory = 17031 / 98531                                                                                                    |  |
| 0.6 seconds elapsed time                                                                                                    |  |
| STRUCTURE SOLUTION for 95adh06e in P-1                                                                                                    |  |

Phase annealing cycle: 1 Beta = 0.05984Ralpha 0.211 0.193 0.596 0.029 0.157 0.612 0.332 0.200 0.388 0.186 0.458 0.286 0.365 0.448 0.032 0.219 0.625 0.229 0.238 0.618 -0.789 - 0.182 - 0.223 - 0.977 - 0.850 - 0.358 - 0.172 - 0.828 - 0.057 - 0.481 - 0.309 - 0.762 - 0.129 - 0.522 - 0.545 - 0.328 - 0.213 - 0.545 - 0.328 - 0.213 - 0.545 - 0.328 - 0.213 - 0.545 - 0.328 - 0.213 - 0.545 - 0.328 - 0.213 - 0.545 - 0.328 - 0.545 - 0.328 - 0.545 - 0.545 - 0.5Ngual 0.765-0.843-0.378 Mabs 0.792 0.796 0.589 1.148 0.851 0.581 0.688 0.793 0.659 0.814 0.637 0.726 0.684 0.642 1.131 0.774 0.582 0.776 0.761.0.580 Phase annealing cycle: 2 Beta = 0.06649Ralpha 0.228 0.225 0.406 0.045 0.129 0.675 0.224 0.108 0.549 0.253 0.455 0.198 0.235 0.217 0.042 0.190 0.536 0.206 0.151 0.737 Nqual -0.946 - 0.720 - 0.770 - 0.992 - 0.933 - 0.767 - 0.920 - 0.944 - 0.816 - 0.863 - 0.823 - 0.938 - 0.850 - 0.973 - 0.992 - 0.926 - 0.883 - 0.863 - 0.823 - 0.938 - 0.850 - 0.973 - 0.992 - 0.926 - 0.883 - 0.863 - 0.863 - 0.80.897-0.967-0.778 Mabs 0.793 0.775 0.659 1.263 0.894 0.567 0.771 0.926 0.602 0.757 0.645 0.821 0.764 0.775 1.249 0.829 0.611 0.796 0.871 0.551 Phase annealing cycle: 3 Beta = 0.07388Ralpha 0.175 0.218 0.317 0.045 0.137 0.600 0.209 0.081 0.518 0.279 0.438 0.192 0.179 0.134 0.045 0.190 0.362 0.204 0.138 0.664 -0.924 - 0.740 - 0.767 - 0.992 - 0.941 - 0.837 - 0.940 - 0.909 - 0.825 - 0.874 - 0.871 - 0.932 - 0.895 - 0.963 - 0.992 - 0.928 - 0.920 - 0.920 - 0.9Ngual 0.889-0.973-0.817 Mabs 0.851 0.781 0.715 1.263 0.886 0.592 0.799 0.985 0.612 0.743 0.654 0.836 0.830 0.897 1.263 0.825 0.682 0.800 0.898 0.570 Phase annealing cycle: 4 Beta = 0.08208Ralpha 0.168 0.210 0.265 0.045 0.143 0.543 0.201 0.080 0.472 0.204 0.435 0.188 0.185 0.136 0.045 0.187 0.311 0.212 0.143 0.514 -0.920 - 0.830 - 0.894 - 0.992 - 0.950 - 0.805 - 0.939 - 0.906 - 0.818 - 0.974 - 0.878 - 0.941 - 0.914 - 0.971 - 0.992 - 0.939 - 0.898 - 0.992 - 0.939 - 0.805 - 0.939 - 0.906 - 0.818 - 0.974 - 0.878 - 0.941 - 0.914 - 0.971 - 0.992 - 0.939 - 0.898 - 0.992 - 0.939 - 0.906 - 0.818 - 0.974 - 0.878 - 0.941 - 0.914 - 0.971 - 0.992 - 0.939 - 0.898 - 0.992 - 0.939 - 0.906 - 0.818 - 0.974 - 0.878 - 0.941 - 0.914 - 0.971 - 0.992 - 0.939 - 0.898 - 0.992 - 0.939 - 0.906 - 0.818 - 0.974 - 0.878 - 0.941 - 0.914 - 0.971 - 0.992 - 0.939 - 0.898 - 0.992 - 0.939 - 0.906 - 0.818 - 0.974 - 0.878 - 0.941 - 0.914 - 0.971 - 0.992 - 0.939 - 0.898 - 0.974 - 0.878 - 0.941 - 0.914 - 0.971 - 0.992 - 0.939 - 0.898 - 0.818 - 0.974 - 0.878 - 0.941 - 0.914 - 0.971 - 0.992 - 0.939 - 0.898 - 0.898 - 0.974 - 0.878 - 0.974 - 0.974 - 0.974 - 0.974 - 0.974 - 0.974 - 0.974 - 0.974 - 0.974 - 0.974 - 0.974 - 0.974 - 0.974 - 0.974 - 0.974 - 0.974 - 0.974 - 0.974 - 0.974 - 0.974 - 0.974 - 0.974 - 0.974 - 0.974 - 0.974 - 0.974 - 0.974 - 0.974 - 0.992 - 0.992 - 0.9Ngual 0.885-0.975-0.825 Mabs 0.861 0.815 0.751 1.263 0.877 0.614 0.811 0.996 0.629 0.814 0.655 0.841 0.823 0.901 1.263 0.825 0.719 0.788 0.892 0.615 Phase annealing cycle: 5 Beta = 0.09120Ralpha 0.167 0.201 0.249 0.045 0.140 0.612 0.198 0.077 0.465 0.131 0.412 0.190 0.185 0.137 0.045 0.197 0.227 0.221 0.142 0.462 Nqual -0.925 - 0.933 - 0.919 - 0.992 - 0.946 - 0.841 - 0.937 - 0.919 - 0.879 - 0.974 - 0.867 - 0.944 - 0.908 - 0.974 - 0.992 - 0.943 - 0.798 - 0.974 - 0.992 - 0.943 - 0.919 - 0.919 - 0.90.889-0.974-0.818 Mabs 0.863 0.823 0.772 1.263 0.879 0.589 0.810 0.992 0.630 0.903 0.666 0.832 0.824 0.898 1.263 0.812 0.778 0.779 0.893 0.634 Phase annealing cycle: 6 Beta = 0.10134Ralpha 0.161 0.208 0.230 0.045 0.143 0.595 0.202 0.080 0.426 0.115 0.380 0.192 0.183 0.143 0.045 0.193 0.190 0.213  $0.142\ 0.478$ -0.923 - 0.937 - 0.928 - 0.992 - 0.950 - 0.855 - 0.941 - 0.921 - 0.855 - 0.974 - 0.871 - 0.945 - 0.909 - 0.975 - 0.992 - 0.943 - 0.922 - 0.943 - 0.922 - 0.942 - 0.942 - 0.9Noual 0.894 - 0.973 - 0.852Mabs 0.860 0.810 0.794 1.263 0.877 0.595 0.807 0.997 0.645 0.939 0.675 0.835 0.826 0.891 1.263 0.817 0.818 0.788  $0.893\ 0.630$ Phase annealing cycle: 7 Beta = 0.11260Ralpha 0.165 0.206 0.229 0.045 0.140 0.604 0.201 0.080 0.426 0.115 0.365 0.200 0.183 0.140 0.045 0.194 0.201 0.210 0.140 0.490 -0.929 - 0.934 - 0.949 - 0.992 - 0.946 - 0.855 - 0.940 - 0.921 - 0.863 - 0.973 - 0.900 - 0.947 - 0.906 - 0.974 - 0.992 - 0.939 - 0.942 - 0.946 - 0.855 - 0.940 - 0.921 - 0.863 - 0.973 - 0.900 - 0.947 - 0.906 - 0.974 - 0.992 - 0.939 - 0.942 - 0.946 - 0.921 - 0.863 - 0.973 - 0.900 - 0.947 - 0.906 - 0.974 - 0.992 - 0.939 - 0.942 - 0.946 - 0.921 - 0.863 - 0.973 - 0.900 - 0.947 - 0.906 - 0.974 - 0.992 - 0.939 - 0.942 - 0.946 - 0.956 - 0.946 - 0.956 - 0.956 - 0.9Ngual 0.891-0.974-0.855  $Mabs \quad 0.855 \ 0.812 \ 0.797 \ 1.263 \ 0.879 \ 0.592 \ 0.807 \ 0.997 \ 0.644 \ 0.939 \ 0.686 \ 0.826 \ 0.825 \ 0.894 \ 1.263 \ 0.817 \ 0.817 \ 0.793 \ 0.696 \ 0.826 \ 0.826 \ 0.825 \ 0.894 \ 0.826 \ 0.817 \ 0.817 \ 0.793 \ 0.817 \ 0.817 \ 0.793 \ 0.817 \ 0.817 \ 0.817 \ 0.793 \ 0.817 \ 0.817$ 0.894 0.624 Phase annealing cycle: 8 Beta = 0.12511 $Ralpha\ 0.162\ 0.207\ 0.235\ 0.045\ 0.143\ 0.602\ 0.198\ 0.079\ 0.414\ 0.113\ 0.259\ 0.193\ 0.174\ 0.145\ 0.045\ 0.194\ 0.199\ 0.205$ 0.142 0.473 -0.931 - 0.951 - 0.949 - 0.992 - 0.950 - 0.843 - 0.937 - 0.919 - 0.852 - 0.971 - 0.868 - 0.942 - 0.903 - 0.975 - 0.992 - 0.939 - 0.937 - 0.919 - 0.852 - 0.971 - 0.868 - 0.942 - 0.903 - 0.975 - 0.992 - 0.939 - 0.937 - 0.919 - 0.852 - 0.971 - 0.868 - 0.942 - 0.903 - 0.975 - 0.992 - 0.939 - 0.937 - 0.919 - 0.852 - 0.971 - 0.868 - 0.942 - 0.903 - 0.975 - 0.992 - 0.939 - 0.937 - 0.919 - 0.852 - 0.971 - 0.868 - 0.942 - 0.903 - 0.975 - 0.992 - 0.939 - 0.937 - 0.919 - 0.852 - 0.971 - 0.868 - 0.942 - 0.903 - 0.975 - 0.992 - 0.939 - 0.937 - 0.919 - 0.852 - 0.971 - 0.868 - 0.942 - 0.903 - 0.975 - 0.992 - 0.939 - 0.937 - 0.919 - 0.852 - 0.971 - 0.868 - 0.942 - 0.903 - 0.975 - 0.992 - 0.939 - 0.937 - 0.919 - 0.937 - 0.919 - 0.937 - 0.919 - 0.937 - 0.919 - 0.937 - 0.919 - 0.937 - 0.919 - 0.937 - 0.919 - 0.937 - 0.919 - 0.937 - 0.919 - 0.937 - 0.919 - 0.937 - 0.919 - 0.937 - 0.919 - 0.937 - 0.919 - 0.937 - 0.919 - 0.937 - 0.919 - 0.919 - 0.919 - 0.9Nqual 0.893-0.973-0.859 Mabs 0.861 0.810 0.792 1.263 0.877 0.595 0.810 0.992 0.650 0.942 0.748 0.829 0.834 0.891 1.263 0.817 0.813 0.800 0.893 0.633 Phase annealing cycle: 9 Beta = 0.13901Ralpha 0.172 0.221 0.232 0.045 0.143 0.587 0.203 0.080 0.414 0.114 0.060 0.186 0.187 0.142 0.045 0.185 0.204 0.194  $0.140\ 0.474$ -0.951 - 0.946 - 0.957 - 0.992 - 0.950 - 0.845 - 0.942 - 0.929 - 0.856 - 0.972 - 0.974 - 0.943 - 0.916 - 0.974 - 0.992 - 0.940 - 0.931 - 0.916 - 0.974 - 0.992 - 0.940 - 0.931 - 0.916 - 0.974 - 0.992 - 0.940 - 0.931 - 0.916 - 0.916 - 0.9Ngual 0.878-0.974-0.878 Mabs 0.849 0.803 0.797 1.263 0.877 0.597 0.806 0.992 0.650 0.946 0.965 0.835 0.822 0.893 1.263 0.823 0.816 0.806

| 0.894 0.633                                                                                                    |
|----------------------------------------------------------------------------------------------------|
|                                                                                                    |
| Phase annealing cycle: 10 Beta = 0.15445<br>Palaba 0 173 0 212 0 239 0 0/5 0 1/0 0 526 0 203 0 080 0 418 0 115 0 0/4 0 186 0 183 0 1/2 0 0/45 0 190 0 201 0 192                            |
| 0.145 0.356                                                                                                    |
| Nqual -0.955-0.947-0.955-0.992-0.946-0.856-0.942-0.921-0.853-0.973-0.992-0.932-0.914-0.974-0.992-0.941-0.945-                                                                              |
| 0.893-0.975-0.908                                                                                                    |
| Mabs 0.847 0.807 0.792 1.263 0.879 0.619 0.806 0.997 0.649 0.937 1.256 0.841 0.824 0.893 1.263 0.820 0.819 0.805                                                                           |
| 0.891 0.693                                                                                                    |
| Phase refinement cycle: 1                                                                                                    |
| Ralpha 1.172 1.287 1.328 0.158 0.956 2.829 1.288 0.753 2.806 0.860 0.158 1.279 1.217 0.983 0.158 1.365 1.264 1.392                                                                         |
| 0.983 1.895                                                                                                    |
| Nqual -0.823-0.845-0.897-0.901-0.922-0.734-0.878-0.888-0.578-0.910-0.901-0.871-0.772-0.926-0.901-0.861-0.841-                                                                              |
| 0.821-0.920-0.878<br>Mabs = 0.476 0.462 0.457 0.771 0.508 0.349 0.461 0.543 0.351 0.524 0.771 0.462 0.471 0.503 0.771 0.453 0.465 0.450                                                    |
| 0.503 0.405                                                                                                    |
|                                                                                                    |
| Try Ralpha Nqual Sigma-1 M(abs) CFOM Seminvariants                                                                                                    |
| 400517 0.027 0.010 0.077 0.757 0.020 · · · · · · · · · · · · · · · · · ·                                                                                                    |
| 422317.0.207-0.312.0.377-0.737-0.208 + ++++ ++++ ++ + +++++ ++ ++ ++++- +++- +++ +++ +++ +++ +++ +++ ++++- ++ ++++++                                                                       |
| 77165 0 295 -0 961 0 361 0 747 0 295 +++++ +++ ++++ +++-+ +++ +++-+ ++-++ +-+++- ++++-+ +-+++                                                                                              |
| 385825. 0.081 -0.944 0.596 1.351 0.081 ++++++-+-+++++-+++++-++++++++++-+++++++++++++++++++++++++                                                                                           |
| 1929125. 0.198 -0.966 0.194 0.844 0.198 +++++ ++ ++ +++ +++ +++ +++                                                                                                    |
| 1257017. 0.518 -0.891 0.246 0.619 0.521 ++++-+ +-++ ++ ++++- +-++- +-++- ++ ++                                                                                                    |
| 2090781. 0.291 -0.947 0.594 0.749 0.291 + +-++++ ++++- +-+++ -+-+- +-+++ -+++++-                                                                                                    |
| 2065297. 0.170 -0.920 0.361 0.852 0.171 +-++ +++ ++- +-++ ++ -+-++ ++++++                                                                                                    |
| 1937877. 0.669 -0.785 0.365 0.567 0.696 +++ +++ +++++-+ -++ ++ ++ ++ ++                                                                                                    |
| 1300777. 0.194 - 0.961 0.496 0.830 0.194 + -++ + ++++++ +++ ++ + +-++ +-++ +-++ +-++ +-++ +-++ +-++ +-++ +-+++ +-+++ +-++++++                                                              |
| 212429. 0.081 -0.944 0.596 1.351 0.081 ++++++-+-+++++++++-++++++-+++                                                                                                    |
| 1062143. 0.31/ -0.905 0.403 0.728 0.31/ ++++++ -++++ -+-++ ++ +++- ++++ -++++ -++++ -++++<br>1116421 0.267 0.808 0.553 0.768 0.270 +++ -+++++++++ -++++ -++++ -++++ -++++                  |
| 1110421. 0.207 -0.898 0.333 0.708 0.270 + ++++ ++++ -+++ +-++ +-+++ ++++ ++++ ++++ ++++ ++++ ++++                                                                                          |
| 647549 0.081 -0.944 0.596 1.351 0.081 + +++++ +-+++++- +++-+- ++++++ +++                                                                                                    |
| 1140593. 0.325 -0.935 0.487 0.720 0.325 ++++ ++++++ +++++ -+ ++-+ -+ +++++                                                                                                    |
| 1508661. 0.282 -0.935 0.258 0.748 0.282 +++++ +-+++ ++ + ++++- +++ +++                                                                                                    |
| 1251849. 0.359 -0.955 0.443 0.704 0.359 +++ ++++++ +-++++-+ -+++++ +-+++++ ++-                                                                                                    |
| 2064941. 0.210 -0.970 0.315 0.818 0.210 +++ +-+- ++++ +-++ -+++ ++++ ++++ +                                                                                                    |
| 1936097. 0.407 -0.952 0.389 0.668 0.407 ++++ +++++ +++++++++++++++++++++++++                                                                                                    |
| 1291877. 0.208 -0.932 0.295 0.820 0.208 ++++++++ +++++++++++++++++++++                                                                                                    |
| 16/929. U.513 -U.884 U.365 U.622 U.517 ++++++++ +++ +++ ++++++++++-                                                                                                    |
| 839043. 0.210 -0.034 0.309 0.779 0.298 +++ +++++ +++- ++++- +++- +++- ++++ ++ ++++ +++++ ++++<br>3921 0 265 -0 262 0 280 0 260 0 273 + +++++ +++ +++ ++++- ++++ +++ ++++                   |
| 19605 0 280 -0 894 0 476 0 752 0 283 +++++ ++++ +-++ +-++ +-++++++++++++++++-                                                                                                    |
| 98025. 0.209 -0.920 0.253 0.824 0.210 +++++ -+++ ++-++ +++ +++ ++-++ ++++++                                                                                                    |
| 490125. 0.170 -0.920 0.361 0.852 0.171 +++ +++ ++- ++- +-+++ +++ +-+++ ++-++ +                                                                                                    |
| 353473. 0.228 -0.943 0.464 0.799 0.228 + ++ ++-++ +++++ -++++ -++++ -+++ -+++ -+++ -+++++                                                                                                  |
| 1767365. 0.420 -0.639 0.368 0.651 0.516 + +++ +-++-+ +++ +++ +++-+ +-++-+                                                                                                    |
| 448217. 0.272 -0.953 0.264 0.750 0.272 ++++++ -++-+ ++ ++++- ++-++ +-+++ +-+++ ++++++                                                                                                    |
| 143933. 0.196 -0.922 0.362 0.839 0.197 +-++ +++++ + ++++ -+++- +++ ++++ ++ +++++ +                                                                                                    |
| /19665. 0.1/0-0.920 0.361 0.852 0.1/1 +++ +++ ++- +-++ +++ +++ +-+++ +-++ ++<br>1260201 0.242 0.051 0.224 0.775 0.242                                                                      |
| 1300801. 0.243 -0.931 0.234 0.773 0.243 ++++ + +++++ +-++ +-++ +-++                                                                                                    |
| 1030013. 0.323 -0.337 0.201 0.720 0.323 +++ ++++ +++++ ++++++- ++ +++++ ++++ -++-+                                                                                                    |
| 1576021. 0.198 -0.957 0.194 0.839 0.198 +++++ + ++ ++++ ++++ ++++ ++++ ++++                                                                                                    |
| 1762225. 0.292 -0.907 0.319 0.726 0.294 +++++ +++++ ++++ ++++ +++++ +++++ +++++                                                                                                    |
| 1512769. 0.200 -0.957 0.194 0.842 0.200 +++++ + ++ +++ +++ +++ +++ +++                                                                                                    |
| 1268857. 0.170 -0.920 0.361 0.852 0.171 +-++ +++ ++- +-++ ++ -+-++ +-++ ++++++                                                                                                    |
| 952729. 0.081 -0.944 0.596 1.351 0.081 + ++++- +-++++- ++++- +++- ++                                                                                                    |
| 1490557. 0.461 -0.862 0.388 0.637 0.469 +++++ +++ + + ++++ +++-+                                                                                                    |
| 1499689. 0.366 -0.883 0.390 0.689 0.371 +++++ +++++ +++++ +++++ +++++ ++++++++                                                                                                    |
| 0///09. 0.394 -0.734 0.300 0.008 0.432 +++++ ++-+ -+-+- ++++ +-++- ++-+ ++++ -++++ ++++ ++++ ++++ -++++ ++++ -++++ -++++ -++++ -++++ -++++ -++++ -++++ -++++ -++++ -++++ -+++++ -++++++    |
| 1310853 0 170 -0 920 0 361 0 852 0 171 +++ +++ ++- +-+++ -++++ +-+++ ++++++                                                                                                    |
| 1612341. 0.055 -0.617 0.372 1.161 0.166 +++++ +++++ +++++ +++++ +++++ +++++ ++++                                                                                                    |
| 1195533. 0.081 -0.944 0.596 1.351 0.081 + ++++- +-++++- ++++- +++- ++                                                                                                    |
| $1012913.\ 0.064\ \text{-}0.753\ 0.280\ 1.110\ 0.103\ \text{+}++++\ \text{+}++++\ \text{+}+++++\ \text{+}+++++\ \text{+}+++++\ \text{+}+++++\ \text{+}+++++++++++++++++++++++++++++++++++$ |
| $1787041.\ 0.282\ -0.952\ 0.262\ 0.742\ 0.282\ +++++\+++\ ++-++\ +++\ +++-+\ +++++\ +++++\ ++++++++$                                                                                       |
| 331385. 0.346 -0.783 0.354 0.694 0.374 +++ ++ ++++ -+++++ -+++ -+++ -++++ -++++                                                                                                    |

597109. 0.170 -0.936 0.358 0.853 0.171 +-++ +++-- +-+- +-+- +-++ -+-+ +-++ -+-+ +-+++ -+-++ -+-+ 1238305. 0.205 -0.968 0.337 0.823 0.205 +++-- +-+- ++++ +-+- --++ ++-+- +-++ +++- +-++- +++- ++-+-1656925. 0.081 -0.944 0.596 1.351 0.081 +---- ++++- +-+++ --+-+ +++-- +++-- +++-- +++-- +++--657725, 0.200 -0.957 0.194 0.842 0.200 +++++ +---- ++-- +++-- +++-- +++-- +++-- +++-- +++--1754165. 0.316 -0.959 0.574 0.727 0.316 +--+- -++- +++++ --+-- ++--+ ++--+ ++--- +++++ 768177. 0.261 -0.847 0.320 0.755 0.272 +---+ +--+ +---+ +++++ +-+--+ +++++ ---++ -++++ ---++ 1668333. 0.198 -0.966 0.194 0.844 0.198 +++++ +--- ++--- ++--- +++-- +++-- +++-- +++-- +++--911789. 0.081 -0.944 0.596 1.351 0.081 +---- ++++- +-+++ ---+- +++-- +++-- +++-- +++--1959969. 0.081 -0.944 0.596 1.351 0.081 +---- ++++- +-+++ ---+- +++-- +++-- +++-- +++-- +++-- +++--1304217. 0.081 -0.944 0.596 1.351 0.081 +---- ++++- +-+++ --+-+ +++-- --++ +++-- --++ +++--84941. 0.081 -0.944 0.596 1.351 0.081 +---- +++++ +-++++ --++ +++-- --++ +++-- --++ +++--561829. 0.081 -0.944 0.596 1.351 0.081 +---- +++++ +-+++ +-+++ ++++- ++++- ++++- ++++- ++++-1458705. 0.081 -0.944 0.596 1.351 0.081 +---- ++++- +-+++ --+-+ +++-- --+-+ ++--- --+- +++-- $1022609.\ 0.064 - 0.759\ 0.319\ 1.153\ 0.100$ 1429461. 0.081 -0.944 0.596 1.351 0.081 +---- ++++- +-+++ ---+- +++-- +++-- --+- +++--26373. 0.081 -0.944 0.596 1.351 0.081 +---- ++++- +-+++ ---+- +++-- --++- +++-- --++- +++--942601. 0.081 -0.944 0.596 1.351 0.081 +---- +++++ +-+++ +-+++ ++++- ++++- ++++- ++++- ++++-1572017. 0.081 -0.944 0.596 1.351 0.081 +---- ++++- +-+++ --+-+ +++-- +++-- +++-- +++-- +++--395769, 0.081 -0.944 0.596 1.351 0.081 +---- ++++- +-+++ --+-+ +++-- -++-+ +++-- -+++ -+++--1978845. 0.081 -0.944 0.596 1.351 0.081 +---- ++++- +-+++ --+-+ +++-- +++-- +++-- -++-+ +++--1269393. 0.198 -0.966 0.194 0.844 0.198 +++++ +--- ++--- ++--- +++-- +++-- +++-- +++-- +++--601621. 0.194 -0.961 0.496 0.830 0.194 +--++ -+--- --+++ ---+ +---+ +---+ +---+ +---+ +--++ +--++ +--+ 1574417. 0.081 -0.944 0.596 1.351 0.081 +---- ++++- +-+++ ---+- +++-- +++-- +++-- +++-- +++-- +++--277545. 0.081 -0.944 0.596 1.351 0.081 +---- +++++ +-+++ +-+++ ++++- ++++- ++++- ++++-1561953. 0.081 -0.944 0.596 1.351 0.081 +---- ++++- +-+++ ---+- +++-- +++-- --+- +++--910953. 0.081 -0.944 0.596 1.351 0.081 +---- +++++ +-+++ +-+++ ++++- ++++- ++++- ++++- ++++-344949. 0.198 -0.966 0.194 0.844 0.198 +++++ +---- ++--- +++-- +++-- +++-- +++-- +++--235117. 0.081 -0.944 0.596 1.351 0.081 +---- +++++ +-+++ +-+++ ++++- -+++ +++-- -+++ +++--1522673. 0.081 -0.944 0.596 1.351 0.081 +---- ++++- +-+++ ---+- +++-- +++-- +++-- +++-- +++-- +++--

[Note added to the XS output by ADH: The Direct methods calculations in XS does not just find one solution, it finds a large number that are listed near the middle of the name.lst output file for XS (i.e., in this spot in the file). XS chooses the "best" solution number (indicated by a \* after its CFOM value, in the case of the above example # 1155913 with a CFOM = 0.0806) for its subsequent analyses (i.e., it chooses the one with the best CFOM and semi-invariants). [Note: here this is the last solution shown above and is shaded in dark.] However, typically several other solutions have almost as good of CFOM values (e.g., solutions 602457, 1522673, and 235117 shaded in light, above). One can often use one of these other solutions to get a better initial model.]

| CFOM Range                      | Frequency                                                              |  |  |  |
|---------------------------------|------------------------------------------------------------------------|--|--|--|
| 0.000 - 0.020                   | 0                                                                      |  |  |  |
| 0.020 - 0.040                   | 0                                                                      |  |  |  |
| 0.040 - 0.060                   | 0                                                                      |  |  |  |
| 0.060 - 0.080                   | 0                                                                      |  |  |  |
| 0.080 - 0.100                   | 34                                                                     |  |  |  |
| 0.100 - 0.120                   | 16                                                                     |  |  |  |
| 0.120 - 0.140                   | 1                                                                      |  |  |  |
| 0.140 - 0.160                   | 0                                                                      |  |  |  |
| 0.160 - 0.180                   | 10                                                                     |  |  |  |
| 0.180 - 0.200                   | 14                                                                     |  |  |  |
| 0.200 - 0.220                   | 11                                                                     |  |  |  |
| 0.220 - 0.240                   | 2                                                                      |  |  |  |
| 0.240 - 0.260                   | 1                                                                      |  |  |  |
| 0.260 - 0.280                   | 11                                                                     |  |  |  |
| 0.280 - 0.300                   | 10                                                                     |  |  |  |
| 0.300 - 0.320                   | 2                                                                      |  |  |  |
| 0.320 - 0.340                   | 4                                                                      |  |  |  |
| 0.340 - 0.360                   | 3                                                                      |  |  |  |
| 0.360 - 0.380                   | 2                                                                      |  |  |  |
| 0.380 - 0.400                   | 0                                                                      |  |  |  |
| 0.400 - 0.420                   | 1                                                                      |  |  |  |
| 0.420 - 0.440                   | 1                                                                      |  |  |  |
| 0.440 - 0.460                   | 0                                                                      |  |  |  |
| 0.460 - 0.480                   | 1                                                                      |  |  |  |
| 0.480 - 0.500                   | 0                                                                      |  |  |  |
| 0.500 - 0.520                   | 2                                                                      |  |  |  |
| 0.520 - 0.540                   | 1                                                                      |  |  |  |
| 0.540 - 0.560                   | 0                                                                      |  |  |  |
| 0.560 - 0.580                   | 0                                                                      |  |  |  |
| 0.580 - 0.600                   | 0                                                                      |  |  |  |
| 0.600 - 9.999                   | 1                                                                      |  |  |  |
| 128. Phase s                    | sets refined - best is code 1155913. with CFOM = $0.0806$              |  |  |  |
| 9.7 seconds                     | 9.7 seconds elapsed time                                               |  |  |  |
| Tangent expand<br>Highest memor | ded to 2586 out of 2586 E greater than 1.000<br>ry used = 10458 / 7639 |  |  |  |

3.5 seconds elapsed time

```
FMAP and GRID set by program
FMAP 8 1 23
GRID -2.500 -2 -2 2.500 2 2
E-Fourier for 95adh06e in P-1
Maximum = 738.91, minimum = -114.20 highest memory used = 8798 / 18472
   0.8 seconds elapsed time
Heavy-atom assignments:
    x y z s.o.f. Height
CR1 0.1500 0.2203 0.8268 1.0000 738.9
Peak list optimization
RE = 0.168 for 23 surviving atoms and 2586 E-values Highest memory used = 1613 / 23274
   1.0 seconds elapsed time
E-Fourier for 95adh06e in P-1
Maximum = 733.45, minimum = -139.47 highest memory used = 8806 / 18472
   0.8 seconds elapsed time
Peak list optimization
RE = 0.166 for 23 surviving atoms and 2586 E-values Highest memory used = 1621 / 23274
   1.0 seconds elapsed time
E-Fourier for 95adh06e in P-1
Maximum = 730.81, minimum = -88.13 highest memory used = 8806 / 18472
   0.8 seconds elapsed time
Molecule 1 scale 0.870 inches = 2.209 cm per Angstrom
                                 18
                                        1
                                             19
                                     11
                                               25
                          5
                                         17
                                                      4
                                      26
```

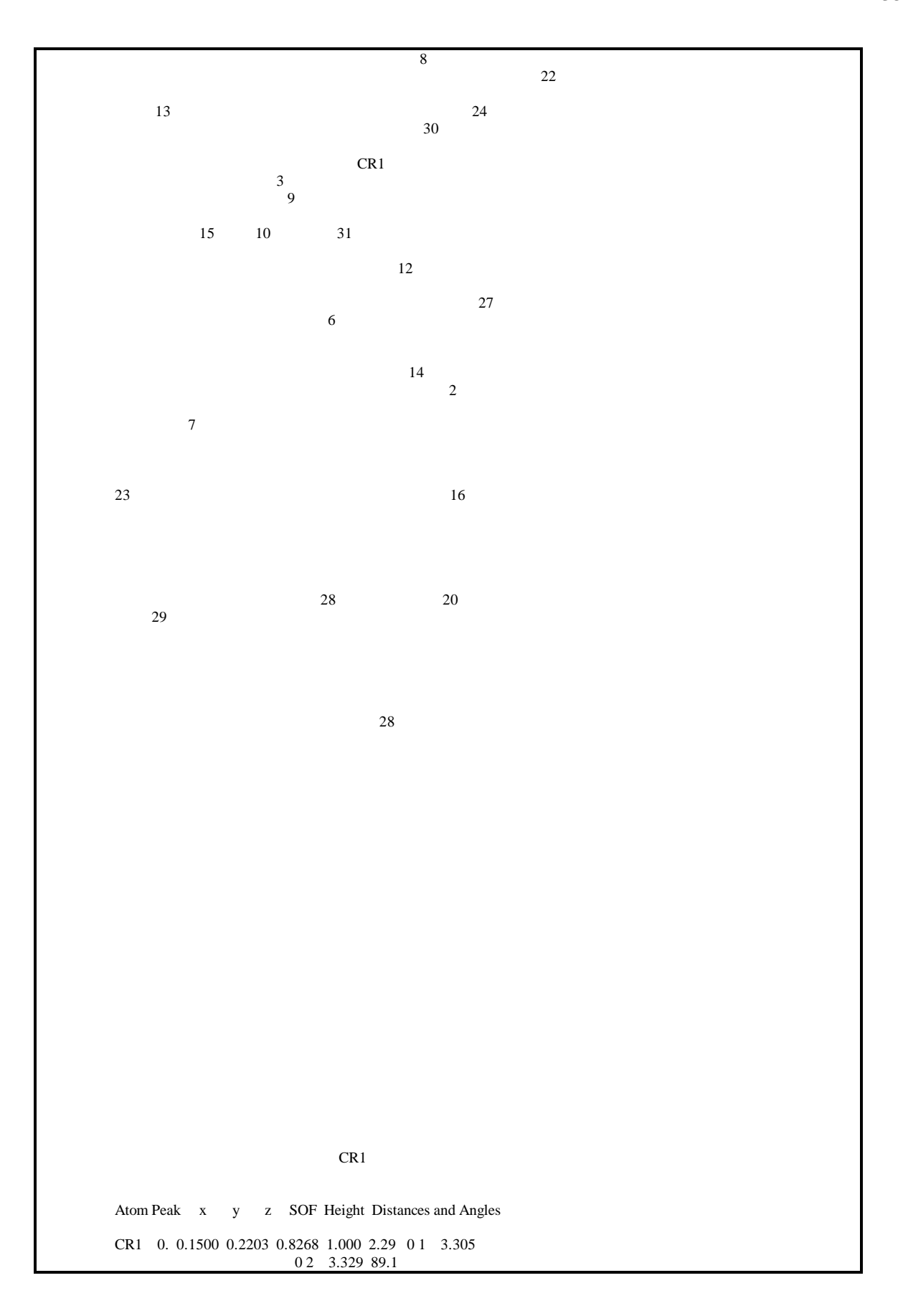

03 2.184 81.6 81.4 04 3.337 46.1 48.5 95.8 05 2.254 47.0 95.4 37.6 79.4 0 6 2.226 95.6 46.7 37.7 80.8 67.5 08 2.286 44.9 44.3 79.1 16.9 66.6 66.2 09 1.855 123.9 143.3 87.8 168.1 97.1 108.5 163.7 0 10 2.993 123.9 143.4 88.0 168.0 97.2 108.7 163.8 0.2 0 11 2.291 17.7 77.6 66.8 43.9 37.3 77.8 35.7 129.4 129.5 0 12 2.279 78.2 17.5 66.7 46.2 78.0 36.8 35.7 144.4 144.6 64.0  $0\ 14 \quad 1.820\ 138.5\ 73.7\ 130.5\ 98.5\ 166.4\ 99.0\ 108.3\ 87.6\ 87.4\ 142.4\ 90.8$ 0 15 3.267 96.5 97.5 21.8 117.6 49.5 50.8 100.9 66.2 66.4 84.7 85.3 0 16 2.972 137.9 73.6 131.0 98.0 166.7 99.3 108.0 88.0 87.9 141.8 90.8 0 17 1.864 67.4 125.2 136.9 83.9 101.3 162.4 97.2 85.7 85.6 85.1 129.8 0 19 3.008 67.3 123.6 138.0 82.7 102.1 161.8 96.2 87.0 86.9 85.0 128.5 0 24 2.856 56.0 36.0 90.8 12.6 82.0 70.2 15.4 178.6 178.8 50.1 34.4 0 25 2.997 35.4 54.4 84.1 14.4 65.0 76.2 11.0 158.7 158.8 29.9 46.7 0 26 2.115 36.4 57.4 62.4 35.1 46.2 61.2 20.5 143.2 143.3 20.8 43.1 0 27 3.456 78.2 13.5 87.9 35.4 93.5 56.8 33.9 156.4 156.5 69.1 21.3  $0 \ 30 \ 1.709 \ 55.7 \ 37.2 \ 92.4 \ 11.4 \ 82.9 \ 71.9 \ 16.3 \ 179.5 \ 179.3 \ 50.4 \ 36.0$ 0 31 1.546 87.4 61.4 20.8 85.7 52.0 17.1 69.3 101.1 101.4 70.1 48.1 2 28 3.356 177.3 92.9 96.9 136.5 130.9 84.5 137.2 53.6 53.6 162.0 103.4 1 186. 0.0212 0.4553 0.6493 1.000 0.98 0 CR1 3.305 0 11 1.322 31.8 0 18 1.450 111.8 119.2 0 25 1.936 63.6 51.7 169.6 0 26 2.037 38.1 13.7 132.5 38.1 2 175.-0.3111 0.0821 0.7628 1.000 0.19 0 CR1 3.329 0 12 1.342 30.7 0 20 1.412 108.5 117.6 0 24 1.965 58.8 54.6 166.3 0 27 0.810 92.2 90.2 151.6 36.1 3 168. 0.0992 0.3597 0.9790 1.000 0.97 0 CR1 2.184 0 5 1.431 73.9 0 6 1.427 72.7 121.1 0 15 1.482 124.9 117.3 121.5  $0\ 31 \quad 0.921 \ 36.6 \ 96.2 \ 36.4 \ 136.1$ 4 160. -0.2432 0.2300 0.5786 1.000 0.49 0 CR1 3.337 08 1.327 30.0 0 22 1.435 92.0 118.2 0 24 0.830 48.5 41.2 92.0 0 25 0.864 59.8 40.3 149.1 78.7 0 26 2.016 37.1 14.2 128.9 54.9 26.3 0 30 1.695 11.4 27.5 90.9 37.2 64.0 38.7 5 158. 0.1269 0.4391 0.8824 1.000 1.07 0 CR1 2.254 03 1.431 68.6 0 11 1.455 72.7 117.4  $0\ 26\ \ 1.718\ \ 62.6\ \ 89.6\ \ 28.2$ 0 31 1.783 43.1 30.9 89.2 63.5 6 158.-0.0482 0.2375 0.9417 1.000 0.68 0 CR1 2.226 03 1.427 69.6 0 12 1.424 73.6 118.8  $0\ 31 \ \ 0.876 \ \ 31.3 \ \ 38.6 \ \ 92.0$  $7 \quad 151. \ 0.1841 \ 0.3296 \ 1.1967 \ 1.000 \ 1.03 \ \ 0 \ 15 \ \ 1.310$ 0 23 1.495 114.8 0 29 1.524 153.8 50.9 8 146. -0.1356 0.2643 0.7067 1.000 0.66 0 CR1 2.286 04 1.327 133.2 0 11 1.403 72.3 116.0 0 12 1.400 71.9 124.2 119.4 0 24 0.890 121.7 37.9 153.9 86.6  $0\ 25 \quad 0.871\ 138.9\ 39.9\ 80.5\ 149.2\ 75.2$ 0 26 0.800 67.7 141.7 30.0 90.8 168.7 102.0

 $0\ 27\ \ 2.012\ 106.9\ \ 73.2\ 168.5\ \ 51.0\ \ 36.1\ 105.7\ 138.7$ 0 30 0.803 36.6 102.7 104.4 69.5 85.3 131.8 104.2 79.0 9 141. 0.3947 0.2368 0.9464 1.000 3.40 0 CR1 1.855 0 10 1.138 179.4 10 140. 0.5452 0.2464 1.0189 1.000 4.10 0 CR1 2.993 09 1.138 0.4 11 138. 0.0032 0.3880 0.7443 1.000 0.90 0 CR1 2.291 0 1 1.322 130.4 0.5 1.455 70.0 120.908 1.403 72.0 117.7 121.5 0 25 1.524 101.7 85.4 151.8 34.3 0 26 0.815 67.3 143.7 94.1 29.4 58.5 0 30 1.781 47.6 122.9 109.8 25.9 54.4 39.6 12 134. -0.1657 0.1934 0.8050 1.000 0.51 0 CR1 2.279 0 2 1.342 131.9 0.6 1.424 69.6 122.3 08 1.400 72.4 116.1 121.6 0 24 1.615 92.7 82.7 154.9 33.4  $0\ 26 \ 1.623\ 63.0\ 144.2\ 92.9\ 29.5\ 62.6$ 0 27 1.570 126.8 31.1 153.2 85.1 51.9 113.3  $0\ 30\ \ 1.348\ \ 48.2\ 111.3\ 115.8\ \ 33.9\ \ 44.5\ \ 49.4\ \ 87.3$ 0 31 1.697 42.7 147.8 31.0 93.3 124.9 67.4 168.8 85.3 13 130. 0.3643 0.5079 1.1548 1.000 1.51 0 15 1.214 14 128. 0.1270 0.0348 0.8014 1.000 2.99 0 CR1 1.820 0 16 1.152 178.3 15 127. 0.2315 0.4082 1.1185 1.000 1.21 0 CR1 3.267 0.3 1.482 33.307 1.310 109.3 110.7  $0\ 13\ \ 1.214\ 116.4\ 124.4\ 125.0$ 16 123. 0.1108 -0.0828 0.7820 1.000 3.44 0 CR1 2.972  $0\ 14\ 1.152\ 1.0$ 17 116. 0.2680 0.2359 0.6987 1.000 3.30 0 CR1 1.864 0 19 1.146 175.8 18 113. 0.1756 0.5758 0.6821 1.000 1.34 01 1.450 19 110. 0.3308 0.2400 0.6145 1.000 3.90 0 CR1 3.008 017 1.146 2.6  $20 \quad 107. \ \textbf{-}0.3245 \ \textbf{-}0.0057 \ \ \textbf{0.8538} \ \ \textbf{1.000} \ \ \textbf{0.23} \ \ \textbf{0.2} \ \ \textbf{1.412}$ 0 28 1.315 137.7 22 77.-0.2419 0.1011 0.5046 1.000 1.24 0.4 1.435 0 24 1.683 29.5 23 76. 0.3085 0.3707 1.3403 1.000 1.24 0 7 1.495 0 29 1.297 65.7 24 52.-0.2292 0.1984 0.6479 1.000 0.52 0 CR1 2.856 0 2 1.965 85.2 04 0.830 118.9 154.7 08 0.890 42.9 102.5 100.8  $0\ 12 \ \ 1.615 \ \ 52.9 \ \ 42.6 \ \ 159.6 \ \ 60.0$  $0\ 22 \quad 1.683\ 105.3\ 110.4\ 58.4\ 131.7\ 138.6$  $0\ 25\ \ 1.075\ \ 86.9\ 144.4\ \ 52.0\ \ 51.5\ \ 107.6\ \ 105.1$ 0 26 1.682 47.3 101.1 101.3 5.4 58.9 136.4 50.6 0 27 1.395 103.4 20.0 134.8 121.8 62.4 97.1 152.1 119.8 0 30 1.149 2.6 86.9 116.9 44.2 55.3 102.8 86.8 48.7 104.7 25 43.-0.1816 0.3027 0.6389 1.000 0.40 0 CR1 2.997

0 1 1.936 81.0

04 0.864 105.7 132.5 08 0.871 30.1 106.0 99.8 0 11 1.524 48.5 42.9 150.5 65.2 0 24 1.075 72.1 150.7 49.2 53.2 117.8  $0\ 26 \ \ 1.300\ \ 37.3\ \ 75.1\ \ 136.6\ \ 37.0\ \ 32.3\ \ 89.7$ 0 30 1.528 23.5 103.6 85.5 23.1 71.4 48.6 52.4 26 43.-0.0684 0.3292 0.7625 1.000 0.65 0 CR1 2.115 0 1 2.037 105.5 04 2.016 107.7 79.8 05 1.718 71.2 79.6 158.1 08 0.800 91.9 101.5 24.1 162.5 0 11 0.815 91.8 22.6 101.1 57.6 120.6  $0 \ 12 \ \ 1.623 \ \ 73.8 \ 160.8 \ \ 82.2 \ 117.2 \ \ 59.6 \ 165.5$ 0 24 1.682 96.9 103.1 23.8 168.0 6.0 123.4 58.5 0 25 1.300 120.9 66.8 17.1 146.1 40.9 89.2 96.7 39.7 0 30 1.265 53.9 109.6 56.8 125.0 38.0 116.1 53.9 43.1 73.1  $0\ 31 \quad 1.844 \ 45.3\ 134.8\ 135.2\ 59.9\ 111.3\ 112.7\ 58.2\ 112.7\ 152.2\ 81.6$ 27 40. -0.3408 0.0986 0.6881 1.000 0.14 0 CR1 3.456 0 2 0.810 74.3 08 2.012 39.3 102.6 0 12 1.570 31.9 58.8 43.9 0 24 1.395 53.5 123.8 22.1 65.7  $0 \ 30 \ \ 2.020 \ \ 20.2 \ \ 93.5 \ \ 23.0 \ \ 41.8 \ \ 33.4$ 28 38.-0.2972 0.0064 0.9820 1.000 0.00 0 20 1.315 29 36. 0.1359 0.3036 1.3205 1.000 0.51 07 1.524 0 23 1.297 63.4 30 36.-0.0746 0.2058 0.7158 1.000 1.26 0 CR1 1.709 04 1.695 157.2 08 0.803 127.2 49.8 0 11 1.781 82.0 83.5 49.7 0 12 1.348 95.7 104.2 76.6 100.4 0 24 1.149 175.6 25.9 50.6 97.2 80.2  $0\ 25\ \ 1.528\ 135.5\ \ 30.5\ \ 25.1\ \ 54.2\ \ 99.2\ \ 44.6$ 0 26 1.265 89.4 84.5 37.8 24.3 76.7 88.2 54.5 0 27 2.020 135.8 66.9 78.0 126.7 50.9 41.9 83.8 106.2 31 35. 0.0489 0.2764 0.9206 1.000 1.17 0 CR1 1.546 03 0.921 122.6 05 1.783 84.9 52.9  $0\ 6 \quad 0.876\ 131.6\ 105.1\ 135.9$ 0 12 1.697 89.2 137.1 110.0 57.0  $0\ 26\ \ 1.844\ \ 76.6\ 102.1\ \ 56.5\ 103.0\ \ 54.4$ Atom Code x y z Height Symmetry transformation CR1 1-0.1500-0.2203 1.1732 1.34 0.0000-X 0.0000-Y 2.0000-Z 28 2 0.2972 -0.0064 1.0180 3.63 0.0000-X 0.0000-Y 2.0000-Z Molecule 2 Atom Peak x y z SOF Height Distances and Angles 21 82. 0.4708 0.6713 0.4870 1.000 0.0 seconds elapsed time + calctest finished at 18:59:56 Total elapsed time: 26.8 secs +  Using **XP** after this cycle allowed me to assign all 23 non-Hydrogen atoms (i.e., they were 23 of the 24 strongest Q peaks generated by XS) with confidence for use in the subsequent **XL** cycle. Note: In this particular case both *Direct methods* and the *Patterson method* could have been used as the starting point for **XL** with equal success. For the purposes of this manual (i.e., to make both *Direct methods* and the *Patterson method* solutions give rise to the same files in the next stage), I chose to only assign the Cr atom. In any case, this type of conservative assignment strategy, while slower, is more reliable as it is both more likely to lead you to a global minimum solution and to not lead you to incorrectly assigning any garbage peaks as real atoms.

# B. THE 2<sup>ND</sup> CYCLE: FINDING A TRIAL SOLUTION WITH XS AND THE PATTERSON METHOD

In general, one would use the *Patterson method* to find a trial solution via **XS** only if the *Direct methods* route fails. It requires the following **calctest.ins** input file and produces the following **calctest.res** and **calctest.lst** output files.

### 1. CALCTEST.INS Input File for $2^{nd}$ Cycle: XS with the Patterson Method

| TITL 95adh06e in P-1                                      |
|-----------------------------------------------------------|
| CELL 0.71073 7.5265 10.0508 10.7429 97.271 108.116 99.782 |
| ZERR 2.00 0.0003 0.0005 0.0005 0.004 0.004 0.004          |
| LATT 1                                                    |
| SFAC C H O CR                                             |
| UNIT 28 28 16 2                                           |
| TEMP -50                                                  |
| PATT                                                      |
| HKLF 4                                                    |
| END                                                       |

[Note: the 'Patt' card is what tells the XS program to run *Patterson Methods*.] On a Gateway2000<sup>®</sup> Pentium computer running at 166 MHz and with 32 MB of RAM, this **XS** calculation look a total of 10 seconds.

| TITL 95adh06e i | n P-1                                        |
|-----------------|----------------------------------------------|
| CELL 0.71073    | 1.5265 10.0508 10.7429 97.271 108.116 99.782 |
| ZERR 2.00 0.    | 0003 0.0005 0.0005 0.004 0.004 0.004         |
| LATT 1          |                                              |
| SFAC C H O CR   |                                              |
| UNIT 28 28 16 2 |                                              |
| <b>TEMP -50</b> |                                              |
|                 |                                              |
| L.S. 4          |                                              |
| BOND            |                                              |
| FMAP 2          |                                              |
| PLAN 20         |                                              |
|                 |                                              |
| CR1 4 0.64993   | 0.72080 0.82771 11.00000 0.04                |
| O2 3 0.59938    | 0.86042 0.97906 11.00000 0.04                |
| O3 3 0.62753    | 0.93893 0.88188 11.00000 0.04                |
| O4 3 0.52284    | 0.95461 0.64941 11.00000 0.04                |
| O5 3 0.18878    | 0.58080 0.76327 11.00000 0.04                |
| O6 3 0.25629    | 0.73048 0.57824 11.00000 0.04                |
| 07 3 0.45116    | 0.73817 0.94133 11.00000 0.04                |
| 07 3 0.45116    | 0.73817 0.94133 11.00000 0.04                |

### 2. CALCTEST.RES Output File for $2^{nd}$ Cycle: XS with the Patterson Method

```
O8 3 0.36393 0.76364 0.70582 11.00000 0.04
HKLF 4
END
```

## 3. CALCTEST.LST Output File for $2^{nd}$ Cycle: XS with the Patterson Method

| <ul> <li>+</li></ul>                                                                                                    |                                                                                                    |
|----------------------------------------------------------------------------------------------------|----------------------------------------------------------------------------------------------------|
| TTTL 95adh06e in P-1<br>CELL 0.71073 7.5265 10.05008 10.7429 97.271 108.116 99.782<br>ZERR 2.00 0.0003 0.0005 0.0004 0.004 0.004         LATT 1<br>SFAC CH O CR<br>UNIT 28 28 162         V = 747.07 At vol = 16.2 F(000) = 372.0 mu = 0.81 mm-1<br>Max single Patterson vector = 179.2 cell wt = 724.50 rho = 1.610         TEMP -50<br>PATT<br>HKLF 4         8074 Reflections read, of which 0 rejected<br>Maximum h, k, l and 2-Theta = 11. 15. 16. 66.00<br>5627 Unique reflections, of which 4360 observed<br>R(int) = 0.0226 R(sigma) = 0.0488 Friedel opposites merged         NUMBER OF UNIQUE DATA AS A FUNCTION OF RESOLUTION IN ANGSTROMS         Resolution Inf 5.00 3.50 2.50 2.00 1.70 1.50 1.40 1.30 1.20 1.10 1.00 0.90 0.80<br>Nobserved 11. 24, 59. 94. 121. 130, 103, 129. 181. 236. 345. 509. 729.<br>N(measured) 11. 24, 61. 98. 127. 138. 114. 137. 192. 270. 390. 584. 924.<br>N(theory) 11. 24, 61. 98. 127. 138. 114. 137. 192. 270. 390. 586. 924.<br>Two-theta 0.0 8.2 11.7 16.3 20.5 2.41 27.4 29.4 31.7 34.5 37.7 41.6 46.5 52.7         Highest memory for sort/merge = 11708 / 28135         Observed E. GT. 1.000 1.100 1.200 1.300 1.400 1.500 1.600 1.700 1.800 1.900         Number       2586 2199 1889 1590 1330 1093 886 710 549 435         Centric Acentric 0 kl h01 hk0 Rest         Mean Abs(E*E-1) 0.968 0.736 0.807 0.872 0.831 0.835         5.7 seconds elapsed time         SUMMARY OF PARAMETERS FOR 95adh06e in P-1         ESEL Emin 1.000 Emax 5.000 DelU.0005 renorm 0.700 axis 0<br>OMIT s 4.00 2 theta(im) 1800         PAT modeak 80 del1 0.500 del2 1.500<br>MOKE verbosity 1         MAN peaks 80 del1 0.500 del2 1.500<br>MOKE verbosity 1 <td>++++++++++++++++++++++++++++++++++++++</td> | ++++++++++++++++++++++++++++++++++++++                                                                                                    |
| <ul> <li>V = 747.07 At vol = 16.2 F(000) = 372.0 mu = 0.81 mm-1<br/>Max single Patterson vector = 179.2 cell wt = 724.50 fb = 1.610</li> <li>TEMP -50</li> <li>PATT<br/>HKLF 4</li> <li>8074 Reflections read, of which 0 rejected<br/>Maximum h, k1 and 2-Theta = 11. 15. 16. 66.00<br/>5627 Unique reflections, of which 4360 observed<br/>R(int) = 0.0226 R(sigma) = 0.0488 Friedel opposites merged<br/>R(int) = 0.0226 R(sigma) = 0.0488 Friedel opposites merged<br/>R(int) = 0.0226 R(sigma) = 0.0488 Friedel opposites merged<br/>NUMBER OF UNIQUE DATA AS A FUNCTION OF RESOLUTION IN ANGSTROMS</li> <li>Resolution Inf 5.00 3.50 2.50 2.00 1.70 1.50 1.40 1.30 1.20 1.10 1.00 0.90 0.80<br/>N(observed) 11. 24. 59. 94. 121. 130. 103. 129. 181. 236. 345. 509. 729.<br/>N(measured) 11. 24. 61. 98. 127. 138. 114. 137. 192. 270. 390. 584. 924.<br/>N(theory) 11. 24. 61. 98. 127. 138. 114. 137. 192. 270. 390. 586. 924.<br/>Two-theta 0.0 8.2 11.7 16.3 20.5 24.1 27.4 29.4 31.7 34.5 37.7 41.6 46.5 52.7</li> <li>Highest memory for sort/merge = 11708/28135</li> <li>Observed E. GT. 1.000 1.100 1.200 1.300 1.400 1.500 1.600 1.700 1.800 1.900</li> <li>Number 2586 2199 1889 1590 1330 1093 886 710 549 435</li> <li>Centric Acentric 0kl h0l hk0 Rest</li> <li>Mean Abs(E*E-1) 0.968 0.736 0.807 0.872 0.831 0.835</li> <li>5.7 seconds elapsed time</li> <li>SUMMARY OF PARAMETERS FOR 95adh06e in P-1</li> <li>ESEL Emin 1.000 Emax 5.000 DelU 0.005 renorm 0.700 axis 0<br/>OMT 54.00 2theta(lim) 1800<br/>PATT nv 1 dmin 1.80 resl 0.65 Nsup 111 Zmin 4.80 maxat 8<br/>FMAP code 6<br/>PLAN nepeaks 80 del10.500 del2 1.500<br/>MORE verbosity 1<br/>TIME t 9999999.</li> <li>FMAP and GRID set by program</li> </ul>       | TITL 95adh06e in P-1<br>CELL 0.71073 7.5265 10.0508 10.7429 97.271 108.116 99.782<br>ZERR 2.00 0.0003 0.0005 0.0005 0.004 0.004 0.004<br>LATT 1<br>SFAC C H O CR<br>UNIT 28 28 16 2                                                                   |
| TEMP -50         PATT         HKLF 4         8074 Reflections read, of which 0 rejected         Maximum h, k, land 2-Theta = 11. 15. 16. 66.00         5627 Unique reflections, of which 4360 observed         R(int) = 0.0226 R(sigma) = 0.0488 Friedel opposites merged         NUMBER OF UNIQUE DATA AS A FUNCTION OF RESOLUTION IN ANGSTROMS         Resolution Inf 5.00 3.50 2.50 2.00 1.70 1.50 1.40 1.30 1.20 1.10 1.00 0.90 0.80         Nobserved) 11. 24. 59. 94. 121. 130. 103. 129. 181. 236. 345. 509. 729.         N(measured) 11. 24. 61. 98. 127. 138. 114. 137. 192. 270. 390. 586. 924.         N(rhoery) 11. 24. 61. 98. 127. 138. 114. 137. 192. 270. 390. 586 924.         Two-theta 0.0 8.2 11.7 16.3 20.5 24.1 27.4 29.4 31.7 34.5 37.7 41.6 46.5 52.7         Highest memory for sort/merge = 11708 / 28135         Observed E.GT. 1.000 1.100 1.200 1.300 1.400 1.500 1.600 1.700 1.800 1.900         Number       2586 2199 1889 1590 1330 1093 886 710 549 435         Centric Acentric 0kl h0l hk0 Rest         Mean Abs(E*E-1) 0.968 0.736 0.807 0.872 0.831 0.835         5.7 seconds elapsed time         SUMMARY OF PARAMETERS FOR 95adh06e in P-1         ESEL Emin 1.000 Emax 5.000 DelU0.005 renorm 0.700 axis 0         OMIT s 4.00 2.501 0.501 0.501 Nup 111 Zmin 4.80 maxat 8         FMAP code 6         PLAT med GRID set by program                                                                                                    | V = 747.07 At vol = 16.2 F(000) = 372.0 mu = 0.81 mm-1<br>Max single Patterson vector = 179.2 cell wt = 724.50 rho = 1.610                                                                                                    |
| PATT         HKLF 4         8074 Reflections read, of which 0 rejected         Maximum h, k, land 2-Theta = 11. 15. 16. 66.00         527 Unique reflections, of which 4360 observed         R(int) = 0.0226 R(sigma) = 0.0488 Friedel opposites merged         NUMBER OF UNQUE DATA AS A FUNCTION OF RESOLUTION IN ANGSTROMS         Resolution Inf 5.00 3.50 2.50 2.00 1.70 1.50 1.40 1.30 1.20 1.10 1.00 0.90 0.80         N(observed) 11. 24, 59. 94, 121. 130. 103. 129. 181. 236. 345. 509. 729.         N(measured) 11. 24, 61. 98. 127. 138. 114. 137. 192. 270. 390. 586. 924.         N(theory) 11. 24. 61. 98. 127. 138. 114. 137. 192. 270. 390. 586. 924.         Two-theta 0.0 8.2 11.7 16.3 20.5 2.41. 27.4 29.4 31.7 34.5 37.7 41.6 46.5 52.7         Highest memory for sort/merge = 11708 / 28135         Observed E.GT. 1.000 1.100 1.200 1.300 1.400 1.500 1.600 1.700 1.800 1.900         Number 2586 2199 1889 1590 1330 1093 886 710 549 435         Centric Acentric 0kl h0l hk0 Rest         Mean Abs(E*E-1) 0.968 0.736 0.807 0.872 0.831 0.835         5.7 seconds elapsed time         SUMMARY OF PARAMETERS FOR 95adh06e in P-1         ESEL Emin 1.000 Emax 5.000 DelU 0.005 renorm 0.700 axis 0         OMT s 4.00 2theta(tim) 180.         PATT nv 1 dmin 1.80 resl 0.65 Nsup 111 Zmin 4.80 maxat 8         FMAP code 6         PLAN npeaks 80 del10.500 del21.500         MORE verbosiy 1      <                                                                                                    | TEMP -50                                                                                                    |
| Intel 4         8074 Reflections read, of which 0 rejected         Maximum h, I and 2-Theta = 11. 15. 16. 66.00         5627 Unique reflections, of which 4360 observed         R(in) = 0.0226 R(sigma) = 0.0488 Friedel opposites merged         NUMBER OF UNIQUE DATA AS A FUNCTION OF RESOLUTION IN ANGSTROMS         Resolution Inf 5.00 3.50 2.50 2.00 1.70 1.50 1.40 1.30 1.20 1.10 1.00 0.90 0.80         N(observed)       11. 24. 59, 94, 121. 130. 103. 129, 181. 236. 345. 509. 729.         N(measured)       11. 24. 61. 98. 127. 138. 114. 137. 192. 270. 390. 584. 924.         N(theory)       11. 24. 61. 98. 127. 138. 114. 137. 192. 270. 390. 586. 924.         Two-theta 0.0 8.2 11.7 16.3 20.5 24.1 27.4 29.4 31.7 34.5 37.7 41.6 46.5 52.7         Highest memory for sort/merge = 11708 / 28135         Observed E.GT. 1.000 1.100 1.200 1.300 1.400 1.500 1.600 1.700 1.800 1.900         Number       2586 2199 1889 1590 1330 1093 886 710 549 435         Centric Acentric 0kl h0l hk0 Rest         Mean Abs(E*E-1)       0.968 0.736 0.807 0.872 0.831 0.835         5.7 seconds elapsed time         SUMMARY OF PARAMETERS FOR 95adh06e in P-1         ESEL Emin 1.000 Emax 5.000 DelU0.005 renorm 0.700 axis 0         OMTT s 4.00 2theta(tim) 18.0         PATT nv 1 dmin 1.80 resl 0.65 Nsup 111 Zmin 4.80 maxat 8         FMAP end GRID set by program                                                                                                    | PATT<br>HKLE 4                                                                                                    |
| NUMBER OF UNIQUE DATA AS A FUNCTION OF RESOLUTION IN ANGSTROMS<br>Resolution Inf 5.00 3.50 2.50 2.00 1.70 1.50 1.40 1.30 1.20 1.10 1.00 0.90 0.80<br>N(observed) 11. 24. 59. 94. 121. 130. 131. 129. 181. 236. 345. 509. 729.<br>N(measured) 11. 24. 61. 98. 127. 138. 114. 137. 192. 270. 390. 586. 924.<br>Two-theta 0.0 8.2 11.7 16.3 20.5 24.1 27.4 29.4 31.7 34.5 37.7 41.6 46.5 52.7<br>Highest memory for sort/merge = 11708 / 28135<br>Observed E.GT. 1.000 1.100 1.200 1.300 1.400 1.500 1.600 1.700 1.800 1.900<br>Number 2586 2199 1889 1590 1330 1093 886 710 549 435<br>Centric Acentric 0kl h0l hk0 Rest<br>Mean Abs(E*E-1) 0.968 0.736 0.807 0.872 0.831 0.835<br>5.7 seconds elapsed time<br>SUMMARY OF PARAMETERS FOR 95adh06e in P-1<br>ESEL Emin 1.000 Emax 5.000 DelU 0.005 renorm 0.700 axis 0<br>OMIT s 4.00 2theta(lim) 180.0<br>PATT nv 1 dmin 1.80 resl 0.65 Nsup 111 Zmin 4.80 maxat 8<br>FMAP code 6<br>PLAN npeaks 80 del1 0.500 del2 1.500<br>MORE verbosity 1<br>TIME t 9999999.<br>FMAP and GRID set by program                                                                                                    | RKLF 4 $8074$ Reflections read, of which0 rejectedMaximum h, k, l and 2-Theta = 11.15. $16.$ $66.00$ $5627$ Unique reflections, of which $4360$ observed $R(int) = 0.0226$ $R(sigma) = 0.0488$ Friedel opposites merged                               |
| Resolution Inf 5.00 3.50 2.50 2.00 1.70 1.50 1.40 1.30 1.20 1.10 1.00 0.90 0.80<br>N(observed) 11. 24, 59. 94, 121. 130. 103. 129. 181. 236. 345. 509. 729.<br>N(measured) 11. 24, 61. 98. 127. 138. 114. 137. 192. 270. 390. 586. 924.<br>Two-theta 0.0 8.2 11.7 16.3 20.5 24.1 27.4 29.4 31.7 34.5 37.7 41.6 46.5 52.7<br>Highest memory for sort/merge = 11708 / 28135<br>Observed E. GT. 1.000 1.100 1.200 1.300 1.400 1.500 1.600 1.700 1.800 1.900<br>Number 2586 2199 1889 1590 1330 1093 886 710 549 435<br>Centric Acentric 0kl h0l hk0 Rest<br>Mean Abs(E*E-1) 0.968 0.736 0.807 0.872 0.831 0.835<br>5.7 seconds elapsed time<br>SUMMARY OF PARAMETERS FOR 95adh06e in P-1<br>ESEL Emin 1.000 Emax 5.000 DelU 0.005 renorm 0.700 axis 0<br>OMIT s 4.00 2theta(im) 180.0<br>PATT nv 1 dmin 1.80 resl 0.65 Nsup 111 Zmin 4.80 maxat 8<br>FMAP code 6<br>PLAN npeaks 80 del10.500 del2 1.500<br>MORE verbosity 1<br>TIME t 9999999.<br>FMAP and GRID set by program                                                                                                    | NUMBER OF UNIQUE DATA AS A FUNCTION OF RESOLUTION IN ANGSTROMS                                                                                                    |
| <ul> <li>Highest memory for sort/merge = 11708 / 28135</li> <li>Observed E. GT. 1.000 1.100 1.200 1.300 1.400 1.500 1.600 1.700 1.800 1.900</li> <li>Number 2586 2199 1889 1590 1330 1093 886 710 549 435</li> <li>Centric Acentric 0kl h0l hk0 Rest</li> <li>Mean Abs(E*E-1) 0.968 0.736 0.807 0.872 0.831 0.835</li> <li>5.7 seconds elapsed time</li> <li>SUMMARY OF PARAMETERS FOR 95adh06e in P-1</li> <li>ESEL Emin 1.000 Emax 5.000 DelU 0.005 renorm 0.700 axis 0</li> <li>OMIT s 4.00 2theta(lim) 180.0</li> <li>PATT nv 1 dmin 1.80 resl 0.65 Nsup 111 Zmin 4.80 maxat 8</li> <li>FMAP code 6</li> <li>PLAN npeaks 80 del1 0.500 del2 1.500</li> <li>MORE verbosity 1</li> <li>TIME t 9999999.</li> <li>FMAP and GRID set by program</li> </ul>                                                                                                    | $ \begin{array}{llllllllllllllllllllllllllllllllllll$                                                                                                    |
| Observed E. GT. 1.000 1.100 1.200 1.300 1.400 1.500 1.600 1.700 1.800 1.900<br>Number 2586 2199 1889 1590 1330 1093 886 710 549 435<br>Centric Acentric 0kl h0l hk0 Rest<br>Mean Abs(E*E-1) 0.968 0.736 0.807 0.872 0.831 0.835<br>5.7 seconds elapsed time<br>SUMMARY OF PARAMETERS FOR 95adh06e in P-1<br>ESEL Emin 1.000 Emax 5.000 DelU 0.005 renorm 0.700 axis 0<br>OMIT s 4.00 2theta(lim) 180.0<br>PATT nv 1 dmin 1.80 resl 0.65 Nsup 111 Zmin 4.80 maxat 8<br>FMAP code 6<br>PLAN npeaks 80 del1 0.500 del2 1.500<br>MORE verbosity 1<br>TIME t 9999999.<br>FMAP and GRID set by program                                                                                                    | Highest memory for sort/merge = 11708 / 28135                                                                                                    |
| <ul> <li>Number 2586 2199 1889 1590 1330 1093 886 710 549 435</li> <li>Centric Acentric 0kl h0l hk0 Rest</li> <li>Mean Abs(E*E-1) 0.968 0.736 0.807 0.872 0.831 0.835</li> <li>5.7 seconds elapsed time</li> <li>SUMMARY OF PARAMETERS FOR 95adh06e in P-1</li> <li>ESEL Emin 1.000 Emax 5.000 DelU 0.005 renorm 0.700 axis 0</li> <li>OMIT s 4.00 2theta(lim) 180.0</li> <li>PATT nv 1 dmin 1.80 resl 0.65 Nsup 111 Zmin 4.80 maxat 8</li> <li>FMAP code 6</li> <li>PLAN npeaks 80 del1 0.500 del2 1.500</li> <li>MORE verbosity 1</li> <li>TIME t 9999999.</li> <li>FMAP and GRID set by program</li> </ul>                                                                                                    | Observed E .GT. 1.000 1.100 1.200 1.300 1.400 1.500 1.600 1.700 1.800 1.900                                                                                                    |
| Centric Acentric 0kl h0l hk0 Rest<br>Mean Abs(E*E-1) 0.968 0.736 0.807 0.872 0.831 0.835<br>5.7 seconds elapsed time<br>SUMMARY OF PARAMETERS FOR 95adh06e in P-1<br>ESEL Emin 1.000 Emax 5.000 DelU 0.005 renorm 0.700 axis 0<br>OMIT s 4.00 2theta(lim) 180.0<br>PATT nv 1 dmin 1.80 resl 0.65 Nsup 111 Zmin 4.80 maxat 8<br>FMAP code 6<br>PLAN npeaks 80 del1 0.500 del2 1.500<br>MORE verbosity 1<br>TIME t 9999999.<br>FMAP and GRID set by program                                                                                                    | Number 2586 2199 1889 1590 1330 1093 886 710 549 435                                                                                                    |
| Mean Abs(E*E-1) 0.968 0.736 0.807 0.872 0.831 0.835<br>5.7 seconds elapsed time<br>SUMMARY OF PARAMETERS FOR 95adh06e in P-1<br>ESEL Emin 1.000 Emax 5.000 DelU 0.005 renorm 0.700 axis 0<br>OMIT s 4.00 2theta(lim) 180.0<br>PATT nv 1 dmin 1.80 resl 0.65 Nsup 111 Zmin 4.80 maxat 8<br>FMAP code 6<br>PLAN npeaks 80 del1 0.500 del2 1.500<br>MORE verbosity 1<br>TIME t 9999999.<br>FMAP and GRID set by program                                                                                                    | Centric Acentric 0kl h0l hk0 Rest                                                                                                    |
| 5.7 seconds elapsed time<br>SUMMARY OF PARAMETERS FOR 95adh06e in P-1<br>ESEL Emin 1.000 Emax 5.000 DelU 0.005 renorm 0.700 axis 0<br>OMIT s 4.00 2theta(lim) 180.0<br>PATT nv 1 dmin 1.80 resl 0.65 Nsup 111 Zmin 4.80 maxat 8<br>FMAP code 6<br>PLAN npeaks 80 del1 0.500 del2 1.500<br>MORE verbosity 1<br>TIME t 9999999.<br>FMAP and GRID set by program                                                                                                    | Mean Abs(E*E-1) 0.968 0.736 0.807 0.872 0.831 0.835                                                                                                    |
| SUMMARY OF PARAMETERS FOR 95adh06e in P-1<br>ESEL Emin 1.000 Emax 5.000 DelU 0.005 renorm 0.700 axis 0<br>OMIT s 4.00 2theta(lim) 180.0<br>PATT nv 1 dmin 1.80 resl 0.65 Nsup 111 Zmin 4.80 maxat 8<br>FMAP code 6<br>PLAN npeaks 80 del1 0.500 del2 1.500<br>MORE verbosity 1<br>TIME t 99999999.<br>FMAP and GRID set by program                                                                                                    | 5.7 seconds elapsed time                                                                                                    |
| ESEL Emin 1.000 Emax 5.000 DelU 0.005 renorm 0.700 axis 0<br>OMIT s 4.00 2theta(lim) 180.0<br>PATT nv 1 dmin 1.80 resl 0.65 Nsup 111 Zmin 4.80 maxat 8<br>FMAP code 6<br>PLAN npeaks 80 del1 0.500 del2 1.500<br>MORE verbosity 1<br>TIME t 9999999.<br>FMAP and GRID set by program                                                                                                    | SUMMARY OF PARAMETERS FOR 95adh06e in P-1                                                                                                    |
| FMAP and GRID set by program                                                                                                    | ESEL Emin 1.000 Emax 5.000 DelU 0.005 renorm 0.700 axis 0<br>OMIT s 4.00 2theta(lim) 180.0<br>PATT nv 1 dmin 1.80 resl 0.65 Nsup 111 Zmin 4.80 maxat 8<br>FMAP code 6<br>PLAN npeaks 80 del1 0.500 del2 1.500<br>MORE verbosity 1<br>TIME t 99999999. |
|                                                                                                    | FMAP and GRID set by program                                                                                                    |

| FMAP 6 1 23<br>GRID -2.500 -2 -2 2.500 2 2         |         |           |                                    |  |
|----------------------------------------------------|---------|-----------|------------------------------------|--|
| Super-sharp Patterson for 95adh06e in P-1          |         |           |                                    |  |
| Maximum = 999.10, minim                            | um =    | -89.7     | highest memory used = 9198 / 18566 |  |
| 1.0 seconds elapsed time                           |         |           |                                    |  |
| X Y Z Weight                                       | Pea     | k Len     | gth                                |  |
| 1 0.0000 0.0000 0.0000                             | 2.      | 999.      | 0.00                               |  |
| 2 0.3095 0.4437 0.6555                             | 1.      | 261.      | 6.71                               |  |
| 3 0.1813 0.6784 0.4781                             | 1.      | 99.       | 6.33                               |  |
| 4 0.1305 0.7645 0.1785                             | 1.      | 94.<br>00 | 3.32<br>2.25                       |  |
| 6 0.0237 0.7812 0.9443                             | 1.      | 88        | 2.26                               |  |
| 7 0.1525 0.6948 0.4069                             | 1.      | 87.       | 5.60                               |  |
| 8 0.2512 0.5803 0.8055                             | 1.      | 87.       | 5.35                               |  |
| 9 0.0229 0.4861 0.5352                             | 1.      | 87.       | 7.43                               |  |
| 10 0.4045 0.9939 0.2538                            | 1.      | 86.       | 3.41                               |  |
| 11 0.0935 0.5506 0.5985                            | 1.      | 86.       | 6.13                               |  |
| 12 0.0503 0.8604 0.8473                            | 1.      | 84.<br>82 | 2.19                               |  |
| 14 0 1986 0 9819 0 8845                            | 1.      | 82<br>82  | 2 24                               |  |
| 15 0.2780 0.6587 0.7087                            | 1.      | 82.       | 5.45                               |  |
| 16 0.1496 0.8331 0.0826                            | 1.      | 80.       | 2.29                               |  |
| 17 0.9941 0.4192 0.6370                            | 1.      | 80.       | 6.09                               |  |
| 18 0.0986 0.9767 0.2322                            | 1.      | 80.       | 2.43                               |  |
| 19 0.1019 0.4573 0.7683                            | 1.      | 79.<br>70 | 5.55<br>2.31                       |  |
| 20 0.2888 0.9578 0.1229                            | 1.      | 75        | 2.51                               |  |
| 22 0.1692 0.1908 0.9454                            | 1.      | 75.       | 2.36                               |  |
| 23 0.2362 0.0151 0.1142                            | 1.      | 75.       | 1.79                               |  |
| 24 0.3471 0.5568 0.0301                            | 1.      | 74.       | 5.53                               |  |
| 25 0.3156 0.0291 0.0212                            | 1.      | 74.       | 2.28                               |  |
| 26 0.4839 0.2338 0.0074<br>27 0.4453 0.5384 0.2250 | 1.      | 74.       | 4.00<br>6.46                       |  |
| 28 0.0367 0.3017 0.0400                            | 1.      | 73.       | 2.96                               |  |
| 29 0.0236 0.1035 0.3685                            | 1.      | 72.       | 3.90                               |  |
| 30 0.3036 0.5342 0.1541                            | 1.      | 72.       | 5.76                               |  |
| 31 0.2617 0.1608 0.1731                            | 1.      | 71.<br>60 | 2.41                               |  |
| 33 0.0728 0.1841 0.2886                            | 1.      | 68        | 3.89                               |  |
| 34 0.2722 0.1417 0.6154                            | 1.      | 66.       | 5.39                               |  |
| 35 0.3819 0.6285 0.9447                            | 1.      | 65.       | 5.17                               |  |
| 36 0.0254 0.1811 0.0249                            | 1.      | 65.       | 1.77                               |  |
| 37 0.0529 0.5970 0.9177                            | 1.      | 63.<br>62 | 4.15                               |  |
| 39 0.2765 0.2560 0.6297                            | 1.      | 62.       | 5.72                               |  |
| 40 0.4805 0.4601 0.4390                            | 1.      | 60.       | 5.91                               |  |
| 41 0.0933 0.0073 0.8673                            | 1.      | 59.       | 1.78                               |  |
| 42 0.1267 0.3362 0.5446                            | 1.      | 59.       | 6.50                               |  |
| 43 0.1686 0.0157 0.7883                            | 1.      | 59.<br>58 | 2.94                               |  |
| 45 0.0270 0.3584 0.8544                            | 1.      | 57.       | 4.10                               |  |
| 46 0.3554 0.1312 0.4017                            | 1.      | 57.       | 4.21                               |  |
| 47 0.1746 0.7872 0.3195                            | 1.      | 56.       | 4.25                               |  |
| 48 0.0336 0.0809 0.8975                            | 1.      | 55.       | 1.51                               |  |
| 49 0.3284 0.7980 0.5083                            | 1.<br>1 | 54.<br>54 | 0./3<br>3.66                       |  |
| 51 0.0217 0.0017 0.9173                            | 1.      | 53.       | 0.95                               |  |
| 52 0.0786 0.6754 0.6620                            | 1.      | 53.       | 4.81                               |  |
| 53 0.1518 0.1270 0.0381                            | 1.      | 52.       | 1.48                               |  |
| 54 0.2955 0.5347 0.4853                            | 1.<br>1 | 50.       | 7.52                               |  |
| 56 0.2193 0.7896 0.879                             | 1.<br>1 | 49.<br>49 | 3.39                               |  |
| 57 0.0282 0.3634 0.3067                            | 1.      | 46.       | 4.53                               |  |
| 58 0.0163 0.0981 0.0057                            | 1.      | 44.       | 0.96                               |  |
| 59 0.1485 0.1438 0.5088                            | 1.      | 43.       | 6.02                               |  |

```
60 0.4577 0.5859 0.1631 1. 43. 5.94
61 0.0553 0.1447 0.8022 1. 43. 2.82
62 0.0601 0.0838 0.0649 1. 42. 0.96
63 0.1288 0.0237 0.0597
                          1. 42. 0.95
64 0.2833 0.4729 0.5806 1. 41. 7.44
65 0.1266 0.8244 0.6263 1. 40. 4.62
66 \quad 0.1431 \ 0.4082 \ 0.4407 \quad 1. \quad 38. \quad 5.55
67 0.0720 0.0051 0.9402 1.
                              37.
                                   0.96
68 0.3186 0.7686 0.0930 1. 37. 3.63
69 0.0207 0.3021 0.4011 1. 37. 4.89
700.18670.93840.45811.37.4.83710.20280.00440.36241.36.3.70
72 0.1066 0.0864 0.0275 1. 35. 1.02
73 0.0748 0.9420 0.9869 1. 34. 0.90
740.04660.02110.09711.34.0.97750.43060.36040.11661.34.4.19
76 0.2118 0.5645 0.2552 1. 34. 5.65
                          1. 33. 4.17
77 0.0685 0.2193 0.7077
78 0.0925 0.0511 0.9876
                          1.
                              32. 0.85
79 0.2829 0.2408 0.0782 1. 32. 2.78
80 0.2314 0.0829 0.2678 1. 31. 2.79
Vectors selected for Patterson superposition:
Vector X Y Z Weight Peak Length
1 0.3095 0.4437 0.6555 1. 261. 6.71
FMAP and GRID set by program
FMAP 6 1 23
GRID -2.500 -2 -2 2.500 2 2
Patterson vector superposition minimum function for 95adh06e in P-1
Patt. sup. on vector 1 0.3095 0.4437 0.6555 Height 261. Length 6.71
Maximum = 256.33, minimum = -88.93 highest memory used = 12247 / 36736
   1.7 seconds elapsed time
 75 Superposition peaks employed, maximum height 35.4 and minimum height 1.9 on atomic number scale
Heavy-Atom Location for 95adh06e in P-1
 4360 reflections used for structure factor sums
Solution 1 CFOM = 39.10 PATFOM = 99.9 Corr. Coeff. = 62.5 SYMFOM = 99.9
Shift to be added to superposition coordinates: 0.5000 0.5000 0.5000
Name At.No. x y z s.o.f. Minimum distances / PATSMF (self first)
CR1 25.6 0.6499 0.7208 0.8277 1.0000 6.67
                       315.5
O2 11.0 0.5994 0.8604 0.9791 1.0000 3.44 2.18
                       32.7 91.9
O3 10.8 0.6275 0.9389 0.8819 1.0000 3.83 2.24 1.43
                       20.3 92.1 58.9
O4 10.7 0.5228 0.9546 0.6494 1.0000 3.38 3.30 3.68 2.41
                        25.7 108.7 30.4 28.3
O5 10.6 0.1888 0.5808 0.7633 1.0000 6.79 3.33 3.71 4.20 4.67
                        9.2 103.8 31.0 33.3 30.6
O6 10.4 0.2563 0.7305 0.5782 1.0000 6.74 3.35 4.18 3.67 2.60 2.76
                        6.9 105.1 47.6 27.2 25.6 36.1
07 10.3 0.4512 0.7382 0.9413 1.0000 5.22 2.22 1.43 2.49 4.15 2.43 3.70
                        24.1 87.4 57.5 30.6 37.5 21.3 41.5
08
     9.6 0.3639 0.7636 0.7058 1.0000 7.35 2.29 2.86 2.50 2.33 2.34 1.32 2.47
                        41.5 89.5 32.1 36.0 2.9 15.8 22.8 35.5
```

Using **XP** after this cycle allowed me to assign the Cr atom as the only non-Hydrogen atom (out of a total of 23) with confidence for use in the subsequent **XL** cycle. Note: As stated above, in this particular case both *Direct methods* and the *Patterson method* could have been used as the starting point for **XL** with success. However, as is usual for most small molecules, *Direct methods* gets you off to a quicker start. For the purposes of this manual (i.e., to make both the both *Direct methods* and the *Patterson method* solutions give rise to the same files in the next stage), I chose to only assign the Cr atom with both methods..
## C. THE 3<sup>RD</sup> CYCLE: USING XL AND FINDING MOST NON-HYDROGEN ATOMS WITH XP

This sections involves the first refinement cycle by **XL**. This takes the preliminary atom position(s) and isotropic displacement parameters derived from **XS/XP** and uses least squares refinement to improve them. It then calculates a residual electron density map (i.e., the Q peaks) which one uses **XP** to either confidently assign as atoms or delete from the list. It requires the following **calctest.ins** input file and produces the following **calctest.res** and **calctest.lst** output files.

#### 1. CALCTEST.INS Input File for 3<sup>rd</sup> Cycle: Using XL to Find Most Non-Hydrogen Atoms

| TITL 95adh06e in P-1                                      |
|-----------------------------------------------------------|
| CELL 0.71073 7.5265 10.0508 10.7429 97.271 108.116 99.782 |
| ZERR 2.00 0.0003 0.0005 0.0005 0.004 0.004 0.004          |
| LATT 1                                                    |
| SFAC C H O CR                                             |
| UNIT 28 28 16 2                                           |
| TEMP -50                                                  |
|                                                           |
| L.S4                                                      |
| BOND                                                      |
| FMAP 2                                                    |
| PLAN 20                                                   |
|                                                           |
| FVAR 1.00000                                              |
| CR 4 0.64993 0.72080 0.82771 11.00000 0.04000             |
|                                                           |
| HKLF 4                                                    |
| END                                                       |

[Note: the **LS** program is being asked to do 4 least squares cycles, the **LS** program is being asked to generate 20 Q peaks, and only the Cr atom is assigned and being fed into the **LS** program to generate trial phases at this stage.] On a Gateway2000<sup>®</sup> Pentium computer running at 166 MHz and with 32 MB of RAM, this **XL** calculation look a total of 15 seconds for 5 parameters.

After the refinement, the R factor for the 4360 reflections having Fo > 4 sigma (Fo) (i.e., the first R that **XL** lists) was 0.460, the observed R and wR factors for all of the data were 0.505 and 0.810, respectively, and the GOOF value was 7.694. In the final cycle, the largest shift for any atom (in this case Cr) was 0.003Å.

### 2. CALCTEST.RES Output File for 3<sup>rd</sup> Cycle: Using XL to Find Most Non-Hydrogen Atoms

| TITL 95adh06e in P-1                                                                                                    |
|----------------------------------------------------------------------------------------------------|
| CELL 0 71073 7 5265 10 0508 10 7429 97 271 108 116 99 782                                                                                                    |
| ZERR 2.00 0.0003 0.0005 0.0005 0.004 0.004 0.004                                                                                                    |
| LATT 1                                                                                                    |
| SFAC C H O CR                                                                                                    |
| UNIT 28 28 16 2                                                                                                    |
| TEMP -50                                                                                                    |
|                                                                                                    |
| L.S. 4                                                                                                    |
| BOND                                                                                                    |
| FMAP 2                                                                                                    |
| PLAN 20                                                                                                    |
|                                                                                                    |
| WGHT 0.100000                                                                                                    |
| FVAR 0.41077                                                                                                    |
| CR 4 0.65424 0.72253 0.82907 11.00000 0.01023                                                                                                    |
| HKLF 4                                                                                                    |
| END                                                                                                    |
|                                                                                                    |
| WGHT 0.8584 43.7763                                                                                                    |
| Q1 1 0.6508 0.7206 0.7795 11.00000 0.05 25.23                                                                                                    |
| Q2 1 0.1867 0.5834 0.7879 11.00000 0.05 12.85                                                                                                    |
| Q3 1 0.5216 0.9552 0.5655 11.00000 0.05 12.83                                                                                                    |
| Q4 1 0.2601 0.7302 0.6092 11.00000 0.05 12.37                                                                                                    |
| Q5 1 1.0451 0.7449 1.0200 11.00000 0.05 11.91                                                                                                    |
| Q6 1 0.6861 0.8332 1.1658 11.00000 0.05 10.83                                                                                                    |
| Q/ 1 0.6146 0.41/3 0./32/ 11.00000 0.05 10.81                                                                                                    |
| Q8 1 0.89/3 0.7380 0.9294 11.00000 0.05 10.79                                                                                                    |
| Q9 = 1 = 0.8000 = 1.0101 = 1.1445 = 11.00000 = 0.05 = 10.21                                                                                                    |
| Q10 = 1 = 0.8557 = 0.7412 = 0.0054 = 11.00000 = 0.05 = 10.21                                                                                                    |
| Q11 = 1 = 0.0285 = 0.3345 = 0.7360 = 11.00000 = 0.05 = 9.95<br>Q12 = 1 = 0.7668 = 0.7246 = 0.6715 = 11.00000 = 0.05 = 0.68                                                                                                    |
| $Q_{12}$ 1 0.7000 0.7540 0.0715 11.00000 0.05 9.08<br>$Q_{12}$ 1 0.5004 0.8585 0.0301 11.00000 0.05 9.47                                                                                                    |
| $Q_{13} = 0.3777 0.0303 0.7501 11.00000 0.03 7.47$<br>$Q_{14} = 0.3664 0.7613 0.7417 11.00000 0.05 0.22$                                                                                                    |
| $Q_{14} = 1 + 0.5004 + 0.7015 + 0.7417 + 11.00000 + 0.05 + 9.55$<br>$Q_{15} = 1 + 0.6284 + 0.9380 + 0.8361 + 11.00000 + 0.05 + 0.10$                                                                                                    |
| $0.16 \ 1 \ 0.8325 \ 0.5194 \ 1.1425 \ 11 \ 00000 \ 0.05 \ 9.10$                                                                                                    |
| 0.05 1 0.0525 0.5194 1.1425 11.00000 0.05 9.05                                                                                                    |
| 0.18 + 0.7401 + 0.121 + 1.0017 + 11.00000 + 0.05 + 0.7401 + 0.0121 + 1.00000 + 0.05 + 0.7401 + 0.0121 + 1.00000 + 0.05 + 0.7401 + 0.0000 + 0.05 + 0.7401 + 0.0000 + 0.05 + 0.7401 + 0.0000 + 0.05 + 0.7401 + 0.0000 + 0.05 + 0.7401 + 0.0000 + 0.05 + 0.7401 + 0.0000 + 0.05 + 0.7401 + 0.0000 + 0.05 + 0.7401 + 0.0000 + 0.05 + 0.7401 + 0.0000 + 0.05 + 0.7401 + 0.0000 + 0.05 + 0.7401 + 0.0000 + 0.05 + 0.7401 + 0.0000 + 0.05 + 0.0000 + 0.05 + 0.0000 + 0.05 + 0.0000 + 0.05 + 0.0000 + 0.05 + 0.0000 + 0.0000 + 0.05 + 0.0000 + 0.00000 + 0.0000 + 0.0000 + 0.0000 + 0.00000 + 0.0000 + 0.00000 + 0.00000 + 0.00000 + 0.00000 + 0.0000 + 0.00000 + 0.0000 + 0.0000 + 0.0000 + 0.0000 + 0.0000 + 0.0000 + 0.0000 + 0.000 |
| $019 \ 1 \ 0.3321 \ 0.6918 \ 0.8384 \ 11 \ 00000 \ 0.05 \ 8.07$                                                                                                    |
| 0.02 1 0.0321 0.0316 0.0304 11.00000 0.03 0.02                                                                                                    |
| <br>220 1 0.3037 0.8874 0.0033 11.00000 0.03 7.08                                                                                                    |

#### 3. CALCTEST.LST Output File for 3<sup>rd</sup> Cycle: Using XL to Find Most Non-Hydrogen Atoms

After this 3<sup>rd</sup> cycle this calctest.lst file is six pages long and is shown below for you to become familiar with the format for the listing of XL results. For subsequent cycles these files are typically much longer and for space reason they are not included in this manual (except for that for the 8<sup>th</sup> cycle). However, they are available on disk if you want to view them.

```
+ XL - CRYSTAL STRUCTURE REFINEMENT - SIEMENS SHELXTL - Ver. 5.03 +
+ Copyright(c) 1994 Siemens Analytical Xray - All Rights Reserved +
+ calctest started at 19:17:50 on 23-Mar-1997 +
```

```
IX-147
```

```
TITL 95adh06e in P-1
CELL 0.71073 7.5265 10.0508 10.7429 97.271 108.116 99.782
ZERR 2.00 0.0003 0.0005 0.0005 0.004 0.004 0.004
LATT 1
SFAC C H O CR
UNIT 28 28 16 2
V = 747.07 F(000) = 372.0 Mu = 0.81 mm-1 Cell Wt = 724.50 Rho = 1.610
TEMP -50
L.S. 4
BOND
FMAP 2
PLAN 20
FVAR
        1.00000
CR 4 0.64993 0.72080 0.82771 11.00000 0.04000
HKLF 4
Covalent radii and connectivity table for 95adh06e in P-1
C 0.770
H 0.320
O 0.660
CR 1.240
Cr - no bonds found
 8074 Reflections read, of which 0 rejected
-1 = < h = < 11, -15 = < k = < 15, -16 = < 1 = < 16, Max. 2-theta = 66.00
   0 Systematic absence violations
   0 Inconsistent equivalents
 5627 Unique reflections, of which 0 suppressed
R(int) = 0.0231 R(sigma) = 0.0490 Friedel opposites merged
Maximum memory for data reduction = 318 / 56289
 ** Cell contents from UNIT instruction and atom list do not agree **
Unit-cell contents from UNIT instruction and atom list resp.
С
     28.00
             0.00
Η
     28.00
             0.00
0
     16.00
             0.00
CR
      2.00
             2.00
   6.1 seconds elapsed time
Least-squares cycle 1 Maximum vector length = 511 Memory required = 328 / 27619
wR2 = 0.8229 before cycle 1 for 5627 data and 5 / 5 parameters
GooF = S = 9.534; Restrained GooF = 9.534 for 0 restraints
Weight = 1 / [sigma^2(Fo^2) + (0.1000 * P)^2 + 0.00 * P] where P = (Max (Fo^2, 0) + 2 * Fc^2) / 3
```

```
Shifts scaled down to reduce maximum shift/esd from 18.13 to 15.00
 Ν
     value
             esd shift/esd parameter
     0.58999 0.01667 -24.594 OSF
  1
  2 0.65157 0.00036 4.553 x Cr
  5
     0.02470 0.00102 -15.000 U11 Cr
Mean shift/esd = 9.761 Maximum = -24.594 for OSF
Max. shift = 0.013 A for Cr Max. dU =-0.015 for Cr
  0.3 seconds elapsed time
Least-squares cycle 2 Maximum vector length = 511 Memory required = 328 / 27619
wR2 = 0.8098 before cycle 2 for 5627 data and 5 / 5 parameters
GooF = S = 7.774; Restrained GooF = 7.774 for 0 restraints
Weight = 1 / [sigma^2(Fo^2) + (0.1000 * P)^2 + 0.00 * P] where P = (Max (Fo^2, 0) + 2 * Fc^2) / 3
 Ν
     value
             esd shift/esd parameter
    0.45449 0.01079 -12.563 OSF
  1
  2 0.65302 0.00038 3.784 x Cr
  5
     0.01457
              0.00089 -11.356 U11 Cr
Mean shift/esd = 6.279 Maximum = -12.563 for OSF
Max. shift = 0.011 A for Cr Max. dU =-0.010 for Cr
  0.4 seconds elapsed time
Least-squares cycle 3 Maximum vector length = 511 Memory required = 328 / 27619
wR2 = 0.8082 before cycle 3 for 5627 data and 5 / 5 parameters
GooF = S = 7.567; Restrained GooF = 7.567 for 0 restraints
Weight = 1 / [sigma^2(Fo^2) + (0.1000 * P)^2 + 0.00 * P] where P = (Max (Fo^2, 0) + 2 * Fc^2) / 3
     value
             esd shift/esd parameter
  Ν
     0.42149 0.00869 -3.800 OSF
  1
  5 0.01119 0.00081 -4.151 U11 Cr
Mean shift/esd = 2.393 Maximum = -4.151 for U11 Cr
Max. shift = 0.006 A for Cr Max. dU =-0.003 for Cr
  0.4 seconds elapsed time
Least-squares cycle 4 Maximum vector length = 511 Memory required = 328 / 27619
wR2 = 0.8096 before cycle 4 for 5627 data and 5 / 5 parameters
GooF = S = 7.682; Restrained GooF = 7.682 for 0 restraints
Weight = 1 / [sigma^2(Fo^2) + (0.1000 * P)^2 + 0.00 * P] where P = (Max (Fo^2, 0) + 2 * Fc^2) / 3
             esd shift/esd parameter
  N value
```

0.41077 0.00819 -1.308 OSF 2 0.65424 0.00039 1.039 x Cr 5 0.01023 0.00080 -1.206 U11 Cr Mean shift/esd = 0.883 Maximum = -1.308 for OSF Max. shift = 0.003 A for Cr Max. dU =-0.001 for Cr Largest correlation matrix elements 0.882 U11 Cr / OSF 0.3 seconds elapsed time 95adh06e in P-1 U22 U33 U23 U13 U12 ATOM U11 Ueq х z sof y Cr 0.65424 0.72253 0.82907 1.00000 0.01023  $0.00039 \ \ 0.00029 \ \ 0.00029 \ \ 0.00000 \ \ 0.00080$ Final Structure Factor Calculation for 95adh06e in P-1 Total number of l.s. parameters = 5 Maximum vector length = 511 Memory required = 323 / 22484 wR2 = 0.8104 before cycle 5 for 5627 data and 0 / 5 parameters GooF = S = 7.694; Restrained GooF = 7.694 for 0 restraints Weight =  $1 / [\text{sigma}^2(\text{Fo}^2) + (0.1000 * \text{P})^2 + 0.00 * \text{P}]$  where  $\text{P} = (\text{Max}(\text{Fo}^2, 0) + 2 * \text{Fc}^2) / 3$  $R1=\,0.4597\; for\;\; 4360\; Fo>4.sigma(Fo)\;\;$  ) . and  $0.5048\; for\; all\;\; 5627\; data$ wR2 = 0.8104, GooF = S = 7.694, Restrained GooF = 7.694 for all data 0.6 seconds elapsed time Analysis of variance for reflections employed in refinement  $K = Mean[Fo^{2}] / Mean[Fc^{2}]$  for group 0.000 0.051 0.098 0.142 0.182 0.215 0.239 0.271 0.321 0.416 1.000 Fc/Fc(max) 573. 555. 568. 556. 579. 542. 562. 569. 556. 567. Number in group 6.604 7.024 6.604 6.949 6.046 6.087 6.944 8.002 9.417 11.237 GooF 48.611 10.521 3.774 3.123 1.921 1.700 1.939 2.133 2.512 3.052 Κ Resolution(A) 0.65 0.68 0.70 0.74 0.77 0.82 0.89 0.97 1.12 1.41 inf 570. 569. 557. 555. 564. 566. 563. 560. 558. 565. Number in group GooF 3.136 3.555 3.880 4.729 5.688 6.029 7.766 10.010 10.861 13.393 Κ 1.246 1.345 1.424 1.576 1.646 1.635 2.148 2.544 2.680 3.978  $0.397 \quad 0.421 \quad 0.389 \quad 0.419 \quad 0.440 \quad 0.421 \quad 0.437 \quad 0.515 \quad 0.526 \quad 0.601$ R1 Recommended weighting scheme: WGHT 0.8584 43.7763 Most Disagreeable Reflections (\* if suppressed)

| hkl                                                   | Fo^2                  | Fc^2 Delta                 | (F^2)/eso             | d Fc/Fc(m           | ax) Resolution(        | A)              |     |
|-------------------------------------------------------|-----------------------|----------------------------|-----------------------|---------------------|------------------------|-----------------|-----|
| 0 -1 3                                                | 8784.70               | 13.64                      | 3.69                  | 0.084               | 3.36                   |                 |     |
| -1 2 3                                                | 10563.09              | 42.85                      | 3.65                  | 0.150               | 2.73                   |                 |     |
| -1 2 0                                                | 6705.29               | 118.91                     | 3.52                  | 0.249               | 4.48                   |                 |     |
| -2 2 1                                                | 43725.24              | 1490.57                    | 3.49                  | 0.882               | 3.22                   |                 |     |
| 2 0 1                                                 | 16190.28              | 628.33                     | 3.39                  | 0.573               | 2.99                   |                 |     |
| -4 4 2                                                | 17493.97              | 631.84                     | 3.32                  | 0.574               | 1.61                   |                 |     |
| -2 1 4                                                | 3765.24               | 18.80                      | 3.30                  | 0.099               | 2.38                   |                 |     |
| 3 4 4                                                 | 3359.93               | 94.68                      | 3.27                  | 0.222               | 1.14                   |                 |     |
| 0 7 5                                                 | 1905.99               | 28.19                      | 3.26                  | 0.121               | 1.05                   |                 |     |
| 2 0 0                                                 | 8156.41               | 211.46                     | 3.24                  | 0.332               | 3.49                   |                 |     |
| 0 -3 1                                                | 8843.23               | 440.01                     | 3.23                  | 0.479               | 3.27                   |                 |     |
| 0 - 10 3                                              | 1119.03               | 1.61                       | 3.21                  | 0.029               | 0.99                   |                 |     |
| 0 0 0                                                 | 3774.79               | 201.51                     | 3.19                  | 0.324               | 1.02                   |                 |     |
| -2 5 6                                                | 4/82.00               | 109.84                     | 5.17<br>2.16          | 0.298               | 1.49                   |                 |     |
| -7 -2 7                                               | 1250.15               | 8 55                       | 3.10                  | 0.347               | 0.95                   |                 |     |
| -2 0 3                                                | 9957 32               | 277.80                     | 3.10                  | 0.381               | 2.97                   |                 |     |
| $-2 \ 0 \ 3$<br>-5 2 11                               | 1727 32               | 16 44                      | 3.14                  | 0.093               | 0.90                   |                 |     |
| -2 1 1                                                | 1813.53               | 3.14                       | 3.14                  | 0.040               | 3.67                   |                 |     |
| -2 -2 3                                               | 2426.19               | 13.62                      | 3.12                  | 0.084               | 2.51                   |                 |     |
| -2 -8 4                                               | 1395.46               | 7.34                       | 3.11                  | 0.062               | 1.10                   |                 |     |
| 7 -1 1                                                | 1416.83               | 42.63                      | 3.11                  | 0.149               | 0.98                   |                 |     |
| 0 -5 1                                                | 2818.70               | 44.70                      | 3.10                  | 0.153               | 1.98                   |                 |     |
| -1 4 0                                                | 2449.45               | 10.10                      | 3.10                  | 0.073               | 2.47                   |                 |     |
| 3 -6 7                                                | 4072.43               | 251.22                     | 3.10                  | 0.362               | 1.01                   |                 |     |
| -2 2 2                                                | 3384.27               | 113.48                     | 3.09                  | 0.243               | 2.95                   |                 |     |
| -3 -7 5                                               | 3365.03               | 190.39                     | 3.06                  | 0.315               | 1.11                   |                 |     |
| 1-11 3                                                | 997.61                | 27.73                      | 3.05                  | 0.120               | 0.91                   |                 |     |
| -4 6 6                                                | 1787.01               | 46.50                      | 3.05                  | 0.156               | 1.10                   |                 |     |
| -3 0 1                                                | 8609.34               | 569.17                     | 3.05                  | 0.545               | 2.46                   |                 |     |
| 1 - 1 - 4                                             | 4884.29               | 0.18                       | 3.04                  | 0.010               | 2.20                   |                 |     |
| -2 -0 4                                               | 3114.86               | 127.97                     | 3.04                  | 0.238               | 1.38                   |                 |     |
| -3 -0 5                                               | 3708.11               | 90.41                      | 3.03                  | 0.284               | 1.22                   |                 |     |
| -2 3 1                                                | 5178 15               | 196.41                     | 3.02                  | 0.217               | 2.67                   |                 |     |
| 2 -1 5                                                | 1926.64               | 10.12                      | 3.02                  | 0.073               | 1.57                   |                 |     |
| 4 -1 7                                                | 1066.09               | 28.91                      | 3.01                  | 0.123               | 0.98                   |                 |     |
| -3 -6 6                                               | 2089.76               | 84.72                      | 2.99                  | 0.210               | 1.17                   |                 |     |
| -4 -1 2                                               | 3766.65               | 154.17                     | 2.99                  | 0.284               | 1.77                   |                 |     |
| 0 -4 4                                                | 10255.42              | 795.91                     | 2.99                  | 0.644               | 1.94                   |                 |     |
| -1 1 5                                                | 2560.62               | 53.61                      | 2.97                  | 0.167               | 2.02                   |                 |     |
| 1 0 0                                                 | 10369.17              | 675.73                     | 2.97                  | 0.594               | 6.97                   |                 |     |
| 3 -5 6                                                | 1889.99               | 81.96                      | 2.97                  | 0.207               | 1.14                   |                 |     |
| $1 \ 0 \ 2$                                           | 3705.98               | 241.13                     | 2.97                  | 0.355               | 3.54                   |                 |     |
| -2 -1 3                                               | 15305.87              | 1324.96                    | 2.96                  | 0.831               | 2.82                   |                 |     |
| -3 4 2                                                | 9007.45               | 138 70                     | 2.95                  | 0.005               | 1.80                   |                 |     |
| 6 0 2                                                 | 3710.79               | 252 35                     | 2.95                  | 0.209               | 1.00                   |                 |     |
| 3 -1 3                                                | 1733.26               | 16.86                      | 2.92                  | 0.094               | 1.00                   |                 |     |
| 0 5 1                                                 | 9539.74               | 812.90                     | 2.91                  | 0.651               | 1.84                   |                 |     |
| 5.4 seconds elapsed time                              |                       |                            |                       |                     |                        |                 |     |
| FMAP and O                                            | GRID set by           | program                    |                       |                     |                        |                 |     |
| FMAP 2 1 24<br>GRID -2.381 -2 -2 2.381 2 2            |                       |                            |                       |                     |                        |                 |     |
| R1 = 0.5054 for 5627 unique reflections after merging |                       |                            |                       |                     |                        |                 |     |
| Electron den                                          | sity synthes          | is with coeffi             | cients Fo             | -Fc                 |                        |                 |     |
| Maximum =<br>Mean = 0.0                               | 25.23, 1<br>00, Rms d | Minimum =<br>eviation fron | -4.12 e/.<br>n mean = | A^3, Hi<br>1.31 e/A | ghest memory u:<br>\^3 | sed = 995 / 273 | 387 |

| Fourier peaks appended to .res file                                          |  |  |  |  |  |  |
|------------------------------------------------------------------------------|--|--|--|--|--|--|
| x y z sof U Peak Distances to nearest atoms (including symmetry equivalents) |  |  |  |  |  |  |
| O1 1 0.6508 0.7206 0.7795 1.00000 0.05 25.23 0.52 CR 7.07 CR                 |  |  |  |  |  |  |
| O2 1 0.1867 0.5834 0.7879 1.00000 0.05 12.85 3.43 CR 5.40 CR                 |  |  |  |  |  |  |
| Q3 1 0.5216 0.9552 0.5655 1.00000 0.05 12.83 3.90 CR 5.63 CR                 |  |  |  |  |  |  |
| Q4 1 0.2601 0.7302 0.6092 1.00000 0.05 12.37 3.19 CR 6.38 CR                 |  |  |  |  |  |  |
| Q5 1 1.0451 0.7449 1.0200 1.00000 0.05 11.91 2.97 CR 5.75 CR                 |  |  |  |  |  |  |
| Q6 1 0.6861 0.8332 1.1658 1.00000 0.05 10.83 3.57 CR 5.52 CR                 |  |  |  |  |  |  |
| Q7 1 0.6146 0.4173 0.7327 1.00000 0.05 10.81 3.04 CR 5.90 CR                 |  |  |  |  |  |  |
| Q8 1 0.8973 0.7380 0.9294 1.00000 0.05 10.79 1.78 CR 6.52 CR                 |  |  |  |  |  |  |
| Q9 1 0.8606 1.0101 1.1445 1.00000 0.05 10.77 3.87 CR 4.06 CR                 |  |  |  |  |  |  |
| Q10 1 0.8337 0.7412 0.6034 1.00000 0.05 10.21 3.13 CR 5.91 CR                |  |  |  |  |  |  |
| Q11 1 0.6283 0.5345 0.7560 1.00000 0.05 9.93 1.90 CR 6.17 CR                 |  |  |  |  |  |  |
| Q12 1 0.7668 0.7346 0.6715 1.00000 0.05 9.68 2.12 CR 8.47 CR                 |  |  |  |  |  |  |
| Q13 1 0.5994 0.8585 0.9301 1.00000 0.05 9.47 1.82 CR 5.58 CR                 |  |  |  |  |  |  |
| Q14 1 0.3664 0.7613 0.7417 1.00000 0.05 9.33 2.20 CR 7.13 CR                 |  |  |  |  |  |  |
| Q15 1 0.6284 0.9380 0.8361 1.00000 0.05 9.10 2.20 CR 5.76 CR                 |  |  |  |  |  |  |
| Q16 1 0.8325 0.5194 1.1425 1.00000 0.05 9.05 4.14 CR 4.16 CR                 |  |  |  |  |  |  |
| Q17 1 0.4534 0.7359 1.0013 1.00000 0.05 8.91 2.73 CR 5.19 CR                 |  |  |  |  |  |  |
| Q18 1 0.7401 0.9121 1.0907 1.00000 0.05 8.87 3.01 CR 5.25 CR                 |  |  |  |  |  |  |
| Q19 1 0.3321 0.6918 0.8384 1.00000 0.05 8.02 2.43 CR 5.81 CR                 |  |  |  |  |  |  |
| Q20 1 0.5039 0.8874 0.6655 1.00000 0.05 7.68 2.69 CR 6.92 CR                 |  |  |  |  |  |  |
| Shortest distances between peaks (including symmetry equivalents)            |  |  |  |  |  |  |
| 10 12 1 01 7 11 1 15 9 18 1 16 5 8 1 21 6 18 1 30 2 19 1 32 2 16 1 36        |  |  |  |  |  |  |
| 4 14 1.36 3 20 1.37 14 19 1.39 13 15 1.41 1 12 1.66 17 19 1.66 13 18 1.68    |  |  |  |  |  |  |
| 15 20 1.74 3 3 1.74 1 11 1.83 13 17 1.90 14 20 1.92 1 8 2.01 6 17 2.05       |  |  |  |  |  |  |
| 4 20 2.08 6 9 2.11 1 13 2.17 1 14 2.17 13 14 2.20 1 15 2.24 13 19 2.24       |  |  |  |  |  |  |
| 2 14 2.26 14 15 2.28 16 19 2.34 17 18 2.39 1 20 2.42 4 19 2.45 6 13 2.47     |  |  |  |  |  |  |
| 11 12 2.51 9 13 2.60 2 17 2.61 8 12 2.63 1 19 2.64 8 11 2.65 15 18 2.66      |  |  |  |  |  |  |
| 1 10 2.67 12 20 2.69 2 4 2.70 14 17 2.71 8 13 2.73 13 20 2.77 3 15 2.80      |  |  |  |  |  |  |
| 3 4 2.92 16 17 2.94 8 18 2.95 1 4 2.97 1 7 2.98                              |  |  |  |  |  |  |
|                                                                              |  |  |  |  |  |  |
| 1.4 seconds elapsed time                                                     |  |  |  |  |  |  |
| +++++++++++++++++++++++++++++++++++++++                                      |  |  |  |  |  |  |
| + calctest finished at 19:18:04 Total elapsed time: 14.9 secs +              |  |  |  |  |  |  |
| · · · · · · · · · · · · · · · · · · ·                                        |  |  |  |  |  |  |

Using **XP** after this cycle allowed me to assign 18 additional non-Hydrogen atoms (for a total of 19 out of 23) with confidence for use in isotropic refinement during the following **XL** cycle. [Note: these were 18 of the 20 strongest Q peaks.] A displacement ellipsoid plot (Note: this is still isotropic) of this molecule at this stage of refinement is shown on the following page. For this and the subsequent five plots in this chapter the plotting parameters are:

telp 0 -75 0.04 0 [ent]

### 4. Plot calctest.3, After The 3<sup>rd</sup> Cycle

(i.e., When Most Non-Hydrogen Atoms Have Been Found.)

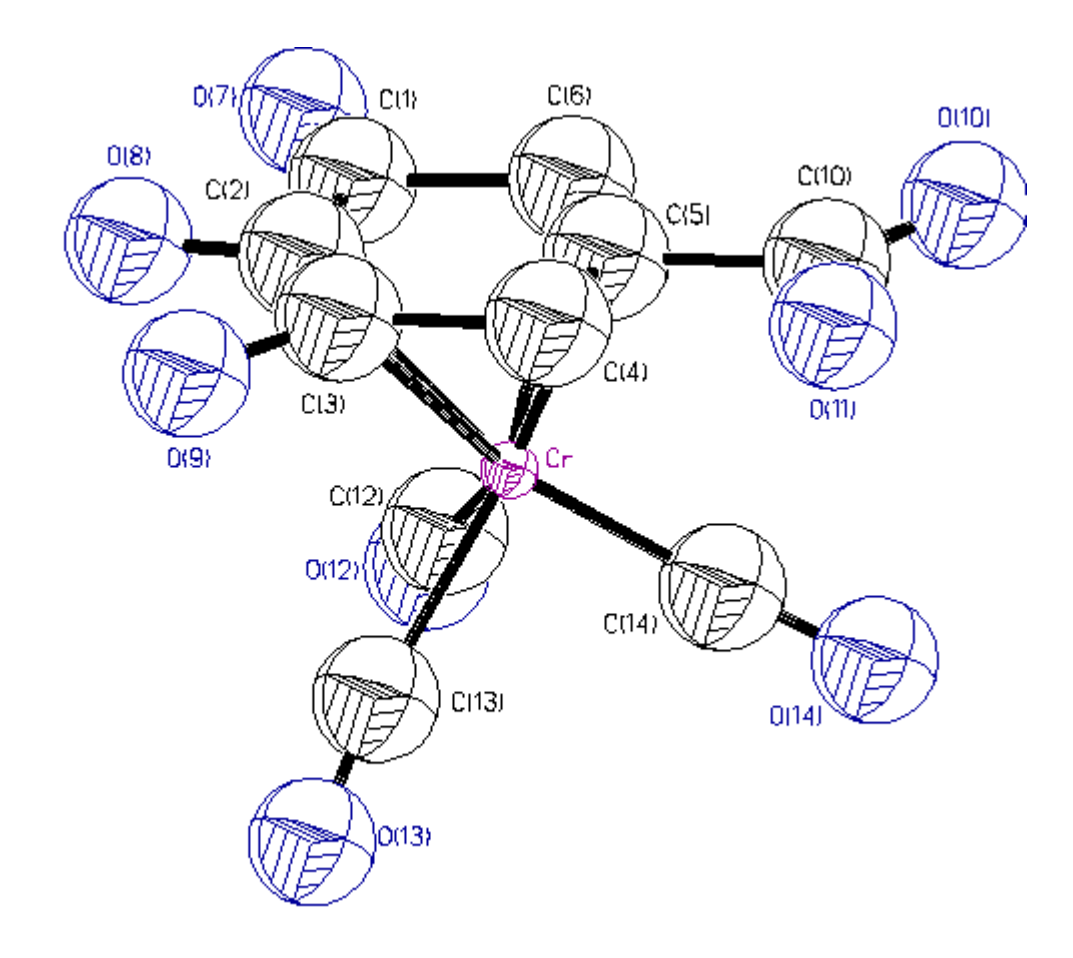

#### [Note: Made with graphics file CALCTEST.3hc.GIF]

### D. THE 4<sup>TH</sup> CYCLE: USING XL AND FINDING THE REMAINING NON-HYDROGEN ATOMS WITH XP

This sections involves the second refinement cycle by **XL**. This takes the atom positions and isotropic displacement parameters from the first **XL** cycle (i.e., which produced most non-Hydrogen atoms) and uses least squares refinement to improve them. It then calculates a residual electron density map (i.e., the Q peaks) which one uses **XP** to either confidently assign as atoms or delete from the list. It requires the following **calctest.ins** input file and produces the following **calctest.res** and **calctest.lst** output files.

### 1. CALCTEST.INS Input File for 4<sup>th</sup> Cycle: Using XL to Find the Remaining Non-Hydrogen Atoms

| TITL 95adh06e in P-1                                      |          |           |         |         |          |         |  |  |
|-----------------------------------------------------------|----------|-----------|---------|---------|----------|---------|--|--|
| CELL 0.71073 7.5265 10.0508 10.7429 97.271 108.116 99.782 |          |           |         |         |          |         |  |  |
| ZERR 2.00 0.0003 0.0005 0.0005 0.004 0.004 0.004          |          |           |         |         |          |         |  |  |
| LATT 1                                                    |          |           |         |         |          |         |  |  |
| SFA                                                       | C C      | H O CR    |         |         |          |         |  |  |
| UNI                                                       | Г 28     | 8 28 16 2 |         |         |          |         |  |  |
| TEM                                                       | P -      | 50        |         |         |          |         |  |  |
|                                                           | -        |           |         |         |          |         |  |  |
| L.S.                                                      | 4        |           |         |         |          |         |  |  |
| BON                                                       | D        |           |         |         |          |         |  |  |
| FMA                                                       | -<br>P 2 | 2         |         |         |          |         |  |  |
| PLA                                                       | N 2      | 0         |         |         |          |         |  |  |
|                                                           |          |           |         |         |          |         |  |  |
| WGF                                                       | ΗT       | 0.10000   | 0       |         |          |         |  |  |
| FVA                                                       | R        | 0.4107    | 7       |         |          |         |  |  |
| CR                                                        | 4        | 0.65424   | 0.72253 | 0.82907 | 11.00000 | 0.01023 |  |  |
| 09                                                        | 3        | 0.18670   | 0.58340 | 0.78790 | 11.00000 | 0.05000 |  |  |
| <b>O</b> 7                                                | 3        | 0.52160   | 0.95520 | 0.56550 | 11.00000 | 0.05000 |  |  |
| 08                                                        | 3        | 0.26010   | 0.73020 | 0.60920 | 11.00000 | 0.05000 |  |  |
| O14                                                       | 3        | 1.04510   | 0.74490 | 1.02000 | 11.00000 | 0.05000 |  |  |
| 011                                                       | 3        | 0.68610   | 0.83320 | 1.16580 | 11.00000 | 0.05000 |  |  |
| 013                                                       | 3        | 0.61460   | 0.41730 | 0.73270 | 11.00000 | 0.05000 |  |  |
| C14                                                       | 1        | 0.89730   | 0.73800 | 0.92940 | 11.00000 | 0.05000 |  |  |
| O10                                                       | 3        | 0.86060   | 1.01010 | 1.14450 | 11.00000 | 0.05000 |  |  |
| 012                                                       | 3        | 0.83370   | 0.74120 | 0.60340 | 11.00000 | 0.05000 |  |  |
| C13                                                       | 1        | 0.62830   | 0.53450 | 0.75600 | 11.00000 | 0.05000 |  |  |
| C12                                                       | 1        | 0.76680   | 0.73460 | 0.67150 | 11.00000 | 0.05000 |  |  |
| C5                                                        | 1        | 0.59940   | 0.85850 | 0.93010 | 11.00000 | 0.05000 |  |  |
| C2                                                        | 1        | 0.36640   | 0.76130 | 0.74170 | 11.00000 | 0.05000 |  |  |
| C6                                                        | 1        | 0.62840   | 0.93800 | 0.83610 | 11.00000 | 0.05000 |  |  |
| C4                                                        | 1        | 0.45340   | 0.73590 | 1.00130 | 11.00000 | 0.05000 |  |  |
| C10                                                       | 1        | 0.74010   | 0.91210 | 1.09070 | 11.00000 | 0.05000 |  |  |
| C3                                                        | 1        | 0.33210   | 0.69180 | 0.83840 | 11.00000 | 0.05000 |  |  |
| C1                                                        | 1        | 0.50390   | 0.88740 | 0.66550 | 11.00000 | 0.05000 |  |  |
|                                                           |          |           |         |         |          |         |  |  |

| HKLF 4 |  |  |
|--------|--|--|
| END    |  |  |

[Note: the **LS** program is still being asked to do 4 least squares cycles, the **LS** program is still being asked to generate 20 Q peaks, but now 19 atoms from Cr on the top of the list to C1 on the bottom of the list are assigned and being fed into the **LS** program to generate trial phases.] On a Gateway2000<sup>®</sup> Pentium computer running at 166 MHz and with 32 MB of RAM, this **XL** calculation look a total of 22 seconds for 77 parameters.

After the refinement, the R factor for the 4360 reflections having Fo > 4 sigma (Fo) (i.e., the first R that **XL** lists) was 0.242, the observed R and wR factors for all of the data were 0.279 and 0.582, respectively, and the GOOF value was 4.434. In the final cycle, the largest shift for any atom (in this case O7) was 0.333Å.

# 2. CALCTEST.RES Output File for 4<sup>th</sup> Cycle: Using XL to Find the Remaining Non-Hydrogen Atoms

| TITL 95adh06e in P-1                                           |
|----------------------------------------------------------------|
| CELL 0.71073 7.5265 10.0508 10.7429 97.271 108.116             |
| 99.782                                                         |
| ZERR 2.00 0.0003 0.0005 0.0005 0.004 0.004 0.004               |
| LATT 1                                                         |
| SFAC C H O CR                                                  |
| UNIT 28 28 16 2                                                |
| TEMP -50                                                       |
|                                                                |
| L.S. 4                                                         |
| BOND                                                           |
| FMAP 2                                                         |
| PLAN 20                                                        |
|                                                                |
| WGHT 0.100000                                                  |
| FVAR 0.56033                                                   |
| CR 4 0.65426 0.72247 0.82856 11.00000 0.01807                  |
| 09 3 0.18990 0.58074 0.76094 11.00000 0.03472                  |
| 07 3 0.53819 0.96543 0.64061 11.00000 0.16682                  |
| 08 3 0.25828 0.73191 0.57773 11.00000 0.03555                  |
| 014 3 1.04713 0.74591 1.02038 11.00000 0.03616                 |
| 011 3 0.68319 0.82822 1.20140 11.00000 0.03887                 |
| 013 3 0.61346 0.41352 0.78450 11.00000 0.05001                 |
| C14 1 0.89672 0.73739 0.94578 11.00000 0.02270                 |
| 010 3 0.86008 1.00396 1.15422 11.00000 0.04363                 |
| 012 3 0.82670 0.74237 0.61502 11.00000 0.04687                 |
| C13 1 0.62919 0.53717 0.80128 11.00000 0.02503                 |
| C12 1 0.76117 0.73130 0.69436 11.00000 0.02955                 |
| C5 1 0 59873 0 85801 0 97874 11 00000 0 02331                  |
| $C_2 = 1  0.37152  0.76542  0.70561  11.00000  0.02701$        |
| C6 1 0.62901 0.93834 0.88163 11.00000 0.02886                  |
| C4 1 0.45896 0.73211 0.94420 11.00000 0.04435                  |
| $C_{10} = 1 + 0.73534 + 0.91033 + 1.2162 + 11.00000 + 0.02739$ |
| $C_3 = 1 + 0.33417 + 0.69133 + 0.80758 + 11.00000 + 0.02690$   |
| C1 1 0 49573 0 93760 0 66294 11 00000 0 10842                  |
| HKLF 4                                                         |
| END                                                            |
|                                                                |
| WGHT 0.4592 16.5984                                            |
| O1 1 0.5037 0.8878 0.7295 11.00000 0.05 10.10                  |
| O2 1 0.1641 0.4874 0.8463 11.00000 0.05 8.54                   |
| Q3 1 0.6778 1.0770 0.6708 11.00000 0.05 8.38                   |

| Q4  | 1 | 0.8083 | 0.8707 | 1.3330 | 11.00000 0.05 | 7.58 |  |
|-----|---|--------|--------|--------|---------------|------|--|
| Q5  | 1 | 0.2540 | 0.6007 | 0.5079 | 11.00000 0.05 | 6.90 |  |
| Q6  | 1 | 0.6837 | 0.7245 | 0.8111 | 11.00000 0.05 | 5.60 |  |
| Q7  | 1 | 0.3536 | 0.7644 | 0.7296 | 11.00000 0.05 | 2.29 |  |
| Q8  | 1 | 0.8956 | 0.9922 | 1.1362 | 11.00000 0.05 | 2.22 |  |
| Q9  | 1 | 0.8416 | 1.0331 | 1.1537 | 11.00000 0.05 | 2.12 |  |
| Q10 | 1 | 0.7701 | 0.7210 | 0.5722 | 11.00000 0.05 | 1.96 |  |
| Q11 | 1 | 0.1721 | 0.6000 | 0.7058 | 11.00000 0.05 | 1.77 |  |
| Q12 | 1 | 0.1819 | 0.6639 | 0.6067 | 11.00000 0.05 | 1.46 |  |
| Q13 | 1 | 1.0769 | 0.7472 | 1.0029 | 11.00000 0.05 | 1.33 |  |
| Q14 | 1 | 0.7965 | 0.4955 | 1.0123 | 11.00000 0.05 | 1.30 |  |
| Q15 | 1 | 0.7244 | 0.9437 | 0.5317 | 11.00000 0.05 | 1.24 |  |
| Q16 | 1 | 0.6276 | 0.8785 | 0.9499 | 11.00000 0.05 | 1.18 |  |
| Q17 | 1 | 0.2111 | 0.9346 | 0.6274 | 11.00000 0.05 | 1.18 |  |
| Q18 | 1 | 0.7929 | 0.5484 | 0.8927 | 11.00000 0.05 | 1.15 |  |
| Q19 | 1 | 0.4941 | 0.4214 | 0.6910 | 11.00000 0.05 | 1.15 |  |
| Q20 | 1 | 1.0468 | 0.8487 | 1.1612 | 11.00000 0.05 | 1.10 |  |
|     |   |        |        |        |               |      |  |

# 3. CALCTEST.LST Output File for 4<sup>th</sup> Cycle: Using XL to Find the Remaining Non-Hydrogen Atoms

15 pages of text. See the computer copies of these files.

Using **XP** after this cycle allowed me to assign the remaining 5 additional non-Hydrogen atoms (i.e., the last 4 that were previously unassigned out of a total of 23).

Note: inspection of these tables and the graphical data often indicates problems with the model. In this case, one atom, C1, had moved to a bad position (i.e., out of the aromatic ring to a point only 0.5Å away from O7, an obvious chemical impossibility) and both C1 and O7 had bad displacement parameters (i.e., in the table above one can see that they are five times larger than those of their neighbors and in the plot **calctest.4** they are also obviously outsized). As was described in chapter VI(B), above, in such cases one has several good options. For this particular example, we chose the first suggested "fix." Thus, the "bad" C1 was deleted and Q1 (which was where C1 was expected to be) was successfully assigned as C1 (see the next section).

A displacement ellipsoid plot (Note: this is still isotropic) of this molecule at this stage of refinement is shown on the following page.

### 4. Plot calctest.4, After The 4<sup>th</sup> Cycle

(i.e., When all Remaining Non-Hydrogen Atoms Have Been Found.)

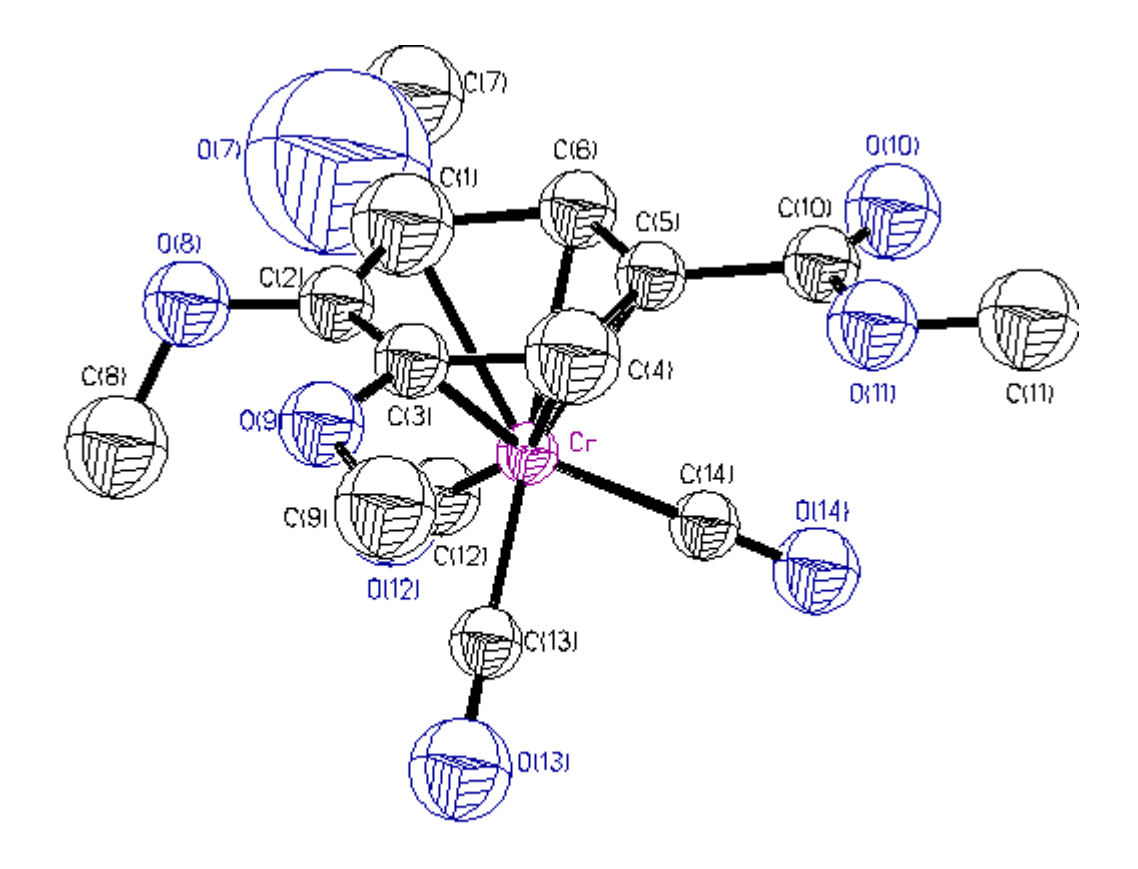

#### [Note: Made with graphics file CALCTEST.4hc.GIF]

#### E. THE 5<sup>TH</sup> CYCLE: USING XL AND REFINING ALL NON-HYDROGEN ATOMS TO THEIR BEST ISOTROPIC VALUES

This sections involves the third refinement cycle by **XL**. This takes the atom positions and isotropic displacement parameters from the second **XL** cycle just described above (i.e., which produced all of the non-Hydrogen atoms) and uses least squares refinement to improve them to the best values that could be found with this limited model (i.e., it unrealistically assumes *spherical* displacement parameters). It then calculates a residual electron density map (i.e., the Q peaks) which one uses **XP** to ensure that no non-Hydrogen atom assignments are bad. Note: at this point one can typically identify at least some of the Hydrogen atoms amongst the Q peaks but these should not be assigned until the non-Hydrogen atoms have been given an anisotropic refinement. It requires the following **calctest.ins** input file and produces the following **calctest.res** and **calctest.lst** output files.

1. CALCTEST.INS Input File for 5<sup>th</sup> Cycle: Using XL to Obtain the Best Isotropic displacement Parameters

| TITL       | , 95                                                      | adh06e in | 1 P-1   |         |          |         |  |  |
|------------|-----------------------------------------------------------|-----------|---------|---------|----------|---------|--|--|
| CELI       | CELL 0.71073 7.5265 10.0508 10.7429 97.271 108.116 99.782 |           |         |         |          |         |  |  |
| ZERI       | ZERR 2.00 0.0003 0.0005 0.0005 0.004 0.004 0.004          |           |         |         |          |         |  |  |
| LAT        | <b>T</b> 1                                                | 1         |         |         |          |         |  |  |
| SFAG       | CC                                                        | C H O CR  |         |         |          |         |  |  |
| UNI        | Γ28                                                       | 8 28 16 2 |         |         |          |         |  |  |
| TEM        | P -                                                       | 50        |         |         |          |         |  |  |
|            |                                                           |           |         |         |          |         |  |  |
| L.S. 4     | 4                                                         |           |         |         |          |         |  |  |
| BON        | D                                                         |           |         |         |          |         |  |  |
| FMA        | <b>P</b> 2                                                | 2         |         |         |          |         |  |  |
| PLA        | N 2                                                       | 20        |         |         |          |         |  |  |
|            |                                                           |           |         |         |          |         |  |  |
| WGF        | łΤ                                                        | 0.10000   | 0       |         |          |         |  |  |
| FVA        | R                                                         | 0.5603    | 3       |         |          |         |  |  |
| CR         | 4                                                         | 0.65426   | 0.72247 | 0.82856 | 11.00000 | 0.01807 |  |  |
| <b>O</b> 7 | 3                                                         | 0.53819   | 0.96543 | 0.64061 | 11.00000 | 0.16682 |  |  |
| 08         | 3                                                         | 0.25828   | 0.73191 | 0.57773 | 11.00000 | 0.03555 |  |  |
| O9         | 3                                                         | 0.18990   | 0.58074 | 0.76094 | 11.00000 | 0.03472 |  |  |
| O10        | 3                                                         | 0.86008   | 1.00396 | 1.15422 | 11.00000 | 0.04363 |  |  |
| O11        | 3                                                         | 0.68319   | 0.82822 | 1.20140 | 11.00000 | 0.03887 |  |  |
| O12        | 3                                                         | 0.82670   | 0.74237 | 0.61502 | 11.00000 | 0.04687 |  |  |
| O13        | 3                                                         | 0.61346   | 0.41352 | 0.78450 | 11.00000 | 0.05001 |  |  |
| O14        | 3                                                         | 1.04713   | 0.74591 | 1.02038 | 11.00000 | 0.03616 |  |  |
| C1         | 1                                                         | 0.50370   | 0.88780 | 0.72950 | 11.00000 | 0.05000 |  |  |
| C2         | 1                                                         | 0.37152   | 0.76542 | 0.70561 | 11.00000 | 0.02701 |  |  |
| C3         | 1                                                         | 0.33417   | 0.69133 | 0.80758 | 11.00000 | 0.02690 |  |  |
| C4         | 1                                                         | 0.45896   | 0.73211 | 0.94420 | 11.00000 | 0.04435 |  |  |
| C5         | 1                                                         | 0.59873   | 0.85801 | 0.97874 | 11.00000 | 0.02331 |  |  |
| C6         | 1                                                         | 0.62901   | 0.93834 | 0.88163 | 11.00000 | 0.02886 |  |  |

| C7  | 1   | 0.67780 | 1.07700 | 0.67080 | 11.00000 | 0.05000 |  |
|-----|-----|---------|---------|---------|----------|---------|--|
| C8  | 1   | 0.25400 | 0.60070 | 0.50790 | 11.00000 | 0.05000 |  |
| C9  | 1   | 0.16410 | 0.48740 | 0.84630 | 11.00000 | 0.05000 |  |
| C10 | 1   | 0.73534 | 0.91033 | 1.12162 | 11.00000 | 0.02739 |  |
| C11 | 1   | 0.80830 | 0.87070 | 1.33300 | 11.00000 | 0.05000 |  |
| C12 | 1   | 0.76117 | 0.73130 | 0.69436 | 11.00000 | 0.02955 |  |
| C13 | 1   | 0.62919 | 0.53717 | 0.80128 | 11.00000 | 0.02503 |  |
| C14 | 1   | 0.89672 | 0.73739 | 0.94578 | 11.00000 | 0.02270 |  |
|     |     |         |         |         |          |         |  |
| HKL | F 4 |         |         |         |          |         |  |
| END |     |         |         |         |          |         |  |
|     |     |         |         |         |          |         |  |

[Note: the small changes/improvements in values for the atomic coordinates and isotropic displacement parameters compared to those in the last section.] On a Gateway2000<sup>®</sup> Pentium computer running at 166 MHz and with 32 MB of RAM, this **XL** calculation look a total of 26 seconds for 93 parameters.

After the refinement, the R factor for the 4360 reflections having Fo > 4 sigma (Fo) (i.e., the first R that **XL** lists) was 0.0984, the observed R and wR factors for all of the data were 0.120 and 0.277, respectively, and the GOOF value was 1.853. In the final cycle, the largest shift for any atom (in this case O12) was 0.003Å and the largest shift/standard uncertainty for any parameter was less than 0.01.

Remember from the last section (where the "bad" C1 was deleted and Q1 (which was where C1 was expected to be) was assigned as C1. After the 5th cycle, both C1 and O7 are in reasonable positions and in the calctest.res file, below, it can be seen that they both have small and reasonable displacement parameters (these have been shaded).

# 2. CALCTEST.RES Output File for 5<sup>th</sup> Cycle: Using XL to Obtain the Best Isotropic displacement Parameters

| TITL 95adh06e in P-1                                      |
|-----------------------------------------------------------|
| CELL 0.71073 7.5265 10.0508 10.7429 97.271 108.116 99.782 |
| ZERR 2.00 0.0003 0.0005 0.0005 0.004 0.004 0.004          |
| LATT 1                                                    |
|                                                           |
|                                                           |
| UNII 28 28 16 2                                           |
| TEMP-50                                                   |
|                                                           |
| L.S. 4                                                    |
| BOND                                                      |
| FMAP 2                                                    |
| PLAN 20                                                   |
|                                                           |
| WGHT 0 100000                                             |
| FVAR 0.61864                                              |
| CR 4 0.65442 0.72257 0.82861 11.00000 0.02089             |
| 07 3 0 52392 0 95672 0 64835 11 00000 0 02992             |
| 08 3 0 2556 0 72934 0 57790 11 00000 0 03320              |
|                                                           |
| 09 5 0.18829 0.38205 0.76054 11.00000 0.05199             |
| 010 3 0.86333 1.00651 1.15356 11.00000 0.04120            |
| 011 3 0.68465 0.82987 1.19973 11.00000 0.03747            |

O12 3 0.82541 0.73869 0.61191 11.00000 0.05086 O13 3 0.61189 0.41788 0.78577 11.00000 0.04656 014 3 1.04726 0.74434 1.02053 11.00000 0.04038 C1 1 0.51006 0.89160 0.74837 11.00000 0.02489 1 0.36919 0.76592 0.70811 11.00000 0.02504  $C^2$ C3 1 0.33457 0.69407 0.80677 11.00000 0.02548 1 0.45278 0.73789 0.94165 11.00000 0.02462 C4 C5 1 0.59849 0.85894 0.97813 11.00000 0.02282 1 0.62715 0.93760 0.88191 11.00000 0.02473 C6 C7 1 0.67748 1.07612 0.68055 11.00000 0.03852 C8 1 0.25526 0.60042 0.50569 11.00000 0.05106 C9 1 0.17061 0.48972 0.85023 11.00000 0.03428 C10 1 0.73205 0.90838 1.11880 11.00000 0.02751 C11 1 0.80670 0.86844 1.33980 11.00000 0.04568 1 0.76067 0.73183 0.69516 11.00000 0.03044 C12 C13 1 0.62656 0.53544 0.80118 11.00000 0.02931 C14 1 0.89508 0.73681 0.94554 11.00000 0.02707 HKLF 4 END WGHT 0.1434 2.7443 Q1 1 0.5954 0.7142 0.8121 11.00000 0.05 2.92 Q2 1 0.7189 0.7327 0.8339 11.00000 0.05 2.75Q3 1 0.9068 0.9804 1.1381 11.00000 0.05 1.49 Q4 1 0.3147 0.6163 0.5070 11.00000 0.05 1.27 Q5 1 0.6723 0.4214 0.7925 11.00000 0.05 1.21 Q6 1 0.8120 1.0246 1.1566 11.00000 0.05 1.21 Q7 1 0.6405 1.1059 0.6924 11.00000 0.05 1.20 Q8 1 0.6485 0.8549 1.1922 11.00000 0.05 1.18 Q9 1 0.7326 1.0587 0.6750 11.00000 0.05 1.15 Q10 1 0.3054 0.7254 0.5673 11.00000 0.05 1.14 Q11 1 0.5720 0.9435 0.6319 11.00000 0.05 1.13 Q12 1 0.8125 0.9183 1.3370 11.00000 0.05 1.08  $Q13 \ 1 \ 0.4736 \ 0.9676 \ 0.6692 \ 11.00000 \ 0.05$ 1.07 Q14 1 0.5447 0.4139 0.7517 11.00000 0.05 1.06 Q15 1 0.1473 0.6038 0.7821 11.00000 0.05 1.02 Q16 1 0.8877 0.7681 0.6381 11.00000 0.05 1.02 Q17 1 0.7578 0.7095 0.5752 11.00000 0.05 1.01 Q18 1 0.7426 0.8108 1.1947 11.00000 0.05 1.01 Q19 1 0.7960 0.8223 1.3364 11.00000 0.05 0.98

Q20 1 1.0854 0.7591 1.0018 11.00000 0.05

### 3. CALCTEST.LST Output File for 5<sup>th</sup> Cycle: Using XL to Obtain the Best Isotropic displacement Parameters

0.92

| 14                | $\mathbf{C} = \mathbf{C} + 1$ | · · · · · · · · · · · · · · · · · · · |
|-------------------|-------------------------------|---------------------------------------|
| 14 pages of text. | See the computer              | copies of these files.                |

Using **XP** after this cycle allowed me to test the assignment of all of the non-Hydrogen atoms which have now been assigned for use in the next anisotropic refinement **XL** cycle that follows. In this case no Hydrogen atoms were apparent in the 'proj' view of **XP**. A displacement ellipsoid plot (Note: this is still isotropic) of this molecule at this stage of refinement is shown on the following page.

### 4. Plot calctest.5, After The 5<sup>th</sup> Cycle

(i.e., When all Non-Hydrogen Atoms Have Been Refined to Their Best Isotropic Values.)

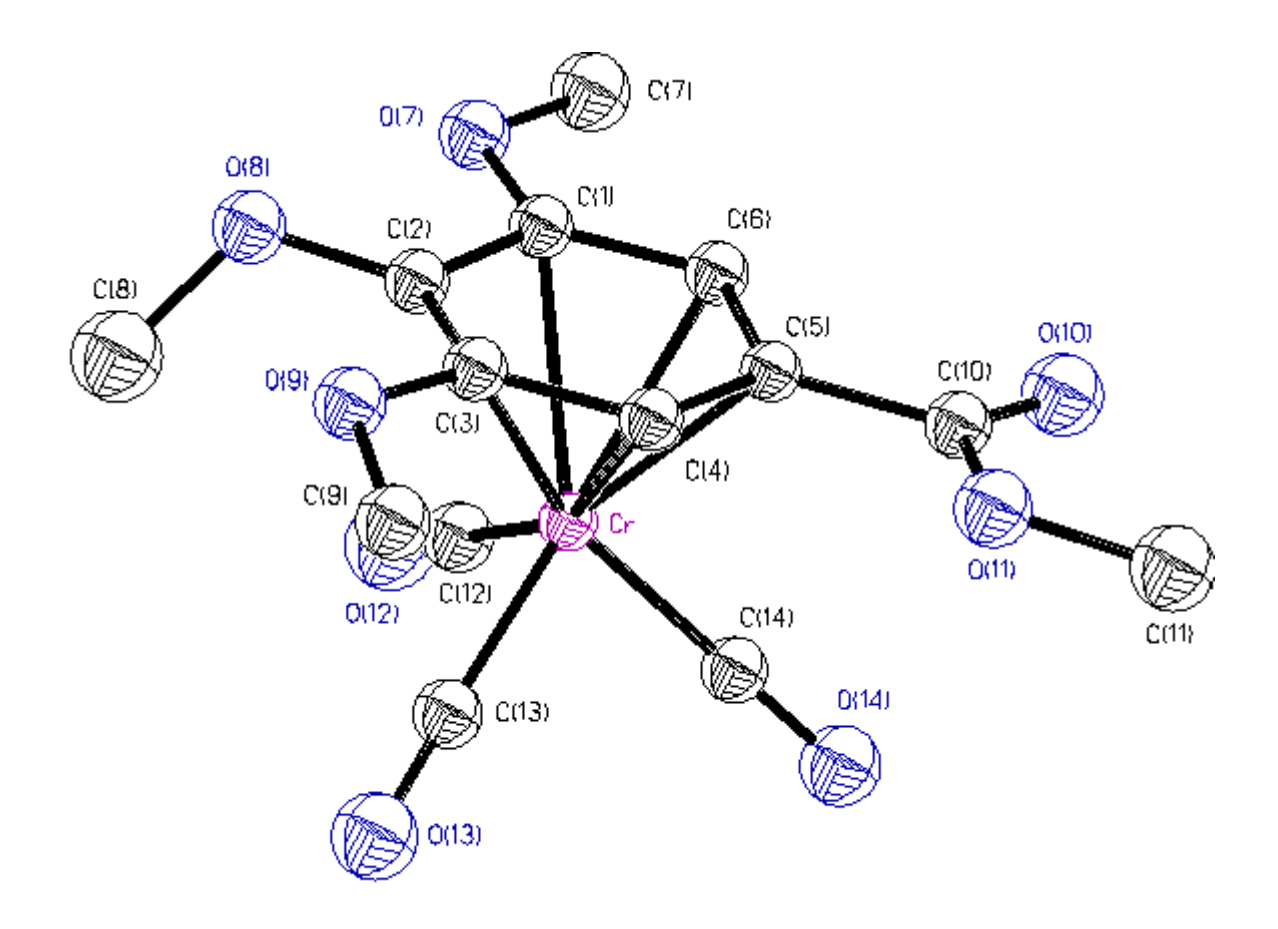

<sup>[</sup>Note: Made with graphics file CALCTEST.5hc.GIF]

### F. THE 6<sup>TH</sup> CYCLE: USING XL AND REFINING ALL NON-HYDROGEN ATOMS USING ANISOTROPIC DISPLACEMENT PARAMETERS

This sections involves the fourth refinement cycle by **XL**. This takes the atom positions and isotropic displacement parameters from the third **XL**, converts them to anisotropic values, and then uses least squares refinement to improve the atomic positions and give more realistic anisotropic displacement parameters (i.e., these are shaped like footballs or pancakes). It then calculates a residual electron density map (i.e., the Q peaks) which one uses **XP** to assign as many Hydrogen atoms as possible. It requires the following **calctest.ins** input file and produces the following **calctest.res** and **calctest.lst** output files.

To convert the assigned non-Hydrogen atoms to anisotropic displacement parameters one must edit the **name.ins** file and add a line that reads 'ANIS' after the line containing the command 'PLAN', e.g.

edit calctest.ins [ent] (this is done in DOS)

Then, add the line **ANIS** as outlined below and save the result and exit from this **calctest.ins** file. [Note: it is very critical that you add this line in here!!! If you put it in earlier in this file then **XL** will almost always crash.]

## 1. CALCTEST.INS Input File for 6<sup>th</sup> Cycle: Using XL to Refine Anisotropic displacement Parameters and Assign Most of the Hydrogen Atoms

| TITL 95adh06e in P-1                                      |
|-----------------------------------------------------------|
| CELL 0.71073 7.5265 10.0508 10.7429 97.271 108.116 99.782 |
| ZERR 2.00 0.0003 0.0005 0.0005 0.004 0.004 0.004          |
| LATT 1                                                    |
| SFAC C H O CR                                             |
| UNIT 28 28 16 2                                           |
| TEMP -50                                                  |
|                                                           |
| L.S. 4                                                    |
| BOND                                                      |
| FMAP 2                                                    |
| PLAN 20                                                   |
|                                                           |
| ANIS                                                      |
|                                                           |
| WGHT 0.100000                                             |
| FVAR 0.61864                                              |
| CR 4 0.65442 0.72257 0.82861 11.00000 0.02089             |
| O7 3 0.52392 0.95672 0.64835 11.00000 0.02992             |
| O8 3 0.25566 0.72934 0.57790 11.00000 0.03320             |
| O9 3 0.18829 0.58203 0.76054 11.00000 0.03199             |

| O10 | 3                                                                                                    | 0.86333                                                                                                    | 1.00651                                                                                                    | 1.15356                                                                                                    | 11.00000                                                                                                    | 0.04120                                                                                                    |                                                                                                    |
|-----|----------------------------------------------------------------------------------------------------|----------------------------------------------------------------------------------------------------|----------------------------------------------------------------------------------------------------|----------------------------------------------------------------------------------------------------|----------------------------------------------------------------------------------------------------|----------------------------------------------------------------------------------------------------|----------------------------------------------------------------------------------------------------|
| 011 | 3                                                                                                    | 0.68465                                                                                                    | 0.82987                                                                                                    | 1.19973                                                                                                    | 11.00000                                                                                                    | 0.03747                                                                                                    |                                                                                                    |
| O12 | 3                                                                                                    | 0.82541                                                                                                    | 0.73869                                                                                                    | 0.61191                                                                                                    | 11.00000                                                                                                    | 0.05086                                                                                                    |                                                                                                    |
| O13 | 3                                                                                                    | 0.61189                                                                                                    | 0.41788                                                                                                    | 0.78577                                                                                                    | 11.00000                                                                                                    | 0.04656                                                                                                    |                                                                                                    |
| 014 | 3                                                                                                    | 1.04726                                                                                                    | 0.74434                                                                                                    | 1.02053                                                                                                    | 11.00000                                                                                                    | 0.04038                                                                                                    |                                                                                                    |
| C1  | 1                                                                                                    | 0.51006                                                                                                    | 0.89160                                                                                                    | 0.74837                                                                                                    | 11.00000                                                                                                    | 0.02489                                                                                                    |                                                                                                    |
| C2  | 1                                                                                                    | 0.36919                                                                                                    | 0.76592                                                                                                    | 0.70811                                                                                                    | 11.00000                                                                                                    | 0.02504                                                                                                    |                                                                                                    |
| C3  | 1                                                                                                    | 0.33457                                                                                                    | 0.69407                                                                                                    | 0.80677                                                                                                    | 11.00000                                                                                                    | 0.02548                                                                                                    |                                                                                                    |
| C4  | 1                                                                                                    | 0.45278                                                                                                    | 0.73789                                                                                                    | 0.94165                                                                                                    | 11.00000                                                                                                    | 0.02462                                                                                                    |                                                                                                    |
| C5  | 1                                                                                                    | 0.59849                                                                                                    | 0.85894                                                                                                    | 0.97813                                                                                                    | 11.00000                                                                                                    | 0.02282                                                                                                    |                                                                                                    |
| C6  | 1                                                                                                    | 0.62715                                                                                                    | 0.93760                                                                                                    | 0.88191                                                                                                    | 11.00000                                                                                                    | 0.02473                                                                                                    |                                                                                                    |
| C7  | 1                                                                                                    | 0.67748                                                                                                    | 1.07612                                                                                                    | 0.68055                                                                                                    | 11.00000                                                                                                    | 0.03852                                                                                                    |                                                                                                    |
| C8  | 1                                                                                                    | 0.25526                                                                                                    | 0.60042                                                                                                    | 0.50569                                                                                                    | 11.00000                                                                                                    | 0.05106                                                                                                    |                                                                                                    |
| C9  | 1                                                                                                    | 0.17061                                                                                                    | 0.48972                                                                                                    | 0.85023                                                                                                    | 11.00000                                                                                                    | 0.03428                                                                                                    |                                                                                                    |
| C10 | 1                                                                                                    | 0.73205                                                                                                    | 0.90838                                                                                                    | 1.11880                                                                                                    | 11.00000                                                                                                    | 0.02751                                                                                                    |                                                                                                    |
| C11 | 1                                                                                                    | 0.80670                                                                                                    | 0.86844                                                                                                    | 1.33980                                                                                                    | 11.00000                                                                                                    | 0.04568                                                                                                    |                                                                                                    |
| C12 | 1                                                                                                    | 0.76067                                                                                                    | 0.73183                                                                                                    | 0.69516                                                                                                    | 11.00000                                                                                                    | 0.03044                                                                                                    |                                                                                                    |
| C13 | 1                                                                                                    | 0.62656                                                                                                    | 0.53544                                                                                                    | 0.80118                                                                                                    | 11.00000                                                                                                    | 0.02931                                                                                                    |                                                                                                    |
| C14 | 1                                                                                                    | 0.89508                                                                                                    | 0.73681                                                                                                    | 0.94554                                                                                                    | 11.00000                                                                                                    | 0.02707                                                                                                    |                                                                                                    |
|     |                                                                                                    |                                                                                                    |                                                                                                    |                                                                                                    |                                                                                                    |                                                                                                    |                                                                                                    |
| HKL | F 4                                                                                                    | Ļ                                                                                                    |                                                                                                    |                                                                                                    |                                                                                                    |                                                                                                    |                                                                                                    |
| END | )                                                                                                    |                                                                                                    |                                                                                                    |                                                                                                    |                                                                                                    |                                                                                                    |                                                                                                    |
|     | 010<br>011<br>012<br>013<br>014<br>C1<br>C2<br>C3<br>C4<br>C5<br>C6<br>C7<br>C8<br>C9<br>C10<br>C11<br>C12<br>C13<br>C14<br>HKL<br>END | O10       3         O11       3         O12       3         O13       3         O14       3         C1       1         C2       1         C3       1         C4       1         C5       1         C6       1         C7       1         C8       1         C10       1         C11       1         C12       1         C14       1         C15       1         C7       1         C10       1         C12       1         C13       1         C14       1         HKLF 4       END | O10       3       0.86333         O11       3       0.68465         O12       3       0.82541         O13       3       0.61189         O14       3       1.04726         C1       1       0.51006         C2       1       0.36919         C3       1       0.33457         C4       1       0.45278         C5       1       0.59849         C6       1       0.62715         C7       1       0.67748         C8       1       0.25526         C9       1       0.17061         C10       1       0.73205         C11       1       0.80670         C12       1       0.76067         C13       1       0.62656         C14       1       0.89508 | O10       3       0.86333       1.00651         O11       3       0.68465       0.82987         O12       3       0.61189       0.41788         O14       3       1.04726       0.74434         C1       1       0.51006       0.89160         C2       1       0.36919       0.76592         C3       1       0.45278       0.73789         C4       1       0.45278       0.73789         C5       1       0.59849       0.85894         C6       1       0.62715       0.93760         C7       1       0.67748       1.07612         C8       1       0.25526       0.60042         C9       1       0.17061       0.48972         C10       1       0.73205       0.90838         C11       1       0.80670       0.86844         C12       1       0.76067       0.73183         C13       1       0.62656       0.53544         C14       1       0.89508       0.73681 | O10         3         0.86333         1.00651         1.15356           O11         3         0.68465         0.82987         1.19973           O12         3         0.82541         0.73869         0.61191           O13         3         0.61189         0.41788         0.78577           O14         3         1.04726         0.74434         1.02053           C1         1         0.51006         0.89160         0.74837           C2         1         0.36919         0.76592         0.70811           C3         1         0.33457         0.69407         0.80677           C4         1         0.45278         0.73789         0.94165           C5         1         0.59849         0.85894         0.97813           C6         1         0.62715         0.93760         0.88191           C7         1         0.67748         1.07612         0.68055           C8         1         0.25526         0.60042         0.50569           C9         1         0.17061         0.48972         0.85023           C10         1         0.73205         0.90838         1.11880           C11         1 | O10       3       0.86333       1.00651       1.15356       11.00000         O11       3       0.68465       0.82987       1.19973       11.00000         O12       3       0.82541       0.73869       0.61191       11.00000         O13       3       0.61189       0.41788       0.78577       11.00000         O14       3       1.04726       0.74434       1.02053       11.00000         C1       1       0.51006       0.89160       0.74837       11.00000         C2       1       0.36919       0.76592       0.70811       11.00000         C3       1       0.33457       0.69407       0.80677       11.00000         C4       1       0.45278       0.73789       0.94165       11.00000         C5       1       0.59849       0.85894       0.97813       11.00000         C6       1       0.62715       0.93760       0.88191       11.00000         C7       1       0.67748       1.07612       0.68055       11.00000         C8       1       0.25526       0.60042       0.50569       11.00000         C9       1       0.17061       0.48972       0.85023 | O10       3       0.86333       1.00651       1.15356       11.00000       0.04120         O11       3       0.68465       0.82987       1.19973       11.00000       0.03747         O12       3       0.82541       0.73869       0.61191       11.00000       0.05086         O13       3       0.61189       0.41788       0.78577       11.00000       0.04656         O14       3       1.04726       0.74434       1.02053       11.00000       0.04038         C1       1       0.51006       0.89160       0.74837       11.00000       0.02489         C2       1       0.36919       0.76592       0.70811       11.00000       0.02504         C3       1       0.33457       0.69407       0.80677       11.00000       0.02462         C5       1       0.59849       0.85894       0.97813       11.00000       0.02462         C5       1       0.62715       0.93760       0.88191       11.00000       0.02473         C7       1       0.67748       1.07612       0.68055       11.00000       0.02473         C8       1       0.25526       0.60042       0.50569       11.00000       0.02751 |

On a Gateway2000<sup>®</sup> Pentium computer running at 166 MHz and with 32 MB of RAM, this **XL** calculation look a total of 58 seconds for 208 parameters.

After the refinement, the R factor for the 4360 reflections having Fo > 4 sigma (Fo) (i.e., the first R that **XL** lists) was 0.052, the observed R and wR factors for all of the data were 0.073 and 0.174, respectively, and the GOOF value was 1.153. In the final cycle, the largest shift for any atom (in this case C11) was 0.000 and the largest shift/standard uncertainty for any parameter was substantially less than 0.01.

[Note: that the single number representing the isotropic displacement parameters in the previous calctest.res file or in the calctest.ins file to start this cycle has now been converted to a set of six numbers for each atom, the anisotropic displacement parameters.]

| 2. | CALCTEST.RES      | Output File   | e for 6 <sup>th</sup> | Cycle:     | Using  | XL    | to R  | Refine | Anisotropic |
|----|-------------------|---------------|-----------------------|------------|--------|-------|-------|--------|-------------|
|    | displacement Para | ameters and . | Assign M              | lost of th | he Hyd | rogei | n Ato | ms     |             |

| TITL 95adh06e in P-1                                      |
|-----------------------------------------------------------|
| CELL 0.71073 7.5265 10.0508 10.7429 97.271 108.116 99.782 |
| ZERR 2.00 0.0003 0.0005 0.0005 0.004 0.004 0.004          |
| LATT 1                                                    |
| SFAC C H O CR                                             |
| UNIT 28 28 16 2                                           |
| TEMP -50                                                  |
|                                                           |
| L.3. 4                                                    |
| BOND                                                      |
| FMAP 2                                                    |
| PLAN 20                                                   |
|                                                           |

| WGHT 0.100000                                         |         |           |
|-------------------------------------------------------|---------|-----------|
| FVAR 0.62287                                          |         |           |
| CR 4 0.65442 0.72256 0.82864 11.00000                 | 0.02633 | 0.01993 = |
| 0.01661 0.00344 0.00673 0.00556                       |         |           |
| 07 3 0.52384 0.95653 0.64844 11.00000                 | 0.03778 | 0.02878 = |
| 0.02116 0.01126 0.00462 0.00389                       |         |           |
| 08 3 0.25569 0.72944 0.57773 11.00000                 | 0.03788 | 0.03530 = |
| 0.01928 0.00543 -0.00179 0.00552                      |         |           |
| 09 3 0.18846 0.58229 0.76086 11.00000                 | 0.03031 | 0.03181 = |
| 0.02869 0.00767 0.00485 -0.00192                      |         |           |
| O10 3 0.86349 1.00645 1.15330 11.00000                | 0.04752 | 0.04101 = |
| 0.02393 0.00237 0.00134 -0.00721                      |         |           |
| O11 3 0.68441 0.82987 1.20000 11.00000                | 0.04498 | 0.04672 = |
| 0.01874 0.01030 0.00698 0.00329                       |         |           |
| O12 3 0.82539 0.73856 0.61165 11.00000                | 0.07345 | 0.06393 = |
| 0.04246 0.02005 0.03871 0.02571                       |         |           |
| O13 3 0.61228 0.41766 0.78574 11.00000                | 0.07264 | 0.02423 = |
| 0.05677 0.00725 0.03156 0.01135                       |         |           |
| O14 3 1.04740 0.74466 1.02050 11.00000                | 0.03245 | 0.04439 = |
| 0.04057 0.00516 -0.00009 0.01111                      |         |           |
| C1 1 0.51004 0.89173 0.74838 11.00000                 | 0.03203 | 0.02408 = |
| 0.01938 $0.00672$ $0.00700$ $0.00886$                 |         |           |
| C2 1 0.36909 0.76565 0.70800 11.00000                 | 0.02795 | 0.02566 = |
| 0.01854 $0.00420$ $0.00368$ $0.00642$                 |         |           |
| C3 1 0.33472 0.69419 0.80682 11.00000                 | 0.02626 | 0.02496 = |
| 0.02379 0.00471 0.00656 0.00579                       |         |           |
| C4 1 0.45282 0.73796 0.94143 11.00000                 | 0.02749 | 0.02591 = |
| 0.02186 $0.00636$ $0.00898$ $0.00692$                 |         |           |
| C5 1 0.59841 0.85917 0.97811 11.00000                 | 0.02949 | 0.02294 = |
| 0.01660 0.00258 0.00723 0.00679                       |         |           |
| C6 1 0.62741 0.93762 0.88216 11.00000                 | 0.03249 | 0.02243 = |
| 0.01874 0.00502 0.00825 0.00783                       |         |           |
| C7 1 0.67809 1.07595 0.68080 11.00000                 | 0.04379 | 0.04004 = |
| 0.03032 0.01584 0.00634 -0.00416                      |         |           |
| C8 1 0.25718 0.60033 0.50581 11.00000                 | 0.06373 | 0.05306 = |
| 0.02630 -0.00853 0.00181 0.01117                      | 0.00007 | 0.02151   |
| C9 1 0.1/02/ 0.48996 0.85013 11.00000                 | 0.03837 | 0.03151 = |
| 0.03555 $0.01152$ $0.01067$ $0.00160$                 | 0.02170 | 0.02025   |
|                                                       | 0.03179 | 0.02935 = |
| $0.01877 \ 0.00420 \ 0.00758 \ 0.00802$               | 0.04078 | 0.07211 - |
|                                                       | 0.04978 | 0.07211 - |
| $C_{12} = 1 + 0.76155 + 0.73223 + 0.69527 + 11.00000$ | 0.04125 | 0.03205 - |
| 0.02601 - 0.00808 - 0.01422 - 0.01225                 | 0.04123 | 0.03203 - |
| $C_{12} = 1 - 0.62657 - 0.52566 - 0.80107 - 11.00000$ | 0.02204 | 0.02682 - |
|                                                       | 0.03394 | 0.02085 - |
| $C_{14} = 1 - 0.89536 - 0.73641 - 0.94589 - 11.00000$ | 0.03261 | 0 02320 - |
| 0.02650 0.00297 0.00909 0.00734                       | 0.05201 | 0.02520 = |
| HKIF4                                                 |         |           |
| END                                                   |         |           |
|                                                       |         |           |
| WGHT 0.0911 0.4011                                    |         |           |
| 01 1 0.2819 0.4555 0.8822 11.00000 0.05               | 0.85    |           |
| 02 1 0.7203 1.0132 0.8980 11.00000 0.05               | 0.82    |           |
| 03 1 0.6661 1.1058 0.5975 11.00000 0.05               | 0.73    |           |
| Q4 1 0.4336 0.6853 1.0033 11.00000 0.05               | 0.72    |           |
| Q5 1 0.1396 0.5425 0.9414 11.00000 0.05               | 0.70    |           |
| Q6 1 0.6556 1.1481 0.7376 11.00000 0.05               | 0.68    |           |
| Q7 1 0.7910 1.0560 0.7184 11.00000 0.05               | 0.67    |           |
| Q8 1 0.9262 0.8458 1.3589 11.00000 0.05               | 0.64    |           |
| Q9 1 0.0635 0.4170 0.8012 11.00000 0.05               | 0.59    |           |
| Q10 1 0.2181 0.6015 0.4216 11.00000 0.05              | 0.59    |           |
| Q11 1 0.8123 0.9473 1.3785 11.00000 0.05              | 0.54    |           |
| Q12 1 0.7301 0.8242 1.3781 11.00000 0.05              | 0.51    |           |
| Q13 1 0.2807 0.5359 0.5620 11.00000 0.05              | 0.50    |           |
| Q14 1 0.2160 0.5165 0.5416 11.00000 0.05              | 0.50    |           |
| Q15 1 0.3822 0.5839 0.5229 11.00000 0.05              | 0.47    |           |
| Q16 1 0.3485 0.6342 0.5026 11.00000 0.05              | 0.45    |           |
| Q17 1 0.6202 0.9044 0.9374 11.00000 0.05              | 0.44    |           |
| Q18 1 0.7645 0.8607 1.3182 11.00000 0.05              | 0.39    |           |

| Q19 | 1 | 0.6633 | 0.8814 | 1.0374 | 11.00000 | 0.05 | 0.39 |  |  |
|-----|---|--------|--------|--------|----------|------|------|--|--|
| Q20 | 1 | 0.3321 | 0.7323 | 0.7625 | 11.00000 | 0.05 | 0.34 |  |  |
|     |   |        |        |        |          |      |      |  |  |

## 3. CALCTEST.LST Output File for 6<sup>th</sup> Cycle: Using XL to Refine Anisotropic Displacement Parameters and Assign Most of the Hydrogen Atoms

17 pages of text. See the computer copies of these files.

Using **XP** after this cycle allowed me to assign all 14 Hydrogen atoms. For many samples, the rest will need to be assigned in the next cycle. A displacement ellipsoid plot (**telp 0 -75 0.04 0** [ent] calctest.6 [ent] ) (Note: this plot is now anisotropic of this molecule at this stage of refinement is included in the following page.

Note: The extra H-H "bonds" between the methyl hydrogens are typical for cases when hydrogen atoms that have just been assigned on the same  $CH_2$  or  $CH_3$  group but have not yet been refined. These extra "bonds" will disappear upon refinement. They are due the default values used by XP for recognizing contacts being chosen for non-hydrogen atoms. If one desires to do so, one can use the 'undo' command to remove these "ghost" bonds.

### 4. Plot calctest.6, After The 6<sup>th</sup> Cycle

(i.e., When All Non-Hydrogen Atoms Have Been Refined Using Anisotropic Displacement Parameters.)

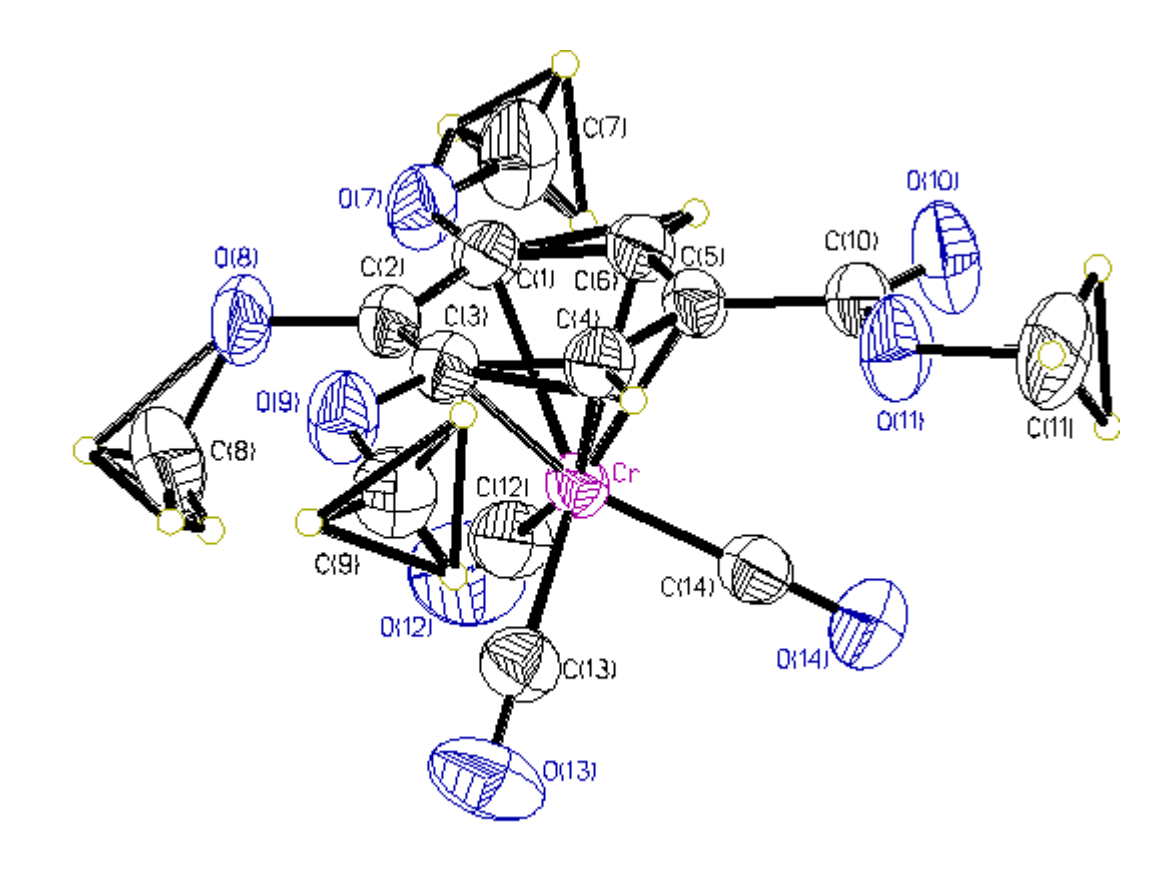

[Note: Made with graphics file CALCTEST.6hc.GIF]

#### G. THE 7<sup>TH</sup> CYCLE: USING XL AND REFINING ANISOTROPIC NON-HYDROGEN ATOMS AND THE FIRST SET OF ISOTROPIC HYDROGEN ATOMS

This sections involves the fifth refinement cycle by **XL**. This takes the atom positions and anisotropic displacement parameters for non-Hydrogen atoms and the first set of isotropic Hydrogen atoms from the fourth **XL** and then uses least squares refinement to improve the atomic positions and displacement parameters. It then calculates a residual electron density map (i.e., the Q peaks) which one uses **XP** to assign as many of the remaining Hydrogen atoms as possible (in this example all of them). It requires the following **calctest.ins** input file and produces the following **calctest.res** and **calctest.lst** output files.

[Note: the 'ANIS' command you added in the calctest.ins file in the previous cycle has disappeared (i.e., leaving the blank line shown shaded below) because its function (to convert any atoms after it to the anisotropic form) is complete.]

[Further note: As described in the earlier chapter on **XL**, I do not routinely use the powerful **AFIX** or **HFIX** commands (these are edited into the name.ins file). Their purpose is to fix the positional and/or displacement parameters of the specified atoms to idealized values (often with respect to the heavier atoms to which they are bonded). Because of the excellent data quality obtained from this crystal, leaving the hydrogen parameters free to refine eventually gave a quality solution, see below.]

1. CALCTEST.INS Input File for 7<sup>th</sup> Cycle: Using XL to do an Anisotropic Refinement of all Non-Hydrogen Atoms and the Isotropic Refinement of the First Set of Hydrogen Atoms

| TITL 95adh06e in P-1                                                |
|---------------------------------------------------------------------|
| CELL 0.71073 7.5265 10.0508 10.7429 97.271 108.116 99.782           |
| ZERR 2.00 0.0003 0.0005 0.0005 0.004 0.004 0.004                    |
| LATT 1                                                              |
| SFAC C H O CR                                                       |
| UNIT 28 28 16 2                                                     |
| TEMP -50                                                            |
|                                                                     |
| L.S. 4                                                              |
| BOND                                                                |
| FMAP 2                                                              |
| PLAN 20                                                             |
|                                                                     |
|                                                                     |
|                                                                     |
| WGHT 0.100000                                                       |
| FVAR 0.62287                                                        |
| CR 4 $0.65442$ $0.72256$ $0.82864$ $11.00000$ $0.02633$ $0.01993 =$ |
| 0.01661 0.00344 0.00673 0.00556                                     |

| $\begin{array}{llllllllllllllllllllllllllllllllllll$                                                                                                    |
|----------------------------------------------------------------------------------------------------|
| $\begin{array}{cccccccccccccccccccccccccccccccccccc$                                                                                                    |
| $\begin{array}{llllllllllllllllllllllllllllllllllll$                                                                                                    |
| $\begin{array}{cccccccccccccccccccccccccccccccccccc$                                                                                                    |
| $\begin{array}{l} 0.000000 & 0.000000 & 0.000000 & 0.00000 & 0.00000 & 0.000000 & 0.000000 & 0.000000 & 0.0000000 & 0.00000000$                                                                                                    |
| $\begin{array}{c} 0.02869 & 0.00767 & 0.00485 & -0.00192 \\ 0.02869 & 0.00767 & 0.00485 & -0.00192 \\ 0.02393 & 0.00237 & 0.00134 & -0.00721 \\ 0.013 & 0.68441 & 0.82987 & 1.20000 & 11.00000 & 0.04498 & 0.04672 = \\ & 0.01874 & 0.01030 & 0.00698 & 0.00329 \\ 0.02393 & 0.023539 & 0.73856 & 0.61165 & 11.00000 & 0.07345 & 0.06393 = \\ & 0.04246 & 0.02005 & 0.03871 & 0.02571 \\ 0.03 & 0.61228 & 0.41766 & 0.78574 & 11.00000 & 0.07264 & 0.02423 = \\ & 0.05677 & 0.00725 & 0.03156 & 0.01135 \\ \end{array}$                                                                                                    |
| $\begin{array}{cccccccccccccccccccccccccccccccccccc$                                                                                                    |
| $\begin{array}{cccccccccccccccccccccccccccccccccccc$                                                                                                    |
| $\begin{array}{cccccccccccccccccccccccccccccccccccc$                                                                                                    |
| $\begin{array}{cccccccccccccccccccccccccccccccccccc$                                                                                                    |
| $\begin{array}{c} 0.017 & 5 & 0.00441 & 0.32567 & 1.20000 & 11.00000 & 0.04476 & 0.04072 = \\ 0.01874 & 0.01030 & 0.00698 & 0.00329 \\ 0.12 & 3 & 0.82539 & 0.73856 & 0.61165 & 11.00000 & 0.07345 & 0.06393 = \\ 0.04246 & 0.02005 & 0.03871 & 0.02571 \\ 0.13 & 3 & 0.61228 & 0.41766 & 0.78574 & 11.00000 & 0.07264 & 0.02423 = \\ 0.05677 & 0.00725 & 0.03156 & 0.01135 \\ \end{array}$                                                                                                    |
| $\begin{array}{cccccccccccccccccccccccccccccccccccc$                                                                                                    |
| $\begin{array}{cccccccccccccccccccccccccccccccccccc$                                                                                                    |
| $\begin{array}{cccccccccccccccccccccccccccccccccccc$                                                                                                    |
| O13 3 $0.61228$ $0.41766$ $0.78574$ $11.00000$ $0.07264$ $0.02423 = 0.05677$ $0.00725$ $0.03156$ $0.01135$                                                                                                    |
| 0.05677 0.00725 0.03156 0.01135                                                                                                    |
| 0.05077 0.00725 0.05156 0.01155                                                                                                    |
|                                                                                                    |
| $014 \ 3 \ 1.04/40 \ 0.74466 \ 1.02050 \ 11.00000 \ 0.03245 \ 0.04439 =$                                                                                                    |
| 0.04057 0.00516 -0.00009 0.01111                                                                                                    |
| C1 1 $0.51004$ $0.89173$ $0.74838$ $11.00000$ $0.03203$ $0.02408 =$                                                                                                    |
|                                                                                                    |
| $0.01758 \ 0.00072 \ 0.00700 \ 0.00880$                                                                                                    |
| $C_2 = 1 = 0.36909 = 0.76565 = 0.70800 = 11.00000 = 0.02795 = 0.02566 =$                                                                                                    |
| 0.01854 $0.00420$ $0.00368$ $0.00642$                                                                                                    |
| C3 1 $0.33472$ $0.69419$ $0.80682$ $11.00000$ $0.02626$ $0.02496 =$                                                                                                    |
| 0.02379 0.00471 0.00656 0.00579                                                                                                    |
| (0.0257) $(0.00471)$ $(0.00050)$ $(0.0057)$                                                                                                    |
| $(4 \ 1 \ 0.45282 \ 0.73796 \ 0.94143 \ 11.00000 \ 0.02749 \ 0.02591 =$                                                                                                    |
| 0.02186 $0.00636$ $0.00898$ $0.00692$                                                                                                    |
| H4 2 0.43360 0.68530 1.00330 11.00000 0.05000                                                                                                    |
| C5 1 0 59841 0 85917 0 97811 11 00000 0 02949 0 02294 =                                                                                                    |
|                                                                                                    |
|                                                                                                    |
| C6  I  0.62741  0.93762  0.88216  I1.00000  0.03249  0.02243 =                                                                                                    |
| 0.01874 $0.00502$ $0.00825$ $0.00783$                                                                                                    |
| H6 2 0.72030 1.01320 0.89800 11.00000 0.05000                                                                                                    |
| C7 1 0.67809 1.07595 0.68080 11.00000 0.04379 0.04004 =                                                                                                    |
|                                                                                                    |
|                                                                                                    |
| H/C 2 0.66610 1.10580 0.59750 11.00000 0.05000                                                                                                    |
| H7B 2 0.65560 1.14810 0.73760 11.00000 0.05000                                                                                                    |
| H7A 2 0.79100 1.05600 0.71840 11.00000 0.05000                                                                                                    |
| $C_8 = 1 - 0.25718 - 0.60033 - 0.50581 - 11.00000 - 0.06373 - 0.05306 - 0.05306 - 0.05006 - 0.05506 - 0.05006 - 0.05306 - 0.05306 - 0.0$ |
|                                                                                                    |
| 0.02630 -0.00853 0.00181 0.01117                                                                                                    |
| H8C 2 0.21810 0.60150 0.42160 11.00000 0.05000                                                                                                    |
| H8B 2 0.28070 0.53590 0.56200 11.00000 0.05000                                                                                                    |
| H8A 2 0 21600 0 51650 0 54160 11 00000 0 05000                                                                                                    |
| $\begin{array}{cccccccccccccccccccccccccccccccccccc$                                                                                                    |
|                                                                                                    |
| 0.03555 0.01152 0.01067 0.00160                                                                                                    |
| H9C 2 0.28190 0.45550 0.88220 11.00000 0.05000                                                                                                    |
| H9B 2 0.13960 0.54250 0.94140 11.00000 0.05000                                                                                                    |
| H9A 2 0.06350 0.41700 0.80120 11.00000 0.05000                                                                                                    |
| $\begin{array}{cccccccccccccccccccccccccccccccccccc$                                                                                                    |
| $(10 \ 1 \ 0.75194 \ 0.90819 \ 1.11809 \ 11.00000 \ 0.03179 \ 0.02935 =$                                                                                                    |
| 0.01877 $0.00426$ $0.00738$ $0.00862$                                                                                                    |
| C11 1 0.80745 0.86813 1.33983 11.00000 0.04978 0.07211 =                                                                                                    |
| 0.01835 0.01318 0.00478 0.01466                                                                                                    |
| $H_{11}C_{-2} = 0.92620 = 0.84580 = 1.35800 = 11.00000 = 0.05000$                                                                                                    |
| $\begin{array}{cccccccccccccccccccccccccccccccccccc$                                                                                                    |
| H11B 2 0.81230 0.94730 1.37850 11.00000 0.05000                                                                                                    |
| H11A 2 0.73010 0.82420 1.37810 11.00000 0.05000                                                                                                    |
| C12 1 0.76155 0.73223 0.69527 11.00000 0.04125 0.03205 =                                                                                                    |

| 0.02601 0.00898 0.01422 0.01225                          |
|----------------------------------------------------------|
| C13 1 0.62657 0.53566 0.80107 11.00000 0.03394 0.02683 = |
| 0.02840 0.00603 0.01256 0.00728                          |
| C14 1 0.89536 0.73641 0.94589 11.00000 0.03261 0.02320 = |
| 0.02650 0.00297 0.00909 0.00734                          |
|                                                          |
| HKLF 4                                                   |
| END                                                      |

On a Gateway2000<sup>®</sup> Pentium computer running at 166 MHz and with 32 MB of RAM, this **XL** calculation look a total of 86 seconds for 264 parameters.

After the refinement, the R factor for the 4360 reflections having Fo > 4 sigma (Fo) (i.e., the first R that **XL** lists) was 0.0417, the observed R and wR factors for all of the data were 0.0623 and 0.139, respectively, and the GOOF value was 0.920. In the final cycle, the largest shift for any atom (in this case H8B) was 0.210Å and the largest shift/standard uncertainty for any parameter was substantially more than 0.1 for several hydrogen atoms (they were substantially smaller for all non-hydrogen atoms).

[Note: in the following calctest.res output file you can clearly see in the darkened text the distinction between the non-Hydrogen atoms that are anisotropic and the isotropic Hydrogen atoms as the latter each have many fewer displacement parameters.]

2. CALCTEST.RES Output File for 7<sup>th</sup> Cycle: Using XL to do an Anisotropic Refinement of all Non-Hydrogen Atoms and the Isotropic Refinement of the First Set of Hydrogen Atoms

| TITL 95adh06e in P-1                                                                                                    |
|----------------------------------------------------------------------------------------------------|
| CELL 0.71073 7.5265 10.0508 10.7429 97.271 108.116 99.782                                                                                                    |
| ZERR 2.00 0.0003 0.0005 0.0005 0.004 0.004 0.004                                                                                                    |
| LATT 1                                                                                                    |
| SEACCHOCR                                                                                                    |
| UNIT 29 29 16 2                                                                                                    |
| TEMD 50                                                                                                    |
| IEMP-30                                                                                                    |
|                                                                                                    |
| L.S. 4                                                                                                    |
| BOND                                                                                                    |
| FMAP 2                                                                                                    |
| PLAN 20                                                                                                    |
|                                                                                                    |
| WGHT 0.100000                                                                                                    |
| FVAR 0.62761                                                                                                    |
| CR = 4 + 0.65440 + 0.72254 + 0.82867 + 11.00000 + 0.02659 + 0.02019 =                                                                                                    |
| 0.01688 0.00352 0.00683 0.00563                                                                                                    |
| $0.01000 \ 0.000002 \ 0.000000 \ 0.0000000 \ 0.0000000 \ 0.0000000 \ 0.0000000 \ 0.00000000$ |
| 0.02152 + 0.01117 + 0.00512 + 0.00400                                                                                                    |
| 0.02135 $0.01117$ $0.00312$ $0.00400$                                                                                                    |
| 08  3  0.25581  0.72953  0.57765  11.00000  0.03865  0.03619 =                                                                                                    |
| 0.01938 0.00492 -0.00155 0.00605                                                                                                    |
| 09 3 0.18823 0.58253 0.76081 11.00000 0.03108 0.03206 =                                                                                                    |
| 0.02837 $0.00759$ $0.00467$ $-0.00190$                                                                                                    |
| 010 3 0.86343 1.00617 1.15328 11.00000 0.04806 0.04149 =                                                                                                    |
| 0.02468 0.00248 0.00183 -0.00674                                                                                                    |
| O11 3 0.68509 0.83015 1.20028 11.00000 0.04485 0.04710 =                                                                                                    |
| 0.01854 0.01023 0.00677 0.00347                                                                                                    |
| 0.012 = 3 = 0.82505 = 0.73845 = 0.61180 = 11.00000 = 0.07314 = 0.06383 = -0.0000000000000000000000000000000000                                                                                                    |
| 012 5 0.02505 0.75045 0.01100 11.00000 0.07514 0.00505 -                                                                                                    |

| $\begin{array}{cccccccccccccccccccccccccccccccccccc$                                                                                                    |
|----------------------------------------------------------------------------------------------------|
| 0.05807 $0.00665$ $0.05182$ $0.01110O14 3 1.04761 0.74487 1.02005 11.00000 0.03273 0.04390 =$                                                                                                    |
| $\begin{array}{cccccccccccccccccccccccccccccccccccc$                                                                                                    |
| C2 1 $0.36916$ $0.76568$ $0.70792$ $11.00000$ $0.02798$ $0.02611 = 0.01837$ $0.00420$ $0.00350$ $0.00659$                                                                                                    |
| C3 1 $0.33493$ 0.69422 0.80665 11.00000 0.02663 0.02485 = $0.02417$ 0.00482 0.00668 0.00593                                                                                                    |
| $\begin{array}{cccccccccccccccccccccccccccccccccccc$                                                                                                    |
| H4 2 0 44605 0 68617 1 01092 11 00000 0 02263                                                                                                    |
| C5 1 $0.59867$ $0.85880$ $0.97806$ $11.00000$ $0.02994$ $0.02323 = 0.01645$ $0.00244$ $0.00716$ $0.00740$                                                                                                    |
| C6 1 $0.62711$ $0.93742$ $0.88225$ $11.00000$ $0.03194$ $0.02128 = 0.01918$ $0.00437$ $0.00790$ $0.00639$                                                                                                    |
| 110 - 2 = 0.72001 + 0.1200 = 0.00559 + 1.00000 = 0.02575                                                                                                    |
| H6 2 0.72001 1.01290 0.90558 11.00000 0.02575                                                                                                    |
| C7 1 $0.67793$ 1.07571 $0.68083$ 11.00000 $0.04413$ $0.03904 = 0.02888$ 0.01453 0.00689 -0.00102                                                                                                    |
| H7C       2       0.67300       1.09880       0.59829       11.00000       0.03254         H7B       2       0.65551       1.14752       0.74090       11.00000       0.04051                                                                                                    |
| H7A 2 0.78986 1.05269 0.71452 11.00000 0.04687                                                                                                    |
| C8 = 1 + 0.25741 + 0.60036 + 0.50591 + 11.00000 + 0.04087 = 0.05310 = 0.05000 + 0.05000 + 0.05000 = 0.05000 + 0.05000 = 0.05000 = 0.050000 = 0.05000 = 0.05000 = 0.05000 = 0.05000 = 0.050000 = 0.05000 = 0.050000 = 0.05000 = 0.050000 = 0.05000000 = 0.05000000 = 0.05000000 = 0.050000000000 |
| 0.02544 -0.00593 0.00116 0.01225                                                                                                    |
| H8C = 2 - 0.19469 - 0.58906 - 0.41479 - 11.00000 - 0.10224                                                                                                    |
| H8B 2 $0.35402$ $0.56250$ $0.52043$ 11 00000 $0.10224$                                                                                                    |
| $\begin{array}{cccccccccccccccccccccccccccccccccccc$                                                                                                    |
| $H_{0}A = 2 \ 0.21005 \ 0.32164 \ 0.34450 \ 11.00000 \ 0.11119$                                                                                                    |
| $\begin{array}{cccccccccccccccccccccccccccccccccccc$                                                                                                    |
| H9C 2 0.28780 0.45769 0.87892 11.00000 0.03267                                                                                                    |
| H9B 2 0.13681 0.54024 0.92725 11.00000 0.07106                                                                                                    |
| H9A 2 0.07112 0.41509 0.80792 11.00000 0.04563                                                                                                    |
| C10 1 $0.73262$ 0.90843 1.11884 11.00000 0.03202 0.02908 = 0.01912 0.00402 0.00760 0.00846                                                                                                    |
| C11  1  0.80566  0.86740  1.33914  11.00000  0.04885  0.07198 = 0.0116  0.01251  0.02510  0.01450                                                                                                    |
| 0.01916 $0.01251$ $0.00518$ $0.01459$                                                                                                    |
| $\begin{array}{cccccccccccccccccccccccccccccccccccc$                                                                                                    |
| HIID 2 0.85570 0.90005 1.30015 11.00000 0.07090                                                                                                    |
| HIIA 2 0.72594 0.81729 1.38245 11.00000 0.07281                                                                                                    |
| C12 = 1 = 0.76103 = 0.73192 = 0.69507 = 11.00000 = 0.04194 = 0.03217 = 0.025500 = 0.00055 = 0.01421 = 0.01221                                                                                                    |
| $\begin{array}{cccccccccccccccccccccccccccccccccccc$                                                                                                    |
| 0.02914 0.00577 0.01327 0.00712                                                                                                    |
| $\begin{array}{cccccccccccccccccccccccccccccccccccc$                                                                                                    |
| HKLF 4                                                                                                    |
|                                                                                                    |
| WGHT 0.0440 0.2400                                                                                                    |
| Q1 1 0.6187 0.9038 0.9379 11.00000 0.05 0.42                                                                                                    |
| Q2 1 0.6621 0.8812 1.0379 11.00000 0.05 0.41                                                                                                    |
| Q3 1 0.3319 0.7351 0.7621 11.00000 0.05 0.37                                                                                                    |
| Q4 1 0.3986 0.6385 0.4821 11.00000 0.05 0.37                                                                                                    |
| Q5 1 0.5633 0.9255 0.8179 11.00000 0.05 0.33                                                                                                    |
| O6 1 0.5480 0.7846 0.9378 11.00000 0.05 0.29                                                                                                    |
| 07 1 0.6861 0.7454 0.7380 11.00000 0.05 0.28                                                                                                    |
| O8 1 0.4508 0.8211 0.7422 11.00000 0.05 0.28                                                                                                    |
| 09 1 0 7503 0 7238 0 7581 11 00000 0 05 0 28                                                                                                    |
| 010 1 0.2626 0.6145 0.4419 11.00000 0.05 0.20                                                                                                    |
| O11 1 0.6716 0.8628 1.1779 11 00000 0.05 0.26                                                                                                    |
| $012 \ 1 \ 0.8144 \ 0.7633 \ 0.8982 \ 11 \ 00000 \ 0.05 \ 0.25$                                                                                                    |
| 0.12 + 0.0177 + 0.7033 + 0.0702 + 11.00000 + 0.03 + 0.23<br>0.13 + 1 + 0.8969 + 0.9594 + 1.384 + 11.00000 + 0.05 + 0.25                                                                                                    |
| $0.14 \ 1 \ 0.7091 \ 0.9020 \ 1.3980 \ 11 \ 00000 \ 0.05 \ 0.25$                                                                                                    |
| $0.15 \pm 0.0350 + 0.020 \pm 0.3000 \pm 0.0000 + 0.05 \pm 0.24$                                                                                                    |
| Q15 1 0.7537 0.7177 1.3303 11.00000 0.03 0.24<br>Q16 1 0.9209 0.7640 1.2792 11.00000 0.05 0.22                                                                                                    |
| $Q_{10}$ 1 0.0376 0.7040 1.3763 11.00000 0.05 0.23                                                                                                    |
| Q1/ 1 0.23// 0.0405 0.8019 11.00000 0.05 0.23                                                                                                    |
| Q16 1 0.3492 0.0709 0.8178 11.00000 0.05 0.23                                                                                                    |
| Q19 1 0.7514 0.9801 1.0981 11.00000 0.05 0.23                                                                                                    |

Q20 1 0.8456 0.9808 0.6383 11.00000 0.05 0.22

3. CALCTEST.LST Output File for 7<sup>th</sup> Cycle: Using XL to do an Anisotropic Refinement of all Non-Hydrogen Atoms and the Isotropic Refinement of the First Set of Hydrogen Atoms

17 pages of text. See the computer copies of these files.

Using **XP** after this cycle allowed me to check to assignments of the 14 Hydrogen atoms using 'proj' and 'bang'. A displacement ellipsoid plot (**telp 0 -75 0.04 0 [ent] calctest.7 [ent]**) (Note: this plot is now anisotropic) of this molecule at this stage of refinement is included in the following section: Displacement Ellipsoid Plots of the Output from the Various Stages in the refinement of calctest,  $(\eta^6-1,2,3-(OMe)_3-5-(CO_2Me)C_6H_2)Cr(CO)_3$ .

### 4. Plot calctest.7, After The 7<sup>th</sup> Cycle

(i.e., When all Non-Hydrogen Atoms Have Been Refined Using Anisotropic Displacement Parameters and the First Set of Hydrogen Atoms Have Been Refined Using Isotropic Displacement Parameters.)

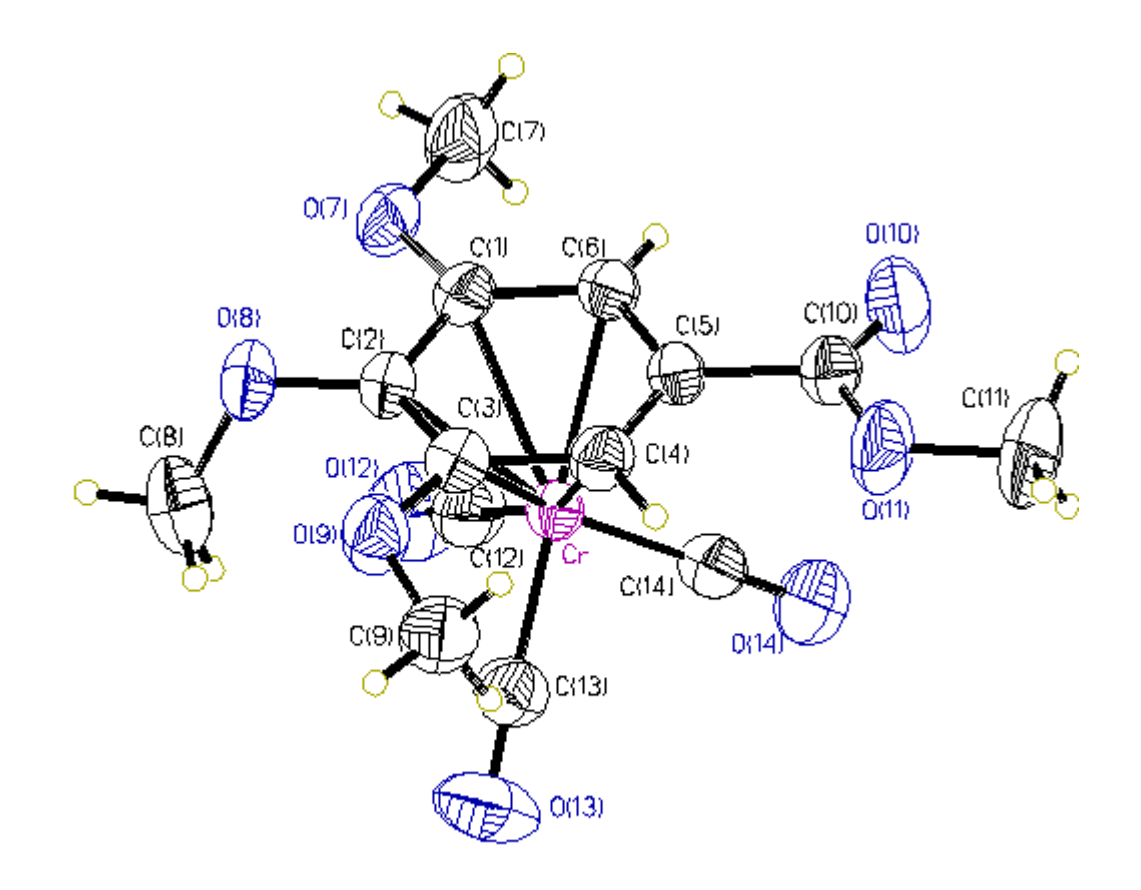

[Note: Made with graphics file CALCTEST.7hc.GIF]

### H. THE 8<sup>TH</sup> CYCLE: USING XL AND DOING THE FINAL REFINEMENT OF ALL ATOMS INCLUDING REFINEMENT OF EXTINCTION AND THE USE OF THE WEIGHTING FUNCTION

This sections involves the sixth refinement cycle by **XL**. This takes the atom positions and anisotropic displacement parameters for non-Hydrogen atoms and the isotropic displacement parameters for Hydrogen atoms from the fifth **XL** and then uses least squares refinement to improve the atomic positions and displacement parameters and to refine a few additional parameters such as extinction and the weighting function. It then calculates a residual electron density map (i.e., the Q peaks) which one uses **XP** to check the results and prepare the final plots and then uses **XCIF** to prepare the tables. It requires the following **calctest.ins** input file and produces the following **calctest.res** and **calctest.lst** output files.

The various things you have to do to the **calctest.ins** file (by editing it in **DOS**) are outlined below (save the result and exit from this **calctest.ins** file when you are done). The numbers put into the WGHT command line were taken from the calctest.res file.

[Note: again it is very important that the two new lines added go in the specified positions (i.e., to prevent XL from crashing) and that the \$H is added in the 'BOND' line (i.e., so that the software will save the details on the Hydrogen atom positions).]

## 1. CALCTEST.INS Input File for 8<sup>th</sup> Cycle: Using XL to do the Final Refinement Cycles

| TITL 95adh06e in P-1                                      |
|-----------------------------------------------------------|
| CELL 0.71073 7.5265 10.0508 10.7429 97.271 108.116 99.782 |
| ZERR 2.00 0.0003 0.0005 0.0005 0.004 0.004 0.004          |
| LATT 1                                                    |
| SFAC C H O CR                                             |
| UNIT 28 28 16 2                                           |
| TEMP -50                                                  |
|                                                           |
| L.S. 4                                                    |
| BOND \$H                                                  |
| FMAP 2                                                    |
| PLAN 20                                                   |
|                                                           |
| ACTA                                                      |
| EXTI                                                      |
|                                                           |
| WGHT 0.0440 0.2400                                        |
| FVAR 0.62761                                              |
| CR 4 0.65440 0.72254 0.82867 11.00000 0.02659 0.02019 =   |
| 0.01688 0.00352 0.00683 0.00563                           |
| 07 3 0.52391 0.95662 0.64835 11.00000 0.03841 0.02887 =   |
| 0.02153 0.01117 0.00512 0.00400                           |

| O8 3 0.25581 0.72953 0.57765 11.00000 0.03865 0.03619 =                                                        |
|----------------------------------------------------------------------------------------------------|
| 0.01938 0.00492 -0.00155 0.00605                                                                               |
| O9 3 0.18823 0.58253 0.76081 11.00000 0.03108 0.03206 =                                                        |
| 0.02837 0.00759 0.00467 -0.00190                                                                               |
| O10 3 0.86343 1.00617 1.15328 11.00000 0.04806 0.04149 =                                                       |
| 0.02468 0.00248 0.00183 -0.00674                                                                               |
| O11 3 0.68509 0.83015 1.20028 11.00000 0.04485 0.04710 =                                                       |
| 0.01854 $0.01023$ $0.00677$ $0.00347$                                                                          |
| O12 3 0.82505 0.73845 0.61180 11.00000 0.07314 0.06383 =                                                       |
| 0.04186 $0.01911$ $0.03844$ $0.02436$                                                                          |
| 013 3 0.61300 0.41786 0.78536 11.00000 0.07202 0.02400 =                                                       |
| 0.05807 $0.00665$ $0.03182$ $0.01110$                                                                          |
| 014 3 1.04761 0.74487 1.02005 11.00000 0.03273 0.04390 =                                                       |
| 0.04098 0.00584 0.00020 0.01046                                                                                |
| C1 1 $0.50999$ $0.89148$ $0.74815$ $11.00000$ $0.03269$ $0.02471 =$                                            |
| 0.01956 0.00691 0.00735 0.00919                                                                                |
| C2 1 $0.36916$ $0.76568$ $0.70792$ $11.00000$ $0.02798$ $0.02611 =$                                            |
| 0.01837 0.00420 0.00350 0.00659                                                                                |
| $C_3 = 1 + 0.33493 + 0.69422 + 0.80665 + 11.00000 + 0.02663 + 0.02485 = 0.02447 + 0.00492 + 0.00669 + 0.00502$ |
| 0.02417 $0.00482$ $0.00668$ $0.00593$                                                                          |
| $(4 \ 1 \ 0.45293 \ 0.73826 \ 0.94123 \ 11.00000 \ 0.02857 \ 0.02583 =$                                        |
| $0.02204 \ 0.00092 \ 0.00905 \ 0.00710$                                                                        |
| $ \begin{array}{cccccccccccccccccccccccccccccccccccc$                                                          |
| $C_{5}$ I 0.59807 0.85880 0.97800 II.00000 0.02994 0.02525 –<br>0.01645 0.00244 0.00716 0.00740                |
| $C_{6} = 1 + 0.62711 + 0.93772 + 0.88225 + 11.00000 + 0.03197 + 0.02128 - 0.02128$                             |
| 0.01918 0.00437 0.00790 0.00639                                                                                |
| $H_{6} = 2 + 0.72001 + 1.01290 + 0.90558 + 11.00000 + 0.02575$                                                 |
| C7 = 1 = 0.67793 = 1.07571 = 0.68083 = 11.00000 = 0.02979 = 0.03904 = 0.03904                                  |
| 0.02888 0.01453 0.00689 -0.00102                                                                               |
| H7C 2 0.67300 1.09880 0.59829 11.00000 0.03254                                                                 |
| H7B 2 0.65551 1.14752 0.74090 11.00000 0.04051                                                                 |
| H7A 2 0.78986 1.05269 0.71452 11.00000 0.04687                                                                 |
| C8 1 0.25741 0.60036 0.50591 11.00000 0.06612 0.05310 =                                                        |
| 0.02544 -0.00593 0.00116 0.01225                                                                               |
| H8C 2 0.19469 0.58906 0.41479 11.00000 0.10224                                                                 |
| H8B 2 0.35402 0.56250 0.52043 11.00000 0.15001                                                                 |
| H8A 2 0.21005 0.52184 0.54436 11.00000 0.11119                                                                 |
| C9 1 0.17013 0.48995 0.84946 11.00000 0.03779 0.03119 =                                                        |
| 0.03693 0.01068 0.01106 0.00158                                                                                |
| H9C 2 0.28780 0.45769 0.87892 11.00000 0.03267                                                                 |
| H9B 2 0.13681 0.54024 0.92725 11.00000 0.07106                                                                 |
| H9A 2 0.07112 0.41509 0.80792 11.00000 0.04563                                                                 |
| C10 = 1 = 0.73262 = 0.90843 = 1.11884 = 11.00000 = 0.03202 = 0.02908 = 0.001012 = 0.00102 = 0.002762 = 0.00016 |
| 0.01912 0.00402 0.00/60 0.00846                                                                                |
| $(11 \ 1 \ 0.80500 \ 0.80/40 \ 1.55914 \ 11.00000 \ 0.04885 \ 0.07198 =$                                       |
| 0.01910 $0.01251$ $0.00518$ $0.01459$                                                                          |
| $\begin{array}{cccccccccccccccccccccccccccccccccccc$                                                           |
| H116 2 0.65570 0.90005 1.50015 11.00000 0.07090<br>H116 2 0.72304 0.81720 1.38242 11.00000 0.07281             |
| $\begin{array}{cccccccccccccccccccccccccccccccccccc$                                                           |
| 0.02588 - 0.0855 - 0.01/31 - 0.01221                                                                           |
| $C13 \ 1 \ 0.62647 \ 0.53558 \ 0.80079 \ 11.00000 \ 0.03440 \ 0.02704 =$                                       |

| 0.02914 0.00577 0.01327 0.00712                          |  |
|----------------------------------------------------------|--|
| C14 1 0.89604 0.73694 0.94599 11.00000 0.03315 0.02323 = |  |
| 0.02638 0.00324 0.00912 0.00712                          |  |
|                                                          |  |
| HKLF 4                                                   |  |
| END                                                      |  |

On a Gateway2000<sup>®</sup> Pentium computer running at 166 MHz and with 32 MB of RAM, this **XL** calculation look a total of 87 seconds for 265 parameters.

After the refinement, the R factor for the 4360 reflections having Fo > 4 sigma (Fo) (i.e., the first R that **XL** lists) was 0.0.0404, the observed R and wR factors for all of the data were 0.0611 and 0.106, respectively, and the GOOF value was 1.028. In the final cycle, the largest shift for any atom (in this case H8B) was 0.062 and the largest shift/standard uncertainty for any parameter was still greater than 0.1 for several hydrogen atoms (they were substantially smaller values for all non-hydrogen atoms).

[Note: that the 'EXTI' command moves after it starts being refined.]

2. CALCTEST.RES Output File for 8<sup>th</sup> Cycle: Using XL to do the Final Refinement Cycles

| TITL 95adh06e in P-1<br>CELL 0.71073 7.5265 10.0508 10.7429 97.271 108.116 99.782<br>ZERR 2.00 0.0003 0.0005 0.0005 0.004 0.004 0.004<br>LATT 1<br>SFAC C H O CR<br>UNIT 28 28 16 2<br>TEMP -50<br>L.S. 4<br>BOND \$H<br>FMAP 2 |
|----------------------------------------------------------------------------------------------------|
| PLAN 20                                                                                                    |
|                                                                                                    |
|                                                                                                    |
| ACIA                                                                                                    |
| WGHT 0.044000 0.240000<br>EXTI 0.006399                                                                                                    |
| FVAR         0.62922           CR         4         0.65437         0.72254         0.82866         11.00000         0.02686         0.02032 =           0.01698         0.00354         0.00689         0.00573                |
| O7 3 $0.52386$ $0.95642$ $0.64831$ $11.00000$ $0.03809$ $0.02893 = 0.02133$ $0.01097$ $0.00482$ $0.00394$                                                                                                    |
| $\begin{array}{cccccccccccccccccccccccccccccccccccc$                                                                                                    |
| $\begin{array}{c} 0.01557 & 0.00406 & 0.0010 & 0.00001 \\ 0.000 & 3 & 0.18826 & 0.58267 & 0.76084 & 11.00000 & 0.03140 & 0.03220 \\ 0.02845 & 0.00737 & 0.00476 & -0.00208 \end{array}$                                         |
| O10 3 $0.86346$ 1.00601 1.15333 11.00000 0.04785 0.04182 =<br>0.02479 0.00247 0.00242 -0.00658                                                                                                    |
| O11 3 $0.68504$ $0.83020$ $1.20010$ $11.00000$ $0.04469$ $0.04742 = 0.01855$ 0.01029 0.00669 0.00319                                                                                                    |
| O12 3 0.82516 0.73861 0.61183 11.00000 0.07339 0.06521 = 0.04150 0.01914 0.03837 0.02448                                                                                                    |
| O13 3 0.61275 0.41774 0.78541 11.00000 0.07164 0.02394 = 0.05839 0.00682 0.03170 0.01105                                                                                                    |

| 014 3 1.04765 0.74498 1.02004 11.00000 0.03260 0.04401 =                                       |
|------------------------------------------------------------------------------------------------|
| 0.04113 0.00576 0.00012 0.01038                                                                |
| C1 1 0.50983 0.89156 0.74810 11.00000 0.03314 0.02478 =                                        |
| 0.01958 0.00712 0.00767 0.00937                                                                |
| C2 1 0.36934 0.76566 0.70802 11.00000 0.02782 0.02659 =                                        |
| 0.01837 0.00392 0.00333 0.00668                                                                |
| C3 1 0.33500 0.69418 0.80655 11.00000 0.02701 0.02501 =                                        |
| 0.02450 $0.00488$ $0.00713$ $0.00598$                                                          |
| C4 1 0.45316 0.73843 0.94132 11.00000 0.02898 0.02616 =                                        |
| 0.02169 0.00689 0.00974 0.00731                                                                |
| H4 2 0.44138 0.68516 1.00913 11.00000 0.02351                                                  |
| C5 1 0.59866 0.85867 0.97794 11.00000 0.02973 0.02340 =                                        |
| 0.01670  0.00236  0.00726  0.00753                                                             |
| C6 1 0.62719 0.93751 0.88232 11.00000 0.03200 0.02098 =                                        |
| 0.01975 $0.00413$ $0.00766$ $0.00630$                                                          |
| H6 2 0.71900 1.01411 0.90463 11.00000 0.02664                                                  |
| C7 1 $0.67806$ 1.07571 $0.68085$ 11.00000 $0.04522$ $0.03907 =$                                |
| 0.02878 $0.01450$ $0.00748$ $-0.00108$                                                         |
| H7C 2 0.67009 1.10120 0.59892 11.00000 0.03488                                                 |
| H7B 2 0.65602 1.14848 0.73957 11.00000 0.04080                                                 |
| H7A 2 0.80170 1.05097 0.71989 11.00000 0.04636                                                 |
| C8 1 0.25717 0.60017 0.50600 11.00000 0.06470 0.05252 =                                        |
| 0.02561 - $0.00588$ $0.00123$ $0.00986$                                                        |
| H8C 2 0.18548 0.58902 0.41984 11.00000 0.09167                                                 |
| H8B 2 0.38670 0.60641 0.50058 11.00000 0.12526                                                 |
| H8A 2 0.24218 0.52729 0.54745 11.00000 0.10411                                                 |
| C9 1 0.17005 0.48994 0.84953 11.00000 0.03753 0.03139 =                                        |
| 0.03690 0.01079 0.01094 0.00113                                                                |
| H9C 2 0.28316 0.45400 0.87675 11.00000 0.03532                                                 |
| H9B 2 0.14351 0.53556 0.92949 11.00000 0.05603                                                 |
| H9A 2 0.06863 0.41714 0.80400 11.00000 0.04964                                                 |
| C10 1 0.73279 0.90833 1.11897 11.00000 0.03239 0.02933 =                                       |
| 0.01920 $0.00397$ $0.00784$ $0.00889$                                                          |
| C11 1 0.80591 0.86732 1.33921 11.00000 0.04920 0.07185 =                                       |
| 0.01951 0.01271 0.00529 0.01437                                                                |
| H11C 2 0.91698 0.84345 1.35439 11.00000 0.06447                                                |
| H11B 2 0.83137 0.95907 1.36722 11.00000 0.07514                                                |
| H11A 2 0.72682 0.81937 1.38454 11.00000 0.07329                                                |
| C12 1 0.76065 0.73155 0.69504 11.00000 0.04194 0.03197 =                                       |
| 0.02627 $0.00832$ $0.01389$ $0.01236$                                                          |
| C13 1 $0.62637$ $0.53553$ $0.80089$ $11.00000$ $0.03479$ $0.02735 =$                           |
| 0.02870 $0.00605$ $0.01342$ $0.00738$                                                          |
| C14 1 $0.89574$ $0.73695$ $0.94584$ $11.00000$ $0.03366$ $0.02368 =$                           |
| 0.02632 0.00322 0.00980 0.00718                                                                |
| HKLF 4                                                                                         |
| END                                                                                            |
|                                                                                                |
| WGHT 0.0356 0.3014                                                                             |
| Q1 1 0.6192 0.9035 0.9378 11.00000 0.05 0.44                                                   |
| Q2 1 0.6621 0.8812 1.0379 11.00000 0.05 0.42                                                   |
| Q3 1 0.3314 0.7350 0.7620 11.00000 0.05 0.39                                                   |
| Q4 1 0.5626 0.9245 0.8178 11.00000 0.05 0.35                                                   |
| Q5 1 0.5498 0.7835 0.9378 11.00000 0.05 0.31                                                   |
| Q6 1 0.4499 0.8210 0.7423 11.00000 0.05 0.31                                                   |
| Q/ 1 0.6822 0.7431 0.7380 11.00000 0.05 0.31                                                   |
| Q8 1 0.7479 0.7223 0.7581 11.00000 0.05 0.30                                                   |
| Q9 1 0.8082 0.7600 0.8783 11.00000 0.05 0.26                                                   |
| Q10 1 0.2580 0.6408 0.8019 11.00000 0.05 0.26                                                  |
| Q11 1 0.2610 0.6147 0.4419 11.00000 0.05 0.26                                                  |
| Q12 1 0.5461 0.6761 0.8177 11.00000 0.05 0.25                                                  |
| Q13 1 0.3917 0.7180 0.8822 11.00000 0.05 0.25                                                  |
| Q14 1 0.1894 0.5547 0.7817 11.00000 0.05 0.25                                                  |
| Q15 1 0.5983 0.7992 1.1778 11.00000 0.05 0.24                                                  |
| Q16 1 0.7528 0.9803 1.0982 11.00000 0.05 0.24                                                  |
| Q17 1 0.8981 0.9622 1.1385 11.00000 0.05 0.24<br>Q18 1 0.2125 0.6404 0.4820 11.00000 0.05 0.24 |
| Q18 1 0.5155 0.6404 0.4820 11.00000 0.05 0.22                                                  |
| Q19 1 0.0723 0.8040 1.1779 11.00000 0.05 0.23                                                  |
| Q20 I 0.301/ 1.0303 1.130/ 11.00000 0.03 0.23                                                  |

# 3. CALCTEST.LST Output File for 8<sup>th</sup> Cycle: Using XL to do the Final Refinement Cycles

After this 8<sup>th</sup> cycle this calctest.lst file is six pages long and is shown below for you to become familiar with the format for the listing of XL results. As noted above, these files are typically very longer and for space reason they are not included in this manual (except for that for the 3<sup>rd</sup> cycle). However, they are available on disk if you want to view them.

```
+ XL - CRYSTAL STRUCTURE REFINEMENT - SIEMENS SHELXTL - Ver. 5.03 +
+ Copyright(c) 1994 Siemens Analytical Xray - All Rights Reserved +
                started at 20:28:08 on 23-Mar-1997 +
+ calctest
TITL 95adh06e in P-1
CELL 0.71073 7.5265 10.0508 10.7429 97.271 108.116 99.782
ZERR 2.00 0.0003 0.0005 0.0005 0.004 0.004 0.004
LATT 1
SFAC C H O CR
UNIT 28 28 16 2
V = 747.07 F(000) = 372.0 Mu = 0.81 mm-1 Cell Wt = 724.50 Rho = 1.610
TEMP -50
L.S. 4
BOND $H
FMAP 2
PLAN 20
ACTA
EXTI
WGHT 0.0440 0.2400
FVAR 0.62761
CR 4 0.65440 0.72254 0.82867 11.00000 0.02659 0.02019 =
  0.01688 0.00352 0.00683 0.00563
O7 3 0.52391 0.95662 0.64835 11.00000 0.03841 0.02887 =
  0.02153 0.01117 0.00512 0.00400
O8 3 0.25581 0.72953 0.57765 11.00000 0.03865 0.03619 =
  0.01938 0.00492 -0.00155 0.00605
09 3 0.18823 0.58253 0.76081 11.00000 0.03108 0.03206 =
  0.02837 0.00759 0.00467 -0.00190
010 3 0.86343 1.00617 1.15328 11.00000 0.04806 0.04149 =
  0.02468 0.00248 0.00183 -0.00674
O11 3 0.68509 0.83015 1.20028 11.00000 0.04485 0.04710 =
  0.01854 0.01023 0.00677 0.00347
012 3 0.82505 0.73845 0.61180 11.00000 0.07314 0.06383 =
  0.04186 0.01911 0.03844 0.02436
013 3 0.61300 0.41786 0.78536 11.00000 0.07202 0.02400 =
  0.05807 0.00665 0.03182 0.01110
O14 3 1.04761 0.74487 1.02005 11.00000 0.03273 0.04390 =
  0.04098 \quad 0.00584 \quad 0.00020 \quad 0.01046
C1 1 0.50999 0.89148 0.74815 11.00000 0.03269 0.02471 =
  0.01956 0.00691 0.00735 0.00919
C2 1 0.36916 0.76568 0.70792 11.00000 0.02798 0.02611 =
```

0.01837 0.00420 0.00350 0.00659 C3 1 0.33493 0.69422 0.80665 11.00000 0.02663 0.02485 = 0.02417 0.00482 0.00668 0.00593 C4 1 0.45293 0.73826 0.94123 11.00000 0.02857 0.02583 = 0.02204 0.00692 0.00965 0.00716 H4 2 0.44605 0.68617 1.01092 11.00000 0.02263 C5 1 0.59867 0.85880 0.97806 11.00000 0.02994 0.02323 =  $0.01645 \quad 0.00244 \quad 0.00716 \quad 0.00740$ C6 1 0.62711 0.93742 0.88225 11.00000 0.03194 0.02128 = 0.01918 0.00437 0.00790 0.00639 H6 2 0.72001 1.01290 0.90558 11.00000 0.02575 C7 1 0.67793 1.07571 0.68083 11.00000 0.04413 0.03904 = 0.02888 0.01453 0.00689 -0.00102 H7C 2 0.67300 1.09880 0.59829 11.00000 0.03254 H7B 2 0.65551 1.14752 0.74090 11.00000 0.04051 H7A 2 0.78986 1.05269 0.71452 11.00000 0.04687 C8 1 0.25741 0.60036 0.50591 11.00000 0.06612 0.05310 = 0.02544 -0.00593 0.00116 0.01225 H8C 2 0.19469 0.58906 0.41479 11.00000 0.10224 H8B 2 0.35402 0.56250 0.52043 11.00000 0.15001 H8A 2 0.21005 0.52184 0.54436 11.00000 0.11119 C9 1 0.17013 0.48995 0.84946 11.00000 0.03779 0.03119 = 0.03693 0.01068 0.01106 0.00158 H9C 2 0.28780 0.45769 0.87892 11.00000 0.03267  $H9B \ 2 \ 0.13681 \ 0.54024 \ 0.92725 \ 11.00000 \ 0.07106$ H9A 2 0.07112 0.41509 0.80792 11.00000 0.04563  $C10 \ 1 \ 0.73262 \ 0.90843 \ 1.11884 \ 11.00000 \ 0.03202 \ 0.02908 =$  $0.01912 \ \ 0.00402 \ \ 0.00760 \ \ 0.00846$ C11 1 0.80566 0.86740 1.33914 11.00000 0.04885 0.07198 = 0.01916 0.01251 0.00518 0.01459 H11C 2 0.91206 0.84274 1.35464 11.00000 0.06396 H11B 2 0.83570 0.96603 1.36615 11.00000 0.07090 H11A 2 0.72394 0.81729 1.38243 11.00000 0.07281 C12 1 0.76103 0.73192 0.69507 11.00000 0.04194 0.03217 = 0.02588 0.00855 0.01431 0.01221 C13 1 0.62647 0.53558 0.80079 11.00000 0.03440 0.02704 =  $0.02914 \quad 0.00577 \quad 0.01327 \quad 0.00712$ C14 1 0.89604 0.73694 0.94599 11.00000 0.03315 0.02323 = 0.02638 0.00324 0.00912 0.00712 HKLF 4 Covalent radii and connectivity table for 95adh06e in P-1 C 0.770 H 0.320 O 0.660 CR 1.240 Cr - C13 C14 C12 C5 C6 C4 C2 C1 C3 O7 - C1 C7 O8 - C2 C8 O9 - C3 C9 O10 - C10 O11 - C10 C11 O12 - C12 013 - C13O14 - C14 C1 - O7 C6 C2 Cr C2 - O8 C3 C1 Cr C3 - O9 C4 C2 Cr C4 - C3 C5 Cr C5 - C4 C6 C10 Cr C6 - C1 C5 Cr C7 - O7 C8 - O8 C9 - O9 C10 - O10 O11 C5 C11 - O11

```
C12 - O12 Cr
C13 - O13 Cr
C14 - O14 Cr
 8074 Reflections read, of which 0 rejected
-1 = < h = < 11, -15 = < k = < 15, -16 = < 1 = < 16, Max. 2-theta = 66.00
   0 Systematic absence violations
   0 Inconsistent equivalents
 5627 Unique reflections, of which 0 suppressed
R(int) = 0.0231 R(sigma) = 0.0490 Friedel opposites merged
Maximum memory for data reduction = 1994 / 56289
   6.8 seconds elapsed time
Least-squares cycle 1 Maximum vector length = 511 Memory required = 2582 / 329089
wR2 = 0.1076 before cycle 1 for 5627 data and 265 / 265 parameters
GooF = S = 1.045; Restrained GooF = 1.045 for 0 restraints
Weight = 1 / [\text{sigma}^2(\text{Fo}^2) + (0.0440 * P)^2 + 0.24 * P] where P = (\text{Max}(\text{Fo}^2, 0) + 2 * \text{Fc}^2) / 3
  N value
              esd shift/esd parameter
  1 0.62895 0.00103 1.305 OSF
  2 0.00599 0.00158 3.797 EXTI
 181 0.58815 0.00604 4.247 y H8B
Mean shift/esd = 0.461 Maximum = 4.247 for y H8B
Max. shift = 0.284 A for H8B Max. dU =-0.011 for H9B
  18.4 seconds elapsed time
Least-squares cycle 2 Maximum vector length = 511 Memory required = 2582 / 329089
wR2 = 0.1064 before cycle 2 for 5627 data and 265 / 265 parameters
GooF = S = 1.031; Restrained GooF = 1.031 for 0 restraints
Weight = 1 / [sigma^2(Fo^2) + (0.0440 * P)^2 + 0.24 * P] where P = (Max (Fo^2, 0) + 2 * Fc^2) / 3
             esd shift/esd parameter
  Ν
      value
     0.62916 0.00104 0.201 OSF
  1
  2 0.00639 0.00178 0.223 EXTI
Mean shift/esd = 0.087 Maximum = -1.964 for z H8B
Max. shift = 0.153 A for H8B Max. dU =-0.012 for H8B
  18.4 seconds elapsed time
Least-squares cycle 3 Maximum vector length = 511 Memory required = 2582 / 329089
wR2 = 0.1062 before cycle 3 for 5627 data and 265 / 265 parameters
```

```
GooF = S = 1.029; Restrained GooF = 1.029 for 0 restraints
Weight = 1 / [sigma^2(Fo^2) + (0.0440 * P)^2 + 0.24 * P] where P = (Max (Fo^2, 0) + 2 * Fc^2) / 3
        Ν
                            value
                                                                  esd shift/esd parameter
                        0.62921 0.00104 0.048 OSF
         1
                       0.00640 0.00179 0.007 EXTI
        2
Mean shift/esd = 0.056 Maximum = 1.469 for y H8B
Max. shift = 0.101 A for H8B Max. dU =-0.005 for H8A
           18.4 seconds elapsed time
Least-squares cycle 4 Maximum vector length = 511 Memory required = 2582 / 329089
wR2 = 0.1062 before cycle 4 for 5627 data and 265 / 265 parameters
GooF = S = 1.028; Restrained GooF = 1.028 for 0 restraints
Weight = 1 / [sigma^2(Fo^2) + (0.0440 * P)^2 + 0.24 * P] where P = (Max (Fo^2, 0) + 2 * Fc^2) / 3
        Ν
                          value
                                                                  esd shift/esd parameter
                        0.62922 0.00104 0.010 OSF
         1
                        0.00640
                                                                 0.00179 -0.001 EXTI
        2
Mean shift/esd = 0.034 Maximum = 0.910 for x H8A
Max. shift = 0.062 A for H8B Max. dU =-0.004 for H8A
Largest correlation matrix elements

        0.629 U13 O12 / U11 O12
        0.535 U33 Cr / OSF
        0.528 z O12 / x O12

        0.612 U13 O12 / U33 O12
        0.534 U11 Cr / OSF
        0.518 U13 O13 / U1

        0.555 U12 O12 / U23 O12
        0.534 U22 Cr / OSF
        0.513 U13 O13 / U1

        0.612 U13 O12 / U33 O12
                                                                                                                                                                                                                                                                               0.518 U13 O13 / U11 O13
        0.555 U12 O12 / U23 O12
                                                                                                                                                    0.534 U22 Cr / OSF
                                                                                                                                                                                                                                                                                  0.513 U13 O13 / U33 O13
           18.4 seconds elapsed time
 95adh06e in P-1
ATOM
                                                                                                                                 sof
                                                                                                                                                                U11
                                                                                                                                                                                              U22
                                                                                                                                                                                                                      U33 U23 U13 U12
                                                                                                                                                                                                                                                                                                                                                                     Ueq
                                                   х
                                                                            у
                                                                                                     Z
                                0.65437 \quad 0.72254 \quad 0.82866 \quad 1.00000 \quad 0.02686 \quad 0.02032 \quad 0.01698 \quad 0.00354 \quad 0.00689 \quad 0.00573 \quad 0.02146
Cr
                           0.00004 0.00003 0.00003 0.00000 0.00013 0.00012 0.00011 0.00008 0.00009 0.00009 0.00008
07
                                  0.52386 \quad 0.95642 \quad 0.64831 \quad 1.00000 \quad 0.03809 \quad 0.02893 \quad 0.02133 \quad 0.01097 \quad 0.00482 \quad 0.00394 \quad 0.03058 \quad 0.03058 \quad 0.03
                          0.00019 0.00013 0.00012 0.00000 0.00068 0.00059 0.00054 0.00046 0.00049 0.00051 0.00027
08
                                  0.25572 \quad 0.72963 \quad 0.57763 \quad 1.00000 \quad 0.03831 \quad 0.03702 \quad 0.01937 \quad 0.00480 \quad -0.00189 \quad 0.00601 \quad 0.03472
                          0.00020 \ 0.00015 \ 0.00013 \ 0.00000 \ 0.00071 \ 0.00069 \ 0.00055 \ 0.00049 \ 0.00050 \ 0.00057 \ 0.00030
                                 0.18826 \quad 0.58267 \quad 0.76084 \quad 1.00000 \quad 0.03140 \quad 0.03220 \quad 0.02845 \quad 0.00737 \quad 0.00476 \quad -0.00208 \quad 0.03299 \quad 0.03299 \quad 0.03140 \quad 0.03220 \quad 0.03245 \quad 0.00737 \quad 0.00476 \quad -0.00208 \quad 0.03299 \quad 0.03299 \quad 0.03140 \quad 0.03220 \quad 0.03245 \quad 0.00737 \quad 0.00476 \quad -0.00208 \quad 0.03299 \quad 0.03299 \quad 0.03299 \quad 0.03140 \quad 0.03220 \quad 0.03299 \quad 0.03140 \quad 0.03299 \quad 0.03140 \quad 0.03299 \quad 0.03299 \quad 0.0329 \quad 0.0329 \quad 0
09
                           0.00019 \ \ 0.00014 \ \ 0.00013 \ \ \ 0.00000 \ \ \ 0.00064 \ \ 0.00064 \ \ 0.00062 \ \ 0.00050 \ \ \ 0.00051 \ \ 0.00052 \ \ \ 0.00028
O10
                                     0.86346 \ 1.00601 \ 1.15333 \ 1.00000 \ 0.04785 \ 0.04182 \ 0.02479 \ 0.00247 \ 0.00242 \ -0.00658 \ 0.04299
                          0.00023 0.00016 0.00014 0.00000 0.00085 0.00079 0.00063 0.00056 0.00059 0.00066 0.00036
011
                                    0.68504 \ \ 0.83020 \ \ 1.20010 \ \ \ 1.00000 \ \ \ 0.04469 \ \ 0.04742 \ \ 0.01855 \ \ 0.01029 \ \ 0.00669 \ \ 0.00319 \ \ 0.03838
                           0.00022 \ 0.00016 \ 0.00013 \ 0.00000 \ 0.00079 \ 0.00082 \ 0.00055 \ 0.00053 \ 0.00053 \ 0.00064 \ 0.00032
                                    0.82516 \quad 0.73861 \quad 0.61183 \quad 1.00000 \quad 0.07339 \quad 0.06521 \quad 0.04150 \quad 0.01914 \quad 0.03837 \quad 0.02448 \quad 0.05353 \quad 0.05353 \quad 0.05
012
                           0.00029 \hspace{0.1cm} 0.00020 \hspace{0.1cm} 0.00017 \hspace{0.1cm} 0.00000 \hspace{0.1cm} 0.00120 \hspace{0.1cm} 0.00113 \hspace{0.1cm} 0.00088 \hspace{0.1cm} 0.00087 \hspace{0.1cm} 0.00095 \hspace{0.1cm} 0.00044
```

| O13 | $\begin{array}{cccccccccccccccccccccccccccccccccccc$                                                                                                    |
|-----|----------------------------------------------------------------------------------------------------|
| O14 | $\begin{array}{cccccccccccccccccccccccccccccccccccc$                                                                                                    |
| C1  | 0.50983         0.89156         0.74810         1.00000         0.03314         0.02478         0.01958         0.00712         0.00767         0.00937         0.02551           0.00025         0.00017         0.00016         0.00000         0.00082         0.00071         0.00055         0.00061         0.00063         0.00031                 |
| C2  | 0.36934 0.76566 0.70802 1.00000 0.02782 0.02659 0.01837 0.00392 0.00333 0.00668 0.02531<br>0.00024 0.00017 0.00016 0.00000 0.00077 0.00074 0.00064 0.00054 0.00057 0.00062 0.00031                                                                                                    |
| C3  | 0.33500         0.69418         0.80655         1.00000         0.02701         0.02501         0.02450         0.00488         0.00713         0.00598         0.02586           0.00024         0.00017         0.00000         0.00076         0.00072         0.00073         0.00057         0.00061         0.00060         0.00031                 |
| C4  | 0.45316 0.73843 0.94132 1.00000 0.02898 0.02616 0.02169 0.00689 0.00974 0.00731 0.02497<br>0.00025 0.00017 0.00016 0.00000 0.00078 0.00073 0.00069 0.00057 0.00060 0.00061 0.00030                                                                                                    |
| H4  | 0.44138 0.68516 1.00913 1.00000 0.02351<br>0.00297 0.00214 0.00215 0.00000 0.00492                                                                                                    |
| C5  | 0.59866         0.85867         0.97794         1.00000         0.02973         0.02340         0.01670         0.00236         0.00726         0.00753         0.02336           0.00024         0.00016         0.00015         0.00000         0.00077         0.00068         0.00062         0.00051         0.00059         0.00029                 |
| C6  | 0.62719         0.93751         0.88232         1.00000         0.03200         0.02098         0.01975         0.00413         0.00766         0.00630         0.02444           0.00026         0.00017         0.00016         0.00000         0.00081         0.00068         0.00066         0.00053         0.00062         0.00030                 |
| H6  | 0.719001.014110.904631.000000.026640.003150.002350.002190.000000.00524                                                                                                    |
| C7  | 0.67806         1.07571         0.68085         1.00000         0.04522         0.03907         0.02878         0.01450         0.00748         -0.00108         0.03949           0.00034         0.00023         0.00021         0.00000         0.00115         0.00103         0.00090         0.00080         0.00083         0.00046                |
| H7C | 0.67009 1.10120 0.59892 1.00000 0.03488<br>0.00327 0.00243 0.00245 0.00000 0.00599                                                                                                    |
| H7B | $\begin{array}{cccccccccccccccccccccccccccccccccccc$                                                                                                    |
| H7A | 0.80170 1.05097 0.71989 1.00000 0.04636<br>0.00402 0.00280 0.00275 0.00000 0.00698                                                                                                    |
| C8  | 0.25717         0.60017         0.50600         1.00000         0.06470         0.05252         0.02561         -0.00588         0.00123         0.00986         0.05265           0.00046         0.00030         0.00024         0.00000         0.00167         0.00142         0.00097         0.00092         0.0013         0.00124         0.00063 |
| H8C | 0.185480.589020.419841.000000.091670.005660.004080.004310.000000.01194                                                                                                    |
| H8B | 0.38670 0.60641 0.50058 1.00000 0.12526<br>0.00748 0.00492 0.00497 0.00000 0.01712                                                                                                    |
| H8A | 0.24218 0.52729 0.54745 1.00000 0.10411<br>0.00622 0.00480 0.00451 0.00000 0.01480                                                                                                    |
| C9  | 0.17005         0.48994         0.84953         1.00000         0.03753         0.03139         0.03690         0.01079         0.01094         0.00113         0.03611           0.00032         0.00022         0.00000         0.00102         0.00090         0.00099         0.00076         0.00083         0.00079         0.00041                 |
| H9C | 0.28316 0.45400 0.87675 1.00000 0.03532<br>0.00352 0.00251 0.00237 0.00000 0.00599                                                                                                    |
| H9B | 0.143510.535560.929491.000000.056030.004170.003040.003030.000000.00801                                                                                                    |
| H9A | $\begin{array}{cccccccccccccccccccccccccccccccccccc$                                                                                                    |
| C10 | 0.73279 0.90833 1.11897 1.00000 0.03239 0.02933 0.01920 0.00397 0.00784 0.00889 0.02700<br>0.00026 0.00018 0.00016 0.00000 0.00083 0.00078 0.00067 0.00057 0.00061 0.00065 0.00032                                                                                                    |
| C11 0.80591 0.86732 1.33921 1.00000 0.04920 0.07185 0.01951 0.01271 0.00529 0.01437 0.04790 0.00040 0.00034 0.00021 0.00000 0.00134 0.00176 0.00082 0.00095 0.00084 0.00125 0.00057 |
|----------------------------------------------------------------------------------------------------|
| H11C 0.91698 0.84345 1.35439 1.00000 0.06447<br>0.00494 0.00332 0.00320 0.00000 0.00933                                                                                             |
| H11B 0.83137 0.95907 1.36722 1.00000 0.07514<br>0.00482 0.00397 0.00352 0.00000 0.01076                                                                                             |
| H11A 0.72682 0.81937 1.38454 1.00000 0.07329<br>0.00479 0.00352 0.00346 0.00000 0.00990                                                                                             |
| C12 0.76065 0.73155 0.69504 1.00000 0.04194 0.03197 0.02627 0.00832 0.01389 0.01236 0.03206 0.00029 0.00020 0.00018 0.00000 0.00100 0.00086 0.00079 0.00066 0.00073 0.00076 0.00037 |
| C13 0.62637 0.53553 0.80089 1.00000 0.03479 0.02735 0.02870 0.00605 0.01342 0.00738 0.02953 0.00027 0.00018 0.00018 0.00000 0.00089 0.00078 0.00080 0.00063 0.00070 0.00068 0.00034 |
| C14 0.89574 0.73695 0.94584 1.00000 0.03366 0.02368 0.02632 0.00322 0.00980 0.00718 0.02803 0.00027 0.00017 0.00017 0.00000 0.00086 0.00072 0.00076 0.00059 0.00066 0.00064 0.00033 |
|                                                                                                    |
| Final Structure Factor Calculation for 95adh06e in P-1                                                                                                    |
| Total number of l.s. parameters = 265 Maximum vector length = 511 Memory required = 2317 / 22484                                                                                    |
| wR2 = 0.1061 before cycle 5 for 5627 data and $0 / 265$ parameters                                                                                                    |
| GooF = S = 1.028; Restrained $GooF = 1.028$ for 0 restraints                                                                                                    |
| Weight = 1 / [sigma^2(Fo^2) + (0.0440 * P)^2 + 0.24 * P] where P = (Max (Fo^2, 0) + 2 * Fc^2) / 3                                                                                   |
| R1=0.0404 for $~4360$ Fo $>4.sigma(Fo)~$ ) . and $0.0611$ for all $~5627$ data wR2 = $0.1061,~GooF=S=~1.028,~Restrained~GooF=~~1.028$ for all data                                  |
| 2.0 seconds elapsed time                                                                                                    |
|                                                                                                    |
| Principal mean square atomic displacements U                                                                                                    |
| 0.0274 0.0201 0.0168 Cr                                                                                                    |
| 0.0459 0.0294 0.0164 07                                                                                                    |
| 0.0504 0.0373 0.0165 08                                                                                                    |
| 0.0472 0.0276 0.0242 09                                                                                                    |
| 0.0576 0.0407 0.0169 011                                                                                                    |
| 0.0805 0.0574 0.0227 012                                                                                                    |
| 0.0753 0.0487 0.0232 013                                                                                                    |
| 0.0345 0.0245 0.0175 C1                                                                                                    |
| 0.0321 0.0263 0.0175 C2                                                                                                    |
| 0.0287 0.0250 0.0239 C3                                                                                                    |
| 0.0292 0.0239 0.0199 C4<br>0.0308 0.0231 0.0162 C5                                                                                                    |
| 0.0330 0.0207 0.0196 C6                                                                                                    |
| 0.0620 0.0345 0.0220 C7                                                                                                    |
| 0.0773 0.0588 0.0218 C8<br>0.0460 0.0350 0.0255 C0                                                                                                    |
| 0.0342 0.0277 0.0191 C10                                                                                                    |
| 0.0720 0.0540 0.0177 C11                                                                                                    |
| 0.0427 0.0294 0.0240 C12                                                                                                    |
| 0.0352 0.0271 0.0263 CT3<br>0.0341 0.0274 0.0226 CT4                                                                                                    |
| 0.0541 0.0274 0.0220 CIT                                                                                                    |
|                                                                                                    |
| Analysis of variance for reflections employed in refinement $K = Mean[Eo^{2}] / Mean[Ec^{2}]$ for group                                                                             |

| Fc/Fc(max)               | 0.000           | 0.010 0.0       | 019 0.0      | 27 0.030   | 5 0.045 | 0.056    | 0.068 | 0.090  | 0.128 | 1.000 |
|--------------------------|-----------------|-----------------|--------------|------------|---------|----------|-------|--------|-------|-------|
| Number in g              | roup 58         | 2. 607.         | 506.         | 593. 56    | 53. 568 | 519.     | 580.  | 548.   | 561.  |       |
| GooF                     | 1.024           | 1.068 1.0       | 022 1.0      | 45 1.110   | 0 0.990 | 1.084    | 0.997 | 1.026  | 0.898 |       |
| К                        | 1.103 1.        | 069 1.06        | 3 1.030      | ) 1.027    | 1.015   | 1.002    | 1.005 | 0.998  | 1.000 |       |
|                          |                 |                 |              |            |         |          |       |        |       |       |
| Resolution(A             | A) 0.65         | 0.68 0.7        | 0 0.74       | 0.77       | 0.82 0  | ).89 (). | 97 1. | 12 1.4 | 1 inf |       |
| Number in gi             | roup 57         | 0. 569.         | 557.         | 555. 56    | 54. 566 | 563.     | 560.  | 558.   | 565.  |       |
| GooF                     | 0.954           | 0.972 0.9       | 969 0.9      | 17 0.909   | 9 1.010 | 0.836    | 0.935 | 0.884  | 1.649 |       |
| К                        | 1.011 1.        | 010 1.01        | 0 1.012      | 2 1.017    | 1.003   | 0.996    | 0.990 | 0.990  | 1.007 |       |
| R1                       | 0.161 0         | .149 0.11       | 7 0.09       | 5 0.081    | 0.066   | 0.041    | 0.034 | 0.028  | 0.030 |       |
| Recommende               | d weightin      | a scheme:       | WGHT         | 0.0356     | 0.301   | 1        |       |        |       |       |
| Recommende               | a weightin      | g seneme.       | WOIII        | 0.0550     | 0.501   | -        |       |        |       |       |
| Most Disagre             | eable Refle     | ctions (* if    | suppress     | ed)        |         |          |       |        |       |       |
| h k l                    | Fo^2            | Fc^2 Del        | ta(F^2)/e    | esd Fc/Fc( | max) Re | solution | (A)   |        |       |       |
| 7 -4 4                   | 22.89           | 96.47           | 9.59         | 0.067      | 0.86    |          |       |        |       |       |
| $1 \ 4 \ 1 \\ 1 \ 0 \ 4$ | 122.38          | 64.26           | 8.16         | 0.055      | 1.99    |          |       |        |       |       |
| -2 -2 5                  | 128.61          | 74.57           | 6.93         | 0.043      | 1.95    |          |       |        |       |       |
| -1 -4 5                  | 59.43           | 30.01           | 6.83         | 0.038      | 1.72    |          |       |        |       |       |
| -1 -3 4                  | 235.27          | 152.85          | 6.25         | 0.085      | 2.19    |          |       |        |       |       |
| 0 -3 4                   | 21.26           | 6.30            | 5.68         | 0.017      | 2.20    |          |       |        |       |       |
| 2 1 8                    | 198.45          | 273.60          | 4.85         | 0.113      | 1.04    |          |       |        |       |       |
| 0 1 4                    | 175.20          | 116.67          | 4.73         | 0.074      | 2.32    |          |       |        |       |       |
| -2 3 0                   | 9.36            | 0.62            | 4.67         | 0.005      | 2.69    |          |       |        |       |       |
| 1 - 1 1<br>2 4 1         | 152.21<br>50.35 | 104.91<br>31.70 | 4.60         | 0.070      | 4.98    |          |       |        |       |       |
| -2 -4 1                  | 22.68           | 8 88            | 4.57         | 0.039      | 1.69    |          |       |        |       |       |
| 0 1 5                    | 309.19          | 231.02          | 4.36         | 0.104      | 1.47    |          |       |        |       |       |
| -1 -2 5                  | 136.72          | 183.15          | 4.26         | 0.093      | 2.05    |          |       |        |       |       |
| -3 1 3                   | 88.18           | 61.13           | 4.12         | 0.054      | 2.30    |          |       |        |       |       |
| -3 1 0                   | 71.44           | 50.80           | 3.98         | 0.049      | 2.38    |          |       |        |       |       |
| 0 -4 5                   | 27.26           | 11.18           | 3.93         | 0.023      | 1.72    |          |       |        |       |       |
| 1 2 4                    | 166.24          | 216.71          | 3.91         | 0.101      | 1.81    |          |       |        |       |       |
| -2 1 2                   | 197.14          | 254.86          | 3.88         | 0.109      | 3.36    |          |       |        |       |       |
| -2 -2 2<br>2 -4 4        | 210.00          | 9 79            | 3.80         | 0.088      | 2.71    |          |       |        |       |       |
| -4 -6 1                  | 34.14           | 19.24           | 3.68         | 0.030      | 1.11    |          |       |        |       |       |
| 0 -5 2                   | 5.31            | 14.29           | 3.65         | 0.026      | 1.94    |          |       |        |       |       |
| -2 5 0                   | 16.17           | 4.42            | 3.59         | 0.014      | 1.89    |          |       |        |       |       |
| 1 -3 5                   | 97.60           | 74.74           | 3.56         | 0.059      | 1.73    |          |       |        |       |       |
| -3 -8 10                 | 49.33           | 26.40           | 3.53         | 0.035      | 0.84    |          |       |        |       |       |
| -1 4 0                   | 1040.57         | 863.10          | 3.52         | 0.201      | 2.47    |          |       |        |       |       |
| 289                      | 4.98<br>311 60  | 32.44<br>276 61 | 5.49<br>2.40 | 0.039      | 0.09    |          |       |        |       |       |
| -2 -3 1                  | 344.02<br>21.78 | 270.01<br>11.84 | 5.48<br>3.44 | 0.114      | 2.20    |          |       |        |       |       |
| 2 2 2                    | 144 89          | 183.62          | 3 41         | 0.024      | 2.02    |          |       |        |       |       |
| -1 -1 2                  | 318.17          | 256.88          | 3.40         | 0.110      | 4.46    |          |       |        |       |       |
| 2 1 3                    | 118.54          | 150.98          | 3.38         | 0.084      | 1.94    |          |       |        |       |       |
| 0 2 3                    | 266.08          | 213.72          | 3.31         | 0.100      | 2.54    |          |       |        |       |       |
| 2 -3 3                   | 32.56           | 46.04           | 3.29         | 0.047      | 2.00    |          |       |        |       |       |
| -1 12 4                  | 13.99           | 1.31            | 3.24         | 0.008      | 0.75    |          |       |        |       |       |
| -3-59                    | 16.70           | 32.12           | 3.19         | 0.039      | 1.05    |          |       |        |       |       |
| -1 1 2                   | 297.80          | 239.78          | 5.19<br>3.14 | 0.106      | 4.35    |          |       |        |       |       |
| 3 3 11                   | 20.90           | 2.58            | 3.14         | 0.011      | 0.71    |          |       |        |       |       |
| 5 -6 10                  | 46.65           | 26.11           | 3.04         | 0.035      | 0.72    |          |       |        |       |       |

| $\begin{array}{cccccccccccccccccccccccccccccccccccc$                                  |  |
|---------------------------------------------------------------------------------------|--|
| Bond lengths and angles                                                               |  |
| $ \begin{array}{cccccccccccccccccccccccccccccccccccc$                                 |  |
| O7 - Distance Angles<br>C1 1.345 (0.002)<br>C7 1.441 (0.002) 117.29 (0.14)<br>O7 - C1 |  |
| O8 -      Distance      Angles        C2      1.359 (0.002)                           |  |
| O9 -    Distance    Angles      C3    1.349 (0.002)                                   |  |
| O10 - Distance Angles<br>C10 1.192 (0.002)<br>O10 -                                   |  |
| O11 -      Distance      Angles        C10      1.333 (0.002)                         |  |
| O12 - Distance Angles<br>C12 1.146 (0.002)<br>O12 -                                   |  |
| O13 - Distance Angles<br>C13 1.157 (0.002)<br>O13 -                                   |  |
| O14 - Distance Angles<br>C14 1.155 (0.002)<br>O14 -                                   |  |
| $\begin{array}{rrrrrrrrrrrrrrrrrrrrrrrrrrrrrrrrrrrr$                                  |  |
| C2 - Distance Angles<br>O8 1.359 (0.002)                                              |  |

C3 1.415 (0.002) 122.45 (0.15) 1.424 (0.002) 117.64 (0.15) 119.27 (0.14) C1 Cr 2.280 (0.002) 134.27 (0.13) 72.96 (0.10) 72.11 (0.09) 08 C2 -C3 C1 C3 -Distance Angles 1.349 (0.002) 09 C4 1.410 (0.002) 124.35 (0.15) C2 1.415 (0.002) 115.31 (0.15) 120.32 (0.15) Cr 2.305 (0.002) 131.99 (0.12) 68.88 (0.10) 71.08 (0.10) C3 -09 C4 C2 Distance Angles C4 -C3 1.410 (0.002) C5 1.406 (0.002) 119.31 (0.15) 2.226 (0.002) 74.92 (0.10) 68.87 (0.09) Cr H4 0.974 (0.021) 121.69 (1.30) 118.91 (1.28) 124.85 (1.23) C5 C4 -C3 Cr Distance Angles C5 -C4 1.406 (0.002) C6 1.419 (0.002) 121.36 (0.15) C10 1.500 (0.002) 121.71 (0.14) 116.92 (0.15) Cr 2.163 (0.002) 73.80 (0.09) 73.52 (0.09) 124.14 (0.12) C4 C6 C10 C5 -C6 -Distance Angles C1 1.405 (0.002) C5 1.419 (0.002) 118.78 (0.15) Cr 2.225 (0.002) 74.31 (0.10) 68.76 (0.09) H6 0.893 (0.023) 119.18 (1.40) 122.02 (1.41) 127.27 (1.40) C6 -C1 C5 Cr C7 -Distance Angles 1.441 (0.002) 07 H7C 0.935 (0.024) 104.54 (1.48) 0.975 (0.027) 108.98 (1.54) 110.30 (2.07) H7B H7A 0.983 (0.028) 109.94 (1.61) 109.76 (2.10) 112.99 (2.21) C7 - 07 H7C H7B C8 -Distance Angles 1.429 (0.003) 08 H8C 0.896 (0.042) 110.28 (2.58) H8B 0.986 (0.051) 107.30 (2.89) 101.59 (3.65) H8A 0.913 (0.047) 115.37 (2.85) 117.34 (3.78) 103.18 (3.67) C8 - O8 H8C H8B C9 -Distance Angles 09 1.434 (0.002) H9C 0.958 (0.024) 109.71 (1.42) H9B 1.013 (0.030) 111.79 (1.65) 111.15 (2.17) H9A 0.919 (0.029) 108.51 (1.72) 107.58 (2.22) 107.96 (2.32) C9 - O9 H9C H9B C10 -Distance Angles O10 1.192 (0.002) 011 1.333 (0.002) 124.85 (0.16) 1.500 (0.002) 123.98 (0.16) 111.17 (0.15) C5 C10 -O10 011 C11 -Distance Angles 1.449 (0.002) 011 H11C 0.881 (0.035) 113.15 (2.14) H11B 0.901 (0.038) 110.20 (2.18) 107.07 (3.01) 0.983 (0.036) 103.22 (2.06) 112.41 (2.74) 110.83 (2.93) H11A C11 -011 H11C H11B C12 -Distance Angles 1.146 (0.002) 012 Cr 1.852 (0.002) 179.03 (0.17)

C12 -012 C13 -Distance Angles 013 1.157 (0.002) Cr 1.830 (0.002) 178.46 (0.18) O13 C13 -C14 -Distance Angles 1.155 (0.002) 014 1.830 (0.002) 179.43 (0.16) Cr C14 -014 2.4 seconds elapsed time FMAP and GRID set by program FMAP 2 1 24 GRID -2.381 -2 -2 2.381 2 2 R1 = 0.0597 for 5627 unique reflections after merging Electron density synthesis with coefficients Fo-Fc Maximum = 0.44, Minimum = -0.39 e/A^3, Highest memory used = 1319 / 27387 Mean = 0.00, Rms deviation from mean =  $0.07 \text{ e/A}^3$ Fourier peaks appended to .res file y z sof U Peak Distances to nearest atoms (including symmetry equivalents) Q1 1 0.6192 0.9035 0.9378 1.00000 0.05 0.44 0.69 C5 0.74 C6 1.38 H6 1.86 C10 O2 1 0.6621 0.8812 1.0379 1.00000 0.05 0.42 0.66 C5 0.85 C10 1.79 O10 1.79 C6 Q3 1 0.3314 0.7350 0.7620 1.00000 0.05 0.39 0.67 C3 0.79 C2 1.71 O9 1.85 C4 Q4 1 0.5626 0.9245 0.8178 1.00000 0.05 0.35 0.69 C6 0.73 C1 1.35 H6 1.83 O7 Q5 1 0.5498 0.7835 0.9378 1.00000 0.05 0.31 0.79 C5 0.80 C4 1.59 H4 1.71 CR Q6 1 0.4499 0.8210 0.7423 1.00000 0.05 0.31 0.71 C2 0.76 C1 1.75 C3 1.79 C6 Q7 1 0.6822 0.7431 0.7380 1.00000 0.05 0.31 0.87 C12 1.09 CR 1.98 O12 2.15 C1 Q8 1 0.7479 0.7223 0.7581 1.00000 0.05 0.30 0.73 C12 1.18 CR 1.85 O12 1.95 C14 Q9 1 0.8082 0.7600 0.8783 1.00000 0.05 0.26 0.90 C14 1.09 CR 1.86 C12 2.01 O14 Q10 1 0.2580 0.6408 0.8019 1.00000 0.05 0.26 0.70 C3 0.71 O9 1.75 C9 1.77 C4 Q11 1 0.2610 0.6147 0.4419 1.00000 0.05 0.26 0.54 H8C 0.73 C8 0.98 H8B 1.55 H8A Q12 1 0.5461 0.6761 0.8177 1.00000 0.05 0.25 0.83 CR 1.60 C3 1.64 C13 1.78 C4 Q13 1 0.3917 0.7180 0.8822 1.00000 0.05 0.25 0.64 C4 0.77 C3 1.40 H4 1.84 C5 Q14 1 0.1894 0.5547 0.7817 1.00000 0.05 0.25 0.38 O9 1.06 C9 1.56 C3 1.61 H9A Q15 1 0.5983 0.7992 1.1778 1.00000 0.05 0.24 0.63 O11 1.68 C10 1.89 C11 1.92 H4 Q16 1 0.7528 0.9803 1.0982 1.00000 0.05 0.24 0.79 C10 0.83 O10 1.64 C5 2.06 O11 Q17 1 0.8981 0.9622 1.1385 1.00000 0.05 0.24 0.58 O10 1.21 C10 2.22 O11 2.34 H7A Q18 1 0.3135 0.6404 0.4820 1.00000 0.05 0.24 0.67 C8 0.69 H8B 0.99 H8C 1.49 O8 Q19 1 0.6723 0.8646 1.1779 1.00000 0.05 0.23 0.45 O11 0.99 C10 1.71 C11 1.95 O10 O20 1 0.9617 1.0309 1.1987 1.00000 0.05 0.23 0.73 O10 1.82 C10 2.08 H7A 2.44 H11B Shortest distances between peaks (including symmetry equivalents) 11 18 0.49 7 8 0.56 15 19 0.78 17 20 0.84 10 14 0.89 1 2 1.09 2 16 1.10  $16 \ 17 \ 1.10 \quad 10 \ 13 \ 1.18 \quad 5 \ 13 \ 1.18 \quad 3 \ 10 \ 1.21 \quad 8 \ 9 \ 1.21 \quad 3 \ 6 \ 1.22 \quad 1 \ 5 \ 1.23$ 4 6 1.23 3 13 1.27 1 4 1.28 2 5 1.31 7 9 1.48 2 19 1.51 16 20 1.56 5 12 1.56 12 13 1.61 7 12 1.64 16 19 1.67 1 16 1.70 2 17 1.75 3 12 1. 3 12 1.77 8 12 1.84 9 12 1.88 6 12 1.90 2 15 1.95 13 14 1.96 17 19 2.00 3 14 2.01 

 3
 5
 2.02
 6
 13
 2.04
 4
 5
 2.04
 6
 7
 2.04
 1
 6
 2.06
 10
 12
 2.09
 5
 6
 2.11

 1
 13
 2.18
 3
 4
 2.23
 5
 9
 2.27
 5
 10
 2.33
 4
 7
 2.35
 1
 9
 2.35
 1
 12
 2.36

 2
 4
 2.37
 2
 13
 2.38
 5
 16
 2.38
 15
 16
 2.39
 6
 10
 2.40
 1
 17
 2.42
 5
 19
 2.43

19 20 2.44 5 15 2.47 2 20 2.47 4 12 2.48 4 13 2.54 1 3 2.55 6 8 2.57 1 19 2.58 2 9 2.59 12 14 2.64 5 7 2.65 4 9 2.67 3 7 2.72 1 7 2.73 15 17 2.73 2 12 2.73 4 8 2.77 4 16 2.84 6 9 2.85 5 8 2.85 9 20 2.86 8 20 2.90 6 18 2.91 1 15 2.94 5 17 2.94 1 8 2.98 4 19 2.99 3 18 2.99 2.2 seconds elapsed time

Using **XP** after this cycle allows one to check that all the bond lengths and angles are reasonable and to look for disorder etc. [Note: the Hydrogens on carbon 8 have large displacement parameters that are about twice those of the other Hydrogens (i.e., seen from 'info'), probably reflecting greater motion.] A displacement ellipsoid plot (**telp 0 -75 0.04 0 [ent] calctest.8 [ent]**) (Note: this plot is now anisotropic) of this molecule at this stage of refinement is plotted on the following page. For some structures, this cycle will have to be repeated before the refinement goes to final convergence (i.e., the atoms aren't shifting any more). In the chapter after this one (i.e., Tables for calctest,  $(\eta^6-1,2,3-(OMe)_3-5-(CO_2Me)C_6H_2)Cr(CO)_3)$ , the Tables for this example are presented. For some structures, this cycle will have to be repeated before the refinement goes to final convergence (i.e., the atoms aren't shifting any more).

#### 4. Plot calctest.8, After The 8<sup>th</sup> Cycle

(i.e., When all Non-Hydrogen Atoms Have Been Refined Using Anisotropic Displacement Parameters, all Hydrogen Atoms Have Been Refined Using Isotropic Displacement Parameters, and Extinction and the Weighting Function have Been Added to the Refinement.)

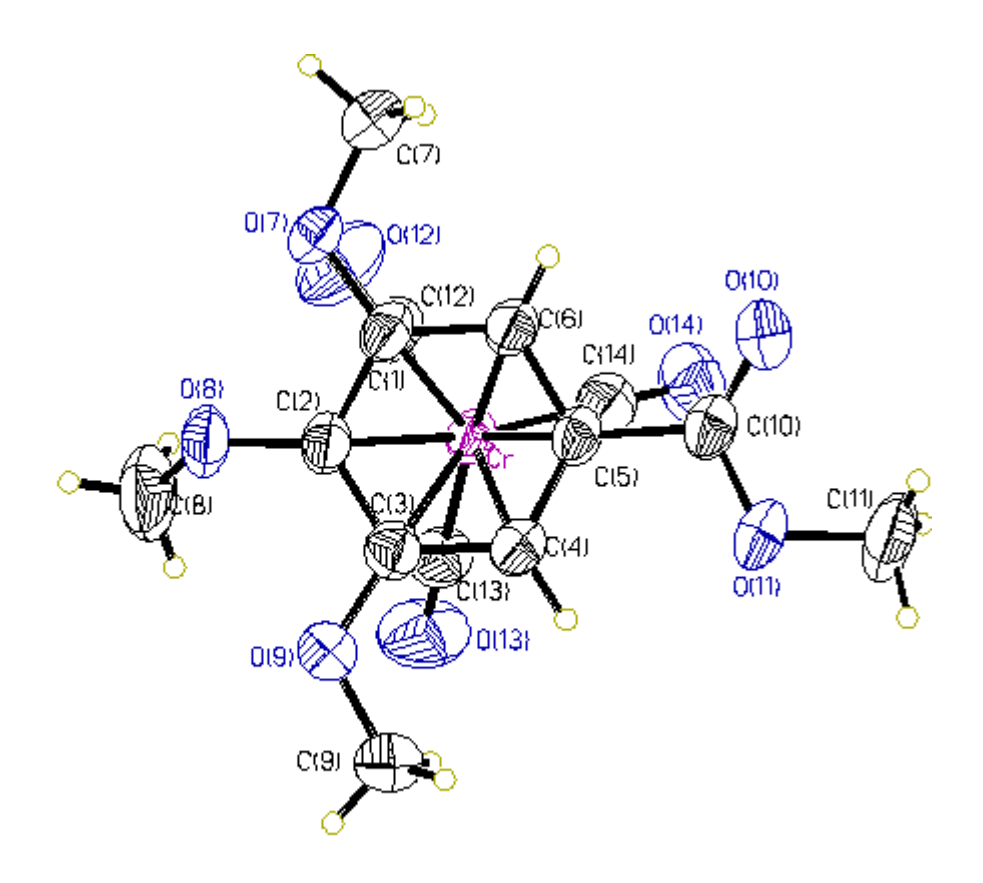

[Note: Made with graphics file CALCTEST.8hc.GIF]

### I. THE 9<sup>TH</sup> CYCLE: USING XL TO DRIVE THE SOLUTION TO CONVERGENCE

This sections involves the seventh refinement cycle by **XL**. This takes the atom positions and anisotropic displacement parameters for non-Hydrogen atoms and the isotropic displacement parameters for Hydrogen atoms from the sixth **XL** and then uses least squares refinement to improve the atomic positions and displacement parameters and to refine a few additional parameters such as extinction. It then calculates a residual electron density map (i.e., the Q peaks) which one uses **XP** to check the results and prepare the final plots and then uses **XCIF** to prepare the tables. It requires the following **calctest.ins** input file and produces the following **calctest.res** and **calctest.lst** output files.

We often change the L.S. command in **calctest.ins** file (by editing it in **DOS**) to about 10 or 15 to ensure that refinement is complete.

| TITL 95adh06e in P-1<br>CELL 0.71073 7.5265 10.0508 10.7429 97.271 108.116 99.782<br>ZERR 2.00 0.0003 0.0005 0.0005 0.004 0.004 0.004<br>LATT 1<br>SFAC C H O CR<br>UNIT 28 28 16 2<br>TEMP -50 |
|----------------------------------------------------------------------------------------------------|
| L.S10                                                                                                    |
| BOND \$H<br>FMAP 2<br>PLAN 20                                                                                                    |
| АСТА                                                                                                    |
| WGHT 0.044000 0.240000                                                                                                    |
| EXTI 0.006399                                                                                                    |
| FVAR 0.62922                                                                                                    |
| CR 4 0.65437 0.72254 0.82866 11.00000 0.02686 0.02032 = 0.01698 0.00354 0.00689 0.00573                                                                                                    |
| O7 3 0.52386 0.95642 0.64831 11.00000 0.03809 0.02893 = 0.02133 0.01097 0.00482 0.00394                                                                                                    |
| O8 3 0.25572 0.72963 0.57763 11.00000 0.03831 0.03702 = 0.01937 0.00480 -0.00189 0.00601                                                                                                    |
| $\begin{array}{cccccccccccccccccccccccccccccccccccc$                                                                                                    |
| O10 3 $0.86346$ 1.00601 1.15333 11.00000 0.04785 0.04182 = 0.02479 0.00247 0.00242 -0.00658                                                                                                    |
| O11 3 $0.68504$ $0.83020$ $1.20010$ $11.00000$ $0.04469$ $0.04742 =$                                                                                                    |

1. CALCTEST.INS Input File for 9<sup>th</sup> Cycle: Using XL to do the Final Refinement Cycles

| 0.01855 0.01029 0.00669 0.00319                                                  |                |
|----------------------------------------------------------------------------------|----------------|
| 012 3 0.82516 0.73861 0.61183 11.00000 0.073                                     | 39 0.06521 =   |
| 0.04150 0.01914 0.03837 0.02448                                                  |                |
| 013 3 0.61275 0.41774 0.78541 11.00000 0.071                                     | 64 0.02394 -   |
| 0.05920 0.00692 0.02170 0.01105                                                  | 0+ 0.0237+ =   |
| 0.03839 0.00082 0.05170 0.01103                                                  | 60 0 0 4 4 0 1 |
| 014 3 1.04/65 0.74498 1.02004 11.00000 0.0320                                    | 60  0.04401 =  |
| 0.04113 0.00576 0.00012 0.01038                                                  |                |
| C1 1 0.50983 0.89156 0.74810 11.00000 0.0331                                     | 4  0.02478 =   |
| 0.01958 0.00712 0.00767 0.00937                                                  |                |
| C2 1 0.36934 0.76566 0.70802 11.00000 0.0278                                     | 0.02659 =      |
| 0.01837 0.00392 0.00333 0.00668                                                  |                |
| $C_3 = 1 = 0.33500 = 0.69418 = 0.80655 = 11.00000 = 0.0270$                      | 0.02501 -      |
|                                                                                  | 0.02501 =      |
| 0.02430 $0.00488$ $0.00713$ $0.00398$                                            | 0.000(1)       |
| C4 I 0.45316 0.73843 0.94132 II.00000 0.0289                                     | 0.02616 =      |
| 0.02169 0.00689 0.00974 0.00731                                                  |                |
| H4 2 0.44138 0.68516 1.00913 11.00000 0.0235                                     | 51             |
| C5 1 0.59866 0.85867 0.97794 11.00000 0.0297                                     | 3 0.02340 =    |
| 0.01670 0.00236 0.00726 0.00753                                                  |                |
| C6 1 0.62719 0.93751 0.88232 11.00000 0.0320                                     | 0.02098 =      |
| 0.01975 0.00413 0.00766 0.00630                                                  | 0.02020        |
| $H_{6} = 2 + 0.71000 + 0.01411 + 0.00462 + 1.00000 + 0.0266$                     | 1              |
| $\begin{array}{cccccccccccccccccccccccccccccccccccc$                             |                |
| C/ 1 0.6/806 1.0/5/1 0.68085 11.00000 0.0452                                     | 2 0.03907 =    |
| 0.02878 0.01450 0.00748 -0.00108                                                 |                |
| H7C 2 0.67009 1.10120 0.59892 11.00000 0.034                                     | 88             |
| H7B 2 0.65602 1.14848 0.73957 11.00000 0.040                                     | 80             |
| H7A 2 0.80170 1.05097 0.71989 11.00000 0.046                                     | 36             |
| C8 1 0.25717 0.60017 0.50600 11.00000 0.0647                                     | 0.05252 =      |
| 0.02561 -0.00588 0.00123 0.00986                                                 |                |
| H8C 2 0 18548 0 58902 0 41984 11 00000 0 091                                     | 67             |
| H8B 2 0.38670 0.60641 0.50058 11.00000 0.125                                     | 26<br>26       |
| $\begin{array}{cccccccccccccccccccccccccccccccccccc$                             | 11             |
| H8A = 2 + 0.24218 + 0.32729 + 0.34743 + 11.00000 + 0.104                         |                |
| $C9 \ 1 \ 0.17005 \ 0.48994 \ 0.84953 \ 11.00000 \ 0.0375$                       | 3  0.03139 =   |
| 0.03690 0.01079 0.01094 0.00113                                                  |                |
| H9C 2 0.28316 0.45400 0.87675 11.00000 0.035                                     | 32             |
| H9B 2 0.14351 0.53556 0.92949 11.00000 0.056                                     | 03             |
| H9A 2 0.06863 0.41714 0.80400 11.00000 0.049                                     | 64             |
| C10 1 0.73279 0.90833 1.11897 11.00000 0.032                                     | 39  0.02933 =  |
| 0.01920 0.00397 0.0078/ 0.00889                                                  | 0.02/00        |
| $C_{11} = 0.0000000000000000000000000000000000$                                  | 0 0 07185 -    |
| 0.01051 0.01071 0.00520 0.01427                                                  | 20 0.07165 -   |
| 0.01951 0.012/1 0.00529 0.0143/                                                  |                |
| H11C 2 0.91698 0.84345 1.35439 11.00000 0.064                                    | 147            |
| H11B 2 0.83137 0.95907 1.36722 11.00000 0.075                                    | 514            |
| H11A 2 0.72682 0.81937 1.38454 11.00000 0.073                                    | 329            |
| C12 1 0.76065 0.73155 0.69504 11.00000 0.0419                                    | 94 0.03197 =   |
| 0.02627 0.00832 0.01389 0.01236                                                  |                |
| $C_{12} = 1 - 0.62637 - 0.52552 - 0.0000 - 0.024'$                               | 79 0 02735 -   |
| x + y + y + (y + y + y + y + y + y + y +                                         |                |
| 0.02037 0.02037 0.00009 11.00000 0.004                                           |                |
| 0.02870 0.00605 0.01342 0.00738                                                  | CC 0.000C0     |
| 0.02870 0.00605 0.01342 0.00738<br>C14 1 0.89574 0.73695 0.94584 11.00000 0.0330 | 66 0.02368 =   |

On a Gateway2000<sup>®</sup> Pentium computer running at 166 MHz and with 32 MB of RAM, this **XL** calculation look a total of 197 seconds for 265 parameters.

After the refinement, there is no significant change in any of the R values, etc. In the final cycle, the largest shift for any atom (in this case H8A) was 0.002 and the largest shift in a displacement parameter was 0.000 for H8A and the largest shift/standard uncertainty for any parameter was now less than 0.01 for all atoms.

### 2. CALCTEST.RES Output File for 9<sup>th</sup> Cycle: Using XL to do the Final Refinement Cycles

| TITL 95adh06e in P-1<br>CELL 0.71073 7.5265 10.0508 10.7429 97.271 108.116 99.782<br>ZERR 2.00 0.0003 0.0005 0.0005 0.004 0.004 0.004<br>LATT 1<br>SEAC C H O CR                         |
|----------------------------------------------------------------------------------------------------|
| UNIT 28 28 16 2<br>TEMP -50                                                                                                    |
| L.S. 10<br>BOND \$H<br>FMAP 2<br>PLAN 20                                                                                                    |
| ACTA                                                                                                    |
| WGHT 0.044000 0.240000<br>EXTI 0.006355<br>FVAR 0.62919                                                                                                    |
| CR 4 0.65437 0.72254 0.82866 11.00000 0.02686 0.02032 = 0.01697 0.00354 0.00689 0.00573                                                                                                  |
| O7 3 $0.52386$ $0.95643$ $0.64833$ $11.00000$ $0.03809$ $0.02892 = 0.02133$ $0.01098$ $0.00482$ $0.00396$                                                                                |
| $\begin{array}{cccccccccccccccccccccccccccccccccccc$                                                                                                    |
| $\begin{array}{cccccccccccccccccccccccccccccccccccc$                                                                                                    |
| 0.02074 0.00755 0.00775 0.00000 0.04784 0.04181 = 0.02478 0.00247 0.00245 0.00658                                                                                                    |
| $\begin{array}{c} 0.02478 & 0.00247 & 0.00248 & 0.00000 \\ 0.11 & 3 & 0.68506 & 0.83021 & 1.20009 & 11.00000 & 0.04464 & 0.04743 = \\ 0.01856 & 0.01028 & 0.00669 & 0.00314 \end{array}$ |
| $\begin{array}{cccccccccccccccccccccccccccccccccccc$                                                                                                    |
| 0.04149 $0.01914$ $0.03336$ $0.024400.013$ $3$ $0.61277$ $0.41774$ $0.78541$ $11.00000$ $0.07166$ $0.02393 =0.05842$ $0.00685$ $0.03178$ $0.01102$                                       |
| 014 3 1.04766 0.74498 1.02004 11.00000 0.03260 0.04404 =                                                                                                    |
| $\begin{array}{c} \text{C1} & 1 & 0.50984 & 0.89157 & 0.74810 & 11.00000 & 0.03314 & 0.02479 = \\ & 0.01550 & 0.0212 & 0.02524 & 0.00202 \\ \end{array}$                                 |
| $\begin{array}{cccccccccccccccccccccccccccccccccccc$                                                                                                    |
| $\begin{array}{cccccccccccccccccccccccccccccccccccc$                                                                                                    |
| $\begin{array}{cccccccccccccccccccccccccccccccccccc$                                                                                                    |
| 0.02167 0.00689 0.00974 0.00734<br>H4 2 0.44108 0.68494 1.00927 11.00000 0.02389                                                                                                    |
| C5 1 $0.59866$ 0.85866 0.97793 11.00000 0.02974 0.02341 = 0.01660 0.00236 0.00726 0.00757                                                                                                |
| $\begin{array}{cccccccccccccccccccccccccccccccccccc$                                                                                                    |
| 0.01975 0.00411 0.00766 0.00628<br>H6 2 0.71844 1.01387 0.90473 11.00000 0.02661                                                                                                    |
| $\begin{array}{cccccccccccccccccccccccccccccccccccc$                                                                                                    |

| 0.02880 0.01449 0.00745 -0.00106                                                                                |  |
|----------------------------------------------------------------------------------------------------|--|
| H7C 2 0.67004 1.10138 0.59847 11.00000 0.03451                                                                  |  |
| H7B 2 0.65605 1.14812 0.73989 11.00000 0.04071                                                                  |  |
| H7A 2 0 80150 1 05101 0 72024 11 00000 0 04679                                                                  |  |
| $C_8 = 1 + 0.25710 + 0.60015 + 0.50600 + 1.00000 + 0.6528 + 0.05221 =$                                          |  |
|                                                                                                    |  |
| HSC = 2 - 0.18358 - 0.58779 - 0.42071 - 11.00000 - 0.00233                                                      |  |
| $\begin{array}{cccccccccccccccccccccccccccccccccccc$                                                            |  |
| $\begin{array}{cccccccccccccccccccccccccccccccccccc$                                                            |  |
| $10A = 2 \ 0.23396 \ 0.32694 \ 0.34903 \ 11.00000 \ 0.09393$                                                    |  |
| $(9 \ 1 \ 0.1/004 \ 0.48995 \ 0.84951 \ 11.00000 \ 0.05/49 \ 0.05155 =$                                         |  |
| $0.03089 \ 0.01077 \ 0.01089 \ 0.00109$                                                                         |  |
| $\begin{array}{cccccccccccccccccccccccccccccccccccc$                                                            |  |
| H9B 2 0.14351 0.53546 0.92953 11.00000 0.05520                                                                  |  |
| H9A 2 0.06925 0.41706 0.80381 11.00000 0.04979                                                                  |  |
| C10 = 1 = 0.73278 = 0.90833 = 1.11897 = 11.00000 = 0.03241 = 0.02930 = 0.01010 = 0.002075 = 0.002704 = 0.000000 |  |
| 0.01919 0.00397 0.00784 0.00890                                                                                 |  |
| C11 1 $0.80592$ $0.86730$ $1.33922$ $11.00000$ $0.04924$ $0.07181 =$                                            |  |
| 0.01952 0.01268 0.00530 0.01439                                                                                 |  |
| H11C 2 0.91747 0.84378 1.35466 11.00000 0.06470                                                                 |  |
| H11B 2 0.83140 0.95842 1.36755 11.00000 0.07589                                                                 |  |
| H11A 2 0.72703 0.81890 1.38472 11.00000 0.07287                                                                 |  |
| C12 1 0.76062 0.73155 0.69503 11.00000 0.04199 0.03199 =                                                        |  |
| 0.02625 0.00828 0.01388 0.01237                                                                                 |  |
| C13 1 0.62639 0.53553 0.80090 11.00000 0.03480 0.02736 =                                                        |  |
| 0.02871 0.00605 0.01343 0.00738                                                                                 |  |
| C14 1 0.89572 0.73695 0.94584 11.00000 0.03362 0.02368 =                                                        |  |
| 0.02634 0.00321 0.00980 0.00716                                                                                 |  |
| HKLF 4                                                                                                    |  |
| END                                                                                                    |  |
|                                                                                                    |  |
| WGHT 0.0362 0.2614                                                                                              |  |
| 01 1 0.6191 0.9034 0.9379 11.00000 0.05 0.44                                                                    |  |
| 02 1 0.6622 0.8812 1.0379 11.00000 0.05 0.42                                                                    |  |
| $O_3 = 1 = 0.3316 = 0.7350 = 0.7621 = 11 = 00000 = 0.05 = 0.39$                                                 |  |
| $O_4 = 1 + 0.5624 + 0.9245 + 0.8178 + 11.00000 + 0.05 + 0.35$                                                   |  |
| $O_5 = 1 = 0.5500 = 0.7833 = 0.9378 = 11.00000 = 0.05 = 0.31$                                                   |  |
| $O_{6} = 1 + 0.4501 + 0.8211 + 0.7423 + 11.00000 + 0.05 + 0.31$                                                 |  |
| $0.7 \pm 0.6822 = 0.7430 \pm 0.7380 \pm 11.00000 \pm 0.05 \pm 0.31$                                             |  |
| $Q_{1}$ 1 0.0822 0.7450 0.7580 11.00000 0.05 0.51<br>$Q_{2}$ 1 0.7477 0.7222 0.7581 11.00000 0.05 0.31          |  |
| $Q_0 = 1 + 0.7477 + 0.7222 + 0.7381 + 11.00000 + 0.05 + 0.51$                                                   |  |
| $Q^{9} = 1 \ 0.2599 \ 0.0140 \ 0.4419 \ 11.00000 \ 0.05 \ 0.20$                                                 |  |
| $Q10 = 1 \cdot 0.2381 \cdot 0.0407 \cdot 0.8019 \cdot 11.00000 \cdot 0.05 \cdot 0.20$                           |  |
| Q11 1 0.8083 0.7001 0.8783 11.00000 0.05 0.26<br>Q12 1 0.5450 0.6761 0.8177 11.00000 0.05 0.26                  |  |
| Q12 1 0.3439 0.6761 0.8177 11.00000 0.05 0.26                                                                   |  |
| Q13 1 0.1903 0.5551 0.7818 11.00000 0.05 0.25                                                                   |  |
| Q14 1 0.3920 0.7179 0.8822 11.00000 0.05 0.25                                                                   |  |
| Q15 1 0.5989 0.7993 1.1778 11.00000 0.05 0.24                                                                   |  |
| Q16 1 0.7526 0.9802 1.0982 11.00000 0.05 0.24                                                                   |  |
| Q17 1 0.8979 0.9625 1.1385 11.00000 0.05 0.24                                                                   |  |
| Q18 1 0.6762 0.8604 1.1579 11.00000 0.05 0.23                                                                   |  |
| Q19 1 0.9618 1.0309 1.1987 11.00000 0.05 0.23                                                                   |  |
| 0.20  1  0.7689  0.7729  0.8182  11  00000  0.05  0.23                                                          |  |

### 3. CALCTEST.LST Output File for 9<sup>th</sup> Cycle: Using XL to do the Final Refinement Cycles

18 pages of text. See the computer copies of these files.

The Structure has now converged and the bond lengths and angle won't improve with further refinement *of this model*. [Note: the plots from this molecule at the end of this 9<sup>th</sup> cycle of refinement are visually indistinguishable from those after the last cycle shown in Plot calctest.8, above

# CHAPTER X.EXAMPLES OF MOLECULAR PLOTS GENERATEDUSING XP FOR THE TEST DATA SET "PLOTTEST",<br/>(h<sup>6</sup>-1,2,3-(OMe)<sub>3</sub>-5-(CO<sub>2</sub>Me)C<sub>6</sub>H<sub>2</sub>)CR(CO)<sub>3</sub>)

There are an almost limitless number of ways one can use **XP** to illustrate a least squares planes calculated by XP. Some of the most common are described in the following section with a series of examples of such plots for one molecule (95ADH06e referred to as "plottest", ( $\eta^{6}$ -1,2,3-(OMe)<sub>3</sub>-5-(CO<sub>2</sub>Me)C<sub>6</sub>H<sub>2</sub>)Cr(CO)<sub>3</sub>). The setting up of these plots are described in detail in chapter VII above. The refinement of this structure is also illustrated in chapter IX, above (i.e., as the **calctest.\*** input and output files).

| Plot Name  | Plot Features                                                                                                    |
|------------|----------------------------------------------------------------------------------------------------|
| plottest.a | telp [ent]                                                                                                    |
|            | A standard ball and stick plot.                                                                                   |
| plottest.b | telp 0 -50 0.04 0 [ent]                                                                                           |
|            | A displacement ellipsoid view with 50% ellipsoids.                                                                |
| plottest.c | telp 0 -100 0.04 0 [ent]                                                                                          |
|            | A displacement ellipsoid view with 100% ellipsoids.                                                               |
| plottest.d | telp 0 -75 0.04 0 [ent]                                                                                           |
|            | A displacement ellipsoid view with 75% ellipsoids.                                                                |
| plottest.e | proj cell [ent] telp 0 -75 0.04 0 CELL [ent]                                                                      |
|            | This gives a displacement ellipsoid plot of the molecule in the orientation chosen in 'proj' with 75% ellipsoids. |
| plottest.f | telp 0 -75 0.04 0 less \$H [ent]                                                                                  |
|            | A displacement ellipsoid view with 75% ellipsoids and without Hydrogens.                                          |
| plottest.g | telp 3 50 0.08 50 [ent]                                                                                           |
|            | A stereo view of the molecule.                                                                                    |
| plottest.h | proj cell [ent] telp 3 50 0.08 50 CELL [ent]                                                                      |
|            | This gives a <i>stereo</i> view of the molecule and the unit cell.                                                |
| nlottest.i | teln 3 -50 0.08 50 [ent]                                                                                          |
| Piotesti   | A starse displacement allingoid view with 50% allingoids and with "fatter" hands                                  |
|            | A siereo displacement empsoid view with 50% empsoids and with fatter bonds                                        |
| plottest.j | prun Cr [ent] telp 0 -75 0.04 0 [ent]                                                                             |

|            | After all bonds to the Cr atom removed. A displacement ellipsoid view with 75%                                                                                   |  |  |  |  |  |  |
|------------|----------------------------------------------------------------------------------------------------|--|--|--|--|--|--|
|            | ellipsoids.                                                                                                    |  |  |  |  |  |  |
| plottest.k | join Cr C12 [ent] join Cr C13 [ent] join Cr C14 [ent] telp 0 -75 0.04 0                                                                                          |  |  |  |  |  |  |
|            | [ent]                                                                                                    |  |  |  |  |  |  |
|            | After the bonds to the carbonyl carbons are added back. A displacement ellipsoid view with 75% ellipsoids.                                                       |  |  |  |  |  |  |
| plottest.l | cent/x C1 to C6 [ent] join Cr X1A [ent] telp 0 -75 0.04 0 [ent]                                                                                                  |  |  |  |  |  |  |
|            | After a dummy atom has been added in the centroid of the arene ring (i.e., X1A) and connected to the Cr atom. A displacement ellipsoid view with 75% ellipsoids. |  |  |  |  |  |  |
| plottest.m | invt [ent] proj [ent] telp 0 -75 0.04 0 [ent]                                                                                                    |  |  |  |  |  |  |
|            | This gives a displacement ellipsoid plot of the inverted molecule having 75%                                                                                     |  |  |  |  |  |  |
|            | ellipsoids.                                                                                                    |  |  |  |  |  |  |
| plottest.n | pbox 5 5 [ent] pack [ent] proj [ent] telp CELL [ent]                                                                                                    |  |  |  |  |  |  |
|            | A view of the packing with a orientation chosen in 'proj'.                                                                                                    |  |  |  |  |  |  |
| plottest.o | pbox 5 5 [ent] pack [ent] matr 1 [ent] telp CELL [ent]                                                                                                    |  |  |  |  |  |  |
|            | A view chosen down the a axis of the unit cell.                                                                                                    |  |  |  |  |  |  |
| plottest.p | pbox 5 5 [ent] pack [ent] matr 2 [ent] telp CELL [ent]                                                                                                    |  |  |  |  |  |  |
|            | A view chosen down the b axis of the unit cell.                                                                                                    |  |  |  |  |  |  |
| plottest.q | pbox 5 5 [ent] pack [ent] matr 3 [ent] telp CELL [ent]                                                                                                    |  |  |  |  |  |  |
|            | A view chosen down the c axis of the unit cell.                                                                                                    |  |  |  |  |  |  |
| plottest.r | sfil [ent]                                                                                                    |  |  |  |  |  |  |
|            | A 'SFIL' space filling plot.                                                                                                    |  |  |  |  |  |  |
| plottest.s | sfil 3 50 [ent]                                                                                                    |  |  |  |  |  |  |
|            | A stereo 'SFIL' space filling plot.                                                                                                    |  |  |  |  |  |  |

Note: Because of difficulties I have had as yet in importing the graphics into this Microsoft Word/.pdf file, all of the following plots are at substantially lower resolution than they are when produced directly by XP and also are approximately 40% smaller.

#### A. PLOTTEST.A A STANDARD BALL AND STICK PLOT.

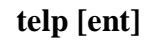

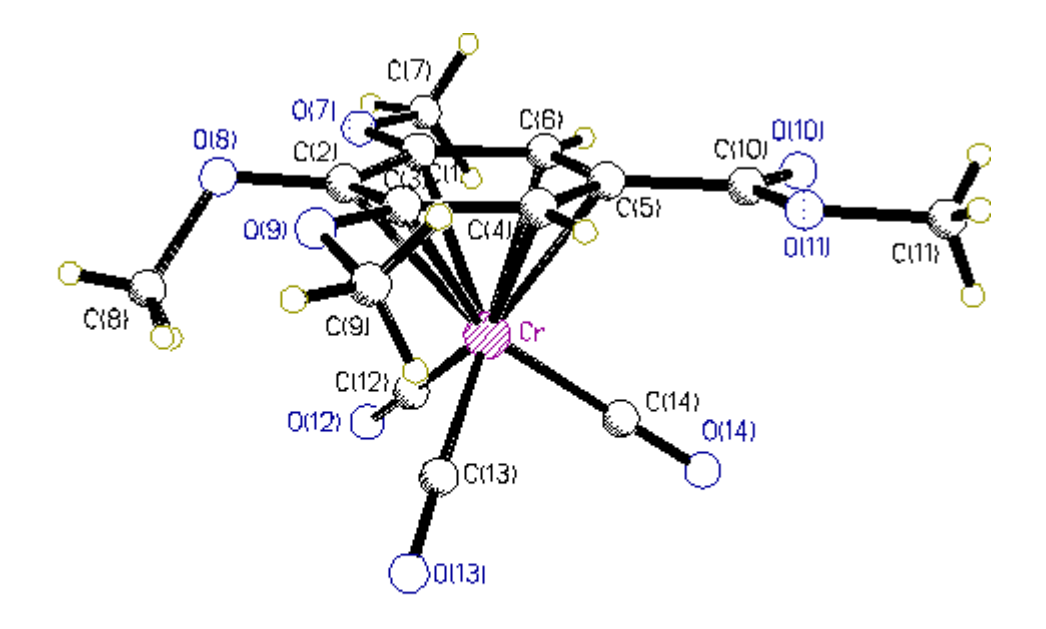

[Note: Made with graphics file PLOTTEST.Ahc.GIF]

### B. PLOTTEST.B A DISPLACEMENT ELLIPSOID VIEW WITH 50% ELLIPSOIDS.

telp 0 -50 0.04 0 [ent]

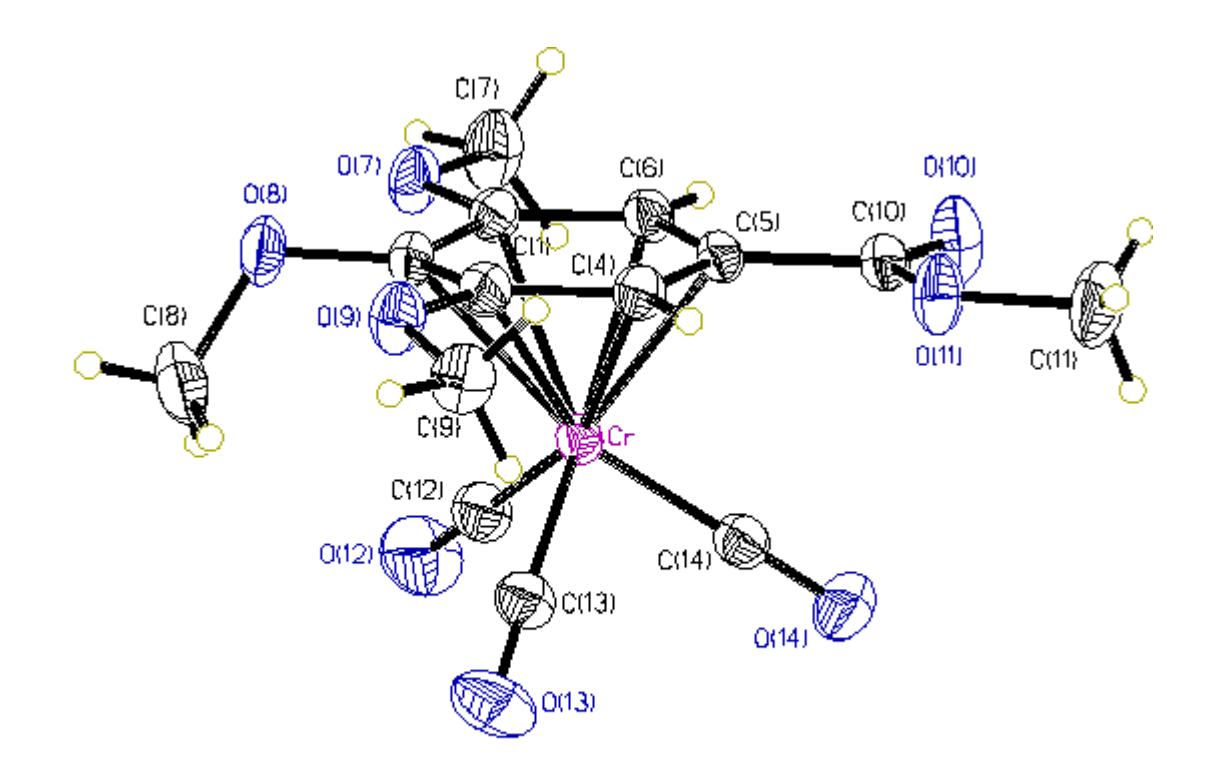

[Note: Made with graphics file PLOTTEST.Bhc.GIF]

### C. PLOTTEST.C A DISPLACEMENT ELLIPSOID VIEW WITH 100% ELLIPSOIDS.

telp 0 -100 0.04 0 [ent]

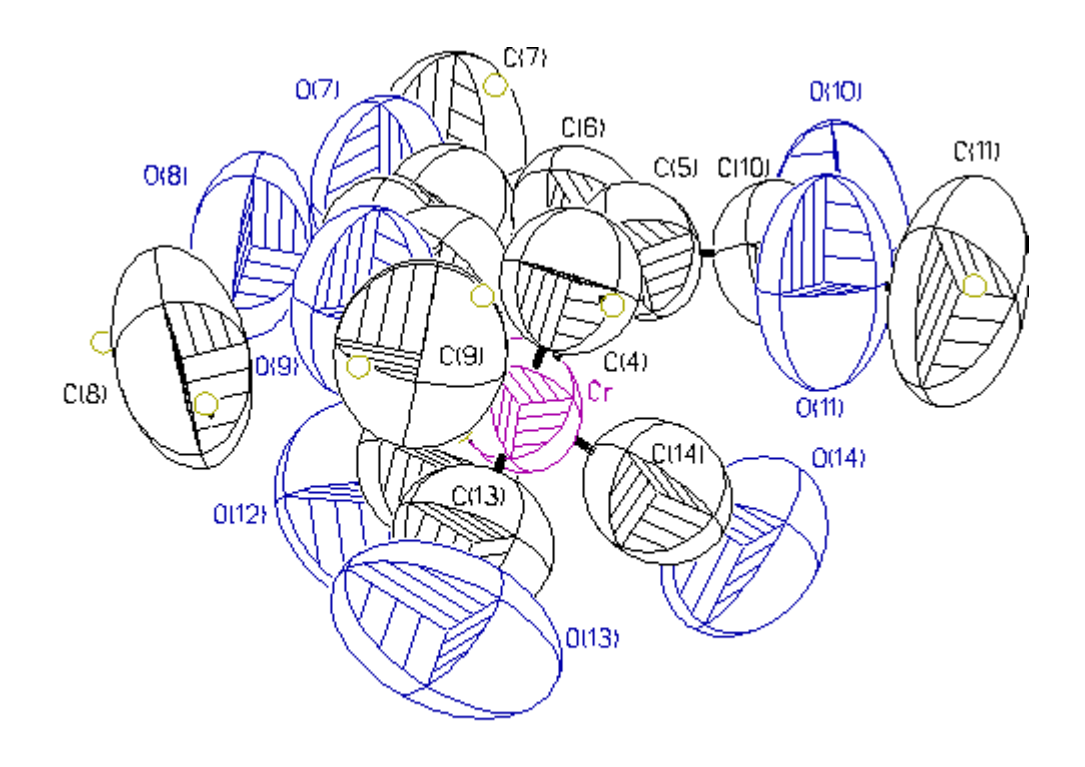

[Note: Made with graphics file PLOTTEST.Chc.GIF]

### D. PLOTTEST.D A DISPLACEMENT ELLIPSOID VIEW WITH 75% ELLIPSOIDS.

telp 0 -75 0.04 0 [ent]

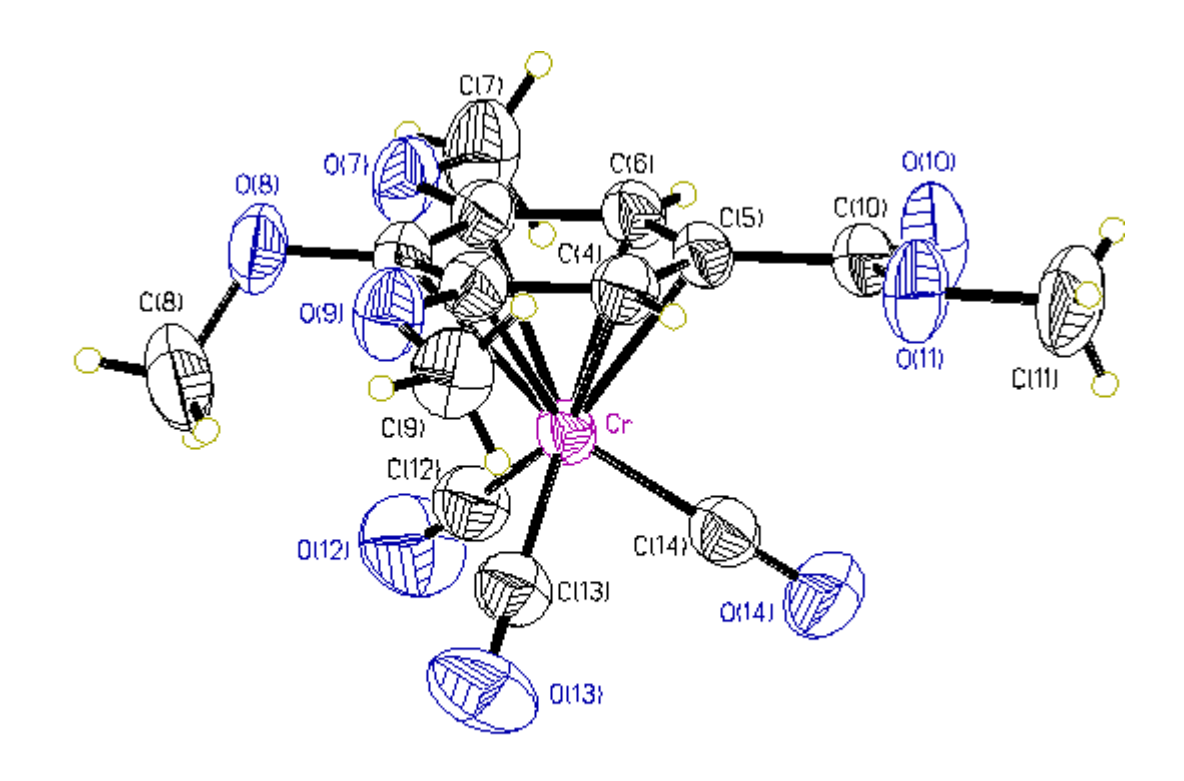

[Note: Made with graphics file PLOTTEST.Dhc.GIF]

#### E. PLOTTEST.E THIS GIVES A DISPLACEMENT ELLIPSOID PLOT OF THE MOLECULE IN THE ORIENTATION CHOSEN IN 'PROJ' WITH 75% ELLIPSOIDS.

proj cell [ent] telp 0 -75 0.04 0 CELL [ent]

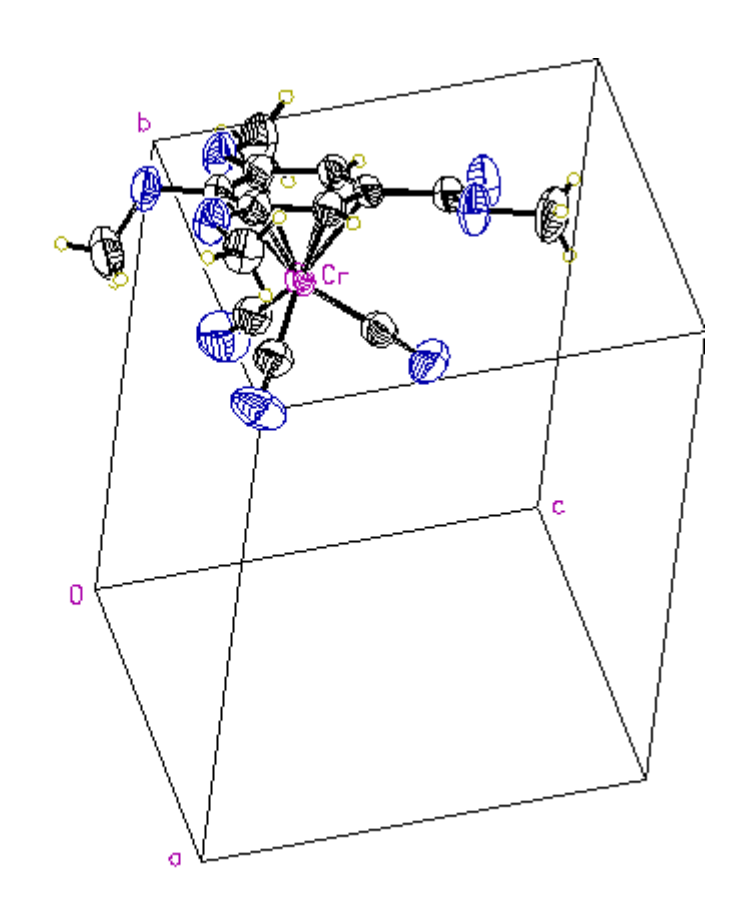

[Note: Made with graphics file PLOTTEST.Ehc.GIF]

### F. PLOTTEST.F A DISPLACEMENT ELLIPSOID VIEW WITH 75% ELLIPSOIDS AND WITHOUT HYDROGENS.

telp 0 -75 0.04 0 less \$H [ent]

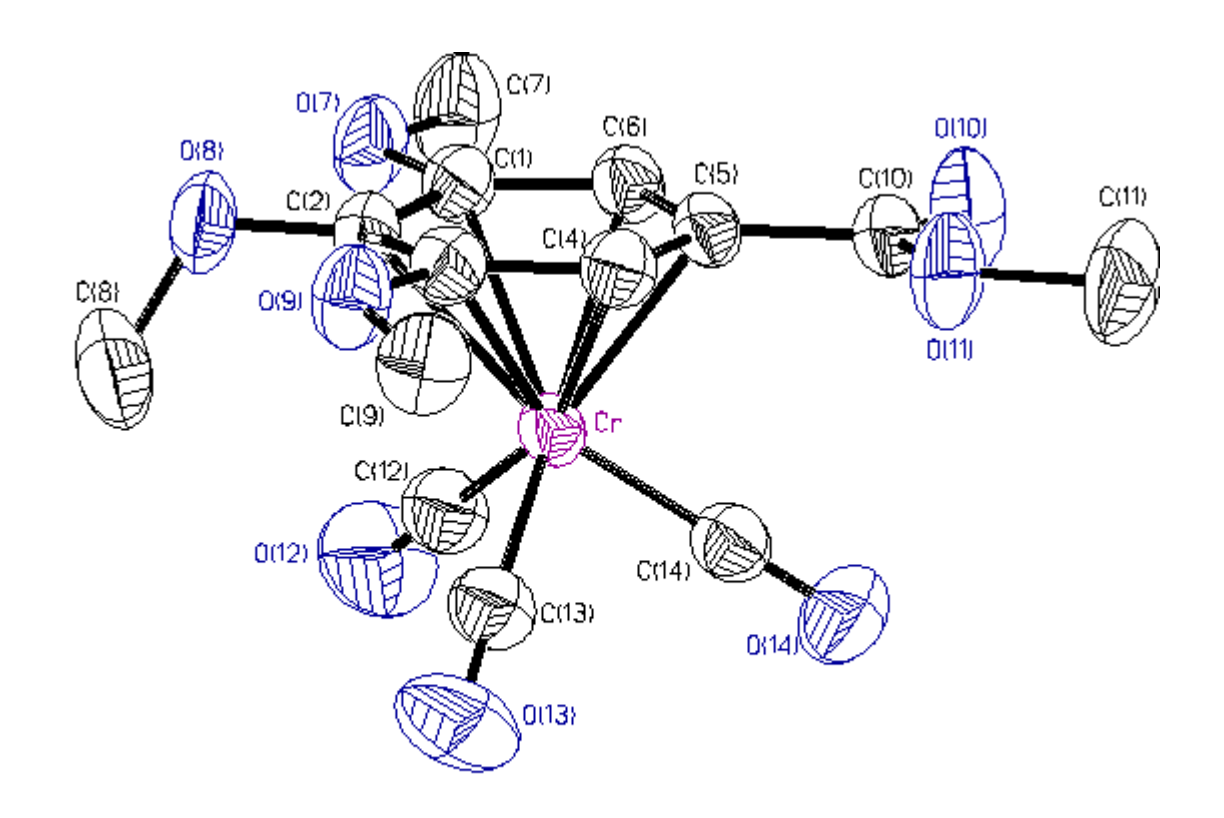

[Note: Made with graphics file PLOTTEST.Fhc.GIF]

#### G. PLOTTEST.G A *STEREO* VIEW OF THE MOLECULE.

#### telp 3 50 0.08 50 [ent]

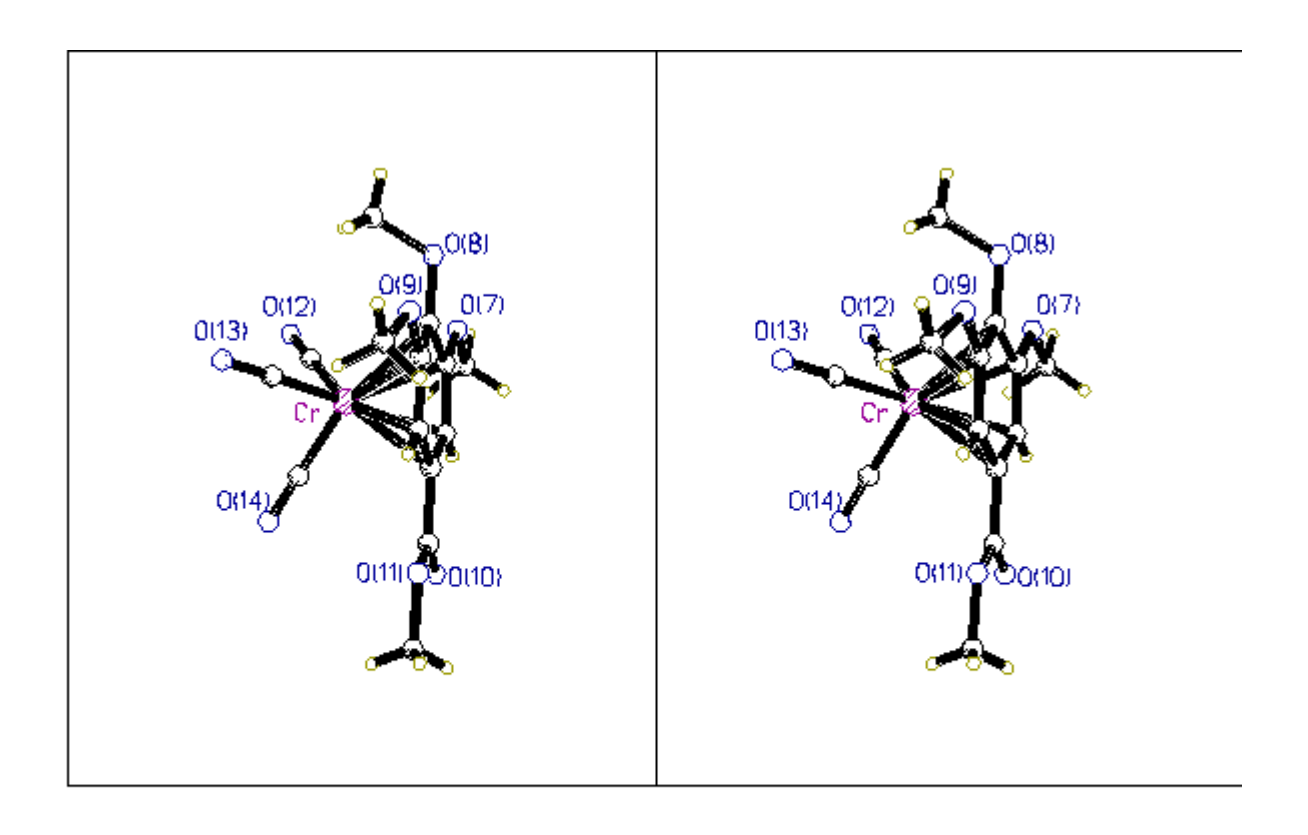

[Note: Made with graphics file PLOTTEST.Ghc.GIF]

### H. PLOTTEST.H THIS GIVES A *STEREO* VIEW OF THE MOLECULE AND THE UNIT CELL.

proj cell [ent] telp 3 50 0.08 50 CELL [ent]

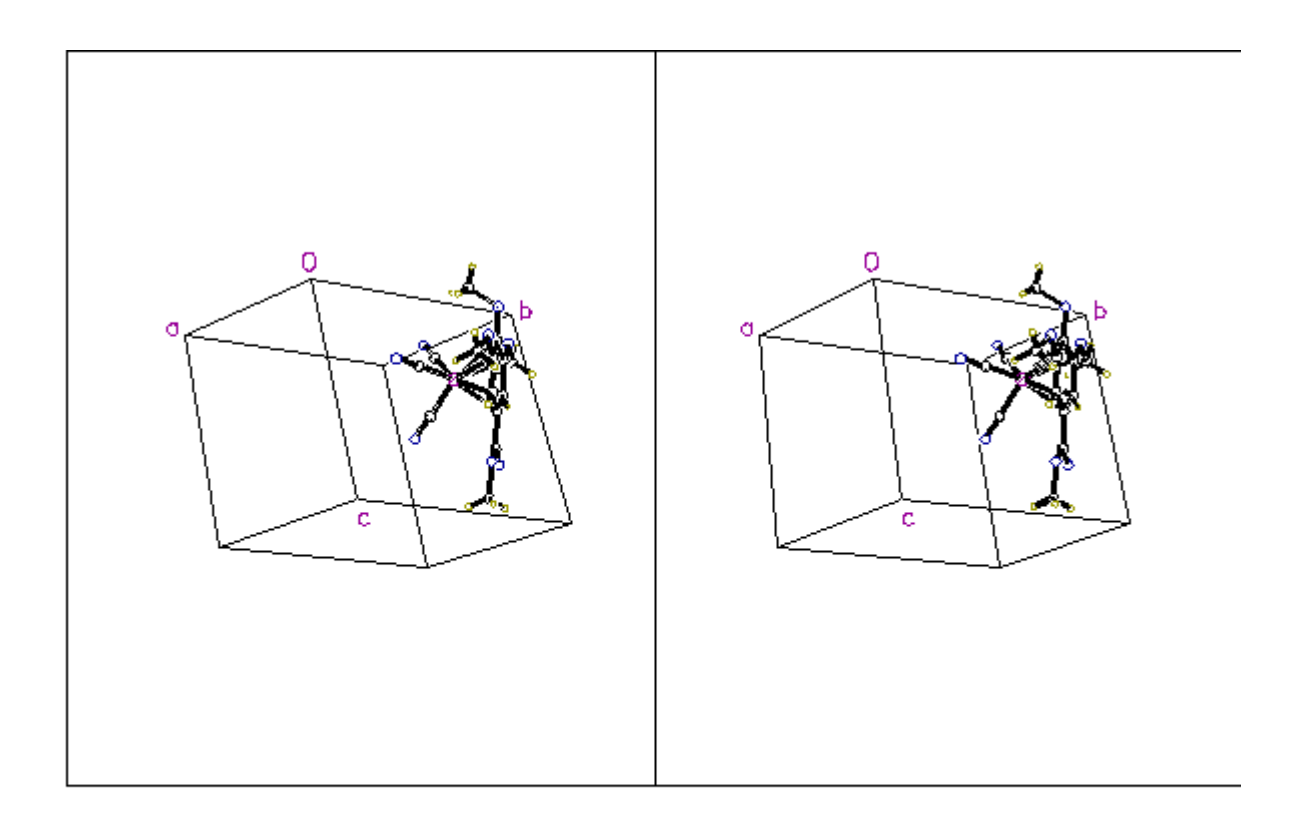

[Note: Made with graphics file PLOTTEST.Hhc.GIF]

### I. PLOTTEST.I A STEREO DISPLACEMENT ELLIPSOID VIEW OF THE MOLECULE WITH 50% ELLIPSOIDS AND WITH "FATTER" BONDS.

telp 3 -50 0.08 50 [ent]

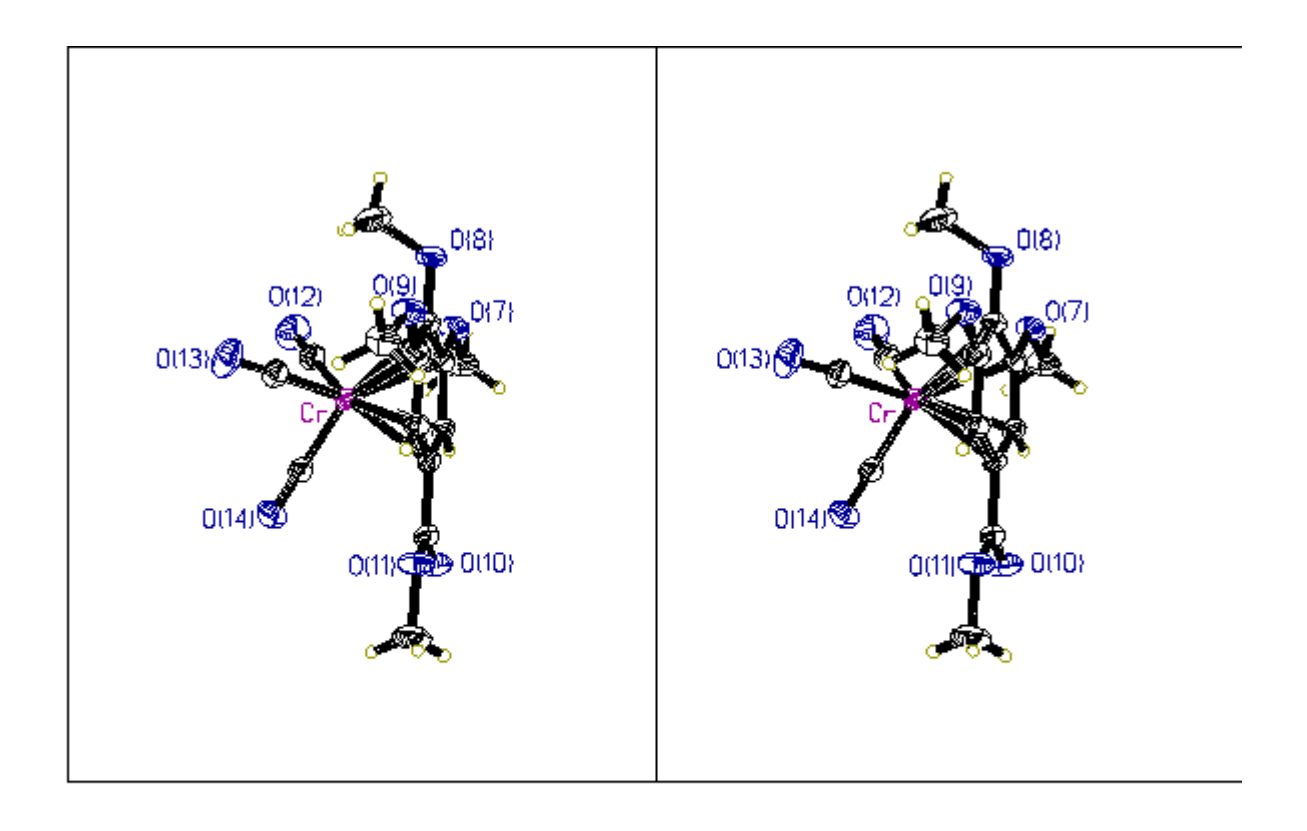

[Note: Made with graphics file PLOTTEST.Ihc.GIF]

### J. PLOTTEST.J AFTER ALL BONDS TO THE CR ATOM REMOVED. A DISPLACEMENT ELLIPSOID VIEW WITH 75% ELLIPSOIDS.

prun Cr [ent] telp 0 -75 0.04 0 [ent]

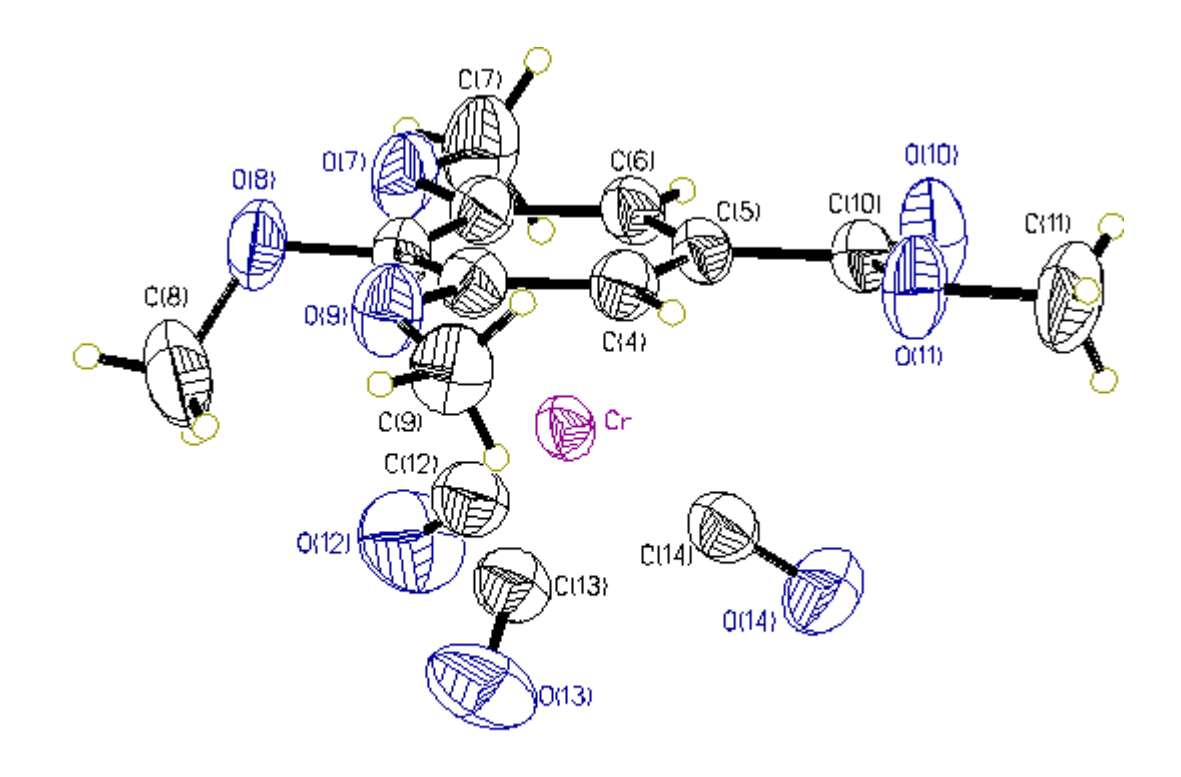

[Note: Made with graphics file PLOTTEST.Jhc.GIF]

X-205

#### K. PLOTTEST.K AFTER THE BONDS TO THE CARBONYL CARBONS ARE ADDED BACK. A DISPLACEMENT ELLIPSOID VIEW WITH 75% ELLIPSOIDS.

join Cr C12 [ent] join Cr C13 [ent] join Cr C14 [ent] telp 0 -75 0.04 0 [ent]

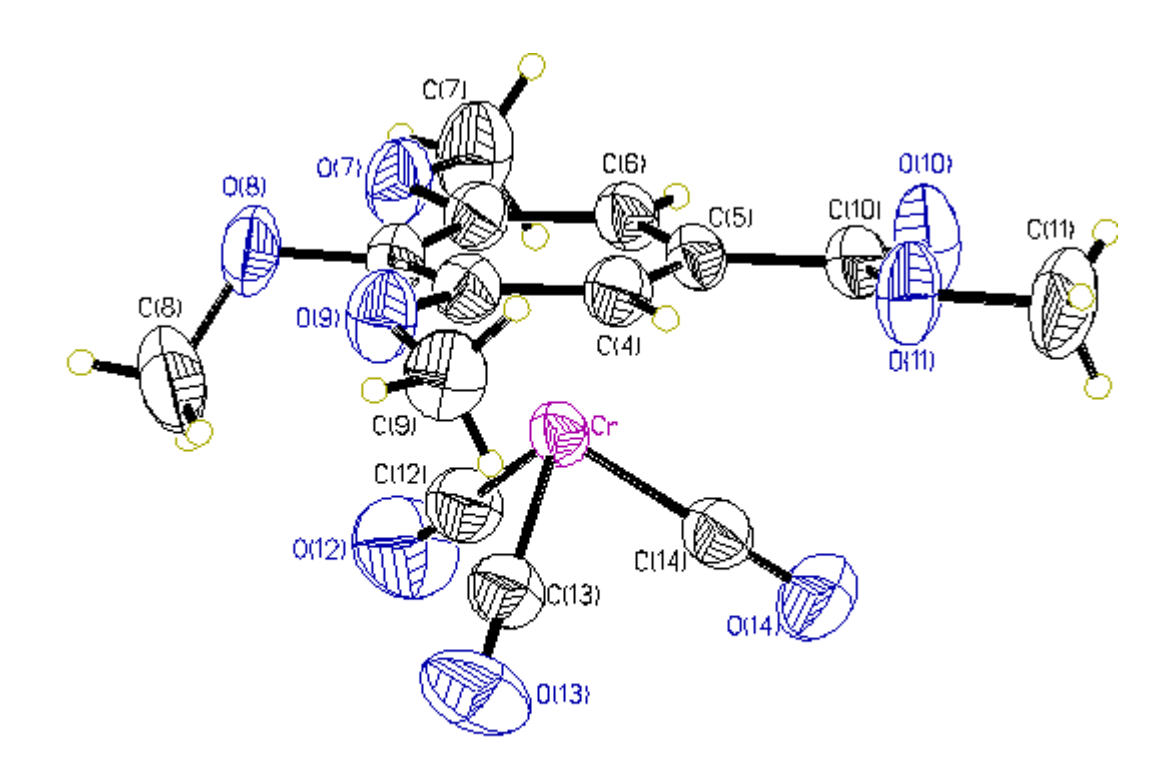

[Note: Made with graphics file PLOTTEST.Khc.GIF]

X-206

#### L. PLOTTEST.L AFTER A DUMMY ATOM HAS BEEN ADDED IN THE CENTROID OF THE ARENE RING (I.E., X1A) AND CONNECTED TO THE CR ATOM. A DISPLACEMENT ELLIPSOID VIEW WITH 75% ELLIPSOIDS.

cent/x C1 to C6 [ent] join Cr X1A [ent] telp 0 -75 0.04 0 [ent]

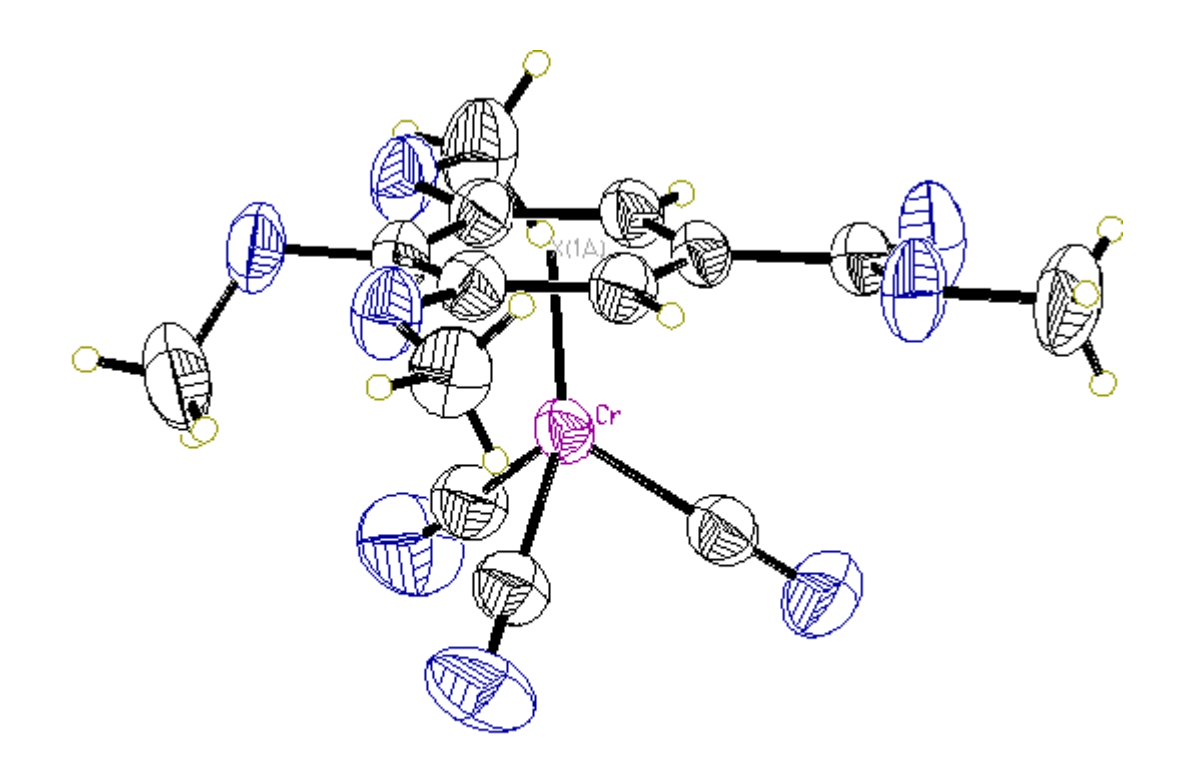

[Note: Made with graphics file PLOTTEST.Lhc.GIF]

### M. PLOTTEST.M THIS GIVES AND DISPLACEMENT ELLIPSOID PLOT OF THE INVERTED MOLECULE HAVING 75% ELLIPSOIDS.

invt [ent] proj [ent] telp 0 -75 0.04 0 [ent]

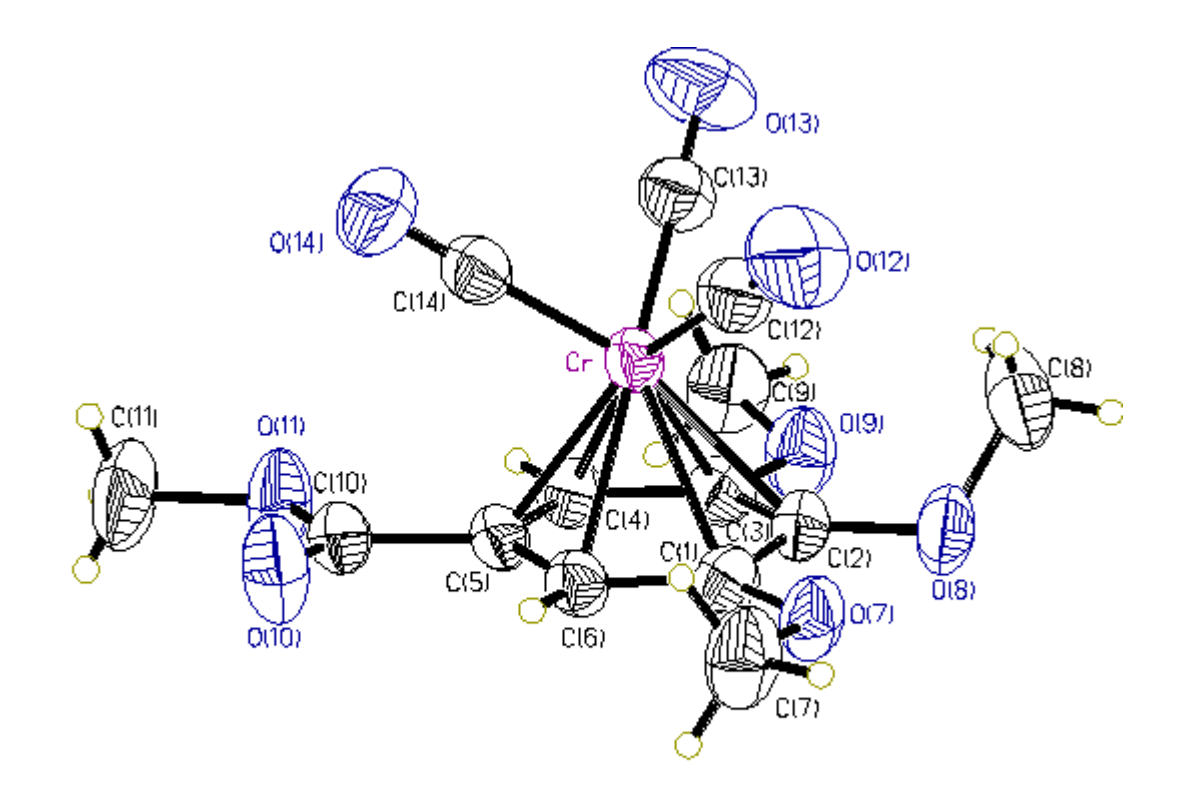

[Note: Made with graphics file PLOTTEST.Mhc.GIF]

### N. PLOTTEST.N A VIEW OF THE PACKING WITH A ORIENTATION CHOSEN IN 'PROJ'.

pbox 5 5 [ent] pack [ent] proj [ent] telp CELL [ent]

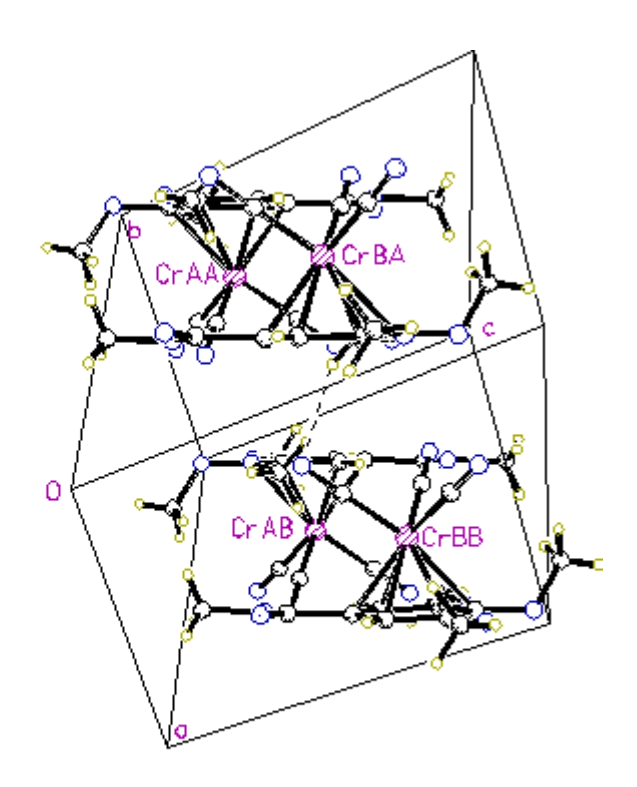

[Note: Made with graphics file PLOTTEST.Nhc.GIF]

### O. PLOTTEST.O A VIEW CHOSEN DOWN THE A AXIS OF THE UNIT CELL..

pbox 5 5 [ent] pack [ent] matr 1 [ent] telp CELL [ent]

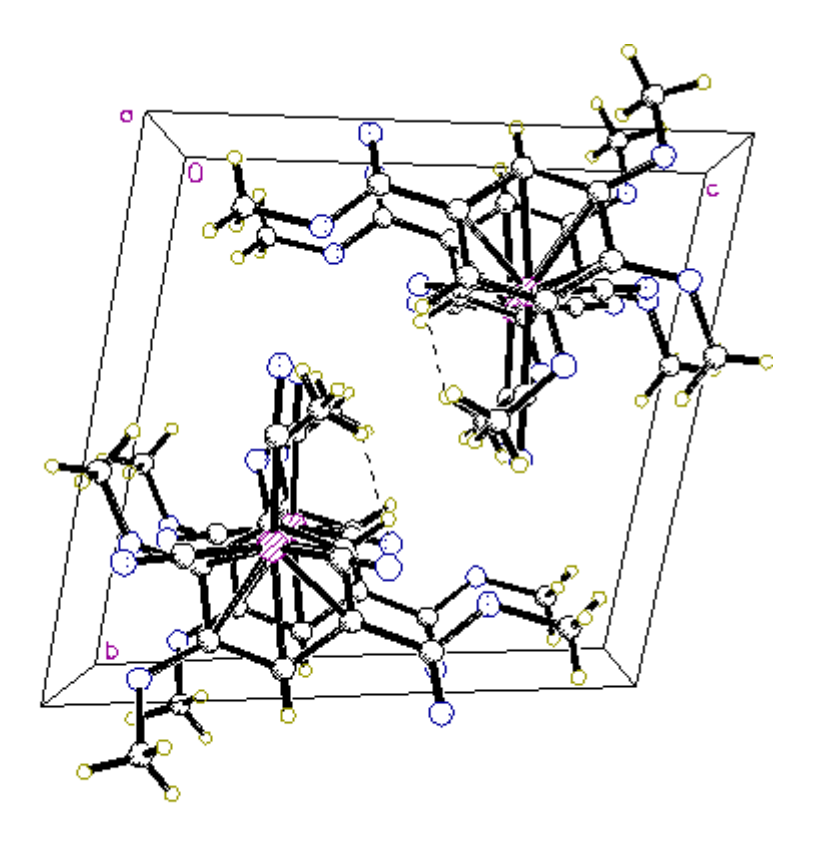

[Note: Made with graphics file PLOTTEST.Ohc.GIF]

#### P. PLOTTEST.P A VIEW CHOSEN DOWN THE B AXIS OF THE UNIT CELL..

pbox 5 5 [ent] pack [ent] matr 2 [ent] telp CELL [ent]

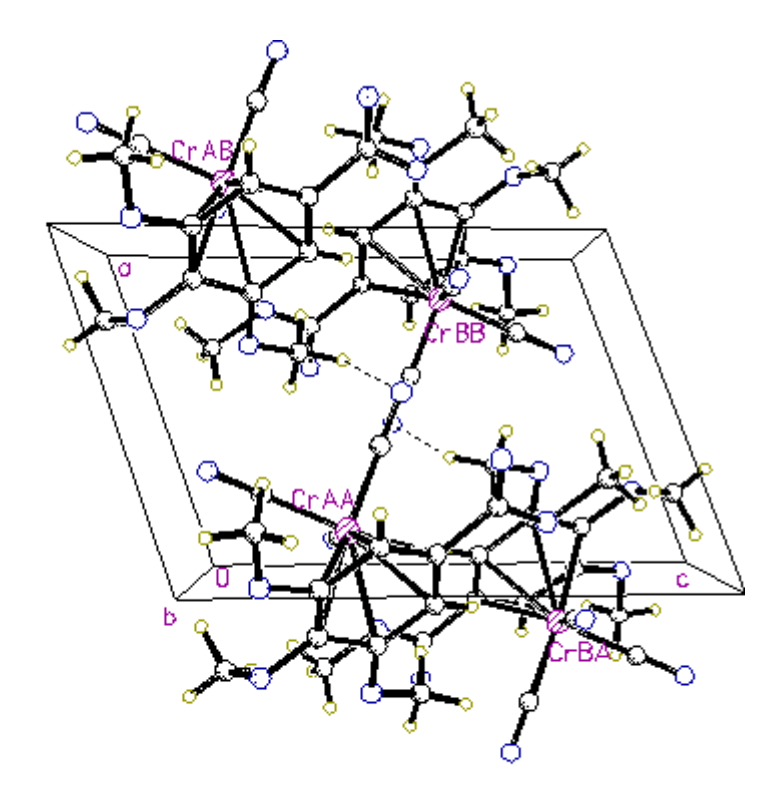

[Note: Made with graphics file PLOTTEST.Phc.GIF]

#### Q. PLOTTEST.Q A VIEW CHOSEN DOWN THE C AXIS OF THE UNIT CELL..

pbox 5 5 [ent] pack [ent] matr 3 [ent] telp CELL [ent]

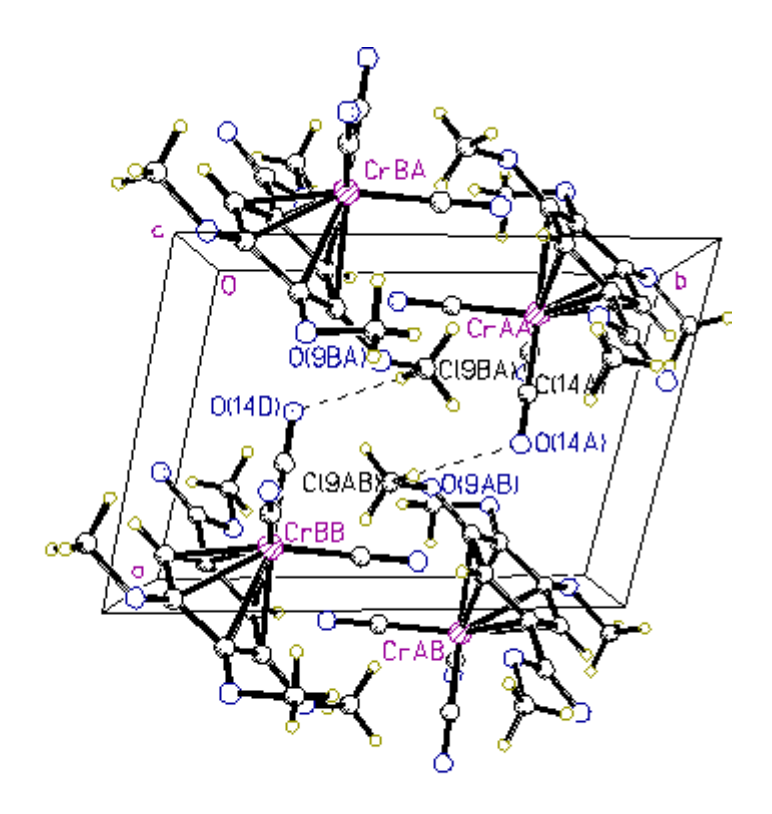

[Note: Made with graphics file PLOTTEST.Qhc.GIF]

#### **R. PLOTTEST.R A 'SFIL' SPACE FILLING PLOT.**

sfil [ent]

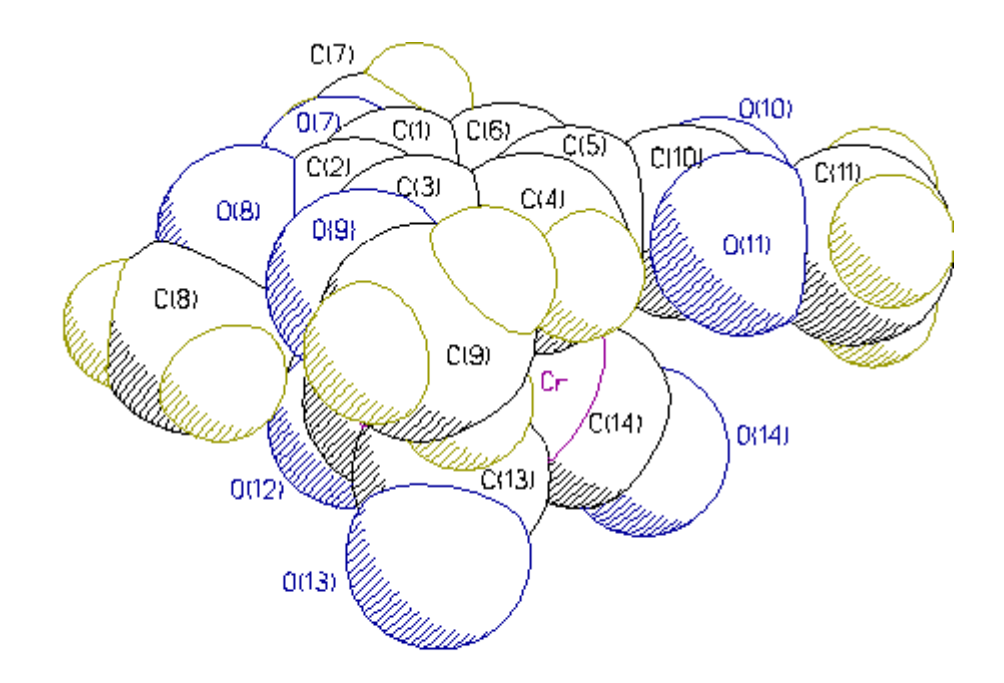

[Note: Made with graphics file PLOTTEST.Rhc.GIF]

#### S. PLOTTEST.S A *STEREO* 'SFIL' SPACE FILLING PLOT.

sfil 3 50 [ent]

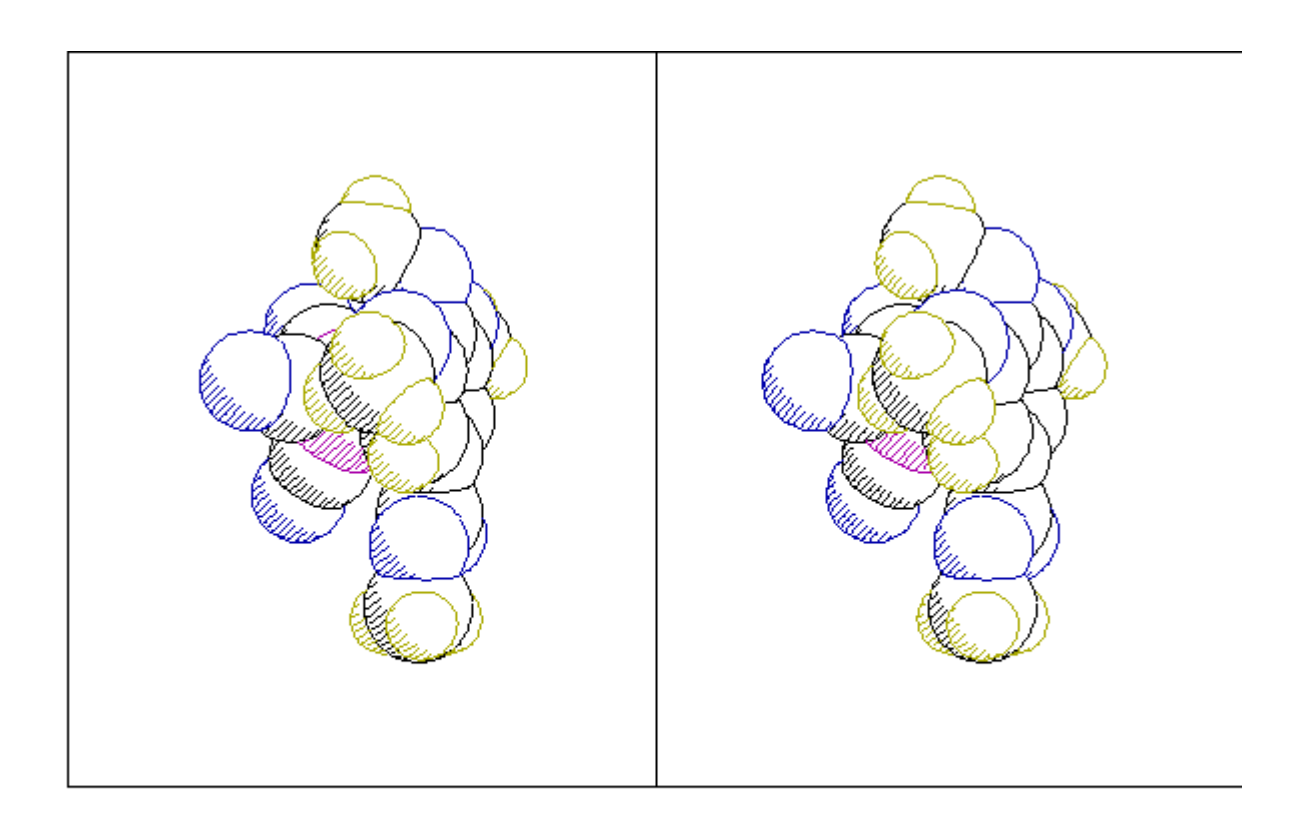

[Note: Made with graphics file PLOTTEST.Shc.GIF]

#### <u>CHAPTER XI.</u> EXAMPLES OF TABLES GENERATED USING XCIF FOR THE TEST DATA SET "CALCTEST", (**h**<sup>6</sup>-1,2,3-(OMe)<sub>3</sub>-5-(CO<sub>2</sub>Me)C<sub>6</sub>H<sub>2</sub>)CR(CO)<sub>3</sub>)

The following are the standard tables of final results for the test structure "calctest," ( $\eta^{6}$ -1,2,3-(OMe)<sub>3</sub>-5-(CO<sub>2</sub>Me)C<sub>6</sub>H<sub>2</sub>)Cr(CO)<sub>3</sub> that are produced by **XCIF**. They are in a form suitable for publication.

#### A. TABLE 1. CRYSTAL DATA AND STRUCTURE REFINEMENT FOR "CALCTEST", $(\mathbf{h}^6-1,2,3-(OMe)_3-5-(CO_2Me)C_6H_2)CR(CO)_3)$

Table 1. Crystal data and structure refinement for 1.

| Identification code             | calctest                                                                                                    |
|---------------------------------|----------------------------------------------------------------------------------------------------|
| Empirical formula               | C14 H14 Cr O8                                                                                                    |
| Formula weight                  | 362.25                                                                                                    |
| Temperature                     | 223(2) K                                                                                                    |
| Wavelength                      | 0.71073 A                                                                                                    |
| Crystal system                  | Triclinic                                                                                                    |
| Space group                     | P-1                                                                                                    |
| Unit cell dimensions            | a = 7.5265(3) A alpha = 97.271(4) deg.<br>b = 10.0508(5) A beta = 108.116(4) deg.<br>c = 10.7429(5) A gamma = 99.782(4) deg |
| Volume, Z                       | 747.07(6) A^3, 2                                                                                                    |
| Density (calculated)            | 1.610 Mg/m^3                                                                                                    |
| Absorption coefficient          | 0.806 mm^-1                                                                                                    |
| F(000)                          | 372                                                                                                    |
| Crystal size                    | .12 x .28 x .36 mm                                                                                                    |
| Theta range for data collection | 2.03 to 33.00 deg.                                                                                                    |
| Limiting indices                | -1≤h≤11, -15≤k≤15, -16≤l≤16                                                                                                 |
| Reflections collected           | 8074                                                                                                    |
| Independent reflections         | 5627 [R(int) = 0.0231]                                                                                                    |
| Absorption correction           | Semi-empirical from psi-scans                                                                                               |
| Max. and min. transmission      | 0.7232 and 0.6426                                                                                                    |
| Refinement method               | Full-matrix least-squares on F^2                                                                                            |
| Data / restraints / parameters  | 5627 / 0 / 265                                                                                                    |
| Goodness-of-fit on F^2          | 1.027                                                                                                    |
| Final R indices [I>2sigma(I)]   | R1 = 0.0404, $wR2 = 0.0961$                                                                                                 |
| R indices (all data)            | R1 = 0.0610, wR2 = 0.1061                                                                                                   |
| Extinction coefficient          | 0.006(2)                                                                                                    |
| Largest diff. peak and hole     | 0.439 and -0.388 e.A^-3                                                                                                    |
|                                 |                                                                                                    |

[Note: This table and the others that follow were originally in courier font.]

## B. TABLE 2. ATOMIC COORDINATES AND EQUIVALENT ISOTROPIC DISPLACEMENT PARAMETERS FOR "CALCTEST", $(\mathbf{h}^{6}-1,2,3-(OMe)_{3}-5-(CO_{2}Me)C_{6}H_{2})CR(CO)_{3})$

Table 2. Atomic coordinates ( x 10<sup>4</sup>) and equivalent isotropic displacement parameters (A<sup>2</sup> x 10<sup>3</sup>) for 1. U(eq) is defined as one third of the trace of the orthogonalized Uij tensor.

|                                                                                                    | x                                                                                                    | У                                                                                                    | Z                                                                                                    | U(eq)                                                                                                    |
|----------------------------------------------------------------------------------------------------|----------------------------------------------------------------------------------------------------|----------------------------------------------------------------------------------------------------|----------------------------------------------------------------------------------------------------|----------------------------------------------------------------------------------------------------|
| Cr<br>0(7)<br>0(8)<br>0(9)<br>0(10)<br>0(11)<br>0(12)<br>0(13)<br>0(14)<br>C(1)<br>C(2)<br>C(3)<br>C(4)<br>C(5)<br>C(4)<br>C(5)<br>C(6)<br>C(7)<br>C(8)<br>C(9)<br>C(10)<br>C(11) | x<br>6544(1)<br>5239(2)<br>2557(2)<br>1883(2)<br>8634(2)<br>6851(2)<br>8252(3)<br>6128(3)<br>10477(2)<br>5098(3)<br>3693(2)<br>3350(2)<br>4532(2)<br>5987(2)<br>6272(3)<br>6780(3)<br>2571(5)<br>1700(3)<br>7328(3)<br>8059(4) | y<br>7225(1)<br>9564(1)<br>7296(2)<br>5827(1)<br>10060(2)<br>8302(2)<br>7386(2)<br>4177(2)<br>7450(2)<br>8916(2)<br>7657(2)<br>6942(2)<br>7384(2)<br>8587(2)<br>9375(2)<br>10757(2)<br>6002(3)<br>4900(2)<br>9083(2)<br>8673(3) | $\begin{array}{c} \\ 8287(1)\\ 6483(1)\\ 5777(1)\\ 7608(1)\\ 11534(1)\\ 12001(1)\\ 6118(2)\\ 7854(2)\\ 10200(2)\\ 7481(2)\\ 7080(2)\\ 8065(2)\\ 9413(2)\\ 9779(2)\\ 823(2)\\ 6808(2)\\ 5060(2)\\ 8495(2)\\ 1190(2)\\ 13392(2) \end{array}$ | U(eq)<br>21(1)<br>31(1)<br>35(1)<br>33(1)<br>43(1)<br>38(1)<br>54(1)<br>49(1)<br>42(1)<br>26(1)<br>25(1)<br>26(1)<br>25(1)<br>23(1)<br>24(1)<br>40(1)<br>53(1)<br>36(1)<br>27(1)<br>48(1) |
| C(12)<br>C(13)<br>C(14)                                                                                                    | 7606(3)<br>6264(3)<br>8957(3)                                                                                                    | 7315(2)<br>5355(2)<br>7370(2)                                                                                                    | 6950(2)<br>8009(2)<br>9458(2)                                                                                                    | 32(1)<br>30(1)<br>28(1)                                                                                                    |
# TABLE 3. BOND LENGTHS AND ANGLES FOR "CALCTEST", ( $h^{6}$ -1,2,3-(OMe)<sub>3</sub>-5-(CO<sub>2</sub>Me)C<sub>6</sub>H<sub>2</sub>)CR(CO)<sub>3</sub>)

| Cr - C(14)         | 1 830(2)  |
|--------------------|-----------|
| Cr = C(13)         | 1 831(2)  |
| $C_{1} = C(13)$    | 1 052(2)  |
| Cr = C(12)         | 1.852(2)  |
| Cr-C(5)            | 2.163(2)  |
| Cr-C(6)            | 2.225(2)  |
| Cr-C(4)            | 2.226(2)  |
| Cr-C(2)            | 2.280(2)  |
| Cr-C(1)            | 2 288(2)  |
| Cr = C(3)          | 2.200(2)  |
| CI = C(3)          | 2.305(2)  |
| O(7) - C(1)        | 1.345(2)  |
| O(1/) - C(1/)      | 1.441(2)  |
| O(8)-C(2)          | 1.359(2)  |
| O(8) - C(8)        | 1.429(3)  |
| O(9) - C(3)        | 1.349(2)  |
| O(9) - C(9)        | 1 434(2)  |
| O(10) = C(10)      | 1 102(2)  |
| O(10) - C(10)      | 1,222(2)  |
| O(11) - C(10)      | 1.333(2)  |
| O(11) - C(11)      | 1.449(2)  |
| O(12)-C(12)        | 1.146(2)  |
| O(13) - C(13)      | 1.157(2)  |
| O(14) - C(14)      | 1,156(2)  |
| C(1) - C(6)        | 1 405(2)  |
| C(1) C(0)          | 1 425(2)  |
| C(1) - C(2)        | 1.425(2)  |
| C(2) = C(3)        | 1.415(2)  |
| C(3) - C(4)        | 1.410(2)  |
| C(4)-C(5)          | 1.406(2)  |
| C(4) - H(4)        | 0.98(2)   |
| C(5) - C(6)        | 1,419(2)  |
| C(5) - C(10)       | 1,500(2)  |
| C(5) = C(10)       |           |
| C(0) = H(0)        | 0.89(2)   |
| C(7) - H(7C)       | 0.94(2)   |
| C(7) - H(7B)       | 0.97(3)   |
| C(7)-H(7A)         | 0.98(3)   |
| C(8)-H(8C)         | 0.89(4)   |
| C(8)-H(8B)         | 1.02(5)   |
| C(8) - H(8A)       | 0.90(4)   |
| C(9) - H(9C)       | 0.96(2)   |
| C(0) $H(0C)$       | 1 01(2)   |
| C(9) - H(9B)       | 1.01(3)   |
| C(9) - H(9A)       | 0.92(3)   |
| C(11)-H(11C)       | 0.88(3)   |
| C(11)-H(11B)       | 0.90(4)   |
| C(11)-H(11A)       | 0.99(4)   |
| C(14) - Cr - C(13) | 88.10(8)  |
| C(14) - Cr - C(12) | 87 96(8)  |
| C(13) - Cr - C(12) | 90 16(8)  |
| C(13) - C1 - C(12) | 90.10(0)  |
| C(14) - Cr - C(5)  | 89.21(7)  |
| C(13) - Cr - C(5)  | 130.05(7) |
| C(12) - Cr - C(5)  | 139.56(7) |
| C(14) - Cr - C(6)  | 98.41(7)  |
| C(13) - Cr - C(6)  | 165.35(8) |
| C(12) - Cr - C(6)  | 103.11(7) |
| C(5) = Cr = C(6)   | 37 71(6)  |
| C(J) = C(U)        |           |
| C(14) - Cr - C(4)  | 109.42(7) |

Table 3. Bond lengths [A] and angles [deg] for 1.

| C(13) - Cr - C(4)                           | 98.29(7)                 |
|---------------------------------------------|--------------------------|
| C(12) - Cr - C(4)<br>C(5) - Cr - C(4)       | 160.80(7)                |
| C(6) - Cr - C(4)                            | 67.19(6)                 |
| C(14)-Cr-C(2)                               | 164.50(7)                |
| C(13) - Cr - C(2)<br>C(12) - Cr - C(2)      | 107.02(8)<br>95.21(7)    |
| C(5) - Cr - C(2)                            | 78.53(6)                 |
| C(6)-Cr-C(2)                                | 66.10(6)                 |
| C(4) - Cr - C(2)<br>C(14) - Cr - C(1)       | 65.86(6)<br>129 41(7)    |
| C(13) - Cr - C(1)                           | 141.83(8)                |
| C(12) - Cr - C(1)                           | 85.12(7)                 |
| C(5) - Cr - C(1)<br>C(6) - Cr - C(1)        | 66.14(6)<br>36.24(6)     |
| C(4) - Cr - C(1)                            | 77.56(6)                 |
| C(2) - Cr - C(1)                            | 36.34(6)                 |
| C(14) - Cr - C(3)<br>C(13) - Cr - C(3)      | 89.60(7)                 |
| C(12) - Cr - C(3)                           | 127.43(8)                |
| C(5) - Cr - C(3)                            | 65.81(6)<br>77.46(6)     |
| C(4) - Cr - C(3)                            | 36.20(6)                 |
| C(2)-Cr-C(3)                                | 35.96(6)                 |
| C(1) - Cr - C(3)<br>C(1) - O(7) - C(7)      | 64.50(6)<br>117 30(14)   |
| C(2) - O(8) - C(8)                          | 117.2(2)                 |
| C(3) - O(9) - C(9)                          | 118.1(2)                 |
| O(7) - O(11) - O(11)                        | 124.4(2)                 |
| O(7) - C(1) - C(2)                          | 115.00(14)               |
| C(6) - C(1) - C(2)<br>O(7) - C(1) - Cr      | 120.57(14)<br>130 01(12) |
| C(6) - C(1) - Cr                            | 69.45(9)                 |
| C(2) - C(1) - Cr                            | 71.54(9)                 |
| O(8) - C(2) - C(3)<br>O(8) - C(2) - C(1)    | 122.4(2)<br>117.6(2)     |
| C(3) - C(2) - C(1)                          | 119.27(14)               |
| O(8) - C(2) - Cr<br>C(3) - C(2) - Cr        | 134.27(13)               |
| C(1) - C(2) - Cr                            | 72.11(9)                 |
| O(9) - C(3) - C(4)                          | 124.4(2)                 |
| C(4) - C(3) - C(2)                          | 115.3(2)<br>120.3(2)     |
| O(9) - C(3) - Cr                            | 131.99(12)               |
| C(4) - C(3) - Cr<br>C(2) - C(3) - Cr        | 68.87(10)<br>71.08(10)   |
| C(5) - C(4) - C(3)                          | 119.3(2)                 |
| C(5) - C(4) - Cr                            | 68.88(9)                 |
| C(3) - C(4) - Cr<br>C(5) - C(4) - H(4)      | 74.92(10)<br>119.0(13)   |
| C(3) - C(4) - H(4)                          | 121.6(13)                |
| Cr-C(4)-H(4)                                | 124.9(12)                |
| C(4) - C(5) - C(6)<br>C(4) - C(5) - C(10)   | 121.4(2)<br>121.71(14)   |
| C(6) - C(5) - C(10)                         | 116.9(2)                 |
| C(4) - C(5) - Cr<br>C(6) - C(5) - Cr        | 73.80(9)                 |
| C(10) - C(5) - Cr                           | 124.15(12)               |
| C(1) - C(6) - C(5)                          | 118.8(2)                 |
| C(1) - C(6) - Cr<br>C(5) - C(6) - Cr        | /4.3⊥(10)<br>68.76(9)    |
| C(1)-C(6)-H(6)                              | 119.3(14)                |
| C(5) - C(6) - H(6)<br>$C_{r} - C(6) - H(6)$ | 121.9(14)                |
| O(7) - C(7) - H(7C)                         | 105(2)                   |
| O(7) - C(7) - H(7B)                         | 109(2)                   |

| H(7C)-C(7)-H(7B)      | 111(2)    |
|-----------------------|-----------|
| O(7)-C(7)-H(7A)       | 110(2)    |
| H(7C)-C(7)-H(7A)      | 110(2)    |
| H(7B)-C(7)-H(7A)      | 113(2)    |
| O(8)-C(8)-H(8C)       | 111(3)    |
| O(8)-C(8)-H(8B)       | 105(3)    |
| H(8C)-C(8)-H(8B)      | 99(4)     |
| O(8)-C(8)-H(8A)       | 117(3)    |
| H(8C)-C(8)-H(8A)      | 120(4)    |
| H(8B)-C(8)-H(8A)      | 103(4)    |
| O(9)-C(9)-H(9C)       | 109.7(14) |
| O(9)-C(9)-H(9B)       | 112(2)    |
| H(9C)-C(9)-H(9B)      | 111(2)    |
| O(9)-C(9)-H(9A)       | 108(2)    |
| H(9C)-C(9)-H(9A)      | 107(2)    |
| H(9B)-C(9)-H(9A)      | 108(2)    |
| O(10) - C(10) - O(11) | 124.8(2)  |
| O(10) - C(10) - C(5)  | 124.0(2)  |
| O(11) - C(10) - C(5)  | 111.2(2)  |
| O(11)-C(11)-H(11C)    | 113(2)    |
| O(11)-C(11)-H(11B)    | 111(2)    |
| H(11C)-C(11)-H(11B)   | 107(3)    |
| O(11)-C(11)-H(11A)    | 103(2)    |
| H(11C)-C(11)-H(11A)   | 112(3)    |
| H(11B)-C(11)-H(11A)   | 111(3)    |
| O(12)-C(12)-Cr        | 179.0(2)  |
| O(13)-C(13)-Cr        | 178.5(2)  |
| O(14)-C(14)-Cr        | 179.4(2)  |
|                       |           |

Symmetry transformations used to generate equivalent atoms:

# TABLE 4. ANISOTROPIC DISPLACEMENT PARAMETERS FOR "CALCTEST", $(\mathbf{h}^{6}-1,2,3-(OMe)_{3}-5-(CO_{2}Me)C_{6}H_{2})CR(CO)_{3})$

Table 4. Anisotropic displacement parameters (A^2 x 10^3) for 1. The anisotropic displacement factor exponent takes the form: -2 pi^2 [ h^2 a\*^2 Ul1 +  $\dots$  + 2 h k a\* b\* Ul2 ]

|       | U11   | U22   | U33   | U23   | U13   | U12   |
|-------|-------|-------|-------|-------|-------|-------|
| Cr    | 27(1) | 20(1) | 17(1) | 4(1)  | 7(1)  | 6(1)  |
| 0(7)  | 38(1) | 29(1) | 21(1) | 11(1) | 5(1)  | 4(1)  |
| 0(8)  | 38(1) | 37(1) | 19(1) | 5(1)  | -2(1) | 6(1)  |
| 0(9)  | 31(1) | 32(1) | 28(1) | 7(1)  | 5(1)  | -2(1) |
| 0(10) | 48(1) | 42(1) | 25(1) | 2(1)  | 2(1)  | -7(1) |
| 0(11) | 45(1) | 47(1) | 19(1) | 10(1) | 7(1)  | 3(1)  |
| 0(12) | 73(1) | 65(1) | 42(1) | 19(1) | 38(1) | 24(1) |
| 0(13) | 72(1) | 24(1) | 58(1) | 7(1)  | 32(1) | 11(1) |
| 0(14) | 33(1) | 44(1) | 41(1) | 6(1)  | 0(1)  | 10(1) |
| C(1)  | 33(1) | 25(1) | 20(1) | 7(1)  | 8(1)  | 9(1)  |
| C(2)  | 28(1) | 27(1) | 18(1) | 4(1)  | 3(1)  | 7(1)  |
| C(3)  | 27(1) | 25(1) | 24(1) | 5(1)  | 7(1)  | 6(1)  |
| C(4)  | 29(1) | 26(1) | 22(1) | 7(1)  | 10(1) | 7(1)  |
| C(5)  | 30(1) | 23(1) | 17(1) | 2(1)  | 7(1)  | 8(1)  |
| C(6)  | 32(1) | 21(1) | 20(1) | 4(1)  | 8(1)  | 6(1)  |
| C(7)  | 45(1) | 39(1) | 29(1) | 14(1) | 7(1)  | -1(1) |
| C(8)  | 65(2) | 52(1) | 26(1) | -6(1) | 1(1)  | 10(1) |
| C(9)  | 38(1) | 31(1) | 37(1) | 11(1) | 11(1) | 1(1)  |
| C(10) | 32(1) | 29(1) | 19(1) | 4(1)  | 8(1)  | 9(1)  |
| C(11) | 49(1) | 72(2) | 20(1) | 13(1) | 5(1)  | 14(1) |
| C(12) | 42(1) | 32(1) | 26(1) | 8(1)  | 14(1) | 12(1) |
| C(13) | 35(1) | 27(1) | 29(1) | 6(1)  | 13(1) | 7(1)  |
| C(14) | 34(1) | 24(1) | 26(1) | 3(1)  | 10(1) | 7(1)  |

# C. TABLE 5. HYDROGEN COORDINATES AND ISOTROPIC DISPLACEMENT PARAMETERS FOR "CALCTEST", $(\mathbf{h}^{6}-1,2,3-(OMe)_{3}-5-(CO_{2}Me)C_{6}H_{2})CR(CO)_{3})$

Table 5. Hydrogen coordinates ( x 10^4) and isotropic displacement parameters (A^2 x 10^3) for 1.

|              | x                    | У         | Z         | U(eq)   |
|--------------|----------------------|-----------|-----------|---------|
| ц(Л)         | 4411(20)             | 6949(21)  | 10002(22) | 24(5)   |
| п(ч)<br>ц(с) | 4411(30)             | 10120(24) | 10093(22) | 24(5)   |
| H(0)         | /104(31)<br>(700(22) | 10139(24) | 9047(22)  | 27(5)   |
| H(7C)        | 6700(33)             | 11014(24) | 5985(24)  | 35(0)   |
| H(7B)        | 6560(36)             | 11481(27) | 7399(27)  | 41(7)   |
| H(7A)        | 8015(40)             | 10510(28) | 7202(28)  | 47(7)   |
| H(8C)        | 1836(57)             | 5878(41)  | 4207(43)  | 92(12)  |
| H(8B)        | 3888(75)             | 6136(50)  | 4952(50)  | 128(17) |
| H(8A)        | 2560(58)             | 5289(44)  | 5490(42)  | 96(13)  |
| H(9C)        | 2831(35)             | 4540(25)  | 8766(24)  | 35(6)   |
| H(9B)        | 1435(41)             | 5355(30)  | 9295(30)  | 55(8)   |
| H(9A)        | 692(40)              | 4171(29)  | 8038(28)  | 50(7)   |
| H(11C)       | 9175(49)             | 8438(33)  | 13547(32) | 65(9)   |
| H(11B)       | 8314(49)             | 9584(40)  | 13675(35) | 76(11)  |
| H(11A)       | 7270(48)             | 8189(35)  | 13847(34) | 73(10)  |

Table 6. Table of Structure Factors for "calctest",  $(\eta^{6}-1,2,3-(OMe)_{3}-5-(CO_{2}Me)C_{6}H_{2})Cr(CO)_{3})$ 

| ble |                                                                                                    | 7.                                                                                                    | Obs                                                                                                    | served                                                | and                                                                                                    | cal                                                                                                    | lcul                                                                                                    | ated                                                                                                    | struc                                                                                                    | cture                                                                                                    | facto                                                                                                    | ors                                                                                                    | fo                                                                                                    | r 1                                                                                                    |                                                                                                    |                                                                                                    |                                                                                                    |                                                                                                    |                                                                                                    |                                                                                                    |                                                                                                    |                                                                                                    |                                                                                                    |                                                                                                    | Pag                                                                                                    | e 1                                                                                                    |
|-----|----------------------------------------------------------------------------------------------------|----------------------------------------------------------------------------------------------------|----------------------------------------------------------------------------------------------------|-------------------------------------------------------|----------------------------------------------------------------------------------------------------|----------------------------------------------------------------------------------------------------|----------------------------------------------------------------------------------------------------|----------------------------------------------------------------------------------------------------|----------------------------------------------------------------------------------------------------|----------------------------------------------------------------------------------------------------|----------------------------------------------------------------------------------------------------|----------------------------------------------------------------------------------------------------|----------------------------------------------------------------------------------------------------|----------------------------------------------------------------------------------------------------|----------------------------------------------------------------------------------------------------|----------------------------------------------------------------------------------------------------|----------------------------------------------------------------------------------------------------|----------------------------------------------------------------------------------------------------|----------------------------------------------------------------------------------------------------|----------------------------------------------------------------------------------------------------|----------------------------------------------------------------------------------------------------|----------------------------------------------------------------------------------------------------|----------------------------------------------------------------------------------------------------|----------------------------------------------------------------------------------------------------|----------------------------------------------------------------------------------------------------|----------------------------------------------------------------------------------------------------|
| k   | 1                                                                                                  | 10Fo                                                                                                    | 10Fc                                                                                                    | 10s                                                   | h                                                                                                    | k                                                                                                    | 1                                                                                                    | 10Fo                                                                                                    | 10Fc                                                                                                    | 10s                                                                                                    | h                                                                                                    | k                                                                                                    | 1                                                                                                    | 10Fo                                                                                                    | 10Fc                                                                                                    | 10s                                                                                                    | h k                                                                                                    | 1                                                                                                    | 10Fo                                                                                                    | 10Fc                                                                                                    | 10s                                                                                                    | h }                                                                                                    | : 1                                                                                                    | . 10Fo                                                                                                    | 10Fc                                                                                                    | 10s                                                                                                    |
| 0   | 0                                                                                                  | 679                                                                                                    | 677                                                                                                    | 5                                                     | 5                                                                                                    | 4                                                                                                    | 0                                                                                                    | 20                                                                                                    | 25                                                                                                    | 8                                                                                                    | -3                                                                                                    | 9                                                                                                    | 0                                                                                                    | 126                                                                                                    | 125                                                                                                    | 2                                                                                                    | 5-14                                                                                                    | 1                                                                                                    | 115                                                                                                    | 121                                                                                                    | 4                                                                                                    | 6 -8                                                                                                    | 1                                                                                                    | . 106                                                                                                    | 104                                                                                                    | 3                                                                                                    |
| 0   | 0                                                                                                  | 594                                                                                                    | 599                                                                                                    | 5                                                     | 6                                                                                                    | 4                                                                                                    | 0                                                                                                    | 0                                                                                                    | 10                                                                                                    | 1                                                                                                    | -2                                                                                                    | 9                                                                                                    | 0                                                                                                    | 78                                                                                                    | 78                                                                                                    | 3                                                                                                    | 6-14                                                                                                    | 1                                                                                                    | 37                                                                                                    | 30                                                                                                    | 8                                                                                                    | 7 -8                                                                                                    | 1                                                                                                    | . 86                                                                                                    | 84                                                                                                    | 3                                                                                                    |
| 0   | 0                                                                                                  | 244                                                                                                    | 248                                                                                                    | 4                                                     | 7                                                                                                    | 4                                                                                                    | 0                                                                                                    | 59                                                                                                    | 60                                                                                                    | 4                                                                                                    | -1                                                                                                    | 9                                                                                                    | 0                                                                                                    | 209                                                                                                    | 209                                                                                                    | 3                                                                                                    | -3-13                                                                                                    | 1                                                                                                    | 63                                                                                                    | 65                                                                                                    | 5                                                                                                    | 8 - 8                                                                                                    | 1                                                                                                    | . 46                                                                                                    | 40                                                                                                    | 5                                                                                                    |
| 0   | 0                                                                                                  | 255                                                                                                    | 254                                                                                                    | 4                                                     | 8                                                                                                    | 4                                                                                                    | 0                                                                                                    | 66                                                                                                    | 72                                                                                                    | 5                                                                                                    | 0                                                                                                    | 9                                                                                                    | 0                                                                                                    | 267                                                                                                    | 267                                                                                                    | 2                                                                                                    | -2-13                                                                                                    | 1                                                                                                    | 41                                                                                                    | 41                                                                                                    | 8                                                                                                    | 9 - 8                                                                                                    | 1                                                                                                    | . 73                                                                                                    | 76                                                                                                    | 5                                                                                                    |
| 0   | 0                                                                                                  | 11                                                                                                    | 6                                                                                                    | 11                                                    | 9                                                                                                    | 4                                                                                                    | 0                                                                                                    | 13                                                                                                    | 6                                                                                                    | 12                                                                                                    | 1                                                                                                    | 9                                                                                                    | 0                                                                                                    | 0                                                                                                    | 8                                                                                                    | 1                                                                                                    | -1-13                                                                                                    | 1                                                                                                    | 20                                                                                                    | 2                                                                                                    | 10                                                                                                    | 10 -8                                                                                                    | 1                                                                                                    | . 63                                                                                                    | 61                                                                                                    | 5                                                                                                    |
| 0   | 0                                                                                                  | 201                                                                                                    | 203                                                                                                    | 3                                                     | -10                                                                                                    | 5                                                                                                    | 0                                                                                                    | 50                                                                                                    | 53                                                                                                    | 6                                                                                                    | 2                                                                                                    | 9                                                                                                    | 0                                                                                                    | 108                                                                                                    | 110                                                                                                    | 2                                                                                                    | 0-13                                                                                                    | 1                                                                                                    | 76                                                                                                    | 79                                                                                                    | 3                                                                                                    | -8 -7                                                                                                    | 1                                                                                                    | . 55                                                                                                    | 47                                                                                                    | 5                                                                                                    |
| 0   | 0                                                                                                  | 163                                                                                                    | 163                                                                                                    | 2                                                     | -9                                                                                                    | 5                                                                                                    | 0                                                                                                    | 0                                                                                                    | 11                                                                                                    | 1                                                                                                    | 3                                                                                                    | 9                                                                                                    | 0                                                                                                    | 132                                                                                                    | 136                                                                                                    | 3                                                                                                    | 1-13                                                                                                    | 1                                                                                                    | 81                                                                                                    | 84                                                                                                    | 3                                                                                                    | -7 -7                                                                                                    | 1                                                                                                    | . 44                                                                                                    | 33                                                                                                    | 6                                                                                                    |
| 0   | 0                                                                                                  | 48                                                                                                    | 38                                                                                                    | 4                                                     | -8                                                                                                    | 5                                                                                                    | 0                                                                                                    | 113                                                                                                    | 117                                                                                                    | 2                                                                                                    | 4                                                                                                    | 9                                                                                                    | 0                                                                                                    | 81                                                                                                    | 80                                                                                                    | 3                                                                                                    | 2-13                                                                                                    | 1                                                                                                    | 11                                                                                                    | 8                                                                                                    | 11                                                                                                    | -6 -7                                                                                                    | 1                                                                                                    | . 25                                                                                                    | 31                                                                                                    | 13                                                                                                    |
| 0   | 0                                                                                                  | 26                                                                                                    | 20                                                                                                    | 12                                                    | -7                                                                                                    | 5                                                                                                    | 0                                                                                                    | 96                                                                                                    | 98                                                                                                    | 2                                                                                                    | 5                                                                                                    | 9                                                                                                    | 0                                                                                                    | 64                                                                                                    | 62                                                                                                    | 4                                                                                                    | 3-13                                                                                                    | 1                                                                                                    | 115                                                                                                    | 111                                                                                                    | 3                                                                                                    | -5 -7                                                                                                    | 1                                                                                                    | . 95                                                                                                    | 91                                                                                                    | 3                                                                                                    |
| 0   | 0                                                                                                  | 64                                                                                                    | 63                                                                                                    | 5                                                     | -6                                                                                                    | 5                                                                                                    | 0                                                                                                    | 94                                                                                                    | 99                                                                                                    | 2                                                                                                    | 6                                                                                                    | 9                                                                                                    | 0                                                                                                    | 70                                                                                                    | 67                                                                                                    | 4                                                                                                    | 4-13                                                                                                    | 1                                                                                                    | 108                                                                                                    | 116                                                                                                    | 4                                                                                                    | -4 -7                                                                                                    | 1                                                                                                    | . 21                                                                                                    | 5                                                                                                    | 7                                                                                                    |
| 1   | 0                                                                                                  | 36                                                                                                    | 33                                                                                                    | 8                                                     | -5                                                                                                    | 5                                                                                                    | 0                                                                                                    | 110                                                                                                    | 116                                                                                                    | 2                                                                                                    | 7                                                                                                    | 9                                                                                                    | 0                                                                                                    | 36                                                                                                    | 34                                                                                                    | 10                                                                                                    | 5-13                                                                                                    | 1                                                                                                    | 0                                                                                                    | 9                                                                                                    | 1                                                                                                    | -3 -1                                                                                                    | 1                                                                                                    | . 86                                                                                                    | 89                                                                                                    | 2                                                                                                    |
| 1   | 0                                                                                                  | 0                                                                                                    | 4                                                                                                    | 1                                                     | -4                                                                                                    | 5                                                                                                    | 0                                                                                                    | 86                                                                                                    | 88                                                                                                    | 1                                                                                                    | -9                                                                                                    | 10                                                                                                    | 0                                                                                                    | 31                                                                                                    | 34                                                                                                    | 11                                                                                                    | 6-13                                                                                                    | 1                                                                                                    | 59                                                                                                    | 65                                                                                                    | 6                                                                                                    | -2 -7                                                                                                    | 1                                                                                                    | . 75                                                                                                    | 79                                                                                                    | 3                                                                                                    |
| 1   | 0                                                                                                  | 65                                                                                                    | 63                                                                                                    | 4                                                     | - 3                                                                                                    | 5                                                                                                    | 0                                                                                                    | 191                                                                                                    | 179                                                                                                    | 3                                                                                                    | -8                                                                                                    | 10                                                                                                    | 0                                                                                                    | 81                                                                                                    | 69                                                                                                    | 4                                                                                                    | 7-13                                                                                                    | 1                                                                                                    | 51                                                                                                    | 43                                                                                                    | 6                                                                                                    | -1 -1                                                                                                    | 1                                                                                                    | . 57                                                                                                    | 52                                                                                                    | 2                                                                                                    |
| 1   | 0                                                                                                  | 48                                                                                                    | 44                                                                                                    | 2                                                     | -2                                                                                                    | 5                                                                                                    | 0                                                                                                    | 40                                                                                                    | 21                                                                                                    | 3                                                                                                    | -7                                                                                                    | 10                                                                                                    | 0                                                                                                    | 0                                                                                                    | 4                                                                                                    | 1                                                                                                    | -5-12                                                                                                    | 1                                                                                                    | 19                                                                                                    | 14                                                                                                    | 18                                                                                                    | 0 - 7                                                                                                    | 1                                                                                                    | . 23                                                                                                    | 22                                                                                                    | 6                                                                                                    |
| 1   | 0                                                                                                  | 34                                                                                                    | 33                                                                                                    | 3                                                     | -1                                                                                                    | 5                                                                                                    | 0                                                                                                    | 231                                                                                                    | 242                                                                                                    | 5                                                                                                    | -6                                                                                                    | 10                                                                                                    | 0                                                                                                    | 42                                                                                                    | 43                                                                                                    | 6                                                                                                    | -4-12                                                                                                    | 1                                                                                                    | 29                                                                                                    | 21                                                                                                    | 14                                                                                                    | 1 -1                                                                                                    | 1                                                                                                    | 252                                                                                                    | 258                                                                                                    | 7                                                                                                    |
| 1   | 0                                                                                                  | 423                                                                                                    | 431                                                                                                    | 3                                                     | 0                                                                                                    | 5                                                                                                    | 0                                                                                                    | 332                                                                                                    | 329                                                                                                    | 3                                                                                                    | -5                                                                                                    | 10                                                                                                    | 0                                                                                                    | 153                                                                                                    | 151                                                                                                    | 3                                                                                                    | -3-12                                                                                                    | 1                                                                                                    | 14                                                                                                    | 21                                                                                                    | 13                                                                                                    | 2 - 7                                                                                                    | 1                                                                                                    | 407                                                                                                    | 413                                                                                                    | 3                                                                                                    |
| 1   | 0                                                                                                  | 183                                                                                                    | 189                                                                                                    | 3                                                     | 1                                                                                                    | 5                                                                                                    | 0                                                                                                    | 160                                                                                                    | 143                                                                                                    | 3                                                                                                    | -4                                                                                                    | 10                                                                                                    | 0                                                                                                    | 74                                                                                                    | 73                                                                                                    | 3                                                                                                    | -2-12                                                                                                    | 1                                                                                                    | 22                                                                                                    | 23                                                                                                    | 22                                                                                                    | 3 - 1                                                                                                    | 1                                                                                                    | 102                                                                                                    | 102                                                                                                    | 1                                                                                                    |
| 1   | 0                                                                                                  | 85                                                                                                    | 73                                                                                                    | 1                                                     | 2                                                                                                    | 5                                                                                                    | 0                                                                                                    | 158                                                                                                    | 164                                                                                                    | 3                                                                                                    | -3                                                                                                    | 10                                                                                                    | 0                                                                                                    | 50                                                                                                    | 50                                                                                                    | 3                                                                                                    | -1-12                                                                                                    | 1                                                                                                    | 70                                                                                                    | 70                                                                                                    | 2                                                                                                    | 4 - 1                                                                                                    | 1                                                                                                    | 266                                                                                                    | 262                                                                                                    | 3                                                                                                    |
| 1   | 0                                                                                                  | 64                                                                                                    | 64                                                                                                    | 1                                                     | 3                                                                                                    | 5                                                                                                    | 0                                                                                                    | 218                                                                                                    | 211                                                                                                    | 3                                                                                                    | -2                                                                                                    | 10                                                                                                    | 0                                                                                                    | 72                                                                                                    | 73                                                                                                    | 2                                                                                                    | 0-12                                                                                                    | 1                                                                                                    | 97                                                                                                    | 102                                                                                                    | 2                                                                                                    | 5 - 2                                                                                                    | 1                                                                                                    | . 111                                                                                                    | 106                                                                                                    | 2                                                                                                    |
| 1   | 0                                                                                                  | 207                                                                                                    | 206                                                                                                    | 2                                                     | 4                                                                                                    | 5                                                                                                    | 0                                                                                                    | 0                                                                                                    | 14                                                                                                    | 1                                                                                                    | -1                                                                                                    | 10                                                                                                    | 0                                                                                                    | 192                                                                                                    | 195                                                                                                    | 6                                                                                                    | 1-12                                                                                                    | 1                                                                                                    | 78                                                                                                    | 78                                                                                                    | 2                                                                                                    | б - 1                                                                                                    | 1                                                                                                    | . 14                                                                                                    | 16                                                                                                    | 13                                                                                                    |
| 1   | 0                                                                                                  | 148                                                                                                    | 147                                                                                                    | 1                                                     | 5                                                                                                    | 5                                                                                                    | 0                                                                                                    | 163                                                                                                    | 161                                                                                                    | 4                                                                                                    | 0                                                                                                    | 10                                                                                                    | 0                                                                                                    | 19                                                                                                    | 16                                                                                                    | 11                                                                                                    | 2-12                                                                                                    | 1                                                                                                    | 43                                                                                                    | 33                                                                                                    | 5                                                                                                    | 7 - 7                                                                                                    | 1                                                                                                    | . 47                                                                                                    | 49                                                                                                    | 5                                                                                                    |
| 1   | 0                                                                                                  | 559                                                                                                    | 559                                                                                                    | 2                                                     | 6                                                                                                    | 5                                                                                                    | 0                                                                                                    | 86                                                                                                    | 88                                                                                                    | 3                                                                                                    | 1                                                                                                    | 10                                                                                                    | 0                                                                                                    | 197                                                                                                    | 204                                                                                                    | 1                                                                                                    | 3-12                                                                                                    | 1                                                                                                    | 58                                                                                                    | 55                                                                                                    | 4                                                                                                    | 8 - 1                                                                                                    | 1                                                                                                    | . 58                                                                                                    | 64                                                                                                    | 4                                                                                                    |
| 1   | 0                                                                                                  | 320                                                                                                    | 319                                                                                                    | 3                                                     | 7                                                                                                    | 5                                                                                                    | 0                                                                                                    | 83                                                                                                    | 77                                                                                                    | 3                                                                                                    | 2                                                                                                    | 10                                                                                                    | 0                                                                                                    | 169                                                                                                    | 171                                                                                                    | 3                                                                                                    | 4-12                                                                                                    | 1                                                                                                    | 96                                                                                                    | 94                                                                                                    | 3                                                                                                    | 9 - 1                                                                                                    | 1                                                                                                    | . 42                                                                                                    | 35                                                                                                    | 7                                                                                                    |
| 1   | 0                                                                                                  | 83                                                                                                    | 91                                                                                                    | 1                                                     | 8                                                                                                    | 5                                                                                                    | 0                                                                                                    | 52                                                                                                    | 53                                                                                                    | 6                                                                                                    | 3                                                                                                    | 10                                                                                                    | 0                                                                                                    | 21                                                                                                    | 29                                                                                                    | 20                                                                                                    | 5-12                                                                                                    | 1                                                                                                    | 109                                                                                                    | 105                                                                                                    | 3                                                                                                    | 10 -1                                                                                                    | 1                                                                                                    | . 10                                                                                                    | 8                                                                                                    | 9                                                                                                    |
|     | ble<br>k<br>0<br>0<br>0<br>0<br>0<br>0<br>0<br>0<br>0<br>0<br>0<br>0<br>0<br>0<br>0<br>0<br>0<br>0 | ble           k         1           0         0         0           0         0         0         0           0         0         0         0         0           0         0         0         0         0         0           0         0         0         0         0         0         1           1         0         0         1         0         1         1         0         1         1         0         1         1         0         1         1         0         1         1         0         1         1         0         1         1         0         1         0         1         0         1         0         1         0         1         0         1         0         1         0         1         0         1         0         1         0         1         0         1         0         1         0         1         0         1         0         1         0         1         0         1         0         1         0         1         0         1         0         1         0         1         0 | ble         7.           k         1         10Fo           0         0         679           0         0         594           0         0         244           0         0         244           0         0         201           0         0         11         0           0         0         148         0         0           0         0         48         0         0         265           1         0         366         1         0         0         1           1         0         361         0         0         1         0         1         0         1         0         1         0         1         0         1         0         1         0         1         0         1         0         1         0         1         0         1         0         1         0         1         0         1         1         1         1         0         1         0         1         1         0         1         1         0         1         1         0         1         1         0         1< | $ \begin{array}{cccccccccccccccccccccccccccccccccccc$ | ble 7. Observed k 1 10F0 10FC 10s 0 679 677 5 0 0 594 599 5 0 0 244 248 4 0 0 255 254 4 0 0 11 6 11 0 0 201 203 3 0 163 163 2 0 0 48 38 4 0 0 26 20 12 0 0 48 38 4 0 0 26 20 12 0 0 64 63 5 1 0 36 33 8 1 0 0 0 4 1 1 1 0 65 63 4 1 1 1 0 65 63 4 4 2 1 0 34 33 3 1 0 423 431 3 1 0 423 431 3 1 0 423 431 3 1 0 183 189 3 1 0 85 73 1 1 1 0 64 64 1 1 1 0 65 73 1 1 1 0 64 64 1 1 1 0 0 559 559 2 1 0 320 319 3 1 0 83 91 1 | ble 7. Observed and k l 10Fo 10Fc 10s h<br>0 0 679 677 5 5<br>0 0 594 599 5 6<br>0 0 244 248 4 7<br>0 0 255 254 4 8<br>0 0 11 6 11 9<br>0 0 201 203 3 -10<br>0 0 163 163 2 -9<br>0 0 26 20 12 -7<br>0 0 64 63 5 -6<br>1 0 36 33 8 -5<br>1 0 0 44 1 -4<br>1 0 65 63 4 -3<br>1 0 423 431 3 0<br>1 0 48 442 -22<br>1 0 34 33 3 -1<br>1 0 423 431 3 0<br>1 0 183 189 3 1<br>1 0 207 206 2 4<br>1 0 36 73 1 2<br>1 0 207 206 2 4<br>1 0 320 319 3 7<br>1 0 559 559 2 6<br>1 0 320 319 3 7<br>1 0 88 91 1 8<br>0 320 319 3 1 8<br>0 3 91 1 8<br>0 3 91 1 8<br>0 3 91 1 8<br>0 3 91 1 8<br>0 0 3 0 1 9 1 8<br>0 0 3 91 1 8<br>0 0 3 0 1 0 1 8 91 1 8<br>0 0 3 91 1 8<br>0 0 3 0 1 0 1 8 91 1 8<br>0 0 0 0 0 0 0 0 0 0 0 0 0 0 0 0 0 0 0 | ble 7. Observed and call<br>k 1 10Fo 10Fc 10s h k<br>0 0 679 677 5 5 4<br>0 0 254 599 5 6 4<br>0 0 254 248 4 7 4<br>0 0 255 254 4 8 4<br>0 0 111 6 11 9 4<br>0 0 111 6 11 9 4<br>0 0 101 16 11 9 4<br>0 0 101 203 3 -10 5<br>0 0 163 163 2 -9 5<br>0 0 26 20 12 -7 5<br>0 0 26 20 12 -7 5<br>0 0 26 20 12 -7 5<br>1 0 36 33 8 -5 5<br>1 0 36 33 8 -5 5<br>1 0 36 33 3 -1 5<br>1 0 423 431 3 0 5<br>1 0 423 431 3 0 5<br>1 0 423 431 3 0 5<br>1 0 423 431 3 0 5<br>1 0 423 431 3 0 5<br>1 0 423 431 3 0 5<br>1 0 48 44 2 -2 5<br>1 0 34 33 3 -1 5<br>1 0 423 431 3 0 5<br>1 0 48 44 1 3 5<br>1 0 64 64 1 3 5<br>1 0 207 206 2 4 5<br>1 0 148 147 1 5 5<br>1 0 320 319 3 7 5<br>1 0 320 319 3 7 5 | ble 7. Observed and calculation of the served of the served and calculation of the served and calculation of the served of the served and calculation of the served and calculation of the served and calculatin of the | ble 7. Observed and calculated k l 10Fo 10Fc 10s h k 1 10Fo 0 0 679 677 5 5 4 0 20 0 0 594 599 5 6 4 0 0 0 0 244 248 4 7 4 0 59 0 0 255 254 4 8 4 0 66 0 11 6 11 9 4 0 13 0 0 201 203 3 -10 5 0 50 0 0 11 6 11 9 4 0 13 0 0 201 203 3 -10 5 0 50 0 0 0 163 163 2 -9 5 0 0 0 0 0 48 38 4 -8 5 0 113 0 0 26 20 12 -7 5 0 96 0 0 64 63 5 -6 5 0 94 1 0 36 33 8 -5 5 0 140 1 0 36 33 8 -5 5 0 140 1 0 36 33 8 -5 5 0 140 1 0 36 33 3 -1 5 0 231 1 0 423 431 3 0 5 0 320 110 1 0 423 431 3 0 5 0 332 1 0 48 38 1 -8 5 0 158 1 0 64 64 1 3 5 0 218 1 0 207 206 2 4 5 0 0 10 148 147 1 5 5 0 163 1 0 559 559 2 6 5 0 86 1 0 320 319 3 7 5 0 83 1 0 83 91 1 8 5 0 52 | ble 7. Observed and calculated struct<br>k 1 10F0 10Fc 10s h k 1 10F0 10FC<br>0 0 679 677 5 5 4 0 20 25<br>0 0 594 599 5 6 4 0 0 10<br>0 0 244 248 4 7 4 0 59 60<br>0 0 255 254 4 8 4 0 66 72<br>0 0 11 6 11 9 4 0 13 6<br>0 0 201 203 3 -10 5 0 50 53<br>0 0 163 163 2 -9 5 0 0 11<br>0 0 48 38 4 -8 5 0 113 117<br>0 0 26 20 12 -7 5 0 96 98<br>0 0 64 63 5 -6 5 0 94 99<br>1 0 36 33 8 -5 5 0 110 116<br>1 0 0 4 1 -4 5 0 86 88<br>1 0 65 63 4 -3 5 0 191 179<br>1 0 34 33 3 -1 5 0 231 242<br>1 0 423 431 3 0 5 0 332 292<br>1 0 183 189 3 1 5 0 160 143<br>1 0 207 206 2 4 5 0 0 144<br>1 0 64 64 1 3 5 0 218 211<br>1 0 207 206 2 4 5 0 0 144<br>1 0 559 559 2 6 5 0 86 88<br>1 0 320 319 3 7 5 0 83 77<br>1 0 83 91 1 8 5 0 252 53 | ble 7. Observed and calculated structure<br>k l 10Fo 10Fc 10s h k l 10Fo 10Fc 10s<br>0 0 679 677 5 5 4 0 20 25 8<br>0 0 594 599 5 6 4 0 0 10 1<br>0 0 244 248 4 7 4 0 59 60 4<br>0 0 255 254 4 8 4 0 66 72 5<br>0 0 11 6 11 9 4 0 13 6 12<br>0 0 201 203 3 $-10$ 5 0 50 53 6<br>0 0 163 163 2 $-9$ 5 0 0 11 1<br>0 0 48 38 4 $-8$ 5 0 113 117 2<br>0 0 26 20 12 $-7$ 5 0 96 98 2<br>0 0 64 63 5 $-6$ 5 0 94 99 2<br>1 0 36 33 8 $-5$ 5 0 101 16 2<br>1 0 0 4 1 $-4$ 5 0 86 88 1<br>1 0 65 63 4 $-3$ 5 0 191 179 3<br>1 0 48 44 2 $-2$ 5 0 40 21 3<br>1 0 34 33 3 $-1$ 5 0 332 329 3<br>1 0 183 189 3 1 5 0 158 164 3<br>1 0 207 206 2 4 5 0 158 164 3<br>1 0 207 206 2 4 5 0 163 161 4<br>1 0 559 559 2 6 5 0 163 161 4<br>1 0 320 319 3 7 5 0 88 77 3<br>1 0 38 91 1 8 5 0 52 53 6 | ble 7. Observed and calculated structure factors k l 10Fo 10Fc 10s h k l 10Fo 10Fc 10s h k l 10Fo 10Fc 10s h h 0 0 679 677 5 5 4 0 20 25 8 -3 0 0 594 599 5 6 4 0 0 10 1 -2 0 0 244 248 4 7 4 0 59 60 4 -1 0 0 255 254 4 8 4 0 66 72 5 0 0 0 11 6 11 9 4 0 13 6 12 1 0 0 255 254 4 8 4 0 66 72 5 0 0 0 11 6 11 9 4 0 13 6 12 1 0 0 201 203 3 -10 5 0 50 53 6 2 0 0 0 11 6 11 9 4 0 13 117 2 4 4 0 0 26 20 12 -7 5 0 96 98 2 5 0 0 0 4 1 -1 3 3 0 0 26 20 12 -7 5 0 96 98 2 5 0 0 6 4 6 3 5 -6 5 0 914 99 2 6 6 1 0 36 33 8 -5 5 0 110 116 2 7 7 1 0 0 4 1 -4 5 0 86 88 1 -9 1 0 65 63 4 -3 5 0 1191 179 3 -8 1 0 48 44 2 -2 5 0 40 21 3 -7 1 0 34 33 3 -1 5 0 231 242 5 -6 1 0 423 431 3 0 5 0 332 329 3 -5 1 0 183 189 3 1 5 0 160 143 3 -4 1 0 85 73 1 2 5 0 158 164 3 -3 1 0 64 64 1 3 3 5 0 218 211 3 -2 1 0 207 206 2 4 5 0 0 14 1 -1 1 1 0 148 147 1 5 5 0 163 161 4 0 0 1 0 559 559 2 6 5 0 86 88 3 1 1 0 320 319 3 7 5 0 86 88 3 1 1 0 320 319 3 7 5 0 83 77 3 2 2 1 0 83 91 1 8 5 0 52 53 6 3 | ble 7. Observed and calculated structure factors<br>k l 10Fo 10Fc 10s h k l 10Fo 10Fc 10s h k<br>0 0 679 677 5 5 4 0 20 25 8 -3 9<br>0 0 594 599 5 6 4 0 0 10 1 -2 9<br>0 0 244 248 4 7 4 0 59 60 4 -1 9<br>0 0 255 254 4 8 4 0 66 72 5 0 9<br>0 0 211 6 11 9 4 0 13 6 12 1 9<br>0 0 201 203 3 -10 5 0 50 53 6 2 9<br>0 0 116 11 9 4 0 11 1 3 9<br>0 0 26 20 12 -7 5 0 96 98 2 5 9<br>0 0 26 20 12 -7 5 0 96 98 2 5 9<br>0 0 26 20 12 -7 5 0 96 98 2 5 9<br>0 0 64 63 5 -6 5 0 94 99 2 6 9<br>1 0 36 33 8 -5 5 0 110 116 2 7 9<br>1 0 0 4 1 -4 5 0 86 88 1 -9 10<br>1 0 48 44 2 -2 5 0 40 21 3 -7 10<br>1 0 48 44 2 -3 5 0 131 279 3 -8 10<br>1 0 48 44 2 -2 5 0 40 21 3 -7 10<br>1 0 48 44 2 -2 5 0 40 21 3 -7 10<br>1 0 48 44 1 -1 5 0 0 320 329 3 -5 10<br>1 0 183 189 3 1 5 0 168 164 3 -3 10<br>1 0 48 147 1 5 5 0 168 164 3 -3 10<br>1 0 207 206 2 4 5 0 0 144 1 -1 10<br>1 0 320 319 3 7 5 0 83 77 3 2 10<br>1 0 320 319 3 7 5 0 83 77 3 2 10<br>1 0 83 91 1 8 5 0 52 53 6 3 10 | ble 7. Observed and calculated structure factors for<br>k l 10Fo 10Fc 10s h k l 10Fo 10Fc 10s h k l<br>0 0 679 677 5 5 4 0 20 25 8 -3 9 0<br>0 0 594 599 5 6 4 0 0 10 1 -2 9 0<br>0 0 244 248 4 7 4 0 59 60 4 -1 9 0<br>0 0 255 254 4 8 4 0 66 72 5 0 9 0<br>0 0 215 254 4 8 4 0 66 72 5 0 9 0<br>0 0 201 203 3 -10 5 0 50 53 6 2 9 0<br>0 0 11 6 11 9 4 0 13 117 2 4 9 0<br>0 0 26 20 12 -7 5 0 96 98 2 5 9 0<br>0 0 26 20 12 -7 5 0 96 98 2 5 9 0<br>0 0 26 20 12 -7 5 0 96 98 2 5 9 0<br>0 0 26 33 8 -5 5 0 110 116 2 7 9 0<br>1 0 36 33 8 -5 5 0 191 179 3 -8 10 0<br>1 0 42 431 3 0 5 0 332 329 3 -5 10 0<br>1 0 42 33 3 -1 5 0 231 242 5 -6 10 0<br>1 0 42 34 33 3 -1 5 0 231 242 5 -6 10 0<br>1 0 48 44 2 -2 5 0 40 21 3 -7 10 0<br>1 0 48 44 2 -2 5 0 160 143 3 -4 10 0<br>1 0 48 44 1 -4 5 0 186 88 1 -9 10 0<br>1 0 48 44 2 -2 5 0 163 120 -5 10 0<br>1 0 48 44 2 -2 5 0 40 21 3 -7 10 0<br>1 0 48 44 2 -2 5 0 163 120 -5 10 0<br>1 0 48 44 2 -2 5 0 160 143 3 -4 10 0<br>1 0 48 41 7 1 5 5 0 158 164 3 -3 10 0<br>1 0 207 206 2 4 5 0 0 14 1 -1 10 0<br>1 0 320 319 3 7 5 0 86 88 3 1 10 0 | ble 7. Observed and calculated structure factors for 1<br>k 1 10Fo 10Fc 10s h k 1 10Fo 10Fc 10s h k 1 10Fo<br>0 0 679 677 5 5 4 0 20 25 8 -3 9 0 126<br>0 0 594 599 5 6 4 0 0 10 1 $-2$ 9 0 78<br>0 0 244 248 4 7 4 0 59 60 4 $-1$ 9 0 209<br>0 0 255 254 4 8 4 0 66 72 5 0 9 0 2267<br>0 0 11 6 11 9 4 0 13 6 12 1 9 0 0<br>0 0 201 203 3 $-10$ 5 0 50 53 6 2 9 0 188<br>0 0 163 163 2 $-9$ 5 0 0 11 1 3 9 0 120<br>0 0 26 20 12 $-7$ 5 0 96 98 2 5 9 0 64<br>0 0 26 20 12 $-7$ 5 0 96 98 2 5 9 0 64<br>0 0 64 63 5 $-6$ 5 0 94 99 2 6 9 0 131<br>1 0 36 33 8 $-5$ 5 0 110 116 2 7 9 0 36<br>1 0 0 4 1 $-4$ 5 0 86 88 1 $-9$ 10 0 31<br>1 0 65 63 4 $-3$ 5 0 191 179 3 $-8$ 10 0 10<br>1 0 34 33 3 $-1$ 5 0 231 242 5 $-6$ 10 0 42<br>1 0 423 431 3 0 5 0 332 329 3 $-5$ 10 0 153<br>1 0 64 64 1 3 5 0 168 143 3 $-4$ 10 0 74<br>1 0 207 206 2 4 5 0 163 161 4 0 10 0 197<br>1 0 363 31 9 3 1 5 0 163 164 3 $-3$ 10 0 50<br>1 0 0 44 1 $-4$ 5 0 86 88 3 1 $-9$ 10 0 10<br>1 0 34 33 3 $-1$ 5 0 231 242 5 $-6$ 10 0 42<br>1 0 423 431 3 0 5 0 322 329 3 $-5$ 10 0 153<br>1 0 183 189 3 1 5 0 160 143 3 $-4$ 10 0 70<br>1 0 34 37 1 2 5 0 158 164 3 $-3$ 10 0 50<br>1 0 0 44 14 7 1 5 5 0 218 211 3 $-2$ 10 0 72<br>1 0 207 206 2 4 5 0 0 143 161 4 010 0 197<br>1 0 320 319 3 7 5 0 86 88 3 1 10 01 0 197<br>1 0 320 319 3 7 5 0 86 77 3 2 210 0 169<br>1 0 88 91 1 8 8 5 0 52 53 6 3 10 0 2 | ble 7. Observed and calculated structure factors for 1<br>k l 10Fo 10Fc l0s h k l 10Fo 10Fc l0s h k l 10Fo 10Fc<br>0 0 679 677 5 5 4 0 20 25 8 -3 9 0 126 125<br>0 0 594 599 5 6 4 0 0 10 1 -2 9 0 78 78<br>0 0 244 248 4 7 4 0 59 60 4 -1 9 0 209 209<br>0 0 255 254 4 8 4 0 66 72 5 0 9 0 267 267<br>0 0 11 6 11 9 4 0 13 6 12 1 9 0 0 8<br>0 0 201 203 3 -10 5 0 50 53 6 2 9 0 108 110<br>0 0 163 163 2 -9 5 0 0 11 1 3 9 0 132 136<br>0 0 26 20 12 -7 5 0 96 98 2 5 9 0 64 62<br>0 0 64 63 5 -6 5 0 94 99 2 6 9 0 70 67<br>1 0 36 33 8 -5 5 0 110 116 2 7 9 0 36 34<br>1 0 0 4 1 -4 5 0 86 88 1 -9 10 0 31 34<br>1 0 65 63 4 -3 5 0 121 3 -7 10 0 0 4<br>1 0 34 33 3 -1 5 0 231 242 5 -6 10 0 42 43<br>1 0 423 431 3 0 5 0 332 329 3 -5 10 0 153 151<br>1 0 183 189 3 1 5 0 160 143 3 -4 10 0 72 73<br>1 0 207 206 2 4 5 0 163 161 4 0 10 0 192 195<br>1 0 148 147 1 5 5 0 168 184 3 -3 10 0 50<br>1 0 20 20 20 2 4 5 0 100 146 3 -2 10 0 72 73<br>1 0 207 206 2 4 5 0 0 14 1 -1 10 0 192 195<br>1 0 148 147 1 5 5 0 188 164 3 -3 10 0 50<br>1 0 20 20 20 2 2 4 5 0 100 146 1 3 -2 10 0 72 73<br>1 0 207 206 2 4 5 0 0 143 161 4 0 10 0 192 195<br>1 0 148 147 1 5 5 0 163 161 4 0 10 0 197 204<br>1 0 320 319 3 7 5 0 88 77 3 2 10 0 197 204<br>1 0 330 31 1 3 7 5 0 83 77 3 2 10 0 197 204<br>1 0 320 319 3 7 5 0 83 77 3 2 10 0 197 204<br>1 0 320 319 1 8 5 0 52 53 6 3 10 0 21 29 | ble 7. Observed and calculated structure factors for 1<br>k l 10F0 10Fc 10s h k l 10F0 10Fc 10s h k l 10F0 10Fc 10s<br>0 0 679 677 5 5 4 0 20 25 8 -3 9 0 126 125 2<br>0 0 594 599 5 6 4 0 0 10 1 -2 9 0 78 78 3<br>0 0 244 248 4 7 4 0 59 60 4 -1 9 0 209 209 3<br>0 0 255 254 4 8 4 0 66 72 5 0 9 0 267 267 2<br>0 0 11 6 11 9 4 0 13 6 12 1 9 0 0 8 110 2<br>0 0 10 1 6 11 9 4 0 13 6 12 1 9 0 0 8 110 2<br>0 0 163 163 2 -9 5 0 0 111 1 3 9 0 102 136 3<br>0 0 262 20 12 -7 5 0 96 98 2 5 9 0 64 62 4<br>0 0 64 63 5 -6 5 0 94 99 2 6 9 0 70 67 4<br>1 0 36 33 8 -5 5 0 110 116 2 7 9 0 36 34 10<br>1 0 0 4 1 -4 5 0 86 88 1 -9 10 0 31 34 11<br>1 0 65 63 4 -3 5 0 191 179 3 -8 10 0 81 69 4<br>1 0 34 33 3 -1 5 0 231 242 5 -6 10 0 42 43 6<br>1 0 423 431 3 0 5 0 332 329 3 -5 10 0 153 151 3<br>1 0 183 189 3 1 5 0 160 143 3 -4 10 0 72 73 3<br>1 0 85 73 1 2 5 0 158 164 3 -3 10 0 50 50 3<br>1 0 207 206 2 4 5 0 163 161 3 -2 10 0 72 73 2<br>1 0 207 206 2 4 5 0 163 161 4 0 10 0 197 204 1<br>1 0 320 319 3 7 5 0 86 88 3 1 10 0 10 197 204 1<br>1 0 320 319 3 7 5 0 86 88 3 1 0 0 10 197 204 1<br>1 0 320 319 3 7 5 0 86 88 3 1 0 0 10 177 3 2 10 0 172 73 2<br>1 0 85 73 1 2 5 0 163 161 4 0 10 0 72 73 2<br>1 0 207 206 2 4 5 0 0 163 161 4 0 10 0 197 204 1<br>1 0 320 319 3 7 5 0 86 88 3 1 10 0 10 197 204 1<br>1 0 320 319 3 7 5 0 86 88 3 1 0 0 212 9 20 | ble 7. Observed and calculated structure factors for 1<br>k l 10Fo 10Fc 10s h k l 10Fo 10Fc 10s h k l 10Fo 10Fc 10s h k<br>0 0 679 677 5 5 4 0 20 25 8 -3 9 0 126 125 2 5-14<br>0 0 594 599 5 6 4 0 0 10 1 -2 9 0 78 78 3 6-14<br>0 0 244 248 4 7 4 0 59 60 4 -1 9 0 209 209 3 -3-13<br>0 0 255 254 4 8 4 0 66 72 5 0 9 0 267 267 2 -2-13<br>0 0 11 6 11 9 4 0 13 6 12 1 9 0 0 8 110 2 0-13<br>0 0 201 203 3 -10 5 0 50 53 6 2 9 0 108 110 2 0-13<br>0 0 163 163 2 -9 5 0 0 11 1 3 3 9 0 132 136 3 1-13<br>0 0 266 20 12 -7 5 0 96 98 2 5 9 0 64 62 4 3-13<br>0 0 266 20 12 -7 5 0 96 98 2 5 9 0 64 62 4 3-13<br>0 0 266 20 12 -7 5 0 96 98 2 5 9 0 64 62 4 3-13<br>0 0 64 63 5 -6 5 0 94 99 2 6 9 0 70 67 4 4-13<br>1 0 36 33 8 -5 5 0 110 116 2 7 9 0 36 34 10 5-13<br>1 0 0 4 1 -4 5 0 86 88 1 -9 10 0 31 34 11 6-13<br>1 0 42 43 6 4 -3 5 0 191 179 3 -8 10 0 81 69 4 7-13<br>1 0 42 431 3 0 5 0 332 329 3 -5 10 0 153 151 3 -3-12<br>1 0 183 189 3 1 5 0 160 143 3 -4 10 0 74 73 3 -2-12<br>1 0 183 189 3 1 5 0 158 164 3 -3 10 0 50 50 3 -1-12<br>1 0 183 189 3 1 5 0 160 143 3 -4 10 0 72 73 2 0-12<br>1 0 207 206 2 4 5 0 163 161 4 0 10 0 192 195 6 1-12<br>1 0 207 206 2 4 5 0 86 88 3 1 10 0 10 0 192 195 6 1-12<br>1 0 207 206 2 4 5 0 86 88 3 1 10 0 10 0 197 204 1 3-12<br>1 0 148 147 1 5 5 0 163 161 4 0 10 0 197 204 1 3-12<br>1 0 148 147 1 5 5 0 163 161 4 0 10 0 197 204 1 3-12<br>1 0 320 319 3 7 5 0 86 88 3 1 10 0 0 21 29 20 5-12 | ble 7. Observed and calculated structure factors for 1<br>k l 10F0 10Fc 10s h k l 10F0 10Fc 10s h k l 10F0 10Fc 10s h k l<br>0 0 679 677 5 5 4 0 20 25 8 -3 9 0 126 125 2 5-14 1<br>0 0 594 599 5 6 4 0 0 10 1 -2 9 0 78 78 3 6-14 1<br>0 0 244 248 4 7 4 0 59 60 4 -1 9 0 209 209 3 -3-13 1<br>0 0 215 254 4 8 4 0 66 72 5 0 9 0 267 267 2 -2-13 1<br>0 0 211 6 11 9 4 0 13 6 12 1 9 0 0 8 11 -1-13 1<br>0 0 201 203 3 -10 5 0 50 53 6 2 9 0 108 110 2 0-13 1<br>0 0 163 163 2 -9 5 0 0 11 1 1 3 9 0 132 136 3 1-13 1<br>0 0 266 20 12 -7 5 0 96 98 2 5 9 0 64 62 4 3-13 1<br>0 0 266 20 12 -7 5 0 96 98 2 5 9 0 64 62 4 3-13 1<br>1 0 0 64 63 5 -6 5 0 94 99 2 6 9 0 70 67 4 4-13 1<br>1 0 0 64 63 5 -6 5 0 101 116 2 7 9 0 36 34 10 5-13 1<br>1 0 0 44 1 -4 5 0 86 88 1 -9 10 0 31 34 11 6-13 1<br>1 0 423 431 3 0 5 0 332 242 5 -6 10 0 42 43 6 -4-12 1<br>1 0 423 431 3 0 5 0 322 329 3 -510 0 153 151 3 -3-12 1<br>1 0 423 431 3 0 5 0 323 242 5 -6 10 0 42 43 6 -4-12 1<br>1 0 48 44 2 -2 5 0 40 21 3 -710 0 0 74 73 3 -2-12 1<br>1 0 48 44 1 -2 5 0 160 143 3 -4 10 0 74 73 3 -2-12 1<br>1 0 48 147 1 5 0 158 164 3 -3 10 0 50 50 3 -1-12 1<br>1 0 207 206 2 4 5 0 163 161 4 0 10 0 197 204 1 3-12 1<br>1 0 207 206 2 4 5 0 86 88 3 1 10 0 10 0 197 204 1 3-12 1<br>1 0 320 319 3 7 5 0 86 88 3 1 0 0 197 204 1 3-12 1<br>1 0 320 319 3 7 5 0 86 88 3 1 0 0 197 204 1 3-12 1<br>1 0 38 91 1 8 5 0 52 53 6 130 10 0 10 0 197 204 1 3-12 1<br>1 0 38 91 1 8 5 0 52 52 5 6 130 0 0 12 12 9 20 5-12 1 | ble 7. Observed and calculated structure factors for 1<br>k 1 10F0 10Fc 10s h k 1 10F0 10Fc 10s h k 1 10F0 10Fc 10s h k 1 10F0<br>0 0 679 677 5 5 4 0 20 25 8 -3 9 0 126 125 2 5-14 1 115<br>0 0 594 599 5 6 4 0 0 10 1 -2 9 0 78 78 3 6-14 1 37<br>0 0 244 248 4 7 4 0 59 60 4 -1 9 0 209 209 3 -3-13 1 63<br>0 0 255 254 4 8 4 0 66 72 5 0 9 0 267 267 2 -2-13 1 41<br>0 0 11 6 11 9 4 0 13 6 12 1 9 0 0 8 1 1 -1-13 1 20<br>0 0 201 203 3 -10 5 0 50 53 6 2 9 0 108 110 2 0-13 1 76<br>0 0 163 163 2 -9 5 0 0 111 1 3 9 0 132 136 3 1-13 1 81<br>0 0 266 20 12 -7 5 0 96 98 2 5 9 0 64 62 4 3-13 1 115<br>0 0 48 38 4 -8 5 0 113 117 2 4 9 0 81 80 3 2-13 1 11<br>0 0 26 20 12 -7 5 0 96 98 2 5 9 0 64 62 4 3-13 1 115<br>0 0 64 63 5 -6 5 0 94 99 2 6 9 0 70 67 4 4-13 1 108<br>1 0 36 33 8 -5 5 0 110 116 2 7 9 0 36 34 10 5-13 1 08<br>1 0 36 33 3 -1 5 0 231 242 5 -6 10 0 41 6-13 1 59<br>1 0 65 63 4 -3 5 0 191 179 3 -8 10 0 81 69 4 7-13 1 51<br>1 0 423 431 3 0 5 0 332 329 3 -5 10 0 153 151 3 -3-12 1 14<br>1 0 423 431 3 0 5 0 332 329 3 -5 10 0 153 151 3 -3-12 1 14<br>1 0 183 189 3 1 5 0 160 143 3 -4 10 0 74 73 3 3 -2-12 1 29<br>1 0 423 431 3 0 5 0 132 1242 5 -6 10 0 42 43 6 -4-12 1 29<br>1 0 423 431 3 0 5 0 160 143 3 -4 10 0 74 73 3 3 -2-12 1 29<br>1 0 423 431 3 0 5 0 160 143 3 -4 10 0 74 73 3 3 -2-12 1 128<br>1 0 183 189 3 1 5 0 160 143 3 -4 10 0 74 73 3 3 -2-12 1 22<br>1 0 85 73 1 2 5 0 158 164 3 -3 10 0 50 50 3 -1-12 1 70<br>1 0 207 206 2 4 5 0 0 14 1 -1 10 0 192 195 6 1-12 1 78<br>1 0 148 147 1 5 5 0 163 161 4 010 0 197 204 1 3-12 1 78<br>1 0 148 147 1 5 5 0 163 161 4 010 0 197 204 1 3-12 1 78<br>1 0 320 319 3 7 5 0 86 88 3 1 10 0 21 29 20 5-12 1 198<br>1 0 320 319 3 7 5 0 83 77 3 2 10 0 197 204 1 3-12 1 58<br>1 0 320 319 3 7 5 0 85 25 3 6 31 0 0 21 29 20 5-12 1 108 | ble 7. Observed and calculated structure factors for 1<br>k l 10Fo 10Fc 10s h k l 10Fo 10Fc 10s h k l 10Fo 10Fc 10s h k l 10Fo 10Fc 10s h k l 10Fo 10Fc 10F<br>0 0 594 599 5 6 4 0 20 25 8 -3 9 0 126 125 2 5-14 1 115 121<br>0 0 594 599 5 6 4 0 0 110 1 -2 9 0 78 78 3 6-14 1 37 30<br>0 0 244 248 4 7 4 0 59 60 4 -1 9 0 209 209 3 -3-13 1 63 65<br>0 0 255 254 4 8 4 0 66 72 5 0 9 0 267 267 2 -2-13 1 41 41<br>0 0 11 6 11 9 4 0 13 6 12 1 9 0 0 8 1 -1-13 1 20 2<br>0 0 201 203 3 -10 5 0 50 53 6 2 9 0 108 110 2 0-13 1 76 79<br>0 0 163 163 2 -9 5 0 0 0 11 1 3 9 0 0122 136 3 1-13 1 81 84<br>0 0 26 20 12 -7 5 0 96 98 2 5 9 0 64 62 4 3-13 1 11 8<br>0 0 26 20 12 -7 5 0 96 98 2 5 9 0 64 62 4 3-13 1 118 18<br>0 0 26 20 12 -7 5 0 96 98 2 5 9 0 64 62 4 3-13 1 118 111<br>0 0 64 63 5 -6 5 0 110 116 2 7 9 0 36 41 0 5-13 1 0 9<br>1 0 0 4 1 -4 5 0 86 88 1 -9 10 0 31 34 11 6-13 1 59 65<br>1 0 65 63 4 -3 5 0 101 179 3 -8 10 0 81 69 4 7-13 1 51 43<br>1 0 48 44 2 -2 5 0 40 21 3 -71 0 0 0 4 1 -5-12 1 19 14<br>1 0 34 33 3 -1 5 0 231 242 5 -6 10 0 42 43 6 -4-12 1 29 21<br>1 0 423 431 3 0 5 0 332 329 3 -5 10 0 153 151 3 -3-12 1 14 21<br>1 0 423 431 3 0 5 0 160 143 3 -4 10 0 74 73 3 -2-12 1 22 23<br>1 0 48 44 2 -2 5 0 40 0 118 3 -4 10 0 74 73 3 -2-12 1 22 23<br>1 0 48 44 1 3 5 0 160 143 3 -4 10 0 74 73 3 -2-12 1 22 33<br>1 0 85 73 1 2 5 0 160 143 3 -4 10 0 72 73 2 0-12 1 97 102<br>1 0 207 206 2 4 5 0 0 163 161 4 0 10 0 197 204 1 3-12 1 78 78<br>1 0 207 206 2 4 5 0 0 86 88 3 1 10 0 197 204 1 3-12 1 78 78<br>1 0 320 319 3 7 5 0 83 77 3 2 10 0 169 171 3 4-12 1 76 70<br>1 0 320 319 3 7 5 0 83 77 3 2 10 0 169 171 3 4-12 1 96 94<br>1 0 320 319 3 7 5 0 83 77 3 2 10 0 169 171 3 4-12 1 96 94<br>1 0 320 319 3 7 5 0 83 77 3 2 10 0 169 171 3 4-12 1 96 94<br>1 0 320 319 3 7 5 0 85 75 2 5 3 6 310 0 212 92 0 5-12 1 109 105 | ble 7. Observed and calculated structure factors for 1<br>k l 10F0 10Fc 10s h k l 10F0 10Fc 10s h k l 10F0 10Fc 10s h k l 10F0 10Fc 10s h k l 10F0 10Fc 10s<br>0 0 679 677 5 5 4 0 20 25 8 -3 9 0 126 125 2 5-14 1 115 121 4<br>0 0 594 599 5 6 4 0 0 10 1 -2 9 0 78 78 3 6-14 1 37 30 8<br>0 0 244 248 4 7 4 0 59 60 4 -1 9 0 209 209 3 -3-13 1 6 6 3 65 5<br>0 0 255 254 4 8 4 0 66 72 5 0 9 0 267 267 2 -2-13 1 41 41 8<br>0 0 11 6 11 9 4 0 13 6 12 1 9 0 0 8 11 -1-13 1 20 2 10<br>0 0 201 203 3 -10 5 0 50 53 6 2 9 0 108 110 2 0-13 1 76 79 3<br>0 0 163 163 2 -9 5 0 0 111 1 3 9 0 132 136 3 1-13 1 81 84 3<br>0 0 266 20 12 -7 5 0 96 98 2 5 9 0 64 62 4 3-13 1 115 111 3<br>0 0 48 38 4 -8 5 0 113 117 2 4 9 0 81 80 3 2-13 1 11 8 11<br>0 0 26 20 12 -7 5 0 96 98 2 5 9 0 64 62 4 3-13 1 115 111 3<br>0 0 64 63 5 -6 5 0 94 99 2 6 9 0 70 67 4 4-13 1 108 116 4<br>1 0 36 33 8 -5 5 0 110 116 2 7 9 0 36 34 10 5-13 1 59 65 6<br>1 0 65 63 4 -3 5 0 191 179 3 -8 10 0 81 69 4 7-13 1 51 43 6<br>1 0 48 44 2 -2 5 0 40 21 3 -71 0 0 0 4 1 -512 1 19 4 18<br>1 0 34 33 3 -1 5 0 231 242 5 -6 10 0 42 43 6 -4-12 1 29 21 14<br>1 0 423 431 3 0 5 0 332 329 3 -51 0 0 153 151 3 -3-12 1 14 21 3<br>1 0 183 189 3 1 5 0 160 143 3 -4 10 0 74 73 3 -2-12 1 22 23 22<br>1 0 85 73 1 2 5 0 158 164 3 -3 10 0 50 50 3 -1-12 1 70 70 2<br>1 0 207 206 2 4 5 0 0 14 1 -1 10 0 192 195 6 1-12 1 79 70 2<br>1 0 207 206 2 4 5 0 86 88 3 1 -0 10 0 197 204 1 3-12 1 14 21 3<br>1 0 183 189 3 1 5 0 163 161 4 0 10 0 197 204 1 3-12 1 14 3 33 5<br>1 0 207 206 2 4 5 0 86 88 3 1 10 0 10 197 204 1 3-12 1 14 21 3<br>1 0 148 147 1 5 5 0 86 88 3 1 10 0 197 204 1 3-12 1 78 78 2<br>1 0 207 206 2 4 5 0 86 88 3 1 10 0 10 917 204 1 3-12 1 58 55 4<br>1 0 320 319 3 7 5 0 83 77 3 2 210 0 169 171 3 4-12 1 96 94 3<br>1 0 38 91 1 8 5 0 52 53 6 31 61 4 0 10 0 197 204 1 3-12 1 58 55 4<br>1 0 320 319 3 7 5 0 83 77 3 2 10 0 169 171 3 4-12 1 96 94 3<br>1 0 83 91 1 8 5 0 52 53 6 6 31 00 0 21 29 20 5-12 1 109 105 3 | ble 7. Observed and calculated structure factors for 1<br>k l 10F0 10Fc 10s h k l 10F0 10Fc 10s h k l 10F0 10Fc 10s h k l 10F0 10Fc 10s h k<br>0 0 679 677 5 5 4 0 20 25 8 -3 9 0 126 125 2 5-14 1 115 121 4 6 -6<br>0 0 594 599 5 6 4 0 0 10 1 -2 9 0 78 78 3 6-14 1 37 30 8 7 -6<br>0 0 244 248 4 7 4 0 59 60 4 -1 9 0 209 209 3 -3-13 1 63 65 5 8 -6<br>0 0 255 254 4 8 4 0 66 72 5 0 9 0 267 267 2 -2-13 1 41 41 8 9 -6<br>0 0 201 203 3 -10 5 0 50 53 6 2 9 0 108 110 2 0-13 1 76 79 3 -8 -7<br>0 0 113 613 2 -9 5 0 0 11 1 3 9 0 132 136 3 1-13 1 81 84 3 -7 -7<br>0 0 163 163 2 -9 5 0 0 113 117 2 4 9 0 81 80 3 2-13 1 118 81 84 3 -7 -7<br>0 0 266 20 12 -7 5 0 96 98 2 5 9 0 64 62 4 3-13 1 115 111 3 -5 -7<br>0 0 266 20 12 -7 5 0 96 98 2 5 9 0 64 62 4 3-13 1 115 111 3 -5 -7<br>1 0 36 33 8 -5 5 0 110 116 2 7 9 0 36 34 10 5-13 1 0 9 1 -3 -7<br>1 0 36 33 8 -5 5 0 110 116 2 7 9 0 36 34 10 5-13 1 0 9 1 -3 -7<br>1 0 36 33 3 -1 5 0 231 242 5 -6 10 0 42 43 6 -4-12 1 29 21 14 1 -7<br>1 0 42 431 3 0 5 0 332 329 3 -5 10 0 153 151 3 -3-12 1 14 21 13 2 -7<br>1 0 48 44 2 -2 5 0 40 21 3 -7 10 0 0 4 1 -5-12 1 19 14 18 0 -7<br>1 0 48 44 2 -2 5 0 40 21 3 -7 10 0 0 4 1 -5-12 1 19 14 18 0 -7<br>1 0 48 44 1 -2 5 0 158 164 3 -3 10 0 50 50 3 -1-12 1 70 70 2 4 -7<br>1 0 48 441 2 -2 5 0 40 21 3 -7 10 0 0 74 73 3 -2-12 1 29 21 14 1 -7<br>1 0 48 441 -2 5 0 158 164 3 -3 10 0 50 50 3 -1-12 1 70 70 2 4 -7<br>1 0 48 441 -3 5 0 158 164 3 -3 10 0 50 50 3 -1-12 1 70 70 2 4 -7<br>1 0 48 441 -3 5 0 158 164 3 -3 10 0 50 50 3 -1-12 1 78 78 2 6 -7<br>1 0 183 189 3 1 5 0 160 143 3 -4 10 0 74 73 3 -2-12 1 22 23 22 3 -7<br>1 0 183 189 3 1 5 0 160 143 3 -4 10 0 74 73 3 -2-12 1 22 23 22 3 -7<br>1 0 183 189 3 1 5 0 160 143 3 -4 10 0 74 73 3 -2-12 1 78 78 2 6 -7<br>1 0 184 147 1 5 5 0 163 161 4 0 10 0 197 204 1 3 -12 1 78 78 2 6 -7<br>1 0 207 206 2 4 4 5 0 0 14 1 -10 0 0 197 204 1 3 -12 1 78 78 2 6 -7<br>1 0 320 319 3 7 5 0 83 77 3 2 10 0 169 171 3 4-12 1 96 94 3 9 -7<br>1 0 320 319 3 7 5 0 86 88 3 1 100 0 197 204 1 3 -21 2 1 00 94 3 9 -7<br>1 0 320 319 3 7 5 0 85 85 2 3 6 3 10 0 2 12 29 20 5-12 1 109 105 3 10 -7 | ble 7. Observed and calculated structure factors for 1<br>k l 10Fo 10Fc 10s h k l 10Fo 10Fc 10s h k l 10Fo 10Fc 10s h k l 10Fo 10Fc 10s h k l 10Fo 10Fc 10s h k 1<br>0 0 679 677 5 5 4 0 20 25 8 -3 9 0 126 125 2 5-14 1 115 121 4 6 -8 1<br>0 0 594 599 5 6 4 0 0 10 1 -2 9 0 78 78 3 6-14 1 37 30 8 7 -8 1<br>0 0 244 248 4 7 4 0 59 60 4 -1 9 0 209 209 3 -3-13 1 63 65 5 8 -8 1<br>0 0 255 254 4 8 4 0 66 72 5 0 9 0 267 267 2 -2-13 1 41 41 8 9 -8 1<br>0 0 211 6 11 9 4 0 13 6 12 1 9 0 0 8 1 -1-13 1 20 2 10 10 -8 1<br>0 0 201 203 3 -10 5 0 50 53 6 2 9 0 108 110 2 0-13 1 76 79 3 -8 -7 1<br>0 0 163 163 2 -9 5 0 0 1 11 1 3 9 0 132 136 3 1-13 1 81 84 4 3 -7 -7 1<br>0 0 163 163 2 -9 5 0 96 98 2 5 9 0 64 62 4 3-13 1 118 111 -6 -7 1<br>0 0 266 20 12 -7 5 0 96 98 2 5 9 0 64 62 4 3-13 1 115 111 3 -5 -7 1<br>0 0 26 33 8 -5 5 0 110 116 2 7 9 0 36 41 0 5-13 1 0 9 1 -3 -7 1<br>1 0 36 33 8 -5 5 0 110 116 2 7 9 0 36 44 10 5-13 1 59 65 6 -2 -7 1<br>1 0 0 4 1 -4 5 0 86 88 1 -9 10 0 31 34 11 6-13 1 59 65 6 -2 -7 1<br>1 0 48 44 2 -2 5 0 40 21 3 -7 10 0 0 4 1 -5-12 1 19 14 18 0 -7 1<br>1 0 48 44 2 -2 5 0 40 21 3 -7 10 0 0 4 1 -5-12 1 19 14 18 0 -7 1<br>1 0 423 431 3 0 5 0 332 329 3 -5 10 0 153 151 3 -3-12 1 14 21 13 2 -7 1<br>1 0 48 44 2 -2 5 0 40 21 3 -7 10 0 0 4 1 -5-12 1 19 14 18 0 -7 1<br>1 0 48 44 2 -2 5 0 40 21 3 -7 10 0 0 4 1 -5-12 1 70 70 2 4 -7 1<br>1 0 48 44 1 -2 5 0 86 88 1 -9 10 0 153 151 3 -3-12 1 14 21 13 2 -7 1<br>1 0 48 44 2 -2 5 0 40 21 3 -7 10 0 0 4 1 -5-12 1 70 70 2 4 -7 1<br>1 0 48 44 1 -2 5 0 158 164 3 -3 10 0 50 50 3 -1-12 1 70 70 2 4 -7 1<br>1 0 48 147 1 5 0 0 218 211 3 -2 10 0 72 73 2 0-12 1 97 102 2 5 -7 1<br>1 0 48 147 1 5 0 0 163 161 4 0 10 0 197 204 1 3-1-12 1 78 78 2 6 -7 1<br>1 0 207 206 2 4 5 0 0 163 161 4 0 10 0 197 204 1 3-1-12 1 76 78 8 2 6 -7 1<br>1 0 203 319 3 7 5 0 83 77 3 2 10 0 169 171 3 4-12 1 96 94 3 9 -7 1<br>1 0 320 319 3 7 5 0 83 77 3 2 10 0 169 171 3 4-12 1 96 94 3 9 -7 1<br>1 0 320 319 3 7 5 0 83 77 3 2 10 0 169 171 3 4-12 1 109 105 3 10 -7 1<br>1 0 320 319 3 7 5 0 83 77 3 2 10 0 169 171 3 4-12 1 109 105 3 0 -7 1<br>1 0 320 319 3 7 5 0 83 77 3 2 10 0 169 | ble 7. Observed and calculated structure factors for 1<br>k 1 10F0 10Fc 10s h k 1 10F0 10Fc 10s h k 1 10F0 10Fc 10s h k 1 10F0 10Fc 10s h k 1 10F0 10Fc 10s h k 1 10F0<br>0 0 679 677 5 5 4 0 20 25 8 -3 9 0 126 125 2 5-14 1 115 121 4 6 -8 1 106<br>0 0 244 248 4 7 4 0 59 60 4 -1 9 0 209 209 3 -3-31 1 63 65 5 8 -8 1 46<br>0 0 245 254 4 8 4 0 66 72 5 0 9 0 267 267 2 -2-13 1 41 41 8 9 -8 1 73<br>0 0 11 6 11 9 4 0 13 6 12 1 9 0 0 8 11 -1-13 1 20 2 10 10 -8 1 63<br>0 0 201 203 3 -10 5 0 50 53 6 2 9 0 108 110 2 0-13 1 76 79 3 -8 -7 1 55<br>0 0 163 163 2 -9 5 0 0 111 1 3 9 0 132 136 3 1-13 1 81 84 3 -7 -7 1 44<br>0 0 48 38 4 -8 5 0 113 117 2 4 9 0 81 80 3 2-13 1 115 111 8 11 -6 -7 1 25<br>0 0 264 63 5 -6 5 0 94 99 2 6 9 0 70 67 4 4-13 1 108 116 4 -4 -7 1 21<br>1 0 36 33 8 -5 5 0 110 116 2 7 9 9 0 36 34 10 5-13 1 0 9 1 -3 -7 1 86<br>1 0 0 44 1 -4 5 0 86 88 1 -9 10 0 31 34 11 6-13 1 59 65 6 -2 -7 1 75<br>1 0 48 44 2 -2 5 0 40 21 3 -7 10 0 0 41 -5-12 1 19 14 18 0 -7 1 25<br>1 0 48 44 2 -2 5 0 10 10 116 2 7 9 3 -8 10 0 81 69 4 7-13 1 51 43 6 -1 -7 1 25<br>1 0 48 44 2 -2 5 0 10 10 117 3 -8 10 0 81 69 4 7-13 1 51 43 6 -1 -7 1 25<br>1 0 48 44 2 -2 5 0 10 40 21 3 -7 10 0 0 4 1 -5-12 1 19 14 18 0 -7 1 25<br>1 0 48 44 2 -2 5 0 160 143 3 -4 10 0 74 73 3 -2-12 1 19 14 18 0 -7 1 25<br>1 0 48 44 2 -2 5 0 160 143 3 -4 10 0 74 73 3 -2-12 1 70 70 2 4 -7 1 25<br>1 0 48 44 1 3 -5 0 160 143 3 -4 10 0 74 73 3 -2-12 1 70 70 2 4 -7 1 25<br>1 0 48 44 1 3 -5 0 160 143 3 -4 10 0 74 73 3 -2-12 1 70 70 2 4 -7 1 25<br>1 0 48 44 1 3 5 0 128 211 3 -2 10 0 72 73 2 0-12 1 97 102 2 5 -7 1 1111<br>1 0 207 206 2 4 5 0 0 14 1 -1 10 0 192 195 6 1-12 1 78 78 2 6 -7 1 147<br>1 0 559 559 2 6 5 0 86 88 3 1 10 0 197 204 1 3-12 1 58 55 4 8 -7 1 58<br>1 0 320 319 3 7 5 0 83 77 3 2 10 0 169 171 3 4-12 1 99 04 3 9 -7 1 47<br>1 0 529 559 2 6 5 0 86 88 3 1 10 0 21 29 20 5-12 1 109 105 3 10 -7 1 47<br>1 0 320 319 3 7 5 0 83 77 3 2 10 0 169 171 3 4-12 1 99 04 3 9 -7 1 47<br>1 0 320 319 3 7 5 0 83 77 3 2 10 0 169 171 3 4-12 1 99 04 3 9 -7 1 47<br>1 0 320 319 3 7 5 0 83 77 3 2 10 0 169 171 3 4-12 1 90 94 3 9 -7 1 47<br>1 0 320 | ble 7. Observed and calculated structure factors for 1<br>k 1 10F0 10Fc 10s h k 1 10F0 10Fc 10s h k 1 1 10F0 10Fc 10s h k 1 10F0 10Fc 10s h k 1 10F0 10Fc 10s h k 1 10F0 10Fc 10s h k 1 10F0 10Fc 10s h k 1 10F0 10Fc 10F0 10Fc 10s h k 1 10F0 10Fc 10Fc 10s h k 1 10F0 10Fc 10F0 10Fc 10s h k 1 10F0 10Fc 10Fc 10s h k 1 10F0 10Fc 10F0 10Fc 10s h k 1 10F0 10Fc 10Fc 10s h k 1 10F0 10Fc 10F0 10Fc 10F0 10Fc 10F0 10Fc 10F0 10Fc 10F0 10Fc 10F0 10Fc 10F0 10Fc 10F0 10Fc 10F0 10Fc 10F0 10Fc 10F0 10Fc 10F0 10Fc 10F0 10FC 10F0 10F0 10F0 10F0 10F0 10F0 |

[Note: To save space, only part of the first page of structure factors is printed out.]

# **PART III: APPENDICES**

# CHAPTER XII REFERENCE MATERIALS CONCERNING X-RAY DIFFRACTION ANALYSIS

- CHAPTER XIII A QUICK INTRODUCTION TO DOS COMMANDS
- CHAPTER XIV GROWING SINGLE CRYSTALS SUITABLE FOR DIFFRACTION ANALYSIS
- CHAPTER XV INDEX

# <u>CHAPTER XII. REFERENCE MATERIALS CONCERNING X-RAY</u> <u>DIFFRACTION ANALYSIS</u>

I have prepared a list of many excellent reference materials on different aspects of X-ray crystallography that I have consulted, purchased, and/or are available in the YSU or comparable libraries.

### A. CRYSTALLOGRAPHY TEXTS

#### 1. Text Which Are Particularly Suitable for the Novice Crystallographer

- (1) G. Rhodes, "Crystallography Made Crystal Clear: A Guide for Users of Macromolecular Models", 1993, Academic Press, San Diego. QP 551.R48 1993
- (2) J. P. Glusker, M Lewis, and M. Rossi, "Crystal Structure Analysis for Chemists and Biologists", 1994, VCH, NY. QD 945.G583 1994 [Note: This is the text for the lecture component of Chemistry 832: Solid State Structural Methods.]
- (3) C. P. Brock, B. M. Craven, B. A. Frenz, E. Gabe, R. A. Sparks, C. E. Strouse, K. N. Trueblood, and B. C. Wang, Notes from the ACA "Course for Crystallographers," "Structure Analysis by X-ray Crystallography," 3<sup>rd</sup> Ed., 1995.

#### 2. The International Tables

The single most important resource guide is the "International Tables of X-ray Crystallography." Current Volumes in X-ray Lab. Old Edition: QD 945.I55 1965 V.1 V.2 V.3

#### 3. General Crystallography Texts

- (1) A. Hauptman, "Crystal Structure Determination: the Role of the Cosine Semi-Invariants",
- (2) A. Holden and P. Singer, "Crystals and Crystal Growing", Anchor Books-Doubleday, NT, 1960.
- B. Carpenter, "Principles of Crystal Structure Determination", 1969, W. A. Benjamin, NY. QD 945.C35
- (4) Coppens, "X-ray Charge Densities and Chemical Bonding".
- (5) D. Cullity, "Elements of X-ray Diffraction",
- (6) Drenth, "Principles of Protein X-ray Crystallography",
- (7) E. Alexander, "Diffraction Methods in Polymer Science", 1969, Wiley-Interscience, NY. QD 945.A365
- (8) E. Warren, "X-ray Diffraction", 1969, Addison-Wesley, Reading, MA. QD 945.W33
- (9) F. C. Ladd and R. A. Palmer, "Structure Determination by X-ray Diffraction", 3rd Edition, 1993, Plenum, NY. [1<sup>st</sup> edition: QD 945.L32 (1977). 2<sup>nd</sup> edition: QD 945.L32 1985.]

- (10) G. H. W. Milburn, "X-ray Crystallography; An Introduction to the Theory and Practice of Single Crystal Structure Analysis", 1973, CRC Press, Cleveland, OH. QD 945.M5 1973.
- (11) G. Rhodes, "Crystallography Made Crystal Clear: A Guide for Users of Macromolecular Models", 1993, Academic Press, San Diego. QP 551.R48 1993
- (12) Guinier, "X-ray Diffraction in Crystals, Imperfect Crystals, and Amorphous Bodies", 1963, W. H. Freeman, San Francisco. QD 945.G943
- (13) H. Brumberger, "Small-Angle X-ray Scattering; Proceedings of the Conference held at Syracuse University, June 1965", 1967, Gordon and Breach, NY. QC 482.S52
- (14) H. S. Lipson, "Crystals and X-rays", 1970, Wykeham, London. QD 945.L522
- (15) H. S. Lipson, "Interpretation of X-ray Powder Diffraction Patterns", 1970, St. Martin's Press, NY. QD 945.L52
- (16) H. Stout and L. H. Jensen, "X-ray Structure Determination; A Practical Guide", 1968, Macmillan, NY. QD 945.S8 Note: There is also a 2<sup>nd</sup> edition published in 1989.
- (17) H. W. Wyckoff, C. H. W. Hirs, and Serge N. Timasheff, "Diffraction Methods for Biological Macromolecules/Part A", 1985, Academic Press, Orlando, FL. QP 601.M49 vol. 114
- (18) H. W. Wyckoff, C. H. W. Hirs, and Serge N. Timasheff, "Diffraction Methods for Biological Macromolecules/Part B" 1985, Academic Press, Orlando, FL. QP 601.M49 vol. 115
- (19) Hammond, "The Basics of Crystallography and Diffraction",
- (20) Hargittai and M. Hargittai, "Symmetry Through the Eyes of a Chemist", 1995, Plenum, NY. QD 461.H268 1995.
- (21) J. C. Wilson, "Elements of X-ray Crystallography",
- (22) J. Cochran Wilson, "Elements of X-ray Crystallography", 1970, Addison-Wesley, Reading, MA. QD 945.W49
- (23) J. L. Amoros, M. J. Buerger, and M. C. De Amoros, "The Laue Method",
- (24) J. P. Glusker and K. N. Trueblood "Crystal Structure Analysis: A Primer", 1<sup>st</sup> Edition, 1972. QD 945.G58
- (25) J. P. Glusker, "Crystal Structure Analysis: A Primer", 2nd Edition, 1985, Oxford University Press, NY. QD 945.G58 1985.
- (26) J. P. Glusker, Editor, "Structural Crystallography in Chemistry and Biology", 1981, Hutchinson Ross Pub. Co., Stroudsburg, PA. QD 945.S87
- (27) J. P. Glusker, M Lewis, and M. Rossi, "Crystal Structure Analysis for Chemists and Biologists", 1994, VCH, NY. QD 945.G583 1994
- (28) J. R. Helliwell and P. M. Rentizepis, "Time Resolved Diffraction",
- (29) J. R. Wormald, "Diffraction Methods", 1973, Claredon Press, Oxford. QD 945.W63
- (30) J. W. Jeffery, "Methods in X-ray Crystallography", 1971, Academic Press, NY. QD 945.J36 1971
- (31) K. Tanner, "X-ray Diffraction Topography", 1976, Pergamon Press, NY. QD 945.T36 1976
- (32) L. V. Azaroff et al, "X-ray Diffraction", 1974, McGraw-Hill, NY. QC 482.D5 X7 1974
- (33) L. V. Azaroff, "Elements of X-ray Crystallography", 1968, McGraw-Hill, NY. QD 945.A85
- (34) M. J. Buerger, "The Precession Method in X-ray Crystallography", 1964, Wiley, NY. QD 945.B79

- (35) M. M. Woolfson, "An Introduction to X-ray Crystallography", 1970, Cambridge University Press, Cambridge. QD 945.W58
- (36) McPherson, "Preparation and Analysis of Protein Crystals", 1982, Wiley, NY. QP 551.M364 1982
- (37) R. Jenkins and R. Snyder, "Introduction to X-ray Powder Diffractometry", 1993, Wiley, NY. QD 482.D5 J46 1996
- (38) R. Rudman, "Low-temperature X-ray Diffraction: Apparatus and Techniques", 1976, Plenum Press, NY. QD 945.R77
- (39) R. A. Laudise, "The Growth of Single Crystals", Solid State Physics Series, N. Holonyak, Jr. Ed., Prentice-Hall, 1970.
- (40) S. Zevin and G. Kimmel, "Quantitative X-ray Diffractometry",
- (41) Sherwood, "Crystals, X-rays, and Proteins", 1976, Wiley, NY. QD 945.S46 1976
- (42) W. Mak and G. D. Zhou, "Crystallography in Modern Chemistry: A Resource Book of....",
- (43) W. Nuffield, "X-ray Diffraction Methods", 1966, Wiley, NY. QD 945.N83

### B. REVIEW ARTICLES AND CHAPTERS ON CRYSTALLOGRAPHY

 E. A. V. Ebsworth, D. W. H. Rankin, & S. Cradock, "Structural Methods in Inorganic Chemistry", Second Edition, 1991, CRC Press, Boca Raton, Florida, QD 95.E29.1991b [1st edition, 1987, QD 95.E29 1987] (\$69.95 from Bookstore)

(2)

In most polymer characterization textbooks there is a section or chapter on X-ray characterization methods. A listing of some of these books can be found on my WEB page (as of December, 1998) at (<u>http://www.as.ysu.edu/~adhunter/Teaching/Chem824/index.html</u>).

## C. JOURNALS

#### 1. Educational and General Interest Journals Which Regularly Publish Articles on X-ray Diffraction Methods

- (1) The Journal Of Chemical Education
- (2) Chemical and Engineering News
- (3) Science
- (4) Nature
- (5) Physics Today

<sup>(44)</sup> 

#### 2. Journals Devoted Largely to X-ray Crystallography

- (1) Acta Crystallographica. Section A. Foundation of Crystallography. QD 901.A25
- (2) Acta Crystallographica. Section B. Structural Science. QD 901.A26
- (3) Acta Crystallographica. Section C. Crystal Structure Communications. QD 901.A27
- (4) Acta Crystallographica. Section D. Biological Crystallography. QD 901.A28

#### 3. Synthetic Chemistry Journals Which Deal With Crystallographic Results Particularly Rigorously

- (1) Journal of the American Chemical Society
- (2) Inorganic Chemistry
- (3) Organometallics
- (4) Science
- (5) Nature
- (6) Nature: Structural Biology

#### D. REFERENCES AND LITERATURE SOURCES ON X-RAY DIFFRACTION

#### 1. Papers Discussing Teaching Methods in Crystallography

#### a) Interesting Journal of Chemical Education Papers

The best regular source of papers on the educational aspects of crystallography is the Journal of Chemical Education. Several of the most interesting of these are listed below:

- (1) Hunter, A. D.: "Crystallographic Structure Determination: An Experiment for Organic Analysis and other Non-Traditional Venues," *Journal of Chemical Education*, **1998**, *75*, 1297-1299 (plus on-line supplementary materials at http://jchemed.chem.wisc.edu/Journal/issues/1998/Oct/abs1297.html).
- (2)

#### b) Journal of Chemical Education Searches

If you go to their WEB site at (<u>http://jchemed.chem.wisc.edu/Journal/</u>) and their on-line index (<u>http://jchemed.chem.wisc.edu/Journal/Search/index.html</u>) and type in crystallography, X-ray, diffraction, crystal, etc., you can get an up to date listing of all papers they have published on this topic.

A listing of such a *JCE* search made for the "keyword" "crystallography" on October 28, 1998 looks as follows (two less relevant items have been deleted):

| Search results 1 - 8 of 8 found                                                                                                    |  |
|----------------------------------------------------------------------------------------------------|--|
| <ol> <li>Search results 1 - 8 of 8 found</li> <li>Teaching Protein Crystallization by the Gel Acupuncture<br/>Method J. Chem. Educ. 1998 75 442. (Apr 1998)</li> <li>Cady, Susan G. Use of Pom Pons To Illustrate Cubic<br/>Crystal Structures J. Chem. Educ. 1997 74 794. (Jul 1997)</li> <li>Laing, Michael An Inexpensive Kit for Constructing Models<br/>of Crystals J. Chem. Educ. 1997 74 795. (Jul 1997)</li> <li>Hardgrove, Jr., George L. Teaching Space Group Symmetry<br/>through Problems J. Chem. Educ. 1997 74 797. (Jul 1997)</li> <li>Suh, Il-Hwan; Park, Koon Ha ; Jensen, William P.; Lewis,<br/>David E. Molecules, Crystals, and Chirality J. Chem. Educ.<br/>1997 74 800. (Jul 1997)</li> </ol> |  |
| <ul> <li>7.</li> <li>8. Masson, Bernard L. X-ray Powder Diffraction Simulation<br/>with a Microcomputer J. Chem. Educ. 1996 73 918. (Oct<br/>1996)</li> </ul>                                                                                                    |  |

A listing of such a search made for the "title" "crystallography" on October 28, 1998 looks as follows:

 Search results 1 - 16 of 16 found
 Bond, Marcus R.; Carrano, Carl J. Introductory Crystallography in the Advanced Inorganic Chemistry Laboratory. J. Chem. Educ. 1995 72 451.
 Rudman, Reuben. Isidor Fankuchen and crystallography (LTE). J. Chem. Educ. 1992 69 775.
 Kettle, Sidney F. A.; Norrby, Lars J. The Brillouin zone--An interface between spectroscopy and crystallography. J. Chem. Educ. 1990 67 1022.
 Glusker, Jenny P. Teaching crystallography to noncrystallographers (SYMP). J. Chem. Educ. 1988 65 474.
 Wuenseh, Bernhardt J. The teaching of crystallography to materials scientists and engineers (SYMP). J. Chem. Educ.

| 1988 65 494.                                                    |
|-----------------------------------------------------------------|
| 6. Julian, Maureen M. Isabella L. Karle and a new               |
| mathematical breakthrough in crystallography                    |
| (PROFILES). J. Chem. Educ. 1986 63 66.                          |
| 7. Affholter, Kathleen A. Egg your optical crystallography      |
| students on. J. Chem. Educ. 1983 60 196.                        |
| 8. Brady, K. T. Models as an aid to courses in                  |
| crystallography and mineralogy. J. Chem. Educ. 1983 60          |
| 36.                                                             |
| 9. Webster, M. An introduction to X-ray crystallography-two     |
| computer programs (CS). J. Chem. Educ. 1981 58 555.             |
| 10. March, Richard E.; Nordman, Christer E. Interpretation of   |
| a Patterson map-a dry-lab experiment in X-ray                   |
| crystallography (IE). J. Chem. Educ. 1977 54 318.               |
| 11. Howald, James C.; Smith, Gerald D. Crystallography-a        |
| January term on the properties of crystals. J. Chem. Educ.      |
| 1976 53 224.                                                    |
| 12. Kauffman, George B. Crystals as molecular compounds.        |
| Paul Pfeiffer's application of coordination theory to           |
| crystallography. J. Chem. Educ. 1973 50 277.                    |
| 13. Allsobrook, A. J. R.; Brown, M. E.; Glasser, L. Xtal-line.  |
| A board game in crystallography. J. Chem. Educ. 1973 50         |
| 688.                                                            |
| 14. Waser, Jurg. Pictorial representation of the Fourier method |
| of X-ray crystallography. J. Chem. Educ. 1968 45 446.           |
| 15. Boer, F. Peter; Jordan, Truman H. X-ray crystallography     |
| "experiment." Powder patterns for alkali halides. J. Chem.      |
| Educ. 1965 42 76.                                               |
| 16. Macintyre, Walter M. X-ray crystallography as a tool for    |
| structural chemists. J. Chem. Educ. 1964 41 526.                |
|                                                                 |
|                                                                 |

A listing of such a *JCE* search made for the "title" "diffraction" on October 28, 1998 looks as follows (3 less relevant items have been deleted):

Search results 1 - 35 of 35 found

- Butera, R. A.; Waldeck, D. H. X-ray Diffraction Investigation of Alloys J. Chem. Educ. 1997 74 115. (Jan 1997)
   Description of Content of Content of Co
- 2. Pope, Christopher G. X-ray Diffraction and the Bragg

| Equation J. Chem. Educ. 1997 74 129. (Jan 1997)                  |
|------------------------------------------------------------------|
| 3. Masson, Bernard L. X-ray Powder Diffraction Simulation        |
| with a Microcomputer J. Chem. Educ. 1996 73 918. (Oct            |
| 1996)                                                            |
| 4. Hanson, Robert M.; Bergman, Sara A. Data-Driven               |
| Chemistry: Building Models of Molecular Structure                |
| (Literally) from Electron Diffraction Data, J. Chem. Educ.       |
| 1994 71 150.                                                     |
| 5.                                                               |
| 6. Pu. Oian. Simulation of X-ray powder diffraction (CS). J.     |
| Chem. Educ. 1992 69 815.                                         |
| 7. Rosenthal, Jeffrey, Spreadsheet calculations for X-ray        |
| powder diffraction patterns (BULLETIN). J. Chem. Educ.           |
| 1991 68 A285                                                     |
| 8. Klier, Kamil: Taylor, J. Ashley, Diffraction of a laser light |
| by a memory chip (TD). J. Chem. Educ. 1991 68 155.               |
| 9 Lisensky George C : Kelly Thomas F : Neu Donald R :            |
| Ellis Arthur B The ontical transform: Simulating diffraction     |
| experiments in introductory courses I Chem Educ 1991             |
| 68 91                                                            |
| 10 Goldberg Stephen Z On an X-ray diffraction pattern            |
| simulator (ITE) I Chem Educ 1991 68 969                          |
| 11 Rodriguez Silvio On an X-ray diffraction pattern simulator    |
| (LTE) I Chem Educ 1991 68 969                                    |
| 12 Spencer Bertrand H · Zare Richard N Direct                    |
| visualization of Bragg diffraction with a He-Ne laser and an     |
| ordered suspension of charged microspheres I Chem                |
| Educ 1991 68 97                                                  |
| 13 Segschneider Claudia: Versmold Heiner A simple Bragg          |
| diffraction experiment with harmless visible light I Chem        |
| Educ 1990 67 967                                                 |
| 14 Rodriguez Gonzalo: Rodriguez Silvio An X-ray                  |
| diffraction pattern simulator (CS) I Chem Educ 1989 66           |
| 648                                                              |
| 15 Glasser I. Diffraction at your finger tips I. Chem. Educ      |
| 1988 65 707                                                      |
| 16                                                               |
| 17 Speakman I C The discovery of X-ray diffraction by            |
| crystals (SBS) I Chem Educ 1980 57 489                           |
| 18 Goldberg Stephen Z. Two computer programs for the             |
| simulation of X-ray diffraction phenomena I Chem Educ            |
| 1979 56 227                                                      |
| 19 Williams Jack M. Combining residual entropy and               |
| diffraction results to understand crustal structure. I Chem      |
| Educ 1975 52 210                                                 |
|                                                                  |

| 20. Brisse, F.; Sundararajan, P. K. A practical method of       |
|-----------------------------------------------------------------|
| simulating X-ray diffraction. J. Chem. Educ. 1975 52 414.       |
| 21. Nathan, Lawrence C. Computer analysis of X-ray              |
| diffraction patterns of cubic substances. J. Chem. Educ.        |
| 1975 52 438.                                                    |
| 22. Shields, K. G.; Kennard, C. H. L. A novel X-ray powder      |
| diffraction experiment. J. Chem. Educ. 1974 51 265.             |
| 23. Lippert, E. L., Jr. Ambiguous unknowns for X-ray            |
| diffraction identification. J. Chem. Educ. 1973 50 771.         |
| 24. Pavkovic, S. F. X-ray diffraction by crystal planes in real |
| space and reciprocal space. J. Chem. Educ. 1972 49 237.         |
| 25. Knox, James R. Protein molecular weight by X-ray            |
| diffraction. J. Chem. Educ. 1972 49 476.                        |
| 20. Wilson, F. C. Radiation salely in the X-ray diffraction lab |
| (Salety). J. Chemi. Educ. 1970 47 A97.                          |
| Part 1 Safety and generators I Chem Educ 1967 44                |
| A7.                                                             |
| 28. Rudman, Reuben, X-ray diffraction analysis (Chem Inst.)     |
| Part 2. X-ray tubes and monochromatization. J. Chem.            |
| Educ. 1967 44 A99.                                              |
| 29. Rudman, Reuben. X-ray diffraction analysis (Chem Inst.)     |
| Part 3. Detectors. J. Chem. Educ. 1967 44 A187.                 |
| 30. Rudman, Reuben. X-ray diffraction analysis (Chem Inst.)     |
| Part 4. Powder cameras and techniques. J. Chem. Educ.           |
| 1967 44 A289.                                                   |
| 31. Rudman, Reuben. X-ray diffraction analysis (Chem Inst.)     |
| Part 5. Single crystal methods. J. Chem. Educ. 1967 44          |
| A399.                                                           |
| 32. Rudman, Reuben. X-ray diffraction analysis (Chem Inst.)     |
| Part 6. Single crystal methods (continued) and                  |
| miscellaneous methods. J. Chem. Educ. 1967 44 A499.             |
| 55. Rudman, Reuben. Laboratory experiments in                   |
| 10w-temperature X-ray diffraction. J. Chem. Educ. 1907          |
| 34 Ryland Ada I X-ray diffraction I Chem Educ 1058 35           |
| 80                                                              |
| 35.                                                             |
|                                                                 |

A listing of such a *JCE* search made for the "keyword" "crystal" on October 28, 1998 looks as follows (the "title" search produced 220 entries, some less relevant items have been deleted):

Search results 1 - 48 of 48 found 1. Teaching Protein Crystallization by the Gel Acupuncture Method J. Chem. Educ. 1998 75 442. (Apr 1998) 2. 3. Cady, Susan G. Use of Pom Pons To Illustrate Cubic Crystal Structures J. Chem. Educ. 1997 74 794. (Jul 1997) 4. Laing, Michael An Inexpensive Kit for Constructing Models of Crystals J. Chem. Educ. 1997 74 795. (Jul 1997) 5. Hardgrove, Jr., George L. Teaching Space Group Symmetry through Problems J. Chem. Educ. 1997 74 797. (Jul 1997) 6. Suh, Il-Hwan; Park, Koon Ha; Jensen, William P.; Lewis, David E. Molecules, Crystals, and Chirality J. Chem. Educ. 1997 74 800. (Jul 1997) 7. 8. Masson, Bernard L. X-ray Powder Diffraction Simulation with a Microcomputer J. Chem. Educ. 1996 73 918. (Oct 1996) 9. 10. Laporterie, A. The microscale organic laboratory: A very simple method of filtration and recrystallization (ML). J. Chem. Educ. 1992 69 A42. 11. 12. Ali, Saqib; Kalsoom, Abida. Selection of recrystallization solvent. J. Chem. Educ. 1991 68 877. 13. Qian, Chengyi. A useful method for obtaining crystals from viscous oils. J. Chem. Educ. 1990 67 355. 14. 15. Craig, Rhoda E. R. Rapid, efficient determination of recrystallization solvents at the microscale level. J. Chem. Educ. 1989 66 88. 16. Landgrebe, John A. Microscale recrystallizations with a disposable pipet. J. Chem. Educ. 1988 65 460. 17. Pyriadi, Thanun M. A simple and convenient method for crystallization of thermally unstable or highly soluble compounds. J. Chem. Educ. 1987 64 813. 18. Hiegel, Gene A. Selecting a solvent for recrystallization. J. Chem. Educ. 1986 63 273. 19. 20. Scaife, Charles W. J.; Dubs, Richard L. Association of ions and fractional crystallization: a general chemistry experiment. J. Chem. Educ. 1983 60 418. 21. Mroczkowski, Stanley. Needs and opportunities in crystal

| growth. J. Chem. Educ. 1980 57 537.                                                                                |
|----------------------------------------------------------------------------------------------------|
| 22. Baumann, Jacob B. Solvent selection for recrystallization:                                                     |
| An undergraduate organic experiment. J. Chem. Educ.                                                                |
| 1979 56 64.                                                                                                    |
| 23. Chu, Samuel ST. Crystallization by the "gauze bandage"                                                         |
| method. J. Chem. Educ. 1977 54 639.                                                                                |
| 24. Lewis, Dennis A. Oil formation. An "unexpected" difficulty                                                     |
| in an elementary organic laboratory experiment. J. Chem.                                                           |
| Educ. 1975 52 601.                                                                                                 |
| 25. Horak, V.; Crist, DeLanson R. Small scale organic                                                              |
| techniques: Filtration and crystallization. J. Chem. Educ.                                                         |
| 1975 52 664.                                                                                                    |
| 26.                                                                                                    |
| 27. Bierne, David; Smith, Steven; Hoogenboom, Bernard E.                                                           |
| Recrystallization without tears. J. Chem. Educ. 1974 51                                                            |
| 602.                                                                                                    |
| 28.<br>20. Courthlin Charles Theory of empted growth L Cham                                                        |
| 29. Caugnini, Charles. Theory of crystal growth. J. Chem.                                                          |
| 20 Shaw C Frank III: Allred A I Crystallization and                                                                |
| filtration apparatus for low temperatures and inert                                                                |
| atmosphere I Chem Educ 1970 47 164                                                                                 |
| 31                                                                                                    |
| 32. Fischinger Andrew I. A flotation method for growing large                                                      |
| single crystals. J. Chem. Educ. 1969 46 486.                                                                       |
| 33. Gravatt, C. C.: Gross, Paul M. Apparatus for the                                                               |
| purification and crystal growth of organic compounds. J.                                                           |
| Chem. Educ. 1969 46 693.                                                                                           |
| 34. Kaye, Irving Allan. Purification of low-melting compounds.                                                     |
| J. Chem. Educ. 1969 46 696.                                                                                        |
| 35. Giese, Roger. Low temperature recrystallization tube. J.                                                       |
| Chem. Educ. 1968 45 610.                                                                                           |
| 36. Bluhm, Aaron L. Apparatus for semimicro low temperature                                                        |
| crystallizations. J. Chem. Educ. 1958 35 200.                                                                      |
| 37. Schoen, Herbert M.; Grove, C. S., Jr.; Palermo, Joseph                                                         |
| A. The early history of crystallization. J. Chem. Educ.                                                            |
| 1956 33 373.                                                                                                    |
| 38. Fehlner, Francis P. Growing crystals. J. Chem. Educ.                                                           |
| 1956 33 449.                                                                                                    |
| 39. Svanoe, Hans. Crystallization of organic compounds from                                                        |
| solution. J. Chem. Educ. 1950 27 549.                                                                              |
| 40. Stone, Charles H. Crystallization. J. Chem. Educ. 1946 23                                                      |
| 404.<br>41 Dever Arthur W Agitation and gradullization a practical                                                 |
| 41. Devol, Althur W. Aghanon and Crystallization: a practical<br>laboratory experiment. I. Chem. Educ. 1945 22 200 |
| aboratory experiment. J. Chem. Educ. 1943 22 200.                                                                  |

| 42. Fernelius, W. Conard; Detling, Kenneth D. Preparation of  |
|---------------------------------------------------------------|
| crystals of sparingly soluble salts. J. Chem. Educ. 1934 11   |
| 176.                                                          |
| 43. Dunning, John; Pratt, Philip; Lowman, O. E. What starts   |
| precipitation from a supersaturated solution? J. Chem.        |
| Educ. 1934 11 624.                                            |
| 44. Stone, Charles H. Some experiments with crystals. J.      |
| Chem. Educ. 1932 9 1107.                                      |
| 45. Fliedner, Leonard J. The preparation and preservation of  |
| large crystals of chrome alum. J. Chem. Educ. 1932 9          |
| 1453.                                                         |
| 46. Tauber, Henry; Kleiner, Israel S. A convenient method for |
| the crystallization of sugars and other organic substances.   |
| J. Chem. Educ. 1932 9 1970.                                   |
| 47. Fisher, H. R. Crystallization. J. Chem. Educ. 1931 8 149. |
| 48. Stone, Charles H. Some experiments in crystallization. J. |
| Chem. Educ. 1930 7 2170.                                      |

#### c) Papers from other journals concerning the teaching of crystallography and/or general aspects of crystallography

General interest journals such as those listed above also regularly publish interesting an enlightening papers. A selection of ones that I use for my class include:

- (1) A Special Section in *Science*, August **1997**, pages 1213-1219, on synchrotron radiation sources.
- (2) A Special Section in Physics Today, November 1995, pages 23 to 48, entitled "X-Rays 100 Years Later" on the history of X-ray diffraction.
- (3) "Optical Transform Kit: Simulating Diffraction Experiments in Introductory Courses," 2<sup>nd</sup> Ed., 1994, Institute for Chemical Education.
- (4)

#### 2. Papers Discussing Strategies for Growing Crystals

Strategies for growing single crystals have been most systematically developed by people interested in macromolecular structures where the problem of growing quality single crystals are most severe. However, some relevant papers have been written on this topic.

- (1) M. P. Byrn, 6 others, and C. E. Strouse, "Porphyrin Sponges: Conservation of Host Structure in over 200 Porphyrin-Based Lattice Clathrates," *JACS*, **1993**, *115*, 9480-9497.
- (2) C. Reichardt, "Solvents and Solvent Effects in Organic Chemistry," 2<sup>nd</sup> Ed., VCH, NY, **1990**.

(3)

#### 3. Papers on Technical Aspects of X-ray Crystallography

These is a massive literature on this topic but little of it is easily accessible to the crystallographic novice. Some of the more accessible papers, or at least the most valuable to brute ones way through, as listed below:

- (1) R. E. Marsh, "Some Thoughts on Choosing the Correct Space Group," Acta. Cryst. B, 1995, B51, 897-907. [Note: This is a very important paper on determining space groups as Professor Marsh is the world expert on this topic and if you aren't careful, one day one of your papers might be "Marshed."
- (2) N. Niimura, et. al., "Neutron Laue Diffractometry with an imaging plate provides and effective data collection regime for neutron protein crystallography," *Nature Structural Biology*, **1997**, *4*, 909-914.
- (3) T. Koritsanszky, et. al., "Accurate Experimental Electronic Properties of DL-Proline Monohydrate Obtained within 1 Day," *Science*, **1998**, *279*, 356-358.
- (4) S. Borman, "New Class of Diffractometer Speeds X-ray Crystal Structure Determinations," Chemical and Engineering News, March 11, 1996, 30-32.
- (5) W. Roush, "Analyzing Molecular Structure With Astronomical Speed," Science, February 23, 1996, 1060.
- (6)

#### 4. References on Mosaic Tiling, Escher Patterns, etc.

Understanding of repeating motifs, mosaic tiling, Escher patterns, etc., is very helpful in understanding the repeating units of solids. There are many resources for doing so. For example:

- (1) Have you students identify the two dimensional unit cells in samples of wallpaper. From the discount bin, these can be purchased for a few dollars a roll.
- (2) For a nice WEB page on complex two dimensional tiling patterns, including an introduction to M. C. Escher's work (<u>http://hyperion.advanced.org/16661/index2.html</u>).
- (3) "The M. C. Escher Coloring Book," 1995, Harry N. Abrams, Inc.
- (4)

#### 5. Allen Hunter's Papers That Contain an X-ray Crystallographic Component

Most of my papers have had a substantial crystallographic component. My current CV is available from my WEB site (<u>http://www.as.ysu.edu/~adhunter/Research/ADHpubs.html</u>) and lists these comprehensively.

### E. WEB BASED MATERIALS.

#### 1. WEB Based Instructional Materials

- (1) The IUCr Commission on Crystallographic Teaching WEB Site currently contain 19 html formatted pamphlets on crystallographic teaching that may be downloaded from (<u>http://www.iucr.ac.uk/</u>) and printed for individual study and use.
- (2) The IUCr WEB Site contains detailed instructions on CIF files and their preparation that may be downloaded from (<u>http://www.iucr.ac.uk/iucr-top/cif/index.html</u>).
- (3) Paul Boyle at North Carolina State University maintains a WEB page devoted to methods of growing singles crystals at (<u>http://laue.chem.ncsu.edu/web/GrowXtal.html</u>).
- (4) Kevin Cowtan maintains an excellent WEB site for the interactive teaching of Fourier transforms relevant to crystallography at (http://www.yorvic.york.ac.uk/~cowtan/fourier/fourier.html).
- (5) Kent Wilson at UCSD offers an excellent WEB site about diffraction and crystals at (<u>http://sdchemw1.ucsd.edu/education/xraydiff/xraydiff.html</u>).
- (6)

#### 2. WEB Sites Devoted to Various Aspects of X-ray Crystallography

- (1) The American Crystallographic Association, ACA, home page has many valuable links at (<u>http://www.hwi.buffalo.edu/aca/</u>).
- (2) Access to the Cambridge Structural Database, CCDB, for small molecules is essential to all chemists and it is located at (<u>http://www.ccdc.cam.ac.uk/</u>).
- (3) The Protein Data Bank, PDB, is similarly essential for macromolecular crystallographers at (<u>http://www.pdb.bnl.gov/pdb-bin/pdbmain</u>).
- (4) Tony Day has produced an excellent WEB site detailing the Source of Stability in Proteins at (<u>http://www.cryst.bbk.ac.uk/PPS2/projects/day/TDayDiss/index.html</u>).
- (5) John C. Huffman at the Indiana University Molecular Structure Center has an *excellent set of links* on its WEB site and is a source of crystallographic data sets at (<u>http://www.iumsc.indiana.edu</u>).
- (6)

#### 3. WEB Sites on Diffraction Hardware and Software

- (1) The IUCr maintains a comprehensive listing (currently 84 pages long) of software useful in X-ray crystallography, the SINCRIS list, at (http://www.iucr.ac.uk/).
- (2) Bruker AXS (Siemens) has a useful home page at (http://www.siemens-xray.com/).
- (3) The National University of Ireland at Galway has a freeware structure solution package including training tools at (<u>http://www.ucg.ie/cryst/software.htm</u>).
- (4) Steffen Weber at NIRIM in Tsukuba Japan has an freeware structure solution package available at (<u>http://www.nirim.go.jp/~weber/</u>).

- (5) The WebLab Viewer (and its free WebLab Viewer Lite version) from Molecular Simulations (i.e., at <u>http://www.msi.com</u>).
- (6) RasMol and Chime are available from (<u>http://klaatu.oit.umass.edu/microbio/rasmol/</u>).

(7)

## **CHAPTER XIII. A QUICK INTRODUCTION TO DOS COMMANDS**

**DOS** is the basic underlying operating system of IBM compatible computers(i.e., Wintel computers). On our Gateway2000<sup>®</sup> Pentium computers, **DOS** is the operating system used by **XSCANS** and **SHELXTL** (we are currently installing **SHELXTL** on our WINDOWS NT machines, **XSCANS** runs only under DOS).

#### **Common Commands You'll Use**

- **a**: **[ent]** tells the CPU to read files, directories, etc., from the disk in the floppy drive which is designated as the "A" drive.
- **c: [ent]** tells the CPU to read files, directories, etc., from the hard drive which is designated as the "C" drive.
- cd c:\C832\YOURNAME\COMPOUND [ent] tells the CPU to change to the COMPOUND directory in the YOURNAME directory in the C832 directory.
- **cd** \ **[ent]** tells the CPU to go back to the main directory on the current drive.
- cd.. [ent] goes back one level.
- cd name [ent] goes up one level to the file with the name "name".
- **Copy** [ent] The copy command can be written with one or two arguments. If written with one, i.e., copy STUFF [ent] it tells the CPU to copy "STUFF" (which includes disk, directory, and filename info) to the current drive and directory, e.g., copy a:\HUNTER\pig.nut [ent] would copy the file pig.nut in the directory HUNTER in drive a to the current drive and directory. If written with two arguments, it copies from the first to the second, e.g., copy a:\pig.nut c:\NOSE\\* [ent] would copy the pig.nut file from drive a to the same name in directory NOSE on drive c. If the file names in the source and destination are different, the file is renamed while copying.
- **copy a:**\\*.\* **[ent]** tells the CPU to copy all of the files on the floppy drive to the current directory on the current (hard) drive.
- **copy a:\name.p4p [ent]** tells the CPU to copy the file name.p4p (or any other designated file you put in) from the disk in the floppy drive to the current directory on the current (hard) drive.
- **copy name.\* a:\\*.\* [ent]** tells the CPU to copy all of the files name.\* (i.e., \* is a wild card) to the disk in the floppy drive without changing their names.

- **copy name.ins a:\name.int [ent]** tells the CPU to copy the designated file (in this case name.ins) from the current directory of the current (hard) drive to the disk in the floppy drive and to rename it (to name.int in this case) while doing so.
- copy **name.p4p a:**\\*.\* [ent] tells the CPU to copy the designated file (in this case name.p4p) from the current directory on the current (hard) drive to the disk in the floppy drive without changing its name.

dir [ent] tells the CPU to give you the contents of the current directory.

dir a: [ent] tells the CPU to give you the contents of the "a" drive.

dir name.\* [ent] tells the CPU to give you the names of all files name.\* in the current directory.

edit name.\* [ent] tells the CPU to open the specified file so that you can edit its contents.

- **md c:\C832\YOURNAME\COMPOUND [ent]** tells the CPU to make a directory (file folder) called COMPOUND in a directory called YOURNAME in a directory called C832 on drive "C". Each of these directory names can be up to eight alphanumeric characters long.
- **Print name.big [ent]** tells the CPU to print the file name.big (for the old **Windows/DOS** machines).
- **Copy name.big Prn [ent]** tells the CPU to print the file name.big (for **Windows** 95 machines even when they are running under **DOS**).
- rd c:\C832\YOURNAME\COMPOUND [ent] tells the CPU to delete the directory (file folder) called COMPOUND in a directory called YOURNAME in a directory called C832 on drive "C". The directory must be empty first.

**ren name1 name2 [ent]** tells the CPU to rename the file name1 as name2.

# <u>CHAPTER XIV. GROWING SINGLE CRYSTALS SUITABLE FOR</u> <u>DIFFRACTION ANALYSIS</u>

#### A. GENERAL PRINCIPLES OF GROWING SINGLE CRYSTALS

Most synthetic chemists consider the growing of quality single crystals to be more of an art form than a science. To support this belief, they will point to many things: most often the high degree of chance that seems to be involved in getting such crystals and the fact that some people just seem to have "green thumbs." There is much truth to these contentions but experience has shown that a fuller understanding of crystal growth and solvent properties and careful analysis of past successes and failures can lead to more consistently positive results. Indeed, protein crystallographers have achieved excellent levels success in this area and we synthetic chemists could learn a lot from their thinking process.

#### 1. Rates of Crystal Growth

The laws of thermodynamics tell us that the slower a crystal grows the lower the levels of entropy induced defects to its perfection. Dramatic evidence for this can be seen in the nearly perfect crystals often observed for mineral which crystallize over periods measured in years and millennia. In a lab setting, experience has shown that crystals suitable for diffraction analysis typically grow best over periods of days. Occasionally a quality crystal will be found that formed accidentally while one was taking a solution quickly to dryness, but such cases are the happy exception. Typically when one sets up a crystallization, the best crystals will have formed between one day and a week later. In my experience, the probability of a crystallization proceeding successfully drops off dramatically after the first few weeks, although again I have seen happy exceptions to this.

#### 2. General Conditions for Crystal Growth

Most types of crystallization proceed best in areas of the lab where the temperature remains relatively constant, vibration levels are minimal, and the samples are in the dark. This is often a little used cupboard, closet, or back room. Remember, convection is generally your enemy so try to keep the temperatures relatively constant. In addition, convection is naturally lower in more viscous solvents, ones with less dependence of their density on temperature, and in narrow containers. Since crystallization always takes time and chemists are an impatient lot, there is a tendency to check the samples too often. While hard to avoid, the handling which results is generally detrimental to optimum crystal growth. I therefore recommend that one doesn't check their samples more than once a day.

#### 3. Solvent Properties and Saturated Solutions

Crystals must be grown from saturated solutions. For optimum crystal growth, the compound should be moderately soluble under the crystallization conditions. If it is too soluble then at saturation one will tend to get crystals growing together in clumps. If it is not soluble enough, then there is not enough solute around to supply the growing crystal surface and one tends to get small crystals. To get the correct solubilities one should carefully match the solute and solvent. One can start this process by consulting the literature for parameters like solvent polarity and dielectric constant as well as one's own experience. However, the best procedure is to systematically try different solvents and solvent combinations until you find a half dozen or so where your sample is moderately soluble. In my experience with neutral (and a few ionic) organometallic, inorganic, and organic compounds, the solvents of choice varied dramatically with the class of compounds. However, I typically had the most success at growing single crystals with combinations of three solvents, namely: CH<sub>2</sub>Cl<sub>2</sub>, toluene, hexanes with a few others being successful less often, namely: CDCl<sub>3</sub>, CH<sub>3</sub>CN, acetone, ethanol, methanol, THF, and ether. With experience and careful experimentation, you will find a good combination for your system!

#### 4. Master Several Favorite Methods

To get really proficient at growing crystals takes sufficient practice with a method that one masters it. When this happens, one gets very attuned to subtle clues and the rate of ones success increases dramatically. Because of this phenomenon, skilled crystal gardeners will tend to have two or three techniques with which they will get almost all of their success.

#### **B. PROVEN METHODS FOR GROWING CRYSTALS**

In the following sections, are listed some of the most commonly used and/or most promising methods for growing single crystals that I have used or considered using in my research.

Safety Tip: Most crystallizations involve one or more components that are moderately or extremely flammable Although crystallizations typically involve only small solvent quantities, one must still use the best safety procedures and equipment. In particular, flammable materials must be handled with care.

#### 1. Crystallization by Slow Evaporation

Perhaps the most widely used method for growing single crystals is this one in which one takes a solution of your target molecule that is not quite saturated and slowly allows the solvent to evaporate. Once saturation is reached, crystals start to form and the continued evaporation provides a continual source of solute molecules to add to the growing faces.

Typical experimental methods include:

- One places the solution in a vial or tube in which the lid is pierced by a small pinhole to allow the solvent vapors to slowly diffuse out.
- One places the solution in a vial or tube in which the lid is made of a material which is somewhat permeable to the solvent vapors.
- For air sensitive compounds, one can carry out these procedures in an inert atmosphere (i.e., a glove box, glove bag, or a larger container such as a large jar or dessicator).
- •

### 2. Crystallization by Cooling

In almost all cases solubility decreases with temperature. One can take advantage of this by dissolving your solute in a solvent system to give a near saturated solution at one temperature and then letting the system cool to a lower temperature. If one is blessed with access to a water bath or crystal growing cabinet that has temperature ramp capabilities, cooling times of a day to a week or more are typically chosen. Surprisingly, the cooling times of only a few hours or over night which are all that one can normally get using "natural" thermal gradients are also often successful.

Typical experimental methods include:

- Dissolving the sample at some elevated temperature and then insulating the container (e.g., with cotton wool, metal foil, and/or a large thermal buffer) and letting the sample cool slowly to ambient temperatures.
- Dissolving the sample at or near room temperature and then placing the (perhaps) insulated container into an approved lab fridge or freezer.
- •

# 3. Crystallization Using Mixed Solvents and Solvent Diffusion in the Gas Phase

In this method, one slowly adjusts the composition of a mixed solvent system having two solvents. The solute should be moderately soluble in the "good" solvent but mostly insoluble in the "poor" solvent.

Typical experimental methods include:

- In one variant, you first dissolve the solute in the better solvent and then add the poorer solvent slowly.
  - Sometimes this can be done by dropwise addition of the poorer solvent.
  - Sometimes this can be done by using an extremely low velocity solvent pumps (i.e., typically a syringe pump) to add the second solvent.
- In another variant, you remove the better solvent.

- This can be done by having the better solvent evaporate out of the system because it is more volatile.
- This process is aided if one adds a selective adsorbent to a container holding the sample vial.
- In the third variant, the better solvent is removed while the poorer is added. One sets up the apparatus so that the second solvent is transferred into the mixed system (and the first solvent commonly diffuses out as well) by diffusion through the gas phase.
  - In the first apparatus, one takes a sample vial containing the solute and good solvent and places it into a second larger container having the poorer solvent in its bottom or a second sample vial.
  - In the second apparatus, two tubes are connected by a bridge through which the solvents can diffuse (i.e., this apparatus is shaped somewhat like a capital "H").

•

## 4. Crystallization by Solvent Layering

An important variant to the previous technique relies on the fact that solvents of substantially different densities mix remarkably slowly when they are not stirred. One can take advantage of this by dissolving the solute in the better solvent and then adding a (bottom or preferably top) layer of the poorer solvent. If this system is not stirred, shaken, or vibrated too much I have seen it take several days for the two layers to mix. The resulting slow diffusion of solvents across the boundary layer often results in excellent crystals growing there.

Typical experimental methods include:

- I commonly dissolve compounds in dense chlorinated solvents such as CH<sub>2</sub>Cl<sub>2</sub> and then carefully add a top layer of less polar and less dense solvents (e.g. hexanes, ether, toluene).
- If your compound is water soluble, you can vary the density and solvent properties of the two water layers by having very different salt concentrations in each. Protein crystallographers use this technique widely.
- •

## 5. Crystallization by Diffusion Through Capillaries and Gels

Because of their inherent viscosities and in the absence of convection, solvents typically diffuse very slowly though narrow bore capillaries.

Typical experimental methods include:

• This general procedure can be done with equipment shaped either as a capital "H" with the capillary being the cross bar or as a vertical tube with a constriction in the middle. The second apparatus is generally easier to make and fill.

- I have typically dissolved my solute in a more dense solvent and placed this in the bottom half of the tube so that the solution just comes up to the middle of the constriction. I then add a second poorer solvent to the top.
- A major variant of this technique is to bridge the two solutions with a wider bore tube filled with a gel. This produces very slow diffusion and can be used to grow great crystals but tends to work very slowly.

•

#### 6. Crystallization From Melts

If your compound is sufficiently thermally stable, one can often grow crystal from a homogeneous or even heterogeneous melt. Having careful control of the cooling rate is especially critical here. This method is widely used to grow crystals of high temperature solids such as metals and metal oxides and has recently become more popular for conventional ionic compound through the use of low temperature molten salts.

#### 7. Crystallization by Sublimation

Compounds that are sufficiently volatile at accessible vacuums can be crystallized, often from crude mixtures, to give single crystals by sublimation. In my experience, I have only seen this work for relatively volatile solids like naphthalene, Ferrocene,  $M(CO)_6$ , and  $(\eta^5 - C_5H_5)M(CO)_2(NO)$  (where M = Cr, Mo, and W) but I understand it works well for many other relatively non-polar compounds.

#### 8. Crystallization Using Combinations

When these individual methods don't work, try combos. I particularly like using combinations of mixed solvent methods with cooling but many of these methods can be made to work well together.

#### 9. Syntheses In Situ

Reactions at the interface between two solutions (e.g., different layers or at a capillary junction) can be used to generate a new product that is less soluble than either starting material and hence precipitates out as single crystals. If the reaction is slow enough, this can even happen in a single phase system. I have seen such methods work with both bond forming reactions and with redox reactions. In the latter case, one can often prepare single crystals of compounds that decompose almost instantly in solution at ambient temperature.

#### 10. The Magic of NMR Tubes

If you've had occasion to search the data bases for crystal structures you may have noticed that an amazingly large number of structures are reported with deuterated solvents. This is not because people set out to crystallize from them but rather that crystals often grow "spontaneously" in NMR tubes. [Note: This is aided by the fact that many people don't clean out their NMR tubes until no clean ones are left in the lab and this beaker or "discarded" tubes it set somewhere out of the way where the boss won't see them and/or they won't cause guilt. This gives the solutions large blocks of time with no one disturbing them to grow crystals.] Most commonly, this happens because the NMR solvents one uses (e.g., CDCl<sub>3</sub>) slowly diffuse out through the plastic caps.

#### 11. Other Chance Methods

If all else fails, don't sneer at chance. Single crystals are often found in "purification" crystallizations, dishes waiting to be washed, and other unexpected places.

#### C. WHAT TO DO WHEN PROVEN METHODS FAIL

When your attempts at crystallization fail, there are a number of things that you should try.

#### 1. Purify Your Material

Many times materials that are "analytically pure," are not pure enough for single crystal growth to be successful. Try an additional round of purification as this often improves your chances of success.

#### 2. Seed Crystals

Because growing crystals pattern themselves on their initial substrate, seed crystals of the same or similar materials will often induce the growth of single crystals of the desired size. Such seeds are often formed inadvertently from droplets of crystallizing solution splashed on the container walls. However, they can also be added on purpose. One often uses a few of the best formed crystals from previous attempts where the crystals were too small by themselves. In some cases, one can use an isomorphous seed.

#### 3. The Role of Extraneous Materials

Crystal growth typically requires a nucleating agent. Sometimes this is a seed crystal but often it is extraneous materials like dust, container walls, etc. Having just the right amount of nucleating agent is required to get great crystals.

#### a) Dust, dandruff, and grease

Unless "clean room" procedures are followed, every crystallization attempt will be effected by the presence to dust, dandruff, and other random particulates. A little normal lab dust will sometimes seed a crystal. I have also seen crystals that apparently were seeded by traces of grease on the flask walls!

#### b) Scratches and defects in the container walls

Tiny scratches and defects on the container walls are often the nucleating site for crystal growth. Sometimes if you can't get single crystals in a new container it pays to scratch it up a little. Alternately, if you are getting too many tiny crystals to grow you should use a less scratched container.

#### c) Surface treatments of the container walls

One trick that I have seen reported for improving crystal growth is to treat the surface of the container to change its chemical nature. This is most often done by reacting the surface with reagents such as  $Me_3SiCl$ .

#### 4. Try, Try Again

The most important ingredients in the growing of quality single crystals are perseverance and patience. It is not uncommon to spend months or even years growing important crystals and succeeding after dozens or hundreds of failures.

#### a) Sequential crystal growing strategies

Most chemists employ sequential strategies where they try one or a few things at a time and then use the results to modify the procedures the next time. This typically takes only a fraction of your efforts each week to do but can be slow in terms of the number of months that pass before one is successful.

# b) Systematic approaches to growing crystals and the exploration of crystallization: the multiplex advantage

Protein crystallographers have developed systematic methods to enhance crystal growing success. These typically involve careful explorations of the compound's "crystallization space." By this I mean the effects of temperature, time, solvent, etc., on crystal growing success. A key feature in this method is to use parallel approaches to crystal growth. For a small molecule chemist, this might translate into identifying five promising candidate solvents, and then simultaneously setting up 125 crystallizations (i.e., a 5 by 5 array to test various solvent mixtures made up five times with five different pin hole sizes in the lid). This does require more sample than sequential methods but can be done on very small scales (i.e., you only need one good crystal and this can grow from a fraction of a milliliter of solution) and will tend to give you successful results months sooner.

#### 5. Make Derivatives

If your chosen compound just won't crystallize, one should often make a derivative of it. For example, I have made an ethyl rather than a methyl compound, a anisole rather than a benzene derivative, and a  $PF_6$  rather than a  $BF_4$  salt.

#### 6. Solvates and Crystallization Agents

Many substances crystallize best as solvates. One can therefore add solvent molecules that are prone to forming such solvates (e.g., chlorinated organics such as  $CH_2Cl_2$ , aromatics such as benzene and toluene, and water) to induce crystallization.

#### 7. Inclusion Compounds and Supramolecular Complexes

Thiourea tends to form hollow channels of defined size when it crystallizes and if one adds a suitably sized substrate, it will often crystallize into these channels. Similarly, many bulky porphyrin compounds, cyclodextrins, calixarenes, and related molecules don't crystallize well in the absence of potential guest molecules. One can therefore sometimes induce the formation of host/guest supramolecular complexes by the purposeful addition of such hosts. Similarly, molecules such as crown ethers and cryptands can be added to modify the crystallization of ionic compounds.

# **CHAPTER XV. INDEX**

It indexes the most important and/or commonly sought items in the manual, including: terms, concepts, commands, and symbols.

Dear Readers: Please feel free to suggest additional entries that should be added to this list.

| #                                                      |        |
|--------------------------------------------------------|--------|
| U - the absorption coefficient                         | 11-42  |
| $\lambda$ - the wavelength of the incident ratiation   | III-49 |
| <i>a</i> alpha cell angle                              | III-49 |
| <i>b</i> beta cell angle                               | III-49 |
| X chi axis                                             | I-25   |
| ggamma cell angle                                      | III-49 |
| ω omega axis                                           | I-25   |
| φ phi axis                                             | I-25   |
| μ x r                                                  | II-43  |
| $\lambda/2sin\theta$ limits on data for Direct methods | III-54 |
| ψ-scan corrected data from XPREP                       | III-47 |
| ψ-scan data                                            | II-43  |
| ψ-scan plots from data collection                      | II-43  |
| ψ-scans and absorption corrections                     | II-43  |
| ψ-scans and the name.chi file                          | I-35   |
| ψ-scans set up using Chi90                             | I-34   |

\$E – this KEYWORD means apply the operation to all elements of this type ------ VII-115

\$

| %                                                                                                    |
|----------------------------------------------------------------------------------------------------|
| % probability of the displacement ellipsoidVII-112                                                                                                    |
| &                                                                                                    |
| &L120 – this parameter is changed to resize the Tables for XCIF – US PaperVIII-119, VIII-120 &L128 – this parameter is changed to resize the Tables for XCIF – European PaperVIII-119, VIII-120 |
| (                                                                                                    |
| $(\eta^{6}-1,2,3-(OMe)_{3}-5-(CO_{2}Me)C_{6}H_{2})Cr(CO)_{3})$ III-48, III-52, V-66, V-77, VII-84, IX-123, X-191                                                                                |
|                                                                                                    |
| /L sends the output to the printer VII-116                                                                                                    |

|                                               | ]                                                                                                    |          |
|-----------------------------------------------|----------------------------------------------------------------------------------------------------|----------|
| [C] \$<br>[F] \$<br>[N] \$<br>[R] \$<br>[S] 0 | Set compound code number for tables<br>Structure factor tables from .fcf<br>Set next table number (currently 1)<br>Use another files to resolve '?' items<br>Change Structure Code |          |
| [T] (                                         | Crystal/atom tables from .cif                                                                                                    | VIII-118 |

 $|E^2 - 1|$  should be close to 0.968 (0.736) for centric (acentric) space groups ------III-54

| <                                                                                                    |                       |
|----------------------------------------------------------------------------------------------------|-----------------------|
| <pre><ctrl c=""> stop XS and XL immediatelyIII-49, \ <ctrl l=""> stop XS and XL at the next safe moment</ctrl></ctrl></pre> | V-71<br>11-49<br>V-71 |

| <sup>1</sup> H scattering factors for neutron diffraction | I-29 |
|-----------------------------------------------------------|------|
| <sup>1</sup> H scattering factors for X-ray diffraction   | I-29 |

2

1

|                                                                 | 1.54 |
|-----------------------------------------------------------------|------|
| $\theta$ angles required to get quality data for Direct methods | 1-54 |
| θ axis]                                                         | I-25 |
| θ range]                                                        | I-36 |
| <sup>18</sup> U scattering factors for X-ray diffractionI       | I-29 |
| θ angle]                                                        | I-24 |
| θ arm]                                                          | I-26 |

| 5                                                           |      |
|-------------------------------------------------------------|------|
| 512 by 512 wire array in multi-wire area detectors          | I-26 |
| <sup>56</sup> Fe scattering factors for neutron diffraction | I-20 |

9

95adh06e is the name under which the calctest and plottest data was collected------III-48

#### Α

| <i>a</i> axial lengthIII-49                                                                                              |
|----------------------------------------------------------------------------------------------------|
| A centered unit cellIII-49                                                                                               |
| a: switch to the a drive in DOSXIII-237                                                                                  |
| absolute configuration determination by XL V-68                                                                          |
| absolute structure - getting it correct and using the Flack parameter V-69                                               |
| absolute structure - incorrect and the invt XE "invt command in XP usually converts the absolute structure" command V-69 |
| absolute structure of your molecule or crystal V-68                                                                      |
| absolute structures and the collection of Friedel pairs V-69                                                             |
| absorption coefficientII-42                                                                                              |
| absorption coefficient and data processionII-43                                                                          |

| absorption coefficient in structure refinement table                                                                                | XI-214                                                   |
|----------------------------------------------------------------------------------------------------|----------------------------------------------------------|
| absorption coefficients higher for Cu than Mo                                                                                       | I-23                                                     |
| absorption correction                                                                                                    | І-32, ІІ-39, ІІ-42, ІІ-43                                |
| absorption correction - effects of one that is poorly done                                                                          | III-54                                                   |
| absorption correction by XPREP                                                                                                    | II-41                                                    |
| absorption correction method in structure refinement table                                                                          | XI-214                                                   |
| absorption correction require direction cosines in raw data                                                                         | I-37                                                     |
| absorption corrections by XPREP                                                                                                    | I-35                                                     |
| Absorption Corrections by XPREP                                                                                                    | II-43                                                    |
| absorption corrections using XPREP                                                                                                  | I-38                                                     |
| ACA – American Crystallographic Association                                                                                         | XII-235                                                  |
| accelerators as sources of thermal neutrons                                                                                         | I-29                                                     |
| acentric space group                                                                                                    | III-54                                                   |
| acetone as a crystallization solvent                                                                                                | XIV-240                                                  |
| Acknowledgements                                                                                                    | I-14                                                     |
| ACTA command in the name ins file for XS and XI                                                                                     | V-68 V-71 V-77 VIII-121 IX-170 IX-174                    |
| Acta Crystallographica                                                                                                    | L36 XIL226                                               |
| Acta Crystanographica                                                                                                    | V 72                                                     |
| air conditioning                                                                                                    |                                                          |
| All this KEVWOPD applies the command to all stoms                                                                                   |                                                          |
| ALL - Unis KET WORD applies the command to an atoms                                                                                 | VII-101, VII-115                                         |
| antiguous space groups and hold commond of VD                                                                                       | I-18<br>VII 100                                          |
| amide N-H groups and hadd command of XP                                                                                             | VII-100                                                  |
| analogue to digital converter                                                                                                    | I-26                                                     |
| analysis of refined solutions using XP                                                                                              | 1-38                                                     |
| analysis of trial solutions using XP                                                                                                | I-38                                                     |
| ang formatted tables                                                                                                    | VIII-118                                                 |
| ANIS - this command gives anisotropic refinement                                                                                    | V-67, IX-159, IX-164                                     |
| ANIS - this command gives anisotropic refinement in XL                                                                              | V-72                                                     |
| anisotropic displacement parameters                                                                                                 | IX-159, XI-219                                           |
| anisotropic displacement parameters for "calctest", (η <sup>6</sup> -1,2,3-(OME) <sub>3</sub> -5-(CO <sub>2</sub> ME)C <sub>0</sub> | <sub>5</sub> H <sub>2</sub> )Cr(CO) <sub>3</sub> )XI-219 |
| Anisotropic Displacement Parameters Table from XCIF                                                                                 | VIII-120                                                 |
| anisotropic model for all non-hydrogen atoms                                                                                        | V-77                                                     |
| anisotropic orientations of displacement ellipsoids for structural fragments                                                        | VI-81                                                    |
| anisotropic plots                                                                                                    | IX-162, IX-184                                           |
| anisotropic refinement                                                                                                    | IX-155                                                   |
| Anisotropic Stage of the Refinement                                                                                                 | V-67                                                     |
| annotated XSCANS manual                                                                                                    | I-31                                                     |
| anomalous dispersion                                                                                                    | V-69                                                     |
| anthrogenic crystals                                                                                                    | I-36                                                     |
| anthrogenic crystals are typically ideally imperfect                                                                                | III-51                                                   |
| anthrogenic crystals are typically refined using HKLF 4                                                                             | V-73                                                     |
| arad – sets the atomic radii for space filling plots                                                                                | VII-96                                                   |
| arbitrary cut off for refined reflections based on intensities                                                                      | V-63                                                     |
| archiving raw data from diffractometer                                                                                              | I-29                                                     |
| area detectors – electronic and automated                                                                                           | L-26                                                     |
| area detectors – electronic and automated                                                                                           |                                                          |
| aromatics                                                                                                    | VIV 246                                                  |
| art form than a science                                                                                                    | Xiv-240<br>XIV 230                                       |
| artificially lower the symmetry of the space group                                                                                  | ліv-239<br>ш 5с                                          |
| ASCIL file                                                                                                    |                                                          |
| ASCII file                                                                                                    | IV-5/                                                    |
| ASCII IOIMat                                                                                                    | viii-118                                                 |
| Assigned crystal data and atomic positions                                                                                          |                                                          |
| Atomic Coordinates and Equivalent Isotropic Displacement Parameters Table from .                                                    | асіг VIII-120                                            |
| atomic vibrations                                                                                                    | 1-23                                                     |
| atoms that become unusually large                                                                                                   | V-67                                                     |
| atoms that become unusually small                                                                                                   | V-67                                                     |
| attached atom refinement of hydrogens                                                                                               | V-68                                                     |
| atyp this command sets display type of atom in plots                                                                                | VII-96                                                   |
| average measured crystal diameter                                                                                                   | II-43                                                    |

axial views for plots with plottest -----X-192, X-207, X-208, X-209

| В |
|---|
|---|

| В                                                     |                                    |  |
|-------------------------------------------------------|------------------------------------|--|
| <i>b</i> axial length                                 | ТП-49                              |  |
| B centered unit cell                                  | III-49                             |  |
| Back Up Your Files                                    | II-40                              |  |
| backup copies of the INS file                         | II-44                              |  |
| ball and stick plot                                   | VII-112                            |  |
| Ball and Stick plot                                   | VII-85                             |  |
| ball and stick plot for plottest                      | X-191, X-193                       |  |
| Ball and Stick Plots                                  | VII-85                             |  |
| bang - produces an array of bond lengths and angles   | VII-97                             |  |
| bang - produces an array of bond lengths and angles   | III-53, IV-60                      |  |
| bang/L - prints the array of bond lengths and angles  | IV-60                              |  |
| bang/L - prints the array of bond lengths and angles' | VII-97                             |  |
| basketball                                            | I-19                               |  |
| benzene as a solvate                                  | XIV-246                            |  |
| best solution number                                  | III-55, IX-131                     |  |
| blame the crystals if XS fails                        | III-55                             |  |
| blowing up of atoms in refinement                     | V-68                               |  |
| body centered (I) unit cell                           | III-49                             |  |
| BOND \$H command to include hydrogens                 | V-68, V-72, V-77, VIII-121, IX-170 |  |
| bond angles can be checked with bang and proj         | V-67                               |  |
| BOND command for XL                                   | V-68                               |  |
| BOND command tells XL to save bond information        | V-72                               |  |
| Bond Lengths [A] and Angles [deg] Table               | XI-216                             |  |
| Bond Lengths and Angles Table from XCIF               | VIII-120                           |  |
| bond lengths can be checked with bang and proj        | V-67                               |  |
| bond radius                                           | VII-112                            |  |
| BONDTYPE parameter sets format of bonds in plots      | VII-114                            |  |
| book keeping                                          | I-35                               |  |
| Bravais Lattices - 14 types                           | II-39                              |  |
| Brookhaven protein data base - PDB                    | V-75                               |  |
| Bruker AXS (Siemens)                                  | XII-235                            |  |
| brute force with Direct methods                       | III-54                             |  |
| bulk sample and powder diffraction                    | I-31                               |  |

#### С

| c axial length                                            | III-49        |
|-----------------------------------------------------------|---------------|
| C centered unit cell                                      | III-49        |
| c: - change drive command                                 | II-40         |
| c: switch to the c drive in DOS                           | XIII-237      |
| C14H14CrO8                                                | IX-123        |
| calctest                                                  | III-52, V-66  |
| calctest.ins input file for XS                            | III-48        |
| Calculate a Difference Electron Density Map               | V-64          |
| Calculate an Observed Electron Density Map                | V-63          |
| Calculate Partial Phases                                  | V-63          |
| calculated electron density map                           | III-46, IV-57 |
| calculated positions for hydrogen atoms advocated by some | V-68          |
| calixarenes as crystallization agents                     | XIV-246       |
| Cambridge Crystallographic Data Base - CCDB               | VIII-121      |
| Cambridge Structural Database                             | XII-235       |
| Cambridge Structural Database - CSD                       | II-42         |
| cartesian coordinates for the atoms in a structure        | VIII-121      |
| Cartesian coordinates for the atoms in a structure        | VII-107       |

| CCD - charge coupled detectors and small molecule crystallographer      | I-27                  |
|-------------------------------------------------------------------------|-----------------------|
| CCDB – Cambridge Crystallographic Data Base                             | VIII-121, XII-235     |
| cd – change directory command                                           | II-40                 |
| cd \ move back to the main directory level in DOS                       | XIII-237              |
| cd change directory in DOS                                              | XIII-237              |
| cd., go back one directory level in DOS                                 | XIII-237              |
| CDCl <sub>3</sub> as a crystallization solvent                          | XIV-240, XIV-244      |
| CELL command for XS and XL                                              | III-49, V-72, VII-116 |
| cell command in XP displays the current unit cell parameters            | VII-98                |
| cell/L command in XP prints cell parameters                             | VII-98                |
| cent in XP calculates and displays the centroids of groups of atoms     | VII-98                |
| cent/L command in XP prints the equation of the centroid                | VII-98                |
| cent/x places a dummy atom in a ring                                    | VII-89 X-192          |
| cent/x places a dummy atom in a ring for plottest                       |                       |
| central reflections (100) used to determine the unit cell perspectres   | X-204<br>I 36         |
| Containing of unit cell                                                 | п 20                  |
| containing of unit con                                                  | I 20                  |
| centering reneetions in ASCANS                                          | ш 54 IV 126 IV 120    |
| centric space group                                                     | $\Pi 42 V 60 V 74$    |
|                                                                         | II-42, V-09, V-/4     |
| centrosymmetric space group and LAT I                                   |                       |
| CEOM Continue Figure (Mark                                              | III-53                |
| CFOM - Combined Figure of Merit                                         | II-42, III-55, IX-131 |
| CH <sub>2</sub> Cl <sub>2</sub> as a crystallization solvent            | XIV-240, XIV-242      |
| CH <sub>2</sub> Cl <sub>2</sub> as a solvate                            | XIV-246               |
| CH <sub>3</sub> CN as a crystallization solvent                         | XIV-240               |
| challenging structures represent 10 to 30% of typical crystals          | I-18                  |
| change the lattice exceptions                                           | II-42                 |
| charge coupled device, CCD, area detectors                              | I-27                  |
| checking the data for internal consistency                              | VIII-121              |
| Checking your structure for chemical Reasonableness                     | VI-80                 |
| Chemical and Engineering News                                           | XII-225               |
| chemical interest criteria for pursuing tough crystallographic problems | I-18                  |
| chemical reasonableness                                                 | I-33, IV-60, VI-80    |
| Chemical Reasonableness Criteria                                        | VI-82                 |
| Chemistry 832: Solid State Structural Methods                           | I-16, XII-223         |
| Chi90 for low temperature data sets                                     | I-37                  |
| Chi90 for Psi Scans Set Up                                              | I-34                  |
| Chime for molecular graphics                                            | XII-236               |
| chiral samples used to grow the crystals                                | II-42                 |
| chirality and special space groups                                      | VII-102               |
| chirality of the crystal                                                | V-69                  |
| chlorinated organics as solvates                                        | XIV-246               |
| choices for other potential cells                                       | II-41                 |
| Choosing the Correct Space Group                                        | XII-234               |
| CIF – Crystallographic Information Format                               | VIII-121              |
| CIF files as used by XCIF to make tables                                | VIII-118              |
| CIF files -useful things for any chemist to do with them                | VIII-121              |
| CIF format file of structure factors – name fcf                         | I-35                  |
| CIF format file of structure solution from XL – name cif                | I-35                  |
| CIE format input into graphics programs like the Webl ab viewer         | VIII-121              |
| CIE formatted file from XPREP with data collection information name ncf |                       |
| CIE formatted file produced by XI                                       |                       |
| CIE structure factor table from XCIE                                    | v ш-121<br>VШ 110     |
| close contacts                                                          | уш-119<br>ул оо       |
| alose contacts located via the envi command                             | VII 00                |
| alose intermologular contests                                           | v II-99<br>лд оо      |
| closed avala rafrigarators for the cooling as stream                    | v1-80                 |
| cosed cycle reingerators for the cooling gas stream                     | I-23                  |
| COLOR negeritation used in XD to modify graphics subject to             | I-25                  |
| COLOR parameter used in AP to modify graphics output                    | vii-114               |
| command in AP plots but does not save space filling models              | VII-88                |
| Command Lines for XL and XS                                                                 | V-71            |
|---------------------------------------------------------------------------------------------|-----------------|
| connectivity table                                                                          | VII-109         |
| conservative assignment strategy                                                            | IX-137          |
| constraints                                                                                 | V-73            |
| constraints generated by AFIX                                                               | V-72            |
| constraints to help with problem structures                                                 | V-70            |
| convection is generally your enemy in single crystal growth                                 | XIV-239         |
| convection suppression in capillaries and gels                                              | XIV-242         |
| convergence - adjusting L.S. value to push it to completion                                 | V-74            |
| convergence – criterion for when it is obtained                                             | V-69            |
| convergence - iterative cycling using XL and XP                                             | I-38            |
| convergence - when it was obtained for calctest                                             | IX-184          |
| convergence and when to add the WGHT command                                                | V-68            |
| cooling water                                                                               | I-28            |
| coordination and organometallic compounds and the Patterson method                          | III-46          |
| coordination polyhedra – XP commands used to generate them                                  | VII-108         |
| conv – detailed description of this DOS command                                             | XIII-237        |
| copy – the DOS command to duplicate a file                                                  | П-40            |
| convine bio commande to deprede a me                                                        |                 |
| copyring this multidu                                                                       | L2              |
| cost allowable cost of this manual                                                          |                 |
| counting afficiency in and datactors                                                        | 1-2<br>L-26     |
| counting efficiency of point datestors                                                      | 1-20<br>I 26    |
| counting statistics and paint detectors                                                     | 1-20<br>I 26    |
| counting statistics and point detectors                                                     | I-20            |
| counting statistics and their effect on scan time                                           | I-20<br>VIV 246 |
| crown enters and cryptands used to modify ionic crystanizations                             | AIV-240         |
| cryogens for low temperature systems                                                        | I-23<br>VII 220 |
| crystal - search on crystals from JCE                                                       | All-230         |
| Crystal Data and Structure Refinement Parameters Table from XCIF                            | VIII-120        |
| Crystal Data and Structure Refinement table for calclest                                    | XI-214          |
| crystal gardeners                                                                           | XIV-240         |
| crystal growth – typical times                                                              | XIV-239         |
| crystal lattice – changing the type in XPREP                                                | II-41           |
| crystal quality - effects on diffracted intensity                                           | I-23            |
| crystal quality – methods for its evaluation                                                | I-30            |
| Crystal size entry in the crystal data table                                                | XI-214          |
| crystal size for neutron diffraction experiments                                            | I-29            |
| Crystal Structure Analysis for Chemists and Biologists by Glusker, Lewis, and Rossi         | XII-223         |
| crystal system – choice in XPREP                                                            | II-42           |
| Crystal system in structure refinement table                                                | XI-214          |
| Crystal Systems – 7 types                                                                   | II-39           |
| crystal to detector distance                                                                | I-26            |
| Crystallization by Cooling                                                                  | XIV-241         |
| Crystallization by Diffusion Through Capillaries and Gels                                   | XIV-242         |
| Crystallization by Slow Evaporation                                                         | XIV-240         |
| Crystallization by Solvent Layering                                                         | XIV-242         |
| Crystallization by Sublimation                                                              | XIV-243         |
| Crystallization From Melts                                                                  | XIV-243         |
| crystallization space and systematic approaches to growing single crystals                  | XIV-246         |
| Crystallization Using Combinations                                                          | XIV-243         |
| Crystallization Using Mixed Solvents and Solvent Diffusion in the Gas Phase                 | XIV-241         |
| crystallographic coordinates of the atoms in a structure                                    | VII-107         |
| crystallographic information file - using ACTA to save required parameters                  | V-71            |
| Crystallographic Information Format - CIF                                                   | VIII-121        |
| crystallographically interesting cases and novices                                          | I-18            |
| crystallography - papers on its educational aspects                                         | XII-226         |
| crystallography - search results from JCE                                                   | XII-227         |
| crystallography - search results from JCE                                                   | XII-227         |
| Crystallography Made Crystal Clear: A Guide for Users of Macromolecular Models by G. Rhodes | XII-223         |
| CSD - Cambridge structural database - criteria for reasonable space group                   | II-42           |
|                                                                                             |                 |

| Cu tube has much higer intensity than Mo tube | I-22    |
|-----------------------------------------------|---------|
| Cu tube wavelength of 1.54178 Å               | I-22    |
| cyclodextrins as crystallization agents       | XIV-246 |

|  | - | _ |
|--|---|---|
|  |   |   |
|  |   |   |
|  |   |   |
|  |   | _ |

| Data / restraints / parameters listing in structure refinement table          | XI-214                         |
|-------------------------------------------------------------------------------|--------------------------------|
| data collection parameters                                                    | I-36                           |
| data collection time                                                          | I-24                           |
| data collection times for neutron diffraction experiments                     | I-29                           |
| data collection using XSCANS                                                  | I-38                           |
| data processing computers - suggested features                                | I-28                           |
| data reduction by XSCANS                                                      | I-36                           |
| data reduction using XPREP                                                    | I-38                           |
| data reduction using XSCANS                                                   | I-38                           |
| data to parameter ratio                                                       | V-67                           |
| DEC VMS workstations for macromolecular structure determinations              | I-28                           |
| decay of crystals in the X-ray beam                                           | I-35                           |
| def formatted tables                                                          | VIII-118                       |
| deletes stored planes                                                         | VII-106                        |
| DELTA parameter in XP using to modify distances                               | VII-115                        |
| DELU command for restraints in XL                                             | V-72                           |
| DELU restrains all the named atoms to having the same displacement parameters | V-72                           |
| demo routine in XP                                                            | VII-98                         |
| demonstration "video"                                                         | VII-98                         |
| Density (calculated) in structure refinement table                            | XI-214                         |
| density of solvents and rates of their mixing                                 | XIV-242                        |
| derivatives used to help get better crystals                                  | XIV-246                        |
| dessicator used to grow crystals in an inert atmosphere                       | XIV-241                        |
| Determine or Input Space Group                                                | II-41                          |
| Determine the Correct Space Group                                             | II-41                          |
| DFIX command to fix distances in XL                                           | V-72                           |
| diag is used to draw and display a labeled plot                               | VII-98                         |
| difference electron density map                                               | V-64, V-65                     |
| diffracted intensities                                                        | I-23                           |
| diffraction search results from JCE                                           | XII-228                        |
| diffractometer design and operation                                           | I-21                           |
| diffractometer time limitations                                               | I-19                           |
| diffractometers - funds to purchase the YSU systems                           | I-14                           |
| diffusion of solvents through plastic cap                                     | XIV-244                        |
| diffusion through the gas phase                                               | XIV-242                        |
| dir command for DOS- give the directory for this file                         | XIII-238                       |
| dir show directory contents command                                           | П-40                           |
| Direct methods                                                                | III-46, III-48, III-52, III-54 |
| Direct methods - how it can be finessed                                       | III-54                         |
| Direct Methods and XS                                                         | III-46                         |
| Direct methods as starting point for calctest analysis                        | IX-137                         |
| Direct methods command is TREF for XS                                         | Ш-50                           |
| Direct methods input file name ins for XS                                     | Ш-48                           |
| Direct methods is the first choice for XS                                     | <u>III-54</u>                  |
| Direct methods set up for XS                                                  | II-45                          |
| Direct methods to generate trial solutions                                    | V-66                           |
| Direct methods trial solution for calctest                                    | IX-124                         |
| Direct methods utility as a function of molecular structure                   | III-46                         |
| direction cosines and absorption corrections of raw data                      | I-37                           |
| disorder problems and help with problem structures                            | V-70                           |
| disordered atom – approach to drawing it                                      | VII-116                        |
| displacement ellipsoid                                                        | VII-112. VII-116               |
| displacement ellipsoid boundary ellipse                                       | VII-116                        |
|                                                                               |                                |

| displacement ellipsoid plot                                        | VII-87              |
|--------------------------------------------------------------------|---------------------|
| displacement ellipsoid plots                                       | VII-112             |
| displacement ellipsoid plots at 100% for plottest                  | X-191, X-195        |
| displacement ellipsoid plots at 50% for plottest                   | X-191, X-194        |
| displacement ellipsoid plots at 75% for plottest                   | X-191, X-196        |
| displacement ellipsoid plots in stereo for plottest                | X-191, X-199, X-201 |
| displacement ellipsoid plots in stereo with unit cell for plottest | X-200               |
| displacement ellipsoid plots without hydrogens for plottest        | X-198               |
| displacement ellipsoids - football or pancake shaped objects       | V-67                |
| displacement parameters                                            | V-67                |
| displacement parameters - default values based on temperature      | V-75                |
| DOS                                                                | I-28                |
| DOS commands - a quick introduction                                | XIII-237            |
| DOS computer to run P4 diffractometers                             | I-28                |
| Doubt - when you're not sure don't assign atoms                    | IV-58               |
| Doug Powell and Chi90                                              | I-34                |
| draw command used to change plotters                               | VII-99              |
| drop off in intensities in Q peak list                             | IV-58               |
| drop off of in intensities                                         | V-67                |
| dummy atoms                                                        | VII-116             |
| dummy bonds                                                        | VII-89              |
| duplicating this manual                                            | I-2                 |
| dynamic diffraction model and ideal crystals                       | V-73                |
| dynamic diffraction model and perfect crystals                     | III-51, V-62        |
| dynamic range in multiwire area detectors                          | I-26                |
| dynamic range of point detectors                                   | I-26                |

#### Ε

| EADP used to fix displacement parameters in XL                             | V-73                      |
|----------------------------------------------------------------------------|---------------------------|
| eden utility calculates electron density contours                          | VII-99                    |
| edit command in DOS used to change file contents                           | III-48, XIII-238          |
| Editing Bonds and Adding Dummy Atoms                                       | VII-89                    |
| electron density contours for planes calculated by eden                    | VII-99                    |
| electron density distributions as accounted for by displacement ellipsoids | V-67                      |
| electron density peaks calculated by XL                                    | VI-82                     |
| electron density peaks referred to as Qs                                   | III-46                    |
| Electron density synthesis with coefficients                               | IX-183                    |
| Electronic Submission to Acta Crystallographica                            | VIII-121                  |
| electronics maintenance requirements                                       | I-28                      |
| electrons scatter X-rays                                                   | I-29                      |
| element symbols in SFAC command                                            | III-50                    |
| ellipsoidal model of the crystal for absorption corrections                | II-43                     |
| embedded processors                                                        | I-27                      |
| emergency backup                                                           | II-40                     |
| Empirical formula in data collection table                                 | XI-214                    |
| enantiomer – changed using invt command                                    | VII-93, VII-101           |
| END command for XS and XL input files                                      | III-48, III-51, V-73      |
| entropy induced defects as a function of crystallization time              | XIV-239                   |
| envi command for XP gives list of neighboring atoms and Qs                 | VII-99                    |
| EQIV command for XL gives symmetry information                             | V-73                      |
| equivalent isotropic displacement parameters                               | XI-215                    |
| equivalent molecules                                                       | VII-105, VII-112, VII-114 |
| equivalent positions                                                       | III-50, V-75              |
| equivalent positions in name.ins file                                      | I-36                      |
| error rate in published crystal structures                                 | VI-80                     |
| errors occur in up to 10% of published structures                          | VI-80                     |
| esd - the estimated standard deviations of the unit cell parameters        | III-49                    |
| estimated standard deviation of intensity of each reflection               | I-36                      |

| estimated standard deviations of unit cell parameters                 | V-76                       |
|-----------------------------------------------------------------------|----------------------------|
| ethanol as a crystallization solvent                                  | XIV-240                    |
| ether as a crystallization solvent                                    | XIV-240, XIV-242           |
| Ethernet connections for data processing computers                    | I-28                       |
| European style paper and XCIF output files                            | VIII-119                   |
| evaporation of solvents and crystal growth                            | XIV-240                    |
| exceptional space groups and the invt command                         | V-69                       |
| exit command for XP                                                   | VII-99                     |
| exiting the XP routine                                                | IV-61                      |
| EXTI command to refine extinction in XL                               | V-68, V-77, IX-170, IX-174 |
| EXTI command to refine extinction in XL                               | V-73, IX-172, IX-186       |
| extinction and its refinement by XL                                   | V-73                       |
| Extinction coefficient in structure refinement table                  | XI-214                     |
| extinction parameter in name.ins file                                 | I-36                       |
| extinction refinement at the end of the refinement process            | IX-185                     |
| extinction refinement by XL                                           | V-68, IX-170, IX-186       |
| extinction's affects on the intensity - structure factor relationship | III-51, V-73               |
| extraneous materials and the initiation of crystal growth             | XIV-245                    |
| EXYZ command to put atoms in same position in XL refinements          | V-73                       |

| F and $\sigma(F)$ and the HKLF code                                                                     | I-36                   |
|----------------------------------------------------------------------------------------------------|------------------------|
| F and $\sigma(F)$ and dynamic diffraction                                                               | III-51, V-73           |
| F(000) in structure refinement table                                                                    | XI-214                 |
| $F^2$ and $\sigma(F^2)$ and the HKLE code                                                               | I-36                   |
| $F^2$ and $\sigma(F^2)$ and kinematic diffraction                                                       | III-51 V-73            |
| F4(1)32 – an exceptional space group                                                                    | V-69                   |
| face centered (F) unit cell                                                                             |                        |
| face index the crystal                                                                                  | II-43                  |
| face indexing and absorption corrections                                                                | II-43                  |
| Faculty Development Time                                                                                | I-14                   |
| Faculty Improvement Leave                                                                               | I-14                   |
| Edd2 – an exceptional space group                                                                       | V-69                   |
| file command to save the XP results                                                                     | IV-60                  |
| file command to save XP results                                                                         | III-53. VII-99         |
| film based methods as area detectors - manual                                                           | I-26                   |
| final plots for publication using XP                                                                    | I-38                   |
| final tables for publication using XCIF                                                                 | I-38                   |
| finesse Direct methods                                                                                  | III-54                 |
| fix the distance between two named atoms using DFIX                                                     | V-72                   |
| fixing displacement parameters to help with problem structures                                          | V-70                   |
| fixing X-H distances to help with problem structures                                                    | V-70                   |
| Flack parameter and choice of correct absolute structure                                                | V-69                   |
| FLAT command to make atoms coplanar in XL calculations                                                  | V-73                   |
| floppy groups and their displacement parameters                                                         | VI-81                  |
| floppy vs. rigid groups and their displacement parameters                                               | VI-81                  |
| Flow Chart for a Typical Structure Solution                                                             | I-38                   |
| FMAP command for XS                                                                                     | III-50, III-52, V-77   |
| fmol command for XP and establishing atomic connectivity                                                | III-53, IV-58, VII-99  |
| F <sub>o</sub> – the observed structure factor                                                          | VI-82                  |
| F <sub>o</sub> – the observed structure factor for dynamic diffraction and ideal crystals               | V-62                   |
| Fo > 4 sigma(Fo) criteria for observed reflections                                                      | III-53, IX-147, IX-179 |
| $F_0$ and $\sigma(F_0)$ intensity treatment using HKLF 3                                                | V-62                   |
| $F_0^2$ – the observed structure factor squared for kinematic diffraction of typical synthetic crystals | V-62                   |
| $F_0^2$ and $\sigma(F_0^2)$ format for name.hkl from XSCANS                                             | V-62                   |
| F <sub>o</sub> <sup>2</sup> proportional to intensity of typical anthrogenic crystals                   | V-62, VI-81            |
| focusing optics and their effects on X-ray beam luminosity                                              | I-24                   |
| football or pancake shaped displacement ellipsoids                                                      | V-67                   |

# F

| Formula weight in data collection table                                  | XI-214  |
|--------------------------------------------------------------------------|---------|
| Fourier peak calculation by XS                                           | III-50  |
| Fourier peak number in XS and XL set by PLAN command                     | III-51  |
| Fourier refinement                                                       | V-63    |
| Friedel pairs and appropriate data for refinement of absolute structures | V-69    |
| fuse command in XP and the fusing of close atoms                         | VII-100 |
|                                                                          |         |

## G

| G. Rhodes – Crystallography Made Crystal Clear                           | XII-223          |
|--------------------------------------------------------------------------|------------------|
| garbage peaks incorrectly assigned as real atoms                         | IX-137           |
| Gateway2000 <sup>°</sup> computers                                       | IX-124           |
| Gateway2000 <sup>®</sup> computers in our computing labs                 | XIII-237         |
| gem like facets                                                          | I-30             |
| General Conditions for Crystal Growth                                    | XIV-239          |
| general positions formulae in SYMM codes                                 | III-50, V-75     |
| generate trial solutions using XS                                        | I-38             |
| George Sheldrick                                                         | I-17, I-32, V-62 |
| ger formatted tables                                                     | VIII-118         |
| ghost Qs having low intensities                                          | IV-58            |
| give two or more atoms the same displacement parameters using EADP       | V-73             |
| glass fibers used to mount crystals                                      | I-25             |
| glassy samples that look like crystals                                   | I-30             |
| global minimum solution                                                  | V-66, IX-137     |
| glove bag used to grow crystals in an inert atmosphere                   | XIV-241          |
| glove box used to grow crystals in an inert atmosphere                   | XIV-241          |
| Glusker, Lewis, and Rossi and the Crystal Structure Analysis text        | V-73             |
| goniometer the heart of a diffractometer                                 | I-25             |
| goniometer head - where the fiber holding the crystal is attached        | I-25             |
| goniometer heads should be numbered                                      | I-29             |
| good solvents from which to grow single crystals                         | XIV-241          |
| Goodness-of-fit on F^2 vale in structure refinement table                | XI-214           |
| GOOF - be careful in trusting it                                         | VI-82            |
| GOOF as a criterion of the progress of a refinement                      | V-65             |
| GOOF as a criterion of the progress of a refinement, example in calctest | IX-179           |
| graphical interface function of XP                                       | IV-57            |
| graphite crystal monochromator                                           | I-24             |
| grease and its effects on crystal growth                                 | XIV-245          |
| green thumbs and growing crystals                                        | XIV-239          |
| grow new crystals from a different solvent system                        | I-19             |
| grow the atoms in fmol to generate complete molecules in XP              | VII-100          |
| growing of quality single crystals                                       | XIV-239          |
| growing single crystals                                                  | XIV-240          |
| guest molecules required for crystallization                             | XIV-246          |

| Н                                                                          |                 |
|----------------------------------------------------------------------------|-----------------|
| hadd command generates idealized atoms in XP                               | VII-100         |
| hands on exposure to each of the steps in data collection                  | I-17            |
| heat exchanger for cooling X-ray tubes                                     | I-22            |
| heavier elements and their effect on average atomic volumes                | III-54          |
| heaviest atoms as starting points for refinement                           | III-46          |
| heavy atom substituents and Direct methods                                 | III-46          |
| help command in XP                                                         | VII-83, VII-101 |
| hexanes as a crystallization solvent                                       | XIV-242         |
| HFIX command to constrain and generate hydrogens in XL                     | V-73, VII-101   |
| highest symmetry space group                                               | II-42           |
| HKLF # command tells XS and XL how to interpret name.ins input intensities | V-73            |

## Winter 1999 D1 Edition, For Instructional Use, Use Only With The Author's Permission

| HKLF 3 command and refinement on F                                         | I-36, III-51, V-73         |
|----------------------------------------------------------------------------|----------------------------|
| HKLF 4 and refinement on F <sup>2</sup>                                    | I-36, III-48, III-51, V-73 |
| HKLF command in XS and XL                                                  | Ш-51                       |
| homogeneous X-ray beam diameter                                            | I-25                       |
| host/guest supramolecular complexes and crystallization                    | XIV-246                    |
| house keeping - the challenge of organizing the lab                        | I-29                       |
| HPGL - Hewlett Packard Graphics Language for plots                         | VII-99                     |
| Hydrogen Atom Assignment and Refining                                      | V-68                       |
| hydrogen bonds located via the envi command                                | VII-99                     |
| Hydrogen Coordinates and Isotropic Displacement Parameters Table from XCIF | VIII-120                   |
| hydroxyl groups and hadd command of XP                                     | VII-101                    |

| <u> </u>                                                                                      |                          |
|-----------------------------------------------------------------------------------------------|--------------------------|
| I – intensity of reflections                                                                  | V-62                     |
| $I > x \sigma(I)$ cut off parameter for included reflections                                  | V-63                     |
| I and $\sigma(I)$ information and its interpretation via the HKLF command                     | III-51, V-73             |
| I and $\sigma(I)$ information in name.hkl                                                     | I-36, III-51, V-62, V-73 |
| $V_{\sigma}$ () ratio used as a cutoff in past refinement strategies                          | V-62                     |
| I>2sigma(I) value in structure refinement table                                               | XI-214                   |
| I4(1) – an exceptional space group                                                            | V-69                     |
| I4(1)22 – an exceptional space group                                                          | V-69                     |
| I4(1)cd – an exceptional space group                                                          | V-69                     |
| I4(1)md – an exceptional space group                                                          | V-69                     |
| I4bar2d - an exceptional space group                                                          | V-69                     |
| IBM RS-6000 Unix workstations for macromolecular structure determinations                     | I-28                     |
| idealized coordinates for atoms from AFIX                                                     | V-72                     |
| idealized coordinates for hydrogen atoms from HFIX                                            | V-73                     |
| ideally imperfect crystals and the kinematic diffraction model                                | III-51, V-62, V-73       |
| imaging plate area detectors and macromolecular crystallographers                             | I-27                     |
| incident X-ray beam size set by pin hole diameter                                             | I-25                     |
| incorrect assignments and failure in data refinement                                          | V-66                     |
| Independent reflections in data collection table                                              | XI-214                   |
| induce crystallization using solvates                                                         | XIV-246                  |
| inert atmosphere techniques for growing crystals                                              | XIV-241                  |
| info command in XP used to list positions and equivalent isotropic displacement parameters    | III-53, IV-58, VII-101   |
| info/L command in XP used to print positions and equivalent isotropic displacement parameters | IV-58, VII-101           |
| initial model from XS                                                                         | III-55                   |
| Inorganic Chemistry                                                                           | XII-226                  |
| inorganic molecules and the Patterson method                                                  | III-46                   |
| integrated intensity of each reflection                                                       | 1-36                     |
| intensities almost proportional to F <sup>2</sup>                                             | 1-36                     |
| intensities of each reflection                                                                | V-62                     |
| intensity drop off in list of Q peaks                                                         | 111-53, 1V-58, V-67      |
| intensity, relative, of X-ray and neutron beams                                               | I-29                     |
| Interational Tables                                                                           | VII-94<br>и 44 ш 50 У 75 |
| International Tables of X ray Crystellography                                                 |                          |
| International Tables of A-ray Crystallography                                                 | All-223<br>VIII 121      |
| intuition an evaluating how reliable a structure solution is                                  | VIII-121<br>VI 82        |
| invert each atom's coordinates                                                                | VII 100                  |
| Inverting Molecules                                                                           | VII-93                   |
| inverting Molecules                                                                           | VII-101                  |
| inverts atoms through the origin                                                              | VII-101                  |
| invt command in XP usually converts the absolute structure                                    | V-69, VII-93, VII-101    |
| invt command used to invert this plot for plottest                                            | X-205                    |
| isotopes distinguished by neutron diffraction                                                 | I-29                     |
| isotropic displacement ellipsoids in plot                                                     | IX-153                   |
| isotropic displacement parameter chosen by HFIX                                               | VII-101                  |

| isotropic displacement parameter refinement by XL                  | V-66                                                  |
|--------------------------------------------------------------------|-------------------------------------------------------|
| isotropic displacement parameters                                  | -V-66, IX-143, IX-149, IX-151, IX-155, IX-159, XI-220 |
| Isotropic Stage of the Refinement                                  | V-67                                                  |
| isotropic to anisotropic conversion of displacement parameters     | IV-58, V-72, IX-159                                   |
| iterative approach to least squares refinement                     | V-62                                                  |
| IUCr - instructions on electronic submissions via this file format | VIII-121                                              |
| IUCr - International Union of Crystallography                      | VIII-121                                              |
| IUCr - WEB address for CIF instructions                            | XII-235                                               |
| IUCr Commission on Crystallographic Teaching                       | XII-235                                               |
| IUPAC names for compounds                                          | IV-60                                                 |

| J. P. Glusker, M Lewis, and M. Rossi and the Crystal Structure Analysis text | XII-223                   |
|------------------------------------------------------------------------------|---------------------------|
| JCE - Journal of Chemical Education search of keywords, titles, and authors  | XII-227, XII-228, XII-230 |
| John C. Huffman and the Indiana University Molecular Structure Center        | XII-235                   |
| join command used to add bonds to a plot for plottest                        | X-203                     |
| join command used to add bonds to a plot in XP                               | VII-89, VII-102           |
| Journal of Chemical Education - JCE                                          | XII-226                   |
| Journal of Chemical Education - online searches                              | XII-226                   |
| Journal of the American Chemical Society                                     | XII-226                   |

J

| К                                                               |                |
|-----------------------------------------------------------------|----------------|
| Kevin Cowtan and his Fourier transforms in crystallography site | XII-235        |
| KEYWORDS used by many XP commands                               | VII-115        |
| kill command of XP used to delete specified atoms               | IV-60, VII-102 |
| kinematic diffraction model and ideally imperfect crystals      | III-51, V-73   |
| knocking the crystal off the goniometer head                    | I-25           |
| Kα radiation produced in X-ray tubes                            | I-22           |
| $K\alpha$ radiation selected by monochromator                   | I-24           |

L

| L.S. command tells XL how many cycles to run calculation      | V-74, V-77, IX-143 |
|---------------------------------------------------------------|--------------------|
| L.S. value increased near end of refinement                   | IX-186             |
| labels on H and brackets on atom numbers                      | VII-103            |
| labels on H and no brackets on atom numbers                   | VII-103            |
| labl command tells XP how to label the plots                  | VII-84, VII-103    |
| lamellar model of the crystal for absorption corrections      | II-43              |
| large displacement parameters                                 | IV-59              |
| large unit cells                                              | I-26               |
| larger crystals to improve S/N                                | I-24               |
| Largest diff. peak and hole in structure refinement table     | XI-214             |
| late stage of refinement                                      | V-77               |
| LATT command tells XS and XL the lattice type                 | III-49, V-74       |
| learn best with your hands                                    | I-17               |
| least squares planes calculated by XP                         | VII-94             |
| LESS KEYWORD tells XP to omit subsequent atoms                | VII-112            |
| LESS this KEYWORD tells XP to omit subsequent atoms           | VII-115            |
| libr command tells XP to carry out a librational analysis     | VII-103            |
| library holdings of crystallographic references               | XII-223            |
| Licence Form: ADH-YSU X-ray Structure Solution Lab Manual     | I-4                |
| license form to be mailed to this manual's author             | I-3                |
| license terms for this lab manual                             | I-2                |
| light atom positions from neutron diffraction                 | I-29               |
| Limiting indices for data collection in data collection table | XI-214             |

| line command used to calculate the equation of a line in XP                                   | VII-94, VII-104 |
|-----------------------------------------------------------------------------------------------|-----------------|
| line/L command used to print the equation of a line in XP                                     | VII-94, VII-103 |
| link command used to attach two atoms with a dashed line in XP                                | VII-89, VII-104 |
| linked parameters to help with problem structures                                             | V-70            |
| liquid nitrogen used to provide cooling for low temperature data collections                  | I-23            |
| LIST command tells XS and XS to save and hkl file                                             | V-74            |
| local minimum solution                                                                        | V-66            |
| longer wavelength radiation increases the intensity of incident radiation for same tube power | I-24            |
| Lorenz effects                                                                                | I-35            |
| Louis Pasteur and separating enantiomeric crystals by hand                                    | V-69            |
| low angle reflections distorted by beam stop                                                  | V-63            |
| low temperature and its effect on S/N                                                         | I-24            |
| low temperature data collections                                                              | I-34, I-37      |
| low temperature system for data collection                                                    | I-23            |
| lower symmetry space groups                                                                   | III-50, V-75    |
| Lp effects                                                                                    | I-35            |
| luminosity of X-ray beams                                                                     | I-24            |
|                                                                                               |                 |

#### Μ

| macromolecular crystallographers and imaging plate systems                  | I-27                                  |
|-----------------------------------------------------------------------------|---------------------------------------|
| macromolecular crystallographers and their extension of CIF                 | VIII-121                              |
| macromolecular sample data from multi-wire area detectors                   | I-26                                  |
| macromolecular structures require high end workstations                     | I-28                                  |
| Main File Types                                                             | I-35                                  |
| matr command in XP is used to orient molecular views to specified axes      | VII-86, VII-91, VII-104, X-192, X-207 |
| Max. and min. transmission values in structure refinement table             | XI-214                                |
| maximum dimension of the crystals                                           | I-25                                  |
| maximum index values and data quality for Direct methods                    | III-54                                |
| maximum power of X-ray tubes set by cooling limitations                     | I-22                                  |
| maximum power on the X-ray tube to increase its luminosity                  | I-23                                  |
| maximum time for XS and XL calculations                                     | V-75                                  |
| md - make directory command in DOS                                          | II-40, XIII-238                       |
| melting point, displacement ellipsoids, and low temperature data collection | I-23                                  |
| mental health and the wisdom of attempting non-routine structures           | I-19                                  |
| merging of data by XPREP                                                    | I-35                                  |
| met formatted tables                                                        | VIII-118                              |
| metal containing molecules and Direct methods                               | III-46                                |
| methanol as a crystallization solvent                                       | XIV-240                               |
| methyl CH <sub>3</sub> groups and hadd command of XP                        | VII-100                               |
| methyl groups and hadd command of XP                                        | VII-101                               |
| mgen command generates symmetry equivalent molecules in XP                  | VII-105                               |
| microscopes used for crystal inspection                                     | I-29, I-30                            |
| mineral crystals are typically refined using HKLF 3                         | V-73                                  |
| mineral crystals grow over multiyear periods                                | XIV-239                               |
| mineral crystals may be close to perfect                                    | III-51                                |
| minerals and treatment of intensity data                                    | I-36, V-62                            |
| minimum power of the X-ray tubes                                            | I-22                                  |
| mirror optics and their effects on X-ray beam luminosity                    | I-24                                  |
| Mo tube has much lower intensity than Cu tube                               | I-22                                  |
| Mo tube wavelength of 0.71073 Å                                             | I-22                                  |
| model diffuse solvent molecules                                             | V-75                                  |
| modify the formula                                                          | II-42                                 |
| molecular formula in name ins file                                          | I-36                                  |
| molecular fragments and the orientations of their displacement ellipsoids   | VI-81                                 |
| mono view of molecules                                                      | VII-90                                |
| MORE command modifies verbosity of Xs and XL output                         | III-51. V-74                          |
| moved to a bad position                                                     | IX-153                                |
| mpln command in XP is used to calculate planes                              | VII-94, VII-106                       |

| mpln/L command in XP is used to print planes                            | VII-95, VII-105 |
|-------------------------------------------------------------------------|-----------------|
| multiplex advantage from area detectors on S/N                          | I-24            |
| multiplex advantage from area detectors yields quicker data collections | I-26            |
| multi-user environment                                                  | I-35            |
| multi-user facility                                                     | I-29            |
| Multi-wire area detectors                                               | I-26            |
|                                                                         |                 |

## Ν

| name command of XP is used to rename atoms               | VII-106                                |
|----------------------------------------------------------|----------------------------------------|
| name compounds consistent with common usage in the field | IV-60                                  |
| name. 1g                                                 | I-35                                   |
| name.ang                                                 | I-33, I-35                             |
| name.chi                                                 | I-34, I-35                             |
| name.cif                                                 | I-33, I-35                             |
| name.def                                                 | I-33, I-35                             |
| name.fcf                                                 | I-33, I-35                             |
| name.hkl                                                 | I-32, I-35, III-51                     |
| name.inp                                                 | I-34                                   |
| name.ins                                                 | I-32, I-36, II-44, III-49, IV-57, V-68 |
| name.int                                                 | II-45                                  |
| name.int - backup copy of name.ins file                  | I-36                                   |
| name.inz                                                 | II-45                                  |
| name.inz - second backup copy of name.ins file           | I-36                                   |
| name.lst                                                 | I-33, I-36                             |
| name.ort                                                 | I-33, I-36                             |
| name.p4p                                                 | I-32, I-36                             |
| name.p4t                                                 | I-36                                   |
| name.pat                                                 | I-34                                   |
| name.pcf                                                 | I-32, I-33, I-36                       |
| name.plt                                                 | I-33, I-36                             |
| name.pow                                                 | I-34, I-36                             |
| name.prp                                                 | I-32, I-36                             |
| name.psi                                                 | I-32, I-36                             |
| name.psr                                                 | I-34, I-37                             |
| name.pst                                                 | I-37                                   |
| name.raw                                                 | I-32, I-37                             |
| name.rep                                                 | I-34                                   |
| name.res                                                 | I-33, I-37, IV-57, V-68                |
| name.sft                                                 | I-33, I-37                             |
| national labs as synchrotron X-ray sources               | I-24                                   |
| National University of Ireland at Galway                 | XII-235                                |
| Nature                                                   | XII-225, XII-226                       |
| Nature: Structural Biology                               | XII-226                                |
| nE and brute force Direct methods                        | III-55                                 |
| neutron beam intensity                                   | 1-29                                   |
| neutron data analysis by XL                              | V-79                                   |
| neutron data analysis by XS                              |                                        |
| neutron diffraction patterns                             | 1-29                                   |
| neutron diffractometer                                   | 1-29                                   |
| next command in XP for recalling saved parameters        | VII-106                                |
|                                                          | 1-16, 1-28                             |
| NMK Iubes                                                | XIV-244                                |
| no labeling on plots using XP labl command               | VII-103                                |
| no labels on H and brackets on atom numbers              | VII-103                                |
| no labels on H and no brackets on atom numbers           | VII-103                                |
| non-centrosymmetric but nonchiral space groups           | V-69                                   |
| non-centrosymmetric space group                          | v-69, v-74                             |
| non-centrosymmetric space group and LATT                 | III-49                                 |

| non-centrosymmetric space group and R                       | III-53           |
|-------------------------------------------------------------|------------------|
| non-H atomic volume                                         | П-42             |
| non-hydrogen atom atomic volume - typical values            | III-54           |
| non-hydrogen atoms - located using XL and XP                | V-66             |
| non-hydrogen atoms located by TREF in XS                    | III-53           |
| non-hydrogen atoms refined before EXTI command added for XL | V-73             |
| nopl command in XP deletes list of stored lines and planes  | VII-103, VII-106 |
| normalized scattering factors                               | I-29             |
| novice user is the target audience for this manual          | I-18             |
| NSF-RUI grant                                               | I-14             |
| nuclear reactors as sources of thermal neutrons             | I-29             |
| nucleating agent and the initiation of crystal growth       | XIV-245          |
| nuclei scatter neutrons                                     | I-29             |
| number of atoms of each type in the unit cell               | III-50           |
| number of copies to be made from 1998 through 2000          | I-4              |
| number of faculty and staff users                           | I-4              |
| number of graduate student users                            | I-4              |
| number of post-doc users                                    | I-4              |
| number of undergraduate student users                       | I-4              |
|                                                             |                  |

0

| OBoR Action Fund grant                                                                     | I-14                       |
|--------------------------------------------------------------------------------------------|----------------------------|
| OBoR Investment Fund grant                                                                 | I-14                       |
| Observed and calculated structure factors table for calctest                               | XI-221                     |
| observed structure factors and dynamic diffraction by perfect crystals                     | V-62                       |
| observed structure factors squared and kinematic diffraction by typical synthetic crystals | V-62                       |
| OCC – the Ohio Crystallography Consortium                                                  | I-24                       |
| occupancies -strategies for fixing to help with problem structures                         | V-70                       |
| ofit command is used to fit atoms to models in XP                                          | VII-107                    |
| OH groups and hadd command of XP                                                           | VII-100                    |
| Ohio Board of Reagents grant                                                               | I-14                       |
| Ohio Crystallography Consortium - OCC                                                      | I-24                       |
| OMIT command tells XS and XL to omit specific reflections from calculations                | III-51, V-63, V-74, IX-126 |
| operating expenses for single crystal diffractometers                                      | I-28                       |
| operating systems for data processing computers                                            | I-28                       |
| optical isomer choice and XL                                                               | V-69                       |
| optically active crystals                                                                  | V-69                       |
| order of the lines in XS and XL name.ins input file is critical                            | III-50                     |
| organic compounds and Patterson methods                                                    | III-46                     |
| organic molecules and Direct methods                                                       | III-46                     |
| organometallic molecules and the Patterson method                                          | III-46                     |
| Organometallics                                                                            | XII-226                    |
| orient molecular views using proj command in XP                                            | VII-109                    |
| orientation matrix is specified by the matr command in XP                                  | VII-105                    |
| ORTEP plots vs. displacement ellipsoid plots                                               | VII-87                     |
| orth command in XP produces a table with the atoms in orthogonal(Cartesian) coordinates    | VII-107                    |
| orthogonal coordinates for the atoms in a structure                                        | VII-107, VIII-121          |
| orthogonal(Cartesian) coordinates for the atoms in a structure                             | I-33, I-36                 |
| orthogonalized Uij tensor                                                                  | XI-215                     |

#### Ρ

| pack command in XP is used to interactively set up packing plots | VII-91, VII-107, X-206         |
|------------------------------------------------------------------|--------------------------------|
| Packing Diagrams                                                 | VII-90, VII-91                 |
| page command in XP adds a blank page                             | VII-107                        |
| PARTn this KEYWORD is used to indicate fragments of a molecule   | VII-115                        |
| PATT command for XS                                              | III-48, III-50, IX-138, IX-139 |

| PATT vs. TREF - choosing alternate XS method                                 | III-53                   |
|------------------------------------------------------------------------------|--------------------------|
| Patterson method - with which molecules does it work best                    | III-46                   |
| Patterson method as starting point for calctest analysis                     | IX-137                   |
| Patterson method is the second choice for XS                                 | III-54                   |
| Patterson method set up for XS                                               | II-45, III-48            |
| Patterson method should be tried when Direct method fails                    |                          |
| Patterson method to generate trial solutions                                 | V-66                     |
| Patterson method used where Direct methods fail                              | IX-138                   |
| Patterson methods command is PATT for XS                                     |                          |
| Patterson methods command is 1 A1 1 for AS                                   | ш 48                     |
| Develo's WEP site on growing single crystels                                 | ш-48<br>УП 225           |
| how command of VD defines the size of the how to be filled with molecules    | Ап-233<br>VII 01 VII 107 |
| plots command of AF defines the size of the box to be fined with molecules   | VII-91, VII-107          |
| poor command used for packing plot for protest                               | A-200                    |
| PDB – protein data base                                                      | V-/5, All-255            |
| peak power of the X-ray tube                                                 | I-28                     |
| peak profile information removed in name.raw                                 | I-3/                     |
| peak profiles – scanning with point detectors                                | I-26                     |
| peak profiles observed with XSCANS                                           | 1-30                     |
| Pentium class chips for data processing computers                            | I-28                     |
| Pentium computer used for calctest calculations                              | IX-124                   |
| perfect crystals and the dynamic diffraction model                           | III-51                   |
| pers command gives ball and stick view on the screen using XL                | VII-85, VII-108          |
| personal computers are excellent for solving small molecule structures       | I-28                     |
| pgen command is used to generate coordination polyhedra in XP                | VII-108                  |
| phase problem and approaches to refining data                                | V-62                     |
| phase problem and XS                                                         | III-46                   |
| Philosophy for teaching crystallography                                      | I-17                     |
| phosphors used for X-ray detectors                                           | I-26                     |
| photomultiplier tube                                                         | I-26                     |
| Physics Today                                                                | XII-225                  |
| pick command and the interactive assignment of Os in XP                      | III-53, IV-59, VII-108   |
| pick/H command labels all atoms including the hydrogens in XP                | VII-108                  |
| pin hole diameter sets X-ray beam diameter                                   | I-25                     |
| PI AN command sets number of O neaks from XS and XI                          |                          |
| Plot of Example with only Non-Hydrogen Atoms                                 | IX-150                   |
| noint detectors                                                              | L25 L26 L28              |
| point detectors                                                              |                          |
| polarizing light                                                             | I 20                     |
| Polaroid rotation photographs                                                | 1-30<br>I 20             |
| rolation for drawing accordination polyhodra in VD                           | I-30<br>УЛ 109           |
| poly command for drawing coordination polyhedra in XP                        | VII-108                  |
| poly command for drawing coordination polynedra in AP                        | VII-108                  |
| Polycrystal Book Service                                                     | I-2<br>III 54            |
| polycyclic aromatic hydrocarbons and their effects on average atomic volumes | III-54                   |
| poor solvents used to cause single crystals to grow                          | XIV-241                  |
| porphyrin compounds as crystallization agents                                | XII-233, XIV-246         |
| positive and negative signs of neutron scattering factors                    | I-29                     |
| post command of XP is used to make posters                                   | VII-108                  |
| posters via the XP post command                                              | VII-108                  |
| postscript format for plots                                                  | VII-99                   |
| powder diffraction pattern                                                   | I-31                     |
| powder X-ray data from multi-wire area detectors                             | I-26                     |
| precise answer that is actually wrong                                        | VI-80                    |
| prev command of XP returns molecule to its previous orientation              | VII-108                  |
| previous orientation returned using the XP prev command                      | VII-108                  |
| primitive (P) unit cell                                                      | III-49                   |
| prin command in XP prints the output files                                   | VII-108                  |
| print command in XP prints the output files                                  | VII-108                  |
| print the following file in DOS                                              | XIII-238                 |
| print the specified filename in black and white using rast                   | VII-110                  |
| print the specified filename in color using rast/c                           | VII-110                  |
|                                                                              |                          |

| professional crystallographer                                 | I-14                      |
|---------------------------------------------------------------|---------------------------|
| proj command in XP is used to orient molecular views          | III-53, VII-85, VII-109   |
| protein crystallographers                                     | XIV-239, XIV-242, XIV-246 |
| Protein Data Bank                                             | XII-235                   |
| Proven methods for growing crystals                           | XIV-240                   |
| prun command in XP removes all bonds to an atom               | VII-89, VII-109           |
| publication quality plots                                     | I-33                      |
| purification of materials as an aid to their crystallizations | XIV-244                   |
| push command is used to shift atoms in the unit cell          | VII-109                   |

| Q                                                           |         |
|-------------------------------------------------------------|---------|
| O peak information from the info command                    | IV-58   |
| Q peak number from XS and XL set by PLAN code               | III-51  |
| Q peaks and the residual electron density map               | IX-143  |
| Q peaks assigned by pick                                    | VII-108 |
| Q peaks assigned during the calctest refinement             | IX-149  |
| Q peaks cut off based on intensity drop                     | V-67    |
| Q peaks deleted with the kill command                       | IV-59   |
| Q peaks identified as hydrogens                             | V-68    |
| Q peaks in the fmol list                                    | VII-99  |
| Q peaks near a defined atom listed by envi command          | VII-99  |
| Q peaks number set by the PLAN command in the name.ins file | V-74    |
| Q peaks observed directly from XS                           | III-46  |
| Q-peaks                                                     | I-37    |
| quality crystals and their effect on S/N                    | I-24    |
| quit command in XP stops any printer output                 | VII-109 |

| r - the average crystal diameter for absorption correction                 | П-43                                           |
|----------------------------------------------------------------------------|------------------------------------------------|
| R – the residual index – be careful in trusting it                         |                                                |
| R – the residual index use in monitoring the refinement                    | V-65                                           |
| R factor                                                                   | III-53                                         |
| R factor criterion for correct chirality                                   | V-69                                           |
| R factor for calctest                                                      | IX-143, IX-152, IX-156, IX-160, IX-166, IX-172 |
| R indices in structure refinement table                                    | XI-214                                         |
| R values                                                                   | V-63, V-66                                     |
| R(int) - the agreement between the intensities of equivalent reflections   | II-43                                          |
| R(int) for calctest                                                        | XI-214                                         |
| R(int) ideal values                                                        | III-54                                         |
| R. E. Marsh                                                                | XII-234                                        |
| R1 - the simulated residual parameter                                      | IX-179                                         |
| R1 - the simulated residual parameter based on Fo and $F_o > 4\sigma(F_o)$ | VI-81                                          |
| R1 - the simulated residual parameter based on Fo                          | VI-81                                          |
| R1 - the simulated residual parameter based on Fo and all data             | VI-81                                          |
| RAM required for data processing computers                                 | I-28                                           |
| RAM used for the calctest calculations                                     | IX-124                                         |
| random statistical fluctuations in the peak intensities                    | III-54                                         |
| RasMol for molecular graphics                                              | XII-236                                        |
| rast command is used by XP to send a black and white plot                  | VII-85, VII-110                                |
| rast/c command is used by XP to send a color plot                          | VII-85, VII-110                                |
| rated power of the X-ray tubes                                             | I-22                                           |
| Rates of Crystal Growth                                                    | XIV-239                                        |
| rd- deletes a directory in DOS                                             | XIII-238                                       |
| read command loads atoms into XP from a specified file                     | VII-110                                        |
| reap command loads atoms and Qs into XP from a specified file              | VII-110                                        |
| recalcitrant data sets and novices                                         | I-18                                           |

### Winter 1999 D1 Edition, For Instructional Use, Use Only With The Author's Permission

| reciprocal space plots in XPREP                                        | II-44                  |
|------------------------------------------------------------------------|------------------------|
| reduced data set in the name.raw file                                  | I-37                   |
| reduced reflection data in the name.hkl file                           | I-35                   |
| reference materials for crystallography                                | XII-223                |
| Refinement method in structure refinement table                        | XI-214                 |
| refining against F <sup>2</sup> superior for all conventional crystals | V-62                   |
| Refining Atomic Positions                                              | V-62                   |
| refining of occupancies with the total occupancies for sites fixed     | V-70                   |
| refining of solvent occupancies to help with problem structures        | V-70                   |
| Reflections collected in data collection table                         | XI-214                 |
| registered user                                                        | I-2, I-4               |
| relative geometry of fragments from XS is reliable                     | III-46                 |
| REM command is used to comment to oneself in name.ins files            | III-51, V-74           |
| remove bonds between atoms                                             | VII-113                |
| ren - rename the file in DOS                                           | XIII-238               |
| Renninger reflections and problem structures                           | V-70                   |
| reports and publications                                               | VIII-117               |
| representative nature of the bulk sample                               | I-31                   |
| Research Professorships                                                | I-14                   |
| residual electron density V-64, IX-143, IX-151, IX-155, IX-159,        | IX-164, IX-170, IX-186 |
| residual electron density map                                          | VI-82                  |
| residual index                                                         | III-53                 |
| residual parameter                                                     | VI-81                  |
| resolution of data restricted by SHEL command                          | V-74                   |
| resolution of the data and its relationship to 20 angle                | I-24                   |
| resolution requirements and their effects on S/N                       | I-23                   |
| resolved samples for use in growing crystals                           | II-42                  |
| restrained GOOF                                                        | IX-179                 |
| restraints to help with problem structures                             | V-70                   |
| restraints using DELU command                                          | V-72                   |
| rhombohedral obverse unit cell                                         | III-49                 |
| riding models to help with problem structures                          | V-70                   |
| rigid body models may be used when the quantity of data is low         | V-67                   |
| rigid body models to help with problem structures                      | V-70                   |
| rigid groups and their displacement parameters                         | VI-81                  |
| rigid vs. floppy groups and their displacement parameters              | VI-81                  |
| rotating anode source for luminous X-rays                              | I-24                   |
| rotation photographs taken with Polaroid camera to evaluate crystals   | I-30                   |
| routine crystal structures are food for novices                        | I-18                   |
| routine structures represent 70 to 90% of typical crystals             | I-18                   |
| RTAB command gives information on symmetry                             | V-73, V-74             |
| Rw - the weighted residual index - be careful in trusting it           | VI-82                  |
| Rw - the weighted residual index use in monitoring the refinement      | V-65                   |

| S                                                            |                  |
|--------------------------------------------------------------|------------------|
| S/N ratios – how they can be increased                       | I-23, I-24       |
| SAFETY TIP                                                   | <i>XIV-240</i>   |
| samples should be kept in the dark for single crystal growth |                  |
| saturated solutions required for crystallization             | XIV-241          |
| save command used to back up your work in XP                 | VII-110          |
| scale and merge data sets                                    | I-32             |
| scanning of peaks by point detectors                         | I-26             |
| scattering power of each atom type is called by SFAC         | III-50           |
| scattering power range is narrow for neutrons                | I-29             |
| scattering power range is wide for X-rays                    | I-29             |
| Science                                                      | XII-225, XII-226 |
| sealed tube X-ray generators                                 | I-22, I-28       |
| Search for Higher Metric Symmetry                            | II-41            |

| secondary CH <sub>2</sub> groups and hadd command of XP                          | VII-100                              |
|----------------------------------------------------------------------------------|--------------------------------------|
| seed crystals used to induce single crystal growth                               | XIV-244                              |
| Selected Bond Lengths and Angles Table from XCIF                                 | VIII-120                             |
| selective adsorbent to aid removal of better solvent                             | XIV-242                              |
| Semi-empirical from psi-scans – absorption correction type for calctest          | XI-214                               |
| semi-invariants and direct methods                                               | IX-131                               |
| semi-invariants and Direct methods                                               | III-55                               |
| sequential strategies for growing crystals                                       | XIV-245                              |
| serial detectors and the size of the data files they produce                     | I-26                                 |
| several atoms occupying the same or very close sites                             | V-70                                 |
| SFAC command tells XS and XL which element as present                            | III-50                               |
| SFAC command tells XS and XL which elements are present                          | III-52, V-74, V-77, VII-106, VII-116 |
| sfil command used by XP to make space filling plots                              | VII-88, VII-110                      |
| sfil space filling plot for plottest                                             | X-192, X-210                         |
| sfil space filling plot in stereo for plottest                                   | X-192, X-211                         |
| space mining plot in series to protect                                           | VII-111                              |
| sgen/fmol hutton on proi                                                         |                                      |
| SGI Unix workstations for macromolecular structure determinations                | I-28                                 |
| Solve and Bake to help with problem structures                                   | V-70                                 |
| SHEL command is used to restrict the resolution of the data in XL and XL         | V-74                                 |
| SHEL command is used to restrict the resolution of the data in XE and XE         | Π-44                                 |
| SHELXTE input Thes                                                               | I-32                                 |
| SHELATE Software package                                                         |                                      |
|                                                                                  | VIII-118                             |
| SHELXTL XTEXT format and metric                                                  | VIII-118                             |
| SHELXTL-97 version of the program                                                | 1-32                                 |
| shift/standard – maximum allowable value at convergence                          | V-69                                 |
| shifts coordinates by dx dy dz                                                   | VII-109                              |
| signal to noise criteria for quality data                                        | V-68                                 |
| signal to noise ratio dependence on experimental parameters                      | I-22                                 |
| signal to noise ratios                                                           | III-51                               |
| signal to noise requirements of Direct methods                                   | III-54                               |
| SIMU command is used to restrain displacement parameters in XL                   | V-75                                 |
| simulated .hkl file                                                              | I-36                                 |
| Simulated Powder Patterns                                                        | I-34                                 |
| simulated residual parameter                                                     | VI-81                                |
| simulated weighted residual parameter                                            | VI-82                                |
| SINCRIS list of crystallographic software                                        | XII-235                              |
| sliding rail upon which detector is mounted                                      | I-26                                 |
| solubilities – ideal values for crystallization                                  | XIV-240                              |
| solubility decreases with temperature                                            | XIV-241                              |
| solvates often induce crystallization                                            | XIV-246                              |
| solvent density and layering                                                     | XIV-242                              |
| Solvent Effects in Organic Chemistry by Reichardt                                | XII-233                              |
| Solvent Properties and Saturated Solutions                                       | XIV-240                              |
| solvent pumps for slow solvent addition                                          | XIV-241                              |
| solvents - choosing solvents for growing single crystals                         | XIV-241                              |
| sort this XP command sorts atoms as specified                                    | VII-111                              |
| sort/H this XP command sorts atoms without placing hydrogens after their parents | VII-111                              |
| sort/N this XP command sorts atoms by their numbers                              | VII-111                              |
| Sorting atom lists                                                               | IV-60                                |
| space filling molecular model                                                    | VII-110                              |
| space filling molecules displayed by spix command                                | VII-111                              |
| Space Filling Plots                                                              | VII-88                               |
| space group                                                                      | V-69                                 |
| space group - changing you choice                                                | II-44                                |
| space group – choices given                                                      | II-42                                |
| space group – effects of the wrong choice                                        | III-54                               |
| space group – input known group                                                  | II-42                                |
| space group and SYMM codes                                                       | III-50                               |

| space group choice and LATT                                      | V-74                |
|------------------------------------------------------------------|---------------------|
| space group choice and SYMM                                      | V-75                |
| space group class choices indicated by LATT                      | III-49              |
| space group determination using XPREP                            | I-32, I-38, II-41   |
| Space Group Determination Using XPREP                            | II-41               |
| space group determination using XSCANS                           | ІІ-39               |
| space group for calctest(plottest)                               | IX-123              |
| space group in name.ins file                                     | I-36                |
| Space group in structure refinement table                        | XI-214              |
| space group should be checked if XS fails                        | III-55              |
| Space Groups - 230 types                                         | ІІ-39               |
| Space Groups and their origins in symmetry                       | II-39               |
| Special Orientations                                             | VII-86              |
| speed of calculations                                            | I-32                |
| speed of data analysis                                           | I-32                |
| spherical electron density models                                | V-66                |
| spix command in XP plots but does not save space filling models  | VII-111             |
| spix space filling plot for plottest                             | X-192, X-212        |
| Stages of an XL Refinement                                       | V-66                |
| standard deviation of these intensities                          | V-62                |
| standard reflections                                             | I-36                |
| Steffen Weber at NIRIM                                           | XII-236             |
| stereo displacement ellipsoid plots for plottest                 | X-191, X-199, X-201 |
| stereo displacement ellipsoid plots with unit cell for plottest  | X-200               |
| stereo plotting parameters in XP                                 | VII-112             |
| stereo view                                                      | VII-112             |
| stereo view distance                                             | VII-112             |
| stop at the next safe moment                                     | III-49, <b>V-71</b> |
| stop immediately                                                 | III-49, <b>V-71</b> |
| stopping printer output using the quit command in XP             | VII-110             |
| streaking in rotation photographs                                | I-30                |
| strong peaks in the Q peak list                                  | IV-58               |
| strongest peaks and point detector scanning                      | I-26                |
| structure factor table – when to print it                        | VIII-117            |
| Structure Factor Table from XCIF                                 | VIII-120            |
| structure factors - printed from XCIF before publication         | VIII-119            |
| structure factors and their relationship to intensity data       | V-62                |
| structure factors listed in name.sft file                        | I-37                |
| structure refinement                                             | I-32                |
| structure refinement using XL                                    | I-38                |
| substructures you know as starting points for refinement         | III-46              |
| SUMP command is used to restrain sit occupancies in XL           | V-75                |
| supplemental air conditioning                                    | I-27                |
| Supramolecular Complexes                                         | XIV-246             |
| surface treatment of container walls for growing single crystals | XIV-245             |
| SWAT command is used to model diffuse water in XL calculations   | V-75                |
| SYMCODES are the code numbers for symmetry related molecules     | VII-111             |
| SYMM command tells XS and XL about the unit cell symmetries      | III-50, V-75        |
| symmetry elements near atoms in the unit cell                    | III-54              |
| symmetry equivalent atoms                                        | VII-100             |
| synchrotron source for luminous X-rays                           | I-24                |
| Syntheses In Situ                                                | XIV-243             |
| synthesize a derivative of the molecule of interest              | I-19                |
| synthetic chemist                                                | I-14                |
| synthetic chemists and the growing of single crystals            | XIV-239             |
| systematic absence information in XPREP                          | íl-42               |
| systematic absences – check that they match                      | 11-44               |
| systematic methods to enhance crystal growing success            | XIV-246             |

| Т                                                                                                    |                              |
|----------------------------------------------------------------------------------------------------|------------------------------|
| Table 1 Crystal data and structure refinement for "calctest" $(n^{6}-1/2)^{3}-(OME)^{2}-5-(CO_{2}ME)^{3}-(CO_{2})^{3}$ | XI-214                       |
| Table 2. Atomic coordinates and equivalent isotropic displacement parameters for "calctest", ( $\eta^{-1}$ ,2,3-(OM    | IE) <sub>3</sub> -5-         |
| $(CO_2ME)C_6H_2)Cr(CO)_3)$                                                                                             | XI-215                       |
| Table 3. Bond lengths and Angles for "calctest", $(\eta^{\circ}-1,2,3-(OME)_{3}-5-(CO_{2}ME)C_{6}H_{2})Cr(CO)_{3})$    | XI-216                       |
| Table 5. Hydrogen coordinates and isotropic displacement parameters for "calctest", $(\eta^{\circ}-1,2,3-(OME)_{3}-5-$ |                              |
| (CO <sub>2</sub> ME)C <sub>6</sub> H <sub>2</sub> )Cr(CO) <sub>3</sub> )                                               | XI-220                       |
| Table 6. Table of Structure Factors for "calctest", $(\eta^{\circ}-1,2,3-(OMe)_3-5-(CO_2Me)C_6H_2)Cr(CO)_3)$           | XI-221                       |
| TABLE OF CONTENTS                                                                                                    | I-5                          |
| telp command sets up plot files for plottest                                                                           | X-200                        |
| telp command sets up plot files in XP                                                                                  | VII-85, VII-111              |
| TEMP command is used to tell XS the data collection temperature                                                        | V-/5                         |
| temperature and its effect on default displacement parameters                                                          | V-/5<br>VI 214               |
| temperature in data collection table                                                                                   | XI-214<br>VIV 220            |
| temperature must remain relatively constant for single crystal growth                                                  | VIV 241                      |
| temperature ramping and slow crystal growing                                                                           | VII 110                      |
| terminal CH, or NH, groups and hadd command of VD                                                                      | VII 101                      |
| tertion: C II groups and hadd command of VD                                                                            | VII-101                      |
| The Journal Of Chamical Education                                                                                      | VII-100<br>VII-225           |
| thermal gradients                                                                                                    | VIV 241                      |
| thermal neutron wavelengths of about on Å                                                                              | L 20                         |
|                                                                                                    | I-29                         |
| thermal neutrons used for diffraction studies                                                                          | I-29                         |
| Theta range for data collection in data collection table                                                               | XI-214                       |
| theta/2theta data collection mode                                                                                      | I-36                         |
| THF as a crystallization solvent                                                                                       | XIV-240                      |
| I nings to try when Direct methods fails                                                                               | III-54                       |
| thiourea form host channels to induce crystal formation                                                                | XIV-246                      |
| three dimensional structures viewable with proj command                                                                | V-6/                         |
| TIME command sets the maximum time for XS and XL calculations                                                          | III-51, V-/5                 |
| TILL command gives name and space group in AS and AL                                                                   | Ш-49, V-/5<br>VII 112        |
| TO this KENWORD defines a list of stores                                                                               | VII-115<br>VII 115           |
| To this KET word defines a list of atoms                                                                               | 1.24 I.27                    |
| toluone on a gristallization soluent                                                                                   | VIV 240 VIV 242              |
| toluene as a crystanization solvent                                                                                    | -AIV-240, AIV-242<br>VIV 246 |
| Tony Day's WEB page on protein folding                                                                                 | VII 235                      |
| tors command of XP calculates torsion angles                                                                           | XII-233                      |
| tors/L command of YP prints torsion angles                                                                             | VII 113                      |
| torsicn angles calculated by YD                                                                                        | VII 04                       |
| torsion angles from the tors command                                                                                   | VII-113                      |
| total power of the X-ray tubes                                                                                         | I_22                         |
| transition element compounds and Direct methods                                                                        | Ш-46                         |
| transition metal compounds and the Patterson method                                                                    | ш-46                         |
| transmission factors _ minimum and maximum                                                                             | ш-43                         |
| TREE 10000 50 command for XS                                                                                           | II-45                        |
| TREF 2000 command for XS                                                                                               |                              |
| TREE command for XS                                                                                                    | -54 IX-124 IX-125            |
| TREF -solution # - changing to get additional Direct methods solutions                                                 |                              |
| TREF vs. PATT - choosing alternate XS solution method                                                                  | III-53                       |
| Trial Solution from XS                                                                                                 |                              |
| trial solutions evaluation by XP                                                                                       |                              |
| trial solutions from Direct methods                                                                                    | III-46                       |
| trial solutions from XS for calctest                                                                                   | IX-124                       |
| trial solutions to the phase problem from XS                                                                           | I-32                         |
| tutorial manual for XSCANS                                                                                             | II-39                        |
| TWIN command used to refine twinned data is XS and XL                                                                  | V-75                         |

| twinned crystal effects on XS success                       | III-54  |
|-------------------------------------------------------------|---------|
| twinned crystals and novices                                | I-18    |
| twinned crystals and the TWIN command                       | V-75    |
| twinned data set refinement to help with problem structures | V-70    |
| TYPE command is used to modify how atoms are plotted        | VII-116 |
| TYPEn this KEYWORD from XP is used to designate atom types  | VII-115 |
|                                                             |         |

## U

| uniq command in XP prunes the atom list                                | VII-114            |
|------------------------------------------------------------------------|--------------------|
| unit cell axial lengths                                                | III-54             |
| unit cell axial lengths and angles                                     | III-49             |
| unit cell axial lengths and angles from CELL command                   | V-72               |
| unit cell contents                                                     | I-32, II-42        |
| unit cell determination in XSCANS                                      | I-30               |
| Unit cell dimensions in data collection table                          | XI-214             |
| unit cell outline                                                      | VII-109, VII-112   |
| unit cell parameters - esd values from ZERR                            | V-76               |
| Unit cells and their relationships to space groups                     | ІІ-39              |
| UNIT command tells XS and XL how many of each element are present      | III-50, V-75, V-77 |
| UNIT command tells XS and XL how many of each element type are present | III-52             |
| unusual bond distances and angles                                      | VI-80              |
| user friendly XSCANS manual                                            | I-19               |

## ۷

| verbosity level of XS and XL output set by the MORE command   | V-74    |
|---------------------------------------------------------------|---------|
| vibration levels need to be minimal for single crystal growth | XIV-239 |
| view command can be used to look at any specified plot file   | VII-114 |
| viscosity of gels                                             | XIV-242 |
| Volume of crystal in data collection table                    | XI-214  |
| volume of the unit cell per non-hydrogen atom                 | III-54  |

## W

| wandering off of atoms in refinement                                | V-68                                     |
|---------------------------------------------------------------------|------------------------------------------|
| water as a solvate                                                  | XIV-246                                  |
| Wavelength in data collection table                                 | XI-214                                   |
| wavelength of the radiation from CELL command                       | V-72                                     |
| wavelength of the radiation in the diffraction                      | III-49                                   |
| weak peaks in the O peak list                                       | IV-58                                    |
| weaker peaks and point detector scanning                            | I-26                                     |
| WebLab Viewer for molecular graphics                                | XII-236                                  |
| WebLab Viewer input files in CIF format                             | VIII-121                                 |
| weighted residual parameter                                         | VI-81                                    |
| weighting function                                                  | IX-170                                   |
| weighting function and refinement by XL                             | V-76                                     |
| Weighting of the calctest solution                                  | IX-179                                   |
| weighting parameters in name.ins file                               | I-36                                     |
| WGHT command tells XL how to treat weightingV-68, V-                | 76, V-77, IX-159, IX-167, IX-174, IX-186 |
| white board for tracking goniometer heads                           | I-29                                     |
| white board for tracking goniometer heads                           | I-25                                     |
| Windows NT workstations for macromolecular structure determinations | I-28                                     |
| Wintel computers                                                    | XIII-237                                 |
| workstations for macromolecular structure determinations            | I-28                                     |
| WPDB causes the data to be saved in PDB format after XL             | V-75                                     |
| wR - the weighted residual index                                    | V-65, VI-81                              |

| wR2 the simulated weighted residual parameter         | IX-179 |
|-------------------------------------------------------|--------|
| write protect you backup disks                        | II-40  |
| wrong absolute structure warning and the invt command | V-69   |
| wrong space group effects on XS success               | III-54 |

| X                                                               |          |
|-----------------------------------------------------------------|----------|
| ХСГЕ                                                            | XI-213   |
| XCIE – Generating Tables for Publication                        | VIII-117 |
| XCIF – input data from ACTA command                             | V-71     |
| XCIF – Using it to generate Tables                              | VIII-117 |
| XCIF for Table Preparation                                      | I-33     |
| XCIF is used to prepare tables for publication                  | V-68     |
| Xenon detector gas                                              | I-26     |
| XFOG to Simulate hkl files                                      | I-34     |
| XFOG used to Simulate hkl files                                 | I-36     |
| XL                                                              | V-77     |
| XI – Example Adding in the Hydrogens                            | IX-164   |
| XL - Example finding remaining Non-Hydrogen Atoms               | IX-151   |
| XL – Example of calculation gone to Convergence                 | IX-186   |
| XL – Example of finding most Non-Hydrogen Atoms                 | IX-143   |
| XL - Example refining all non-hydrogen atoms                    | IX-155   |
| XI – Example refining non-hydrogen atoms as Anisotropic         | IX-159   |
| XL - Latter Stages of Refinement                                | V-77     |
| XL - Summary of Commands                                        | V-71     |
| XL an Introduction                                              | V-62     |
| XL and XS use many of the same command                          | III-49   |
| XL for Structure Refinement                                     | I-33     |
| XP – using it to generate plots                                 | VII-83   |
| XP and the assignment of atoms                                  | IV-57    |
| XP Commands - Alphabetical Listing                              | VII-96   |
| XP for Data Analysis and Graphics                               | I-33     |
| XP starting this routine                                        | IV-58    |
| XP to illustrate a least squares planes calculated by XP        | X-191    |
| XPOW is used to calculate powder patterns                       | I-36     |
| XPOW to Calculate Powder Patterns                               | I-34     |
| XPOW/XFOG used to calculate powder patterns                     | I-31     |
| XPREP - Preparing Your Data                                     | II-41    |
| XPREP and Introduction                                          | II-39    |
| XPREP for Data Preparation                                      | I-32     |
| XPREP used to define unit cell contents                         | II-42    |
| XPS for Fragment Searchs                                        | I-34     |
| XPS to find a solution                                          | III-56   |
| XPS to help with problem structures                             | V-70     |
| X-ray beam intensity                                            | I-29     |
| X-ray crystallography "gods"                                    | V-75     |
| X-ray diffractometer components                                 | I-21     |
| X-ray generator                                                 | I-23     |
| X-ray generator power levels                                    | I-22     |
| X-ray tube                                                      | I-24     |
| X-ray tubes cooled by a heat exchanger                          | I-22     |
| XS - and Evaluating the Quality of its Results                  | III-53   |
| XS - Example of Finding a trial solution with Patterson methods | IX-138   |
| XS - Example of its use with Direct methods                     | IX-124   |
| XS - Summary of Commands                                        | V-71     |
| XS - the program                                                | III-46   |
| XS - the role of R factors in evaluating its success            | III-53   |
| XS - the role of XP in evaluating its success                   | III-53   |
| XS - Using it to find trial solutions to the Phase Problem      | III-46   |

| XS fails                                    | III-54 |
|---------------------------------------------|--------|
| XS for Trial Solutions                      | I-32   |
| XS name [ent]                               | III-52 |
| XS solutions - when are they worth pursuing | III-53 |
| XS Trial Solution Searches                  | III-52 |
| XSCANS                                      | I-32   |
| XSCANS Software Tutorial/Users Guide        | I-30   |
| XSCANS Technical Reference Manual           | I-30   |
| XTEXT format                                | I-35   |
|                                             |        |

| Z                                                                               |        |
|---------------------------------------------------------------------------------|--------|
|                                                                                 |        |
| Z - the number of formula units in the unit cell                                | III-49 |
| Z number in name.ins file                                                       | I-36   |
| Z number of molecules in unit cell - in data collection table                   | XI-214 |
| Z parameter in ZERR line                                                        | V-76   |
| Z value                                                                         | II-42  |
| ZERR                                                                            | III-49 |
| ZERR command tells XS and XL the Z value and esd values of unit cell parameters | V-76   |
| ZIP drives for data processing computers                                        | I-28   |

### Winter 1999 D1 Edition, For Instructional Use, Use Only With The Author's Permission